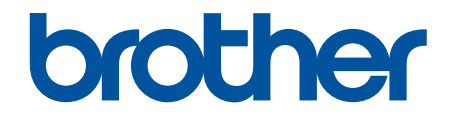

# Guide utilisateur en ligne

DCP-J1310DW DCP-J1313DW DCP-J1360DW DCP-J1460DW MFC-J4350DW MFC-J4550DW

# Accueil > Table des matières

# Table des matières

| Avant d'utiliser votre appareil                                                                         | 1  |
|----------------------------------------------------------------------------------------------------|----|
| Définitions des notes                                                                                   | 2  |
| Marques commerciales                                                                                    | 3  |
| Remarques sur la licence Open Source                                                                    | 4  |
| Droits d'auteur et licence                                                                              | 5  |
| Remarques importantes                                                                                   | 6  |
| Présentation de votre appareil                                                                          | 7  |
| Avant d'utiliser votre appareil                                                                         | 8  |
| Vue d'ensemble du panneau de commande                                                                   | 9  |
| Vue d'ensemble de l'écran LCD                                                                           | 15 |
| Vue d'ensemble de l'écran tactile LCD                                                                   | 17 |
| Vue d'ensemble de l'écran des paramètres                                                                | 23 |
| Configuration de l'écran Prêt                                                                           | 25 |
| Configuration des écrans de fonctions par défaut                                                        | 26 |
| Saisir du texte sur votre appareil Brother                                                              | 27 |
| Accès aux utilitaires Brother (Windows)                                                                 | 30 |
| Désinstallation des logiciels et des pilotes Brother (Windows)                                          | 31 |
| Accéder à Brother iPrint&Scan (Windows/Mac)                                                             | 32 |
| Emplacements des ports USB / Ethernet sur votre appareil Brother                                        | 34 |
| Alimentation du papier                                                                                  | 36 |
| Charger du papier                                                                                       | 37 |
| Chargez du papier dans le bac à papier nº 1 / bac à papier nº 2                                         | 38 |
| Chargement de papier dans la fente d'alimentation manuelle                                              | 47 |
| Zone non imprimable                                                                                     | 51 |
| Paramètres de papier                                                                                    | 52 |
| Supports d'impression acceptables                                                                       | 56 |
| Chargement de documents                                                                                 | 62 |
| Charger des documents dans le chargeur automatique de documents (ADF)                                   | 63 |
| Charger des documents sur la vitre du scanner                                                           | 65 |
| Zone non numérisable                                                                                    | 66 |
| Imprimer                                                                                                | 67 |
| Imprimer à partir de l'ordinateur (Windows)                                                             | 68 |
| Imprimer une photo (Windows)                                                                            | 69 |
| Imprimer un document (Windows)                                                                          | 71 |
| Imprimer plus d'une page sur une même feuille de papier (N en 1) (Windows)                              | 73 |
| Imprimer sous forme de poster (Windows)                                                                 | 74 |
| Imprimer automatiquement sur les deux faces du papier (impression recto verso automatique)<br>(Windows) | 75 |
| Imprimer automatiquement sous forme de livret (Windows)                                                 | 78 |
| Imprimer un document couleur en échelle de gris (Windows)                                               | 80 |
| Imprimer sur une enveloppe (Windows)                                                                    | 81 |
| Éviter les maculages sur les impressions et les bourrages papier (Windows)                              | 82 |
| Utiliser un profil d'impression prédéfini (Windows)                                                     | 83 |
| Modifier les paramètres d'impression par défaut (Windows)                                               | 86 |
| Paramètres du pilote d'imprimante (Windows)                                                             | 87 |

| Accu | eil > Table des matières                                                                                                    |      |
|------|----------------------------------------------------------------------------------------------------|------|
|      | Imprimer à partir de l'ordinateur (Mac)                                                                                                    | 91   |
|      | Imprimer à l'aide de Brother iPrint&Scan (Windows/Mac)                                                                                      | 92   |
|      | Imprimer des photos ou des documents à l'aide de Brother iPrint&Scan (Windows/Mac)                                                          | 93   |
|      | Imprimer automatiquement sur les deux faces du papier à l'aide de Brother iPrint&Scan<br>(impression recto verso automatique) (Windows/Mac) |      |
|      | Imprimer plusieurs pages sur une même feuille de papier à l'aide de Brother iPrint&Scan (N en<br>1) (Windows/Mac)                           | 97   |
|      | Imprimez un document couleur en échelle de gris à l'aide de Brother iPrint&Scan (Windows/Mac)                                               | . 98 |
|      | Imprimer des photos directement depuis une mémoire flash USB                                                                                | 99   |
|      | Mémoires flash USB compatibles                                                                                                    | 100  |
|      | Informations importantes sur l'impression photo                                                                                             | 101  |
|      | Imprimer des photos directement depuis une mémoire flash USB sur l'appareil Brother                                                         | 102  |
|      | Imprimer une pièce jointe à un e-mail                                                                                                    | 110  |
|      | Annuler un travail d'impression                                                                                                    | .111 |
| Num  | lériser                                                                                                    | 112  |
|      | Numériser à l'aide du bouton Numériser de votre appareil                                                                                    | 113  |
|      | Configurer le bouton Numériser de votre appareil                                                                                            | 114  |
|      | Numériser des photos et des graphiques                                                                                                    | 115  |
|      | Numériser des documents comme fichier PDF unique                                                                                            | 118  |
|      | Enregistrer les données numérisées sur une mémoire flash USB                                                                                | 121  |
|      | Numériser plusieurs cartes de visite et photos (recadrage automatique)                                                                      | 124  |
|      | Numériser vers un fichier texte modifiable à l'aide de la fonction OCR                                                                      | 126  |
|      | Enregistrer les données numérisées en tant que pièce jointe pour e-mail                                                                     | 129  |
|      | Numérisation vers FTP                                                                                                    | 132  |
|      | Numériser vers un serveur SSH (SFTP)                                                                                                    | 136  |
|      | Numérisation vers réseau (Windows)                                                                                                    | 143  |
|      | Numériser vers SharePoint                                                                                                    | 147  |
|      | Web Services pour la numérisation sur votre réseau (Windows)                                                                                | 151  |
|      | Numériser avec Brother iPrint&Scan (Windows/Mac)                                                                                            | 155  |
|      | Numériser depuis votre ordinateur (Windows)                                                                                                 | 156  |
|      | Numériser avec Kofax PaperPort <sup>™</sup> 14SE ou d'autres applications Windows                                                           | 157  |
|      | Numérisation à l'aide de Télécopie et numérisation Windows                                                                                  | 162  |
|      | Numériser depuis votre ordinateur (Mac)                                                                                                    | 166  |
|      | Numérisation sécurisée                                                                                                    | 167  |
|      | Configurer les réglages de numérisation à l'aide de Gestion à partir du Web                                                                 | 169  |
|      | Définir le nom du fichier de numérisation à l'aide de Gestion à partir du Web                                                               | 170  |
|      | Définir le rapport de numérisation par e-mail à l'aide de Gestion à partir du Web                                                           | 171  |
| Сорі | e                                                                                                    | 172  |
|      | Copier un document                                                                                                    | 173  |
|      | Agrandir ou réduire les images copiées                                                                                                    | 175  |
|      | Trier les copies                                                                                                    | 177  |
|      | Effectuer des copies à l'aide de la fonction Mise en page (N en 1 ou Poster)                                                                | 178  |
|      | Copier sur les deux faces du papier (copie recto verso)                                                                                     | 182  |
|      | Copier une carte d'identité                                                                                                    | 185  |
|      | Paramètres de copie                                                                                                    | 187  |
| Fax. |                                                                                                    | 191  |
|      | Envoyer un fax                                                                                                    | 192  |
|      |                                                                                                    |      |

#### Accueil > Table des matières

| Envoyer un fax depuis votre appareil Brother                                            |     |
|-----------------------------------------------------------------------------------------|-----|
| Envoyer un fax manuellement                                                             |     |
| Envoyer un fax à la fin d'une conversation                                              |     |
| Envoyer un même fax à plusieurs destinataires (diffusion)                               |     |
| Envoyer un fax en temps réel                                                            |     |
| Envoyer un fax à une heure définie (Fax différé)                                        |     |
| Modifier le paramètre de renumérotation automatique de fax                              |     |
| Annuler un fax en cours                                                                 |     |
| Contrôle et annulation d'un fax en attente                                              |     |
| Options de fax                                                                          |     |
| Réception d'un fax                                                                      |     |
| Réglages du mode de réception                                                           |     |
| Définir la détection de fax                                                             |     |
| Prévisualisation de fax                                                                 |     |
| Réduire le format de page d'un fax entrant surdimensionné                               |     |
| Configuration du tampon de réception de fax                                             |     |
| Recevoir un fax à la fin d'une conversation téléphonique                                |     |
| Options de réception en mémoire                                                         |     |
| Récupération de fax à distance                                                          |     |
| Numéros de fax                                                                          |     |
| Opérations relatives à la messagerie vocale                                             |     |
| Mémorisation de numéros de fax                                                          |     |
| Configurer des groupes de diffusion                                                     |     |
| Configuration initiale des fax et services téléphoniques                                |     |
| Identification de l'appelant                                                            |     |
| Définir le type de ligne téléphonique                                                   |     |
| Voice over Internet Protocol (interférence VoIP/ligne téléphonique)                     |     |
| Répondeur externe (répondeur téléphonique)                                              |     |
| Téléphones externes et supplémentaires                                                  |     |
| Rapports de fax                                                                         |     |
| Définir le style du rapport de vérification de l'envoi                                  |     |
| Régler l'intervalle du journal des fax                                                  |     |
| PC-FAX                                                                                  |     |
| PC-FAX pour Windows                                                                     |     |
| PC-FAX pour Mac                                                                         |     |
| Réseau                                                                                  | 301 |
| Fonctions réseau de base prises en charge                                               | 302 |
| Configurer les paramètres réseau                                                        | 303 |
| Configurer les paramètres réseau à l'aide du panneau de commande                        | 304 |
| Paramètres du réseau sans fil                                                           | 305 |
| l Itilisez le réseau sans fil                                                           |     |
| Utiliser Wi-Fi Direct®                                                                  | 32/ |
| Activer/Désactiver le LAN sans fil                                                      |     |
| Imprimer le rapport WLAN                                                                |     |
| Fonctions réseau                                                                        |     |
| Activer/Désactiver l'application Gestion à partir du Web à l'aide du pappeau de command |     |
| Imprimer le rapport de configuration réseau                                             | 2   |
|                                                                                         |     |

| Accueil > Table des matières                                                                                  |        |
|----------------------------------------------------------------------------------------------------|--------|
| Configurer les paramètres du serveur proxy avec l'application Gestion à partir du Web                         | 338    |
| Configurer et utiliser la recherche LDAP                                                                      | 339    |
| Synchroniser l'heure avec le serveur SNTP à l'aide de la Gestion à partir du Web                              | 342    |
| Utiliser les fonctions de détection de réseau global                                                          | 345    |
| Réinitialiser les réglages par défaut des paramètres réseau                                                   | 348    |
| Outils de gestion Brother                                                                                     | 349    |
| Sécurité                                                                                                    | . 350  |
| Mobile/Web Connect                                                                                            | . 351  |
| Brother Web Connect                                                                                           | 352    |
| Présentation de Brother Web Connect                                                                           | 353    |
| Services en ligne utilisés avec Brother Web Connect                                                           | 355    |
| Configurer Brother Web Connect                                                                                | 357    |
| Numériser et charger des documents à l'aide de Brother Web Connect                                            | 365    |
| Charger un document depuis un périphérique mémoire externe à l'aide de Brother Web Connec                     | rt 367 |
| Télécharger et imprimer les documents à l'aide de Brother Web Connect                                         | 368    |
| Télécharger et enregistrer un document sur un périphérique mémoire externe à l'aide de<br>Brother Web Connect | 371    |
| Transmission de fax vers le cloud ou l'e-mail                                                                 | 372    |
| AirPrint                                                                                                    | 375    |
| Présentation d'AirPrint                                                                                       | 376    |
| Avant d'utiliser AirPrint (macOS)                                                                             | 377    |
| Imprimer avec AirPrint                                                                                        | 378    |
| Numérisation avec AirPrint (macOS)                                                                            | 381    |
| Envoyer un fax à l'aide d'AirPrint (macOS)                                                                    | 382    |
| Mopria <sup>™</sup> Print Service et Mopria <sup>™</sup> Scan                                                 | 383    |
| Brother Mobile Connect                                                                                        | 384    |
| Dépannage                                                                                                    | . 385  |
| Messages d'erreur et de maintenance                                                                           | 386    |
| Impossible d'imprimer ou de numériser-transférer vos fax                                                      | 401    |
| Messages d'erreur lors de l'utilisation de la fonction Brother Web Connect                                    | 406    |
| Bourrages de documents                                                                                        | 408    |
| Document coincé dans la partie supérieure du chargeur automatique de documents                                | 409    |
| Document coincé à l'intérieur du chargeur automatique de documents                                            | 410    |
| Retirer les morceaux de papier coincés dans le chargeur automatique de documents                              | 411    |
| Bourrage dans l'imprimante ou bourrage papier                                                                 | 412    |
| Le papier est coincé à l'intérieur et à l'avant de l'appareil (bourrage interne/avant)                        | 413    |
| Papier coincé à l'avant de l'appareil (bourrage avant)                                                        | 422    |
| Papier coincé à l'arrière de l'appareil (bourrage arrière/bourrage bac2)                                      | 429    |
| Problèmes de gestion du papier et d'impression                                                                | 434    |
| Problèmes de gestion du papier                                                                                | 435    |
| Problèmes d'impression                                                                                        | 437    |
| Problèmes de qualité d'impression                                                                             | 440    |
| Impression des fax reçus (pour les modèles avec fonction de télécopie)                                        | 443    |
| Problèmes de téléphone et de télécopieur                                                                      | 444    |
| Définir la détection de tonalité                                                                              | 449    |
| Interférences sur la ligne téléphonique/VoIP                                                                  | 450    |
| Problèmes de réseau                                                                                           | 452    |

| Accueil > Table des matières                                                          |     |
|---------------------------------------------------------------------------------------|-----|
| Vérifier les réglages réseau de votre appareil                                        |     |
| Si vous rencontrez des difficultés avec le réseau de votre appareil                   |     |
| Autres problèmes                                                                      |     |
| Vérifier les informations de l'appareil                                               |     |
| Mettre à jour le micrologiciel de l'appareil                                          |     |
| Réinitialiser votre appareil                                                          |     |
| Vue d'ensemble des fonctions de réinitialisation                                      |     |
| Réinitialiser votre appareil                                                          |     |
| Maintenance de routine                                                                | 468 |
| Remplacer les cartouches d'encre                                                      |     |
| Améliorer la qualité d'impression                                                     |     |
| Nettoyer la tête d'impression depuis votre appareil Brother                           |     |
| Nettoyer la tête d'impression à l'aide de Gestion à partir du Web                     |     |
| Nettoyage de la tête d'impression depuis votre ordinateur (Windows)                   |     |
| Rectifier l'alimentation du papier pour éliminer les lignes verticales                |     |
| Modifier les options d'impression pour améliorer vos résultats d'impression           |     |
| Vérifier votre appareil Brother                                                       |     |
| Vérifier la qualité d'impression                                                      |     |
| Vérifier l'alignement de l'impression de votre appareil Brother                       |     |
| Vérifier le volume d'encre (Jauge de page)                                            |     |
| Surveiller l'état de l'appareil avec Brother iPrint&Scan (Windows/Mac)                |     |
| Nettoyer votre appareil Brother                                                       |     |
| Nettoyer le scanner                                                                   |     |
| Nettoyer l'écran LCD de l'appareil                                                    |     |
| Nettoyer l'extérieur de l'appareil                                                    |     |
| Nettoyer le cylindre de l'imprimante de l'appareil                                    |     |
| Nettoyer les rouleaux d'alimentation du papier                                        | 50´ |
| Nettoyer le patin de base                                                             |     |
| Nettoyer les rouleaux d'entraînement du papier pour le bac à papier nº 1              | 506 |
| Nettoyez les rouleaux d'entraînement du papier pour le bac à papier nº 2              | 508 |
| Emballer et expédier votre appareil                                                   |     |
| Réglages de l'appareil                                                                | 511 |
| Vérifier le mot de passe de votre appareil                                            |     |
| Modifier les paramètres de l'appareil depuis le panneau de commande                   |     |
| En cas de coupure de courant (stockage mémoire)                                       |     |
| Réglages généraux                                                                     |     |
| Enregistrer vos paramètres favoris sous forme de raccourcis                           | 535 |
| Imprimer des rapports                                                                 |     |
| Tableaux des réglages et des fonctions                                                |     |
| Modifier les réglages de l'appareil à l'aide de Gestion à partir du Web               |     |
| Présentation de l'application Gestion à partir du Web                                 |     |
| Accéder à Gestion à partir du Web                                                     |     |
| Modifier le mot de passe de connexion à l'aide de Gestion à partir du Web             |     |
| Configurer le carnet d'adresses de votre appareil à l'aide de Gestion à partir du Web |     |
| Annexe                                                                                | 584 |
| Spécifications                                                                        |     |
| Caractéristiques des consommables                                                     |     |

#### Accueil > Table des matières

| Informations environnementales et de conformité |     |
|-------------------------------------------------|-----|
| Informations au sujet du papier recyclé         |     |
| Disponibilité des pièces de rechange            |     |
| Substances chimiques (Directive REACH de l'UE)  |     |
| Assistance et service à la clientèle Brother    | 600 |

Accueil > Avant d'utiliser votre appareil

- Définitions des notes
- Marques commerciales
- Remarques sur la licence Open Source
- Droits d'auteur et licence
- Remarques importantes

▲ Accueil > Avant d'utiliser votre appareil > Définitions des notes

# Définitions des notes

Tout au long de ce guide, nous utilisons les conventions et symboles suivants :

| A                      | AVERTISSEMENT indique une situation potentiellement dangereuse qui, si elle<br>n'est pas évitée, pourrait provoquer des blessures graves, voire mortelles.                                  |
|------------------------|----------------------------------------------------------------------------------------------------|
| AVERTISSEMENT          |                                                                                                    |
|                        | La mention ATTENTION indique une situation potentiellement dangereuse qui, si elle n'est pas évitée, peut entraîner des blessures légères ou modérées.                                      |
| IMPORTANT              | La mention IMPORTANT indique une situation potentiellement dangereuse qui, si elle n'est pas évitée, risque d'entraîner des dégâts matériels ou une perte de fonctionnalités de l'appareil. |
| REMARQUE               | REMARQUE spécifie l'environnement d'exploitation, les conditions d'installation ou des conditions spéciales d'utilisation.                                                                  |
|                        | Les icônes de conseils fournissent des astuces et des informations complémentaires.                                                                                                    |
| Â                      | Les icônes de risque électrique vous avertissent d'un risque de choc électrique.                                                                                                    |
| Caractères gras        | Le texte en gras identifie les boutons sur le panneau de commande de l'appareil ou sur l'écran de l'ordinateur.                                                                             |
| Caractères en italique | Les caractères italiques mettent en valeur un point important ou signalent un sujet connexe.                                                                                                |
| Courier New            | Le texte en police Courier New sert à identifier les messages à l'écran LCD.                                                                                                    |

# Information associée

Accueil > Avant d'utiliser votre appareil > Marques commerciales

# Marques commerciales

Apple, App Store, AirPrint, Mac, macOS, iPadOS, iPad, iPhone, iPod touch et Safari sont des marques commerciales d'Apple Inc., déposées aux États-Unis et dans d'autres pays.

Kofax et Kofax PaperPort sont des marques commerciales ou des marques déposées de Tungsten Automation ou ses sociétés affiliées aux États-Unis et/ou dans d'autres pays.

Wi-Fi<sup>®</sup>, Wi-Fi Alliance<sup>®</sup> et Wi-Fi Direct<sup>®</sup> sont des marques déposées de Wi-Fi Alliance<sup>®</sup>.

WPA<sup>™</sup>, WPA2<sup>™</sup>, WPA3<sup>™</sup> et Wi-Fi Protected Setup<sup>™</sup> sont des marques commerciales de Wi-Fi Alliance<sup>®</sup>.

Android, Google Drive, Google Play et ChromeOS<sup>™</sup> sont des marques commerciales de Google LLC. L'utilisation de ces marques doit être autorisée par Google.

EVERNOTE est une marque commerciale d'Evernote Corporation utilisée sous licence.

Le nom Bluetooth<sup>®</sup> est une marque déposée appartenant à Bluetooth SIG, Inc. et utilisée sous licence par Brother Industries, Ltd. Les autres marques de commerce et noms de commerce appartiennent à leurs propriétaires respectifs.

Mopria<sup>™</sup>, le logo Mopria<sup>™</sup> ainsi que le nom et le logo et Mopria Alliance<sup>™</sup> sont des marques commerciales ou des marques de service de Mopria Alliance, Inc., déposées ou non aux États-Unis et dans d'autres pays. Toute utilisation non autorisée est strictement interdite.

Linux<sup>®</sup> est une marque déposée de Linus Torvalds aux États-Unis et dans d'autres pays.

QR Code est une marque déposée de DENSO WAVE INCORPORATED.

Adobe<sup>®</sup> et Reader<sup>®</sup> sont des marques déposées ou des marques commerciales d'Adobe Systems Incorporated aux États-Unis et/ou dans d'autres pays.

Chaque société dont le nom du logiciel est mentionné dans ce manuel possède un Contrat de licence logicielle propre à ses programmes propriétaires.

#### Marques commerciales de logiciels

FlashFX<sup>®</sup> est une marque déposée de Datalight, Inc.

FlashFX<sup>®</sup> Pro<sup>™</sup> est une marque commerciale de Datalight, Inc.

FlashFX<sup>®</sup> Tera<sup>™</sup> est une marque commerciale de Datalight, Inc.

Reliance<sup>™</sup> est une marque commerciale de Datalight, Inc.

Reliance Nitro<sup>™</sup> est une marque commerciale de Datalight, Inc.

Datalight<sup>®</sup> est une marque déposée de Datalight, Inc.

L'ensemble des appellations commerciales et noms de produits des sociétés apparaissant sur les produits Brother, les documents s'y rapportant et tout autre support sont tous des marques de commerce ou des marques déposées de ces sociétés respectives.

# Information associée

Accueil > Avant d'utiliser votre appareil > Remarques sur la licence Open Source

# Remarques sur la licence Open Source

Cet appareil inclut un logiciel Open Source.

Pour consulter les remarques sur la licence Open Source et les informations relatives aux droits d'auteur, accédez à la page **Manuels** de votre modèle à l'adresse <u>support.brother.com/manuals</u>.

# Information associée

▲ Accueil > Avant d'utiliser votre appareil > Droits d'auteur et licence

# Droits d'auteur et licence

©2025 Brother Industries, Ltd. Tous droits réservés.

Ce produit contient des logiciels développés par les fournisseurs suivants :

Ce produit comprend le logiciel « KASAGO TCP/IP » développé par ZUKEN ELMIC, Inc.

Copyright 1989-2020 Datalight, Inc., Tous droits réservés.

FlashFX<sup>®</sup> Copyright 1998-2020 Datalight, Inc.

Programme de génération de QR Code Copyright ©2008 DENSO WAVE INCORPORATED.

# Information associée

Accueil > Avant d'utiliser votre appareil > Remarques importantes

# **Remarques importantes**

- Rendez-vous sur le site <u>support.brother.com/downloads</u> pour accéder aux mises à jour de logiciels et de pilotes des produits Brother.
- Pour assurer à votre appareil des performances toujours à la pointe, consultez notre site support.brother.com/downloads afin d'obtenir la version la plus récente de son micrologiciel. À défaut, certaines des fonctions de l'appareil peuvent ne pas être disponibles.
- Ne l'utilisez pas dans d'autres pays, car cela pourrait enfreindre les réglementations relatives aux télécommunications sans fil et à l'alimentation électrique de ces pays.
- Avant de donner votre appareil à une autre personne, de le remplacer ou de le mettre au rebut, il est fortement recommandé de réinitialiser ses paramètres sur les valeurs d'usine afin de supprimer toute information personnelle.
- Windows 10 dans ce document représente Windows 10 Famille, Windows 10 Professionnel, Windows 10 Éducation et Windows 10 Entreprise.
- Windows 11 dans ce document représente Windows 11 Famille, Windows 11 Professionnel, Windows 11 Éducation et Windows 11 Entreprise.
- Sauf indication contraire, les messages LCD utilisés dans ce guide de l'utilisateur sont ceux du modèle MFC-J4350DW/MFC-J4550DW.
- Sauf indication contraire, les illustrations utilisées dans ce guide de l'utilisateur sont celles du modèle DCP-J1360DW/MFC-J4350DW.
- Les écrans ou images figurant dans ce Guide de l'utilisateur le sont à titre d'illustration seulement et peuvent différer de ceux/celles des produits actuels.
- Les écrans figurant dans ce manuel peuvent différer des écrans sur votre ordinateur, en fonction de votre système d'exploitation.
- Si les messages LCD, le nom des boutons du panneau de commande et d'autres indications varient selon le pays, les informations spécifiques de chaque pays seront présentées.
- Le contenu de ce document et les caractéristiques du produit peuvent faire l'objet de modifications sans préavis.

# Information associée

• Avant d'utiliser votre appareil

#### **Rubriques connexes:**

Réinitialiser votre appareil

Accueil > Présentation de votre appareil

# Présentation de votre appareil

- Avant d'utiliser votre appareil
- Vue d'ensemble du panneau de commande
- Vue d'ensemble de l'écran LCD
- Vue d'ensemble de l'écran tactile LCD
- Saisir du texte sur votre appareil Brother
- Accès aux utilitaires Brother (Windows)
- Accéder à Brother iPrint&Scan (Windows/Mac)
- Emplacements des ports USB / Ethernet sur votre appareil Brother

Accueil > Présentation de votre appareil > Avant d'utiliser votre appareil

# Avant d'utiliser votre appareil

Avant toute impression, vérifiez les points suivants :

- · Assurez-vous d'avoir installé le logiciel et les pilotes corrects pour votre appareil.
- Utilisateurs de câble réseau ou USB : vérifiez que le câble d'interface est physiquement sécurisé.

# Sélection du type de papier correct

Pour les impressions de haute qualité, il est important de sélectionner le type de papier correct. Prenez soin de lire les informations au sujet des types de papier acceptables avant d'acheter du papier et veillez à déterminer la zone imprimable en fonction des paramètres définis dans le pilote d'imprimante ou dans l'application utilisée pour imprimer.

# Impression et fax simultanés

Votre appareil peut imprimer depuis votre ordinateur tout en recevant un fax en mémoire. Toutefois, lorsque l'appareil effectue une copie ou reçoit un fax sur papier, il interrompt l'opération d'impression, puis la reprend une fois la copie ou la réception de fax terminée.

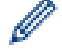

Certains modèles ne prennent pas en charge la fonction de fax.

# Firewall (Windows)

Si votre ordinateur est protégé par un pare-feu et que vous ne parvenez pas à lancer une impression réseau ou une numérisation réseau ou à utiliser PC-FAX, il peut s'avérer nécessaire de configurer les paramètres du pare-feu. Si vous utilisez le Pare-feu Windows et que vous avez installé les pilotes selon les étapes du programme d'installation, la configuration nécessaire du pare-feu a déjà été réalisée. Si vous utilisez un autre logiciel pare-feu, consultez son guide de l'utilisateur ou contactez son éditeur.

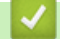

# Information associée

• Présentation de votre appareil

Accueil > Présentation de votre appareil > Vue d'ensemble du panneau de commande

# Vue d'ensemble du panneau de commande

- >> MFC-J4350DW
- >> DCP-J1310DW/DCP-J1313DW/DCP-J1360DW
- >> MFC-J4550DW
- >> DCP-J1460DW

# MFC-J4350DW

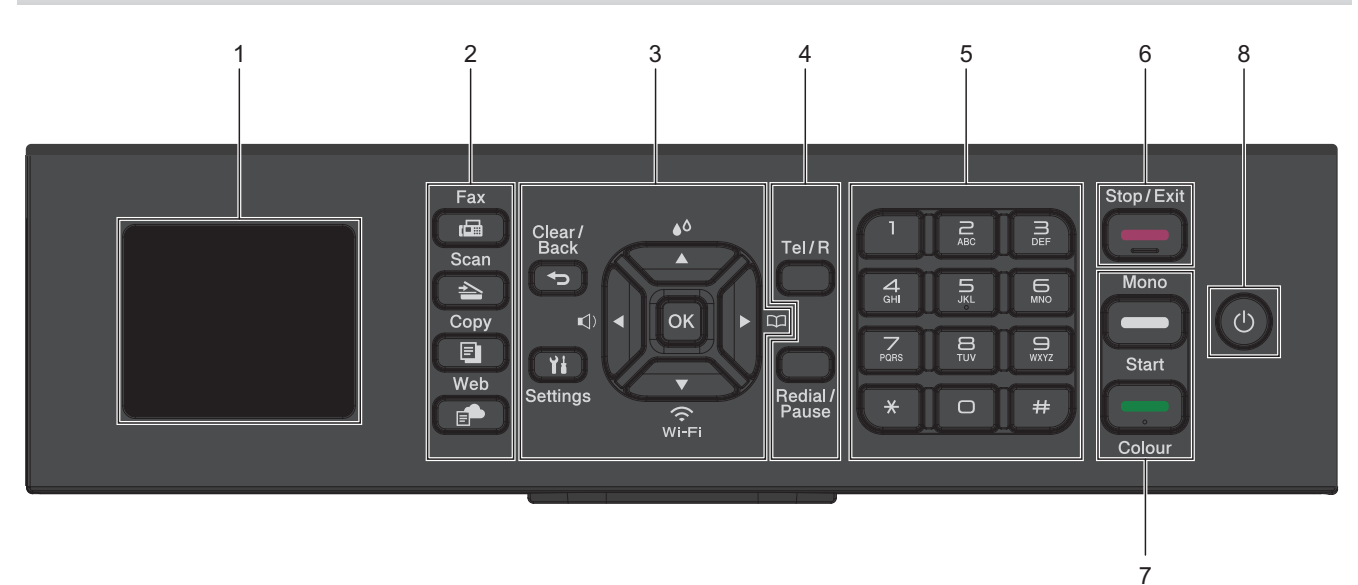

#### 1. 1,8" (4,5 cm) Écran à cristaux liquides (LCD)

Affiche des messages pour vous aider à configurer et utiliser l'appareil.

# 2. Boutons de mode

# 

#### Redial/Pause (Bis/Pause)

Appuyez pour passer en mode Fax.

#### 📤 🛛 Scan

Appuyez pour passer en mode Numériser.

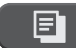

# Copy (Copie)

Appuyez pour passer en mode Copie.

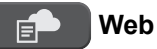

Appuyez pour passer en mode Web.

#### 3. Boutons de réglages

# Clear/Back (Effacer/Retour)

Appuyez sur ce bouton pour revenir au menu précédent.

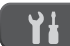

#### Settings (Paramètres)

Appuyez pour accéder au menu principal.

#### οκ

Appuyez pour sélectionner un réglage.

■)

Appuyez pour accéder au menu de réglage du volume de la sonnerie pendant que l'appareil est inactif.

**▲**۵

Appuyez pour accéder au menu d'encre pendant que l'appareil est inactif.

- Appuyez pour enregistrer des numéros abrégés et des numéros de groupe dans la mémoire de l'appareil.
- Appuyez pour rechercher et composer des numéros enregistrés dans la mémoire de l'appareil.

# Wi-Fi

Appuyez pour configurer les réglages sans fil pendant que l'appareil est inactif.

#### **▲** ou **▼**

Appuyez pour faire défiler les menus et les options.

#### < ou ►

- Appuyez pour déplacer le curseur vers la gauche ou la droite sur l'écran LCD.
- · Appuyez pour confirmer ou annuler une procédure en cours.

#### 4. Boutons de téléphone

#### Tel/R (Tél/R)

Si l'appareil est en mode Fax/Tel (F/T) et que vous décrochez le combiné d'un téléphone externe au cours de la sonnerie F/T (pseudo/sonneries doubles), appuyez sur **Tel/R (Tél/R)** pour parler.

En cas de connexion à un PBX, appuyez pour accéder à une ligne extérieure ou pour transférer un appel vers un autre poste.

#### Redial/Pause (Bis/Pause)

- Appuyez sur ce bouton pour composer à nouveau le dernier numéro appelé.
- Appuyez sur ce bouton pour le sélectionner et pour composer à nouveau les numéros à partir de l'historique des appels sortants ou de l'historique des identifications de la ligne appelante.
- Appuyez pour insérer une pause lors de la composition de numéros.

#### 5. Pavé numérique

- À utiliser pour composer des numéros de fax et de téléphone.
- À utiliser comme clavier pour saisir du texte ou des caractères.

# 6. Stop/Exit (Arrêt/Sortie)

- Appuyez pour arrêter une opération.
- Appuyez pour quitter un menu.

#### 7. Boutons de démarrage

#### Mono Start (Marche Mono)

- Appuyez pour commencer à envoyer des fax en monochrome.
- Appuyez pour commencer à effectuer des copies en monochrome.
- Appuyez pour commencer à numériser des documents (en couleur ou en monochrome, selon le réglage de numérisation).

#### Colour Start (Marche Couleur)

- Appuyez pour commencer à envoyer des fax en couleur.
- Appuyez pour commencer à effectuer des copies en couleur.

• Appuyez pour commencer à numériser des documents (en couleur ou en monochrome, selon le réglage de numérisation).

# 8. () Marche/Arrêt

Appuyez sur () pour mettre l'appareil sous tension.

Appuyez sur 🕐 et maintenez-le enfoncé pour éteindre l'appareil. L'écran LCD affiche le message [Arrêt en cours] et reste allumé quelques secondes avant de s'éteindre. Un téléphone externe connecté ou un répondeur téléphonique restera toujours disponible.

Lorsque vous mettez l'appareil hors tension à l'aide de la touche (), un nettoyage de la tête d'impression sera encore effectué périodiquement pour maintenir la qualité d'impression. Pour prolonger la durée de vie de la tête d'impression, optimiser le rendement de l'encre et maintenir la qualité d'impression, laissez en permanence votre appareil branché sur le secteur.

# DCP-J1310DW/DCP-J1313DW/DCP-J1360DW

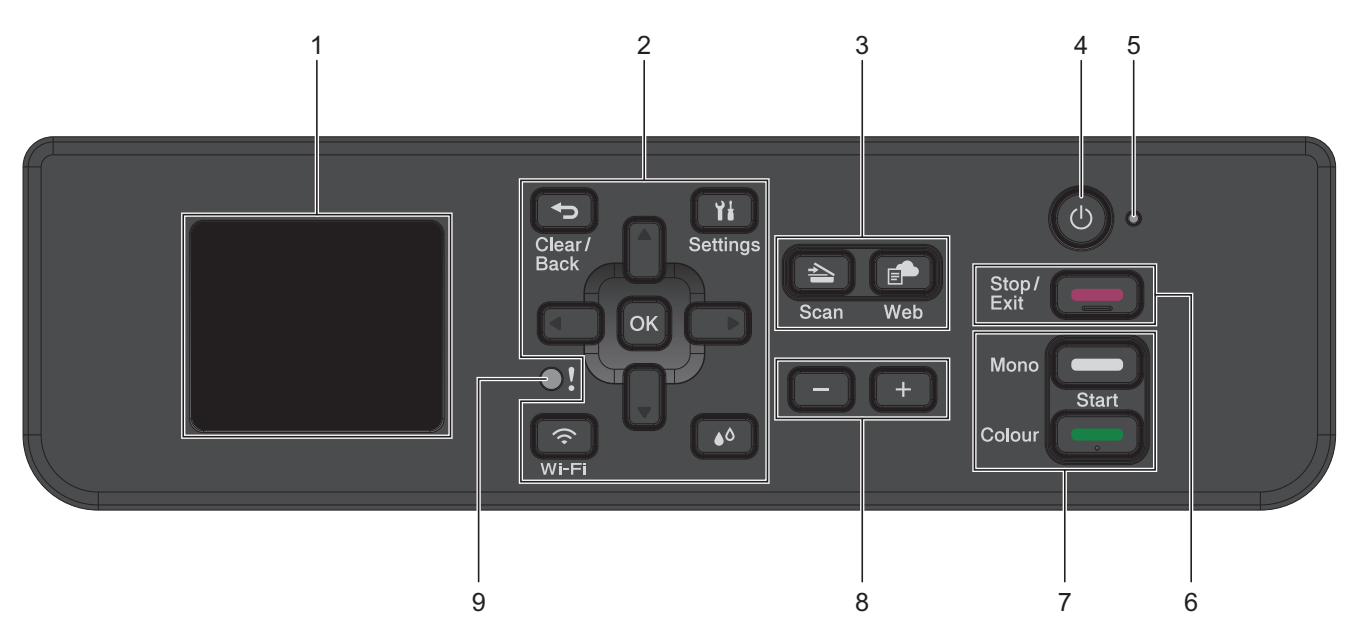

# 1. 1,8" (4,5 cm) Écran à cristaux liquides (LCD)

Affiche des messages pour vous aider à configurer et utiliser l'appareil.

# 2. Boutons de réglages

# Clear/Back (Effacer/Retour)

Appuyez sur ce bouton pour revenir au menu précédent.

# 11 Settings (Paramètres)

Appuyez pour accéder au menu principal.

#### οκ

Appuyez pour sélectionner un réglage.

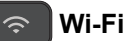

Appuyez pour configurer les réglages sans fil pendant que l'appareil est inactif.

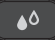

Appuyez pour accéder au menu d'encre pendant que l'appareil est inactif.

#### **▲** ou **▼**

Appuyez pour faire défiler les menus et les options.

#### ∢ ou ►

- · Appuyez pour déplacer le curseur vers la gauche ou la droite sur l'écran LCD.
- Appuyez pour confirmer ou annuler une procédure en cours.

### 3. Boutons de mode

# 놀 🛾 Scan

Appuyez pour passer en mode Numériser.

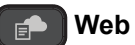

Appuyez pour passer en mode Web.

# 4. (b) Marche/Arrêt

Appuyez sur () pour mettre l'appareil sous tension.

Appuyez sur 🕐 et maintenez-le enfoncé pour éteindre l'appareil. L'écran LCD affiche le message [Arrêt

en cours] et reste allumé quelques secondes avant de s'éteindre.

Lorsque vous mettez l'appareil hors tension à l'aide de la touche (0), un nettoyage de la tête d'impression

sera encore effectué périodiquement pour maintenir la qualité d'impression. Pour prolonger la durée de vie de la tête d'impression, optimiser la performance de l'encre et maintenir la qualité d'impression, laissez en permanence votre appareil branché à une source d'alimentation.

#### 5. Témoin d'alimentation

Le témoin s'allume en fonction de l'état d'alimentation de l'appareil.

# 6. Stop/Exit (Arrêt/Sortie)

- Appuyez pour arrêter une opération.
- Appuyez pour quitter un menu.
- 7. Boutons de démarrage

# Mono Start (Marche Mono)

- Appuyez pour commencer à effectuer des copies en monochrome.
- Appuyez pour commencer à numériser des documents (en couleur ou en monochrome, selon le réglage de numérisation).

# Colour Start (Marche Couleur)

- Appuyez pour commencer à effectuer des copies en couleur.
- Appuyez pour commencer à numériser des documents (en couleur ou en monochrome, selon le réglage de numérisation).

# 8. Nombre de copies

Appuyez sur + pour augmenter le nombre de copies ou sur - pour le réduire.

#### 9. DEL d'avertissement

Clignote en orange lorsque l'écran LCD affiche une erreur ou un message d'état important.

# MFC-J4550DW

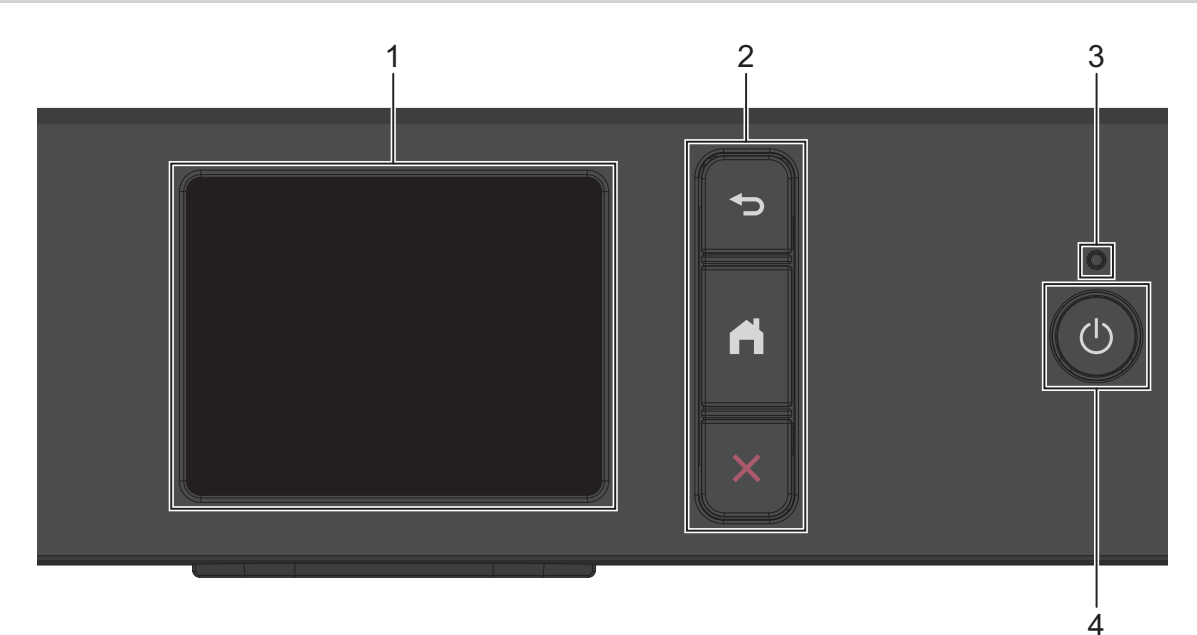

#### 1. Écran tactile à cristaux liquides (LCD)

Accédez aux menus et aux options en appuyant dessus sur cet écran tactile.

#### 2. Boutons de menu

# 🗩 (Retour)

Appuyez sur ce bouton pour revenir au menu précédent.

# (Accueil)

Appuyez sur ce bouton pour revenir à l'écran d'accueil.

# (Annuler)

Appuyez sur cette touche pour annuler une opération.

#### 3. Témoin d'alimentation

Le témoin s'allume en fonction de l'état d'alimentation de l'appareil. Lorsque l'appareil est en mode Veille, la LED clignote.

# 4. (b) Marche/Arrêt

Appuyez sur () pour mettre l'appareil sous tension.

Appuyez sur () et maintenez-le enfoncé pour éteindre l'appareil. L'écran tactile affiche le message [Arrêt en cours] et reste allumé quelques secondes avant de s'éteindre. Un téléphone externe connecté ou un répondeur téléphonique restera toujours disponible.

Lorsque vous mettez l'appareil hors tension à l'aide de la touche (), un nettoyage de la tête d'impression sera encore effectué périodiquement pour maintenir la qualité d'impression. Pour prolonger la durée de vie de la tête d'impression, optimiser la performance de l'encre et maintenir la qualité d'impression, laissez en permanence votre appareil branché à une source d'alimentation.

# DCP-J1460DW

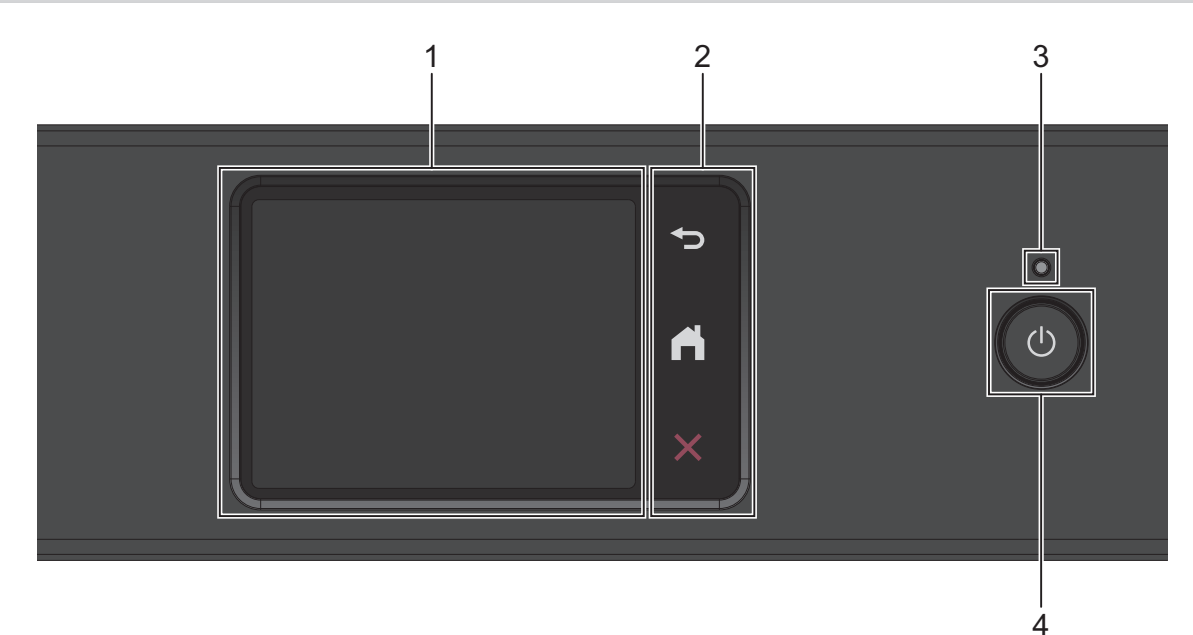

#### 1. Écran tactile à cristaux liquides (LCD)

Accédez aux menus et aux options en appuyant dessus sur cet écran tactile.

#### 2. Boutons de menu

#### 🗩 (Retour)

Appuyez sur ce bouton pour revenir au menu précédent.

# (Accueil)

Appuyez sur ce bouton pour revenir à l'écran d'accueil.

# (Annuler)

Appuyez sur cette touche pour annuler une opération.

#### 3. Témoin d'alimentation

Le témoin s'allume en fonction de l'état d'alimentation de l'appareil. Lorsque l'appareil est en mode Veille, la LED clignote.

# 4. (b) Marche/Arrêt

Appuyez sur (b) pour mettre l'appareil sous tension.

Appuyez sur 🕐 et maintenez-le enfoncé pour éteindre l'appareil. L'écran tactile affiche le message [Arrêt en cours] et reste allumé pendant quelques secondes avant de s'éteindre.

Lorsque vous mettez l'appareil hors tension à l'aide de la touche (), un nettoyage de la tête d'impression sera encore effectué périodiquement pour maintenir la qualité d'impression. Pour prolonger la durée de vie de la tête d'impression, optimiser la performance de l'encre et maintenir la qualité d'impression, laissez en permanence votre appareil branché à une source d'alimentation.

# Information associée

Présentation de votre appareil

Accueil > Présentation de votre appareil > Vue d'ensemble de l'écran LCD

# Vue d'ensemble de l'écran LCD

Modèles associés: DCP-J1310DW/DCP-J1313DW/DCP-J1360DW/MFC-J4350DW

#### >> MFC-J4350DW

>> DCP-J1310DW/DCP-J1313DW/DCP-J1360DW

# MFC-J4350DW

L'écran d'accueil affiche l'état de l'appareil lorsque celui-ci est inactif. Lorsqu'il est affiché, cet écran indique que l'appareil est prêt pour la commande suivante.

#### Écran d'accueil

Ø

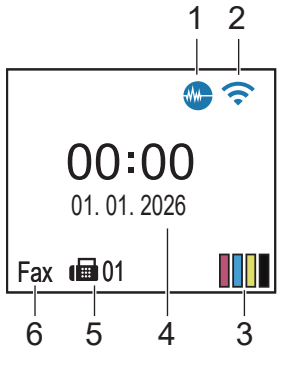

Si la fonction de verrouillage des paramètres a été activée, une icône représentant un cadenas apparaît sur l'écran LCD. Vous devez déverrouiller l'appareil pour modifier les réglages.

# 1. Mode silencieux

Cette icône s'affiche lorsque le réglage [Mode silence] est défini sur [Oui].

Le réglage Mode silencieux permet de réduire le bruit émis pendant l'impression. Lorsque le mode silencieux est activé, la vitesse d'impression est réduite.

# 2. < État sans fil

Chaque icône dans le tableau suivant indique l'état du réseau sans fil :

| <b>?</b> | Le réseau sans fil est connecté.<br>Un indicateur à trois niveaux dans l'écran d'accueil affiche la force actuelle du signal sans fil. |
|----------|----------------------------------------------------------------------------------------------------|
| <b>?</b> | Impossible d'établir une connexion au réseau sans fil avec les paramètres sans fil configurés.                                         |
| <b></b>  | Le paramètre WLAN est activé sur votre appareil, mais les paramètres sans fil ne sont pas configurés.                                  |
| ×        | Le paramètre WLAN est désactivé sur votre appareil.                                                                                    |

Vous pouvez configurer les paramètres sans fil en appuyant sur 📕 sur le panneau de commande.

# 3. [Encre]

Affiche le volume approximatif d'encre disponible.

Lorsqu'une cartouche d'encre est presque vide ou présente un problème, une icône d'erreur s'affiche sur l'indicateur de couleur d'encre.

# 4. Date et heure

Permet d'afficher la date et l'heure qui ont été réglées sur l'appareil.

# 5. Fax en mémoire

Affiche le nombre de fax reçus qui ont été mis en mémoire.

#### 6. Mode de réception

Affiche le mode de réception actuel.

# DCP-J1310DW/DCP-J1313DW/DCP-J1360DW

L'écran LCD affiche l'état de l'appareil lorsque ce dernier est inactif.

# Écran d'accueil

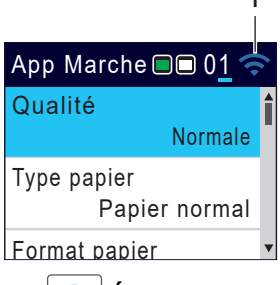

# 1. < État sans fil

Chaque icône dans le tableau suivant indique l'état du réseau sans fil :

| <b></b>  | Le réseau sans fil est connecté.<br>Un indicateur à trois niveaux dans l'écran d'accueil affiche la force actuelle du signal sans fil. |
|----------|----------------------------------------------------------------------------------------------------|
| <b>?</b> | Impossible d'établir une connexion au réseau sans fil avec les paramètres sans fil configurés.                                         |
| <b>@</b> | Le paramètre WLAN est activé sur votre appareil, mais les paramètres sans fil ne sont pas configurés.                                  |
| ×        | Le paramètre WLAN est désactivé sur votre appareil.                                                                                    |

Vous pouvez configurer les paramètres sans fil en appuyant sur Wi-Fi sur le panneau de commande.

# Information associée

• Présentation de votre appareil

Accueil > Présentation de votre appareil > Vue d'ensemble de l'écran tactile LCD

# Vue d'ensemble de l'écran tactile LCD

Modèles associés: DCP-J1460DW/MFC-J4550DW

### >> MFC-J4550DW

>> DCP-J1460DW

# MFC-J4550DW

Avec votre doigt, appuyez sur ◀▶ ou sur ▲ ▼ au niveau de l'écran LCD pour afficher les options de l'appareil et y accéder.

Vous pouvez basculer entre les écrans d'accueil en appuyant sur ◀ ou sur ►.

À partir des écrans d'accueil, vous pouvez accéder aux différents paramètres.

#### Écran d'accueil

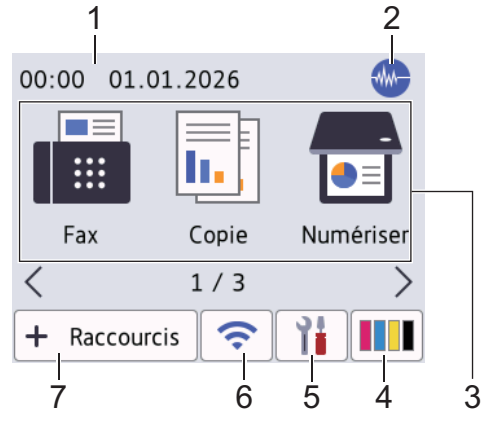

Cet écran montre l'état de l'appareil lorsque ce dernier est inactif. Lorsqu'il est affiché, cet écran indique que l'appareil est prêt pour la commande suivante.

#### 1. Date & heure

Permet d'afficher la date et l'heure qui ont été réglées sur l'appareil.

#### 2. Mode silencieux

Cette icône s'affiche lorsque le réglage [Mode silence] est défini sur [Oui].

Le réglage Mode silencieux permet de réduire le bruit émis pendant l'impression. Lorsque le mode silencieux est activé, la vitesse d'impression est réduite.

#### 3. Modes:

Appuyez pour activer chaque mode.

- [Fax]
- [Copie]
- [Numériser]
- [Web]
- [Applis]
- [USB]
- [Télécharg. le logiciel]
- [Nett. tête d'impr.]

# 4. [Encre]

Affiche le volume approximatif d'encre disponible. Appuyez ici pour accéder au menu [Encre].

Lorsqu'une cartouche d'encre est presque vide ou présente un problème, une icône d'erreur s'affiche sur l'indicateur de couleur d'encre.

# [Paramètres]

Appuyez sur la touche pour accéder au menu [Paramètres].

6. 🛜 État sans fil

5.

Ø

Chaque icône dans le tableau suivant indique l'état du réseau sans fil :

| <i>%</i> | Le paramètre WLAN est désactivé sur votre appareil.<br>Appuyez sur ce bouton pour configurer les paramètres sans fil. Plus d'informations détaillées ➤➤ <i>Guide</i><br><i>d'installation rapide</i> |
|----------|----------------------------------------------------------------------------------------------------|
| ((•      | Le réseau sans fil est connecté.<br>Un indicateur à trois niveaux dans chacun des écrans d'accueil affiche la force actuelle du signal sans fil.                                                     |
| <b>(</b> | Impossible d'établir une connexion au réseau sans fil avec les paramètres sans fil configurés.                                                                                                    |
| <b>~</b> | Le paramètre WLAN est activé sur votre appareil, mais les paramètres sans fil ne sont pas configurés.                                                                                                |

Vous pouvez configurer les paramètres sans fil en appuyant sur le bouton d'état sans fil.

# 7. + [Raccourcis]

Créez des raccourcis pour les opérations fréquemment exécutées, telles que la réalisation d'une numérisation ou d'une copie.

• Trois onglets de raccourcis sont disponibles, chacun pouvant inclure jusqu'à six raccourcis.

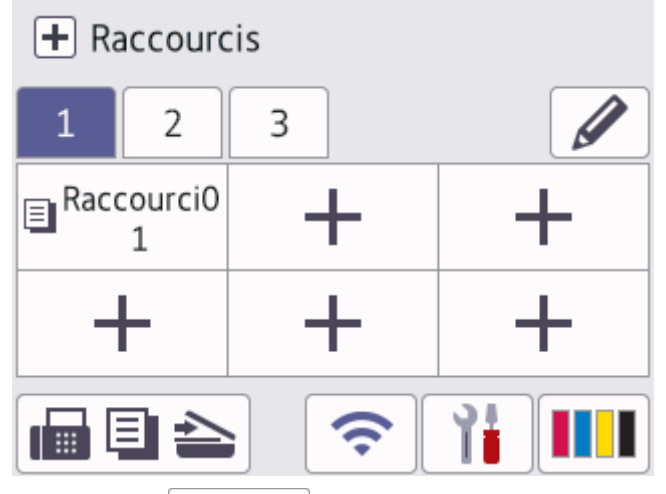

• Appuyez sur 📊 🗐 놀 , qui s'affiche au bas de l'écran pour accéder aux écrans d'accueil.

#### 8. Icône d'information

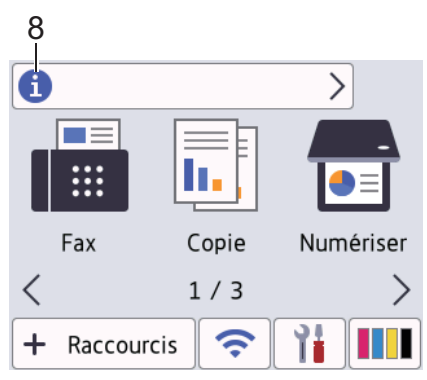

De nouveaux détails s'affichent sur la barre d'informations lorsque :

[Message de Brother] est réglé sur [Oui].

• L'option [Méthode de mise à jour] du paramètre [Configuration de la mise à jour du firmware] est réglée sur [Vérif. auto.].

(Une connexion Internet est requise et les tarifs pour les données peuvent être applicables.)

Appuyez sur 💼 pour afficher les détails.

#### 9. Icône d'avertissement

| 9            |               |              |                                                                       |
|--------------|---------------|--------------|-----------------------------------------------------------------------|
| ! Le capo    | t est ouvert. | >            |                                                                       |
|              | <b>I.</b> ,   |              |                                                                       |
| Fax          | Copie         | Numériser    |                                                                       |
| <            | 1/3           | >            |                                                                       |
| + Raccou     | rcis 🛜        |              |                                                                       |
| L'icône d'av | vertissemen   | t 👖 s'afficl | ne s'il y a un message d'erreur ou de maintenance. Appuyez sur 👥 pour |
|              |               |              |                                                                       |

en afficher les détails, puis appuyez sur 🗙 pour retourner à l'écran d'accueil.

#### IMPORTANT

N'appuyez PAS sur l'écran LCD avec un objet pointu, par exemple un stylo ou stylet. Vous risquez d'endommager l'appareil.

# REMARQUE

NE touchez PAS l'écran LCD immédiatement après avoir branché le cordon d'alimentation ou mis l'appareil sous tension. Cela pourrait provoquer une erreur.

Ce produit emploie une police conçue par ARPHIC TECHNOLOGY CO., LTD.

# DCP-J1460DW

Avec votre doigt, appuyez sur ◀ ► ou sur ▲ ▼ au niveau de l'écran LCD pour afficher les options de l'appareil et y accéder.

Vous pouvez basculer entre les écrans d'accueil en appuyant sur ◀ ou sur ►.

À partir des écrans d'accueil, vous pouvez accéder aux différents paramètres.

#### Écran d'accueil

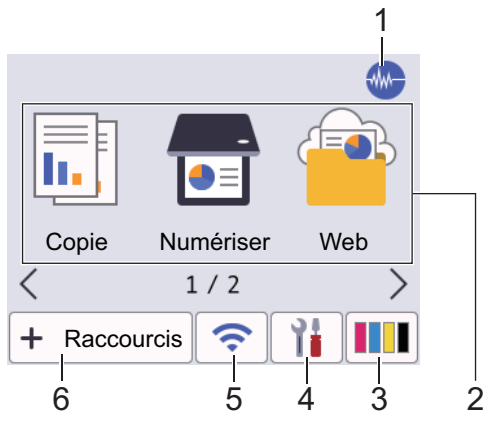

Cet écran montre l'état de l'appareil lorsque ce dernier est inactif. Lorsqu'il est affiché, cet écran indique que l'appareil est prêt pour la commande suivante.

# 1. Mode silencieux

Cette icône s'affiche lorsque le réglage [Mode silence] est défini sur [Oui].

Le réglage Mode silencieux permet de réduire le bruit émis pendant l'impression. Lorsque le mode silencieux est activé, la vitesse d'impression est réduite.

### 2. Modes :

Appuyez pour activer chaque mode.

- [Copie]
- [Numériser]
- [Web]
- [Applis]
- [Télécharg. le logiciel]
- [Nett. tête d'impr.]

# 3. [Encre]

Affiche le volume approximatif d'encre disponible. Appuyez ici pour accéder au menu [Encre].

Lorsqu'une cartouche d'encre est presque vide ou présente un problème, une icône d'erreur s'affiche sur l'indicateur de couleur d'encre.

#### 4. [Paramètres]

Appuyez ici pour accéder au menu [Paramètres].

#### 5. 📀 État sans fil

Chaque icône dans le tableau suivant indique l'état du réseau sans fil :

| ×,         | Le paramètre WLAN est désactivé sur votre appareil.                                                                                              |
|------------|----------------------------------------------------------------------------------------------------|
|            | Appuyez sur ce bouton pour configurer les paramètres sans fil. Plus d'informations détaillées ➤➤ <i>Guide d'installation rapide</i>              |
| <b>(</b> ? | Le réseau sans fil est connecté.<br>Un indicateur à trois niveaux dans chacun des écrans d'accueil affiche la force actuelle du signal sans fil. |
|            | Impossible d'établir une connexion au réseau sans fil avec les paramètres sans fil configurés.                                                   |
|            | Le paramètre WLAN est activé sur votre appareil, mais les paramètres sans fil ne sont pas configurés.                                            |
| » —        |                                                                                                    |

Vous pouvez configurer les paramètres sans fil en appuyant sur le bouton d'état sans fil.

#### 6. + [Raccourcis]

Créez des raccourcis pour les opérations fréquemment exécutées, telles que la réalisation d'une numérisation ou d'une copie.

Trois onglets de raccourcis sont disponibles, chacun pouvant inclure jusqu'à six raccourcis.
 Raccourcis
 Raccourci0
 +
 +
 +
 +
 +
 +
 +
 +
 +
 +
 +
 +
 +
 +
 +
 +
 +
 +
 +
 +
 +
 +
 +
 +
 +
 +
 +
 +
 +
 +
 +
 +
 +
 +
 +
 +
 +
 +
 +
 +
 +
 +
 +
 +
 +
 +
 +
 +
 +
 +
 +
 +
 +
 +
 +
 +
 +
 +
 +
 +
 +
 +
 +
 +
 +
 +
 +
 +
 +
 +
 +
 +
 +
 +
 +
 +
 +
 +
 +
 +
 +
 +
 +
 +
 +
 +
 +
 +
 +
 +
 +
 +
 +
 +
 +
 +
 +
 +
 +
 +
 +
 +
 +
 +
 +
 +
 +
 +
 +
 +
 +
 +
 +
 +
 +
 +
 +
 +
 +
 +
 +
 +
 +
 +
 +
 +</l

7. Icône d'information

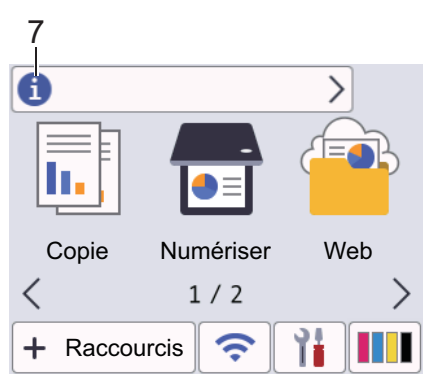

Les nouvelles informations de Brother s'affichent dans la barre d'informations lorsque les paramètres de notification suivants sont définis :

- [Message de Brother] est réglé sur [Oui].
- L'option [Méthode de mise à jour] du paramètre [Configuration de la mise à jour du firmware] est définie sur [Vérif. auto.].

(Une connexion à Internet est requise, les tarifs pour les données peuvent s'appliquer.)

Appuyez sur 👔 pour afficher les détails.

# 8. Icône d'avertissement

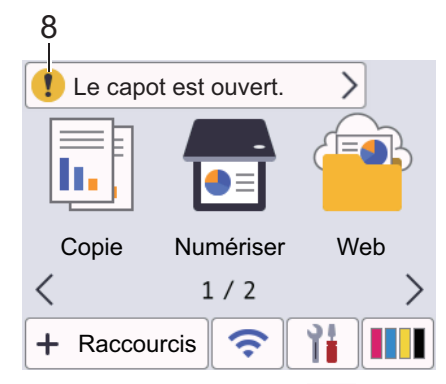

L'icône d'avertissement **1** s'affiche s'il y a un message d'erreur ou de maintenance. Appuyez sur **1** pour en afficher les détails, puis appuyez sur **X** pour retourner à l'écran d'accueil.

# IMPORTANT

N'appuyez PAS sur l'écran LCD avec un objet pointu, par exemple un stylo ou stylet. Vous risquez d'endommager l'appareil.

# REMARQUE

Ø

NE touchez PAS l'écran LCD immédiatement après avoir branché le cordon d'alimentation ou mis l'appareil sous tension. Cela pourrait provoquer une erreur.

Ce produit emploie une police conçue par ARPHIC TECHNOLOGY CO., LTD.

### Information associée

- · Présentation de votre appareil
  - Vue d'ensemble de l'écran des paramètres
  - Configuration de l'écran Prêt
  - · Configuration des écrans de fonctions par défaut

#### **Rubriques connexes:**

- Réduire le bruit pendant l'impression
- Vérifier le volume d'encre (Jauge de page)
- Messages d'erreur et de maintenance

▲ Accueil > Présentation de votre appareil > Vue d'ensemble de l'écran tactile LCD > Vue d'ensemble de l'écran des paramètres

# Vue d'ensemble de l'écran des paramètres

Modèles associés: DCP-J1460DW/MFC-J4550DW

```
>> MFC-J4550DW
>> DCP-J1460DW
```

# MFC-J4550DW

L'écran tactile affiche l'état de l'appareil lorsque vous appuyez sur 👔 [Paramètres].

Utilisez le menu des réglages pour accéder à tous les réglages de votre appareil Brother.

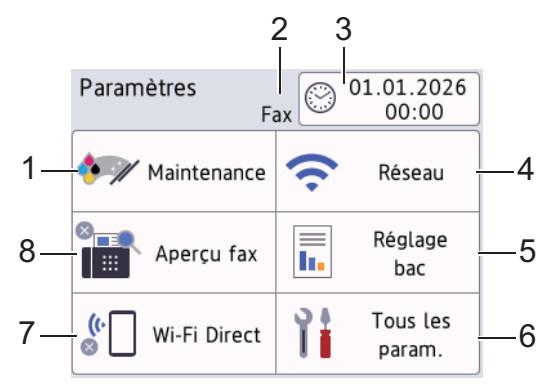

#### 1. [Maintenance]

Appuyez sur la touche pour accéder aux menus suivants :

- [Améliorer la qualité d'impr]
- [Nettoyage de la tête d'impr]
- [Volume d'encre]
- [Modèle cartouche d'encre]
- [Options d'impression]
- [Vérification de la cartouche d'encre]

#### 2. Mode de réception

Affiche le mode de réception actuel.

#### 3. [Date et heure]

Affiche la date et l'heure.

Appuyez ici pour accéder au menu [Date et heure].

4. [Réseau]

Appuyez sur cette icône pour configurer une connexion réseau.

Si vous utilisez une connexion sans fil, un indicateur à trois niveaux sur l'écran affiche l'intensité actuelle du signal sans fil.

5. [Réglage bac]

Appuyez ici pour accéder au menu [Réglage bac].

Utilisez ces options pour modifier le format et le type de papier.

6. [Tous les param.]

Appuyez pour accéder à un menu de tous les réglages de votre appareil.

7. [Wi-Fi Direct]

Appuyez sur ce paramètre pour configurer une connexion réseau Wi-Fi Direct.

# 8. [Aperçu fax]

Affiche le réglage Aperçu fax.

Appuyez ici pour accéder au menu [Aperçu fax].

# DCP-J1460DW

L'écran tactile affiche l'état de l'appareil lorsque vous appuyez sur 👔 [Paramètres].

Utilisez le menu des réglages pour accéder à tous les réglages de votre appareil Brother.

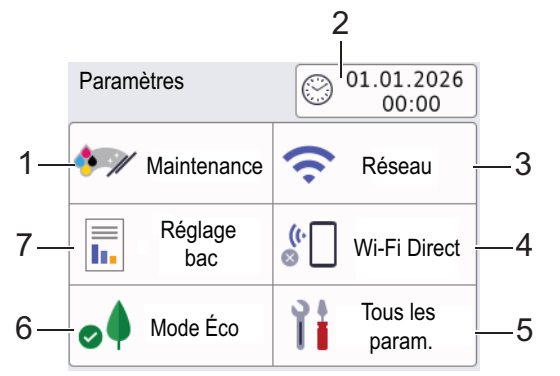

#### 1. [Maintenance]

Appuyez sur la touche pour accéder aux menus suivants :

- [Améliorer la qualité d'impr]
- [Nettoyage de la tête d'impr]
- [Volume d'encre]
- [Modèle cartouche d'encre]
- [Options d'impression]
- [Vérification de la cartouche d'encre]

#### 2. [Date et heure]

#### Affiche la date et l'heure.

Appuyez ici pour accéder au menu [Date et heure].

3. [Réseau]

Appuyez sur cette icône pour configurer une connexion réseau.

Si vous utilisez une connexion sans fil, un indicateur à trois niveaux sur l'écran affiche l'intensité actuelle du signal sans fil.

#### 4. [Wi-Fi Direct]

Appuyez sur ce paramètre pour configurer une connexion réseau Wi-Fi Direct.

5. [Tous les param.]

Appuyez pour accéder à un menu de tous les réglages de votre appareil.

6. [Mode Éco]

Appuyez ici pour accéder au menu [Mode Éco].

7. [Réglage bac]

Appuyez ici pour accéder au menu [Réglage bac].

Utilisez ces options pour modifier le format et le type de papier.

# Information associée

• Vue d'ensemble de l'écran tactile LCD

#### **Rubriques connexes:**

• Vérifier le volume d'encre (Jauge de page)

▲ Accueil > Présentation de votre appareil > Vue d'ensemble de l'écran tactile LCD > Configuration de l'écran Prêt

# Configuration de l'écran Prêt

Modèles associés: DCP-J1460DW/MFC-J4550DW

Vous pouvez modifier l'écran Prêt de façon à afficher un écran d'accueil ou un écran de raccourci spécifique.

Lorsque l'appareil est inactif ou que vous appuyez sur , l'appareil revient à l'écran que vous avez réglé.

- Appuyez sur [Paramètres] > [Tous les param.] > [Param. général] > [Param. écran] > [Écran d'accueil].
- 2. Appuyez sur ▲ ou sur ▼ pour afficher les options d'écran, puis sélectionnez l'option voulue.
- 3. Appuyez sur

L'appareil accède à votre nouvel écran d'accueil.

# Information associée

Vue d'ensemble de l'écran tactile LCD

▲ Accueil > Présentation de votre appareil > Vue d'ensemble de l'écran tactile LCD > Configuration des écrans de fonctions par défaut

# Configuration des écrans de fonctions par défaut

```
Modèles associés: DCP-J1460DW/MFC-J4550DW
```

Vous pouvez définir l'écran de numérisation par défaut à l'aide des réglages d'écran.

- Appuyez sur [Paramètres] > [Tous les param.] > [Param. général] > [Param. écran] > [Écran de numérisation].
- 2. Appuyez sur ▲ ou sur ▼ pour afficher les options de numérisation, puis sélectionnez l'option que vous voulez définir comme écran par défaut.
- 3. Appuyez sur

Information associée

Vue d'ensemble de l'écran tactile LCD

▲ Accueil > Présentation de votre appareil > Saisir du texte sur votre appareil Brother

# Saisir du texte sur votre appareil Brother

- Les caractères disponibles peuvent varier selon votre pays.
- Pour les modèles à écran tactile, la disposition du clavier peut varier selon la fonction que vous configurez.

```
>> DCP-J1310DW/DCP-J1313DW/DCP-J1360DW
```

>> MFC-J4350DW

>> DCP-J1460DW/MFC-J4550DW

# DCP-J1310DW/DCP-J1313DW/DCP-J1360DW

Il est possible que vous deviez saisir du texte au niveau de l'appareil, lorsque vous réglez la clé de réseau, par exemple.

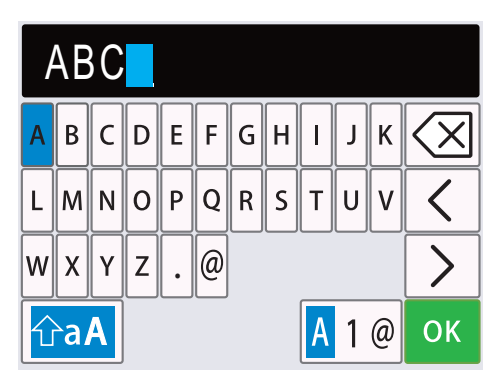

- Appuyez sur ▲, sur ▼, sur ◄ ou sur ▶ pour sélectionner le chiffre, la lettre ou le caractère spécial que vous souhaitez sélectionner, puis appuyez sur OK. Répétez la procédure pour chaque caractère jusqu'à ce que le numéro ou le nom soit complet, appuyez sur ▲, sur ▼, sur ◄ ou sur ▶ pour sélectionner OK, puis appuyez sur OK.
- Appuyez sur ▲, sur ▼, sur ◄ ou sur ▶ pour sélectionner ▲ 1 @, puis appuyez sur OK pour basculer entre les lettres, les chiffres et les caractères spéciaux.

#### Insertion d'espace

• Pour insérer un espace, appuyez sur ▲, sur ▼, sur ◄ ou sur ▶ pour sélectionner > , puis appuyez sur OK.

#### Corrections

Si vous avez commis une faute de frappe et souhaitez la corriger, appuyez sur ▲, sur ▼, sur ◄ ou sur ▶ pour sélectionner 
 Ou >. Appuyez plusieurs fois sur OK pour mettre le caractère incorrect en surbrillance.

Appuyez ensuite sur ▲, sur ▼, sur ◀ ou sur ► pour sélectionner (), puis appuyez sur **OK**. Saisissez le caractère correct.

# MFC-J4350DW

Lorsque vous configurez certaines sélections de menu, par exemple l'ID de station, il se peut que vous deviez saisir du texte sur l'appareil. Trois ou quatre lettres sont imprimées sur la plupart des boutons du pavé numérique. Les boutons **0**, **#** et **\*** ne comportent pas de lettres imprimées parce qu'ils sont utilisés pour les caractères spéciaux.

Appuyez sur le bouton du pavé numérique approprié le nombre de fois indiqué sur le tableau de référence pour accéder au caractère souhaité.

| Appuyer<br>sur le<br>bouton | Une fois | Deux fois | Trois fois | Quatre<br>fois | Cinq fois | Six fois | Sept fois | Huit fois | Neuf fois |
|-----------------------------|----------|-----------|------------|----------------|-----------|----------|-----------|-----------|-----------|
| 2                           | 2        | А         | В          | С              | а         | b        | С         | 2         | А         |
| 3                           | 3        | D         | Е          | F              | d         | е        | f         | 3         | D         |
| 4                           | 4        | G         | Н          | I              | g         | h        | i         | 4         | G         |
| 5                           | 5        | J         | К          | L              | j         | k        | I         | 5         | J         |
| 6                           | 6        | Μ         | Ν          | 0              | m         | n        | 0         | 6         | М         |
| 7                           | 7        | Р         | Q          | R              | S         | р        | q         | r         | S         |
| 8                           | 8        | Т         | U          | V              | t         | u        | v         | 8         | Т         |
| 9                           | 9        | W         | Х          | Y              | Z         | W        | х         | у         | Z         |

Pour déplacer le curseur vers la gauche ou la droite, appuyez sur ▲, ▼, ◄ ou sur ▶ pour sélectionner

>, puis appuyez sur **OK**.

# Insertion d'espace

• Pour insérer un espace, appuyez sur ▲, sur ▼, sur ◄ ou sur ▶ pour sélectionner > , puis appuyez sur OK.

#### Corrections

Si vous avez commis une faute de frappe et souhaitez la corriger, appuyez sur ▲, sur ▼, sur ◄ ou sur ▶ pour sélectionner 
 Appuyez plusieurs fois sur OK pour mettre le caractère incorrect en surbrillance.
 Appuyez ensuite sur ▲, sur ▼, sur ◄ ou sur ▶ pour sélectionner 
 , puis appuyez sur OK. Saisissez le caractère correct.

# Caractères spéciaux et symboles

Appuyez plusieurs fois sur \*, sur # ou sur 0 jusqu'à ce que le caractère spécial ou le symbole souhaité s'affiche.

| Appuyez sur *        | */(espace)+=<>.,:;'"      |
|----------------------|---------------------------|
| Appuyez sur #        | #!?@\$&%()[]^€            |
| Appuyez sur <b>0</b> | 0 À Â Ç É È Ê Ë Î Ï Ô Ú Ù |

# DCP-J1460DW/MFC-J4550DW

Lorsque vous avez besoin d'entrer du texte sur votre appareil Brother, un clavier apparaît sur l'écran tactile.

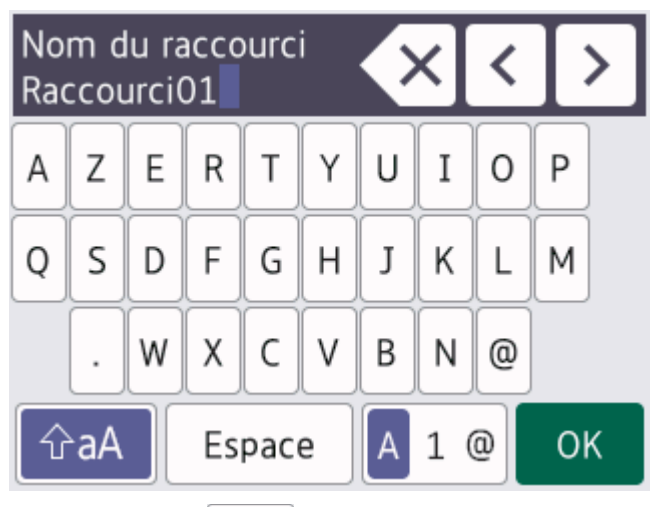

- Appuyez sur A 1 @ pour basculer entre les lettres, les nombres et les caractères spéciaux.
- Appuyez sur GaA pour basculer entre les minuscules et les majuscules.

#### Insertion d'espace

• Pour entrer un espace, appuyez sur [Espace]. Sinon, vous pouvez appuyer sur > pour déplacer le curseur.

# Corrections

- Pour insérer un caractère, appuyez sur ◀ ou sur ▶ pour déplacer le curseur jusqu'à l'endroit correct, puis entrez le caractère.
- Appuyez sur x pour chaque caractère à effacer, ou appuyez sur la touche x et maintenez-la enfoncée pour effacer tous les caractères.

# Information associée

• Présentation de votre appareil

# **Rubriques connexes:**

- Envoyer un même fax à plusieurs destinataires (diffusion)
- Enregistrer des numéros d'appels sortants dans le carnet d'adresses
- Enregistrer des numéros de l'historique des identifications de l'appelant dans le carnet d'adresses
- Modifier un nom de groupe de diffusion
- Réglage de l'identifiant de poste
- Modifier ou supprimer des raccourcis
Accueil > Présentation de votre appareil > Accès aux utilitaires Brother (Windows)

# Accès aux utilitaires Brother (Windows)

L'utilitaire **Brother Utilities** est un programme de lancement d'applications qui permet d'accéder facilement à toutes les applications Brother installées sur votre ordinateur.

Pour utiliser **Brother Utilities**, vous devez installer le logiciel Brother sur votre ordinateur. Pour installer le logiciel Brother, rendez-vous sur la page **Téléchargement** de votre modèle sur <u>support.brother.com/</u><u>downloads</u>.

- 1. Effectuez l'une des actions suivantes :
  - Windows 11

• Windows 10

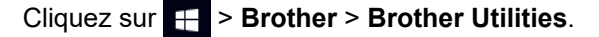

2. Sélectionnez votre appareil.

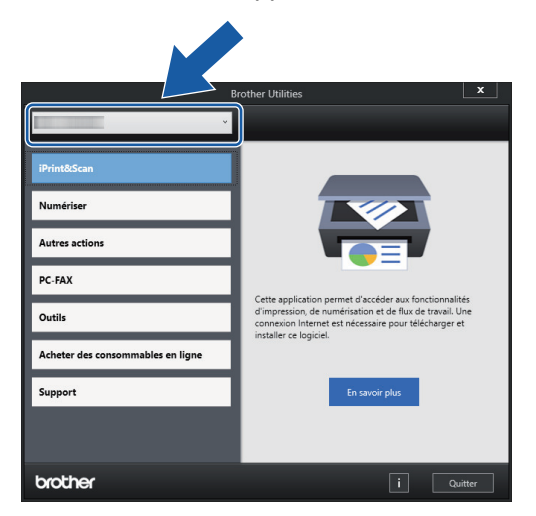

3. Sélectionnez l'opération que vous souhaitez utiliser.

#### Information associée

- · Présentation de votre appareil
  - Désinstallation des logiciels et des pilotes Brother (Windows)

▲ Accueil > Présentation de votre appareil > Accès aux utilitaires Brother (Windows) > Désinstallation des logiciels et des pilotes Brother (Windows)

# Désinstallation des logiciels et des pilotes Brother (Windows)

- 1. Effectuez l'une des actions suivantes :
  - Windows 11

• Windows 10

Cliquez sur 🖶 > Brother > Brother Utilities.

 Cliquez sur la liste déroulante puis sélectionnez le nom de votre modèle (si ce n'est pas déjà fait). Cliquez sur Outils dans la barre de navigation de gauche, puis cliquez sur Désinstaller.

Suivez les instructions de la boîte de dialogue pour désinstaller les logiciels et les pilotes.

#### Information associée

Accès aux utilitaires Brother (Windows)

Accueil > Présentation de votre appareil > Accéder à Brother iPrint&Scan (Windows/Mac)

# Accéder à Brother iPrint&Scan (Windows/Mac)

Utilisez Brother iPrint&Scan pour Windows et Mac pour imprimer et numériser depuis votre ordinateur.

- Cette fonction n'est pas disponible dans les pays soumis à des restrictions en matière d'exportation.
- Pour télécharger la toute dernière version :
  - Pour Windows :

Accédez à la page **Téléchargement** de votre modèle sur <u>support.brother.com/downloads</u>, puis téléchargez et installez Brother iPrint&Scan.

- Pour Mac :

Téléchargez et installez Brother iPrint&Scan depuis l'Apple App Store.

Si vous y êtes invité, installez le pilote et le logiciel nécessaires pour utiliser votre appareil. Téléchargez le pilote et le logiciel les plus récents correspondant à votre appareil depuis la page **Téléchargement** de votre modèle sur <u>support.brother.com/downloads</u>.

- 1. Lancez Brother iPrint&Scan.
  - Windows

Double-cliquez sur l'icône **(Brother iPrint&Scan)**.

Mac

Dans la barre de menu **Finder**, cliquez sur **Aller > Applications**, puis double-cliquez sur l'icône iPrint&Scan.

#### L'écran Brother iPrint&Scan s'affiche.

| 🖀 Brother iPrint&Scan |              |                             | _ = ×                                                                                                    |
|-----------------------|--------------|-----------------------------|----------------------------------------------------------------------------------------------------|
| Brother iPrint&Scan   | Numérisation | Er Créer un flux de travail | _ □ ×                                                                                                    |
|                       |              |                             | Consommables/<br>Paramètres<br>appareil<br>Paramètres de numérisation<br>de la machine<br>Ajouter un appareil |

L'écran réel peut différer selon la version de l'application.

#### Information associée

- Présentation de votre appareil
- **Rubriques connexes:**
- Imprimer à l'aide de Brother iPrint&Scan (Windows/Mac)

- Numériser avec Brother iPrint&Scan (Windows/Mac)
- Configurer le bouton Numériser de votre appareil
- Surveiller l'état de l'appareil avec Brother iPrint&Scan (Windows/Mac)

▲ Accueil > Présentation de votre appareil > Emplacements des ports USB / Ethernet sur votre appareil Brother

# Emplacements des ports USB / Ethernet sur votre appareil Brother

- Pour des informations détaillées sur les câbles, ➤> Spécifications de l'interface
- Pour installer le pilote et le logiciel nécessaires au fonctionnement de votre appareil, accédez à la page Téléchargement de votre modèle sur <u>support.brother.com/downloads</u>.

>> DCP-J1310DW/DCP-J1313DW/DCP-J1360DW/DCP-J1460DW >> MFC-J4350DW/MFC-J4550DW

## DCP-J1310DW/DCP-J1313DW/DCP-J1360DW/DCP-J1460DW

Le ports USB est situé à l'extérieur de l'appareil, comme illustré.

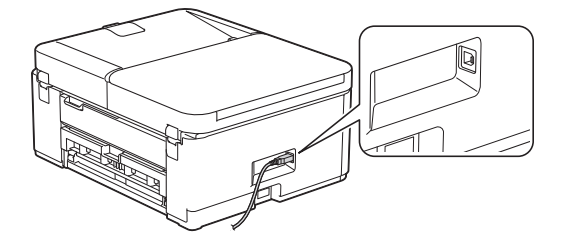

## MFC-J4350DW/MFC-J4550DW

Les ports USB et Ethernet sont situés à l'intérieur de l'appareil (les ports Ethernet sont disponibles uniquement pour certains modèles).

1. Placez les deux mains sous les languettes de plastique des deux côtés de l'appareil pour soulever le capot du scanner (1) et le mettre en position ouverte.

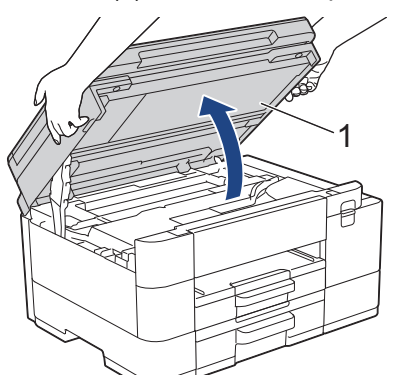

2. Localisez le port correct (en fonction du câble utilisé) à l'intérieur de l'appareil, comme indiqué.

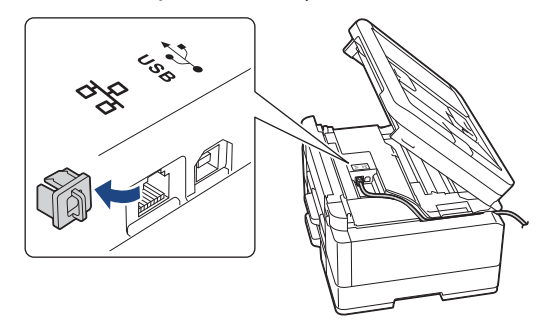

Guidez soigneusement le câble dans la rainure spéciale en le faisant ressortir par l'arrière de l'appareil.

3. Des deux mains, refermez délicatement le capot du scanner.

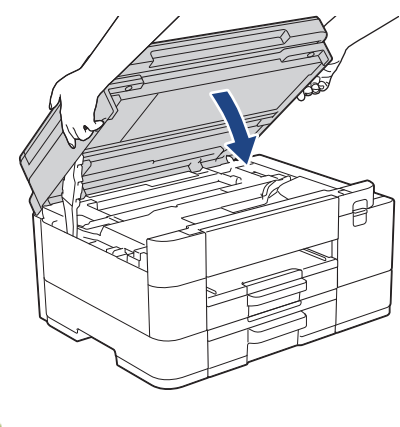

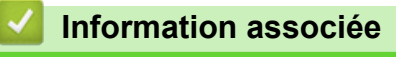

• Présentation de votre appareil

Accueil > Alimentation du papier

# Alimentation du papier

- Charger du papier
- Chargement de documents

▲ Accueil > Alimentation du papier > Charger du papier

# Charger du papier

- Chargez du papier dans le bac à papier nº 1 / bac à papier nº 2
- · Chargement de papier dans la fente d'alimentation manuelle
- Zone non imprimable
- Paramètres de papier
- Supports d'impression acceptables
- Messages d'erreur et de maintenance
- Problèmes de qualité d'impression
- Problèmes de gestion du papier

▲ Accueil > Alimentation du papier > Charger du papier > Chargez du papier dans le bac à papier nº 1 / bac à papier nº 2

# Chargez du papier dans le bac à papier nº 1 / bac à papier nº 2

- Charger des feuilles découpées ou du papier Photo dans le bac à papier 1 / bac à papier 2
- Charger du papier de format Legal dans le bac à papier nº 1 / bac à papier nº 2
- Charger des enveloppes dans le bac à papier nº 1

▲ Accueil > Alimentation du papier > Charger du papier > Chargez du papier dans le bac à papier nº 1 / bac à papier nº 2 > Charger des feuilles découpées ou du papier Photo dans le bac à papier 1 / bac à papier 2

# Charger des feuilles découpées ou du papier Photo dans le bac à papier 1 / bac à papier 2

- Si le paramètre [Vérifiez papier] est défini sur [Oui] et que vous retirez le bac de l'appareil, un message s'affiche sur l'écran LCD pour vous inviter à modifier le format et le type de papier.
- Ne chargez qu'un seul format et type de papier à la fois dans le bac à papier.
- Lorsque vous chargez du papier de format différent dans le bac, vous devez modifier le réglage du format de papier sur l'appareil ou sur votre ordinateur.

(MFC-J4550DW) L'appareil peut alors entraîner automatiquement le papier à partir du bac approprié si la fonction de sélection automatique de bac a été activée dans le pilote d'imprimante (Windows) ou sur l'appareil.

• Vous ne pouvez utiliser que du papier ordinaire dans le bac n°2. (MFC-J4550DW)

Ces instructions expliquent comment charger du papier dans le bac n° 1.

(MFC-J4550DW) La procédure pour le bac n° 2 est très similaire.

1. Si le volet du support papier (1) est ouvert, fermez-le, puis fermez le support papier (2).

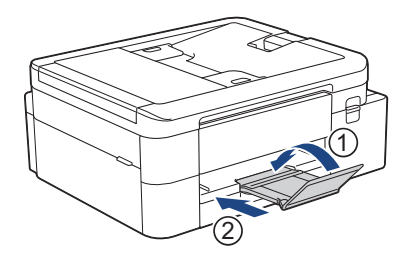

2. Retirez complètement le bac à papier de l'appareil.

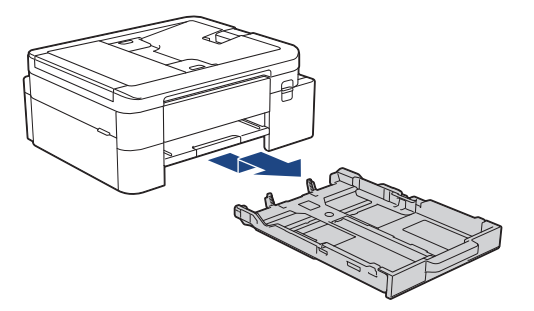

3. Appuyez sans forcer sur les guides de largeur du papier (1) puis sur les guides de longueur du papier (2) puis faites-les coulisser en fonction du format du papier.

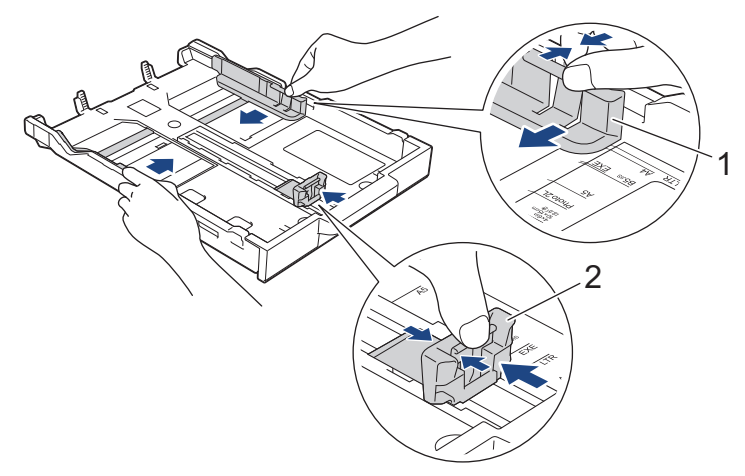

4. Ventilez bien la pile de papier pour éviter les bourrages et les problèmes de chargement.

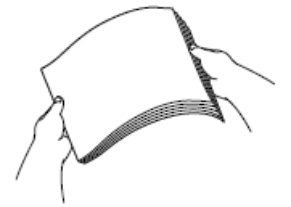

Vérifiez systématiquement que le papier n'est ni gondolé ni plissé.

5. Chargez avec précaution le papier dans le bac à papier en tournant la face à imprimer vers le bas.

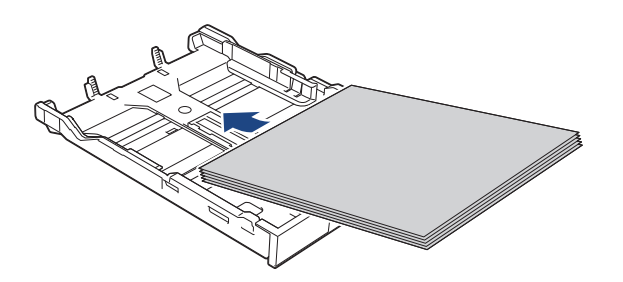

Assurez-vous que le papier repose bien à plat dans le bac et que le guide de longueur du papier (1) touche les bords du papier.

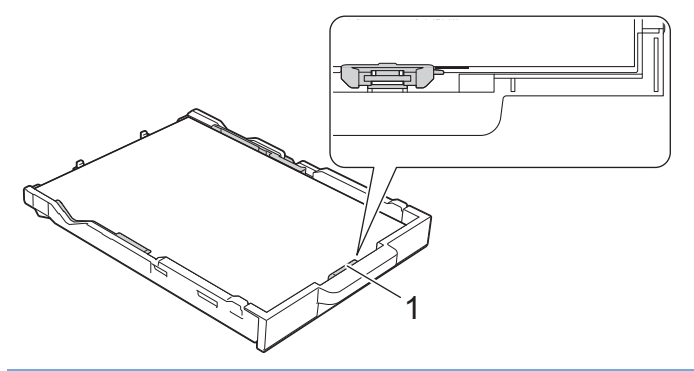

## IMPORTANT

- Prenez soin de ne pas pousser le papier trop loin ; il risquerait de remonter à l'arrière du bac et de provoquer des problèmes de chargement du papier.
- Des bourrages papier risquent de se produire si vous chargez plus de 20 feuilles de papier photo.

<sup>\*</sup> Pour ajouter du papier avant que le bac ne soit vide, retirez le papier du bac et combinez-le avec le papier que vous ajoutez. Ventilez toujours bien la pile de papier pour éviter que l'appareil n'entraîne plusieurs pages ensemble.

6. Ajustez avec précaution les guides de largeur du papier (1) en fonction du papier.

Vérifiez que les guides-papier touchent les bords du papier.

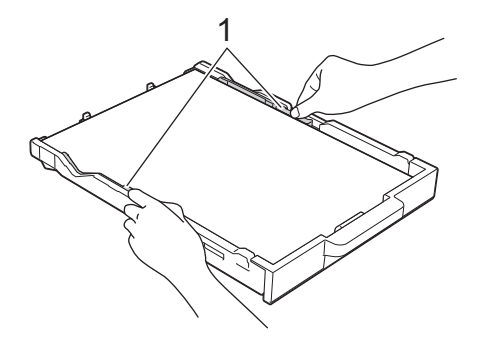

7. Poussez lentement et entièrement le bac à papier dans l'appareil.

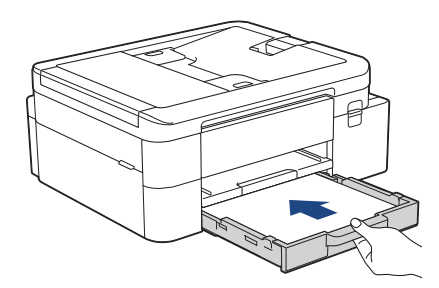

8. Tirez le support papier (1) vers l'extérieur jusqu'à ce qu'il se verrouille en place, puis dépliez le volet du support papier (2).

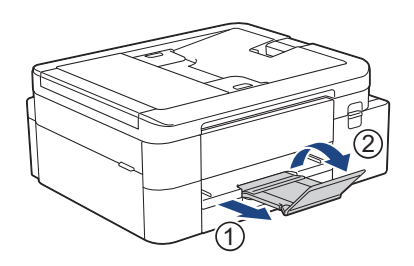

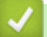

# Information associée

- Chargez du papier dans le bac à papier n° 1 / bac à papier n° 2

- Modification du réglage de contrôle du papier
- Choix du support d'impression approprié
- Modifier le format et le type de papier

▲ Accueil > Alimentation du papier > Charger du papier > Chargez du papier dans le bac à papier nº 1 / bac à papier nº 2 > Charger du papier de format Legal dans le bac à papier nº 1 / bac à papier nº 2

# Charger du papier de format Legal dans le bac à papier n° 1 / bac à papier n° 2

- Si le paramètre [Vérifiez papier] est défini sur [Oui] et que vous retirez le bac de l'appareil, un message s'affiche sur l'écran LCD pour vous inviter à modifier le format et le type de papier.
- Ne chargez qu'un seul format et type de papier à la fois dans le bac à papier.
- Lorsque vous chargez du papier de format différent dans le bac, vous devez modifier le réglage du format de papier sur l'appareil ou sur votre ordinateur.

(MFC-J4550DW) L'appareil peut alors entraîner automatiquement le papier à partir du bac approprié si la fonction de sélection automatique de bac a été activée dans le pilote d'imprimante (Windows) ou sur l'appareil.

• Vous ne pouvez utiliser que du papier ordinaire dans le bac n°2. (MFC-J4550DW)

Ces instructions expliquent comment charger du papier dans le bac n° 1.

(MFC-J4550DW) La procédure pour le bac n° 2 est très similaire.

1. Si le volet du support papier (1) est ouvert, fermez-le, puis fermez le support papier (2).

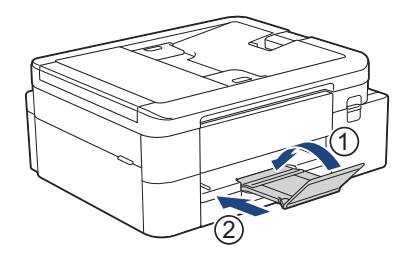

2. Retirez complètement le bac à papier de l'appareil.

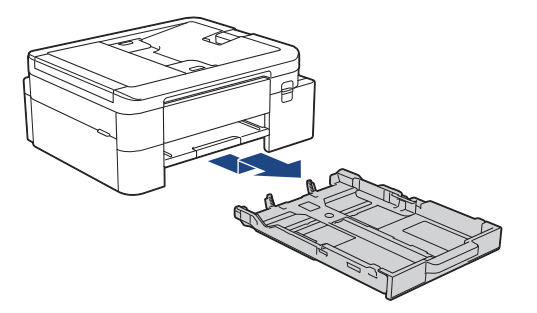

3. Appuyez sur le bouton de déploiement carré du bac à papier (1) et faites sortir le bac à papier en le faisant glisser jusqu'à ce que le bouton de déploiement carré du bac à papier se verrouille dans l'orifice LGL carré.

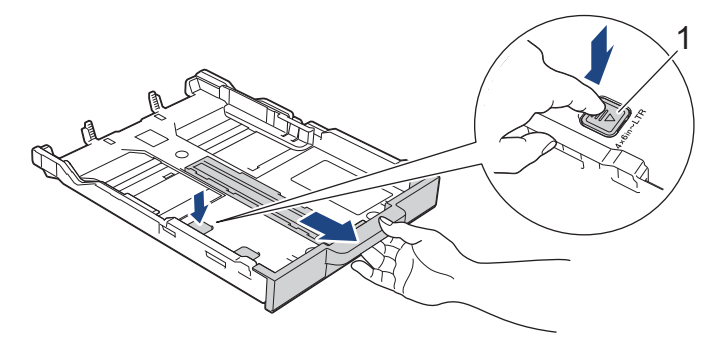

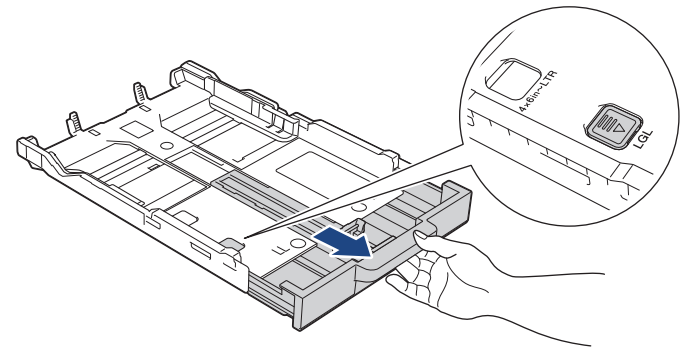

4. Appuyez sans forcer sur les guides de largeur du papier (1) puis sur le guide de longueur du papier (2) puis faites-les coulisser en fonction du format du papier.

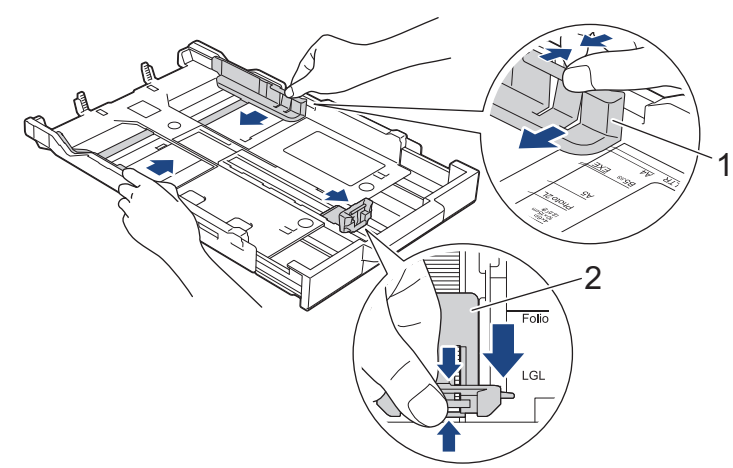

5. Ventilez bien la pile de papier pour éviter les bourrages et les problèmes de chargement.

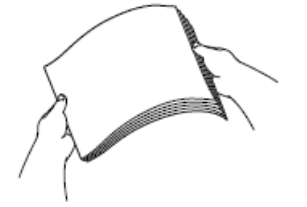

Ø

Vérifiez systématiquement que le papier n'est ni gondolé ni plissé.

6. Chargez avec précaution le papier dans le bac à papier en tournant la face à imprimer vers le bas.

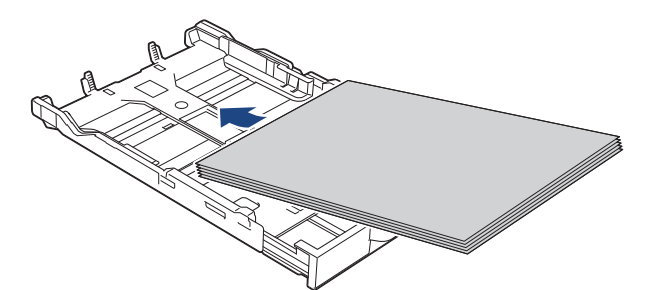

Assurez-vous que le papier repose bien à plat dans le bac et que le guide de longueur du papier (1) touche les bords du papier.

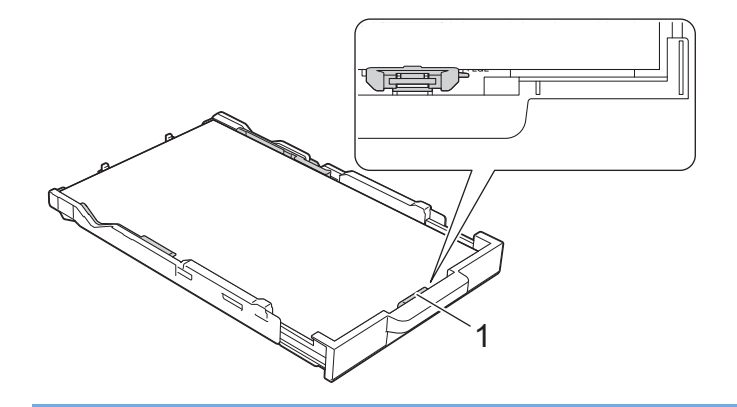

## **IMPORTANT**

Prenez soin de ne pas pousser le papier trop loin ; il risquerait de remonter à l'arrière du bac et de provoquer des problèmes de chargement du papier.

Pour ajouter du papier avant que le bac ne soit vide, retirez le papier du bac et combinez-le avec le papier que vous ajoutez. Ventilez toujours bien la pile de papier pour éviter que l'appareil n'entraîne plusieurs pages ensemble.

7. Ajustez avec précaution les guides de largeur du papier (1) en fonction du papier.

Vérifiez que les guides-papier touchent les bords du papier.

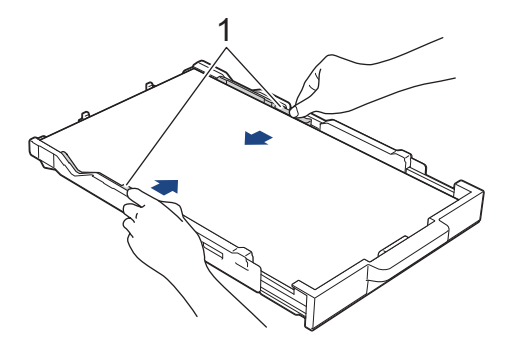

8. Poussez lentement et entièrement le bac à papier dans l'appareil.

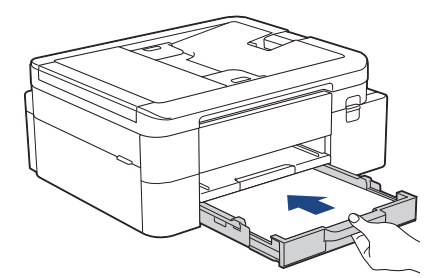

9. Tirez le support papier (1) vers l'extérieur jusqu'à ce qu'il se verrouille en place, puis dépliez le volet du support papier (2).

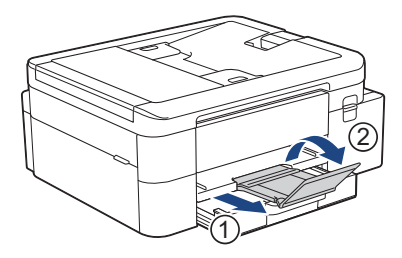

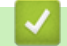

#### Information associée

Chargez du papier dans le bac à papier nº 1 / bac à papier nº 2

▲ Accueil > Alimentation du papier > Charger du papier > Chargez du papier dans le bac à papier nº 1 / bac à papier nº 2 > Charger des enveloppes dans le bac à papier nº 1

# Charger des enveloppes dans le bac à papier nº 1

- Si le paramètre [Vérifiez papier] est défini sur [Oui] et que vous retirez le bac de l'appareil, un message s'affiche sur l'écran LCD pour vous inviter à modifier le format et le type de papier.
- Vous pouvez charger des enveloppes de différentes tailles. >> Information associée: Type de papier et format de papier pour chaque opération
- Lorsque vous chargez des enveloppes dans le bac, vous devez modifier le réglage du format de papier sur l'appareil ou sur votre ordinateur.

(MFC-J4550DW) L'appareil peut alors entraîner automatiquement le papier à partir du bac approprié si la fonction de sélection automatique de bac a été activée dans le pilote d'imprimante (Windows) ou sur l'appareil.

• Avant de charger les enveloppes dans le bac, appuyez sur les angles et les côtés des enveloppes pour les aplatir le plus possible.

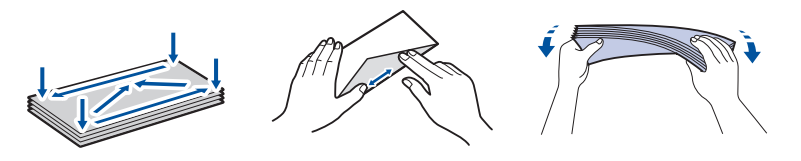

1. Si le volet du support papier (1) est ouvert, fermez-le, puis fermez le support papier (2).

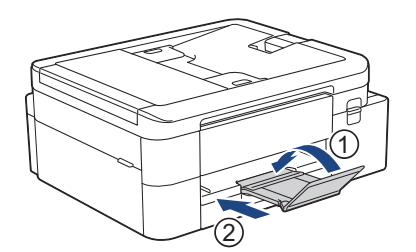

2. Retirez complètement le bac à papier de l'appareil.

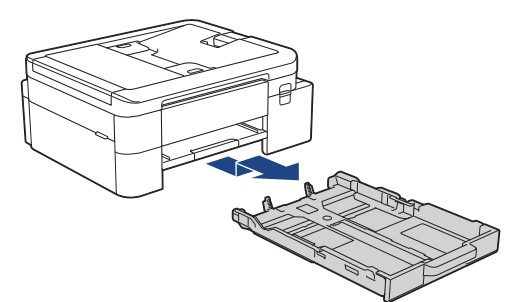

3. Chargez jusqu'à 10 enveloppes dans le bac à papier, face à imprimer **vers le bas**. Des bourrages papier risquent de se produire si vous chargez plus de 10 enveloppes.

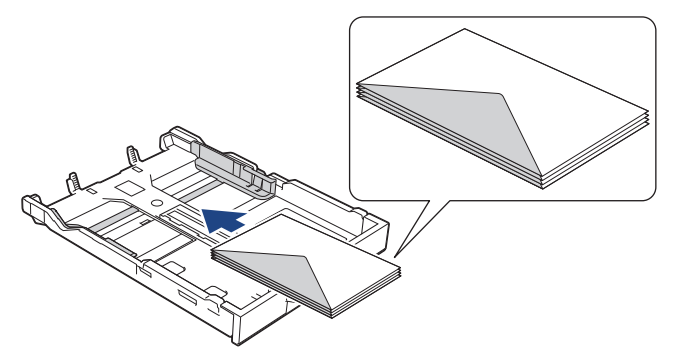

4. Appuyez sans forcer sur les guides de largeur du papier (1) puis sur le guide de longueur du papier (2) puis faites-les coulisser en fonction du format des enveloppes.

Assurez-vous que les enveloppes sont bien à plat dans le bac.

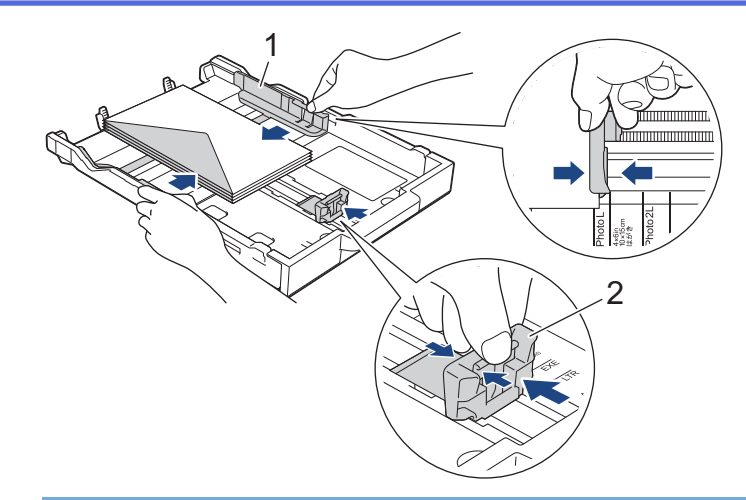

## IMPORTANT

Si plusieurs enveloppes sont entraînées simultanément, chargez une seule enveloppe à la fois dans le bac à papier.

5. Poussez lentement et entièrement le bac à papier dans l'appareil.

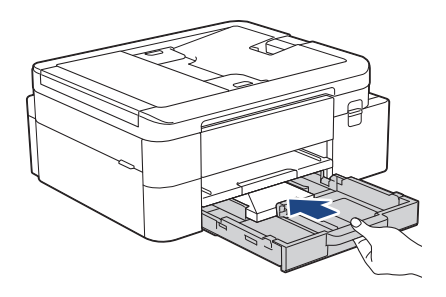

6. Tirez le support papier (1) vers l'extérieur jusqu'à ce qu'il se verrouille en place, puis dépliez le volet du support papier (2).

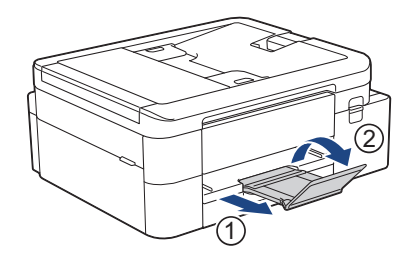

## Information associée

- Chargez du papier dans le bac à papier nº 1 / bac à papier nº 2
- **Rubriques connexes:**
- Modification du réglage de contrôle du papier
- Choix du support d'impression approprié
- Modifier le format et le type de papier
- Type de papier et format de papier pour chaque opération

▲ Accueil > Alimentation du papier > Charger du papier > Chargement de papier dans la fente d'alimentation manuelle

# Chargement de papier dans la fente d'alimentation manuelle

Modèles associés: MFC-J4350DW/MFC-J4550DW

Ø

Vous pouvez charger des supports d'impression spéciaux dans cette fente, une feuille de papier à la fois.

L'appareil active automatiquement le mode d'alimentation manuelle lorsque vous placez du papier dans la fente d'alimentation manuelle.

1. Ouvrez le couvercle de la fente d'alimentation manuelle.

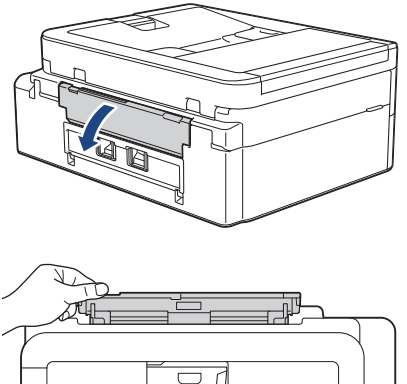

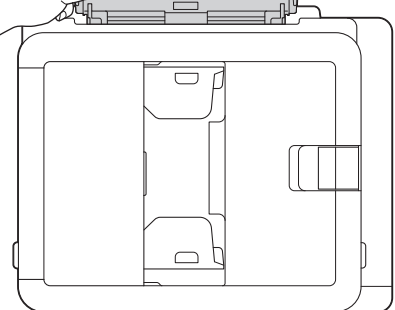

2. Soulevez le support papier.

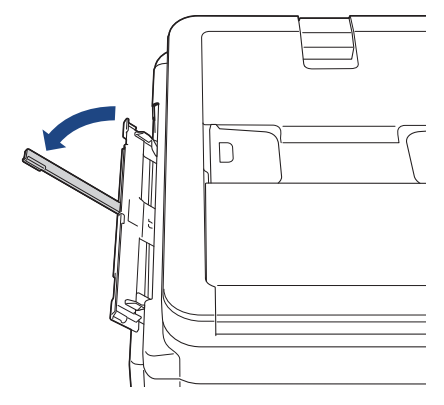

3. Faites coulisser les guides-papier de la fente d'alimentation manuelle en fonction de la largeur de papier que vous utilisez.

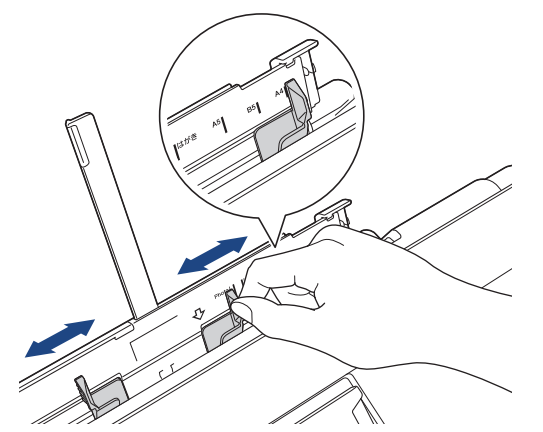

4. Chargez **une seule feuille de papier** dans la fente d'alimentation manuelle, avec la face à imprimer **vers le haut**.

Des deux mains, réglez les guides papier de la fente d'alimentation manuelle pour vous assurer qu'il n'y a pas d'espace entre ceux-ci et le papier.

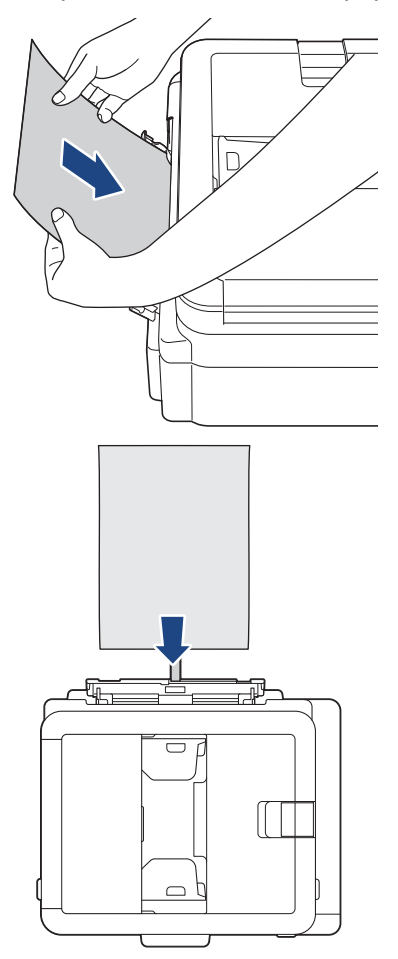

Si vous utilisez des enveloppes, chargez-les face à imprimer **vers le haut** et rabat sur la gauche, comme sur l'illustration.

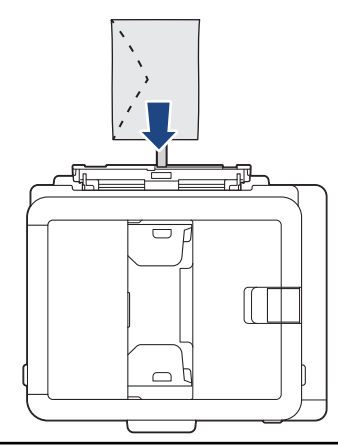

## IMPORTANT

- Ne placez EN AUCUN CAS **plusieurs feuilles de papier** dans la fente d'alimentation manuelle. Le cas échéant, un bourrage papier risquerait de se produire. Si vous imprimez plusieurs pages, n'introduisez la feuille de papier suivante que lorsqu'un message sur l'écran LCD vous indique de le faire.
- NE chargez PAS de papier dans la fente d'alimentation manuelle lorsque vous imprimez depuis le bac à papier. Le cas échéant, un bourrage papier risquerait de se produire.
- 5. À l'aide des deux mains, poussez **une feuille de papier** dans la fente d'alimentation manuelle jusqu'à ce que le bord avant touche les rouleaux d'alimentation du papier. Lâchez le papier lorsque vous sentez que l'appareil l'entraîne. L'écran LCD affiche [Fente d'insertion manuelle prête]. Suivez les instructions qui s'affichent sur l'écran LCD.

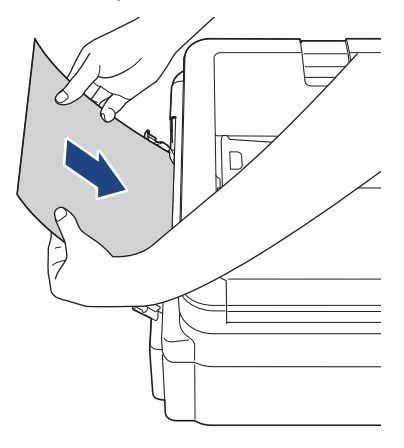

Lorsque vous chargez une enveloppe ou une feuille de papier épais, poussez-la dans la fente d'alimentation manuelle jusqu'à ce que vous sentiez qu'elle est entraînée par les rouleaux d'alimentation du papier.

6. Tirez le support papier (1) vers l'extérieur jusqu'à ce qu'il se verrouille en place, puis dépliez le volet du support papier (2).

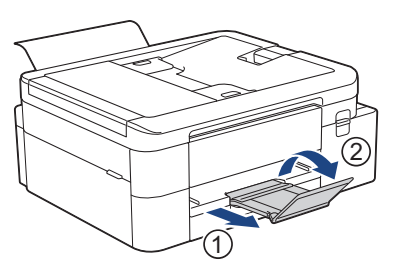

- Si le document ne tient pas sur une feuille, l'appareil vous invite à charger une autre feuille de papier. Placez une autre feuille de papier dans la fente d'alimentation manuelle et suivez les instructions qui s'affichent sur l'écran LCD.
- Assurez-vous que l'impression est terminée avant de fermer le couvercle de la fente d'alimentation manuelle.
- Lorsque vous avez placé du papier dans la fente d'alimentation manuelle, l'appareil imprime toujours à partir de cet emplacement.
- L'appareil éjecte tout papier inséré dans la fente d'alimentation manuelle pendant l'impression d'une page de test, d'un rapport, etc.
- L'appareil éjecte le papier inséré dans la fente d'alimentation manuelle pendant le processus de nettoyage de l'appareil. Attendez que l'appareil ait terminé son nettoyage, puis chargez du papier dans la fente d'alimentation manuelle.

## Information associée

· Charger du papier

- Choix du support d'impression approprié
- Messages d'erreur et de maintenance

▲ Accueil > Alimentation du papier > Charger du papier > Zone non imprimable

# Zone non imprimable

La zone non imprimable dépend des réglages dans l'application utilisée. Les chiffres ci-dessous présentent les zones non imprimables sur les feuilles découpées et les enveloppes. L'appareil peut imprimer dans les parties grises des feuilles découpées uniquement lorsque la fonction d'impression Sans bordure est disponible et a été activée.

#### Feuille découpée

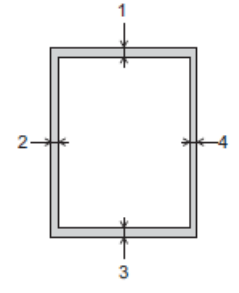

#### Enveloppe

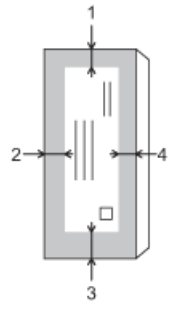

Ø

|            | Haut (1) | Gauche (2) | Bas (3) | Droite (4) |
|------------|----------|------------|---------|------------|
| Feuilles   | 3 mm     | 3 mm       | 3 mm    | 3 mm       |
| Enveloppes | 12 mm    | 3 mm       | 12 mm   | 3 mm       |

La fonction d'impression Sans bordure n'est pas disponible pour les enveloppes et l'impression recto verso.

## Information associée

Charger du papier

## Rubriques connexes:

Problèmes d'impression

▲ Accueil > Alimentation du papier > Charger du papier > Paramètres de papier

# Paramètres de papier

- Modifier le format et le type de papier
- Modification du réglage de contrôle du papier
- Réduire le format de page d'un fax entrant surdimensionné

▲ Accueil > Alimentation du papier > Charger du papier > Paramètres de papier > Modifier le format et le type de papier

# Modifier le format et le type de papier

Configurez les paramètres de format et de type de papier pour le bac à papier.

- Pour obtenir la meilleure qualité d'impression possible, paramétrez l'appareil pour le type de papier que vous utilisez.
- Lorsque vous modifiez le format de papier que vous chargez dans le bac, vous devez modifier le réglage du format de papier en même temps sur l'écran LCD.
- >> DCP-J1310DW/DCP-J1313DW/DCP-J1360DW/MFC-J4350DW
- >> DCP-J1460DW/MFC-J4550DW

## DCP-J1310DW/DCP-J1313DW/DCP-J1360DW/MFC-J4350DW

- 1. Appuyez sur Settings (Paramètres).
- 2. Appuyez sur ▲ ou sur ▼ pour réaliser vos sélections :
  - a. Sélectionnez [Param. général]. Appuyez sur OK.
  - b. Sélectionnez [Type papier]. Appuyez sur OK.
  - c. Sélectionnez [Papier normal], [Papier jet d'encre (Pap.jet d'encre)], [Brother BP71] ou [Autre - Glacé]. Appuyez sur OK.
  - d. Sélectionnez [Format papier]. Appuyez sur OK.
  - e. Sélectionnez l'option de format de papier souhaitée, puis appuyez sur OK.
- 3. Appuyez sur Stop/Exit (Arrêt/Sortie).

L'appareil éjecte le papier, face imprimée vers le haut, sur le bac à papier qui se trouve à l'avant. Lorsque vous utilisez du papier glacé, retirez immédiatement chaque feuille pour éviter le maculage ou les bourrages papier.

#### DCP-J1460DW/MFC-J4550DW

- (MFC-J4550DW) Appuyez sur [Paramètres] > [Tous les param.] > [Param. général] > [Réglage bac].
- 2. (DCP-J1460DW) Appuyez sur 👔 [Paramètres] > [Tous les param.] > [Param. général].
- 3. (MFC-J4550DW) Appuyez sur ▲ ou sur ▼ pour afficher les options de bac, puis appuyez sur l'option souhaitée.
- 4. Appuyez sur [Type papier].
- 5. Appuyez sur ▲ ou sur ▼ pour afficher les options de type de papier, puis appuyez sur l'option souhaitée.

(MFC-J4550DW) Utilisez uniquement du papier ordinaire dans le bac 2.

- 6. Appuyez sur [Format papier].
- 7. Appuyez sur ▲ ou sur ▼ pour afficher les options de format de papier, puis appuyez sur le format désiré.
- 8. Appuyez sur

Ø

L'appareil éjecte le papier, face imprimée vers le haut, sur le bac à papier qui se trouve à l'avant. Lorsque vous utilisez du papier glacé, retirez immédiatement chaque feuille pour éviter le maculage ou les bourrages papier.

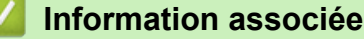

• Paramètres de papier

- Charger des feuilles découpées ou du papier Photo dans le bac à papier 1 / bac à papier 2
- Charger des enveloppes dans le bac à papier n° 1
- Supports d'impression acceptables
- Messages d'erreur et de maintenance
- Problèmes d'impression
- Problèmes de qualité d'impression
- Impression des fax reçus (pour les modèles avec fonction de télécopie)

▲ Accueil > Alimentation du papier > Charger du papier > Paramètres de papier > Modification du réglage de contrôle du papier

# Modification du réglage de contrôle du papier

Si ce paramètre est défini sur [Oui] et que le bac à papier est retiré de l'appareil, un message s'affiche sur l'écran LCD pour vous permettre de modifier les réglages de type et de format de papier.

Le réglage par défaut est [Oui].

>> DCP-J1310DW/DCP-J1313DW/DCP-J1360DW/MFC-J4350DW >> DCP-J1460DW/MFC-J4550DW

## DCP-J1310DW/DCP-J1313DW/DCP-J1360DW/MFC-J4350DW

- 1. Appuyez sur Settings (Paramètres).
- 2. Appuyez sur ▲ ou sur ▼ pour réaliser vos sélections :
  - a. Sélectionnez [Param. général]. Appuyez sur OK.
  - b. Sélectionnez [Vérif. papier]. Appuyez sur OK.
  - c. Sélectionnez [Oui] ou [Désact. (Non)]. Appuyez sur OK.
- 3. Appuyez sur Stop/Exit (Arrêt/Sortie).

#### DCP-J1460DW/MFC-J4550DW

- 1. Appuyez sur 👔 [Paramètres] > [Tous les param.] > [Param. général].
- 2. (MFC-J4550DW) Appuyez sur [Réglage bac].
- 3. Appuyez sur ▲ ou sur ▼ pour afficher l'option [Vérif. papier], puis appuyez dessus.
- 4. Appuyez sur [Oui] ou sur [Désact. (Non)].
- 5. Appuyez sur
  - Information associée
  - · Paramètres de papier

- · Charger des feuilles découpées ou du papier Photo dans le bac à papier 1 / bac à papier 2
- Charger des enveloppes dans le bac à papier nº 1
- Messages d'erreur et de maintenance

▲ Accueil > Alimentation du papier > Charger du papier > Supports d'impression acceptables

# Supports d'impression acceptables

La qualité d'impression peut être affectée par le type de papier utilisé dans l'appareil.

Pour obtenir la meilleure qualité d'impression pour les réglages sélectionnés, réglez toujours le type de papier afin qu'il corresponde au papier chargé.

Vous pouvez utiliser du papier ordinaire, du papier jet d'encre (papier couché), du papier glacé, du papier recyclé et des enveloppes.

Nous vous recommandons de tester plusieurs types de papier avant d'en acheter en grandes quantités.

Pour un résultat optimal, nous recommandons d'utiliser du papier Brother.

- Lorsque vous imprimez sur du papier jet d'encre (papier couché) ou du papier glacé, veillez à sélectionner le support d'impression correct dans le pilote d'imprimante ou dans l'application utilisée pour imprimer, ou le réglage Type papier sur l'appareil.
- Lorsque vous imprimez sur du papier photo, chargez une feuille supplémentaire du même papier photo dans le bac à papier.
- Lorsque vous utilisez du papier photo, retirez immédiatement chaque feuille pour éviter le maculage ou les bourrages papier.
- Évitez de toucher la face imprimée du papier immédiatement après son impression, car il se peut qu'elle ne soit pas tout à fait sèche et tache vos doigts.

## Information associée

- · Charger du papier
  - Supports d'impression recommandés
  - · Manipulation et utilisation des supports d'impression
  - · Choix du support d'impression approprié

- Modifier le format et le type de papier
- · Problèmes de qualité d'impression

▲ Accueil > Alimentation du papier > Charger du papier > Supports d'impression acceptables > Supports d'impression recommandés

# Supports d'impression recommandés

Pour obtenir une qualité optimale d'impression, nous recommandons l'utilisation de l'un des papiers Brother répertoriés dans le tableau.

Il est possible que le papier Brother ne soit pas disponible dans tous les pays.

Si le papier Brother n'est pas disponible dans votre pays, nous vous recommandons de tester plusieurs types de papier avant d'en acheter en grandes quantités.

## **Papier Brother**

| Type de papier           | Article |
|--------------------------|---------|
| A4 / Ordinaire           | BP60PA  |
| A4 / Photo glacé         | BP71GA4 |
| A4 / Jet d'encre (mat)   | BP60MA  |
| 10 x 15 cm / Photo glacé | BP71GP  |

#### Information associée

• Supports d'impression acceptables

▲ Accueil > Alimentation du papier > Charger du papier > Supports d'impression acceptables > Manipulation et utilisation des supports d'impression

# Manipulation et utilisation des supports d'impression

- Conservez le papier dans son emballage d'origine et gardez-le fermé. Conservez le papier à plat et à l'abri de l'humidité, de la lumière directe du soleil et de la chaleur.
- Évitez de toucher le côté brillant (couché) du papier photo.
- Pour certains formats d'enveloppes, vous devez définir des marges dans l'application. Veillez à effectuer d'abord un test d'impression avant d'imprimer un grand nombre d'enveloppes.

## IMPORTANT

N'utilisez PAS les types de papier suivants :

• Papier endommagé, gondolé, froissé ou de forme irrégulière

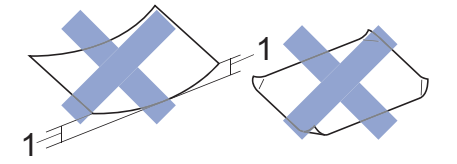

- 1. Un gondolement de 2 mm ou plus risque de provoquer des bourrages.
- · Papier de surface extrêmement brillante ou de texture très épaisse
- · Papier impossible à empiler uniformément
- · Papier avec surface adhésive

N'utilisez PAS les enveloppes suivantes :

- Enveloppes mal fermées
- Enveloppes avec fenêtres
- · Enveloppes embossées (qui comportent une écriture en relief)
- · Enveloppes avec fermoirs ou agrafes
- Enveloppes pré-imprimées à l'intérieur
- Sont autocollantes
- Ont un double rabat

#### Autocollantes Double rabat

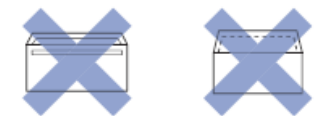

L'épaisseur, le format et la forme du rabat des enveloppes utilisées risquent de créer des problèmes d'entraînement du papier.

#### Information associée

· Supports d'impression acceptables

#### **Rubriques connexes:**

Chargez du papier dans le bac à papier nº 1 / bac à papier nº 2

▲ Accueil > Alimentation du papier > Charger du papier > Supports d'impression acceptables > Choix du support d'impression approprié

# Choix du support d'impression approprié

- Type de papier et format de papier pour chaque opération
- Capacité en papier du bac à papier
- Charger des feuilles découpées ou du papier Photo dans le bac à papier 1 / bac à papier 2
- Charger des enveloppes dans le bac à papier nº 1
- Chargement de papier dans la fente d'alimentation manuelle

▲ Accueil > Alimentation du papier > Charger du papier > Supports d'impression acceptables > Choix du support d'impression approprié > Type de papier et format de papier pour chaque opération

# Type de papier et format de papier pour chaque opération

| Type de papier | Format du papier |                      | Utilisation      |                  |                                    |            |
|----------------|------------------|----------------------|------------------|------------------|------------------------------------|------------|
|                |                  |                      | Fax <sup>1</sup> | Copie            | Impression<br>directe <sup>3</sup> | Imprimante |
| Feuilles       | A4               | 210 x 297 mm         | Oui              | Oui              | Oui                                | Oui        |
|                | Letter           | 215,9 x 279,4<br>mm  | Oui              | Oui              | Oui                                | Oui        |
|                | Legal            | 215,9 x 355,6<br>mm  | Oui              | Oui <sup>2</sup> | -                                  | Oui        |
|                | Mexico Legal     | 215,9 x 339,85<br>mm | Oui              | Oui <sup>2</sup> | -                                  | Oui        |
|                | India Legal      | 215 x 345 mm         | Oui              | Oui <sup>2</sup> | -                                  | Oui        |
|                | Folio            | 215,9 x 330,2<br>mm  | Oui              | Oui <sup>2</sup> | -                                  | Oui        |
|                | Executive        | 184,1 x 266,7<br>mm  | -                | -                | -                                  | Oui        |
|                | A5               | 148 x 210 mm         | -                | Oui              | -                                  | Oui        |
|                | A6               | 105 x 148 mm         | -                | -                | -                                  | Oui        |
| Cartes         | Photo            | 10 x 15 cm           | -                | Oui              | Oui                                | Oui        |
|                | Photo L          | 9 x 13 cm            | -                | -                | -                                  | Oui        |
|                | Photo 2L         | 13 x 18 cm           | -                | -                | Oui                                | Oui        |
|                | Fiche            | 13 x 20 cm           | -                | -                | -                                  | Oui        |
| Enveloppes     | Enveloppe C5     | 162 x 229 mm         | -                | -                | -                                  | Oui        |
|                | Enveloppe DL     | 110 x 220 mm         | -                | -                | -                                  | Oui        |
|                | Com-10           | 104,7 x 241,3<br>mm  | -                | -                | -                                  | Oui        |
|                | Monarch          | 98,4 x 190,5 mm      | -                | -                | -                                  | Oui        |

1 MFC-J4350DW/MFC-J4550DW uniquement

2 DCP-J1360DW/DCP-J1460DW/MFC-J4350DW/MFC-J4550DW uniquement

<sup>3</sup> MFC-J4550DW uniquement

## Information associée

· Choix du support d'impression approprié

#### **Rubriques connexes:**

Charger des enveloppes dans le bac à papier nº 1

▲ Accueil > Alimentation du papier > Charger du papier > Supports d'impression acceptables > Choix du support d'impression approprié > Capacité en papier du bac à papier

# Capacité en papier du bac à papier

|                                                                   | Format du papier                                                                                         | Types de<br>papier                                   | Nombre de<br>feuilles                                     | Grammage            | Épaisseur                                                                                                    |
|-------------------------------------------------------------------|----------------------------------------------------------------------------------------------------|------------------------------------------------------|-----------------------------------------------------------|---------------------|----------------------------------------------------------------------------------------------------|
| Bac à papier nº1                                                  | A4, Letter, Legal, Mexico<br>Legal, India Legal, Folio,<br>Executive, A5, A6,<br>Enveloppes (C5, Com-10, | Papier<br>ordinaire,<br>Papier<br>recyclé            | 150 <sup>1</sup>                                          | 64 à 120 g/m²       | 0,08 à 0,15<br>mm                                                                                                    |
|                                                                   | DL, Monarch), Photo (10 x<br>15 cm), Photo L (9 x 13<br>cm), Photo 2L (13 x 18                           | Papier jet<br>d'encre                                | 20                                                        | 64 à 200 g/m²       | 0,08 à 0,25<br>mm                                                                                                    |
|                                                                   | cm), Fiche (13 x 20 cm)                                                                                  | Papier<br>glacé <sup>2</sup> ,<br>Photo <sup>2</sup> | r 20 Jusqu'à 220 Jusqu<br>g/m² mm<br>30 Jusqu'à 120 Jusqu | Jusqu'à 0,25<br>mm  |                                                                                                    |
|                                                                   |                                                                                                    | Fiche                                                | 30                                                        | Jusqu'à 120<br>g/m² | Jusqu'à 0,15<br>mm                                                                                                    |
|                                                                   |                                                                                                    | Enveloppes                                           | 10                                                        | 80 à 95 g/m²        | Jusqu'à 0,52<br>mm                                                                                                    |
| Bac à papier nº2<br>(MFC-J4550DW)                                 | A4, Letter, Legal, Mexico<br>Legal, India Legal, Folio,<br>Executive, A5                                 | Papier<br>ordinaire,<br>Papier<br>recyclé            | 250 <sup>1</sup>                                          | 64 à 120 g/m²       | 0,08 à 0,15<br>mm                                                                                                    |
| Fente d'alimentation<br>manuelle<br>(MFC-J4350DW/<br>MFC-J4550DW) | A4, Letter, Legal, Mexico<br>Legal, India Legal, Folio,<br>Executive, A5, A6,<br>Enveloppes (C5, Com-10, | Papier<br>ordinaire,<br>Papier<br>recyclé            | 1                                                         | 64 à 120 g/m²       | 0,08 à 0,15<br>mm                                                                                                    |
|                                                                   | DL, Monarch), Photo (10 x<br>15 cm), Photo L (9 x 13<br>cm), Photo 2L (13 x 18                           | Papier jet<br>d'encre                                | 1                                                         | 64 à 200 g/m²       | 0,08 à 0,15<br>mm<br>0,08 à 0,25<br>mm<br>Jusqu'à 0,25<br>mm<br>Jusqu'à 0,25<br>mm<br>Jusqu'à 0,52<br>mm<br>0,08 à 0,15<br>mm<br>0,08 à 0,15<br>mm<br>0,08 à 0,25<br>mm<br>Jusqu'à 0,30<br>mm<br>Jusqu'à 0,30<br>mm |
|                                                                   | cm), Fiche (13 x 20 cm)                                                                                  | Papier<br>glacé,<br>Photo                            | 1                                                         | Jusqu'à 300<br>g/m² |                                                                                                    |
|                                                                   |                                                                                                    | Fiche                                                | 1                                                         | Jusqu'à 120<br>g/m² |                                                                                                    |
|                                                                   |                                                                                                    | Enveloppes                                           | 1                                                         | 80 à 95 g/m²        | Jusqu'à 0,52<br>mm                                                                                                    |

<sup>1</sup> Lorsque vous utilisez du papier ordinaire 80 g/m<sup>2</sup>.

<sup>2</sup> Le papier BP71 260 g/m<sup>2</sup> est spécialement conçu pour les appareils jet d'encre Brother.

## Information associée

Choix du support d'impression approprié

#### **Rubriques connexes:**

• Problèmes de gestion du papier

▲ Accueil > Alimentation du papier > Chargement de documents

# Chargement de documents

- Charger des documents dans le chargeur automatique de documents (ADF)
- Charger des documents sur la vitre du scanner
- Zone non numérisable

▲ Accueil > Alimentation du papier > Chargement de documents > Charger des documents dans le chargeur automatique de documents (ADF)

# Charger des documents dans le chargeur automatique de documents (ADF)

Modèles associés: DCP-J1360DW/DCP-J1460DW/MFC-J4350DW/MFC-J4550DW

Le chargeur automatique de documents peut contenir plusieurs pages et charge chaque feuille individuellement.

Utilisez du papier correspondant aux formats et grammages indiqués dans le tableau. Ventilez toujours les pages avant de les placer dans le chargeur automatique de documents.

## Format et grammage des documents

| Longueur <sup>1</sup> : | • DCP-J1360DW/DCP-J1460DW |
|-------------------------|---------------------------|
|                         | 210 à 355,6 mm            |
|                         | • MFC-J4350DW/MFC-J4550DW |
|                         | 148 à 355,6 mm            |
| Largeur :               | 139,7 à 215,9 mm          |
| Grammage :              | 64 à 90 g/m²              |

<sup>1</sup> Les documents d'une longueur supérieure à 297 mm doivent être alimentés page par page.

## **IMPORTANT**

- NE tirez PAS sur le document pendant son chargement.
- N'utilisez PAS de papier gondolé, froissé, plié, déchiré ou comportant des agrafes, des trombones, des collages ou du ruban adhésif.
- N'utilisez PAS de carton, de papier journal ni de tissu.
- Assurez-vous que les documents comportant du liquide correcteur ou de l'encre sont parfaitement secs.
- 1. Soulevez et dépliez le support de document du chargeur automatique de documents (1).

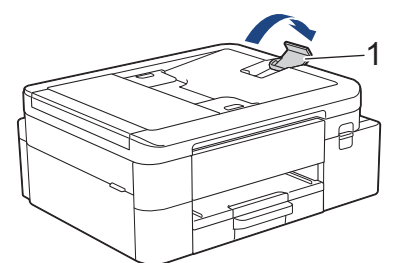

- 2. Ventilez bien la pile de papier pour éviter les bourrages et les problèmes de chargement.
- 3. Ajustez les guide-papier (1) en fonction du format du papier.

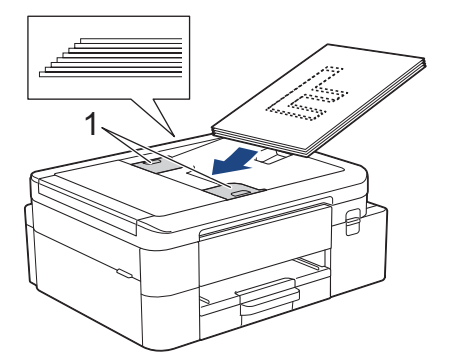

4. Placez le document, **face imprimée vers le bas**, **bord supérieur en premier**, dans le chargeur automatique de documents sous les guides papier, jusqu'à ce que vous sentiez le papier toucher les rouleaux d'alimentation et que le message [ADF prêt] s'affiche sur l'écran LCD.

## IMPORTANT

Ne laissez PAS de documents sur la vitre du scanner. Sinon, les documents pourraient se coincer dans le chargeur automatique de documents.

## Information associée

· Chargement de documents

- Copier un document
- Messages d'erreur et de maintenance
- Problèmes de téléphone et de télécopieur
- Autres problèmes

▲ Accueil > Alimentation du papier > Chargement de documents > Charger des documents sur la vitre du scanner

# Charger des documents sur la vitre du scanner

Utilisez la vitre du scanner pour faxer, copier ou numériser les pages une à une.

## Formats de document pris en charge

| Longueur : | Jusqu'à 297 mm   |
|------------|------------------|
| Largeur :  | Jusqu'à 215,9 mm |
| Poids :    | Jusqu'à 2 kg     |

#### (Modèles ADF)

Ø

Pour pouvoir utiliser la vitre du scanner, le chargeur automatique de documents doit être vide et son support document doit être fermé.

- 1. Soulevez le capot document.
- 2. Placez le document, **face imprimée vers le bas**, dans le coin supérieur gauche de la vitre du scanner, comme illustré.

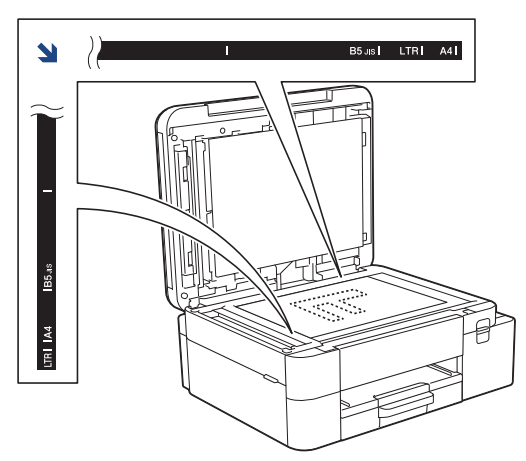

3. Fermez le capot document.

## IMPORTANT

Si vous numérisez un livre ou un document épais, NE fermez PAS avec force le capot document et n'appuyez pas dessus.

## Information associée

· Chargement de documents

- Copier un document
- · Problèmes de téléphone et de télécopieur
- Autres problèmes
Accueil > Alimentation du papier > Chargement de documents > Zone non numérisable

# Zone non numérisable

La zone non numérisable d'une page dépend des réglages dans l'application que vous utilisez. Les zones non numérisables standard sont illustrées dans les figures ci-dessous.

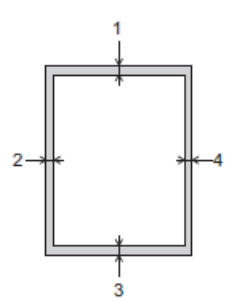

| Utilisation      | Format des documents       | Haut (1)<br>Bas (3) | Gauche (2)<br>Droite (4) |
|------------------|----------------------------|---------------------|--------------------------|
| Fax <sup>1</sup> | A4 3 mm                    | 3 mm <sup>2</sup>   |                          |
|                  | Letter                     |                     | 4 mm                     |
|                  | Legal                      |                     |                          |
| Copie            | Tous les formats de papier | 3 mm                | 3 mm                     |
| Numérisation     |                            | 1 mm                | 1 mm                     |

1 MFC-J4350DW/MFC-J4550DW seulement

<sup>2</sup> La zone non numérisable est de 1 mm lorsque vous utilisez le chargeur.

## Information associée

· Chargement de documents

## Accueil > Imprimer

# Imprimer

- Imprimer à partir de l'ordinateur (Windows)
- Imprimer à partir de l'ordinateur (Mac)
- Imprimer à l'aide de Brother iPrint&Scan (Windows/Mac)
- Imprimer des photos directement depuis une mémoire flash USB
- Imprimer une pièce jointe à un e-mail
- Annuler un travail d'impression

▲ Accueil > Imprimer > Imprimer à partir de l'ordinateur (Windows)

# Imprimer à partir de l'ordinateur (Windows)

- Imprimer une photo (Windows)
- Imprimer un document (Windows)
- Imprimer plus d'une page sur une même feuille de papier (N en 1) (Windows)
- Imprimer sous forme de poster (Windows)
- Imprimer automatiquement sur les deux faces du papier (impression recto verso automatique) (Windows)
- Imprimer automatiquement sous forme de livret (Windows)
- Imprimer un document couleur en échelle de gris (Windows)
- Imprimer sur une enveloppe (Windows)
- Éviter les maculages sur les impressions et les bourrages papier (Windows)
- Utiliser un profil d'impression prédéfini (Windows)
- Modifier les paramètres d'impression par défaut (Windows)
- Paramètres du pilote d'imprimante (Windows)

▲ Accueil > Imprimer > Imprimer à partir de l'ordinateur (Windows) > Imprimer une photo (Windows)

# Imprimer une photo (Windows)

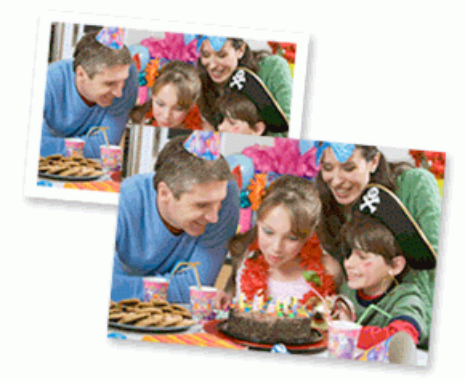

- Vérifiez que vous avez chargé le bon support dans le bac à papier.
- Pour un résultat optimal, nous recommandons d'utiliser du papier Brother.
- Lorsque vous imprimez sur du papier photo, chargez une feuille supplémentaire du même papier photo dans le bac à papier.
- 1. Sélectionnez la commande d'impression dans votre application.
- 2. Sélectionnez le nom de votre modèle, puis cliquez sur le bouton des préférences ou des propriétés de l'imprimante.

La fenêtre du pilote d'imprimante s'affiche.

- 3. Cliquez sur l'onglet Elémentaire.
- 4. Cliquez sur la liste déroulante Type de support, puis sélectionnez le type de papier que vous utilisez.

## IMPORTANT

Pour bénéficier de la qualité d'impression optimale pour les réglages que vous avez sélectionnés, réglez toujours l'option **Type de support** en fonction du type de papier chargé.

- 5. Cliquez sur la liste déroulante Format papier, puis sélectionnez votre format de papier.
- 6. Si nécessaire, cochez la case Mode sans bordure.
- 7. Pour Couleur / Echelle de gris, sélectionnez Couleur.
- 8. Dans le champ **Orientation**, sélectionnez l'option **Portrait** ou **Paysage** pour définir l'orientation de l'impression.

Si votre application fournit un paramètre similaire, nous vous recommandons de définir l'orientation de l'impression à l'aide de l'application.

- 9. Saisissez le nombre de copies souhaitées (de 1 à 999) dans le champ Copies.
- 10. Changez les autres paramètres de l'imprimante si nécessaire.
- 11. Cliquez sur OK.
- 12. Terminez l'opération d'impression.

## Information associée

• Imprimer à partir de l'ordinateur (Windows)

- Paramètres du pilote d'imprimante (Windows)
- Problèmes de gestion du papier et d'impression
- · Paramètres de papier

• Modifier les paramètres d'impression par défaut (Windows)

Accueil > Imprimer > Imprimer à partir de l'ordinateur (Windows) > Imprimer un document (Windows)

## Imprimer un document (Windows)

Lorsque vous modifiez les paramètres d'impression d'une application, ces modifications ne s'appliquent qu'aux documents imprimés au moyen de cette application.

• L'impression recto verso peut être définie par défaut selon votre modèle. En cas d'impression recto, désactivez les paramètres de l'impression recto verso dans les options du pilote d'imprimante.

Plus d'informations >> Information associée: Paramètres du pilote d'imprimante (Windows)

 Pour modifier les paramètres d'impression pour toutes les applications Windows, vous devez définir les propriétés du pilote d'imprimante.

Plus d'informations >> Information associée:Modifier les paramètres d'impression par défaut (Windows)

- 1. Sélectionnez la commande d'impression dans votre application.
- 2. Sélectionnez le nom de votre modèle, puis cliquez sur le bouton des préférences ou des propriétés de l'imprimante.

La fenêtre du pilote d'imprimante s'affiche.

3. Chargez du papier dans le bac.

Assurez-vous d'avoir chargé le papier de format adéquat dans le bac à papier.

- 4. Cliquez sur l'onglet Elémentaire.
- 5. Cliquez sur la liste déroulante Type de support, puis sélectionnez le type de papier que vous utilisez.

## IMPORTANT

Pour bénéficier de la qualité d'impression optimale pour les réglages que vous avez sélectionnés, réglez toujours l'option **Type de support** en fonction du type de papier chargé.

- 6. Cliquez sur la liste déroulante Format papier, puis sélectionnez votre format de papier.
- 7. Pour Couleur / Echelle de gris, sélectionnez l'option Couleur ou Echelle de gris.
- 8. Dans le champ **Orientation**, sélectionnez l'option **Portrait** ou **Paysage** pour définir l'orientation de l'impression.

Si votre application fournit un paramètre similaire, nous vous recommandons de définir l'orientation de l'impression à l'aide de l'application.

- 9. Saisissez le nombre de copies souhaitées (de 1 à 999) dans le champ Copies.
- 10. Pour imprimer plusieurs pages sur une seule feuille ou imprimer une page d'un document sur plusieurs feuilles, cliquez sur la liste déroulante **Imp. multi-pages** et sélectionnez vos options.
- 11. Cliquez sur la liste déroulante Recto verso/Livret, puis sélectionnez l'option souhaitée.
- 12. (MFC-J4550DW) Cliquez sur la liste déroulante Alimentation, puis sélectionnez la source de papier.

Vous pouvez également définir le format et le type de papier pour chaque bac à l'aide du panneau de commande de l'appareil.

Plus d'informations >> Information associée:Paramètres de papier

- 13. Changez les autres paramètres de l'imprimante si nécessaire.
- 14. Cliquez sur **OK**.
- 15. Terminez l'opération d'impression.

#### Information associée

• Imprimer à partir de l'ordinateur (Windows)

- Problèmes d'impression
- Paramètres du pilote d'imprimante (Windows)
- Problèmes de gestion du papier et d'impression
- Paramètres de papier
- Modifier les paramètres d'impression par défaut (Windows)
- Vérifier le volume d'encre (Jauge de page)

▲ Accueil > Imprimer > Imprimer à partir de l'ordinateur (Windows) > Imprimer plus d'une page sur une même feuille de papier (N en 1) (Windows)

# Imprimer plus d'une page sur une même feuille de papier (N en 1) (Windows)

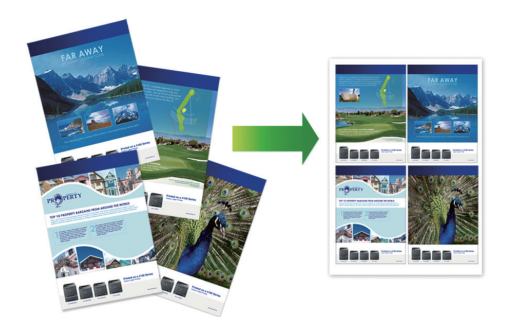

- 1. Sélectionnez la commande d'impression dans votre application.
- 2. Sélectionnez le nom de votre modèle, puis cliquez sur le bouton des préférences ou des propriétés de l'imprimante.

La fenêtre du pilote d'imprimante s'affiche.

- 3. Cliquez sur l'onglet Elémentaire.
- 4. Dans le champ **Orientation**, sélectionnez l'option **Portrait** ou **Paysage** pour définir l'orientation de l'impression.

Si votre application fournit un paramètre similaire, nous vous recommandons de définir l'orientation de l'impression à l'aide de l'application.

- 5. Cliquez sur la liste déroulante Imp. multi-pages et sélectionnez l'option 2 en 1, 4 en 1, 9 en 1 ou 16 en 1.
- 6. Cliquez sur la liste déroulante Ordre des pages, puis sélectionnez l'ordre des pages.
- 7. Cliquez sur la liste déroulante Bordure, puis sélectionnez le type de bordure.
- 8. Changez les autres paramètres de l'imprimante si nécessaire.
- 9. Cliquez sur OK.

Ø

10. Terminez l'opération d'impression.

### Information associée

• Imprimer à partir de l'ordinateur (Windows)

#### **Rubriques connexes:**

Paramètres du pilote d'imprimante (Windows)

▲ Accueil > Imprimer > Imprimer à partir de l'ordinateur (Windows) > Imprimer sous forme de poster (Windows)

# Imprimer sous forme de poster (Windows)

Agrandissez votre format d'impression et imprimez le document en mode Affiche.

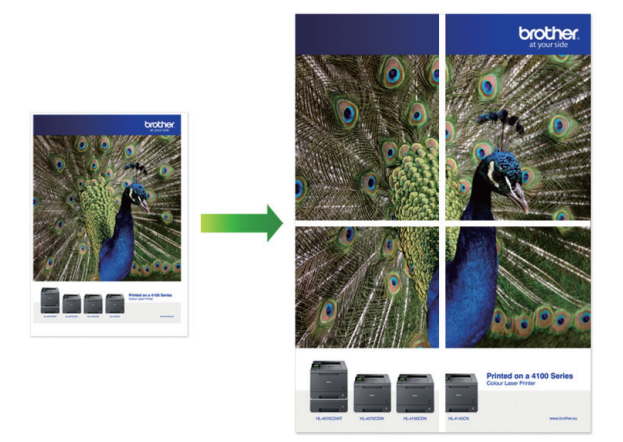

- 1. Sélectionnez la commande d'impression dans votre application.
- Sélectionnez le nom de votre modèle, puis cliquez sur le bouton des préférences ou des propriétés de l'imprimante.

La fenêtre du pilote d'imprimante s'affiche.

- 3. Cliquez sur l'onglet Elémentaire.
- 4. Cliquez sur la liste déroulante **Imp. multi-pages** et sélectionnez l'option **1 page sur 2x2 feuilles** ou **1 page sur 3x3 feuilles**.
- 5. Changez les autres paramètres de l'imprimante si nécessaire.
- 6. Cliquez sur OK.
- 7. Terminez l'opération d'impression.

#### Information associée

- Imprimer à partir de l'ordinateur (Windows)
- **Rubriques connexes:**
- Paramètres du pilote d'imprimante (Windows)

▲ Accueil > Imprimer > Imprimer à partir de l'ordinateur (Windows) > Imprimer automatiquement sur les deux faces du papier (impression recto verso automatique) (Windows)

# Imprimer automatiquement sur les deux faces du papier (impression recto verso automatique) (Windows)

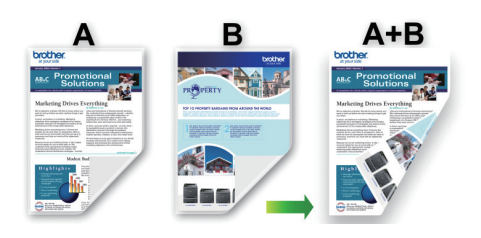

- Vérifiez que le couvercle d'élimination du bourrage est fermé correctement.
- Si le papier est gondolé, aplatissez-le et remettez-le dans le bac à papier.
- Utilisez du papier ordinaire. N'utilisez PAS de papier de qualité supérieure.
- Si le papier est fin, il risque de gondoler.
- 1. Sélectionnez la commande d'impression dans votre application.
- 2. Sélectionnez le nom de votre modèle, puis cliquez sur le bouton des préférences ou des propriétés de l'imprimante.

La fenêtre du pilote d'imprimante s'affiche.

- 3. Cliquez sur l'onglet Elémentaire.
- 4. Dans le champ **Orientation**, sélectionnez l'option **Portrait** ou **Paysage** pour définir l'orientation de l'impression.

Si votre application fournit un paramètre similaire, nous vous recommandons de définir l'orientation de l'impression à l'aide de l'application.

- 5. Cliquez sur la liste déroulante Recto verso/Livret, puis sélectionnez Recto verso.
- 6. Cliquez sur le bouton Paramètres recto verso.
- 7. Sélectionnez une des options proposées dans le menu Type de recto verso.

Lorsque l'option recto-verso est sélectionnée, vous avez le choix entre quatre types de reliure recto-verso pour chaque orientation :

#### Option pour Portrait Description

Bord long (gauche)

|     | >=== |
|-----|------|
| SE, |      |
| 2   | 3=   |

Bord long (droite)

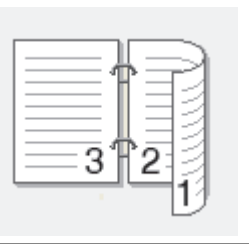

### **Option pour Portrait Description**

Bord court (haut)

| _ |        | 1  |   |
|---|--------|----|---|
|   | 2      |    |   |
| Ē | Ç<br>Q | =¢ | 5 |
|   | 5-     |    |   |
|   |        |    |   |
|   |        |    |   |

#### Bord court (bas)

| 3        | ¢ |  |
|----------|---|--|
| <u> </u> | 1 |  |

| Option pour Paysage | Description |
|---------------------|-------------|
| Bord long (haut)    |             |
| Bord long (bas)     | 3           |
| Bord court (droite) |             |

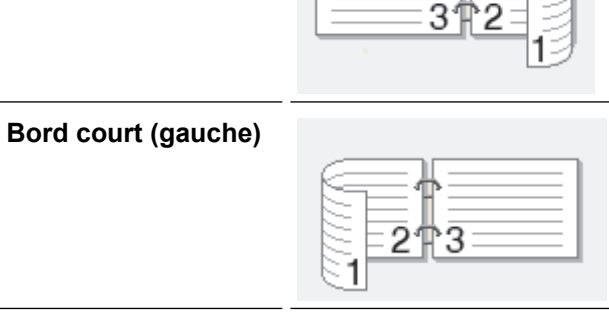

- 8. Sélectionnez la case **Marge de reliure** si vous voulez spécifier le décalage pour la reliure en pouces ou en millimètres.
- 9. Cliquez sur **OK** pour revenir à la fenêtre du pilote d'imprimante.
- 10. Changez les autres paramètres de l'imprimante si nécessaire.

La fonction Sans bordure n'est pas disponible lorsque cette option est utilisée.

11. Cliquez sur OK.

Ø

12. Terminez l'opération d'impression.

# Information associée

• Imprimer à partir de l'ordinateur (Windows)

- Paramètres du pilote d'imprimante (Windows)
- Imprimer automatiquement sous forme de livret (Windows)

▲ Accueil > Imprimer > Imprimer à partir de l'ordinateur (Windows) > Imprimer automatiquement sous forme de livret (Windows)

# Imprimer automatiquement sous forme de livret (Windows)

Utilisez cette option pour imprimer un document au format livret avec l'impression recto verso. Les pages du document sont classées en fonction de leur numérotation, ce qui permet de les plier directement en leur centre sans avoir à en changer l'ordre.

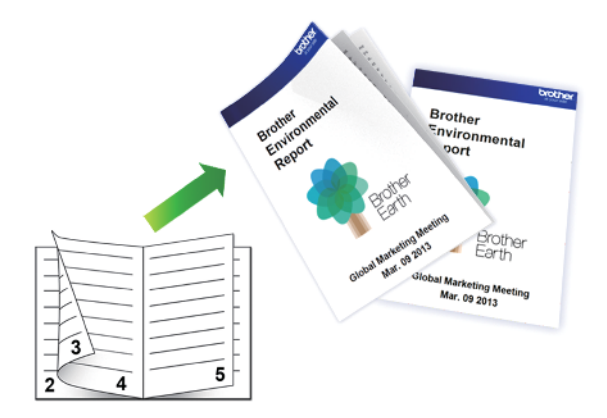

- Vérifiez que le couvercle d'élimination du bourrage est fermé correctement.
- Si le papier est gondolé, aplatissez-le et remettez-le dans le bac à papier.
- Utilisez du papier ordinaire. N'utilisez PAS de papier de qualité supérieure.
- Si le papier est fin, il risque de gondoler.
- 1. Sélectionnez la commande d'impression dans votre application.
- 2. Sélectionnez le nom de votre modèle, puis cliquez sur le bouton des préférences ou des propriétés de l'imprimante.

La fenêtre du pilote d'imprimante s'affiche.

3. Cliquez sur l'onglet Elémentaire.

Ø

4. Dans le champ **Orientation**, sélectionnez l'option **Portrait** ou **Paysage** pour définir l'orientation de l'impression.

Si votre application fournit un paramètre similaire, nous vous recommandons de définir l'orientation de l'impression à l'aide de l'application.

- 5. Cliquez sur la liste déroulante Recto verso/Livret, puis sélectionnez l'option Livret.
- 6. Cliquez sur le bouton Paramètres recto verso.
- 7. Sélectionnez une des options proposées dans le menu Type de recto verso.

Deux types de sens de reliure en recto verso sont disponibles pour chaque orientation :

| Option pour Portrait | Description |
|----------------------|-------------|
| Reliure gauche       | 245         |
| Reliure droite       | 542         |

| Option pour Paysage | Description |
|---------------------|-------------|
| Reliure en haut     |             |
| Reliure en bas      |             |

8. Sélectionnez une des options dans le menu Méthode d'impression de livret.

| Option                       | Description                                                                                                    |
|------------------------------|----------------------------------------------------------------------------------------------------|
| Toutes les pages<br>ensemble | Chaque page est imprimée au format livret (quatre pages sur chaque feuille de papier, deux pages par face). Pliez votre impression en son milieu pour créer le livret.                                                                                                    |
|                              |                                                                                                    |
| Diviser en jeux              | Cette option imprime l'intégralité du livret en plusieurs petits lots distincts. Il est toujours possible de plier le document au centre des lots sans avoir à changer l'ordre des pages. Vous pouvez spécifier le nombre de feuilles dans chaque petit lot (de 1 à 15). Cette option est utile lors du pliage d'un livret imprimé comportant de nombreuses pages. |
|                              |                                                                                                    |

- 9. Sélectionnez la case **Marge de reliure** si vous voulez spécifier le décalage pour la reliure en pouces ou en millimètres.
- 10. Cliquez sur **OK** pour revenir à la fenêtre du pilote d'imprimante.
- 11. Changez les autres paramètres de l'imprimante si nécessaire.

La fonction Sans bordure n'est pas disponible lorsque vous utilisez cette option.

- 12. Cliquez sur OK.
- 13. Terminez l'opération d'impression.

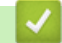

Ø

## Information associée

• Imprimer à partir de l'ordinateur (Windows)

- Paramètres du pilote d'imprimante (Windows)
- Imprimer automatiquement sur les deux faces du papier (impression recto verso automatique) (Windows)

▲ Accueil > Imprimer > Imprimer à partir de l'ordinateur (Windows) > Imprimer un document couleur en échelle de gris (Windows)

# Imprimer un document couleur en échelle de gris (Windows)

Le mode Echelle de gris permet d'imprimer plus rapidement que le mode Couleur. Si votre document contient de la couleur, sélectionner le mode Echelle de gris imprime votre document en 256 niveaux d'échelle de gris.

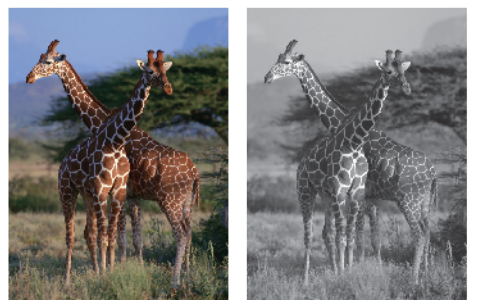

- 1. Sélectionnez la commande d'impression dans votre application.
- 2. Sélectionnez le nom de votre modèle, puis cliquez sur le bouton des préférences ou des propriétés de l'imprimante.

La fenêtre du pilote d'imprimante s'affiche.

- 3. Cliquez sur l'onglet Elémentaire.
- 4. Pour Couleur / Echelle de gris, sélectionnez Echelle de gris.
- 5. Changez les autres paramètres de l'imprimante si nécessaire.
- 6. Cliquez sur OK.
- 7. Terminez l'opération d'impression.

## Information associée

• Imprimer à partir de l'ordinateur (Windows)

#### ▲ Accueil > Imprimer > Imprimer à partir de l'ordinateur (Windows) > Imprimer sur une enveloppe (Windows)

# Imprimer sur une enveloppe (Windows)

- Vérifiez que vous avez chargé les enveloppes correctes dans le bac à papier. Pour plus d'informations sur la procédure à suivre pour charger des enveloppes, ➤> Information associée
- Lorsque vous créez un document à imprimer sur des enveloppes, réglez le format du document à l'avance dans votre application.
- 1. Sélectionnez la commande d'impression dans votre application.
- 2. Sélectionnez le nom de votre modèle, puis cliquez sur le bouton des préférences ou des propriétés de l'imprimante.

La fenêtre du pilote d'imprimante s'affiche.

- 3. Cliquez sur l'onglet Elémentaire.
- 4. Cliquez sur la liste déroulante Type de support, puis sélectionnez le type de papier que vous utilisez.
- 5. Cliquez sur la liste déroulante Format papier, puis sélectionnez votre format d'enveloppe.
- 6. Pour Couleur / Echelle de gris, sélectionnez l'option Couleur ou Echelle de gris.
- 7. Dans le champ **Orientation**, sélectionnez l'option **Portrait** ou **Paysage** pour définir l'orientation de l'impression.

Si votre application fournit un paramètre similaire, nous vous recommandons de définir l'orientation de l'impression à l'aide de l'application.

- 8. Saisissez le nombre de copies souhaitées (de 1 à 999) dans le champ Copies.
- 9. Changez les autres paramètres de l'imprimante si nécessaire.
- 10. Cliquez sur OK.
- 11. Terminez l'opération d'impression.

## Information associée

• Imprimer à partir de l'ordinateur (Windows)

- Charger des enveloppes dans le bac à papier nº 1
- · Chargement de papier dans la fente d'alimentation manuelle

▲ Accueil > Imprimer > Imprimer à partir de l'ordinateur (Windows) > Éviter les maculages sur les impressions et les bourrages papier (Windows)

# Éviter les maculages sur les impressions et les bourrages papier (Windows)

Certains types de supports d'impression peuvent nécessiter un temps de séchage plus long. Modifiez l'option **Réduire les bavures** en cas de bourrages papier ou de problèmes de maculage sur les impressions.

- 1. Sélectionnez la commande d'impression dans votre application.
- 2. Sélectionnez le nom de votre modèle, puis cliquez sur le bouton des préférences ou des propriétés de l'imprimante.

La fenêtre du pilote d'imprimante s'affiche.

- 3. Cliquez sur l'onglet Avancé.
- 4. Cliquez sur le bouton Autres options d'impression.
- 5. Sélectionnez l'option Réduire les bavures à gauche de l'écran.
- 6. Cochez la case Réduire les bavures.
- 7. Sélectionnez le niveau souhaité à l'aide du curseur Niveau de réduction.

En cas d'utilisation d'un niveau de réduction supérieur, l'appareil imprime plus lentement, en utilisant moins d'encre. Les impressions peuvent être plus claires que dans la fenêtre d'aperçu d'impression.

- 8. Cliquez sur OK pour revenir à la fenêtre du pilote d'imprimante.
- 9. Cliquez sur OK.

Ø

10. Terminez l'opération d'impression.

#### Information associée

Imprimer à partir de l'ordinateur (Windows)

- Problèmes de qualité d'impression
- Problèmes de gestion du papier
- · Modifier les options d'impression pour améliorer vos résultats d'impression

▲ Accueil > Imprimer > Imprimer à partir de l'ordinateur (Windows) > Utiliser un profil d'impression prédéfini (Windows)

# Utiliser un profil d'impression prédéfini (Windows)

Les **Profils d'impression** sont des préréglages permettant d'accéder rapidement à des configurations d'impression fréquemment utilisées.

- 1. Sélectionnez la commande d'impression dans votre application.
- Sélectionnez le nom de votre modèle, puis cliquez sur le bouton des préférences ou des propriétés de l'imprimante.

La fenêtre du pilote d'imprimante s'affiche.

3. Cliquez sur l'onglet Profils d'impression.

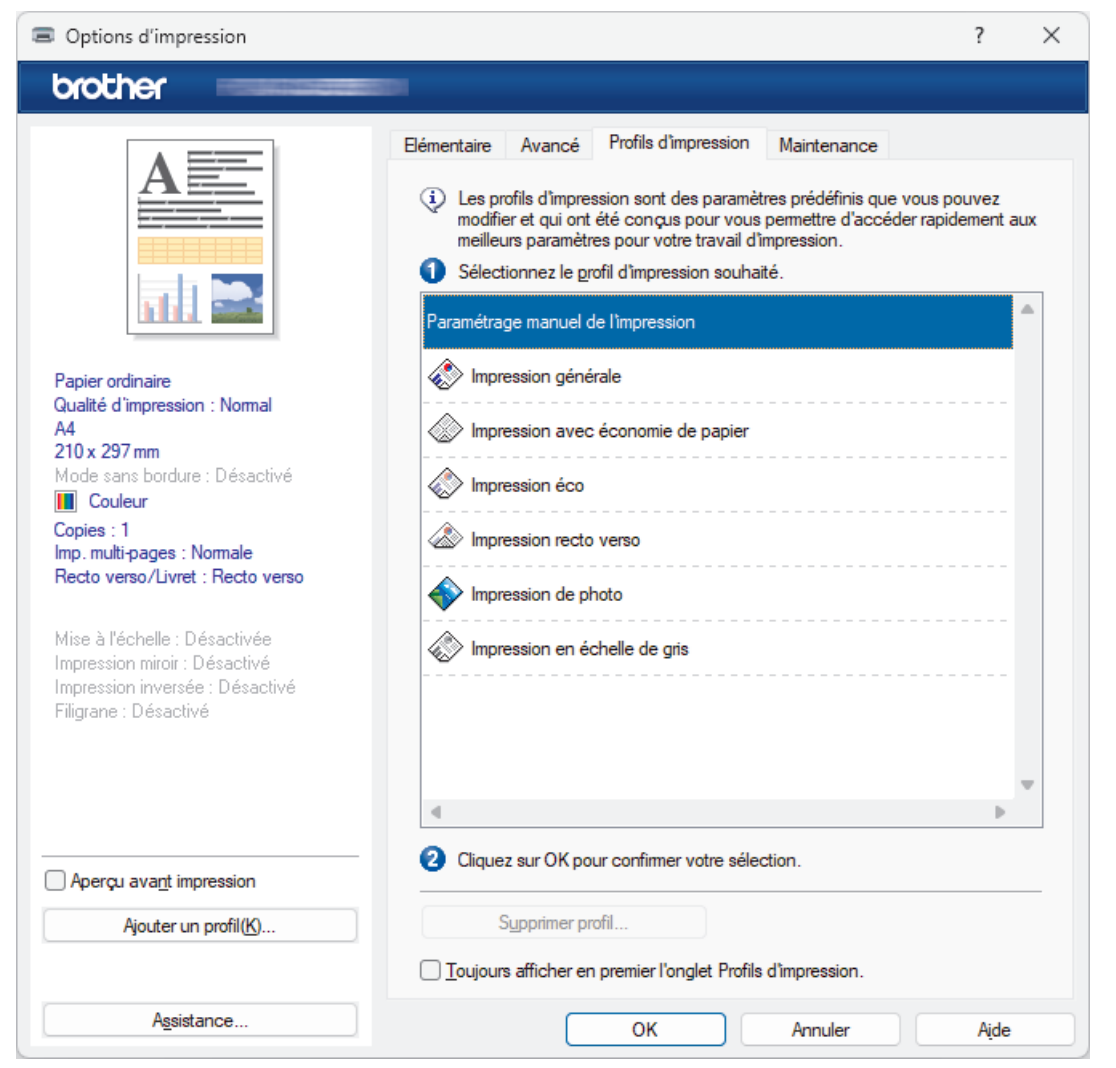

4. Choisissez votre profil dans la liste des profils d'impression.

Les paramètres du profil apparaissent dans la partie gauche de la fenêtre du pilote d'imprimante.

- 5. Effectuez l'une des actions suivantes :
  - Si les paramètres conviennent pour votre travail d'impression, cliquez sur OK.
  - Pour modifier les paramètres, revenez à l'onglet **Elémentaire** ou **Avancé**, modifiez les paramètres, puis cliquez sur **OK**.

Pour afficher l'onglet **Profils d'impression** dans la fenêtre lors de votre prochaine impression, cochez la case **Toujours afficher en premier l'onglet Profils d'impression.** 

Information associée

• Imprimer à partir de l'ordinateur (Windows)

• Création ou suppression de votre profil d'impression (Windows)

## Rubriques connexes:

• Paramètres du pilote d'imprimante (Windows)

▲ Accueil > Imprimer > Imprimer à partir de l'ordinateur (Windows) > Utiliser un profil d'impression prédéfini (Windows) > Création ou suppression de votre profil d'impression (Windows)

# Création ou suppression de votre profil d'impression (Windows)

Ajoutez jusqu'à 20 nouveaux profils d'impression avec des paramètres personnalisés.

- 1. Sélectionnez la commande d'impression dans votre application.
- 2. Sélectionnez le nom de votre modèle, puis cliquez sur le bouton des préférences ou des propriétés de l'imprimante.

La fenêtre du pilote d'imprimante s'affiche.

3. Effectuez l'une des actions suivantes :

#### Pour créer un nouveau profil d'impression :

- a. Cliquez sur l'onglet **Elémentaire** et l'onglet **Avancé**, puis configurez les paramètres d'impression voulus pour le nouveau profil d'impression.
- b. Cliquez sur l'onglet Profils d'impression.
- c. Cliquez sur Ajouter un profil.
  - La boîte de dialogue Ajouter un profil s'affiche.
- d. Tapez le nom du nouveau profil dans le champ Nom.
- e. Cliquez sur l'icône qui doit représenter ce profil dans la liste des icônes.
- f. Cliquez sur OK.

Le nom du nouveau profil d'impression est ajouté à la liste dans l'onglet Profils d'impression.

#### Pour supprimer un profil d'impression créé :

- a. Cliquez sur l'onglet Profils d'impression.
- b. Cliquez sur Supprimer profil.

La boîte de dialogue Supprimer profil s'affiche.

- c. Sélectionnez le profil à supprimer.
- d. Cliquez sur Supprimer.
- e. Cliquez sur Oui.
- f. Cliquez sur Fermer.

#### Information associée

Utiliser un profil d'impression prédéfini (Windows)

▲ Accueil > Imprimer > Imprimer à partir de l'ordinateur (Windows) > Modifier les paramètres d'impression par défaut (Windows)

# Modifier les paramètres d'impression par défaut (Windows)

Lorsque vous modifiez les paramètres d'impression d'une application, ces modifications ne s'appliquent qu'aux documents imprimés au moyen de cette application. Pour modifier les paramètres d'impression pour toutes les applications Windows, vous devez définir les propriétés du pilote d'imprimante.

- 1. Maintenez la touche et appuyez sur la touche du clavier de l'ordinateur pour lancer **Exécuter**.
- 2. Saisissez "control printers" dans le champ Ouvrir : et cliquez sur OK.

| 💷 Exécu          | iter                                                                                                   | ×      |
|------------------|----------------------------------------------------------------------------------------------------|--------|
|                  | Entrez le nom d'un programme, dossier, document ou ressource Internet, et Windows l'ouvrira pour vous. |        |
| <u>O</u> uvrir : | control printers                                                                                       | $\sim$ |
|                  |                                                                                                    |        |
|                  | OK Annuler <u>P</u> arcourir                                                                           |        |

La fenêtre Périphériques et imprimantes s'affiche.

Si la fenêtre **Périphériques et imprimantes** ne s'affiche pas, cliquez sur **Périphériques > Autres** périphériques et paramètres d'imprimante.

 Cliquez avec le bouton droit sur l'icône du modèle, puis sélectionnez Propriétés de l'imprimante. (Si les options de pilote d'imprimante s'affichent, sélectionnez votre pilote d'imprimante.)

La boîte de dialogue des propriétés de l'imprimante s'affiche.

4. Cliquez sur l'onglet Général, puis cliquez sur le bouton Options d'impression ou Préférences....

La boîte de dialogue du pilote d'imprimante s'affiche.

- 5. Sélectionnez les réglages d'impression que vous souhaitez utiliser comme paramètres par défaut pour tous vos programmes Windows.
- 6. Cliquez sur **OK**.
- 7. Fermez la boîte de dialogue des propriétés de l'imprimante.

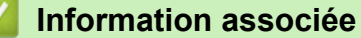

Imprimer à partir de l'ordinateur (Windows)

- Problèmes d'impression
- · Paramètres du pilote d'imprimante (Windows)

# ▲ Accueil > Imprimer > Imprimer à partir de l'ordinateur (Windows) > Paramètres du pilote d'imprimante (Windows)

# Paramètres du pilote d'imprimante (Windows)

 Lorsque vous modifiez les paramètres d'impression d'une application, ces modifications ne s'appliquent qu'aux documents imprimés au moyen de cette application.

Plus d'informations >> Information associée: Imprimer un document (Windows)

• Pour modifier les paramètres d'impression par défaut, vous devez configurer les propriétés du pilote d'imprimante.

Plus d'informations >> Information associée: Modifier les paramètres d'impression par défaut (Windows)

## >> Onglet Elémentaire

```
>> Onglet Avancé
```

## **Onglet Elémentaire**

| rocher                                          |                            |                               |
|-------------------------------------------------|----------------------------|-------------------------------|
|                                                 | Elementaire Avancé Profils | d'impression Maintenance      |
|                                                 | Type de support            | Papier ordinaire ~            |
|                                                 | Qualité d'impression       | Nomal ~                       |
|                                                 | <u>F</u> ormat papier      | A4 (210 x 297 mm) ~           |
|                                                 |                            | (i) <u>M</u> ode sans bordure |
|                                                 | Couleur / Echelle de gris  | 🔲 💿 Couleur                   |
| apier ordinaire<br>Jalité d'impression : Normal |                            | Echelle de gris               |
| 0                                               | Orientation                | Portrait O Paysage            |
| ode sans bordure : Désactivé                    | <u>C</u> opies             | 1                             |
| Couleur                                         | -1                         |                               |
| p. multi-pages : Normale                        | 2                          | Ordre inversé                 |
| ecto verso/Livret : Recto verso                 | Imp. multi-pages(J)        | Normale                       |
| se à l'échelle : Désactivée                     | Ordre des pages            | A droite puis en bas $\sim$   |
| pression miroir : Désactivé                     | Bordure                    | Sans                          |
| igrane : Désactivé                              | Recto <u>v</u> erso/Livret | Recto verso ~                 |
|                                                 |                            | Paramètres recto verso        |
|                                                 |                            |                               |
|                                                 |                            |                               |
| Apera Lavant impression                         |                            |                               |
|                                                 |                            |                               |
| Ajouter un profil(K)                            |                            | Different                     |

#### 1. Type de support

Sélectionnez le type de support à utiliser. Pour obtenir des résultats d'impression optimaux, l'appareil ajuste automatiquement ses paramètres d'impression en fonction du type de support sélectionné.

#### 2. Qualité d'impression

Sélectionnez la qualité d'impression souhaitée. La qualité d'impression et la vitesse étant liées, plus la qualité est élevée, plus l'impression du document demande de temps.

#### 3. Format papier

Sélectionnez le format de papier à utiliser. Vous avez le choix entre des formats de papier standard ou la création d'un format de papier personnalisé.

#### Mode sans bordure

Sélectionnez cette option pour imprimer des photos sans bordures. Les données d'image créées étant légèrement plus grandes que le format de papier utilisé, les bords des photos seront recadrés.

Il se peut que vous ne puissiez pas sélectionner l'option Sans bordure pour certaines combinaisons de type et qualité de support, ou depuis certaines applications.

#### 4. Couleur / Echelle de gris

Sélectionnez l'impression en couleur ou en échelle de gris. La vitesse d'impression est plus élevée en mode échelle de gris qu'en mode couleur. Si votre document contient de la couleur et que vous sélectionnez le mode échelle de gris, votre document sera imprimé en 256 niveaux d'échelle de gris.

#### 5. Orientation

Sélectionnez l'orientation (paysage ou portrait) de vos impressions.

Si votre application fournit un paramètre similaire, nous vous recommandons de définir l'orientation à l'aide de l'application.

#### 6. Copies

Saisissez le nombre de copies que vous souhaitez imprimer (1 à 999) dans ce champ .

#### Trier

Sélectionnez cette option pour imprimer des lots de documents comportant plusieurs pages dans l'ordre original des pages. Lorsque cette option est sélectionnée, un exemplaire complet du document est imprimé puis réimprimé autant de fois que nécessaire pour obtenir le nombre de copies sélectionné. Si cette option n'est pas sélectionnée, chaque page du document est imprimée jusqu'à l'obtention du nombre de copies choisi avant de passer à l'impression de la page suivante.

#### Ordre inversé

Sélectionnez cette option pour imprimer votre document dans l'ordre inverse. La dernière page de votre document sera imprimée en premier.

#### 7. Imp. multi-pages

Sélectionnez cette option si vous voulez imprimer plusieurs pages sur une même feuille de papier ou imprimer une page de votre document sur plusieurs feuilles.

#### Ordre des pages

Sélectionnez l'ordre des pages si vous imprimez plusieurs pages sur une seule feuille de papier.

#### Bordure

Sélectionnez le type de bordure à utiliser si vous imprimez plusieurs pages sur une seule feuille de papier.

#### 8. Recto verso/Livret

Sélectionnez cette option pour imprimer sur les deux côtés du papier ou pour imprimer un document au format livret avec l'impression recto-verso.

#### Bouton Paramètres recto verso

Cliquez sur ce bouton pour sélectionner le type de reliure recto verso. Quatre types de reliure recto verso sont disponibles pour chaque orientation.

#### 9. (MFC-J4550DW) Alimentation

Sélectionnez la source de papier en fonction des conditions ou de vos besoins en matière d'impression.

# **Onglet Avancé**

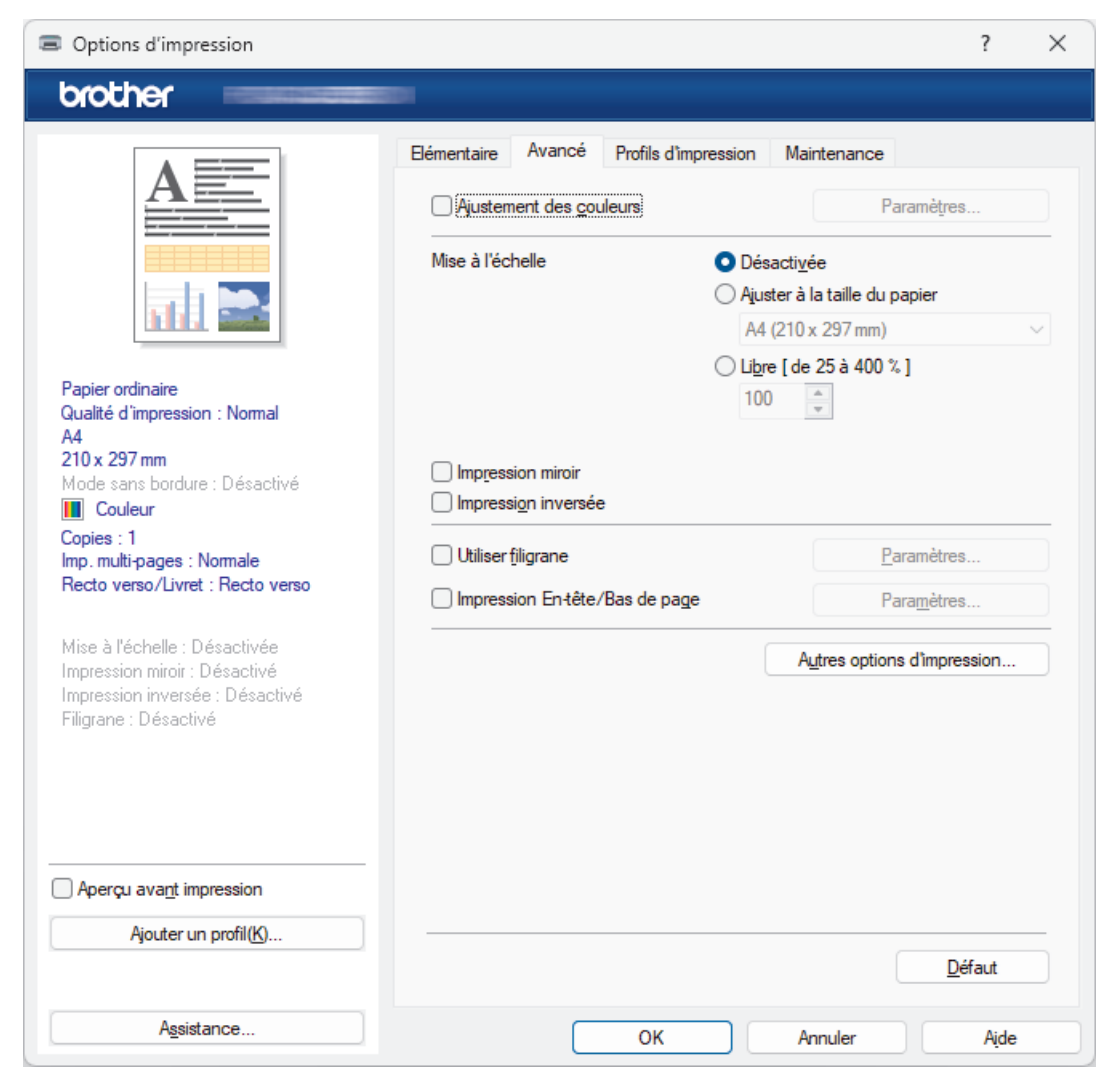

#### 1. Ajustement des couleurs

Sélectionnez cette option pour utiliser la fonction d'amélioration des couleurs. Cette fonction analyse votre image afin d'améliorer sa netteté, la balance des blancs et la densité des couleurs. Ce processus peut prendre plusieurs minutes en fonction de la taille de l'image et des caractéristiques techniques de votre ordinateur.

#### 2. Mise à l'échelle

Sélectionnez ces options pour agrandir ou réduire la taille des pages dans votre document.

#### Ajuster à la taille du papier

Sélectionnez cette option pour agrandir ou réduire les pages de document pour les adapter à un format de papier spécifique. Lorsque vous sélectionnez cette option, sélectionnez le format de papier souhaité dans la liste déroulante.

#### Libre [ de 25 à 400 % ]

Sélectionnez cette option pour agrandir ou réduire les pages de document manuellement. Lorsque vous sélectionnez cette option, saisissez une valeur dans le champ.

#### 3. Impression miroir

Sélectionnez cette option pour inverser l'image imprimée sur la page à l'horizontale de la gauche vers la droite.

#### 4. Impression inversée

Sélectionnez cette option pour faire pivoter l'image imprimée de 180°.

#### 5. Utiliser filigrane

Sélectionnez cette option pour imprimer un logo ou du texte sur votre document sous forme de filigrane. Sélectionnez un des filigranes prédéfinis, ajoutez un nouveau filigrane ou utilisez un fichier image que vous avez créé.

### 6. Impression En-tête/Bas de page

Sélectionnez cette option pour imprimer la date, l'heure et le nom de connexion de l'utilisateur sur le document.

#### 7. (MFC-J4550DW) Authentification de l'utilisateur

Cette fonction permet de confirmer les restrictions pour chaque utilisateur.

#### 8. Bouton Autres options d'impression

#### Paramètres de couleur avancés

Sélectionnez la méthode que l'appareil utilise pour disposer les points de façon à faire ressortir les demiteintes.

#### (DCP-J1310DW/DCP-J1313DW/DCP-J1360DW) Paramètres de qualité avancés

Sélectionnez cette option pour imprimer vos documents avec la qualité la plus élevée.

#### Réduire les bavures

Certains types de supports d'impression peuvent nécessiter un temps de séchage plus long. Modifiez cette option en cas de bourrages papier ou de problèmes de maculage sur les impressions.

#### Récupérer les données couleur de l'imprimante

Sélectionnez cette option pour optimiser la qualité d'impression en utilisant les réglages par défaut de l'appareil qui sont conçus spécifiquement pour votre appareil Brother. Utilisez cette option lorsque vous avez remplacé l'appareil ou changé son adresse réseau.

#### Imprimer une archive

Sélectionnez cette option pour enregistrer les données d'impression sous forme de fichier PDF sur votre ordinateur.

## Information associée

· Imprimer à partir de l'ordinateur (Windows)

- Messages d'erreur et de maintenance
- Problèmes d'impression
- Problèmes de qualité d'impression
- Imprimer une photo (Windows)
- Imprimer un document (Windows)
- Imprimer plus d'une page sur une même feuille de papier (N en 1) (Windows)
- Imprimer sous forme de poster (Windows)
- Imprimer automatiquement sur les deux faces du papier (impression recto verso automatique) (Windows)
- Imprimer automatiquement sous forme de livret (Windows)
- Utiliser un profil d'impression prédéfini (Windows)
- Modifier les paramètres d'impression par défaut (Windows)
- · Modifier les options d'impression pour améliorer vos résultats d'impression

Accueil > Imprimer > Imprimer à partir de l'ordinateur (Mac)

# Imprimer à partir de l'ordinateur (Mac)

• Imprimer avec AirPrint

▲ Accueil > Imprimer > Imprimer à l'aide de Brother iPrint&Scan (Windows/Mac)

# Imprimer à l'aide de Brother iPrint&Scan (Windows/Mac)

- Imprimer des photos ou des documents à l'aide de Brother iPrint&Scan (Windows/Mac)
- Imprimer automatiquement sur les deux faces du papier à l'aide de Brother iPrint&Scan (impression recto verso automatique) (Windows/Mac)
- Imprimer plusieurs pages sur une même feuille de papier à l'aide de Brother iPrint&Scan (N en 1) (Windows/Mac)
- Imprimez un document couleur en échelle de gris à l'aide de Brother iPrint&Scan (Windows/Mac)

▲ Accueil > Imprimer > Imprimer à l'aide de Brother iPrint&Scan (Windows/Mac) > Imprimer des photos ou des documents à l'aide de Brother iPrint&Scan (Windows/Mac)

# Imprimer des photos ou des documents à l'aide de Brother iPrint&Scan (Windows/Mac)

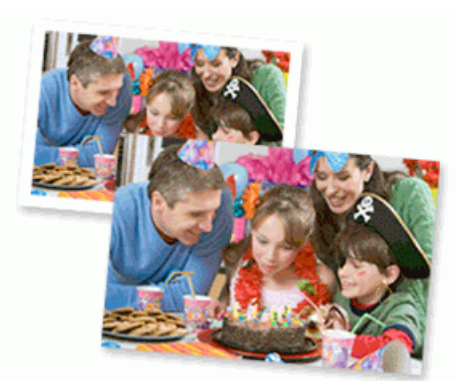

1. Vérifiez que vous avez chargé le bon support dans le bac à papier.

## **IMPORTANT**

Pour l'impression de photos :

- Pour un résultat optimal, nous recommandons d'utiliser du papier Brother.
- Lorsque vous imprimez sur du papier photo, chargez une feuille supplémentaire du même papier photo dans le bac à papier.
- 2. Lancez Brother iPrint&Scan.
  - Windows

Double-cliquez sur l'icône **Seconda Seconda**. (Brother iPrint&Scan).

Mac

Dans la barre de menu **Finder**, cliquez sur **Aller > Applications**, puis double-cliquez sur l'icône iPrint&Scan.

L'écran Brother iPrint&Scan s'affiche.

- 3. Si votre appareil Brother n'est pas sélectionné, cliquez sur le bouton **Ajouter un appareil** / **Sélectionnez votre machine**, puis sélectionnez le nom de votre modèle dans la liste. Cliquez sur **OK**.
- 4. Cliquez sur Imprimer.
- 5. Sélectionnez le type de document.
- 6. Sélectionnez le fichier à imprimer, puis effectuez l'une des opérations suivantes :
  - Windows

Cliquez sur Suivant.

• Mac

Cliquez sur Ouvrir, puis cliquez sur Suivant si vous y êtes invité.

| 😨 Brother iPrint&Scan |              |         | _ = ×                  |
|-----------------------|--------------|---------|------------------------|
| Imprimer document     |              |         |                        |
| Documents             | DATA         |         | Pages sélectionnées: 2 |
| Bureau                | sample1.pdf  |         | ŕ                      |
| Disque local (C:)     | sample2.pdf  |         |                        |
| Parrouvir             | sample3.xlsx |         |                        |
| Parcourit             | sample4.pptx |         |                        |
|                       | sample5.docx |         |                        |
|                       |              |         |                        |
|                       |              |         |                        |
|                       |              |         |                        |
|                       |              |         |                        |
|                       |              |         |                        |
|                       |              | Suivant |                        |
|                       |              |         |                        |

- L'écran qui s'affiche peut être différent, en fonction de la version logicielle.
- Utilisez la dernière version de Brother iPrint&Scan. >> Information associée
- Lors de l'impression de documents comptant de nombreuses pages, vous pouvez également sélectionner les pages que vous voulez imprimer.
- 7. Si besoin, modifiez d'autres paramètres de l'imprimante.
- 8. Cliquez sur Imprimer.

## **IMPORTANT**

Pour l'impression de photos :

Pour bénéficier d'une qualité d'impression optimale pour les réglages sélectionnés, réglez toujours l'option **Type de support** en fonction du type de papier chargé.

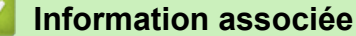

• Imprimer à l'aide de Brother iPrint&Scan (Windows/Mac)

#### **Rubriques connexes:**

Accéder à Brother iPrint&Scan (Windows/Mac)

▲ Accueil > Imprimer > Imprimer à l'aide de Brother iPrint&Scan (Windows/Mac) > Imprimer automatiquement sur les deux faces du papier à l'aide de Brother iPrint&Scan (impression recto verso automatique) (Windows/Mac)

Imprimer automatiquement sur les deux faces du papier à l'aide de Brother iPrint&Scan (impression recto verso automatique) (Windows/ Mac)

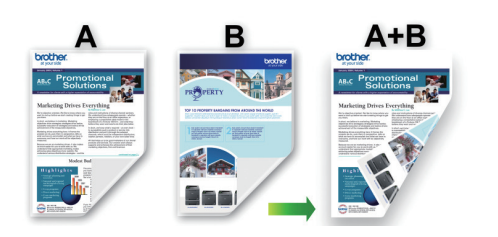

- Vérifiez que le couvercle d'élimination du bourrage est fermé correctement.
- Si le papier est gondolé, aplatissez-le et remettez-le dans le bac à papier.
- Utilisez du papier ordinaire. N'utilisez PAS de papier de qualité supérieure.
- Si le papier est fin, il risque de gondoler.

1. Lancez Brother iPrint&Scan.

Windows

Double-cliquez sur l'icône (Brother iPrint&Scan).

Mac

Dans la barre de menu **Finder**, cliquez sur **Aller > Applications**, puis double-cliquez sur l'icône iPrint&Scan.

L'écran Brother iPrint&Scan s'affiche.

- 2. Si votre appareil Brother n'est pas sélectionné, cliquez sur le bouton **Ajouter un appareil** / **Sélectionnez** votre machine, puis sélectionnez le nom de votre modèle dans la liste. Cliquez sur OK.
- 3. Cliquez sur **Imprimer**.
- 4. Cliquez sur Document / PDF.
- 5. Sélectionnez le fichier à imprimer, puis effectuez l'une des opérations suivantes :
  - Windows

Cliquez sur Suivant.

Mac

Cliquez sur Ouvrir, puis cliquez sur Suivant si vous y êtes invité.

Lors de l'impression de documents comptant de nombreuses pages, vous pouvez également sélectionner les pages que vous voulez imprimer.

Sélectionnez l'une des options dans la liste déroulante Recto verso.
Deux types de reliure en recto verso sont disponibles :

Option
Description

Activer (retourner sur le bord long)
Image: Comparison of the second second seco

8. Cliquez sur **Imprimer**.

## Information associée

• Imprimer à l'aide de Brother iPrint&Scan (Windows/Mac)

▲ Accueil > Imprimer > Imprimer à l'aide de Brother iPrint&Scan (Windows/Mac) > Imprimer plusieurs pages sur une même feuille de papier à l'aide de Brother iPrint&Scan (N en 1) (Windows/Mac)

# Imprimer plusieurs pages sur une même feuille de papier à l'aide de Brother iPrint&Scan (N en 1) (Windows/Mac)

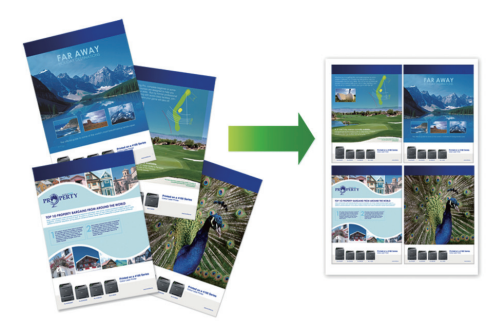

- 1. Lancez Brother iPrint&Scan.
  - Windows

Double-cliquez sur l'icône (Brother iPrint&Scan).

• Mac

Dans la barre de menu **Finder**, cliquez sur **Aller > Applications**, puis double-cliquez sur l'icône iPrint&Scan.

L'écran Brother iPrint&Scan s'affiche.

- 2. Si votre appareil Brother n'est pas sélectionné, cliquez sur le bouton **Ajouter un appareil** / **Sélectionnez** votre machine, puis sélectionnez le nom de votre modèle dans la liste. Cliquez sur OK.
- 3. Cliquez sur Imprimer.
- 4. Cliquez sur Document / PDF.
- 5. Sélectionnez le fichier à imprimer, puis effectuez l'une des opérations suivantes :
  - Windows

Cliquez sur Suivant.

Mac

Cliquez sur Ouvrir, puis cliquez sur Suivant si vous y êtes invité.

Lors de l'impression de documents comptant de nombreuses pages, vous pouvez également sélectionner les pages que vous voulez imprimer.

- 6. Cliquez sur la liste déroulante **Mise en page**, puis sélectionnez le nombre de pages à imprimer sur chaque feuille.
- 7. Changez les autres paramètres de l'imprimante si nécessaire.
- 8. Cliquez sur Imprimer.

## Information associée

• Imprimer à l'aide de Brother iPrint&Scan (Windows/Mac)

▲ Accueil > Imprimer > Imprimer à l'aide de Brother iPrint&Scan (Windows/Mac) > Imprimez un document couleur en échelle de gris à l'aide de Brother iPrint&Scan (Windows/Mac)

# Imprimez un document couleur en échelle de gris à l'aide de Brother iPrint&Scan (Windows/Mac)

Le mode Echelle de gris permet d'imprimer plus rapidement que le mode Couleur. Si votre document contient de la couleur, sélectionner le mode Echelle de gris imprime votre document en 256 niveaux d'échelle de gris.

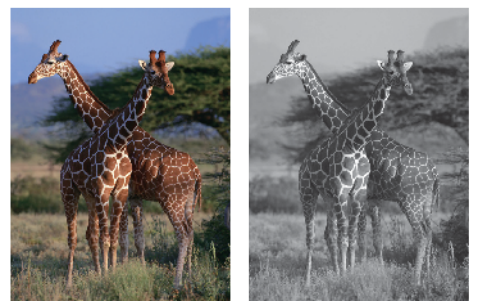

- 1. Lancez Brother iPrint&Scan.
  - Windows

Double-cliquez sur l'icône (Brother iPrint&Scan).

Mac

Dans la barre de menu **Finder**, cliquez sur **Aller > Applications**, puis double-cliquez sur l'icône iPrint&Scan.

L'écran Brother iPrint&Scan s'affiche.

- 2. Si votre appareil Brother n'est pas sélectionné, cliquez sur le bouton **Ajouter un appareil** / **Sélectionnez** votre machine, puis sélectionnez le nom de votre modèle dans la liste. Cliquez sur **OK**.
- 3. Cliquez sur Imprimer.
- 4. Sélectionnez le type de document.
- 5. Sélectionnez le fichier à imprimer, puis effectuez l'une des opérations suivantes :
  - Windows

Cliquez sur Suivant.

Mac

Cliquez sur Ouvrir, puis cliquez sur Suivant si vous y êtes invité.

Lors de l'impression de documents comptant de nombreuses pages, vous pouvez également sélectionner les pages que vous voulez imprimer.

- 6. Cliquez sur la liste déroulante Couleur / Mono et sélectionnez l'option Mono.
- 7. Si besoin, modifiez d'autres paramètres de l'imprimante.
- 8. Cliquez sur Imprimer.

## Information associée

• Imprimer à l'aide de Brother iPrint&Scan (Windows/Mac)

Accueil > Imprimer > Imprimer des photos directement depuis une mémoire flash USB

# Imprimer des photos directement depuis une mémoire flash USB

#### Modèles associés: MFC-J4550DW

Même si votre appareil n'est pas connecté à votre ordinateur, vous pouvez imprimer des photos directement à partir d'une mémoire flash USB.

- Mémoires flash USB compatibles
- · Informations importantes sur l'impression photo
- Imprimer des photos directement depuis une mémoire flash USB sur l'appareil Brother

▲ Accueil > Imprimer > Imprimer des photos directement depuis une mémoire flash USB > Mémoires flash USB compatibles

# Mémoires flash USB compatibles

Modèles associés: MFC-J4550DW

Votre appareil Brother est équipé d'un lecteur de support (logement) que vous pouvez utiliser avec les supports de stockage des données courants.

## **IMPORTANT**

L'interface USB directe prend en charge uniquement les mémoires flash USB et les appareils USB utilisant la norme de stockage de masse USB. Les autres périphériques USB ne sont pas pris en charge.

## Fichiers multimédias compatibles

Mémoire flash USB

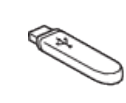

## Information associée

· Imprimer des photos directement depuis une mémoire flash USB

• Enregistrer les données numérisées sur une mémoire flash USB

▲ Accueil > Imprimer > Imprimer des photos directement depuis une mémoire flash USB > Informations importantes sur l'impression photo

# Informations importantes sur l'impression photo

#### Modèles associés: MFC-J4550DW

Votre appareil est conçu pour être compatible avec les fichiers d'image des appareils photo numériques modernes et les mémoires flash USB. Prendre en compte les points ci-dessous pour éviter les problèmes d'impression photo :

- L'extension du nom du fichier image doit être .JPG (les autres extensions comme .JPEG, .TIF, .GIF, etc., ne sont pas reconnues).
- L'impression photo directe doit être effectuée séparément des opérations d'impression photo effectuées au moyen de l'ordinateur. (un fonctionnement simultané n'est pas possible).
- L'appareil peut lire un maximum de 999 fichiers <sup>1</sup> sur une mémoire flash USB.

Prenez en compte les points suivants :

- Pendant l'impression d'une page d'index ou d'une image, l'appareil imprime toutes les images valides, même si une image (ou plusieurs) a été corrompue. Les images corrompues ne sont pas imprimées.
- · Votre appareil prend en charge les mémoires flash USB qui ont été formatées par Windows.

### Information associée

Imprimer des photos directement depuis une mémoire flash USB

<sup>1</sup> Le dossier à l'intérieur des mémoires flash USB est également comptabilisé.
▲ Accueil > Imprimer > Imprimer des photos directement depuis une mémoire flash USB > Imprimer des photos directement depuis une mémoire flash USB sur l'appareil Brother

# Imprimer des photos directement depuis une mémoire flash USB sur l'appareil Brother

Modèles associés: MFC-J4550DW

- Aperçu et impression de photos depuis une mémoire flash USB
- Imprimer une planche-contact (miniatures) des photos depuis une mémoire flash USB
- Imprimer des photos par numéro d'image
- Imprimer des photos avec recadrage automatique
- Imprimer des photos sans bordures depuis une mémoire flash USB
- Impression de la date figurant dans les données de votre photo
- Paramètres d'impression pour les photos

▲ Accueil > Imprimer > Imprimer des photos directement depuis une mémoire flash USB > Imprimer des photos directement depuis une mémoire flash USB sur l'appareil Brother > Aperçu et impression de photos depuis une mémoire flash USB

# Aperçu et impression de photos depuis une mémoire flash USB

#### Modèles associés: MFC-J4550DW

Vous pouvez prévisualiser vos photos sur l'écran LCD avant de les imprimer, ou imprimer des images enregistrées sur une mémoire flash USB.

Si vos photos sont des fichiers volumineux, l'affichage de chaque photo risque de ne pas être immédiat.

1. Insérez une mémoire flash USB dans la fente USB.

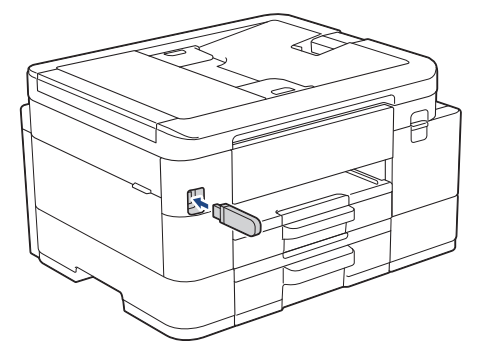

- 2. Appuyez sur [Impression JPEG] > [Sélectionnez les fichiers].
- 3. Appuyez sur ◀ ou sur ▶ pour afficher la photo à imprimer, puis appuyez sur celle-ci.

Pour imprimer toutes les photos, appuyez sur [Tt impr], puis appuyez sur [Oui] pour confirmer.

- 4. Entrez le nombre de copies de l'une des façons suivantes :
  - Appuyez sur [-] ou [+] sur l'écran tactile.
  - Appuyez sur × 01 pour afficher le clavier sur l'écran tactile, puis utilisez ce clavier pour entrer le nombre de copies. Appuyez sur [OK].
- 5. Appuyez sur [OK].
- 6. Répétez les trois dernières étapes jusqu'à ce que vous ayez sélectionné toutes les photos à imprimer.
- 7. Appuyez sur [OK].
- 8. Vérifiez la liste d'options affichée.
- 9. Pour modifier les paramètres d'impression, appuyez sur 💽 [Params impr.].

Lorsque vous avez terminé, appuyez sur [OK].

10. Appuyez sur [Marche].

# Information associée

· Imprimer des photos directement depuis une mémoire flash USB sur l'appareil Brother

## **Rubriques connexes:**

· Paramètres d'impression pour les photos

▲ Accueil > Imprimer > Imprimer des photos directement depuis une mémoire flash USB > Imprimer des photos directement depuis une mémoire flash USB sur l'appareil Brother > Imprimer une planche-contact (miniatures) des photos depuis une mémoire flash USB

# Imprimer une planche-contact (miniatures) des photos depuis une mémoire flash USB

Modèles associés: MFC-J4550DW

Imprimez une planche-contact des photos pour afficher des versions miniatures d'aperçu de toutes les photos qui se trouvent sur votre mémoire flash USB.

L'appareil attribue des numéros aux images (n°1, n°2, n°3 et ainsi de suite).

L'appareil ne reconnaît pas d'autres systèmes de numérotation ni les noms de fichiers utilisés par votre appareil photo numérique ou votre ordinateur pour identifier les photos.

- Seuls les noms de fichiers comportant au maximum 20 caractères seront correctement imprimés sur l'index.
- Les noms de fichier ne peuvent pas être imprimés correctement s'ils contiennent des caractères non alphanumériques. Ces caractères n'affectent toutefois pas les paramètres d'impression photo.
- 1. Insérez une mémoire flash USB dans la fente USB.
- 2. Appuyez sur [Impression JPEG] > [Impression de l'index (Impress index)] > [Imprimer index].
- 3. Si vous souhaitez modifier les paramètres d'impression, appuyez sur 🔯 [Params impr.].

Lorsque vous avez terminé, appuyez sur [OK].

| Option        | Description                       |
|---------------|-----------------------------------|
| Type papier   | Sélectionnez le type de papier.   |
| Format papier | Sélectionnez le format de papier. |

4. Appuyez sur [Marche].

# Information associée

· Imprimer des photos directement depuis une mémoire flash USB sur l'appareil Brother

## **Rubriques connexes:**

Imprimer des photos par numéro d'image

▲ Accueil > Imprimer > Imprimer des photos directement depuis une mémoire flash USB > Imprimer des photos directement depuis une mémoire flash USB sur l'appareil Brother > Imprimer des photos par numéro d'image

# Imprimer des photos par numéro d'image

Modèles associés: MFC-J4550DW

Pour pouvoir imprimer une image individuelle, vous devez imprimer la page d'index de photos (miniatures) afin de connaître son numéro.

- 1. Insérez une mémoire flash USB dans la fente USB.
- 2. Appuyez sur [Impression JPEG] > [Impression de l'index (Impress index)] > [Imprimer photos].
- 3. Saisissez les numéros des images à imprimer à partir de l'écran tactile. Une fois les numéros d'image sélectionnés, appuyez sur [OK].
  - Vous pouvez entrer plusieurs numéros à la fois en utilisant une virgule ou un tiret. Par exemple, entrez 1, 3, 6 pour imprimer les images nº 1, nº 3 et nº 6. Imprimez une série d'images à l'aide d'un tiret. Par exemple, saisissez 1-5 pour imprimer les images nº1 à nº5.
  - Vous pouvez saisir jusqu'à 12 caractères (y compris les virgules et tirets) pour les numéros d'image que vous voulez imprimer.
- 4. Entrez le nombre de copies de l'une des façons suivantes :
  - Appuyez sur [-] ou [+] sur l'écran tactile.
  - Appuyez sur × 01 pour afficher le clavier sur l'écran tactile, puis utilisez ce clavier pour entrer le nombre de copies. Appuyez sur [OK].
- 5. Pour modifier les paramètres d'impression, appuyez sur 🚺 [Params impr.].

Lorsque vous avez terminé, appuyez sur [OK].

6. Appuyez sur [Marche].

# Information associée

Imprimer des photos directement depuis une mémoire flash USB sur l'appareil Brother

#### **Rubriques connexes:**

- · Imprimer une planche-contact (miniatures) des photos depuis une mémoire flash USB
- · Paramètres d'impression pour les photos

▲ Accueil > Imprimer > Imprimer des photos directement depuis une mémoire flash USB > Imprimer des photos directement depuis une mémoire flash USB sur l'appareil Brother > Imprimer des photos avec recadrage automatique

# Imprimer des photos avec recadrage automatique

#### Modèles associés: MFC-J4550DW

Si votre photo est trop longue ou trop large pour tenir dans l'espace de la mise en page, une partie de l'image sera recadrée.

- Le réglage par défaut est Oui. Pour imprimer l'image entière, définissez ce réglage sur Non.
- Si vous réglez [Recadrer] sur Non, vous devez aussi régler [Sans bordure] sur Non.

#### Recadrage : Oui

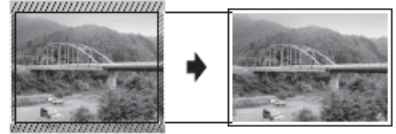

Recadrage : Non

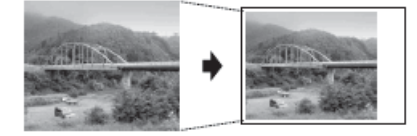

- 1. Insérez une mémoire flash USB dans la fente USB.
- 2. Appuyez sur [Impression JPEG] > [Sélectionnez les fichiers].
- 3. Appuyez sur ◀ ou sur ► pour afficher chaque photo. Lorsque la photo désirée est affichée, appuyez dessus puis appuyez sur [OK].
- 4. Appuyez sur [OK].
- 5. Appuyez sur 🚺 [Params impr.] > [Recadrer].
- 6. Appuyez sur [Oui] (ou sur [Désact. (Non)]).
- 7. Lorsque vous avez terminé, appuyez sur 🕤 ou [OK].
- 8. Appuyez sur [Marche].

# Information associée

· Imprimer des photos directement depuis une mémoire flash USB sur l'appareil Brother

#### **Rubriques connexes:**

Autres problèmes

▲ Accueil > Imprimer > Imprimer des photos directement depuis une mémoire flash USB > Imprimer des photos directement depuis une mémoire flash USB sur l'appareil Brother > Imprimer des photos sans bordures depuis une mémoire flash USB

# Imprimer des photos sans bordures depuis une mémoire flash USB

## Modèles associés: MFC-J4550DW

Cette fonction permet d'agrandir la zone imprimable jusqu'aux bords du papier. Le temps d'impression sera plus long.

- 1. Insérez une mémoire flash USB dans la fente USB.
- 2. Appuyez sur [Impression JPEG] > [Sélectionnez les fichiers].
- 3. Appuyez sur ◀ ou sur ▶ pour afficher chaque photo. Lorsque la photo désirée est affichée, appuyez dessus puis appuyez sur [OK].
- 4. Appuyez sur [OK].
- 5. Appuyez sur 🚺 [Params impr.] > [Sans bordure].

6. Appuyez sur [Oui] (ou sur [Désact. (Non)]).

- 7. Lorsque vous avez terminé, appuyez sur 🕤 ou [OK].
- 8. Appuyez sur [Marche].

# Information associée

· Imprimer des photos directement depuis une mémoire flash USB sur l'appareil Brother

- **Rubriques connexes:**
- Autres problèmes

▲ Accueil > Imprimer > Imprimer des photos directement depuis une mémoire flash USB > Imprimer des photos directement depuis une mémoire flash USB sur l'appareil Brother > Impression de la date figurant dans les données de votre photo

# Impression de la date figurant dans les données de votre photo

#### Modèles associés: MFC-J4550DW

Vous pouvez imprimer la date si elle est déjà incluse dans les informations de votre photo. La date sera imprimée dans le coin inférieur droit. Pour que vous puissiez utiliser ce réglage, les données photo doivent inclure la date.

- 1. Insérez une mémoire flash USB dans la fente USB.
- 2. Appuyez sur [Impression JPEG] > [Sélectionnez les fichiers].
- 3. Appuyez sur ◀ ou sur ► pour afficher chaque photo. Lorsque la photo désirée est affichée, appuyez dessus puis appuyez sur [OK].
- 4. Appuyez sur [OK].
- 5. Appuyez sur 💽 [Params impr.] > [Impress. date].
- 6. Appuyez sur [Oui] (ou sur [Désact. (Non)]).
- 7. Lorsque vous avez terminé, appuyez sur 🕤 ou [OK].
- 8. Appuyez sur [Marche].

# Information associée

• Imprimer des photos directement depuis une mémoire flash USB sur l'appareil Brother

▲ Accueil > Imprimer > Imprimer des photos directement depuis une mémoire flash USB > Imprimer des photos directement depuis une mémoire flash USB sur l'appareil Brother > Paramètres d'impression pour les photos

# Paramètres d'impression pour les photos

Modèles associés: MFC-J4550DW

Appuyez sur 🔯 [Params impr.] pour afficher les paramètres répertoriés dans le tableau.

| Option                                                       | Description                                                                                                    |
|--------------------------------------------------------------|----------------------------------------------------------------------------------------------------|
| Qualité impr.                                                | Permet de sélectionner la résolution d'impression pour votre type de document.                                                                                                    |
|                                                              | Lorsque vous sélectionnez l'option Papier jet d'encre<br>(Pap.jet enc.) dans le réglage Type papier, vous ne pouvez<br>sélectionner que Fin.                                                                                  |
| Type papier                                                  | Sélectionnez le type de papier.                                                                                                    |
| Format papier                                                | Sélectionnez le format de papier.                                                                                                    |
| Imprimer tracé                                               | Sélectionnez la disposition de l'impression.                                                                                                    |
| Luminosité                                                   | Permet de régler la luminosité.                                                                                                    |
| Contraste                                                    | Permet de régler le contraste.                                                                                                    |
|                                                              | L'augmentation du contraste rendra l'image plus nette et plus vive.                                                                                                    |
| Recadrer                                                     | Permet de recadrer l'image autour de la marge pour l'adapter au format du papier ou au format d'impression. Désactivez cette fonction lorsque vous voulez imprimer les images entières ou éviter tout recadrage non souhaité. |
| Sans bordure                                                 | Permet d'agrandir la zone imprimable jusqu'aux bords du papier.                                                                                                    |
| Impress. date                                                | Permet d'imprimer la date sur votre photo.                                                                                                    |
| Définir une nouvelle valeur par<br>défaut (Régl.nouv.défaut) | Vous pouvez enregistrer les réglages d'impression que vous utilisez<br>le plus souvent en tant que réglages par défaut.                                                                                                    |
| Réinit.d'usine                                               | Permet de rétablir tous les paramètres d'impression à leurs réglages d'usine.                                                                                                    |

# Information associée

Imprimer des photos directement depuis une mémoire flash USB sur l'appareil Brother

## **Rubriques connexes:**

- Aperçu et impression de photos depuis une mémoire flash USB
- Imprimer des photos par numéro d'image

Accueil > Imprimer > Imprimer une pièce jointe à un e-mail

# Imprimer une pièce jointe à un e-mail

Vous pouvez imprimer des fichiers en les envoyant par e-mail à votre appareil Brother.

- Vous pouvez joindre jusqu'à 10 documents, avec un total de 20 Mo, à un e-mail.
- Cette fonction prend en charge les formats suivants :
  - Fichiers de documents : PDF, TXT, fichiers Microsoft Word, fichiers Microsoft Excel et fichiers Microsoft PowerPoint
  - Fichiers image : JPEG, BMP, GIF, PNG et TIFF
- L'appareil imprime par défaut le contenu de l'e-mail et les pièces jointes. Pour imprimer uniquement les pièces jointes à l'e-mail, modifiez les paramètres en fonction des besoins.
- 1. Lancez Gestion à partir du Web. >> Accéder à Gestion à partir du Web
- 2. Dans la barre de navigation de gauche, sélectionnez Fonctions en ligne > Paramètres des fonctions en ligne.
- - Si cette fonction est verrouillée, demandez-en l'accès à votre administrateur réseau.
- 3. Sélectionnez le bouton **J'accepte les conditions générales** et continuez la configuration.
- 4. Sur votre ordinateur, sélectionnez Paramètres généraux.
- L'écran Impression par e-mail: Paramètres généraux s'affiche.
- 5. Sélectionnez Activer.

•

L'appareil imprime la feuille d'instructions.

6. Envoyez votre e-mail à l'adresse e-mail indiquée sur la feuille. L'appareil imprime les pièces jointes à l'e-mail.

Pour vérifier ou modifier les paramètres, y compris l'adresse e-mail et les paramètres de l'imprimante, accédez à Gestion à partir du Web, sélectionnez **Fonctions en ligne** > **Paramètres des fonctions en ligne** sur la barre de navigation gauche, puis sélectionnez le bouton **Page Paramètres des fonctions en ligne**.

# Information associée

• Imprimer

## **Rubriques connexes:**

Accéder à Gestion à partir du Web

▲ Accueil > Imprimer > Annuler un travail d'impression

# Annuler un travail d'impression

```
>> DCP-J1310DW/DCP-J1313DW/DCP-J1360DW/MFC-J4350DW
>> DCP-J1460DW/MFC-J4550DW
```

# DCP-J1310DW/DCP-J1313DW/DCP-J1360DW/MFC-J4350DW

1. Appuyez sur Stop/Exit (Arrêt/Sortie).

Ø

Pour annuler plusieurs travaux d'impression, maintenez **Stop/Exit (Arrêt/Sortie)** pendant quatre secondes environ.

# DCP-J1460DW/MFC-J4550DW

Appuyez sur X.
 Pour annuler plusieurs travaux d'impression, maintenez X pendant quatre secondes environ.
 Information associée
 Imprimer

## Accueil > Numériser

# Numériser

- Numériser à l'aide du bouton Numériser de votre appareil
- Numériser avec Brother iPrint&Scan (Windows/Mac)
- Numériser depuis votre ordinateur (Windows)
- Numériser depuis votre ordinateur (Mac)
- Numérisation sécurisée
- Configurer les réglages de numérisation à l'aide de Gestion à partir du Web

Accueil > Numériser > Numériser à l'aide du bouton Numériser de votre appareil

# Numériser à l'aide du bouton Numériser de votre appareil

- Configurer le bouton Numériser de votre appareil
- Numériser des photos et des graphiques
- Numériser des documents comme fichier PDF unique
- Enregistrer les données numérisées sur une mémoire flash USB
- Numériser plusieurs cartes de visite et photos (recadrage automatique)
- Numériser vers un fichier texte modifiable à l'aide de la fonction OCR
- Enregistrer les données numérisées en tant que pièce jointe pour e-mail
- Numérisation vers FTP
- Numériser vers un serveur SSH (SFTP)
- Numérisation vers réseau (Windows)
- Numériser vers SharePoint
- Web Services pour la numérisation sur votre réseau (Windows)

▲ Accueil > Numériser > Numériser à l'aide du bouton Numériser de votre appareil > Configurer le bouton Numériser de votre appareil

# Configurer le bouton Numériser de votre appareil

Pour numériser à l'aide du bouton Numériser de votre appareil, ajoutez votre appareil à Brother iPrint&Scan.

- 1. Accédez à la page **Téléchargement** de votre modèle sur <u>support.brother.com/downloads</u>, puis téléchargez et installez le logiciel compatible avec votre système d'exploitation (Windows ou Mac).
  - Windows :

Téléchargez et installez le pack de logiciels **EasySetup** ou **Package Pilote & Logiciel**. Brother iPrint&Scan est inclus dans cette installation.

• Mac:

Téléchargez et installez l'application Brother iPrint&Scan et l'iPrint&Scan Push Scan Tool.

- 2. Lancez Brother iPrint&Scan.
  - Windows :

Double-cliquez sur l'icône **(Brother iPrint&Scan)** figurant sur le bureau de votre ordinateur.

Mac :

Dans la barre de menu **Finder**, cliquez sur **Aller > Applications**, puis double-cliquez sur l'icône iPrint&Scan.

L'écran Brother iPrint&Scan s'affiche.

- 3. Si votre appareil Brother n'est pas sélectionné, cliquez sur le bouton **Ajouter un appareil** / **Sélectionnez votre machine**, puis suivez les instructions à l'écran pour sélectionner votre appareil Brother.
- Cliquez sur le bouton Paramètres de numérisation de la machine, puis suivez les instructions à l'écran pour modifier les paramètres de numérisation, y compris le type de fichier et l'emplacement d'enregistrement des fichiers.

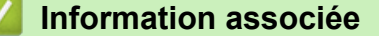

• Numériser à l'aide du bouton Numériser de votre appareil

▲ Accueil > Numériser > Numériser à l'aide du bouton Numériser de votre appareil > Numériser des photos et des graphiques

# Numériser des photos et des graphiques

Envoyez les photos ou les graphiques numérisés directement à votre ordinateur.

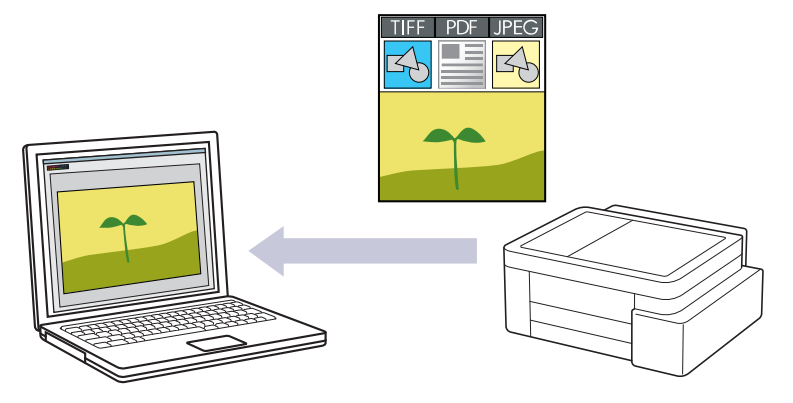

## Pour numériser à partir de votre appareil :

Vous devez d'abord configurer le bouton Numériser de votre appareil, y compris des paramètres tels que le type de fichier et l'emplacement d'enregistrement des fichiers. >> Information associée: Configurer le bouton Numériser de votre appareil

#### • Pour numériser à partir de votre ordinateur :

>> Information associée: Numériser avec Brother iPrint&Scan (Windows/Mac)

>> DCP-J1310DW/DCP-J1313DW/DCP-J1360DW/MFC-J4350DW >> DCP-J1460DW/MFC-J4550DW

# DCP-J1310DW/DCP-J1313DW/DCP-J1360DW/MFC-J4350DW

- 1. Chargez votre document.
- 2. Appuyez sur 🔄 (Scan).
- 3. Appuyez sur ▲ ou sur ▼ pour sélectionner l'option [vers PC], puis appuyez sur OK.
- 4. Appuyez sur ▲ ou sur ▼ pour sélectionner l'option [vers image], puis appuyez sur OK.
- 5. Si l'appareil est connecté via le réseau, appuyez sur **▲** ou sur **▼** pour sélectionner l'ordinateur auquel vous souhaitez envoyer les données, puis appuyez sur **OK**.

Si un message sur l'écran LCD vous invite à saisir un code PIN, utilisez le panneau de commande pour entrer le code PIN à quatre chiffres pour l'ordinateur, puis appuyez sur **OK**.

- 6. Effectuez l'une des actions suivantes :
  - Pour modifier les réglages, passez à l'étape suivante.
  - Pour utiliser les réglages par défaut, appuyez sur Mono Start (Marche Mono) ou sur Colour Start (Marche Couleur).

L'appareil commence la numérisation. Si vous utilisez la vitre du scanner de l'appareil, suivez les instructions affichées sur l'écran LCD pour terminer le travail de numérisation.

L'option [Param. couleur] dépend des réglages par défaut. Une pression sur Mono Start (Marche Mono) ou sur Colour Start (Marche Couleur) ne modifie pas les réglages de couleur.

7. Appuyez sur ▲ ou sur ▼ pour sélectionner l'option [Param. numérisation], puis appuyez sur OK.

Pour utiliser l'option [Param. numérisation], vous devez connecter à l'appareil un ordinateur exécutant Brother iPrint&Scan.

8. Appuyez sur & ou sur V pour sélectionner l'option [Déf. depuis app.], puis appuyez sur OK.

9. Appuyez sur ▲ ou sur ▼ pour sélectionner les paramètres de numérisation que vous voulez modifier, puis appuyez sur OK.

| Option                        | Description                                                                                                    |
|-------------------------------|----------------------------------------------------------------------------------------------------|
| Param. couleur                | Sélectionnez la couleur de votre document numérisé.                                                                   |
| Résolution                    | Permet de sélectionner la résolution de votre document.                                                               |
| Type fichier                  | Permet de sélectionner le format de fichier de votre document.                                                        |
| Taille doc.                   | Sélectionnez la taille de votre document.                                                                             |
| Luminosité                    | Sélectionnez le niveau de luminosité.                                                                                 |
| Contraste                     | Sélectionnez le niveau de contraste.                                                                                  |
| Redress. auto.                | Permet de corriger la position des documents de travers lorsqu'ils sont numérisés.                                    |
| Ignor. pag. vierges           | Lorsque ce réglage est activé, les pages blanches sont ignorées.                                                      |
| (DCP-J1360DW/<br>MFC-J4350DW) |                                                                                                    |
| Détect de page vide           | Sélectionnez le niveau de sensibilité pour la détection des pages vierges                                             |
| (DCP-J1360DW/<br>MFC-J4350DW) | dans les données numérisées. Plus la sensibilité est élevée, plus<br>l'appareil détecte facilement les pages vierges. |
| Paramètres marge              | Permet de régler les marges de votre document.                                                                        |
| Suppr. arrière-pln            | Permet de modifier la quantité de couleur d'arrière-plan à supprimer.                                                 |

10. Pour commencer la numérisation, appuyez sur Mono Start (Marche Mono) ou Colour Start (Marche Couleur).

L'appareil commence la numérisation. Si vous utilisez la vitre du scanner de l'appareil, suivez les instructions affichées sur l'écran LCD pour terminer le travail de numérisation.

L'option [Param. couleur] dépend des réglages que vous avez sélectionnés. Une pression sur **Mono Start (Marche Mono)** ou sur **Colour Start (Marche Couleur)** ne modifie pas les réglages de couleur.

# DCP-J1460DW/MFC-J4550DW

- 1. Chargez votre document.
- Appuyez sur [Numériser] > [vers PC] > [vers image].
- 3. Si l'appareil est connecté sur le réseau, appuyez sur ▲ ou sur ▼ pour afficher l'ordinateur auquel vous souhaitez envoyer des données, puis sélectionnez le nom de l'ordinateur.

Si un message s'affiche sur l'écran LCD pour vous inviter à saisir un code PIN, utilisez l'écran LCD pour entrer le code PIN à quatre chiffres pour l'ordinateur, puis appuyez sur [OK].

- 4. Effectuez l'une des actions suivantes :
  - Pour modifier les réglages, appuyez sur 🔅 [Options].
  - Appuyez sur [Marche] pour lancer la numérisation sans changer de paramètre supplémentaire.

L'appareil commence la numérisation. Si vous utilisez la vitre du scanner de l'appareil, suivez les instructions affichées sur l'écran LCD pour terminer le travail de numérisation.

Pour utiliser 🚺 [Options], vous devez connecter un ordinateur exécutant Brother iPrint&Scan.

5. Appuyez sur [Paramètres de numérisation] > [Déf. depuis app.].

6. Sélectionnez les réglages de numérisation que vous souhaitez modifier, puis appuyez sur [OK].

| Option                            | Description                                                                                                    |
|-----------------------------------|----------------------------------------------------------------------------------------------------|
| Param. couleur                    | Permet de sélectionner le format de couleur pour votre document.                                                                                                    |
| Résolution                        | Permet de sélectionner la résolution de votre document.                                                                                                    |
| Type fichier (Type de fichier)    | Permet de sélectionner le format de fichier de votre document.                                                                                                    |
| Taille doc.                       | Sélectionnez la taille de votre document.                                                                                                    |
| Luminosité                        | Sélectionnez le niveau de luminosité.                                                                                                    |
| Contraste                         | Sélectionnez le niveau de contraste.                                                                                                    |
| Redress. auto.                    | Permet de corriger la position des documents de travers lorsqu'ils sont numérisés.                                                                                                    |
| Ignor. pag. vierges               | Lorsque ce réglage est activé, les pages blanches sont ignorées.                                                                                                    |
| Ignorer sensib. page<br>vierge    | Sélectionnez le niveau de sensibilité pour la détection des pages vierges<br>dans les données numérisées. Plus la sensibilité est élevée, plus l'appareil<br>détecte facilement les pages vierges. |
| Suppr. la coul.<br>d'arrière-plan | Permet de modifier la quantité de couleur d'arrière-plan à supprimer.                                                                                                    |
| Paramètres marge                  | Permet de régler les marges de votre document.                                                                                                    |

Pour enregistrer les réglages en tant que raccourci, appuyez sur [Enr. comme racc. (Enr. comme racc)]. Il vous sera demandé si vous souhaitez en faire un raccourci une touche. Suivez les instructions affichées à l'écran.

7. Appuyez sur [Marche].

L'appareil commence la numérisation. Si vous utilisez la vitre du scanner de l'appareil, suivez les instructions affichées sur l'écran LCD pour terminer le travail de numérisation.

# Information associée

• Numériser à l'aide du bouton Numériser de votre appareil

## **Rubriques connexes:**

- Configurer le bouton Numériser de votre appareil
- Numériser avec Brother iPrint&Scan (Windows/Mac)

▲ Accueil > Numériser > Numériser à l'aide du bouton Numériser de votre appareil > Numériser des documents comme fichier PDF unique

# Numériser des documents comme fichier PDF unique

Associez plusieurs pages pour créer un seul document PDF.

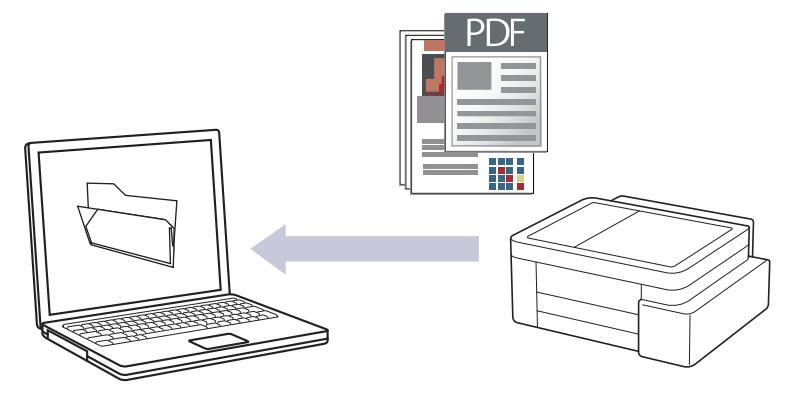

## Pour numériser à partir de votre appareil :

Vous devez d'abord configurer le bouton Numériser de votre appareil, y compris des paramètres tels que le type de fichier et l'emplacement d'enregistrement des fichiers. >> Information associée: Configurer le bouton Numériser de votre appareil

#### Pour numériser à partir de votre ordinateur :

>> Information associée: Numériser avec Brother iPrint&Scan (Windows/Mac)

Lors de la numérisation de plusieurs pages vers un fichier PDF, définissez le type de fichier sur votre appareil sur [PDF multipage].

#### >> DCP-J1310DW/DCP-J1313DW/DCP-J1360DW/MFC-J4350DW >> DCP-J1460DW/MFC-J4550DW

# DCP-J1310DW/DCP-J1313DW/DCP-J1360DW/MFC-J4350DW

- 1. Chargez votre document.
- 2. Appuyez sur 🔄 (Scan).
- 3. Appuyez sur ▲ ou sur ▼ pour sélectionner l'option [vers PC], puis appuyez sur OK.
- 4. Appuyez sur ▲ ou sur ▼ pour sélectionner l'option [vers fichier], puis appuyez sur OK.
- 5. Si l'appareil est connecté via le réseau, appuyez sur **▲** ou sur **▼** pour sélectionner l'ordinateur auquel vous souhaitez envoyer les données, puis appuyez sur **OK**.

Si un message sur l'écran LCD vous invite à saisir un code PIN, utilisez le panneau de commande pour entrer le code PIN à quatre chiffres pour l'ordinateur, puis appuyez sur **OK**.

- 6. Effectuez l'une des actions suivantes :
  - Pour modifier les réglages, passez à l'étape suivante.
  - Pour utiliser les réglages par défaut, appuyez sur Mono Start (Marche Mono) ou sur Colour Start (Marche Couleur).

L'appareil commence la numérisation. Si vous utilisez la vitre du scanner de l'appareil, suivez les instructions affichées sur l'écran LCD pour terminer le travail de numérisation.

<sup>\*</sup> L'option [Param. couleur] dépend des réglages par défaut. Une pression sur Mono Start (Marche Mono) ou sur Colour Start (Marche Couleur) ne modifie pas les réglages de couleur.

7. Appuyez sur ▲ ou sur ▼ pour sélectionner l'option [Param. numérisation], puis appuyez sur OK.

Pour utiliser l'option [Param. numérisation], vous devez connecter à l'appareil un ordinateur exécutant Brother iPrint&Scan.

- 8. Appuyez sur ▲ ou sur ▼ pour sélectionner l'option [Déf. depuis app.], puis appuyez sur OK.
- 9. Sélectionnez les réglages de numérisation que vous souhaitez modifier, puis appuyez sur OK.

| Option                        | Description                                                                                                    |
|-------------------------------|----------------------------------------------------------------------------------------------------|
| Param. couleur                | Sélectionnez la couleur de votre document numérisé.                                                                   |
| Résolution                    | Permet de sélectionner la résolution de votre document.                                                               |
| Type fichier                  | Permet de sélectionner le format de fichier de votre document.                                                        |
| Taille doc.                   | Sélectionnez la taille de votre document.                                                                             |
| Luminosité                    | Sélectionnez le niveau de luminosité.                                                                                 |
| Contraste                     | Sélectionnez le niveau de contraste.                                                                                  |
| Redress. auto.                | Permet de corriger la position des documents de travers lorsqu'ils sont numérisés.                                    |
| Ignor. pag. vierges           | Lorsque ce réglage est activé, les pages blanches sont ignorées.                                                      |
| (DCP-J1360DW/<br>MFC-J4350DW) |                                                                                                    |
| Détect de page vide           | Sélectionnez le niveau de sensibilité pour la détection des pages vierges                                             |
| (DCP-J1360DW/<br>MFC-J4350DW) | dans les données numérisées. Plus la sensibilité est élevée, plus<br>l'appareil détecte facilement les pages vierges. |
| Paramètres marge              | Permet de régler les marges de votre document.                                                                        |
| Suppr. arrière-pln            | Permet de modifier la quantité de couleur d'arrière-plan à supprimer.                                                 |

10. Pour commencer la numérisation, appuyez sur Mono Start (Marche Mono) ou Colour Start (Marche Couleur).

L'appareil commence la numérisation. Si vous utilisez la vitre du scanner de l'appareil, suivez les instructions affichées sur l'écran LCD pour terminer le travail de numérisation.

<sup>C</sup> L'option [Param. couleur] dépend des réglages que vous avez sélectionnés. Une pression sur Mono Start (Marche Mono) ou sur Colour Start (Marche Couleur) ne modifie pas les réglages de couleur.

# DCP-J1460DW/MFC-J4550DW

- 1. Chargez votre document.
- 2. Appuyez sur [Numériser] > [vers PC] > [vers fichier].
- 3. Si l'appareil est connecté sur le réseau, appuyez sur ▲ ou sur ▼ pour afficher l'ordinateur auquel vous souhaitez envoyer des données, puis sélectionnez le nom de l'ordinateur.

Si un message s'affiche sur l'écran LCD pour vous inviter à saisir un code PIN, utilisez l'écran LCD pour entrer le code PIN à quatre chiffres pour l'ordinateur, puis appuyez sur [OK].

- 4. Effectuez l'une des actions suivantes :
  - Pour modifier les réglages, appuyez sur 🚺 [Options].
  - Appuyez sur [Marche] pour lancer la numérisation sans changer de paramètre supplémentaire.

L'appareil commence la numérisation. Si vous utilisez la vitre du scanner de l'appareil, suivez les instructions affichées sur l'écran LCD pour terminer le travail de numérisation.

Pour utiliser 🔯 [Options], vous devez connecter un ordinateur exécutant Brother iPrint&Scan.

- 5. Appuyez sur [Paramètres de numérisation] > [Déf. depuis app.].
- 6. Sélectionnez les réglages de numérisation que vous souhaitez modifier, puis appuyez sur [OK].

| Option                            | Description                                                                                                    |
|-----------------------------------|----------------------------------------------------------------------------------------------------|
| Param. couleur                    | Permet de sélectionner le format de couleur pour votre document.                                                                                                    |
| Résolution                        | Permet de sélectionner la résolution de votre document.                                                                                                    |
| Type fichier (Type de<br>fichier) | Permet de sélectionner le format de fichier de votre document.                                                                                                    |
| Taille doc.                       | Sélectionnez la taille de votre document.                                                                                                    |
| Luminosité                        | Sélectionnez le niveau de luminosité.                                                                                                    |
| Contraste                         | Sélectionnez le niveau de contraste.                                                                                                    |
| Redress. auto.                    | Permet de corriger la position des documents de travers lorsqu'ils sont numérisés.                                                                                                    |
| Ignor. pag. vierges               | Lorsque ce réglage est activé, les pages blanches sont ignorées.                                                                                                    |
| Ignorer sensib. page<br>vierge    | Sélectionnez le niveau de sensibilité pour la détection des pages vierges dans les données numérisées. Plus la sensibilité est élevée, plus l'appareil détecte facilement les pages vierges. |
| Suppr. la coul.<br>d'arrière-plan | Permet de modifier la quantité de couleur d'arrière-plan à supprimer.                                                                                                    |
| Paramètres marge                  | Permet de régler les marges de votre document.                                                                                                    |

Pour enregistrer les réglages en tant que raccourci, appuyez sur [Enr. comme racc. (Enr. comme racc)]. Il vous sera demandé si vous souhaitez en faire un raccourci une touche. Suivez les instructions affichées à l'écran.

7. Appuyez sur [Marche].

Ø

L'appareil commence la numérisation. Si vous utilisez la vitre du scanner de l'appareil, suivez les instructions affichées sur l'écran LCD pour terminer le travail de numérisation.

# Information associée

• Numériser à l'aide du bouton Numériser de votre appareil

#### **Rubriques connexes:**

- · Configurer le bouton Numériser de votre appareil
- Numériser avec Brother iPrint&Scan (Windows/Mac)

▲ Accueil > Numériser > Numériser à l'aide du bouton Numériser de votre appareil > Enregistrer les données numérisées sur une mémoire flash USB

# Enregistrer les données numérisées sur une mémoire flash USB

## Modèles associés: MFC-J4550DW

Permet de numériser des documents et de les enregistrer directement sur une mémoire flash USB sans passer par un ordinateur.

#### 1. Chargez votre document.

2. Insérez une mémoire flash USB dans la fente USB.

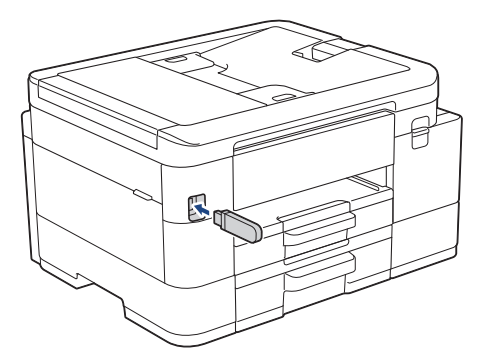

- 3. Appuyez sur [Num. vers support (Scan vs support)].
- 4. Effectuez l'une des actions suivantes :
  - Pour modifier les réglages, appuyez sur 🚺 [Options].
  - Appuyez sur [Marche] pour lancer la numérisation sans changer de paramètre supplémentaire. L'appareil commence la numérisation. Si vous utilisez la vitre du scanner de l'appareil, suivez les instructions affichées sur l'écran LCD pour terminer le travail de numérisation.
- 5. Sélectionnez les réglages de numérisation que vous souhaitez modifier, puis appuyez sur [OK].

| Option                            | Description                                                                                                    |
|-----------------------------------|----------------------------------------------------------------------------------------------------|
| Param. couleur                    | Permet de sélectionner le format de couleur pour votre document.                                                                                                    |
| Résolution                        | Permet de sélectionner la résolution de votre document.                                                                                                    |
| Type fichier (Type<br>de fichier) | Permet de sélectionner le format de fichier de votre document.                                                                                                    |
| Taille doc.                       | Sélectionnez la taille de votre document.                                                                                                    |
| Luminosité                        | Sélectionnez le niveau de luminosité.                                                                                                    |
| Contraste                         | Sélectionnez le niveau de contraste.                                                                                                    |
| Nom de fichier                    | Permet de renommer le fichier.                                                                                                    |
| Style de nom de<br>fichier        | Sélectionnez l'ordre d'affichage de la date, du numéro de décompte et<br>d'autres éléments dans le nom de fichier.                                                                                                    |
| Rognage auto                      | Permet de numériser plusieurs documents placés sur la vitre du scanner<br>vers une carte mémoire ou une mémoire flash USB. L'appareil se charge de<br>numériser chaque document et de créer des fichiers distincts ou un fichier<br>unique à plusieurs pages. |
| Redress. auto.                    | Permet de corriger la position des documents de travers lorsqu'ils sont numérisés.                                                                                                    |

| Option                            | Description                                                                                                    |
|-----------------------------------|----------------------------------------------------------------------------------------------------|
| Ignor. pag. vierges               | Lorsque ce réglage est activé, les pages blanches sont ignorées.                                                                                                    |
| Ignorer sensib. page<br>vierge    | Sélectionnez le niveau de sensibilité pour la détection des pages vierges<br>dans les données numérisées. Plus la sensibilité est élevée, plus l'appareil<br>détecte facilement les pages vierges. |
| Suppr. la coul.<br>d'arrière-plan | Permet de modifier la quantité de couleur d'arrière-plan à supprimer.                                                                                                    |
| Paramètres marge                  | Permet de régler les marges de votre document.                                                                                                    |

- Pour définir vos propres paramètres par défaut : une fois les modifications apportées, appuyez sur l'option [Définir une nouvelle valeur par défaut (Régl.nouv.défaut)] puis appuyez sur [Oui].
  - Pour rétablir les réglages d'origine, appuyez sur l'option [Réinit.d'usine], puis sur [Oui].
  - Pour enregistrer les réglages en tant que raccourci, appuyez sur [Enr. comme racc. (Enr. comme racc)]. Il vous sera demandé si vous souhaitez en faire un raccourci une touche. Suivez les instructions affichées à l'écran.
- 6. Appuyez sur [Marche].

Si vous utilisez la vitre du scanner, consultez la page suivante, puis appuyez sur [Continuer]. Si vous ne voulez pas numériser d'autres pages, appuyez sur [Terminer]. Une fois la numérisation terminée, veillez à choisir [Terminer] avant de retirer la mémoire flash USB de l'appareil.

# **IMPORTANT**

L'écran LCD affiche un message pendant la lecture des données. NE retirez PAS le cordon d'alimentation ou la mémoire flash USB de l'appareil tant que la lecture n'est pas terminée. Vous risqueriez de perdre vos données ou d'endommager la mémoire flash USB.

# Information associée

- Numériser à l'aide du bouton Numériser de votre appareil
  - · Mémoires flash USB compatibles

▲ Accueil > Numériser > Numériser à l'aide du bouton Numériser de votre appareil > Enregistrer les données numérisées sur une mémoire flash USB > Mémoires flash USB compatibles

# Mémoires flash USB compatibles

Modèles associés: MFC-J4550DW

Votre appareil Brother est équipé d'un lecteur de support (logement) que vous pouvez utiliser avec les supports de stockage des données courants.

# **IMPORTANT**

L'interface USB directe prend en charge uniquement les mémoires flash USB et les appareils USB utilisant la norme de stockage de masse USB. Les autres périphériques USB ne sont pas pris en charge.

## Fichiers multimédias compatibles

Mémoire flash USB

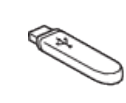

## Information associée

· Imprimer des photos directement depuis une mémoire flash USB

• Enregistrer les données numérisées sur une mémoire flash USB

▲ Accueil > Numériser > Numériser à l'aide du bouton Numériser de votre appareil > Numériser plusieurs cartes de visite et photos (recadrage automatique)

# Numériser plusieurs cartes de visite et photos (recadrage automatique)

## Modèles associés: MFC-J4550DW

Vous pouvez numériser plusieurs documents placés sur la vitre du scanner. L'appareil numérise chaque document et utilise la fonction de rognage automatique pour créer des fichiers distincts ou un fichier unique comportant plusieurs pages.

## Conseils pour le rognage automatique

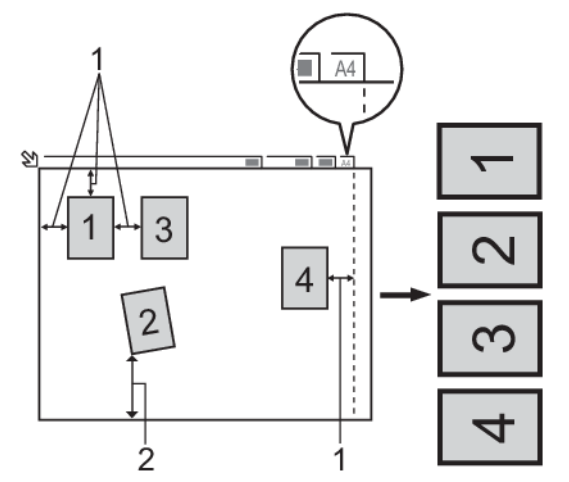

- 1. 10 mm ou plus
- 2. 20 mm ou plus (du bas)
- · Ce paramètre n'est disponible que pour des documents de format rectangulaire ou carré.
- Si votre document est trop long ou large, cette fonctionnalité ne fonctionne pas comme décrit ici.
- Vous devez placer les documents à distance des bords de la vitre du scanner, comme représenté sur l'illustration.
- Vous devez laisser une distance d'au moins 10 mm entre les documents.
- Le rognage automatique permet de corriger l'inclinaison du document sur la vitre du scanner. Toutefois, si votre document est penché de plus de 45 degrés avec une taille inférieure à 300 x 300 ppp ou de 10 degrés avec une taille d'image de 600 x 600 ppp, cette fonction n'est pas disponible.
- Le chargeur doit être vide pour pouvoir utiliser Rognage auto. (Modèles avec chargeur de documents uniquement)
- La fonction de rognage automatique est utilisable pour un nombre maximum de 16 documents, selon leur taille.

Pour numériser des documents avec la fonction de recadrage automatique, vous devez placer les documents sur la vitre du scanner.

- 1. Placez les documents sur la vitre du scanner.
- 2. Insérez une mémoire flash USB dans votre appareil.
- 3. Appuyez sur [Num. vers support (Scan vs support)] > [[Options] > [Rognage auto].
- 4. Appuyez sur [Oui].
- 5. Appuyez sur [OK].

Ø

6. Appuyez sur [Marche].

L'appareil commence la numérisation. Suivez les instructions affichées à l'écran LCD pour terminer la tâche de numérisation.

# Information associée

 $\checkmark$ 

• Numériser à l'aide du bouton Numériser de votre appareil

▲ Accueil > Numériser > Numériser à l'aide du bouton Numériser de votre appareil > Numériser vers un fichier texte modifiable à l'aide de la fonction OCR

# Numériser vers un fichier texte modifiable à l'aide de la fonction OCR

Votre appareil peut convertir les caractères d'un document numérisé en texte à l'aide de la technologie de reconnaissance optique des caractères (OCR). Vous pouvez modifier ce texte à l'aide de l'application de traitement de texte de votre choix.

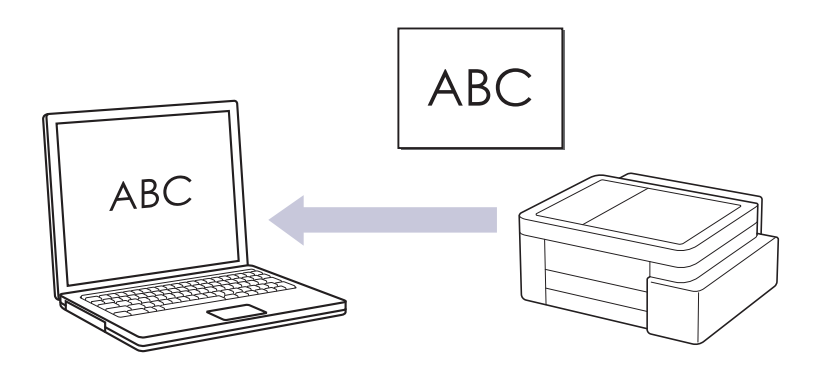

- · La fonction Numérisation vers OCR est disponible pour certaines langues.
- · Pour numériser à partir de votre appareil :

Vous devez d'abord configurer le bouton Numériser de votre appareil, y compris des paramètres tels que le type de fichier et l'emplacement d'enregistrement des fichiers. >> Information associée: Configurer le bouton Numériser de votre appareil

- Pour numériser à partir de votre ordinateur :
  - >> Information associée: Numériser avec Brother iPrint&Scan (Windows/Mac)

>> DCP-J1310DW/DCP-J1313DW/DCP-J1360DW/MFC-J4350DW >> DCP-J1460DW/MFC-J4550DW

# DCP-J1310DW/DCP-J1313DW/DCP-J1360DW/MFC-J4350DW

- 1. Chargez votre document.
- 2. Appuyez sur 🔄 (Scan).
- 3. Appuyez sur ▲ ou sur ▼ pour sélectionner l'option [vers PC], puis appuyez sur OK.
- 4. Appuyez sur ▲ ou sur ▼ pour sélectionner l'option [vers OCR], puis appuyez sur OK.
- 5. Si l'appareil est connecté via le réseau, appuyez sur ▲ ou sur ▼ pour sélectionner l'ordinateur auquel vous souhaitez envoyer les données, puis appuyez sur **OK**.

Si un message sur l'écran LCD vous invite à saisir un code PIN, utilisez le panneau de commande pour entrer le code PIN à quatre chiffres pour l'ordinateur, puis appuyez sur **OK**.

- 6. Effectuez l'une des actions suivantes :
  - Pour modifier les réglages, passez à l'étape suivante.
  - Pour utiliser les réglages par défaut, appuyez sur Mono Start (Marche Mono) ou sur Colour Start (Marche Couleur).

L'appareil commence la numérisation. Si vous utilisez la vitre du scanner de l'appareil, suivez les instructions affichées sur l'écran LCD pour terminer le travail de numérisation.

L'option [Param. couleur] dépend des réglages par défaut. Une pression sur Mono Start (Marche Mono) ou sur Colour Start (Marche Couleur) ne modifie pas les réglages de couleur.

7. Appuyez sur ▲ ou sur ▼ pour sélectionner l'option [Param. numérisation], puis appuyez sur OK.

Pour utiliser l'option [Param. numérisation], vous devez connecter à l'appareil un ordinateur exécutant Brother iPrint&Scan.

- 8. Appuyez sur ▲ ou sur ▼ pour sélectionner l'option [Déf. depuis app.], puis appuyez sur OK.
- 9. Sélectionnez les réglages de numérisation que vous souhaitez modifier, puis appuyez sur OK.

| Option                        | Description                                                                                                    |
|-------------------------------|----------------------------------------------------------------------------------------------------|
| Param. couleur                | Sélectionnez la couleur de votre document numérisé.                                                                   |
| Résolution                    | Permet de sélectionner la résolution de votre document.                                                               |
| Type fichier                  | Permet de sélectionner le format de fichier de votre document.                                                        |
| Taille doc.                   | Sélectionnez la taille de votre document.                                                                             |
| Luminosité                    | Sélectionnez le niveau de luminosité.                                                                                 |
| Contraste                     | Sélectionnez le niveau de contraste.                                                                                  |
| Redress. auto.                | Permet de corriger la position des documents de travers lorsqu'ils sont numérisés.                                    |
| Ignor. pag. vierges           | Lorsque ce réglage est activé, les pages blanches sont ignorées.                                                      |
| (DCP-J1360DW/<br>MFC-J4350DW) |                                                                                                    |
| Détect de page vide           | Sélectionnez le niveau de sensibilité pour la détection des pages vierges                                             |
| (DCP-J1360DW/<br>MFC-J4350DW) | dans les données numérisées. Plus la sensibilité est élevée, plus<br>l'appareil détecte facilement les pages vierges. |
| Paramètres marge              | Permet de régler les marges de votre document.                                                                        |
| Suppr. arrière-pln            | Permet de modifier la quantité de couleur d'arrière-plan à supprimer.                                                 |

10. Pour commencer la numérisation, appuyez sur Mono Start (Marche Mono) ou Colour Start (Marche Couleur).

L'appareil commence la numérisation. Si vous utilisez la vitre du scanner de l'appareil, suivez les instructions affichées sur l'écran LCD pour terminer le travail de numérisation.

<sup>C</sup> L'option [Param. couleur] dépend des réglages que vous avez sélectionnés. Une pression sur Mono Start (Marche Mono) ou sur Colour Start (Marche Couleur) ne modifie pas les réglages de couleur.

# DCP-J1460DW/MFC-J4550DW

- 1. Chargez votre document.
- 2. Appuyez sur [Numériser] > [vers PC] > [vers OCR].
- 3. Si l'appareil est connecté sur le réseau, appuyez sur ▲ ou sur ▼ pour afficher l'ordinateur auquel vous souhaitez envoyer des données, puis sélectionnez le nom de l'ordinateur.

Si un message s'affiche sur l'écran LCD pour vous inviter à saisir un code PIN, utilisez l'écran LCD pour entrer le code PIN à quatre chiffres pour l'ordinateur, puis appuyez sur [OK].

- 4. Effectuez l'une des actions suivantes :
  - Pour modifier les réglages, appuyez sur 🚺 [Options].
  - Appuyez sur [Marche] pour lancer la numérisation sans changer de paramètre supplémentaire.

L'appareil commence la numérisation. Si vous utilisez la vitre du scanner de l'appareil, suivez les instructions affichées sur l'écran LCD pour terminer le travail de numérisation.

Pour utiliser 🔯 [Options], vous devez connecter un ordinateur exécutant Brother iPrint&Scan.

- 5. Appuyez sur [Paramètres de numérisation] > [Déf. depuis app.].
- 6. Sélectionnez les réglages de numérisation que vous souhaitez modifier, puis appuyez sur [OK].

| Option                            | Description                                                                                                    |
|-----------------------------------|----------------------------------------------------------------------------------------------------|
| Param. couleur                    | Permet de sélectionner le format de couleur pour votre document.                                                                                                    |
| Résolution                        | Permet de sélectionner la résolution de votre document.                                                                                                    |
| Type fichier (Type de<br>fichier) | Permet de sélectionner le format de fichier de votre document.                                                                                                    |
| Taille doc.                       | Sélectionnez la taille de votre document.                                                                                                    |
| Luminosité                        | Sélectionnez le niveau de luminosité.                                                                                                    |
| Contraste                         | Sélectionnez le niveau de contraste.                                                                                                    |
| Redress. auto.                    | Permet de corriger la position des documents de travers lorsqu'ils sont numérisés.                                                                                                    |
| Ignor. pag. vierges               | Lorsque ce réglage est activé, les pages blanches sont ignorées.                                                                                                    |
| Ignorer sensib. page<br>vierge    | Sélectionnez le niveau de sensibilité pour la détection des pages vierges dans les données numérisées. Plus la sensibilité est élevée, plus l'appareil détecte facilement les pages vierges. |
| Suppr. la coul.<br>d'arrière-plan | Permet de modifier la quantité de couleur d'arrière-plan à supprimer.                                                                                                    |
| Paramètres marge                  | Permet de régler les marges de votre document.                                                                                                    |

Pour enregistrer les réglages en tant que raccourci, appuyez sur [Enr. comme racc. (Enr. comme racc)]. Il vous sera demandé si vous souhaitez en faire un raccourci une touche. Suivez les instructions affichées à l'écran.

7. Appuyez sur [Marche].

Ø

L'appareil commence la numérisation. Si vous utilisez la vitre du scanner de l'appareil, suivez les instructions affichées sur l'écran LCD pour terminer le travail de numérisation.

# Information associée

• Numériser à l'aide du bouton Numériser de votre appareil

## **Rubriques connexes:**

- · Configurer le bouton Numériser de votre appareil
- Numériser avec Brother iPrint&Scan (Windows/Mac)

▲ Accueil > Numériser > Numériser à l'aide du bouton Numériser de votre appareil > Enregistrer les données numérisées en tant que pièce jointe pour e-mail

# Enregistrer les données numérisées en tant que pièce jointe pour email

Envoyer les données numérisées depuis votre appareil en tant que pièce jointe à votre programme de messagerie électronique.

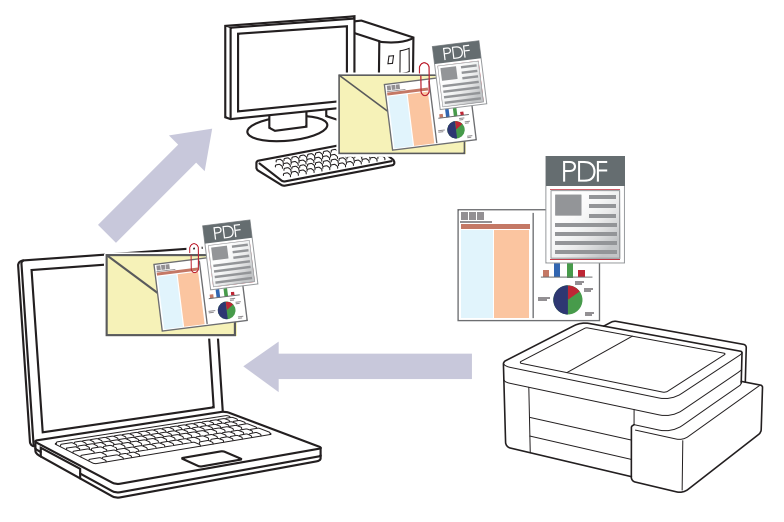

## Pour numériser à partir de votre appareil :

Vous devez d'abord configurer le bouton Numériser de votre appareil, y compris des paramètres tels que le type de fichier et l'emplacement d'enregistrement des fichiers. >> Information associée: Configurer le bouton Numériser de votre appareil

Pour numériser à partir de votre ordinateur :

>> Information associée: Numériser avec Brother iPrint&Scan (Windows/Mac)

- Pour utiliser cette fonctionnalité à l'aide du bouton de numérisation de l'appareil, veillez à sélectionner l'une de ces applications dans Brother iPrint&Scan :
  - Windows : Microsoft Outlook
  - Mac : Apple Mail

Pour les autres applications et services de messagerie Web, utilisez la fonction Numérisation vers image ou Numérisation vers fichier pour numériser un document, puis joignez le fichier numérisé à un message e-mail.

>> DCP-J1310DW/DCP-J1313DW/DCP-J1360DW/MFC-J4350DW >> DCP-J1460DW/MFC-J4550DW

# DCP-J1310DW/DCP-J1313DW/DCP-J1360DW/MFC-J4350DW

1. Chargez votre document.

Ø

- 2. Appuyez sur 📥 (Scan).
- 3. Appuyez sur ▲ ou sur ▼ pour sélectionner l'option [vers PC], puis appuyez sur OK.
- 4. Appuyez sur ▲ ou sur ▼ pour sélectionner l'option [vers e-mail], puis appuyez sur OK.
- 5. Si l'appareil est connecté via le réseau, appuyez sur **▲** ou sur **▼** pour sélectionner l'ordinateur auquel vous souhaitez envoyer les données, puis appuyez sur **OK**.

Si un message sur l'écran LCD vous invite à saisir un code PIN, utilisez le panneau de commande pour entrer le code PIN à quatre chiffres pour l'ordinateur, puis appuyez sur **OK**.

- 6. Effectuez l'une des actions suivantes :
  - Pour modifier les réglages, passez à l'étape suivante.

 Pour utiliser les réglages par défaut, appuyez sur Mono Start (Marche Mono) ou sur Colour Start (Marche Couleur).

L'appareil commence la numérisation. Si vous utilisez la vitre du scanner de l'appareil, suivez les instructions affichées sur l'écran LCD pour terminer le travail de numérisation.

L'option [Param. couleur] dépend des réglages par défaut. Une pression sur Mono Start (Marche Mono) ou sur Colour Start (Marche Couleur) ne modifie pas les réglages de couleur.

7. Appuyez sur ▲ ou sur ▼ pour sélectionner l'option [Param. numérisation], puis appuyez sur OK.

Pour utiliser l'option [Param. numérisation], vous devez connecter à l'appareil un ordinateur exécutant Brother iPrint&Scan.

- 8. Appuyez sur & ou sur V pour sélectionner l'option [Déf. depuis app.], puis appuyez sur OK.
- 9. Sélectionnez les réglages de numérisation que vous souhaitez modifier, puis appuyez sur OK.

| Option                                               | Description                                                                                                    |
|------------------------------------------------------|----------------------------------------------------------------------------------------------------|
| Param. couleur                                       | Sélectionnez la couleur de votre document numérisé.                                                                                                    |
| Résolution                                           | Permet de sélectionner la résolution de votre document.                                                                                                    |
| Type fichier                                         | Permet de sélectionner le format de fichier de votre document.                                                                                                    |
| Taille doc.                                          | Sélectionnez la taille de votre document.                                                                                                    |
| Luminosité                                           | Sélectionnez le niveau de luminosité.                                                                                                    |
| Contraste                                            | Sélectionnez le niveau de contraste.                                                                                                    |
| Redress. auto.                                       | Permet de corriger la position des documents de travers lorsqu'ils sont numérisés.                                                                                                    |
| Ignor. pag. vierges<br>(DCP-J1360DW/<br>MFC-J4350DW) | Lorsque ce réglage est activé, les pages blanches sont ignorées.                                                                                                    |
| Détect de page vide<br>(DCP-J1360DW/<br>MFC-J4350DW) | Sélectionnez le niveau de sensibilité pour la détection des pages vierges<br>dans les données numérisées. Plus la sensibilité est élevée, plus<br>l'appareil détecte facilement les pages vierges. |
| Paramètres marge                                     | Permet de régler les marges de votre document.                                                                                                    |
| Suppr. arrière-pln                                   | Permet de modifier la quantité de couleur d'arrière-plan à supprimer.                                                                                                    |

10. Pour commencer la numérisation, appuyez sur **Mono Start (Marche Mono)** ou **Colour Start (Marche Couleur)**.

L'appareil commence la numérisation. Si vous utilisez la vitre du scanner de l'appareil, suivez les instructions affichées sur l'écran LCD pour terminer le travail de numérisation.

L'option [Param. couleur] dépend des réglages que vous avez sélectionnés. Une pression sur Mono Start (Marche Mono) ou sur Colour Start (Marche Couleur) ne modifie pas les réglages de couleur.

## DCP-J1460DW/MFC-J4550DW

1. Chargez votre document.

Ø

- 2. Appuyez sur [Numériser] > [vers PC] > [vers e-mail].
- 3. Si l'appareil est connecté sur le réseau, appuyez sur ▲ ou sur ▼ pour afficher l'ordinateur auquel vous souhaitez envoyer des données, puis sélectionnez le nom de l'ordinateur.

Si un message s'affiche sur l'écran LCD pour vous inviter à saisir un code PIN, utilisez l'écran LCD pour entrer le code PIN à quatre chiffres pour l'ordinateur, puis appuyez sur [OK].

4. Effectuez l'une des actions suivantes :

Ø

- Pour modifier les réglages, appuyez sur 🔯 [Options].
- Appuyez sur [Marche] pour lancer la numérisation sans changer de paramètre supplémentaire.

L'appareil numérise le document et l'enregistre sous forme de fichier joint. L'appareil lance ensuite votre programme de messagerie et ouvre un nouvel e-mail vide avec le fichier numérisé en pièce jointe.

Pour utiliser [Options], vous devez connecter un ordinateur exécutant Brother iPrint&Scan.

- 5. Appuyez sur [Paramètres de numérisation] > [Déf. depuis app.].
- 6. Sélectionnez les réglages de numérisation que vous souhaitez modifier, puis appuyez sur [OK].

| Option                            | Description                                                                                                    |
|-----------------------------------|----------------------------------------------------------------------------------------------------|
| Param. couleur                    | Permet de sélectionner le format de couleur pour votre document.                                                                                                    |
| Résolution                        | Permet de sélectionner la résolution de votre document.                                                                                                    |
| Type fichier (Type de fichier)    | Permet de sélectionner le format de fichier de votre document.                                                                                                    |
| Taille doc.                       | Sélectionnez la taille de votre document.                                                                                                    |
| Luminosité                        | Sélectionnez le niveau de luminosité.                                                                                                    |
| Contraste                         | Sélectionnez le niveau de contraste.                                                                                                    |
| Redress. auto.                    | Permet de corriger la position des documents de travers lorsqu'ils sont numérisés.                                                                                                    |
| Ignor. pag. vierges               | Lorsque ce réglage est activé, les pages blanches sont ignorées.                                                                                                    |
| Ignorer sensib. page<br>vierge    | Sélectionnez le niveau de sensibilité pour la détection des pages vierges dans les données numérisées. Plus la sensibilité est élevée, plus l'appareil détecte facilement les pages vierges. |
| Suppr. la coul.<br>d'arrière-plan | Permet de modifier la quantité de couleur d'arrière-plan à supprimer.                                                                                                    |
| Paramètres marge                  | Permet de régler les marges de votre document.                                                                                                    |

Pour enregistrer les réglages en tant que raccourci, appuyez sur [Enr. comme racc. (Enr. comme racc)]. Il vous sera demandé si vous souhaitez en faire un raccourci une touche. Suivez les instructions affichées à l'écran.

7. Appuyez sur [Marche].

L'appareil numérise le document et l'enregistre sous forme de fichier joint. L'appareil lance ensuite votre programme de messagerie et ouvre un nouvel e-mail vide avec le fichier numérisé en pièce jointe.

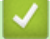

## Information associée

• Numériser à l'aide du bouton Numériser de votre appareil

#### **Rubriques connexes:**

- Configurer le bouton Numériser de votre appareil
- Numériser avec Brother iPrint&Scan (Windows/Mac)

Accueil > Numériser > Numériser à l'aide du bouton Numériser de votre appareil > Numérisation vers FTP

# Numérisation vers FTP

#### Modèles associés: MFC-J4550DW

Numérisez directement les documents vers un serveur FTP lorsque vous devez partager des informations numérisées. Pour encore plus de confort, configurez différents profils afin d'enregistrer vos destinations Numérisation vers FTP favorites.

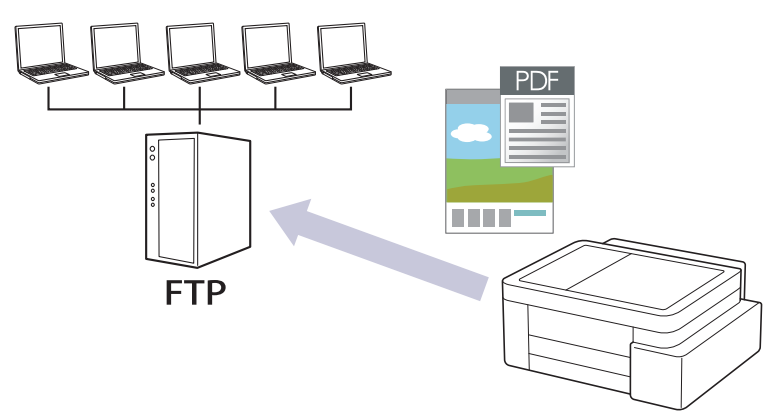

- Configurer un profil de numérisation vers FTP
- Télécharger les données numérisées vers un serveur FTP

Accueil > Numériser > Numériser à l'aide du bouton Numériser de votre appareil > Numérisation vers FTP > Configurer un profil de numérisation vers FTP

# Configurer un profil de numérisation vers FTP

Modèles associés: MFC-J4550DW

Ø

Ø

Configurez un profil Numérisation vers FTP pour numériser et transférer les données numérisées directement vers un site FTP.

- 1. Lancez Gestion à partir du Web. >> Accéder à Gestion à partir du Web
- Dans la barre de navigation de gauche, cliquez sur Numérisation > Numérisation vers FTP/SFTP/réseau/ SharePoint.

Si la barre de navigation de gauche n'est pas visible, commencez à naviguer depuis  $\equiv$ .

- 3. Sélectionnez l'option FTP, puis cliquez sur Envoyer.
- 4. Cliquez sur le menu Numérisation vers profil FTP/SFTP/réseau/SharePoint.
- 5. Sélectionnez le profil à configurer ou à modifier.

L'utilisation des caractères suivants ?, /, \, ", :, <, >, | ou \* peut provoquer une erreur de transmission.

| Option                    | Description                                                                                                    |
|---------------------------|----------------------------------------------------------------------------------------------------|
| Nom du profil             | Saisissez un nom pour ce profil de serveur (jusqu'à 15 caractères alphanumériques). L'appareil affiche ce nom sur l'écran LCD.                                                                                                    |
| Adresse de l'hôte         | Saisissez l'adresse de l'hôte (par exemple, ftp.exemple.com ;<br>64 caractères maximum) ou l'adresse IP (par exemple,<br>192.23.56.189).                                                                                                    |
| Numéro de port            | Modifiez le paramètre <b>Numéro de port</b> utilisé pour accéder au serveur FTP. Par défaut, ce paramètre correspond au port 21. Dans la plupart des cas, il n'est pas nécessaire de modifier ce paramètre.                                                                          |
| Nom d'utilisateur         | Saisissez le nom (32 caractères maximum) d'un utilisateur autorisé à écrire des données sur le serveur FTP.                                                                                                    |
| Mot de passe              | Saisissez le mot de passe (32 caractères maximum) associé au nom d'utilisateur saisi dans le champ <b>Nom d'utilisateur</b> . Saisissez une nouvelle fois le mot de passe dans le champ <b>Retapez le mot de passe</b> .                                                             |
| SSL/TLS                   | Réglez l'option <b>SSL/TLS</b> pour numériser en toute sécurité via la communication SSL/TLS. Si besoin, modifiez le réglage <b>Certificat AC</b> .                                                                                                    |
| Répertoire enregistrement | Saisissez le chemin du dossier sur le serveur FTP auquel vous<br>voulez envoyer vos données numérisées. Ne saisissez pas de barre<br>oblique au début du chemin.                                                                                                    |
| Nom de fichier            | Sélectionnez un nom de fichier parmi les noms prédéfinis fournis ou<br>à partir de noms définis par l'utilisateur. Vous pouvez définir les noms<br>définis par l'utilisateur et le style du nom de fichier dans le menu<br><b>Nom du fichier numérisé</b> de la barre de navigation. |
| Qualité                   | Sélectionnez un réglage de qualité. Si vous choisissez l'option<br><b>Sélection utilisateur</b> , l'appareil invite les utilisateurs à sélectionner<br>un réglage à chaque utilisation du profil de numérisation.                                                                    |
| Type de fichier           | Sélectionnez le type de fichier à utiliser pour le document numérisé.<br>Si vous choisissez l'option <b>Sélection utilisateur</b> , l'appareil invite les<br>utilisateurs à sélectionner un réglage à chaque utilisation du profil de<br>numérisation.                               |

| Option                                           | Description                                                                                                    |
|--------------------------------------------------|----------------------------------------------------------------------------------------------------|
| Taille du document                               | Sélectionnez le format de votre document dans la liste. Cela est<br>nécessaire pour s'assurer que la taille du fichier numérisé est<br>correcte.                                                                                                 |
| Redressement automatique (Redress.<br>auto. ADF) | Sélectionnez <b>Oui</b> pour configurer l'appareil de façon qu'il corrige automatiquement les désalignements pendant la numérisation des pages.                                                                                                  |
| Ignorer les pages vierges                        | Sélectionnez l'option <b>Oui</b> pour supprimer les pages blanches du document des résultats de la numérisation.                                                                                                    |
| Ignorer sensibil. page vierge                    | Sélectionnez le niveau de sensibilité pour la détection des pages vierges dans les données numérisées. Plus la sensibilité est élevée, plus l'appareil détecte facilement les pages vierges.                                                     |
| Supprimer la couleur de fond                     | Modifiez la quantité d'arrière-plan en couleur qui est enlevé.                                                                                                    |
| Paramètres de marge                              | Permet de régler les marges de votre document.                                                                                                    |
| Luminosité                                       | Sélectionnez le niveau de luminosité.                                                                                                    |
| Contraste                                        | Sélectionnez le niveau de contraste.                                                                                                    |
| Mode passif                                      | Réglez l'option <b>Mode passif</b> sur Oui ou Non en fonction de la configuration de votre serveur FTP et de votre pare-feu réseau. Le réglage par défaut est Activé. Dans la plupart des cas, il n'est pas nécessaire de modifier ce paramètre. |

# 6. Cliquez sur **Envoyer**.

# Information associée

• Numérisation vers FTP

# **Rubriques connexes:**

Accéder à Gestion à partir du Web

▲ Accueil > Numériser > Numériser à l'aide du bouton Numériser de votre appareil > Numérisation vers FTP > Télécharger les données numérisées vers un serveur FTP

# Télécharger les données numérisées vers un serveur FTP

Modèles associés: MFC-J4550DW

- 1. Chargez votre document.
- 2. Appuyez sur [Numériser] > [vers FTP/SFTP].
- 3. Les profils de serveur que vous avez configurés à l'aide de l'application Gestion à partir du Web sont répertoriés. Sélectionnez le profil de votre choix. Si le profil n'est pas complet (par exemple s'il manque le nom et le mot de passe du compte de connexion, ou si la qualité ou le type de fichier ne sont pas spécifiés), vous serez invité à saisir les informations manquantes.
- 4. Appuyez sur [Marche].

L'appareil commence la numérisation. Si vous utilisez la vitre du scanner, suivez les instructions affichées sur l'écran tactile pour terminer le travail de numérisation.

# Information associée

Numérisation vers FTP

▲ Accueil > Numériser > Numériser à l'aide du bouton Numériser de votre appareil > Numériser vers un serveur SSH (SFTP)

# Numériser vers un serveur SSH (SFTP)

Modèles associés: MFC-J4550DW

Utilisez le protocole Secure Shell pour établir un flux de données privé et sécurisé lors de la numérisation de documents vers une destination du réseau. Pour encore plus de confort, configurez différents profils afin d'enregistrer vos destinations Numérisation vers SFTP favorites.

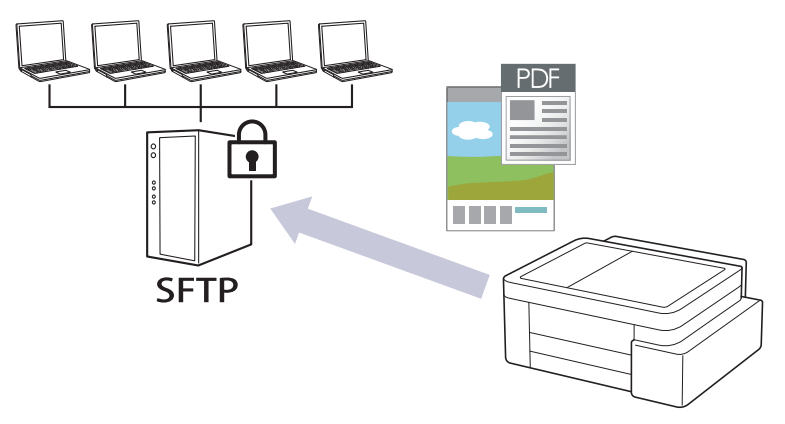

- · Configurer un profil Numérisation vers SFTP
- Créer une paire de clés cliente à l'aide de l'application Gestion à partir du Web
- Exporter une paire de clés cliente à l'aide de l'application Gestion à partir du Web
- Importer une clé publique serveur à l'aide de Gestion à partir du Web
- Transférer les données numérisées sur un serveur SFTP

▲ Accueil > Numériser > Numériser à l'aide du bouton Numériser de votre appareil > Numériser vers un serveur SSH (SFTP) > Configurer un profil Numérisation vers SFTP

# Configurer un profil Numérisation vers SFTP

Modèles associés: MFC-J4550DW

Ø

Configurez un profil Numérisation vers SFTP pour numériser et charger directement les données numérisées vers un emplacement SFTP.

- 1. Lancez Gestion à partir du Web. >> Accéder à Gestion à partir du Web
- Dans la barre de navigation de gauche, cliquez sur Numérisation > Numérisation vers FTP/SFTP/réseau/ SharePoint.

Si la barre de navigation de gauche n'est pas visible, commencez à naviguer depuis  $\equiv$ .

- 3. Sélectionnez l'option SFTP, puis cliquez sur Envoyer.
- 4. Cliquez sur le menu Numérisation vers profil FTP/SFTP/réseau/SharePoint.
- 5. Sélectionnez le profil à configurer ou à modifier.

L'utilisation des caractères suivants ?, /, \, ", :, <, >, | ou \* peut provoquer une erreur de transmission.

| Option                     | Description                                                                                                    |
|----------------------------|----------------------------------------------------------------------------------------------------|
| Nom du profil              | Saisissez un nom pour ce profil de serveur (jusqu'à 15 caractères alphanumériques). L'appareil affiche ce nom sur l'écran LCD.                                                                                                    |
| Adresse de l'hôte          | Saisissez l'adresse de l'hôte (par exemple, ftp.exemple.com ;<br>64 caractères maximum) ou l'adresse IP (par exemple,<br>192.23.56.189).                                                                                                    |
| Nom d'utilisateur          | Saisissez le nom (32 caractères maximum) d'un utilisateur autorisé à écrire des données sur le serveur SFTP.                                                                                                    |
| Méthode d'authentification | <ul> <li>Sélectionnez Mot de passe ou Clé publique.</li> <li>Effectuez l'une des actions suivantes :</li> <li>Lorsque vous sélectionnez Mot de passe, saisissez le mot de passe (32 caractères maximum) associé au nom d'utilisateur que vous avez saisi dans le champ Nom d'utilisateur. Saisissez une nouvelle fois le mot de passe dans le champ Retapez le mot de passe.</li> <li>Lorsque vous sélectionnez Clé publique, indiquez le type d'authentification dans la liste déroulante Paire clé/client.</li> </ul> |
| Clé publique de serveur    | Sélectionnez le type d'authentification.                                                                                                    |
| Répertoire enregistrement  | Saisissez le chemin du dossier sur le serveur SFTP auquel vous voulez envoyer vos données numérisées. Ne saisissez pas de barre oblique au début du chemin.                                                                                                    |
| Nom de fichier             | Sélectionnez un nom de fichier parmi les noms prédéfinis fournis ou<br>à partir de noms définis par l'utilisateur. Vous pouvez définir les noms<br>définis par l'utilisateur et le style du nom de fichier dans le menu<br><b>Nom du fichier numérisé</b> de la barre de navigation.                                                                                                    |
| Qualité                    | Sélectionnez un réglage de qualité. Si vous choisissez l'option<br><b>Sélection utilisateur</b> , l'appareil invite les utilisateurs à sélectionner<br>un réglage à chaque utilisation du profil de numérisation.                                                                                                    |
| Type de fichier            | Sélectionnez le type de fichier à utiliser pour le document numérisé.<br>Si vous choisissez l'option <b>Sélection utilisateur</b> , l'appareil invite les<br>utilisateurs à sélectionner un réglage à chaque utilisation du profil de<br>numérisation.                                                                                                    |
| Option                                           | Description                                                                                                    |
|--------------------------------------------------|----------------------------------------------------------------------------------------------------|
| Taille du document                               | Sélectionnez le format de votre document dans la liste. Cela est<br>nécessaire pour s'assurer que la taille du fichier numérisé est<br>correcte.                                                             |
| Redressement automatique (Redress.<br>auto. ADF) | Sélectionnez <b>Oui</b> pour configurer l'appareil de façon qu'il corrige automatiquement les désalignements pendant la numérisation des pages.                                                              |
| Ignorer les pages vierges                        | Sélectionnez l'option <b>Oui</b> pour supprimer les pages blanches du document des résultats de la numérisation.                                                                                             |
| Ignorer sensibil. page vierge                    | Sélectionnez le niveau de sensibilité pour la détection des pages vierges dans les données numérisées. Plus la sensibilité est élevée, plus l'appareil détecte facilement les pages vierges.                 |
| Supprimer la couleur de fond                     | Modifiez la quantité d'arrière-plan en couleur qui est enlevé.                                                                                                    |
| Paramètres de marge                              | Permet de régler les marges de votre document.                                                                                                    |
| Luminosité                                       | Sélectionnez le niveau de luminosité.                                                                                                    |
| Contraste                                        | Sélectionnez le niveau de contraste.                                                                                                    |
| Numéro de port                                   | Modifiez le paramètre <b>Numéro de port</b> utilisé pour accéder au serveur SFTP. Par défaut, ce paramètre correspond au port 22. Dans la plupart des cas, il n'est pas nécessaire de modifier ce paramètre. |

6. Cliquez sur **Envoyer**.

 $\checkmark$ 

## Information associée

• Numériser vers un serveur SSH (SFTP)

#### **Rubriques connexes:**

▲ Accueil > Numériser > Numériser à l'aide du bouton Numériser de votre appareil > Numériser vers un serveur SSH (SFTP) > Créer une paire de clés cliente à l'aide de l'application Gestion à partir du Web

## Créer une paire de clés cliente à l'aide de l'application Gestion à partir du Web

Modèles associés: MFC-J4550DW

- 1. Lancez Gestion à partir du Web. >> Accéder à Gestion à partir du Web
- 2. Dans la barre de navigation de gauche, cliquez sur Réseau > Sécurité > Paire clé/client.

Si la barre de navigation de gauche n'est pas visible, commencez à naviguer depuis  $\equiv$ .

- 3. Cliquez sur Créer une nouvelle paire clé/client.
- 4. Dans le champ Nom de la paire clé/client, saisissez le nom voulu (20 caractères maximum).
- 5. Cliquez sur la liste déroulante **Algorithme de clé publique** et sélectionnez l'algorithme qui vous intéresse.
- 6. Cliquez sur Envoyer.

Ø

La paire de clés cliente est créée et enregistrée dans la mémoire de votre appareil. Le nom de la paire de clés cliente et l'algorithme de clé publique s'affichent dans **Liste des paires clé/client**.

#### Information associée

• Numériser vers un serveur SSH (SFTP)

#### **Rubriques connexes:**

▲ Accueil > Numériser > Numériser à l'aide du bouton Numériser de votre appareil > Numériser vers un serveur SSH (SFTP) > Exporter une paire de clés cliente à l'aide de l'application Gestion à partir du Web

## Exporter une paire de clés cliente à l'aide de l'application Gestion à partir du Web

Modèles associés: MFC-J4550DW

- 1. Lancez Gestion à partir du Web. >> Accéder à Gestion à partir du Web
- 2. Dans la barre de navigation de gauche, cliquez sur Réseau > Sécurité > Paire clé/client.

Si la barre de navigation de gauche n'est pas visible, commencez à naviguer depuis  $\equiv$ .

- 3. Cliquez sur Exporter clé publique affiché avec Liste des paires clé/client.
- 4. Cliquez sur Envoyer.

Ø

La paire de clés cliente est exportée sur votre ordinateur.

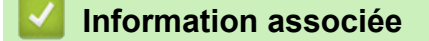

• Numériser vers un serveur SSH (SFTP)

#### **Rubriques connexes:**

▲ Accueil > Numériser > Numériser à l'aide du bouton Numériser de votre appareil > Numériser vers un serveur SSH (SFTP) > Importer une clé publique serveur à l'aide de Gestion à partir du Web

## Importer une clé publique serveur à l'aide de Gestion à partir du Web

#### Modèles associés: MFC-J4550DW

- 1. Lancez Gestion à partir du Web. >> Accéder à Gestion à partir du Web
- 2. Dans la barre de navigation de gauche, cliquez sur Réseau > Sécurité > Clé publique de serveur.

Si la barre de navigation de gauche n'est pas visible, commencez à naviguer depuis  $\equiv$ .

- 3. Cliquez sur Importer une clé publique de serveur.
- 4. Spécifiez le fichier à importer.
- 5. Cliquez sur Envoyer.

La clé publique serveur est importée sur votre appareil.

#### Information associée

- Numériser vers un serveur SSH (SFTP)
- **Rubriques connexes:**
- Accéder à Gestion à partir du Web

▲ Accueil > Numériser > Numériser à l'aide du bouton Numériser de votre appareil > Numériser vers un serveur SSH (SFTP) > Transférer les données numérisées sur un serveur SFTP

## Transférer les données numérisées sur un serveur SFTP

Modèles associés: MFC-J4550DW

- 1. Chargez votre document.
- 2. Appuyez sur [Numériser] > [vers FTP/SFTP].
- 3. Les profils de serveur que vous avez configurés à l'aide de l'application Gestion à partir du Web sont répertoriés. Sélectionnez le profil de votre choix. Si le profil n'est pas complet (par exemple s'il manque le nom et le mot de passe du compte de connexion, ou si la qualité ou le type de fichier ne sont pas spécifiés), vous serez invité à saisir les informations manquantes.
- 4. Appuyez sur [Marche].

L'appareil commence la numérisation. Si vous utilisez la vitre du scanner, suivez les instructions affichées sur l'écran tactile pour terminer le travail de numérisation.

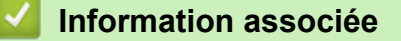

• Numériser vers un serveur SSH (SFTP)

▲ Accueil > Numériser > Numériser à l'aide du bouton Numériser de votre appareil > Numérisation vers réseau (Windows)

## Numérisation vers réseau (Windows)

Modèles associés: MFC-J4550DW

Numérisez directement les documents vers un serveur CIFS de votre réseau local. Pour encore plus de confort, vous pouvez configurer différents profils afin d'enregistrer vos destinations Numérisation vers réseau favorites.

- · Configurer un profil de numérisation vers réseau
- Télécharger les données numérisées vers un serveur CIFS

▲ Accueil > Numériser > Numériser à l'aide du bouton Numériser de votre appareil > Numérisation vers réseau (Windows) > Configurer un profil de numérisation vers réseau

## Configurer un profil de numérisation vers réseau

Modèles associés: MFC-J4550DW

Ø

Ø

Ø

Configurez un profil Numérisation vers réseau pour numériser et transférer les données numérisées directement vers un dossier d'un serveur CIFS.

- 1. Lancez Gestion à partir du Web. >> Accéder à Gestion à partir du Web
- Dans la barre de navigation de gauche, cliquez sur Numérisation > Numérisation vers FTP/SFTP/réseau/ SharePoint.

Si la barre de navigation de gauche n'est pas visible, commencez à naviguer depuis  $\equiv$ .

3. Sélectionnez l'option Réseau, puis cliquez sur Envoyer.

Si vous voulez envoyer les données vers votre dossier désigné sur le serveur CIFS, sélectionnez **Oui** pour l'option **Envoyer vers mon dossier**.

4. Cliquez sur le menu Numérisation vers profil FTP/SFTP/réseau/SharePoint.

5. Sélectionnez le profil à configurer ou à modifier.

L'utilisation des caractères suivants ?, /, \, ", :, <, >, | ou \* peut provoquer une erreur de transmission.

| Option                                           | Description                                                                                                    |
|--------------------------------------------------|----------------------------------------------------------------------------------------------------|
| Nom du profil                                    | Saisissez un nom pour ce profil de serveur (jusqu'à 15 caractères alphanumériques). L'appareil affiche ce nom sur l'écran LCD.                                                                                                    |
| Chemin d'accès au dossier réseau                 | Saisissez le chemin du dossier sur le serveur CIFS auquel vous voulez envoyer vos données numérisées.                                                                                                    |
| Nom de fichier                                   | Sélectionnez un nom de fichier parmi les noms prédéfinis fournis ou<br>à partir de noms définis par l'utilisateur. Vous pouvez définir les noms<br>définis par l'utilisateur et le style du nom de fichier dans le menu<br><b>Nom du fichier numérisé</b> de la barre de navigation. |
| Qualité                                          | Sélectionnez un réglage de qualité. Si vous choisissez l'option<br><b>Sélection utilisateur</b> , l'appareil invite les utilisateurs à sélectionner<br>un réglage à chaque utilisation du profil de numérisation.                                                                    |
| Type de fichier                                  | Sélectionnez le type de fichier à utiliser pour le document numérisé.<br>Si vous choisissez l'option <b>Sélection utilisateur</b> , l'appareil invite les<br>utilisateurs à sélectionner un réglage à chaque utilisation du profil de<br>numérisation.                               |
| Taille du document                               | Sélectionnez le format de votre document dans la liste. Cela est<br>nécessaire pour s'assurer que la taille du fichier numérisé est<br>correcte.                                                                                                    |
| Redressement automatique (Redress.<br>auto. ADF) | Sélectionnez <b>Oui</b> pour configurer l'appareil de façon qu'il corrige automatiquement les désalignements pendant la numérisation des pages.                                                                                                    |
| Ignorer les pages vierges                        | Sélectionnez l'option <b>Oui</b> pour supprimer les pages blanches du document des résultats de la numérisation.                                                                                                    |
| Ignorer sensibil. page vierge                    | Sélectionnez le niveau de sensibilité pour la détection des pages vierges dans les données numérisées. Plus la sensibilité est élevée, plus l'appareil détecte facilement les pages vierges.                                                                                         |
| Supprimer la couleur de fond                     | Modifiez la quantité d'arrière-plan en couleur qui est enlevé.                                                                                                    |
| Paramètres de marge                              | Permet de régler les marges de votre document.                                                                                                    |
| Luminosité                                       | Sélectionnez le niveau de luminosité.                                                                                                    |

| Option                                        | Description                                                                                                    |  |  |
|-----------------------------------------------|----------------------------------------------------------------------------------------------------|--|--|
| Contraste                                     | Sélectionnez le niveau de contraste.                                                                                                    |  |  |
| Utiliser le code PIN pour<br>authentification | Pour protéger ce profil par code PIN, sélectionnez <b>Oui</b> , puis saisissez un code PIN à quatre chiffres dans le champ <b>Code PIN</b> .                                                                                                    |  |  |
| Méthode d'authentification                    | Sélectionnez la méthode d'authentification.                                                                                                    |  |  |
| Nom d'utilisateur                             | Tapez un nom d'utilisateur (96 caractères maximum) autorisé à écrire<br>des données dans le dossier spécifié dans le champ <b>Chemin</b><br><b>d'accès au dossier réseau</b> . Si le nom d'utilisateur fait partie d'un<br>domaine, saisissez-le comme suit (au choix) :<br><b>utilisateur@domaine</b><br><b>domaine\utilisateur</b> |  |  |
| Mot de passe                                  | Saisissez le mot de passe (32 caractères maximum) associé au nom d'utilisateur saisi dans le champ <b>Nom d'utilisateur</b> . Saisissez une nouvelle fois le mot de passe dans le champ <b>Retapez le mot de passe</b> .                                                                                                    |  |  |
| Adresse du serveur Kerberos                   | Entrez l'adresse du serveur Kerberos (par exemple : kerberos.example.com ; 64 caractères maximum).                                                                                                    |  |  |

#### 6. Cliquez sur **Envoyer**.

7. Vous devez configurer le SNTP (serveur de synchronisation réseau) ou bien régler la date, l'heure et le fuseau horaire correctement via le panneau de commande. L'heure doit concorder avec celle utilisée par le serveur Kerberos et le serveur CIFS.

### Information associée

• Numérisation vers réseau (Windows)

#### **Rubriques connexes:**

▲ Accueil > Numériser > Numériser à l'aide du bouton Numériser de votre appareil > Numérisation vers réseau (Windows) > Télécharger les données numérisées vers un serveur CIFS

## Télécharger les données numérisées vers un serveur CIFS

Modèles associés: MFC-J4550DW

- 1. Chargez votre document.
- Appuyez sur [Numériser] > [vers réseau].
  - Si vous avez enregistré votre nom d'utilisateur, l'option [VersMonDossier] apparaît lorsque vous vous connectez à l'appareil via l'authentification Active Directory ou l'authentification LDAP.
    - Pour envoyer les données numérisées vers le dossier désigné sur le serveur CIFS, appuyez sur [VersMonDossier].
  - Pour activer cette fonction dans Gestion à partir du Web, dans la barre de navigation de gauche, cliquez sur Numérisation > Numérisation vers FTP/SFTP/réseau/SharePoint. Dans le champ Envoyer vers mon dossier, sélectionnez Oui.
- 3. Les profils de serveur que vous avez configurés à l'aide de l'application Gestion à partir du Web sont répertoriés. Sélectionnez le profil de votre choix. Si le profil n'est pas complet (par exemple s'il manque le nom et le mot de passe du compte de connexion, ou si la qualité ou le type de fichier ne sont pas spécifiés), vous serez invité à saisir les informations manquantes.
- 4. Appuyez sur [Marche].

L'appareil commence la numérisation. Si vous utilisez la vitre du scanner, suivez les instructions affichées sur l'écran tactile pour terminer le travail de numérisation.

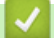

Ø

#### Information associée

• Numérisation vers réseau (Windows)

#### **Rubriques connexes:**

▲ Accueil > Numériser > Numériser à l'aide du bouton Numériser de votre appareil > Numériser vers SharePoint

## Numériser vers SharePoint

Modèles associés: MFC-J4550DW

Numérisez directement les documents vers un serveur SharePoint lorsque vous devez partager des informations numérisées. Pour encore plus de confort, configurez différents profils afin d'enregistrer vos destinations Numérisation vers SharePoint favorites.

- · Configurer un profil de numérisation vers SharePoint
- · Charger les données numérisées vers un serveur SharePoint

▲ Accueil > Numériser > Numériser à l'aide du bouton Numériser de votre appareil > Numériser vers SharePoint > Configurer un profil de numérisation vers SharePoint

## Configurer un profil de numérisation vers SharePoint

Modèles associés: MFC-J4550DW

Ø

Configurez un profil Numérisation vers SharePoint pour numériser et transférer les données numérisées directement vers un site SharePoint.

- 1. Lancez Gestion à partir du Web. >> Accéder à Gestion à partir du Web
- Dans la barre de navigation de gauche, cliquez sur Numérisation > Numérisation vers FTP/SFTP/réseau/ SharePoint.

Si la barre de navigation de gauche n'est pas visible, commencez à naviguer depuis  $\equiv$ .

- 3. Sélectionnez l'option SharePoint, puis cliquez sur Envoyer.
- 4. Cliquez sur le menu Numérisation vers profil FTP/SFTP/réseau/SharePoint.
- 5. Sélectionnez le profil à configurer ou à modifier.

L'utilisation des caractères suivants ?, /, \, ", :, <, >, | ou \* peut provoquer une erreur de transmission.

| Option                                           | Description                                                                                                    |
|--------------------------------------------------|----------------------------------------------------------------------------------------------------|
| Nom du profil                                    | Saisissez un nom pour ce profil de serveur (jusqu'à 15 caractères alphanumériques). L'appareil affiche ce nom sur l'écran LCD.                                                                                                    |
| Adresse du site SharePoint                       | Copiez-collez l'adresse de destination complète qui se trouve dans la<br>barre d'adresse de votre navigateur (par exemple : http://<br>AdresseSiteSharePoint/Shared%20Documents/Forms/AllItems.aspx)<br>ou l'adresse IP (par exemple : http://192.168.0.1/Shared<br>%20Documents/Forms/AllItems.aspx). |
| SSL/TLS                                          | Si l'adresse dans le champ <b>Adresse du site SharePoint</b> commence<br>par « https:// », vous pouvez vérifier le certificat du serveur en<br>cochant la case <b>Vérifier le certificat de serveur</b> .                                                                                              |
| Nom de fichier                                   | Sélectionnez un nom de fichier parmi les noms prédéfinis fournis ou<br>à partir de noms définis par l'utilisateur. Vous pouvez définir les noms<br>définis par l'utilisateur et le style du nom de fichier dans le menu<br><b>Nom du fichier numérisé</b> de la barre de navigation.                   |
| Qualité                                          | Sélectionnez un réglage de qualité. Si vous choisissez l'option<br><b>Sélection utilisateur</b> , l'appareil invite les utilisateurs à sélectionner<br>un réglage à chaque utilisation du profil de numérisation.                                                                                      |
| Type de fichier                                  | Sélectionnez le type de fichier à utiliser pour le document numérisé.<br>Si vous choisissez l'option <b>Sélection utilisateur</b> , l'appareil invite les<br>utilisateurs à sélectionner un réglage à chaque utilisation du profil de<br>numérisation.                                                 |
| Taille du document                               | Sélectionnez le format de votre document dans la liste. Cela est<br>nécessaire pour s'assurer que la taille du fichier numérisé est<br>correcte.                                                                                                    |
| Redressement automatique (Redress.<br>auto. ADF) | Sélectionnez <b>Oui</b> pour configurer l'appareil de façon qu'il corrige automatiquement les désalignements pendant la numérisation des pages.                                                                                                    |
| Ignorer les pages vierges                        | Sélectionnez l'option <b>Oui</b> pour supprimer les pages blanches du document des résultats de la numérisation.                                                                                                    |
| Ignorer sensibil. page vierge                    | Sélectionnez le niveau de sensibilité pour la détection des pages<br>vierges dans les données numérisées. Plus la sensibilité est élevée,<br>plus l'appareil détecte facilement les pages vierges.                                                                                                    |
| Supprimer la couleur de fond                     | Modifiez la quantité d'arrière-plan en couleur qui est enlevé.                                                                                                    |

| Option                                        | Description                                                                                                    |  |  |
|-----------------------------------------------|----------------------------------------------------------------------------------------------------|--|--|
| Paramètres de marge                           | Permet de régler les marges de votre document.                                                                                                    |  |  |
| Luminosité                                    | Sélectionnez le niveau de luminosité.                                                                                                    |  |  |
| Contraste                                     | Sélectionnez le niveau de contraste.                                                                                                    |  |  |
| Utiliser le code PIN pour<br>authentification | Pour protéger ce profil par code PIN, sélectionnez <b>Oui</b> , puis saisissez un code PIN à quatre chiffres dans le champ <b>Code PIN</b> .                                                                                                    |  |  |
| Méthode d'authentification                    | Sélectionnez la méthode d'authentification. Si vous sélectionnez <b>Auto</b> , la méthode d'authentification est automatiquement détectée.                                                                                                    |  |  |
| Nom d'utilisateur                             | Tapez un nom d'utilisateur (96 caractères maximum) autorisé à écrire<br>des données dans le dossier spécifié dans le champ <b>Adresse du</b><br><b>site SharePoint</b> . Si le nom d'utilisateur fait partie d'un domaine,<br>saisissez-le comme suit (au choix) : |  |  |
|                                               | utilisateur@domaine                                                                                                    |  |  |
|                                               | domaine\utilisateur                                                                                                    |  |  |
| Mot de passe                                  | Saisissez le mot de passe (32 caractères maximum) associé au nom d'utilisateur saisi dans le champ <b>Nom d'utilisateur</b> . Saisissez une nouvelle fois le mot de passe dans le champ <b>Retapez le mot de passe</b> .                                           |  |  |
| Adresse du serveur Kerberos                   | Entrez l'adresse du serveur Kerberos (par exemple : kerberos.example.com ; 64 caractères maximum).                                                                                                    |  |  |

## 6. Cliquez sur **Envoyer**.

## Information associée

• Numériser vers SharePoint

### **Rubriques connexes:**

▲ Accueil > Numériser > Numériser à l'aide du bouton Numériser de votre appareil > Numériser vers SharePoint > Charger les données numérisées vers un serveur SharePoint

## Charger les données numérisées vers un serveur SharePoint

Modèles associés: MFC-J4550DW

- 1. Chargez votre document.
- Appuyez sur [Numériser] > [vers SharePoint].
- 3. Les profils de serveur que vous avez configurés à l'aide de l'application Gestion à partir du Web sont répertoriés. Sélectionnez le profil de votre choix. Si le profil n'est pas complet (par exemple s'il manque le nom et le mot de passe du compte de connexion, ou si la qualité ou le type de fichier ne sont pas spécifiés), vous serez invité à saisir les informations manquantes.
- 4. Appuyez sur [Marche].

L'appareil commence la numérisation. Si vous utilisez la vitre du scanner, suivez les instructions affichées sur l'écran tactile pour terminer le travail de numérisation.

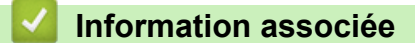

Numériser vers SharePoint

▲ Accueil > Numériser > Numériser à l'aide du bouton Numériser de votre appareil > Web Services pour la numérisation sur votre réseau (Windows)

## Web Services pour la numérisation sur votre réseau (Windows)

Le protocole Web Services permet aux utilisateurs Windows 10 et Windows 11 d'effectuer une numérisation à l'aide d'un appareil Brother sur le réseau. Vous devez installer le pilote via Web Services.

- Utiliser le protocole Web Services pour installer les pilotes utilisés pour le pilote de scanner (Windows)
- Numériser avec Web Services à partir de votre appareil (Windows)
- Configurer les paramètres de numérisation pour le protocole de services Web

▲ Accueil > Numériser > Numériser à l'aide du bouton Numériser de votre appareil > Web Services pour la numérisation sur votre réseau (Windows) > Utiliser le protocole Web Services pour installer les pilotes utilisés pour le pilote de scanner (Windows)

| Utiliser le protocole Web Services pour installer les pilotes utilisés pour le pilote de scanner (Windows)                                                                                                    |  |  |  |
|----------------------------------------------------------------------------------------------------|--|--|--|
| <ul> <li>Assurez-vous d'avoir installé le logiciel et les pilotes corrects pour votre appareil.</li> <li>Vérifiez que l'ordinateur hôte et l'appareil Brother se trouvent sur le même sous-réseau ou que le routeur est correctement configuré pour transférer des données entre les deux appareils.</li> <li>Vous devez configurer l'adresse IP sur votre appareil Brother avant de configurer ce paramètre.</li> </ul> |  |  |  |
| <ol> <li>Maintenez la touche enfoncée et appuyez sur la touche R du clavier de l'ordinateur pour lancer Exécuter.</li> <li>Saisissez "control printers" dans le champ Ouvrir : et cliquez sur OK.</li> </ol>                                                                                                    |  |  |  |
| Exécuter ×                                                                                                    |  |  |  |
| Image: Control printers       Image: Control printers         Image: Control printers       Image: Control printers                                                                                                    |  |  |  |
| OK Annuler <u>P</u> arcourir                                                                                                    |  |  |  |
| La fenêtre <b>Périphériques et imprimantes</b> s'affiche.<br>Si la fenêtre <b>Périphériques et imprimantes</b> ne s'affiche pas, cliquez sur <b>Périphériques &gt; Autres</b><br>périphériques et paramètres d'imprimante.                                                                                                    |  |  |  |
| 3. Cliquez sur <b>Ajouter un périphérique</b> .                                                                                                    |  |  |  |
| Le nom Web Services pour l'appareil Brother est le nom de votre modèle et l'adresse MAC.                                                                                                    |  |  |  |
| 4. Sélectionnez l'appareil que vous comptez installer, puis suivez les instructions à l'écran.                                                                                                    |  |  |  |
| Pour désinstaller les pilotes, cliquez sur <b>supprimer le périphérique</b> .                                                                                                    |  |  |  |
| Information associée                                                                                                    |  |  |  |
| Web Services pour la numérisation sur votre réseau (Windows)                                                                                                    |  |  |  |

▲ Accueil > Numériser > Numériser à l'aide du bouton Numériser de votre appareil > Web Services pour la numérisation sur votre réseau (Windows) > Numériser avec Web Services à partir de votre appareil (Windows)

## Numériser avec Web Services à partir de votre appareil (Windows)

Si vous avez installé le pilote pour la numérisation via Web Services, vous pouvez accéder au menu de numérisation de Web Services à partir de l'écran LCD de l'appareil Brother.

- Certains caractères des messages affichés sur l'écran LCD peuvent être remplacés par des espaces si la langue de votre système d'exploitation est différente de celle de votre appareil Brother.
- Si l'écran LCD affiche un message d'erreur de mémoire insuffisante, choisissez une taille plus petite dans le paramètre **Format papier** ou une résolution plus faible dans le paramètre **Résolution (ppp)**.

>> DCP-J1310DW/DCP-J1313DW/DCP-J1360DW/MFC-J4350DW >> DCP-J1460DW/MFC-J4550DW

#### DCP-J1310DW/DCP-J1313DW/DCP-J1360DW/MFC-J4350DW

- 1. Chargez votre document.
- 2. Appuyez sur 🔄 (Scan).
- 3. Appuyez sur ▲ ou sur ▼ pour réaliser vos sélections :
  - a. Sélectionnez [Num WS]. Appuyez sur OK.
  - b. Sélectionnez le type de numérisation souhaité. Appuyez sur OK.
  - c. Sélectionnez l'ordinateur auquel vous voulez envoyer les données. Appuyez sur OK.
- Appuyez sur Mono Start (Marche Mono) ou sur Colour Start (Marche Couleur).
   L'appareil commence la numérisation.

#### DCP-J1460DW/MFC-J4550DW

- 1. Chargez votre document.
- 2. Appuyez sur [Numériser] > [Num WS].
- 3. Appuyez sur ▲ ou ▼ pour sélectionner le type de numérisation souhaité, puis appuyez dessus.
- Appuyez sur ▲ ou sur ▼ pour afficher l'ordinateur auquel vous souhaitez envoyer des données, puis sélectionnez le nom de l'ordinateur.
- 5. Appuyez sur [Marche].

L'appareil commence la numérisation.

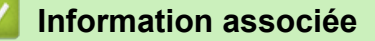

• Web Services pour la numérisation sur votre réseau (Windows)

▲ Accueil > Numériser > Numériser à l'aide du bouton Numériser de votre appareil > Web Services pour la numérisation sur votre réseau (Windows) > Configurer les paramètres de numérisation pour le protocole de services Web

# Configurer les paramètres de numérisation pour le protocole de services Web

- 1. Maintenez la touche et appuyez sur la touche du clavier de l'ordinateur pour lancer **Exécuter**.
- 2. Saisissez "control printers" dans le champ Ouvrir : et cliquez sur OK.

| 💷 Exéci          | uter                                                                                                    | ×      |
|------------------|----------------------------------------------------------------------------------------------------|--------|
|                  | Entrez le nom d'un programme, dossier, document ou<br>ressource Internet, et Windows l'ouvrira pour vous. |        |
| <u>O</u> uvrir : | control printers                                                                                          | $\sim$ |
|                  |                                                                                                    |        |
|                  | OK Annuler <u>P</u> arcourir.                                                                             |        |

La fenêtre Périphériques et imprimantes s'affiche.

Si la fenêtre Périphériques et imprimantes ne s'affiche pas, cliquez sur Périphériques > Autres périphériques et paramètres d'imprimante.

- Cliquez avec le bouton droit sur l'icône de l'appareil, puis sélectionnez Profils de numérisation.... La boîte de dialogue Profils de numérisation s'affiche.
- 4. Sélectionnez le profil de numérisation à utiliser.
- 5. Assurez-vous que le scanner sélectionné dans la liste **Scanneur** est un appareil prenant en charge Web Services pour la numérisation, puis cliquez sur le bouton **Par défaut**.
- 6. Cliquez sur Modifier....

La boîte de dialogue Modifier le profil par défaut s'affiche.

- 7. Sélectionnez les paramètres **Source**, **Format papier**, **Format de couleurs**, **Type du fichier**, **Résolution** (ppp), Luminosité et Contraste. (Les options disponibles varient en fonction de votre modèle.)
- 8. Cliquez sur le bouton Enregistrer le profil.

Ces paramètres prennent effet lorsque vous effectuez une numérisation à l'aide du protocole Web Services.

Si l'appareil vous invite à sélectionner un programme de numérisation, choisissez Télécopie et numérisation Windows dans la liste.

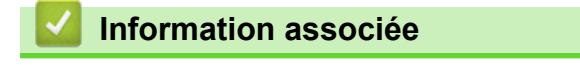

• Web Services pour la numérisation sur votre réseau (Windows)

Accueil > Numériser > Numériser avec Brother iPrint&Scan (Windows/Mac)

## Numériser avec Brother iPrint&Scan (Windows/Mac)

- 1. Chargez votre document.
- 2. Lancez Brother iPrint&Scan.
  - Windows :

Double-cliquez sur l'icône **[Stother iPrint&Scan**) figurant sur le bureau de votre ordinateur.

Plus d'informations >> Information associée

• Mac:

Dans la barre de menu **Finder**, cliquez sur **Aller > Applications**, puis double-cliquez sur l'icône iPrint&Scan.

L'écran Brother iPrint&Scan s'affiche.

## REMARQUE

Pour télécharger la dernière application :

Pour Windows :

Rendez-vous sur la page **Téléchargement** de votre modèle sur <u>support.brother.com/downloads</u>, puis téléchargez et installez Brother iPrint&Scan.

- Pour Mac : Téléchargez et installez Brother iPrint&Scan depuis l'Apple App Store.
- 3. Si votre appareil Brother n'est pas sélectionné, cliquez sur le bouton **Ajouter un appareil** / **Sélectionnez** votre machine, puis sélectionnez le nom de votre modèle dans la liste. Cliquez sur OK.
- 4. Cliquez sur l'icône Numérisation.
- 5. Configurez les paramètres de numérisation, puis cliquez sur le bouton **Numérisation** pour lancer la numérisation.
- 6. Une fois que tous les documents ont été numérisés, sélectionnez l'option pour enregistrer et partager les données numérisées.
- 7. Configurez les paramètres détaillés, notamment les champs Nom de fichier et Type de fichier.

Pour combiner plusieurs numérisations en un seul fichier, sélectionnez PDF comme Type de fichier.

8. Terminez le processus de numérisation.

#### Information associée

• Numériser

#### **Rubriques connexes:**

Accéder à Brother iPrint&Scan (Windows/Mac)

Accueil > Numériser > Numériser depuis votre ordinateur (Windows)

## Numériser depuis votre ordinateur (Windows)

Il existe plusieurs façons d'utiliser votre ordinateur pour numériser des photos et des documents sur votre appareil. Utilisez les applications logicielles fournies par Brother ou votre application de numérisation préférée.

- Numériser avec Kofax PaperPort<sup>™</sup> 14SE ou d'autres applications Windows
- Numérisation à l'aide de Télécopie et numérisation Windows

Accueil > Numériser > Numériser depuis votre ordinateur (Windows) > Numériser avec Kofax PaperPort<sup>™</sup> 14SE ou d'autres applications Windows

## Numériser avec Kofax PaperPort<sup>™</sup> 14SE ou d'autres applications Windows

Vous pouvez utiliser l'application Kofax PaperPort<sup>™</sup> 14SE pour vos numérisations.

| Pour télécharger l'application Kofax PaperPort <sup>™</sup> 14 | E, cliquez sur 🚬 (Brother Utilities), sélectionnez |
|----------------------------------------------------------------|----------------------------------------------------|
| Autres actions dans la barre de navigation gauche              | puis cliquez sur <b>PaperPort</b> .                |

Les étapes suivantes décrivent les instructions à suivre pour la numérisation avec PaperPort<sup>™</sup> 14SE. Pour les autres applications Windows, les étapes sont similaires. PaperPort<sup>™</sup> 14SE prend en charge les pilotes TWAIN et WIA. Le pilote TWAIN (recommandé) est utilisé dans cette procédure.

Selon le modèle d'appareil utilisé, il est possible que Kofax PaperPort<sup>™</sup> 14SE ne soit pas inclus. Si tel est le cas, utilisez d'autres applications prenant en charge la numérisation.

#### 1. Chargez votre document.

2. Lancez PaperPort<sup>™</sup> 14SE.

Effectuez l'une des actions suivantes :

Windows 11

Ø

Windows 10

Cliquez sur 🕂 > Kofax PaperPort 14 > PaperPort.

- Cliquez sur le menu Bureau, puis cliquez sur Paramètres de numérisation dans le ruban Bureau.
   Le panneau Numériser ou importer une photo apparaît à gauche de l'écran.
- 4. Cliquez sur Sélectionner....
- 5. Dans la liste des scanners disponibles, sélectionnez votre modèle avec TWAIN: TW dans le nom.
- 6. Cliquez sur **OK**.
- Cochez la case Afficher la boîte de dialogue du scanner dans le panneau Numériser ou importer une photo.
- 8. Cliquez sur Numériser.

La boîte de dialogue de configuration du scanner s'affiche.

| TW-Brother |                        | ? ×                              |
|------------|------------------------|----------------------------------|
| Document   | Document               |                                  |
| Dhoto      | Résolution             | 300 x 300 ppp ~                  |
| Photo      | Paramètres de couleurs | Couleur 24 bits ×                |
|            | Taille document        | Auto ~                           |
|            |                        | Rognage automatique              |
|            |                        | Paramètres avancés               |
|            |                        |                                  |
|            |                        |                                  |
|            |                        |                                  |
|            |                        |                                  |
|            |                        |                                  |
|            |                        |                                  |
|            | Défaut                 | Enregistrer comme nouveau profil |
|            |                        |                                  |
| + –        | Pré-numérisation       | Démarrer                         |

- 9. Au besoin, modifiez les paramètres dans la boîte de dialogue Configuration du scanner.
- 10. Cliquez sur la liste déroulante Taille document, puis sélectionnez le format de document.
- 11. Cliquez sur **Pré-numérisation** pour afficher un aperçu de votre image et en éliminer les parties inutiles avant la numérisation.
- 12. Cliquez sur **Démarrer**.

L'appareil commence la numérisation.

#### Information associée

- Numériser depuis votre ordinateur (Windows)
  - Paramètres du pilote TWAIN (Windows)

Accueil > Numériser > Numériser depuis votre ordinateur (Windows) > Numériser avec Kofax PaperPort<sup>™</sup> 14SE ou d'autres applications Windows > Paramètres du pilote TWAIN (Windows)

| TW-Brother |                        | ? ×                              |
|------------|------------------------|----------------------------------|
| Document   | Document               |                                  |
| Dhata      | Résolution             | 300 x 300 ppp ~                  |
| FIIOLO     | Paramètres de couleurs | Couleur 24 bits v                |
|            | Taille document        | Auto v                           |
|            |                        | Rognage automatique              |
|            |                        | Paramètres avancés               |
|            |                        |                                  |
|            |                        |                                  |
|            |                        |                                  |
|            |                        |                                  |
|            |                        |                                  |
|            |                        |                                  |
|            |                        |                                  |
|            | Défaut                 | Enregistrer comme nouveau profil |
| + -        | Pré-numérisation       | Démarrer                         |

## Paramètres du pilote TWAIN (Windows)

Notez que le nom des paramètres et les valeurs associées dépendent de l'appareil.

#### 1. Scan

Sélectionnez l'option Photo ou Document, en fonction du type de document que vous voulez numériser.

| Numérisation (type d'image) |                                          | Résolution    | Réglage de couleur |
|-----------------------------|------------------------------------------|---------------|--------------------|
| Photo                       | Numérisation de photos.                  | 300 x 300 ppp | Couleur 24 bits    |
| Document                    | Numérisation de documents de type texte. | 300 x 300 ppp | Couleur 24 bits    |

#### 2. Résolution

Sélectionnez une résolution de numérisation dans la liste déroulante **Résolution**. Les résolutions supérieures exigent davantage de mémoire et augmentent le temps de transfert, mais permettent d'obtenir une image numérisée plus nette et de meilleure qualité.

#### 3. Paramètres de couleurs

Sélectionnez parmi une plage de profondeurs de couleur de numérisation.

#### Noir et blanc

Utilisation pour la numérisation de texte ou de dessin au trait.

#### Gris véritable

Utilisation pour la numérisation de photos ou de graphiques. Ce mode permet de réaliser des images plus fidèles grâce à l'utilisation de 256 nuances de gris.

#### Couleur 24 bits

Permet de créer une image avec la reproduction des couleurs la plus précise. Ce mode utilise jusqu'à 16,8 millions de couleurs pour numériser l'image, mais nécessite le plus de mémoire et le temps de transfert le plus long.

#### 4. Taille document

Sélectionnez le format exact de votre document parmi une sélection de formats de numérisation prédéfinis.

Si vous sélectionnez **Format personnalisé**, la boîte de dialogue **Taille personnalisée document** s'affiche ; elle permet de spécifier le format du document.

#### 5. Rognage automatique

Numérisez plusieurs documents placés sur la vitre du scanner. L'appareil se charge de numériser chaque document et de créer des fichiers distincts ou un fichier unique à plusieurs pages.

#### 6. Paramètres avancés

Configurez les paramètres avancés en cliquant sur le lien **Paramètres avancés** dans la boîte de dialogue de configuration du scanner.

#### Correction de documents

#### - Redressement automatique

Réglez l'appareil pour qu'il corrige automatiquement le désalignement lorsque les pages sont numérisées à partir de la vitre du scanner.

#### Paramètres de marge

Permet de régler les marges de votre document.

#### - Faire pivoter l'image

Faites pivoter l'image numérisée.

#### - Remplir de couleur

Remplissez les bords sur les quatre côtés de l'image numérisée en utilisant la couleur et la plage.

- (DCP-J1360DW/DCP-J1460DW/MFC-J4350DW/MFC-J4550DW) Ignorer les pages vierges
- Efface les pages vierges figurant dans le document des résultats de numérisation.

#### Mode de sortie de taille fixe (Lettre/Légal)

Numériser des documents de différents formats. L'appareil détecte chaque format de document et crée un fichier, avec les pages au format Letter et Legal incluses. Pour utiliser ce mode, sélectionnez l'option **Auto** dans la liste déroulante **Taille document**.

#### Qualité d'image

#### - Ajustement des tons de couleurs

Réglez le ton de couleur.

- Traitement en arrière-plan
  - · Supprimer la transparence / les motifs

Permet d'éviter que l'encre ne traverse le papier.

#### Supprimer la couleur d'arrière-plan

Supprime la couleur de base des documents pour assurer une meilleure lisibilité des données numérisées.

#### - Suppression couleur

Sélectionnez une couleur à supprimer de l'image numérisée.

#### - Balisage des bords

Accentue les caractères dans l'original.

#### - Réduire le bruit

Vous pouvez améliorer la qualité de vos images numérisées en choisissant cette option. L'option **Réduire le bruit** est disponible à condition de sélectionner l'option **Couleur 24 bits** et la résolution de numérisation **300 x 300 ppp**, **400 x 400 ppp** ou **600 x 600 ppp**.

#### Qualité d'image en noir et blanc •

- Ajustement du seuil N&B -
  - Réglez le seuil pour générer une image monochrome.
- Correction des caractères -
  - Corrigez les caractères interrompus ou incomplets de l'original pour les rendre plus lisibles.
- Inversion blanc et noir -

Inversez le noir et le blanc sur l'image monochrome.

#### Contrôle de l'alimentation

- (DCP-J1360DW/DCP-J1460DW/MFC-J4350DW/MFC-J4550DW) Mise en page -Sélectionnez la mise en page.
- Scan continu

Sélectionnez cette option pour numériser plusieurs pages. Une fois que vous avez numérisé une page, indiquez si vous voulez continuer ou arrêter la numérisation de documents.

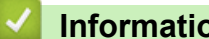

## Information associée

• Numériser avec Kofax PaperPort<sup>™</sup> 14SE ou d'autres applications Windows

▲ Accueil > Numériser > Numériser depuis votre ordinateur (Windows) > Numérisation à l'aide de Télécopie et numérisation Windows

## Numérisation à l'aide de Télécopie et numérisation Windows

Vous pouvez aussi utiliser l'application Windows Télécopie et numérisation pour vos opérations de numérisation.

- · Windows Télécopie et numérisation utilise le pilote de scanner WIA.
- SI vous prévoyez de recadrer une section de page numérisée, vous devez numériser le document original en utilisant la vitre du scanner (également appelée le plateau), pas à l'aide du chargeur automatique de documents.
- 1. Chargez votre document.
- 2. Lancez Télécopie et numérisation Windows.
- 3. Cliquez sur Fichier > Nouveau > Numériser.
- 4. Sélectionnez le scanner que vous voulez utiliser.
- 5. Cliquez sur OK.

#### La boîte de dialogue Nouvelle numérisation s'affiche.

| Nouvelle numérisatio          | n                                     |                                  | ×       |
|-------------------------------|---------------------------------------|----------------------------------|---------|
| Scanneur : Brother            | Mo <u>d</u> ifier                     |                                  |         |
| <u>P</u> rofil :              | Photo (Par défaut)                    | ~                                |         |
| <u>S</u> ource :              | Plateau                               | ~                                |         |
| <u>F</u> ormat papier :       |                                       | ~                                |         |
| For <u>m</u> at de couleurs : | Couleur                               | ~                                |         |
| <u>Type du fichier :</u>      | JPG (Fichier JPG)                     | ~                                |         |
| <u>R</u> ésolution (ppp) :    | 200                                   |                                  |         |
| <u>L</u> uminosité :          | 0                                     |                                  |         |
| <u>C</u> ontraste :           | 0                                     |                                  |         |
| Affic <u>h</u> er/numérise    | er images dans des fichiers distincts |                                  |         |
|                               |                                       | <u>A</u> perçu <u>N</u> umériser | Annuler |

6. Au besoin, modifiez les paramètres dans la boîte de dialogue.

#### 7. Cliquez sur Numériser.

L'appareil commence à numériser le document.

#### Information associée

• Numériser depuis votre ordinateur (Windows)

• Paramètres du pilote WIA (Windows)

▲ Accueil > Numériser > Numériser depuis votre ordinateur (Windows) > Numérisation à l'aide de Télécopie et numérisation Windows > Paramètres du pilote WIA (Windows)

| louvelle numérisation         |                                    | × |
|-------------------------------|------------------------------------|---|
| Scanneur : Brother            | Mo <u>d</u> ifier                  |   |
| 2rofil :                      | Photo (Par défaut) 🗸 🗸             |   |
| ource :                       | Plateau 🗸                          |   |
| ormat papier :                | ~                                  |   |
| For <u>m</u> at de couleurs : | Couleur ~                          |   |
| [ype du fichier :             | JPG (Fichier JPG) $\checkmark$     |   |
| Résolution (ppp) :            | 200                                |   |
| uminosité :                   | 0                                  |   |
| <u>C</u> ontraste :           | 0                                  |   |
| Affic <u>h</u> er/numériser   | images dans des fichiers distincts |   |

#### Profil

Sélectionnez le profil de numérisation à utiliser dans la liste déroulante Profil.

#### Source

(Modèles avec ADF uniquement)

Sélectionnez l'option Plateau ou Chargeur (numérisation d'une face) dans la liste déroulante.

#### Format de papier

(Modèles avec ADF uniquement)

L'option Format de papier est disponible si vous sélectionnez l'option Chargeur (numérisation d'une face) dans la liste déroulante Source.

#### Format de couleurs

Sélectionnez un format couleur de numérisation dans la liste déroulante Format de couleurs.

#### Type du fichier

Sélectionnez un format de fichier dans la liste déroulante Type du fichier.

#### **Résolution (ppp)**

Spécifiez une résolution de numérisation dans le champ **Résolution (ppp)**. Les résolutions supérieures exigent davantage de mémoire et augmentent le temps de transfert, mais permettent d'obtenir une image numérisée plus nette et de meilleure qualité.

#### Luminosité

Réglez le niveau de luminosité en déplaçant le curseur vers la droite ou la gauche pour éclaircir ou assombrir l'image. Si l'image numérisée est trop claire, réglez la luminosité sur une valeur inférieure et renumérisez le document. Si l'image est trop foncée, réglez la luminosité sur une valeur supérieure et renumérisez le document. Vous pouvez également saisir une valeur dans le champ pour régler le niveau de luminosité.

#### Contraste

Augmentez ou diminuez le niveau de contraste en déplaçant le curseur vers la gauche ou vers la droite. Une augmentation accentue les parties sombres et claires de l'image tandis qu'une diminution permet de révéler plus de détails dans les zones grises. Vous pouvez également taper une valeur dans le champ pour régler le niveau de contraste.

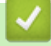

#### Information associée

• Numérisation à l'aide de Télécopie et numérisation Windows

▲ Accueil > Numériser > Numériser depuis votre ordinateur (Mac)

## Numériser depuis votre ordinateur (Mac)

• Numérisation avec AirPrint (macOS)

Accueil > Numériser > Numérisation sécurisée

## Numérisation sécurisée

Utilisez la fonction Numérisation sécurisée pour assurer que les documents confidentiels ou sensibles ne soient pas numérisés avant la saisie de votre nom d'utilisateur et de votre mot de passe sur votre ordinateur ou appareil mobile.

- La fonction Numérisation sécurisée prend en charge la numérisation depuis votre ordinateur ou appareil mobile.
- · Cette fonction est disponible uniquement pour certaines applications et certains services en ligne.

>> DCP-J1310DW/DCP-J1313DW/DCP-J1360DW/DCP-J1460DW/MFC-J4350DW >> MFC-J4550DW

## DCP-J1310DW/DCP-J1313DW/DCP-J1360DW/DCP-J1460DW/MFC-J4350DW

- 1. Lancez Gestion à partir du Web. >> Accéder à Gestion à partir du Web
- 2. Dans la barre de navigation de gauche, sélectionnez Réseau > Réseau > Protocole.

Si la barre de navigation de gauche n'est pas visible, commencez à naviguer depuis  $\equiv$ .

- 3. Assurez-vous que la case Scan réseau est cochée, puis sélectionnez l'option Paramètres avancés.
- 4. Assurez-vous que l'option Paramètres de numérisation non chiffrés est définie sur Activé.
- 5. Sélectionnez l'option Paramètres de sécurité.
- 6. Dans le champ Se connecter avec un autre appareil, sélectionnez Activé.
- 7. Dans le champ Paramètres du mot de passe, saisissez votre mot de passe.
- 8. Sélectionnez Envoyer.

Ø

Vous avez terminé la configuration Numérisation sécurisée.

9. Chargez votre document.

10. Sur votre ordinateur ou appareil mobile, lancez votre opération de numérisation.

Lorsque vous êtes invité à le faire, saisissez « **123** » comme votre nom d'utilisateur et votre mot de passe enregistré.

### MFC-J4550DW

Ø

- 1. Lancez Gestion à partir du Web. >> Accéder à Gestion à partir du Web
- 2. Dans la barre de navigation de gauche, sélectionnez **Réseau > Réseau > Protocole**.

Si la barre de navigation de gauche n'est pas visible, commencez à naviguer depuis  $\equiv$ .

- 3. Assurez-vous que la case Scan réseau est cochée, puis sélectionnez l'option Paramètres avancés.
- 4. Assurez-vous que l'option Paramètres de numérisation non chiffrés est définie sur Activé.
- 5. Sélectionnez Fonction de restrictions utilisateur.
- 6. Sélectionnez Verrouill. fonction sécurisée.
- 7. Sélectionnez **Envoyer**.
- 8. Sélectionnez le menu Fonctions restreintes.
- 9. Dans la rangée Mode public, assurez-vous que la case Numérisation n'est pas cochée.
- 10. Dans le champ **Liste des utilisateurs/Fonctions restreintes**, saisissez un nom de groupe, puis sélectionnez la case **Numérisation**.
- 11. Sélectionnez Envoyer.
- 12. Sélectionnez le menu Liste des utilisateurs, puis configurez la liste d'utilisateurs.
- 13. Sélectionnez Envoyer.

Vous avez terminé la configuration Numérisation sécurisée.

14. Chargez votre document.

15. Sur votre ordinateur ou appareil mobile, lancez votre opération de numérisation.

Lorsque vous êtes invité à le faire, saisissez votre nom d'utilisateur et mot de passe.

### Information associée

• Numériser

#### **Rubriques connexes:**

Accueil > Numériser > Configurer les réglages de numérisation à l'aide de Gestion à partir du Web

Configurer les réglages de numérisation à l'aide de Gestion à partir du Web

- Définir le nom du fichier de numérisation à l'aide de Gestion à partir du Web
- Définir le rapport de numérisation par e-mail à l'aide de Gestion à partir du Web

▲ Accueil > Numériser > Configurer les réglages de numérisation à l'aide de Gestion à partir du Web > Définir le nom du fichier de numérisation à l'aide de Gestion à partir du Web

# Définir le nom du fichier de numérisation à l'aide de Gestion à partir du Web

#### Modèles associés: MFC-J4550DW

Ø

Définissez le nom du fichier réservé aux données numérisées à l'aide de Gestion à partir du Web.

- 1. Lancez Gestion à partir du Web. >> Accéder à Gestion à partir du Web
- 2. Dans la barre de navigation de gauche, cliquez sur Numérisation > Nom du fichier numérisé.

Si la barre de navigation de gauche n'est pas visible, commencez à naviguer depuis  $\equiv$ .

- 3. Sélectionnez l'option Style de nom de fichier dans la liste déroulante.
- 4. Si vous avez sélectionné l'option permettant d'inclure la date dans le champ **Style de nom de fichier**, choisissez le format de date dans la liste déroulante.
- 5. Dans le champ Heure, sélectionnez Oui pour inclure les informations de temps dans le nom du fichier.
- 6. Dans le champ Compteur, saisissez l Continu ou Réinitialiser après chaque tâche.

Il est possible que des noms de fichier en double soient créés si vous sélectionnez **Réinitialiser après** chaque tâche.

7. Pour générer un préfixe de nom de fichier défini par l'utilisateur, saisissez un nom de fichier dans les champs définis par l'utilisateur pour chaque fonction de numérisation.

N'utilisez pas les caractères suivants : ? / \ \*

8. Cliquez sur Envoyer.

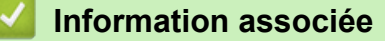

- · Configurer les réglages de numérisation à l'aide de Gestion à partir du Web
- **Rubriques connexes:**
- · Accéder à Gestion à partir du Web

▲ Accueil > Numériser > Configurer les réglages de numérisation à l'aide de Gestion à partir du Web > Définir le rapport de numérisation par e-mail à l'aide de Gestion à partir du Web

## Définir le rapport de numérisation par e-mail à l'aide de Gestion à partir du Web

Modèles associés: MFC-J4550DW

Lorsque vous numérisez un document, l'appareil envoie automatiquement un rapport de numérisation à l'adresse e-mail enregistrée.

- 1. Lancez Gestion à partir du Web. >> Accéder à Gestion à partir du Web
- Dans la barre de navigation de gauche, cliquez sur Numérisation > Numériser un rapport d'e-mail de tâche.

Si la barre de navigation de gauche n'est pas visible, commencez à naviguer depuis  $\equiv$ .

- 3. Dans le champ Adresse de l'administrateur, saisissez l'adresse e-mail.
- 4. Pour les fonctions de numérisation désirées, sélectionnez **Oui** pour envoyer un rapport de numérisation par e-mail.
- 5. Cliquez sur Envoyer.

#### Information associée

· Configurer les réglages de numérisation à l'aide de Gestion à partir du Web

#### **Rubriques connexes:**

#### Accueil > Copie

## Copie

- Copier un document
- Agrandir ou réduire les images copiées
- Trier les copies
- Effectuer des copies à l'aide de la fonction Mise en page (N en 1 ou Poster)
- Copier sur les deux faces du papier (copie recto verso)
- Copier une carte d'identité
- Paramètres de copie

## **Copier un document**

```
>> DCP-J1310DW/DCP-J1313DW/DCP-J1360DW/MFC-J4350DW
```

>> DCP-J1460DW/MFC-J4550DW

## DCP-J1310DW/DCP-J1313DW/DCP-J1360DW/MFC-J4350DW

- 1. Assurez-vous d'avoir chargé le papier de format adéquat dans le bac à papier.
- 2. Chargez votre document.
- 3. (MFC-J4350DW) Appuyez sur (Copy (Copie)).

L'écran LCD affiche :

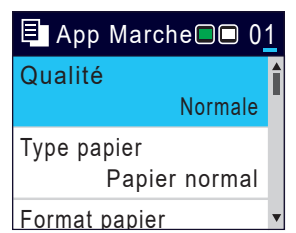

- 4. (MFC-J4350DW) Entrez le nombre de copies à l'aide du pavé numérique.
- 5. (DCP-J1310DW/DCP-J1313DW/DCP-J1360DW) Appuyez sur ou sur + sur le panneau de commande pour saisir le nombre de copies.
- 6. Si nécessaire, modifiez les paramètres de copie.

Appuyez sur **▲** ou sur **▼** pour faire défiler les réglages de copie. Sélectionnez un réglage de copie, puis appuyez sur **OK**.

Lorsque vous chargez du papier ordinaire d'un format autre que A4, vous devez modifier les réglages [Format papier] et [Type papier].

7. Lorsque vous avez terminé, appuyez sur Mono Start (Marche Mono) ou Colour Start (Marche Couleur).

Pour annuler la copie, appuyez sur Stop/Exit (Arrêt/Sortie).

### DCP-J1460DW/MFC-J4550DW

- 1. Assurez-vous d'avoir chargé le papier de format adéquat dans le bac à papier.
- 2. Chargez votre document.
- 3. Appuyez sur [[Copie].

L'écran tactile affiche :

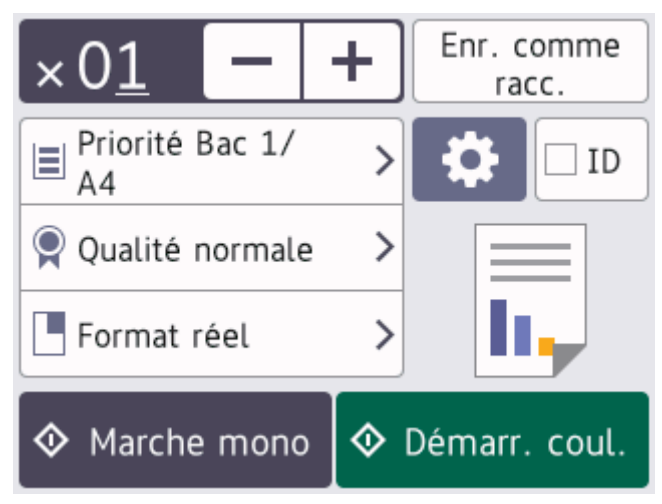

4. Si nécessaire, modifiez les paramètres de copie.
Lorsque vous chargez du papier autre que du papier ordinaire au format A4, vous devez modifier les réglages [Format papier] et [Type papier] en appuyant sur [Options].

| Ontion                                                         | Description                                                                                                    |
|----------------------------------------------------------------|----------------------------------------------------------------------------------------------------|
| Option                                                         | Description                                                                                                    |
| $\times 01$ (Nombre de                                         | Entrez le nombre de copies de l'une des façons suivantes :                                                                                                    |
| copies)                                                        | <ul> <li>Appuyez sur – ou + sur l'écran tactile.</li> </ul>                                                                                                    |
|                                                                | • Appuyez sur $\times 01$ pour afficher le clavier sur l'écran tactile, puis utilisez ce                                                                                                    |
|                                                                | clavier pour entrer le nombre de copies. Appuyez sur OK.                                                                                                    |
| (Options)                                                      | Appuyez sur 🔯 [Options] pour modifier les réglages de copie pour la copie suivante uniquement.                                                                                                    |
|                                                                | Lorsque vous avez fini de modifier les options, appuyez sur OK.                                                                                                    |
| ID                                                             | Pour faire une copie de carte d'identité avec la disposition [2en1 ID Vertical], sélectionnez la case à cocher [ID].                                                                                                    |
| Indications de la configuration                                | Appuyez sur les icônes suivantes pour modifier ces réglages pour la copie suivante uniquement :                                                                                                    |
| actuelle                                                       | • Tormat papier (DCP-J1460DW)                                                                                                    |
|                                                                | • 📮 Type papier (DCP-J1460DW)                                                                                                    |
|                                                                | • Sélection bac (MFC-J4550DW)                                                                                                    |
|                                                                | • 👰 Qualité                                                                                                    |
|                                                                | • Agrand/Réduire (MFC-J4550DW)                                                                                                    |
| Une fois que vous a<br>[Enr. comme rac<br>Pour en faire un rac | <pre>ivez sélectionné les nouvelles options, vous pouvez les enregistrer en appuyant sur<br/>cc. (Enr. comme racc)].<br/>courci à une touche, vous devez sélectionner l'option [Copie couleur] ou [Copi<br/>in the second second</pre> |
| monochrome] au n<br>sélectionnez [Copi<br>SUF [Enr. comme      | <pre>inveau du raccourci Appuyez sur [] [Options] &gt; [Raccourci monotouche],<br/>.e couleur] ou [Copie monochrome], modifiez d'autres réglages, puis appuyez<br/>racc. (Enr. comme racc)].</pre>                                                                                                    |
| Appuyez sur [Démar                                             | r. mono] <b>ou sur</b> [Démarr. coul.].                                                                                                    |
| Pour arrêter la copie                                          | e, appuyez sur 🗙.                                                                                                    |
| Information as                                                 | sociée                                                                                                    |
| Copie                                                          |                                                                                                    |
| Rubriques connex                                               | (es:                                                                                                    |
| Charger des docum                                              | ents dans le chargeur automatique de documents (ADF)                                                                                                    |
| Charger des docum                                              | ients sur la vitre du scanner                                                                                                    |

• Paramètres de copie

Accueil > Copie > Agrandir ou réduire les images copiées

# Agrandir ou réduire les images copiées

Sélectionnez un facteur d'agrandissement ou de réduction pour redimensionner les données copiées.

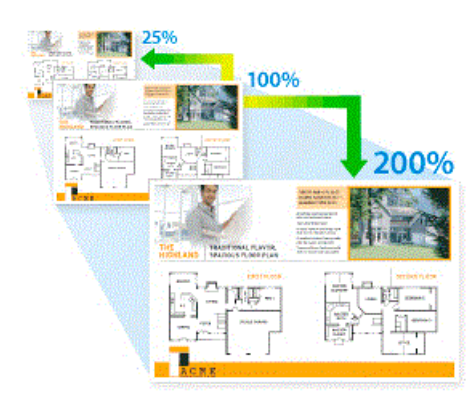

# >> DCP-J1310DW/DCP-J1313DW/DCP-J1360DW/MFC-J4350DW

>> DCP-J1460DW/MFC-J4550DW

# DCP-J1310DW/DCP-J1313DW/DCP-J1360DW/MFC-J4350DW

- 1. Chargez votre document.
- 2. (MFC-J4350DW) Appuyez sur (Copy (Copie)).
- 3. (MFC-J4350DW) Entrez le nombre de copies à l'aide du pavé numérique.
- (DCP-J1310DW/DCP-J1313DW/DCP-J1360DW) Appuyez sur ou sur + sur le panneau de commande pour saisir le nombre de copies.
- 5. Appuyez sur ▲ ou sur ▼ pour sélectionner [Agrand/Réduire]. Appuyez sur OK.
- 6. Appuyez sur ▲ ou sur ▼ pour sélectionner les options disponibles. Appuyez sur OK.
- 7. Effectuez l'une des actions suivantes :
  - Si vous avez sélectionné l'option [Agrandir] ou [Réduire], appuyez sur ▲ ou sur ▼ pour sélectionner le rapport d'agrandissement ou de réduction désiré. Appuyez sur OK.
  - Si vous avez sélectionné l'option [Manuel (25-400%)], entrez un rapport d'agrandissement ou de réduction compris entre [25%] et [400%]. Appuyez sur OK.
  - Si vous avez sélectionné [100%] ou l'option [Ajuster page (Ajuster à la page)], passez à l'étape suivante.
- 8. Lorsque vous avez terminé, appuyez sur Mono Start (Marche Mono) ou Colour Start (Marche Couleur).
  - Si vous avez sélectionné l'option [Ajuster page (Ajuster à la page)], l'appareil ajuste le format de la copie en fonction du format de papier que vous avez placé dans l'appareil.
  - L'option [Ajuster page (Ajuster à la page)] ne fonctionne pas correctement si le document placé sur la vitre du scanner est désaligné de plus de trois degrés. À l'aide des lignes repères pour document situées sur la gauche et le haut, placez le document face imprimée vers le bas dans le coin supérieur gauche de la vitre du scanner.
  - L'option [Ajuster page (Ajuster à la page)] n'est pas disponible pour les documents au format Legal.

# DCP-J1460DW/MFC-J4550DW

- 1. Chargez votre document.
- 2. Appuyez sur [[Copie].
- 3. Entrez le nombre de copies de l'une des façons suivantes :
  - Appuyez sur [-] ou [+] sur l'écran tactile.

- Appuyez sur × 01 pour afficher le clavier sur l'écran tactile, puis utilisez ce clavier pour entrer le nombre de copies. Appuyez sur [OK].
- 4. Appuyez sur 🚺 [Options] > [Agrand/Réduire].
- 5. Appuyez sur ▲ ou sur ▼ pour afficher les options disponibles, puis appuyez sur l'option que vous voulez modifier.
- 6. Effectuez l'une des opérations suivantes :
  - Si vous avez sélectionné l'option [Agrandir] ou [Réduire], appuyez sur le rapport d'agrandissement ou de réduction souhaité.
  - Si vous avez sélectionné l'option [Manuel (25-400%)], appuyez sur (retour arrière) pour effacer le pourcentage affiché, ou appuyez sur < pour déplacer le curseur, puis entrez un rapport d'agrandissement ou de réduction compris entre [25%] et [400%].

Appuyez sur [OK].

- Si vous avez choisi l'option [100%] ou [Ajuster page (Ajuster à la page)], passez à l'étape suivante.
- 7. Consultez et confirmez la liste des options sélectionnées qui s'affiche, puis appuyez sur [OK].
- 8. Lorsque vous avez fini de modifier les paramètres, appuyez sur [Démarr. mono] ou sur [Démarr. coul.].

Si vous avez sélectionné l'option [Ajuster page (Ajuster à la page)], l'appareil ajuste le format de la copie en fonction du format de papier que vous avez placé dans l'appareil.

- L'option [Ajuster page (Ajuster à la page)] ne fonctionne pas correctement si le document placé sur la vitre du scanner est de travers. À l'aide des lignes repères pour document situées sur la gauche et le haut, placez le document face imprimée vers le bas dans le coin supérieur gauche de la vitre du scanner.
- L'option [Ajuster page (Ajuster à la page)] n'est pas disponible pour les documents au format Legal.

### Information associée

Copie

Ø

#### Accueil > Copie > Trier les copies

# **Trier les copies**

Classez des copies multiples. Les pages sont empilées selon l'ordre dans lequel elles sont chargées (1, 2, 3, et ainsi de suite).

- >> DCP-J1310DW/DCP-J1313DW/DCP-J1360DW/MFC-J4350DW
- >> DCP-J1460DW/MFC-J4550DW

# DCP-J1310DW/DCP-J1313DW/DCP-J1360DW/MFC-J4350DW

- 1. Chargez votre document.
- 2. (MFC-J4350DW) Appuyez sur (Copy (Copie)).
- 3. (MFC-J4350DW) Entrez le nombre de copies à l'aide du pavé numérique.
- (DCP-J1310DW/DCP-J1313DW/DCP-J1360DW) Appuyez sur ou sur + sur le panneau de commande pour saisir le nombre de copies.
- 5. Appuyez sur ▲ ou ▼ pour sélectionner l'élément suivant :
  - a. Sélectionnez [Empil./Trier (Empiler/Trier)]. Appuyez sur OK.
  - b. Sélectionnez [Trier]. Appuyez sur OK.
- Appuyez sur Mono Start (Marche Mono) ou sur Colour Start (Marche Couleur). Si vous avez placé le document dans le chargeur (modèles avec ADF uniquement), l'appareil numérise le document et lance l'impression.
- 7. En cas d'utilisation de la vitre du scanner, répétez les étapes suivantes pour chacune des pages du document :
  - Posez la page suivante sur la vitre du scanner, puis appuyez sur ▶ pour numériser la page.
  - Une fois toutes les pages numérisées, appuyez sur ◀ pour lancer l'impression.

### DCP-J1460DW/MFC-J4550DW

- 1. Chargez votre document.
- 2. Appuyez sur [[Copie].
- 3. Entrez le nombre de copies de l'une des façons suivantes :
  - Appuyez sur [-] ou [+] sur l'écran tactile.
  - Appuyez sur × 01 pour afficher le clavier sur l'écran tactile, puis utilisez ce clavier pour entrer le nombre de copies. Appuyez sur [OK].
- 4. Appuyez sur 🚺 [Options] > [Empil./Trier] > [Trier].
- 5. Consultez et confirmez la liste des paramètres sélectionnés qui s'affiche, puis appuyez sur [OK].
- 6. Lorsque vous avez fini de modifier les paramètres, appuyez sur [Démarr. mono] ou sur [Démarr. coul.]. Si vous avez placé le document dans le chargeur automatique de documents (modèles avec chargeur automatique de documents uniquement), l'appareil numérise le document et lance l'impression.
- 7. Si vous utilisez la vitre du scanner, répétez les étapes suivantes pour chacune des pages du document :
  - Posez la page suivante sur la vitre du scanner, puis appuyez sur [Continuer] pour numériser la page.
  - Une fois toutes les pages numérisées, appuyez sur [Terminer].

### Information associée

Copie

Accueil > Copie > Effectuer des copies à l'aide de la fonction Mise en page (N en 1 ou Poster)

# Effectuer des copies à l'aide de la fonction Mise en page (N en 1 ou Poster)

La fonction de copie N en 1 permet d'économiser du papier en copiant deux ou quatre pages de votre document sur une seule page. La fonction de création d'affiche subdivise votre document en plusieurs sections, puis agrandit les sections de façon à ce que vous puissiez les assembler pour créer une affiche. Pour imprimer un poster, utilisez la vitre du scanner.

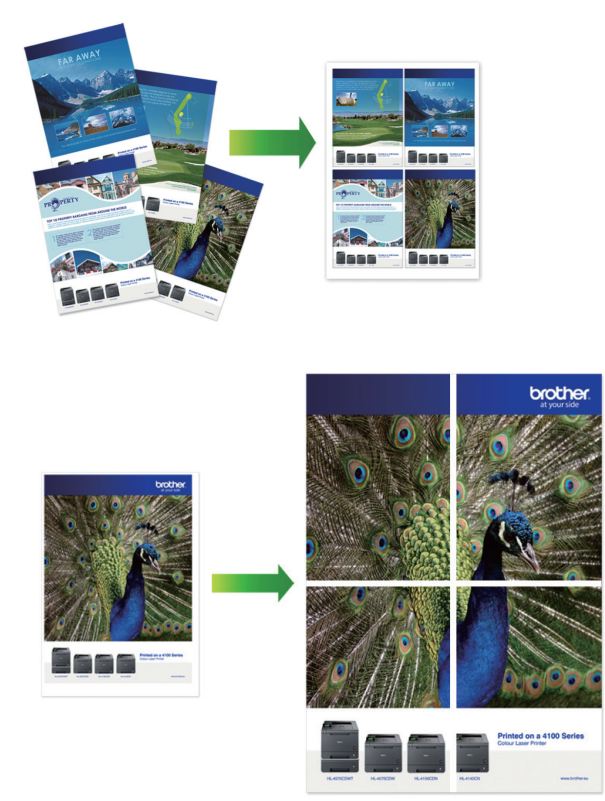

- Assurez-vous que le format de papier défini correspond au format A4 ou Letter.
- Vous ne pouvez effectuer qu'une copie en mode Poster à la fois.
- >> DCP-J1310DW/DCP-J1313DW/DCP-J1360DW/MFC-J4350DW
- >> DCP-J1460DW/MFC-J4550DW

### DCP-J1310DW/DCP-J1313DW/DCP-J1360DW/MFC-J4350DW

- 1. Chargez votre document.
- 2. (MFC-J4350DW) Appuyez sur (Copy (Copie)).
- 3. (MFC-J4350DW) Entrez le nombre de copies à l'aide du pavé numérique.
- 4. (DCP-J1310DW/DCP-J1313DW/DCP-J1360DW) Appuyez sur ou sur + sur le panneau de commande pour saisir le nombre de copies.
- 5. Appuyez sur ▲ ou sur ▼ pour sélectionner [Mise en page]. Appuyez sur OK.
- 6. Appuyez sur ▲ ou sur ▼ pour afficher les options, puis appuyez sur OK pour sélectionner l'option souhaitée.

| Option                    | Description |
|---------------------------|-------------|
| Désact.(len1) (Off(len1)) | -           |
| 2en1(Portrait)            |             |

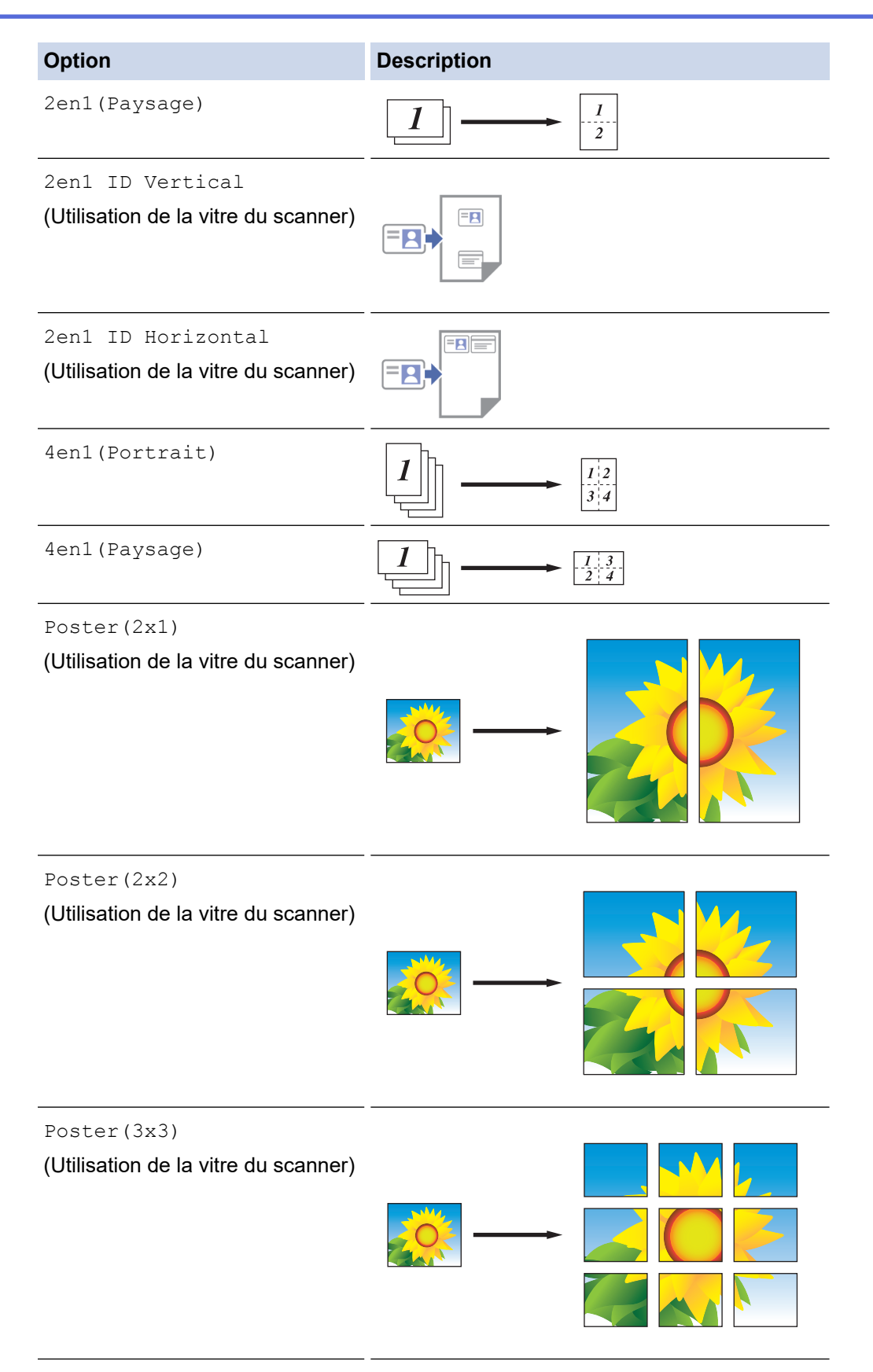

- 7. Appuyez sur **Mono Start (Marche Mono)** ou sur **Colour Start (Marche Couleur)**. Si vous avez placé le document dans le chargeur ou si vous êtes en train de créer un poster, l'appareil numérise le document et commence à imprimer.
- 8. En cas d'utilisation de la vitre du scanner, répétez les étapes suivantes pour chacune des pages du document :
  - Posez la page suivante sur la vitre du scanner, puis appuyez sur ▶ pour numériser la page.
  - Une fois toutes les pages numérisées, appuyez sur ◀ pour lancer l'impression.

# DCP-J1460DW/MFC-J4550DW

- 1. Chargez votre document.
- 2. Appuyez sur [Copie].
- 3. Entrez le nombre de copies de l'une des façons suivantes :
  - Appuyez sur [-] ou [+] sur l'écran tactile.
  - Appuyez sur x 01 pour afficher le clavier sur l'écran tactile, puis utilisez ce clavier pour entrer le nombre de copies. Appuyez sur [OK].
- 4. Appuyez sur 🔅 [Options] > [Mise en page].
- 5. Appuyez sur ▲ ou sur ▼ pour afficher les options, puis appuyez sur l'option souhaitée.

| Option                               | Description                     |
|--------------------------------------|---------------------------------|
| Désact.(lenl) (Non(lenl))            | -                               |
| 2en1(Portrait)                       |                                 |
| 2en1(Paysage)                        | $1 \longrightarrow \frac{1}{2}$ |
| 2en1 ID Vertical                     |                                 |
| (Utilisation de la vitre du scanner) |                                 |
| 2en1 ID Horizontal                   |                                 |
| (Utilisation de la vitre du scanner) |                                 |
| 4en1(Portrait)                       |                                 |
| 4en1(Paysage)                        |                                 |
| Poster(2x1)                          |                                 |
| (Utilisation de la vitre du scanner) |                                 |

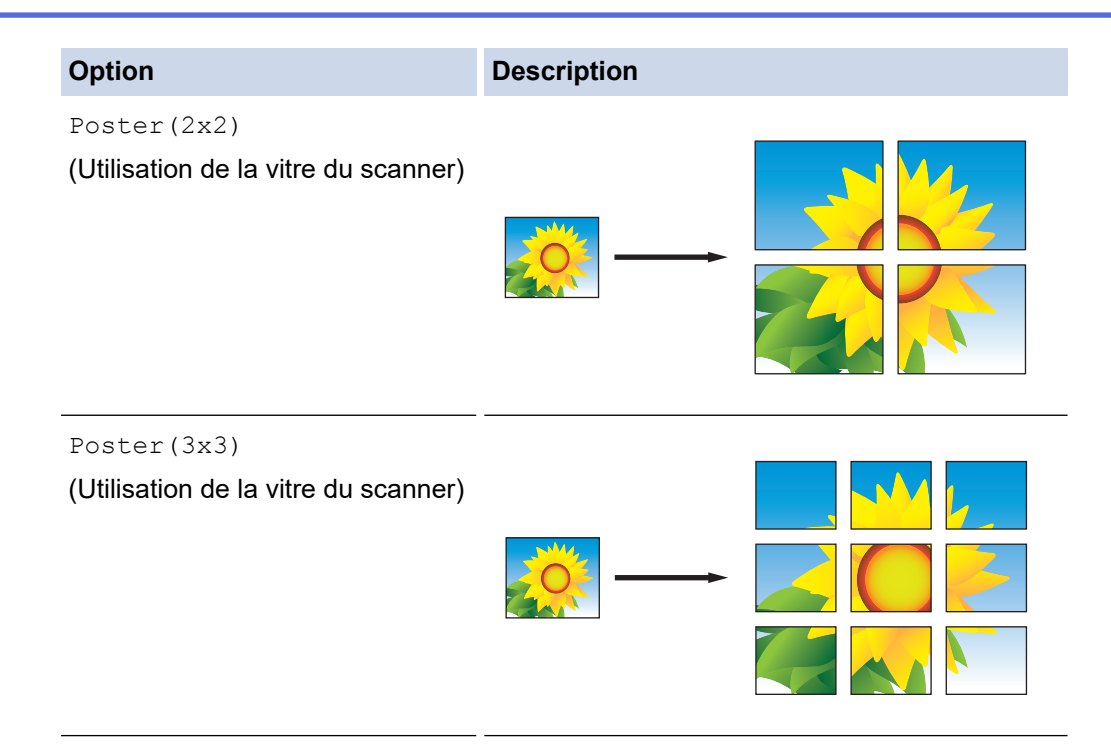

- 6. Consultez et confirmez la liste des paramètres sélectionnés qui s'affiche, puis appuyez sur [OK].
- 7. Lorsque vous avez fini de modifier les paramètres, appuyez sur [Démarr. mono] ou sur [Démarr. coul.]. Si vous avez placé le document dans le chargeur automatique de documents ou si vous êtes en train de créer un poster, l'appareil numérise le document et commence à imprimer.
- 8. Si vous utilisez la vitre du scanner, répétez les étapes suivantes pour chacune des pages du document :
  - Posez la page suivante sur la vitre du scanner, puis appuyez sur [Continuer] pour numériser la page.
  - Une fois toutes les pages numérisées, appuyez sur [Terminer].

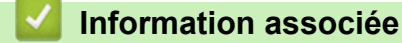

• Copie

▲ Accueil > Copie > Copier sur les deux faces du papier (copie recto verso)

# Copier sur les deux faces du papier (copie recto verso)

Réduisez la quantité de papier utilisée en copiant sur les deux faces du papier.

- Avant de lancer une copie recto verso, choisissez la disposition qui convient parmi les options répertoriées ci-après.
- La disposition de votre document original détermine la disposition de copie recto verso à sélectionner.
- Utilisez la vitre du scanner pour réaliser manuellement des copies recto verso à partir d'un document recto verso.
- Vous ne pouvez utiliser que du papier ordinaire en format Letter, A4, A5 ou Letter.

#### Portrait

#### Recto > Recto verso (Retournement sur le bord long)

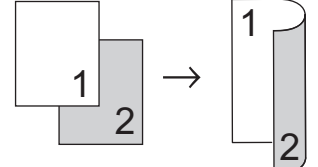

Recto > Recto verso (Retournement sur le bord court)

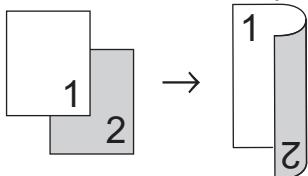

Recto verso > Recto verso

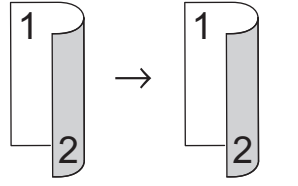

### Paysage

Recto > Recto verso (Retournement sur le bord long)

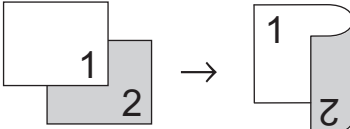

### Recto > Recto verso (Retournement sur le bord court)

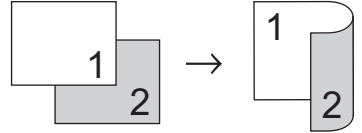

#### Recto verso > Recto verso

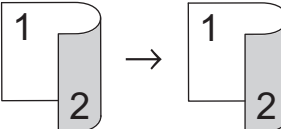

>> DCP-J1310DW/DCP-J1313DW/DCP-J1360DW/MFC-J4350DW >> DCP-J1460DW/MFC-J4550DW

### DCP-J1310DW/DCP-J1313DW/DCP-J1360DW/MFC-J4350DW

1. Chargez votre document.

- 2. (MFC-J4350DW) Appuyez sur (Copy (Copie)).
- 3. (MFC-J4350DW) Entrez le nombre de copies à l'aide du pavé numérique.
- 4. (DCP-J1310DW/DCP-J1313DW/DCP-J1360DW) Appuyez sur ou sur + sur le panneau de commande pour saisir le nombre de copies.
- 5. Pour trier plusieurs copies, appuyez sur ▲ ou ▼ pour sélectionner les éléments suivants :
  - a. Sélectionnez l'option [Empil./Trier (Empiler/Trier)]. Appuyez sur OK.
  - b. Sélectionnez l'option [Trier]. Appuyez sur OK.
- 6. Appuyez sur ▲ ou sur ▼ pour sélectionner l'option [Copie recto-verso]. Appuyez sur OK.
- 7. Effectuez l'une des actions suivantes :
  - Pour réaliser des copies recto verso d'un document recto simple, appuyez sur ▲ ou sur ▼ pour sélectionner ce qui suit :
    - a. Pour modifier les options de disposition, sélectionnez [Mise en page]. Appuyez sur OK.
    - b. Sélectionnez l'option [Ret. bord long] ou [Inversion bord]. Appuyez sur OK.
    - c. Sélectionnez [Recto⇒ Recto-verso]. Appuyez sur OK.
  - Pour réaliser manuellement des copies recto verso à partir d'un document recto verso, placez le document sur la vitre du scanner, et appuyez sur ▲ ou sur ▼ pour sélectionner l'option [Recto-verso ⇒Recto-verso]. Appuyez sur OK.
- 8. Appuyez sur **Mono Start (Marche Mono)** ou sur **Colour Start (Marche Couleur)**. Si vous avez placé le document dans le chargeur automatique de documents (modèles avec chargeur automatique de documents uniquement), l'appareil numérise les pages et lance l'impression.
- 9. En cas d'utilisation de la vitre du scanner, répétez les étapes suivantes pour chacune des pages du document :
  - Posez la page suivante sur la vitre du scanner, puis appuyez sur ▶ pour numériser la page.
  - Une fois toutes les pages numérisées, appuyez sur ◀ pour lancer l'impression.

NE touchez PAS à la feuille imprimée avant son éjection complète. L'appareil imprime le premier côté, sort le papier, puis le réintroduit pour imprimer le deuxième côté.

Attendez que le papier repose dans le bac de sortie avant de le récupérer.

Si vous rencontrez des problèmes d'impressions maculées ou de bourrages papier, procédez comme suit :

1. (MFC-J4350DW) Appuyez sur 👗 (Encre).

(DCP-J1310DW/DCP-J1313DW/DCP-J1360DW) Appuyez sur (Cencre).

- 2. Sélectionnez [Options d'impression]. Appuyez sur OK.
- 3. Sélectionnez l'option [Réduire les bavures]. Appuyez sur OK.
- 4. Modifiez les réglages. Appuyez sur OK.

>> Information associée: Modifier les options d'impression pour améliorer vos résultats d'impression

### DCP-J1460DW/MFC-J4550DW

- 1. Chargez votre document.
- 2. Appuyez sur [[Copie].
- 3. Entrez le nombre de copies de l'une des façons suivantes :
  - Appuyez sur [-] ou [+] sur l'écran tactile.
  - Appuyez sur × 01 pour afficher le clavier sur l'écran tactile, puis utilisez ce clavier pour entrer le nombre de copies. Appuyez sur [OK].
- 4. Pour trier plusieurs copies, appuyez sur 🚺 [Options] > [Empil./Trier] > [Trier].
- 5. Appuyez sur ▲ ou sur ▼ pour afficher l'option [Copie recto-verso], puis appuyez dessus.

- 6. Effectuez l'une des opérations suivantes :
  - Pour faire une copie recto verso d'un document recto, procédez comme suit :
    - a. Pour changer les options de disposition, appuyez sur [Mise en page], puis sur [Ret. bord long] ou sur [Ret. bord court].
    - b. Appuyez sur [Recto⇒Recto-verso (Recto⇒Rec-ver)].
  - Pour réaliser manuellement des copies recto verso d'un document recto verso, appuyez sur [R-v⇒R-v (duplex⇒duplex)].

Utilisez la vitre du scanner pour réaliser manuellement des copies recto verso d'un document recto verso.

- 7. Vérifiez vos réglages sur l'écran tactile, puis appuyez sur [OK].
- 8. Appuyez sur [Démarr. mono] ou sur [Démarr. coul.]. Si vous avez placé le document dans le chargeur automatique de documents (modèles avec chargeur automatique de documents uniquement), l'appareil numérise les pages et lance l'impression.
- 9. Si vous utilisez la vitre du scanner, répétez les étapes suivantes pour chacune des pages du document :
  - Posez la page suivante sur la vitre du scanner, puis appuyez sur [Continuer] pour numériser la page.
  - Une fois toutes les pages numérisées, appuyez sur [Terminer].

NE touchez PAS à la feuille imprimée avant son éjection complète. L'appareil imprime le premier côté, sort le papier, puis le réintroduit pour imprimer le deuxième côté.

Attendez que le papier repose dans le bac de sortie avant de le récupérer.

En cas de maculage sur les impressions ou de bourrages papier, appuyez sur [[Encre] > [Options d'impression] > [Réduire les bavures], puis modifiez les réglages.

>> Information associée: Modifier les options d'impression pour améliorer vos résultats d'impression

|   |             | . /      |
|---|-------------|----------|
| ~ | Information | associee |
|   | mornation   | 40000100 |

Copie

**Rubriques connexes:** 

· Modifier les options d'impression pour améliorer vos résultats d'impression

▲ Accueil > Copie > Copier une carte d'identité

# Copier une carte d'identité

Utilisez la fonction [2en1 (ID)] pour copier les deux faces d'une carte d'identité sur une seule page en conservant le format d'origine de la carte.

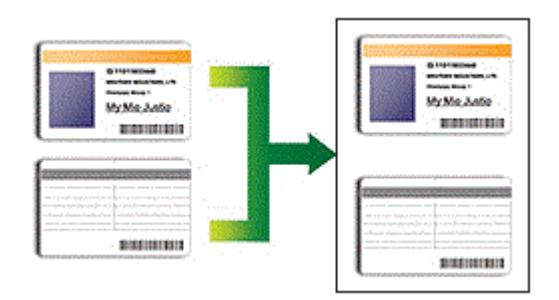

- Assurez-vous que le format de papier défini correspond au format A4 ou Letter.
- Vous pouvez copier une carte d'identité dans la mesure où cette opération est autorisée par les lois en vigueur. Plus d'informations détaillées >> Guide de sécurité du produit
- >> DCP-J1310DW/DCP-J1313DW/DCP-J1360DW/MFC-J4350DW
- >> DCP-J1460DW/MFC-J4550DW

# DCP-J1310DW/DCP-J1313DW/DCP-J1360DW/MFC-J4350DW

1. Placez votre carte d'identité, face imprimée vers le bas, près du coin supérieur gauche de la vitre du scanner.

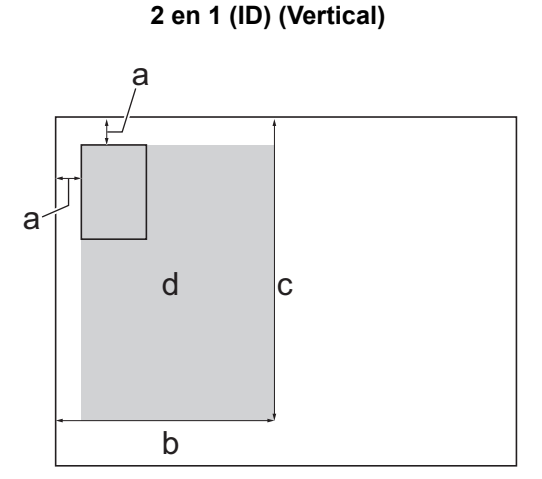

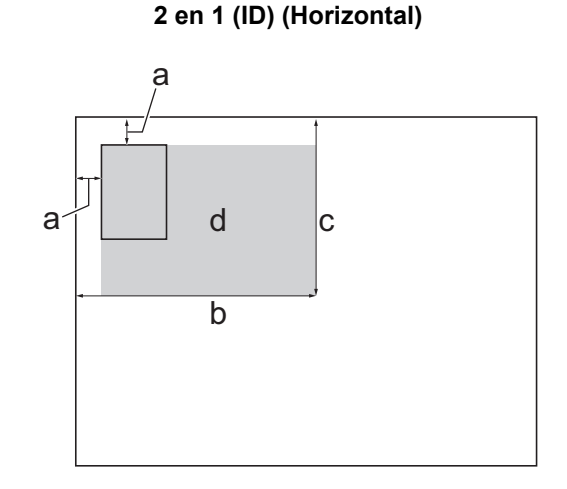

- a. 3 mm ou plus (en haut et à gauche)
- b. 145 mm
- c. 2 en 1 (ID) (Vertical) : 207 mm 2 en 1 (ID) (Horizontal) : 102 mm
- d. Zone de numérisation
- 2. (MFC-J4350DW) Appuyez sur E (Copy (Copie)).
- 3. (MFC-J4350DW) Entrez le nombre de copies à l'aide du pavé numérique.
- (DCP-J1310DW/DCP-J1313DW/DCP-J1360DW) Appuyez sur ou sur + sur le panneau de commande pour saisir le nombre de copies.
- 5. Appuyez sur ▲ ou ▼ pour sélectionner l'élément suivant :
  - a. Sélectionnez [Mise en page]. Appuyez sur OK.
  - b. Sélectionnez [2en1 ID Vertical] ou [2en1 ID Horizontal]. Appuyez sur OK.
- 6. Appuyez sur Mono Start (Marche Mono) ou sur Colour Start (Marche Couleur).

L'appareil entame la numérisation d'une face de la carte d'identité.

7. Une fois que l'appareil a numérisé la première face, retournez la carte d'identité et appuyez sur ▶ pour numériser l'autre face.

# DCP-J1460DW/MFC-J4550DW

1. Placez la carte d'identité, face imprimée vers le bas, près du coin supérieur gauche de la vitre du scanner.

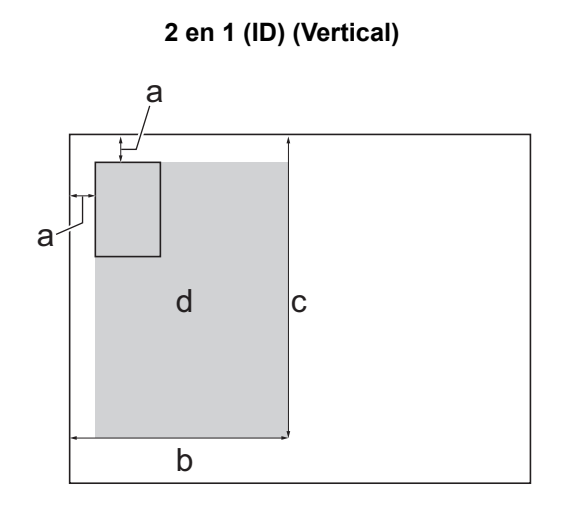

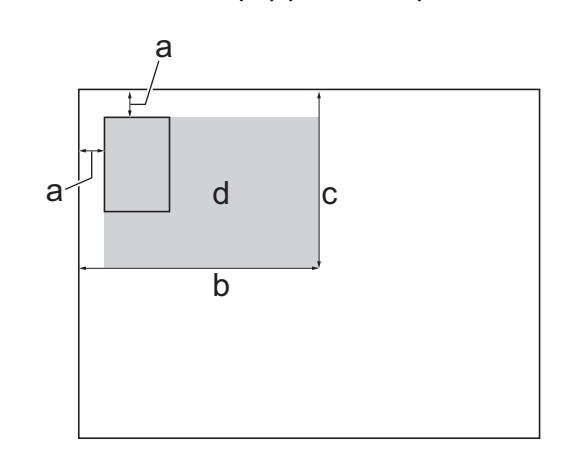

2 en 1 (ID) (Horizontal)

- a. 3 mm ou plus (en haut et à gauche)
- b. 145 mm
- c. 2 en 1 (ID) (Vertical) : 207 mm
   2 en 1 (ID) (Horizontal) : 102 mm
- d. Zone de numérisation
- 2. Appuyez sur [[Copie].
- 3. Entrez le nombre de copies de l'une des façons suivantes :
  - Appuyez sur [-] ou [+] sur l'écran tactile.
  - Appuyez sur x 01 pour afficher le clavier sur l'écran tactile, puis utilisez ce clavier pour entrer le nombre de copies. Appuyez sur [OK].
- 4. Appuyez sur [Options] > [Mise en page] > [2en1 ID Vertical] ou [2en1 ID Horizontal].

**Vous pouvez également appuyer sur** [ID] **pour le réglage** [2en1 ID Vertical].

- 5. Vérifiez la liste affichée des réglages que vous avez sélectionnés. Lorsque vous avez terminé de modifier les paramètres, appuyez sur [OK].
- 6. Appuyez sur [Démarr. mono] ou sur [Démarr. coul.].

L'appareil lance la numérisation d'une face de la carte d'identité.

7. Une fois que l'appareil a numérisé la première face, retournez la carte d'identité et appuyez sur [Continuer] pour numériser l'autre face.

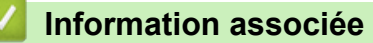

Copie

# Paramètres de copie

### >> DCP-J1310DW/DCP-J1313DW/DCP-J1360DW/MFC-J4350DW >> DCP-J1460DW/MFC-J4550DW

# DCP-J1310DW/DCP-J1313DW/DCP-J1360DW/MFC-J4350DW

(MFC-J4350DW) Pour modifier les paramètres de copie, appuyez sur

(Copy (Copie)).

| Option             | Description                                                                                                    |                                                                             |
|--------------------|----------------------------------------------------------------------------------------------------|-----------------------------------------------------------------------------|
| Qualité            | Permet de sélectionner la résolution de copie pour votre type de document.                                                                                                    |                                                                             |
| Type papier        | Sélectionnez un type de papier.                                                                                                    |                                                                             |
|                    | Si vous faites une copie sur du papier spécial, réglez l'appareil pour le type de papier<br>que vous utilisez afin d'obtenir la meilleure qualité d'impression.                |                                                                             |
| Format papier      | Sélectionnez un format de papier.                                                                                                    |                                                                             |
|                    | Si vous copiez sur du papier d'un format<br>Format papier.                                                                                                    | t autre que A4, vous devez modifier le réglage                              |
| Agrand/Réduire     | 100%                                                                                                    | -                                                                           |
|                    | Ajuster page (Ajuster à la<br>page)                                                                                                    | Permet de régler le format de copie en fonction du format du papier défini. |
|                    | Agrandir                                                                                                    | Permet de sélectionner le taux<br>d'agrandissement pour la prochaine copie. |
|                    | Réduire                                                                                                    | Permet de sélectionner le taux de réduction<br>pour la prochaine copie.     |
|                    | Manuel (25-400%)                                                                                                    | Permet d'entrer un taux d'agrandissement ou de réduction.                   |
| Densité            | Augmentez la densité pour assombrir le texte.                                                                                                    |                                                                             |
|                    | Diminuez la densité pour éclaircir le texte.                                                                                                    |                                                                             |
| Suppr. arrière-pln | Supprime la couleur de fond du document dans les copies. Le blanc devient plus apparent. Cela permet d'économiser de l'encre et d'améliorer la lisibilité de certaines copies. |                                                                             |
|                    |                                                                                                    |                                                                             |
| Copie recto-verso  | Permet de copier sur les deux faces du papier.                                                                                                    |                                                                             |
|                    | $ \begin{array}{c} \text{Recto} \rightarrow \text{Recto verso} \\ \hline 1 \\ 2 \end{array} \rightarrow \begin{array}{c} 1 \\ 2 \end{array} \end{array} $                      |                                                                             |

| Option               | Description                                                                                                   |                                        |
|----------------------|----------------------------------------------------------------------------------------------------|----------------------------------------|
|                      | $ \begin{array}{c} \text{Recto verso} \rightarrow \text{Recto verso} \\ 1 \\ 2 \\ 2 \end{array} $             |                                        |
| Empil./Trier         | Permet de déterminer si les copies mult                                                                       | iples doivent être empilées ou triées. |
| (Empiler/Trier)      | Empiler                                                                                                    | Trier                                  |
| Mise en page         | Permet d'effectuer des copies de type N en 1, 2 en 1 (ID) ou Poster.                                          |                                        |
|                      | 4 en 1                                                                                                    | Poster                                 |
|                      |                                                                                                    |                                        |
| Redress. auto.       | Sélectionnez pour corriger le désalignement d'une copie.                                                      |                                        |
|                      | Cette option est uniquement disponible si le document présente un désalignement de moins de 3°.               |                                        |
| Déf. nle val. défaut | Permet d'enregistrer les réglages de copie que vous utilisez le plus souvent en tant que réglages par défaut. |                                        |
| Réinit.d'usine       | Permet de rétablir tous les réglages de copie qui ont été modifiés aux réglages du fabricant.                 |                                        |

# DCP-J1460DW/MFC-J4550DW

Pour modifier les paramètres de copie, appuyez sur 🔯 [Options].

| Option                         | Description                                                                                                    |
|--------------------------------|----------------------------------------------------------------------------------------------------|
| Qualité                        | Permet de sélectionner la résolution de copie pour votre type de document.                                                                                                    |
| Raccourci monotouche           | Sélectionnez l'option Copie couleur ou Copie monochrome lors de l'enregistrement d'un raccourci à une touche.                                                                                      |
| Sélection bac<br>(MFC-J4550DW) | Permet de sélectionner le bac avec le type et le format de papier convenant le mieux à votre document.                                                                                             |
| Type papier                    | Sélectionnez un type de papier.<br>Si vous faites une copie sur du papier spécial, réglez l'appareil pour le type de papier<br>que vous utilisez afin d'obtenir la meilleure qualité d'impression. |
| Format papier                  | Sélectionnez un format de papier.<br>Si vous copiez sur du papier d'un format autre que A4, vous devez modifier le réglage<br>Format papier.                                                       |

| Option                            | Description                                                                                                    |                                                                                                |
|-----------------------------------|----------------------------------------------------------------------------------------------------|------------------------------------------------------------------------------------------------|
| Agrand/Réduire                    | 100%                                                                                                    | -                                                                                              |
|                                   | Ajuster page (Ajuster à la<br>page)                                                                                                    | Permet de régler le format de copie en fonction<br>du format du papier défini.                 |
|                                   | Agrandir                                                                                                    | Permet de sélectionner le taux<br>d'agrandissement pour la prochaine copie.                    |
|                                   | Réduire                                                                                                    | Permet de sélectionner le taux de réduction<br>pour la prochaine copie.                        |
|                                   | Manuel (25-400%)                                                                                                    | Permet d'entrer un taux d'agrandissement ou de réduction.                                      |
| Densité                           | Augmentez la densité pour assombrir le<br>Diminuez la densité pour éclaircir le text                                                                                                    | texte.<br>.e.                                                                                  |
| Suppr. la coul.<br>d'arrière-plan | Supprime la couleur de fond du docume<br>apparent. Cela permet d'économiser de<br>copies.                                                                                                    | nt dans les copies. Le blanc devient plus<br>l'encre et d'améliorer la lisibilité de certaines |
|                                   |                                                                                                    |                                                                                                |
| Copie recto-verso                 | Permet de copier sur les deux faces du<br>Recto $\rightarrow$ Recto verso<br>1<br>2<br>Recto verso $\rightarrow$ Recto verso<br>1<br>$\rightarrow$<br>1<br>$\rightarrow$<br>1<br>1<br>1<br>1<br>1<br>1<br>1<br>1<br>1<br>1<br>1<br>1<br>1 | papier.                                                                                        |
|                                   | _2 _2                                                                                                    |                                                                                                |
| Empil./Trier                      | Permet de déterminer si les copies multiples doivent être empilées ou triées.                                                                                                    |                                                                                                |
|                                   | Empiler                                                                                                    |                                                                                                |

| Option                                                          | Description                                                                                               |                                                   |
|-----------------------------------------------------------------|----------------------------------------------------------------------------------------------------|---------------------------------------------------|
| Mise en page                                                    | Permet d'effectuer des copies de type N en 1, 2 en 1 (ID) ou Poster.                                      |                                                   |
|                                                                 | 4 en 1                                                                                                    | Poster                                            |
|                                                                 |                                                                                                    |                                                   |
| Redress. auto.                                                  | Sélectionnez pour corriger le désalignen                                                                  | nent d'une copie.                                 |
|                                                                 | Cette option est uniquement disponible si le document présente un désalignement de moins de 3°.           |                                                   |
| Paramètres avancés                                              | Copie livre                                                                                               |                                                   |
|                                                                 | Permet de corriger les bordures sombres et l'inclinaison lors des copies à partir de la vitre du scanner. |                                                   |
|                                                                 |                                                                                                    |                                                   |
|                                                                 | Copie filigrane (Cop. filigrane)                                                                          |                                                   |
|                                                                 | Permet d'insérer du texte sur votre document sous la forme d'un filigrane.                                |                                                   |
|                                                                 |                                                                                                    |                                                   |
| Définir une nouvelle<br>valeur par défaut<br>(Régl.nouv.défaut) | Permet d'enregistrer les réglages de cop<br>réglages par défaut.                                          | pie que vous utilisez le plus souvent en tant que |
| Réinit.d'usine                                                  | Permet de rétablir tous les réglages de c<br>fabricant.                                                   | copie qui ont été modifiés aux réglages du        |
| <i>M</i>                                                        |                                                                                                    |                                                   |

Vous pouvez enregistrer les paramètres actuels en appuyant sur [Enr. comme racc. (Enr. comme racc)].

Pour en faire un raccourci à une touche, vous devez sélectionner l'option [Copie couleur] ou [Copie

monochrome] dans le raccourci. Appuyez sur 🔯 [Options] > [Raccourci monotouche],

sélectionnez [Copie couleur] ou [Copie monochrome], modifiez d'autres paramètres, puis appuyez
sur [Enr. comme racc. (Enr. comme racc)].

~

# Information associée

- Copie
- Rubriques connexes:
- Copier un document

# Accueil > Fax

# Fax

Modèles associés: MFC-J4350DW/MFC-J4550DW

- Envoyer un fax
- Réception d'un fax
- Numéros de fax
- Configuration initiale des fax et services téléphoniques
- Rapports de fax
- PC-FAX

Accueil > Fax > Envoyer un fax

# Envoyer un fax

Modèles associés: MFC-J4350DW/MFC-J4550DW

- Envoyer un fax depuis votre appareil Brother
- Envoyer un fax manuellement
- Envoyer un fax à la fin d'une conversation
- Envoyer un même fax à plusieurs destinataires (diffusion)
- Envoyer un fax en temps réel
- Envoyer un fax à une heure définie (Fax différé)
- Modifier le paramètre de renumérotation automatique de fax
- Annuler un fax en cours
- Contrôle et annulation d'un fax en attente
- Options de fax

▲ Accueil > Fax > Envoyer un fax > Envoyer un fax depuis votre appareil Brother

# Envoyer un fax depuis votre appareil Brother

Modèles associés: MFC-J4350DW/MFC-J4550DW

- >> MFC-J4350DW
- >> MFC-J4550DW

### MFC-J4350DW

- 1. Chargez votre document dans le chargeur automatique de documents ou placez-le sur la vitre du scanner.
- 2. Appuyez sur (Redial/Pause (Bis/Pause)).

L'écran LCD affiche :

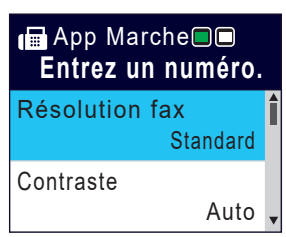

- 3. Entrez le numéro de fax de l'une des manières suivantes :
  - Pavé numérique (composez le numéro de fax manuellement.)
     Appuyez sur tous les chiffres du numéro à l'aide du pavé numérique.
  - Recomposer (Recomposer le dernier numéro appelé.)
    - Appuyez sur Redial/Pause (Bis/Pause).
  - Appel sortant (Sélectionner un numéro dans l'historique des appels sortants.)
    - Appuyez sur ▲ ou ▼ pour sélectionner l'élément suivant : a. Sélectionnez [Histor. app.]. Appuyez sur OK.
    - b. Sélectionnez [Appel sortant]. Appuyez sur OK.
    - c. Sélectionnez le numéro souhaité, puis appuyez sur OK.
    - d. Appuyez sur ▶ pour sélectionner [Appliquer].
  - Identification de l'appelant (Sélectionner un numéro dans l'historique d'identification de l'appelant.)
     Appuyez sur ▲ ou ▼ pour sélectionner l'élément suivant :
    - a. Sélectionnez [Histor. app.]. Appuyez sur OK.
    - b. Sélectionnez [Hist.ID appel.]. Appuyez sur OK.
    - c. Sélectionnez le numéro souhaité, puis appuyez sur OK.
    - d. Appuyez sur ▶ pour sélectionner [Appliquer].
  - Carnet d'adr (Carnet d'adr.)] (Sélectionner un numéro dans le carnet d'adresses.)

#### Appuyez sur ▲ ou ▼ pour sélectionner l'élément suivant :

- a. Sélectionnez [Carnet d'adr (Carnet d'adr.)]. Appuyez sur OK.
- b. Sélectionnez [Recherche]. Appuyez sur OK.
- c. Effectuez l'une des opérations suivantes :
  - Entrez le numéro abrégé à deux chiffres à l'aide du pavé numérique.
  - Sélectionnez un numéro dans la liste en réalisant la procédure suivante :
    - i. Sélectionnez [Ordre alphabétique] ou [Ordre numérique]. Appuyez sur OK.
    - ii. Sélectionnez le numéro souhaité. Appuyez sur OK.
    - iii. Appuyez sur ▶ pour sélectionner [Appliquer].

- 4. Pour modifier les réglages du fax, appuyez sur ▲ ou sur ▼ pour sélectionner le réglage à modifier, puis appuyez sur **OK**.
- 5. Lorsque vous avez terminé, appuyez sur Mono Start (Marche Mono) ou Colour Start (Marche Couleur).
- 6. Effectuez l'une des actions suivantes :
  - · Si vous utilisez le chargeur, l'appareil commence à numériser et envoyer le document.
  - Si vous utilisez la vitre du scanner et que vous avez appuyé sur Mono Start (Marche Mono), l'appareil commence à numériser la première page.

Passez à l'étape suivante.

 Si vous utilisez la vitre du scanner et que vous avez appuyé sur Colour Start (Marche Couleur), un message sur l'écran LCD vous demande si vous voulez envoyer un fax en couleur.

Appuyez sur ▶ pour confirmer. L'appareil lance la numérotation et l'envoi du document.

- 7. Lorsque le message [Page suivante?] s'affiche sur l'écran LCD, effectuez l'une des actions suivantes :
  - Appuyez sur ▶ pour numériser une autre page. Placez la page suivante contre la vitre du scanner et appuyez sur ▶. L'appareil commence à numériser la page.

Répétez cette étape pour chaque page supplémentaire.

### MFC-J4550DW

- 1. Chargez votre document dans le chargeur automatique de documents ou placez-le sur la vitre du scanner.
- 2. Appuyez sur [Fax].

L'écran tactile affiche :

Si [Aperçu fax] est réglé sur [Oui], appuyez sur [][Fax] > [Envoi de fax].

| Entrez un numéro. 🛛 🛛 📉 |   |   |                      |
|-------------------------|---|---|----------------------|
| 1                       | 2 | 3 | <b>‡</b>             |
| 4                       | 5 | 6 | 🗲 Tél                |
| 7                       | 8 | 9 | Historique<br>appels |
| *                       | 0 | # | Carnet<br>d'adresses |

3. Entrez le numéro de fax de l'une des manières suivantes :

Pavé numérique (composez le numéro de fax manuellement.)
 Appuyez sur tous les chiffres du numéro à l'aide de l'écran tactile.

Historique des appels

Appuyez sur [Historique appels].

Appuyez sur [Recomp], [Appel sortant] ou sur [Hist.ID appel.].

Si vous sélectionnez [Appel sortant] ou [Hist.ID appel.], sélectionnez le numéro souhaité, puis appuyez sur [Appliquer].

Carnet d'adresses

Appuyez sur [Carnet d'adresses].

Effectuez l'une des opérations suivantes :

- Sélectionnez le numéro souhaité, puis appuyez sur [Appliquer].
- Appuyez sur Q, puis saisissez la première lettre du nom et appuyez sur [OK]. Appuyez sur le nom que vous voulez composer. Si un nom comporte deux numéros, appuyez sur le numéro désiré. Appuyez sur [Appliquer].

Si la fonction de recherche LDAP est disponible, le résultat s'affichera sur l'écran tactile avec 💻

4. Pour modifier les paramètres de fax, appuyez sur 🚺 [Options].

Lorsque vous avez terminé, appuyez sur [OK].

5. Appuyez sur [Démarrage du fax].

Ø

- Si vous utilisez le chargeur, l'appareil commence à numériser et envoyer le document.
- Si vous utilisez la vitre du scanner et que vous avez sélectionné [Mono] sous [Param. couleur], l'appareil commence à numériser la première page.

Passez à l'étape suivante.

Si vous utilisez la vitre du scanner et que vous avez sélectionné [Couleur] sous [Param. couleur], un message sur l'écran tactile vous demande si vous voulez envoyer un fax en couleur.

Appuyez sur [Oui (Fax couleur) (Oui Fax couleur)] pour confirmer. L'appareil lance la numérotation et l'envoi du document.

- 6. Lorsque le message [Page suivante?] s'affiche sur l'écran tactile, effectuez l'une des actions suivantes :
  - Appuyez sur [Non] lorsque vous avez terminé de numériser les pages.L'appareil commence à envoyer le document.
  - Appuyez sur [Oui] pour numériser une autre page. Placez la page suivante sur la vitre du scanner puis appuyez sur [OK]. L'appareil commence à numériser la page.

Répétez cette étape pour chaque page supplémentaire.

### Information associée

• Envoyer un fax

**Rubriques connexes:** 

• Options de fax

▲ Accueil > Fax > Envoyer un fax > Envoyer un fax manuellement

# Envoyer un fax manuellement

Modèles associés: MFC-J4350DW/MFC-J4550DW

Le mode Manuel permet d'entendre les tonalités de numérotation, d'appel et de réception de fax lors de l'envoi d'un fax.

>> MFC-J4350DW >> MFC-J4550DW

### MFC-J4350DW

- 1. Chargez votre document.
- 2. Pour écouter une tonalité, décrochez le combiné du téléphone externe.
- 3. Composez le numéro de fax à l'aide du téléphone externe.
- 4. Quand vous entendez les tonalités de fax, appuyez sur Mono Start (Marche Mono) ou Colour Start (Marche Couleur).

Si vous utilisez la vitre du scanner, appuyez sur ▶ pour envoyer un fax.

5. Raccrochez le combiné du téléphone externe.

# MFC-J4550DW

- 1. Chargez votre document.
- 2. Pour écouter une tonalité, décrochez le combiné du téléphone externe.
- 3. Composez le numéro de fax à l'aide du téléphone externe.
- 4. Quand vous entendez les tonalités de fax, appuyez sur 🕤 puis sur [Démarrage du fax].

Si vous utilisez la vitre du scanner, appuyez sur [Envoyer].

5. Raccrochez le combiné du téléphone externe.

#### Information associée

Envoyer un fax

Accueil > Fax > Envoyer un fax > Envoyer un fax à la fin d'une conversation

# Envoyer un fax à la fin d'une conversation

Modèles associés: MFC-J4350DW/MFC-J4550DW

À la fin d'une conversation téléphonique, vous avez la possibilité d'envoyer un fax à votre correspondant avant de raccrocher.

>> MFC-J4350DW

>> MFC-J4550DW

### MFC-J4350DW

- 1. Demandez à votre correspondant d'attendre les tonalités de fax (bips sonores), puis d'appuyer sur la touche de marche avant de raccrocher.
- 2. Chargez votre document.
- 3. Appuyez sur Mono Start (Marche Mono) ou sur Colour Start (Marche Couleur). Si vous utilisez la vitre du scanner, appuyez sur ▶ pour envoyer un fax.
- 4. Reposez le combiné du téléphone externe.

### MFC-J4550DW

- 1. Demandez à votre correspondant d'attendre les tonalités de fax (bips sonores), puis d'appuyer sur la touche de marche avant de raccrocher.
- 2. Chargez votre document.
- 3. Appuyez sur 🕤 pour afficher le bouton [Démarrage du fax].
- 4. Appuyez sur [Démarrage du fax].

Si vous utilisez la vitre du scanner, appuyez sur [Envoyer].

5. Reposez le combiné du téléphone externe.

#### Information associée

• Envoyer un fax

Accueil > Fax > Envoyer un fax > Envoyer un même fax à plusieurs destinataires (diffusion)

# Envoyer un même fax à plusieurs destinataires (diffusion)

#### Modèles associés: MFC-J4350DW/MFC-J4550DW

Utilisez la fonction Diffusion pour envoyer simultanément un même fax à plusieurs destinataires.

- · Cette fonction est disponible uniquement pour les fax monochromes.
- Les numéros du carnet d'adresses doivent être enregistrés dans la mémoire de l'appareil pour pouvoir être utilisés dans une diffusion.
- Les numéros de groupes doivent également être enregistrés dans la mémoire de l'appareil pour pouvoir être utilisés dans une diffusion. Les numéros de groupes incluent de nombreux numéros du carnet d'adresses enregistrés pour faciliter la numérotation.

#### >> MFC-J4350DW >> MFC-J4550DW

# MFC-J4350DW

Dans la même diffusion, vous pouvez inclure des groupes, des numéros du carnet d'adresses et jusqu'à 50 numéros composés manuellement.

Si vous n'avez pas utilisé de numéros du carnet d'adresses pour les groupes, vous pouvez diffuser des fax vers un maximum de 90 numéros différents.

- 1. Chargez votre document.
- 2. Appuyez sur (Redial/Pause (Bis/Pause)).
- 3. Appuyez sur ▲ ou sur ▼ pour sélectionner [Diffusion], puis appuyez sur OK.
- 4. Appuyez sur ▲ ou sur ▼ pour sélectionner [Ajouter numéro], puis appuyez sur OK.
- 5. Vous pouvez ajouter des numéros à la diffusion de la façon suivante :
  - Entrez un numéro à l'aide du clavier :
    - a. Appuyez sur ▲ ou sur ▼ pour sélectionner [Ajouter numéro] puis appuyez sur OK.
    - b. Saisissez un numéro à l'aide du pavé numérique puis appuyez sur **OK**.
  - Sélectionnez un numéro dans le carnet d'adresses :
    - a. Appuyez sur ▲ ou sur ▼ pour sélectionner [Ajouter depuis le carnet d'adresses], puis appuyez sur OK.
    - b. Appuyez sur ▲ ou sur ▼ pour sélectionner [Ordre alphabétique] ou [Ordre numérique] puis appuyez sur OK.
    - c. Appuyez sur ▲ ou sur ▼ pour sélectionner le nom ou le numéro du numéro abrégé de votre choix.
    - d. Appuyez sur ◀ ou ▶ pour sélectionner la case à cocher correspondant au nom ou au numéro du numéro abrégé, puis appuyez sur **OK**.
  - Recherchez un numéro dans le carnet d'adresses :
    - a. Appuyez sur ▲ ou sur ▼ pour sélectionner [Rechercher dans le carnet d'adresses], puis appuyez sur OK.
    - b. Saisissez la première lettre du nom à l'aide du pavé numérique, puis appuyez sur OK.
    - c. Appuyez sur ▲ ou sur ▼ pour sélectionner le nom, puis appuyez sur OK.
    - d. Appuyez à nouveau sur OK.
- 6. Une fois que vous avez terminé, appuyez sur ▲ ou sur ♥ pour sélectionner [Terminé (Compléter)]. Appuyez sur OK.
- 7. Appuyez sur Mono Start (Marche Mono).
- 8. Effectuez l'une des actions suivantes :

- · Si vous utilisez le chargeur, l'appareil commence à numériser et envoyer le document.
- Si vous utilisez la vitre du scanner, l'appareil commence à numériser la première page.

Lorsque le message [Page suivante?] s'affiche sur l'écran LCD, effectuez l'une des actions suivantes :

 Appuyez sur ▶ pour numériser une autre page. Placez la page suivante contre la vitre du scanner et appuyez sur ▶. L'appareil commence à numériser la page.

Répétez cette étape pour chaque page supplémentaire.

Si le message [Mémoire saturée] s'affiche à l'écran, appuyez sur Stop/Exit (Arrêt/Sortie) pour annuler.

### MFC-J4550DW

Dans la même diffusion, vous pouvez inclure des groupes, des numéros du carnet d'adresses et jusqu'à 50 numéros composés manuellement.

Si vous n'avez pas utilisé de numéros du carnet d'adresses pour les groupes, vous pouvez diffuser des fax vers un maximum de 250 numéros différents.

- 1. Chargez votre document.
- 2. Appuyez sur [Fax].

Si [Aperçu fax] est réglé sur [Oui], appuyez sur 📑 [Fax] > [Envoi de fax].

- 3. Appuyez sur 🚺 [Options] > [Diffusion].
- 4. Appuyez sur [Ajouter numéro].

Vous pouvez ajouter des numéros à la diffusion de la façon suivante :

- Appuyez sur [Ajouter numéro] et entrez un numéro de fax à l'aide du pavé numérique. Appuyez sur [OK].
- Appuyez sur [Ajouter depuis le carnet d'adr (Ajouter depuis le carnet d'adresses)]. Appuyez sur ▲ ou sur ▼ pour afficher les numéros à ajouter à la diffusion. Activez les cases à cocher des numéros que vous voulez ajouter.
   Lorsque vous avez terminé, appuyez sur [OK].
- Appuyez sur [Rechercher dans le carnet d'adresses]. Appuyez sur la première lettre du nom

puis appuyez sur [OK]. Appuyez sur le nom, puis appuyez sur le numéro que vous voulez ajouter.

Répétez cette étape pour entrer des numéros de fax supplémentaires.

- 5. Lorsque vous avez terminé, appuyez sur [OK].
- 6. Appuyez sur [Démarrage du fax].
- 7. Effectuez l'une des actions suivantes :
  - Si vous utilisez le chargeur, l'appareil commence à numériser et envoyer le document.
  - Si vous utilisez la vitre du scanner, l'appareil commence à numériser la première page. Lorsque le message [Page suivante?] s'affiche sur l'écran tactile, effectuez l'une des actions suivantes :
    - Appuyez sur [Non] lorsque vous avez terminé de numériser les pages. L'appareil commence à envoyer le document.
    - Appuyez sur [Oui] pour numériser une autre page. Placez la page suivante sur la vitre du scanner puis appuyez sur [OK]. L'appareil commence à numériser la page.

Répétez cette étape pour chaque page supplémentaire.

# Information associée

- Envoyer un fax
  - Annuler une diffusion en cours

### **Rubriques connexes:**

- Configurer des groupes de diffusion
- Saisir du texte sur votre appareil Brother

▲ Accueil > Fax > Envoyer un fax > Envoyer un même fax à plusieurs destinataires (diffusion) > Annuler une diffusion en cours

# Annuler une diffusion en cours

Modèles associés: MFC-J4350DW/MFC-J4550DW

Pendant la diffusion de fax multiples, vous pouvez annuler le fax en cours de transmission ou l'intégralité du travail de diffusion.

#### >> MFC-J4350DW >> MFC-J4550DW

#### MFC-J4350DW

- 1. Appuyez sur Settings (Paramètres).
- 2. Appuyez sur ▲ ou V pour sélectionner l'élément suivant :
  - a. Sélectionnez [Fax]. Appuyez sur OK.
  - b. Sélectionnez [Travaux restants (Jobs attente)]. Appuyez sur OK.

L'écran LCD affiche le numéro de fax en cours de composition ainsi que le numéro de la tâche de diffusion.

- 3. Appuyez sur ▲ ou sur ▼ pour sélectionner la tâche à annuler de l'une des manières suivantes :
  - Pour annuler toute la diffusion, sélectionnez le numéro de la tâche de diffusion, puis appuyez sur OK.
     Appuyez sur ▶ pour confirmer votre choix ou appuyez sur ◄ pour quitter sans annuler.
  - Pour annuler le numéro en cours de composition, sélectionnez le nom ou le numéro sur l'écran LCD, puis appuyez sur OK.

Appuyez sur ▶ pour confirmer votre choix ou appuyez sur ◀ pour quitter sans annuler.

- Pour quitter sans annuler, appuyez sur Stop/Exit (Arrêt/Sortie).
- 4. Appuyez sur Stop/Exit (Arrêt/Sortie).

#### MFC-J4550DW

- 1. Appuyez sur pour revenir à l'écran d'accueil.
- 2. Appuyez sur X
- 3. Effectuez l'une des actions suivantes :
  - Pour annuler toute la diffusion, appuyez sur [Toute la diffusion (Toute diffusion)]. Appuyez sur [Oui] pour confirmer ou sur [Non] pour quitter sans annuler.
  - Pour annuler le numéro en cours de composition, appuyez sur le nom ou le numéro sur l'écran tactile. Appuyez sur [Oui] pour confirmer votre choix ou appuyez sur [Non] pour quitter sans annuler.
  - Pour quitter sans annuler, appuyez sur

#### Information associée

Envoyer un même fax à plusieurs destinataires (diffusion)

▲ Accueil > Fax > Envoyer un fax > Envoyer un fax en temps réel

# Envoyer un fax en temps réel

#### Modèles associés: MFC-J4350DW/MFC-J4550DW

Lorsque vous envoyez un fax, l'appareil numérise le document et le charge dans sa mémoire avant de le transmettre. Dès que la ligne téléphonique se libère, l'appareil commence à composer le numéro et à envoyer les données. Si vous souhaitez envoyer un document important sans attendre que l'appareil récupère la numérisation de sa mémoire, activez [TX en temps réel (TX immédiat)].

- Si vous envoyez un fax en couleur ou si la mémoire est pleine et que vous envoyez un fax en monochrome à partir du chargeur automatique de documents, l'appareil envoie le document en temps réel (même si [TX en temps réel (TX immédiat)] est réglé sur [Désact.]).
- En mode d'envoi en temps réel, la fonction de recomposition automatique ne fonctionne pas quand on utilise la vitre du scanner.

>> MFC-J4350DW

>> MFC-J4550DW

### MFC-J4350DW

- 1. Chargez votre document.
- 2. Appuyez sur (Redial/Pause (Bis/Pause)).
- 3. Appuyez sur ▲ ou ▼ pour sélectionner l'élément suivant :
  - a. Sélectionnez [TX en temps réel]. Appuyez sur OK.
  - b. Sélectionnez [Oui] (ou [Désact. (Non)]). Appuyez sur OK.
- 4. Saisissez le numéro de fax.
- 5. Appuyez sur Mono Start (Marche Mono) ou sur Colour Start (Marche Couleur).

### MFC-J4550DW

- 1. Chargez votre document.
- 2. Appuyez sur [Fax].

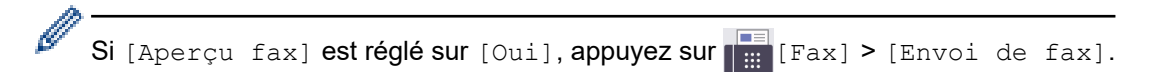

- 3. Appuyez sur 🚺 [Options] > [TX en temps réel (TX immédiat)].
- 4. Appuyez sur [Oui].
- 5. Appuyez sur [OK].
- 6. Saisissez le numéro de fax.
- 7. Appuyez sur [Démarrage du fax].

# Information associée

• Envoyer un fax

Accueil > Fax > Envoyer un fax > Envoyer un fax à une heure définie (Fax différé)

# Envoyer un fax à une heure définie (Fax différé)

#### Modèles associés: MFC-J4550DW

Vous pouvez enregistrer jusqu'à 50 fax dans la mémoire de l'appareil pour les envoyer au cours des 24 prochaines heures.

Cette fonction est disponible uniquement pour les fax monochromes.

- 1. Chargez votre document.
- 2. Appuyez sur [Fax].

Si [Aperçu fax] est réglé sur [Oui], appuyez sur [Fax] > [Envoi de fax].

- 3. Appuyez sur [Options] > [Fax différé].
- 4. Appuyez sur [Fax différé].
- 5. Appuyez sur [Oui].
- 6. Appuyez sur [Entr.Heure].
- 7. À l'aide de l'écran tactile, entrez l'heure à laquelle le fax doit être envoyé. Appuyez sur [OK].

Le nombre de pages pouvant être numérisées en mémoire varie en fonction de la quantité et du type de données.

- 8. Appuyez sur [OK].
- 9. Saisissez le numéro de fax.
- 10. Appuyez sur [Démarrage du fax].

Si vous utilisez la vitre du scanner, passez à l'étape suivante.

- 11. Lorsque le message [Page suivante?] s'affiche sur l'écran tactile, effectuez l'une des actions suivantes :
  - Appuyez sur [Non] lorsque vous avez terminé de numériser les pages.
  - Appuyez sur [Oui] pour numériser une autre page. Placez la page suivante sur la vitre du scanner puis appuyez sur [OK]. L'appareil commence à numériser la page.

Répétez cette étape pour chaque page supplémentaire.

### Information associée

· Envoyer un fax

Accueil > Fax > Envoyer un fax > Modifier le paramètre de renumérotation automatique de fax

# Modifier le paramètre de renumérotation automatique de fax

```
Modèles associés: MFC-J4350DW/MFC-J4550DW
```

Si la ligne est occupée lorsque vous envoyez un fax automatiquement et que la fonction de rappel fax automatique est définie sur [Oui], l'appareil recompose le numéro jusqu'à trois fois à intervalles de cinq minutes.

La fonction de rappel fax automatique est réglée par défaut sur [Oui].

- >> MFC-J4350DW
- >> MFC-J4550DW

### MFC-J4350DW

- 1. Appuyez sur Settings (Paramètres).
- 2. Appuyez sur ▲ ou ▼ pour sélectionner l'élément suivant :
  - a. Sélectionnez [Param. système]. Appuyez sur OK.
  - b. Sélectionnez [Recomposition auto n° fax]. Appuyez sur OK.
  - c. Sélectionnez [Oui] (ou [Désact. (Non)]). Appuyez sur OK.
- 3. Appuyez sur Stop/Exit (Arrêt/Sortie).

### MFC-J4550DW

- Appuyez sur [Paramètres] > [Tous les param.] > [Param. système] > [Recomposition auto n° fax].
- 2. Appuyez sur [Oui] ou sur [Désact. (Non)].
- 3. Appuyez sur

Information associée

Envoyer un fax

Accueil > Fax > Envoyer un fax > Annuler un fax en cours

# Annuler un fax en cours

Modèles associés: MFC-J4350DW/MFC-J4550DW

>> MFC-J4350DW

>> MFC-J4550DW

### MFC-J4350DW

- 1. Appuyez sur Stop/Exit (Arrêt/Sortie) pour annuler un fax qui est déjà en cours.
- 2. Si vous appuyez sur **Stop/Exit (Arrêt/Sortie)** alors que l'appareil est en train de composer un numéro ou d'envoyer un fax, le message [Annuler tâche?] s'affiche sur l'écran LCD. Appuyez sur ▶ pour confirmer.

### MFC-J4550DW

- 1. Appuyez sur pour revenir à l'écran d'accueil.
- 2. Appuyez sur X pour annuler un fax qui est déjà en cours.
- 3. Si vous appuyez sur alors que l'appareil est en train de composer un numéro ou d'envoyer un fax, le message [Annuler tâche?] s'affiche sur l'écran tactile. Appuyez sur [Oui].

### Information associée

· Envoyer un fax

#### **Rubriques connexes:**

Problèmes de téléphone et de télécopieur

Accueil > Fax > Envoyer un fax > Contrôle et annulation d'un fax en attente

# Contrôle et annulation d'un fax en attente

```
Modèles associés: MFC-J4350DW/MFC-J4550DW
```

Procédez comme suit pour consulter ou annuler les fax stockés dans la mémoire de l'appareil et en attente de transmission. Si aucune tâche de fax n'est enregistrée dans la mémoire, l'écran LCD affiche [Aucun travail en attente (Pas jobs attente)]. Vous pouvez annuler une tâche de fax avant sa transmission.

#### >> MFC-J4350DW >> MFC-J4550DW

### MFC-J4350DW

- 1. Appuyez sur Settings (Paramètres).
- 2. Appuyez sur ▲ ou ▼ pour sélectionner l'élément suivant :
  - a. Sélectionnez [Fax]. Appuyez sur OK.
  - b. Sélectionnez [Travaux restants (Jobs attente)]. Appuyez sur OK.
- 3. Procédez comme suit pour chaque tâche de fax que vous voulez vérifier ou annuler :
  - a. Appuyez sur ▲ ou ▼ pour faire défiler les tâches en attente. Si nécessaire, sélectionnez la tâche à annuler, puis appuyez sur **OK**.
  - b. Appuyez sur ▶ pour confirmer votre choix ou appuyez sur ◀ pour quitter sans annuler.
- 4. Lorsque vous avez terminé, appuyez sur Stop/Exit (Arrêt/Sortie).

### MFC-J4550DW

- Appuyez sur [Paramètres] > [Tous les param.] > [Fax] > [Travaux restants (Jobs attente)].
- 2. Procédez comme suit pour chaque tâche de fax que vous voulez vérifier ou annuler :
  - a. Appuyez sur ▲ ou ▼ pour faire défiler les tâches en attente. Si nécessaire, appuyez sur la tâche à annuler.
  - b. Appuyez sur [OK].
  - c. Appuyez sur [Oui] pour confirmer ou sur [Non] pour quitter sans annuler.
- 3. Lorsque vous avez terminé, appuyez sur

### $\checkmark$

### Information associée

· Envoyer un fax

#### **Rubriques connexes:**

Problèmes de téléphone et de télécopieur

Accueil > Fax > Envoyer un fax > Options de fax

# Options de fax

Modèles associés: MFC-J4350DW/MFC-J4550DW

#### >> MFC-J4350DW

>> MFC-J4550DW

### MFC-J4350DW

Pour modifier les réglages d'envoi de fax, appuyez sur

(Redial/Pause (Bis/Pause)).

| Option                       | Description                                                                                                    |
|------------------------------|----------------------------------------------------------------------------------------------------|
| Résolution fax               | Permet de définir la résolution des fax sortants.                                                                   |
|                              | Il est souvent possible d'améliorer la qualité d'un fax en modifiant sa résolution.                                 |
| Contraste                    | Permet de régler le contraste.                                                                                      |
|                              | Si votre document est très clair ou très sombre, la modification du contraste peut accroître la qualité du fax.     |
| Format num vitre             | Permet d'ajuster la zone de numérisation de la vitre du scanner en fonction du format du document.                  |
|                              | Information associée: Spécifications du scanner dans<br>Spécifications                                              |
| Diffusion                    | Permet d'envoyer le même fax à plusieurs numéros de fax à la fois.                                                  |
| (monochrome uniquement)      |                                                                                                    |
| TX en temps réel             | Permet d'envoyer un fax immédiatement sans attendre que l'appareil récupère le document numérisé depuis la mémoire. |
| Mode international           | Activez ce réglage si vous rencontrez des difficultés à envoyer des fax à l'étranger.                               |
| Histor. app.                 | Permet de sélectionner un numéro dans l'historique des appels.                                                      |
| Carnet d'adr (Carnet d'adr.) | Permet de sélectionner un numéro dans le carnet d'adresses.                                                         |
| Déf. nle val. défaut         | Permet d'enregistrer vos réglages comme réglages par défaut.                                                        |
| Réinit.d'usine               | Permet de rétablir tous les réglages d'usine.                                                                       |

(

### MFC-J4550DW

Pour modifier les réglages d'envoi de fax, appuyez sur 🔯 [Options].

| Option           | Description                                                                                                    |
|------------------|----------------------------------------------------------------------------------------------------|
| Résolution fax   | Permet de définir la résolution des fax sortants.                                                               |
|                  | Il est souvent possible d'améliorer la qualité d'un fax en modifiant sa résolution.                             |
| Contraste        | Permet de régler le contraste.                                                                                  |
|                  | Si votre document est très clair ou très sombre, la modification du contraste peut accroître la qualité du fax. |
| Format num vitre | Permet d'ajuster la zone de numérisation de la vitre du scanner en fonction du format du document.              |
|                  | Information associée: Spécifications du scanner dans<br>Spécifications                                          |
| Diffusion        | Permet d'envoyer le même fax à plusieurs numéros de fax à la fois.                                              |

| Option                                                       | Description                                                                                                    |
|--------------------------------------------------------------|----------------------------------------------------------------------------------------------------|
| (monochrome uniquement)                                      |                                                                                                    |
| Aperçu                                                       | Permet de prévisualiser un fax avant de l'envoyer.                                                                                               |
| (monochrome uniquement)                                      |                                                                                                    |
| Param. couleur                                               | Indiquez si les fax envoyés sont monochromes ou en couleur.                                                                                      |
|                                                              | <ul> <li>Les fax en couleur ne peuvent pas être enregistrés dans la<br/>mémoire de l'appareil et l'appareil les envoie immédiatement.</li> </ul> |
|                                                              | <ul> <li>Utilisez le chargeur automatique de documents pour envoyer<br/>des fax en couleur de plusieurs pages.</li> </ul>                        |
|                                                              | <ul> <li>Vous ne pouvez pas envoyer un fax en couleur lorsque la<br/>fonction Aperçu est réglée sur Oui.</li> </ul>                              |
| Fax différé                                                  | Permet de définir l'heure à laquelle les fax différés seront envoyés.                                                                            |
| (monochrome uniquement)                                      |                                                                                                    |
| Envoi par lot (TX différé)                                   | Permet de réaliser des économies en envoyant tous les fax différés                                                                               |
| (monochrome uniquement)                                      | prévus pour la même heure et vers le même numéro de fax sous la forme d'un seul fax afin de réduire le temps de transmission.                    |
| TX en temps réel (TX immédiat)                               | Permet d'envoyer un fax immédiatement sans attendre que l'appareil récupère le document numérisé depuis la mémoire.                              |
| Mode international                                           | Activez ce réglage si vous rencontrez des difficultés à envoyer des fax à l'étranger.                                                            |
| Histor. app.                                                 | Permet de sélectionner un numéro dans l'historique des appels.                                                                                   |
| Carnet d'adr (Carnet d'adr.)                                 | Permet de sélectionner un numéro dans le carnet d'adresses.                                                                                      |
| Définir une nouvelle valeur par<br>défaut (Régl.nouv.défaut) | Permet d'enregistrer vos réglages comme réglages par défaut.                                                                                     |
| Réinit.d'usine                                               | Permet de rétablir tous les réglages d'usine.                                                                                                    |

Vous pouvez enregistrer les paramètres actuels en appuyant sur [Enr. comme racc. (Enr. comme racc)].

Il vous sera demandé si vous souhaitez en faire un raccourci une touche. Suivez les instructions affichées à l'écran.

# Information associée

• Envoyer un fax

### **Rubriques connexes:**

- Envoyer un fax depuis votre appareil Brother
- Spécifications

Accueil > Fax > Réception d'un fax

# **Réception d'un fax**

Modèles associés: MFC-J4350DW/MFC-J4550DW

- Réglages du mode de réception
- Définir la détection de fax
- Prévisualisation de fax
- Réduire le format de page d'un fax entrant surdimensionné
- Configuration du tampon de réception de fax
- Recevoir un fax à la fin d'une conversation téléphonique
- Options de réception en mémoire
- Récupération de fax à distance
Accueil > Fax > Réception d'un fax > Réglages du mode de réception

# Réglages du mode de réception

Modèles associés: MFC-J4350DW/MFC-J4550DW

- Présentation des modes de réception
- Choisir le mode de réception correct
- Définir le nombre de sonneries avant que l'appareil ne réponde (Longueur de sonnerie)
- Définir la durée de la sonnerie F/T (pseudo-sonnerie double)

▲ Accueil > Fax > Réception d'un fax > Réglages du mode de réception > Présentation des modes de réception

# Présentation des modes de réception

Modèles associés: MFC-J4350DW/MFC-J4550DW

Certains modes de réception permettent de répondre automatiquement ([Fax] et [Fax/Tél]). Vous pouvez choisir de modifier la longueur de sonnerie avant d'utiliser ces modes.

#### Fax uniquement

Le mode [Fax] répond automatiquement à chaque appel en tant que fax.

#### Fax/Tél

Le mode [Fax/Tél] vous aide à gérer les appels entrants en identifiant s'il s'agit d'appels de fax ou d'appels vocaux et en les traitant d'une des façons suivantes :

- · Les fax sont reçus automatiquement.
- Les appels vocaux commencent par la sonnerie du télécopieur/téléphone pour vous inviter à décrocher.
   La sonnerie du télécopieur/téléphone est une pseudo-sonnerie double émise par votre appareil.

#### Manuel

Le mode [Manuel] sert à désactiver toutes les fonctions de réponse automatique.

Pour recevoir un fax en mode [Manuel], décrochez le combiné du téléphone externe. Quand vous entendez des tonalités de fax (des bips sonores courts et répétés), appuyez sur le bouton Marche, puis sélectionnez [Recevoir] pour recevoir un fax. Vous pouvez également utiliser la fonction Détection fax pour recevoir des fax en décrochant un combiné qui se trouve sur la même ligne que l'appareil.

#### **Répondeur externe**

Le mode [Tel/Rep.Ext (Tél/Rép. ext.)] permet à un répondeur externe de gérer vos appels entrants.

Les appels entrants sont traités d'une des façons suivantes :

- Les fax sont reçus automatiquement.
- · Les appelants vocaux peuvent enregistrer un message sur le répondeur externe.

#### Information associée

Réglages du mode de réception

- Définir le nombre de sonneries avant que l'appareil ne réponde (Longueur de sonnerie)
- Définir la durée de la sonnerie F/T (pseudo-sonnerie double)
- Définir la détection de fax
- Connecter un répondeur externe

▲ Accueil > Fax > Réception d'un fax > Réglages du mode de réception > Choisir le mode de réception correct

# Choisir le mode de réception correct

```
Modèles associés: MFC-J4350DW/MFC-J4550DW
```

Vous devez choisir un mode de réception en fonction des appareils externes et des services téléphoniques de votre ligne.

Par défaut, votre appareil reçoit automatiquement tous les fax qui lui sont envoyés. Le schéma ci-dessous vous aidera à sélectionner le mode approprié.

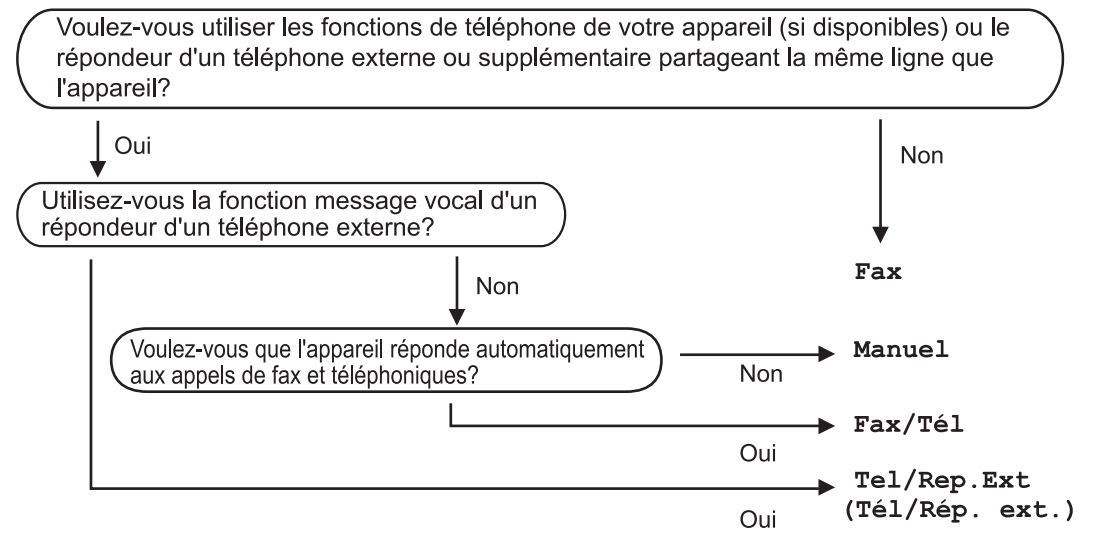

#### >> MFC-J4350DW

>> MFC-J4550DW

## MFC-J4350DW

- 1. Appuyez sur Settings (Paramètres).
- 2. Appuyez sur ▲ ou ▼ pour sélectionner l'élément suivant :
  - a. Sélectionnez [Fax]. Appuyez sur OK.
  - b. Sélectionnez [Param.RC. (Param. RC.)]. Appuyez sur OK.
  - c. Sélectionnez [Mode réponse]. Appuyez sur OK.
- Appuyez sur ▲ ou sur ▼ pour sélectionner l'option [Fax], [Fax/Tél], [Tel/Rep.Ext (Tél/Rép. ext.)] ou [Manuel], puis appuyez sur OK.
- 4. Appuyez sur Stop/Exit (Arrêt/Sortie).

# MFC-J4550DW

- 1. Appuyez sur [Paramètres] > [Tous les param.] > [Fax] > [Param.RC. (Param. RC.)] > [Mode réponse].
- Appuyez sur ▲ ou sur ▼ pour afficher l'option [Fax], [Fax/Tél], [Tel/Rep.Ext (Tél/Rép. ext.)] ou [Manuel], puis appuyez sur l'option désirée.
- 3. Appuyez sur

## Information associée

Réglages du mode de réception

- Commandes de récupération à distance
- Connecter un répondeur externe
- Problèmes de téléphone et de télécopieur

▲ Accueil > Fax > Réception d'un fax > Réglages du mode de réception > Définir le nombre de sonneries avant que l'appareil ne réponde (Longueur de sonnerie)

# Définir le nombre de sonneries avant que l'appareil ne réponde (Longueur de sonnerie)

Modèles associés: MFC-J4350DW/MFC-J4550DW

Si quelqu'un appelle votre appareil, vous entendez la sonnerie de téléphone habituelle. Le nombre de sonneries est fixé par l'option Longueur de sonnerie.

- Le réglage Long. sonnerie permet de régler le nombre de sonneries émises par l'appareil avant qu'il ne réponde dans les modes [Fax] et [Fax/Tél].
- Si des téléphones externes ou supplémentaires sont branchés sur la même ligne que l'appareil, sélectionnez le nombre maximum de sonneries.

>> MFC-J4350DW

>> MFC-J4550DW

## MFC-J4350DW

- 1. Appuyez sur Settings (Paramètres).
- 2. Appuyez sur ▲ ou ▼ pour sélectionner l'élément suivant :
  - a. Sélectionnez [Fax]. Appuyez sur OK.
  - b. Sélectionnez [Param.RC. (Param. RC.)]. Appuyez sur OK.
  - c. Sélectionnez [Long. sonnerie]. Appuyez sur OK.
  - d. Sélectionnez le nombre de sonneries que l'appareil doit émettre avant de répondre. Appuyez sur OK.

Si vous sélectionnez [0], l'appareil répond immédiatement et la ligne ne sonne pas du tout. (disponible pour certains pays uniquement)

3. Appuyez sur Stop/Exit (Arrêt/Sortie).

# MFC-J4550DW

- 1. Appuyez sur [Paramètres] > [Tous les param.] > [Fax] > [Param.RC. (Param. RC.)] > [Long. sonnerie].
- 2. Appuyez autant de fois que le nombre de sonneries que l'appareil doit émettre avant de répondre.

Si vous sélectionnez [0], l'appareil répond immédiatement et la ligne ne sonne pas du tout. (disponible pour certains pays uniquement)

3. Appuyez sur

#### Information associée

Réglages du mode de réception

- Présentation des modes de réception
- Fonctionnement avec des téléphones externes ou supplémentaires
- Définir la détection de fax
- Problèmes de téléphone et de télécopieur

▲ Accueil > Fax > Réception d'un fax > Réglages du mode de réception > Définir la durée de la sonnerie F/T (pseudo-sonnerie double)

# Définir la durée de la sonnerie F/T (pseudo-sonnerie double)

Modèles associés: MFC-J4350DW/MFC-J4550DW

Lorsque vous réglez le mode de réception sur [Fax/Tél], si l'appel est un fax, votre appareil le reçoit automatiquement. Toutefois, s'il s'agit d'un appel vocal, l'appareil laissera retentir la sonnerie F/T (pseudo-sonnerie double) pendant la durée que vous avez configurée dans l'option Durée de la sonnerie F/T. Lorsque vous entendez la sonnerie F/T, cela signifie qu'un appelant vocal est sur la ligne.

Comme la sonnerie F/T est un réglage proposé uniquement sur votre appareil Brother, les téléphones supplémentaires et externes ne sonnent pas ; vous pouvez néanmoins répondre à l'appel sur n'importe quel téléphone.

>> MFC-J4350DW >> MFC-J4550DW

## MFC-J4350DW

- 1. Appuyez sur Settings (Paramètres).
- 2. Appuyez sur ▲ ou ▼ pour sélectionner l'élément suivant :
  - a. Sélectionnez [Fax]. Appuyez sur OK.
  - b. Sélectionnez [Param.RC. (Param. RC.)]. Appuyez sur OK.
  - c. Sélectionnez [Durée son. F/T]. Appuyez sur OK.
  - d. Sélectionnez la durée des sonneries doubles que l'appareil doit émettre pour vous informer d'un appel vocal. Appuyez sur **OK**.
- 3. Appuyez sur Stop/Exit (Arrêt/Sortie).

L'appareil continuera à sonner tout au long de la durée spécifiée même si l'appelant raccroche au cours de la pseudo-sonnerie/sonnerie double.

# MFC-J4550DW

- 1. Appuyez sur [Paramètres] > [Tous les param.] > [Fax] > [Param.RC. (Param. RC.)] > [Durée son. F/T].
- 2. Appuyez pour sélectionner la durée des sonneries doubles que l'appareil doit émettre pour vous informer d'un appel vocal.
- 3. Appuyez sur

L'appareil continuera à sonner tout au long de la durée spécifiée même si l'appelant raccroche au cours de la pseudo-sonnerie/sonnerie double.

#### Information associée

Réglages du mode de réception

- · Présentation des modes de réception
- · Fonctionnement avec des téléphones externes ou supplémentaires

▲ Accueil > Fax > Réception d'un fax > Définir la détection de fax

# Définir la détection de fax

Modèles associés: MFC-J4350DW/MFC-J4550DW

Si la fonctionnalité Détection fax est activée : L'appareil reçoit un appel de télécopieur automatiquement, même si vous répondez à l'appel. Lorsqu'un message s'affiche à l'écran LCD pour indiquer que l'appareil est en train de recevoir un fax ou que vous entendez des bips stridents via le combiné que vous utilisez, raccrochez le combiné. Votre appareil fera le reste.

**Si la fonctionnalité Détection fax est désactivée :** Si vous vous trouvez près de l'appareil et que vous répondez à un appel de télécopieur en décrochant le combiné, appuyez sur le bouton Marche, puis sélectionnez [Recevoir] pour recevoir le fax. Si vous avez répondu sur un téléphone supplémentaire ou externe, appuyez sur **\*51**.

- Si la fonctionnalité Détection fax est réglée sur [Oui], mais que votre appareil ne prend pas l'appel de fax quand vous décrochez le combiné d'un téléphone supplémentaire ou externe, tapez le code d'activation à distance \*51.
  - Si vous envoyez des fax depuis un ordinateur sur la même ligne téléphonique et que l'appareil les intercepte, réglez Détection fax sur [Désact.].

#### >> MFC-J4350DW >> MFC-J4550DW

# MFC-J4350DW

- 1. Appuyez sur Settings (Paramètres).
- 2. Appuyez sur ▲ ou ▼ pour sélectionner l'élément suivant :
  - a. Sélectionnez [Fax]. Appuyez sur OK.
  - b. Sélectionnez [Param.RC. (Param. RC.)]. Appuyez sur OK.
  - c. Sélectionnez [Détection fax]. Appuyez sur OK.
  - d. Sélectionnez [Oui] (ou [Désact. (Non)]). Appuyez sur OK.
- 3. Appuyez sur Stop/Exit (Arrêt/Sortie).

# MFC-J4550DW

- Appuyez sur [Paramètres] > [Tous les param.] > [Fax] > [Param.RC. (Param. RC.)] > [Détection fax].
- 2. Appuyez sur [Oui] (ou sur [Désact. (Non)]).
- 3. Appuyez sur

## Information associée

· Réception d'un fax

- · Présentation des modes de réception
- Définir le nombre de sonneries avant que l'appareil ne réponde (Longueur de sonnerie)
- · Fonctionnement avec des téléphones externes ou supplémentaires
- Utilisation des codes à distance
- Problèmes de téléphone et de télécopieur

▲ Accueil > Fax > Réception d'un fax > Prévisualisation de fax

# Prévisualisation de fax

Modèles associés: MFC-J4550DW

Utilisez la fonction de prévisualisation de fax pour afficher les fax reçus sur l'écran LCD.

- Activer la fonction Aperçu fax
- Prévisualiser les nouveaux fax

Accueil > Fax > Réception d'un fax > Prévisualisation de fax > Activer la fonction Aperçu fax

# Activer la fonction Aperçu fax

Modèles associés: MFC-J4550DW

- · Cette fonction est disponible uniquement pour les fax monochromes.
- Lorsque la fonction Aperçu fax est activée, une copie de sauvegarde des fax reçus n'est pas imprimée pour les opérations de réadressage de fax, de réception de PC-Fax et de transfert vers le Cloud, même si vous avez activé l'impression de sauvegarde.
- Bien que les fax imprimés mentionnent la date et l'heure de réception si vous avez activé le tampon de réception de fax, l'écran de prévisualisation n'indique pas la date et l'heure de réception.
- 1. Appuyez sur 👔 [Paramètres].
- Appuyez sur <sup>\*</sup> [Aperçu fax].
- 3. Appuyez sur [Oui] (ou sur [Désact.]).

L'écran tactile affiche un message indiquant que les futurs fax reçus ne seront pas imprimés.

- 4. Appuyez sur [Oui].
- 5. Appuyez sur

<sup>6</sup> Si des fax sont enregistrés en mémoire lorsque vous désactivez la fonction Prévisu fax, effectuez l'une des opérations suivantes :

• Si vous ne souhaitez pas imprimer les fax enregistrés, appuyez sur [Continuer]. Appuyez sur [Oui] pour confirmer.

Vos fax sont supprimés.

- Pour imprimer tous les fax stockés en mémoire, appuyez sur [Imprimer tous les fax avant suppression].
- Si vous ne voulez pas désactiver la fonction Prévisu fax, appuyez sur [Annuler].

# Information associée

Prévisualisation de fax

Accueil > Fax > Réception d'un fax > Prévisualisation de fax > Prévisualiser les nouveaux fax

# Prévisualiser les nouveaux fax

#### Modèles associés: MFC-J4550DW

Lors de la réception d'un fax, un message s'affiche sur l'écran LCD.

- Cette fonction est disponible uniquement pour les fax monochromes.
- Pour consulter un fax que vous avez déjà prévisualisé, appuyez sur 📑 [Fax] et 🐂 [Fax reçus].
- 1. Appuyez sur 👔 pour afficher les nouveaux fax.

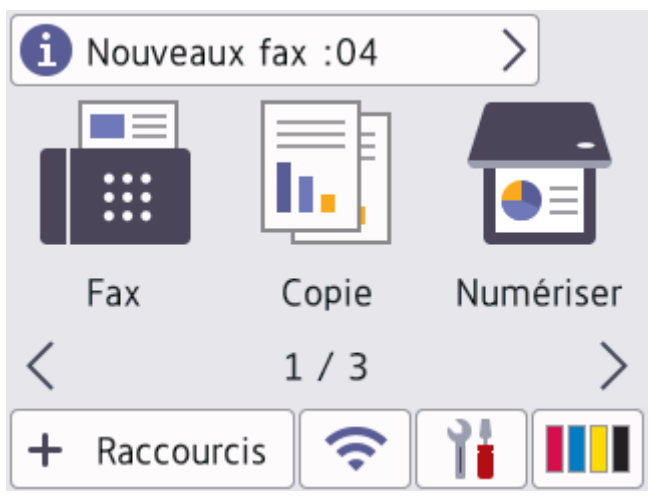

2. La liste des fax inclut les anciens et les nouveaux fax. Une marque verte apparaît en regard des nouveaux fax.

Appuyez sur le fax désiré.

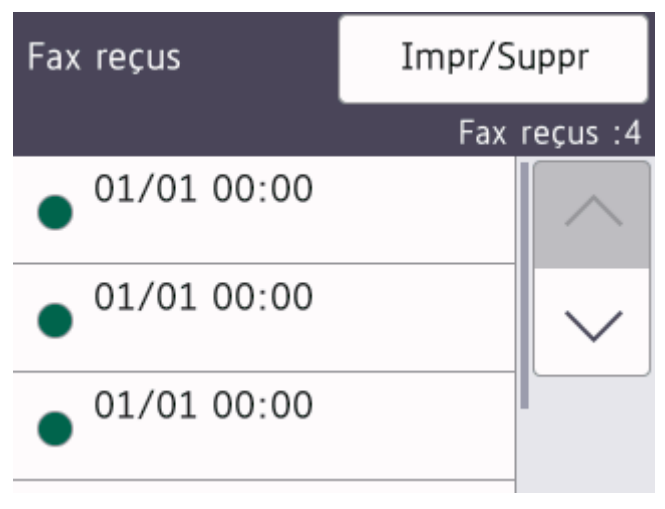

Si vous souhaitez imprimer ou supprimer tous les fax de la liste, appuyez sur [Impr/Suppr].

Effectuez l'une des actions suivantes :

- Appuyez sur [Tout imprimer (nouveaux fax)] pour imprimer tous les fax que vous n'avez pas encore visualisés.
- Appuyez sur [Tout imprimer (anciens fax)] pour imprimer tous les fax que vous avez visualisés.
- Appuyez sur [Tout supprimer (nouveaux fax)] pour supprimer tous les fax que vous n'avez pas encore visualisés.
- Appuyez sur [Tout supprimer(anciens fax)] pour supprimer tous les fax que vous avez visualisés.
- 3. Effectuez les opérations suivantes en appuyant sur les boutons affichés dans le tableau :

| Bouton   | Résultat                                                                                                    |  |
|----------|----------------------------------------------------------------------------------------------------|--|
| Ð        | Permet d'agrandir le fax.                                                                                                    |  |
| Q        | Permet de réduire le fax.                                                                                                    |  |
| ∧ ou ∨   | Permet d'effectuer un défilement vertical.                                                                                                    |  |
| < ou >   | Permet d'effectuer un défilement horizontal.                                                                                                    |  |
|          | Permet de tourner le fax dans le sens des aiguilles d'une montre.                                                                                                    |  |
| <b>İ</b> | Permet de supprimer le fax.<br>Appuyez sur Oui pour confirmer.                                                                                                    |  |
|          | Permet de revenir à la page précédente.                                                                                                    |  |
|          | Permet d'accéder à la page suivante.                                                                                                    |  |
| €)       | Permet de revenir à la liste des fax.                                                                                                    |  |
| Marche   | Permet d'imprimer le fax.                                                                                                    |  |
|          | Si le fax ne compte qu'une seule page, l'impression démarre. Un message sur<br>l'écran tactile vous demande si vous voulez supprimer le fax de la mémoire de<br>l'appareil. Pour supprimer le fax, appuyez sur Oui. Pour conserver le fax dans<br>la mémoire de l'appareil, appuyez sur Non. |  |
|          | Si le fax comprend plusieurs pages, effectuez l'une des opérations suivantes :                                                                                                    |  |
|          | • Appuyez sur Impr.total pages pour imprimer le message entier. Un message sur l'écran tactile vous demande si vous voulez supprimer le fax de la mémoire de l'appareil. Pour supprimer le fax, appuyez sur Oui. Pour conserver le fax dans la mémoire de l'appareil, appuyez sur Non.       |  |
|          | • Appuyez sur Impr. page actuelle pour imprimer uniquement la page affichée.                                                                                                    |  |
|          | • Appuyez sur Imp depuis pge actu. pour imprimer le fax entre la page affichée et la dernière page.                                                                                                    |  |
|          |                                                                                                    |  |

- Si votre fax est volumineux, il peut prendre un certain temps avant de s'afficher.
- L'écran tactile indique le numéro de la page en cours et le nombre total de pages du fax.
- 4. Appuyez sur

# Information associée

• Prévisualisation de fax

Accueil > Fax > Réception d'un fax > Réduire le format de page d'un fax entrant surdimensionné

# Réduire le format de page d'un fax entrant surdimensionné

Modèles associés: MFC-J4350DW/MFC-J4550DW

Lorsque la fonction [Réduction auto] est réglée sur [Oui], votre appareil Brother réduit les pages surdimensionnées de fax entrants en fonction du papier que vous utilisez. L'appareil calcule le rapport de réduction en se servant du format de page du fax et de votre paramètre Format papier.

#### >> MFC-J4350DW >> MFC-J4550DW

## MFC-J4350DW

- 1. Appuyez sur Settings (Paramètres).
- 2. Appuyez sur ▲ ou ▼ pour sélectionner l'élément suivant :
  - a. Sélectionnez [Fax]. Appuyez sur OK.
  - b. Sélectionnez [Param.RC. (Param. RC.)]. Appuyez sur OK.
  - c. Sélectionnez [Réduction auto]. Appuyez sur OK.
  - d. Sélectionnez [Oui] (ou [Désact. (Non)]). Appuyez sur OK.
- 3. Appuyez sur Stop/Exit (Arrêt/Sortie).

# MFC-J4550DW

- Appuyez sur [Paramètres] > [Tous les param.] > [Fax] > [Param.RC. (Param. RC.)] > [Réduction auto].
- 2. Appuyez sur [Oui] (ou sur [Désact.]).
- 3. Appuyez sur

## Information associée

· Réception d'un fax

- Paramètres de papier
- Impression des fax reçus (pour les modèles avec fonction de télécopie)

Accueil > Fax > Réception d'un fax > Configuration du tampon de réception de fax

# Configuration du tampon de réception de fax

```
Modèles associés: MFC-J4350DW/MFC-J4550DW
```

Vous pouvez configurer l'appareil de façon à ce qu'il imprime la date et l'heure de réception en haut de chaque page de fax entrant. Vérifiez que vous avez bien réglé la date et l'heure actuelles sur l'appareil.

Cette fonction est disponible uniquement pour les fax monochromes.

```
>> MFC-J4350DW
>> MFC-J4550DW
```

## MFC-J4350DW

- 1. Appuyez sur Settings (Paramètres).
- 2. Appuyez sur ▲ ou ▼ pour sélectionner l'élément suivant :
  - a. Sélectionnez [Fax]. Appuyez sur OK.
  - b. Sélectionnez [Param.RC. (Param. RC.)]. Appuyez sur OK.
  - c. Sélectionnez [Tampon Fax Rx]. Appuyez sur OK.
  - d. Sélectionnez [Oui] (ou [Désact. (Non)]). Appuyez sur OK.
- 3. Appuyez sur Stop/Exit (Arrêt/Sortie).

# MFC-J4550DW

- 1. Appuyez sur [Paramètres] > [Tous les param.] > [Fax] > [Param.RC. (Param. RC.)] > [Tampon Fax Rx].
- 2. Appuyez sur [Oui] (ou sur [Désact. (Non)]).
- 3. Appuyez sur

## Information associée

Réception d'un fax

Accueil > Fax > Réception d'un fax > Recevoir un fax à la fin d'une conversation téléphonique

# Recevoir un fax à la fin d'une conversation téléphonique

#### Modèles associés: MFC-J4350DW/MFC-J4550DW

Si vous avez une conversation téléphonique via le téléphone relié à votre appareil et que votre correspondant communique également à partir d'un téléphone connecté à un télécopieur, votre interlocuteur peut vous envoyer un fax à la fin de la conversation, avant que vous ne raccrochiez tous les deux.

Le chargeur automatique de documents de votre appareil doit être vide.

>> MFC-J4350DW

>> MFC-J4550DW

## MFC-J4350DW

- 1. Demandez à votre correspondant de charger le fax et d'appuyer sur la touche Marche ou Envoi.
- 2. Lorsque vous entendez les tonalités CNG (signaux lents, répétés), appuyez sur Mono Start (Marche Mono) ou Colour Start (Marche Couleur).
- 3. Appuyez sur ◀ pour recevoir le fax.
- 4. Raccrochez le combiné externe.

## MFC-J4550DW

- 1. Demandez à votre correspondant de charger le fax et d'appuyer sur la touche Marche ou Envoi.
- 2. Appuyez sur 🕤 pour afficher le bouton [Démarrage du fax].
- 3. Lorsque vous entendez les tonalités CNG (signaux lents, répétés), appuyez sur [Démarrage du fax].
- 4. Appuyez sur [Recevoir] pour recevoir le fax.
- 5. Raccrochez le combiné externe.

#### Information associée

Réception d'un fax

Accueil > Fax > Réception d'un fax > Options de réception en mémoire

# Options de réception en mémoire

#### Modèles associés: MFC-J4350DW/MFC-J4550DW

Utilisez les options de réception en mémoire pour router les fax entrants lorsque vous n'êtes pas à proximité de l'appareil. Vous ne pouvez utiliser qu'une seule option de réception en mémoire à la fois.

La fonction de réception en mémoire peut être réglée sur :

- Réception PC-Fax
- Réadressage de fax (MFC-J4550DW)
- Mémorisation des fax (MFC-J4550DW)
- Transfert vers le Cloud (MFC-J4550DW) (L'appareil transmet les fax reçus à des services en ligne.)
- Désactivé

Cette fonction est disponible uniquement pour les fax monochromes.

- Utilisez la fonction de réception PC-FAX pour recevoir des fax sur votre ordinateur (Windows)
- Transférer des fax entrants vers un autre appareil
- Enregistrer les fax entrants dans la mémoire de l'appareil
- Modifier les options de réception en mémoire
- Désactiver la réception en mémoire
- Imprimer un fax enregistré dans la mémoire de l'appareil
- Activer la transmission de fax vers le cloud ou l'e-mail

▲ Accueil > Fax > Réception d'un fax > Options de réception en mémoire > Utilisez la fonction de réception PC-FAX pour recevoir des fax sur votre ordinateur (Windows)

# Utilisez la fonction de réception PC-FAX pour recevoir des fax sur votre ordinateur (Windows)

Modèles associés: MFC-J4350DW/MFC-J4550DW

Activez la fonction Réception PC-Fax pour enregistrer automatiquement les fax entrants dans la mémoire de votre appareil puis les transférer vers votre ordinateur. Utilisez votre ordinateur pour lire et conserver ces fax.

- Cette fonction est disponible uniquement pour les fax monochromes. Lorsque vous recevez un fax en couleur, votre appareil imprime ce fax en couleur mais ne l'envoie pas à votre ordinateur.
- Avant de configurer la fonction de réception PC-FAX, vous devez installer le logiciel et les pilotes Brother sur votre ordinateur. Assurez-vous que votre ordinateur est branché et sous tension. Le logiciel de réception PC-FAX doit être en cours d'exécution sur l'ordinateur.

Même si votre ordinateur est éteint, votre appareil reçoit les fax et les enregistre dans sa mémoire. Lorsque vous démarrez votre ordinateur et le logiciel de réception PC-FAX s'exécute, l'appareil transfère automatiquement les fax vers votre ordinateur.

>> MFC-J4350DW >> MFC-J4550DW

## MFC-J4350DW

- 1. Appuyez sur Settings (Paramètres).
- 2. Appuyez sur ▲ ou ▼ pour sélectionner l'élément suivant :
  - a. Sélectionnez [Fax]. Appuyez sur OK.
  - b. Sélectionnez [Param.RC. (Param. RC.)]. Appuyez sur OK.
  - c. Sélectionnez [Récept. PC-FAX]. Appuyez sur OK.
  - d. Sélectionnez [Oui]. Appuyez sur OK.
     L'écran LCD affiche le message [Exécutez le logiciel de réception PC-Fax sur l'ordinateur.].
  - e. Appuyez sur ▶.
  - f. Sélectionnez [<USB>] ou le nom de l'ordinateur de destination des fax si vous êtes sur un réseau. Appuyez sur **OK**.
  - g. Sélectionnez [Copie sauv.: Oui] ou [Copie sauv.: Non]. Appuyez sur OK.
- 3. Appuyez sur Stop/Exit (Arrêt/Sortie).

Pour changer d'ordinateur de destination, répétez ces étapes.

# MFC-J4550DW

- Appuyez sur [Paramètres] > [Tous les param.] > [Fax] > [Param.RC. (Param. RC.)] > [Récept. PC-FAX].
- 2. Appuyez sur [Oui].

L'écran tactile affiche le message [Exécutez le logiciel de réception PC-Fax sur votre ordinateur.].

- 3. Appuyez sur [OK].
- 4. Appuyez sur [<USB>] ou appuyez sur le nom de l'ordinateur de destination des fax si vous êtes sur un réseau. Appuyez sur [OK].
- 5. Appuyez sur [Copie sauv.: Oui] ou [Copie sauv.: Non].

Lorsque la fonction Aperçu fax est activée, une copie de sauvegarde des fax reçus n'est pas imprimée.

6. Appuyez sur

Pour changer d'ordinateur de destination, répétez ces étapes.

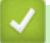

Ø

# Information associée

• Options de réception en mémoire

- · Impossible d'imprimer ou de numériser-transférer vos fax
- Transférer les fax vers votre ordinateur
- Réception de fax avec le logiciel de réception PC-FAX (Windows)

▲ Accueil > Fax > Réception d'un fax > Options de réception en mémoire > Transférer des fax entrants vers un autre appareil

# Transférer des fax entrants vers un autre appareil

Modèles associés: MFC-J4550DW

Utilisez la fonction de transfert de fax pour transférer automatiquement vos fax entrants vers un autre appareil.

Cette fonction est disponible uniquement pour les fax monochromes.

- Appuyez sur [Paramètres] > [Tous les param.] > [Fax] > [Param.RC. (Param. RC.)] > [Récep. en mém. (Réception mém.)].
- 2. Appuyez sur ▲ ou sur ▼ pour afficher l'option [Réadressage fax], puis appuyez dessus.
- 3. Entrez le numéro de réadressage de fax (jusqu'à 20 chiffres) à l'aide du pavé numérique. Appuyez sur [OK].
- 4. Appuyez sur [Copie sauv.: Oui] ou [Copie sauv.: Non].
- Si vous sélectionnez [Copie sauv.: Oui], l'appareil imprime les fax reçus sur votre appareil, de façon à ce que vous disposiez d'une copie.
  - · Lorsque la fonction Aperçu fax est activée, une copie de sauvegarde des fax reçus n'est pas imprimée.
  - Si vous recevez un fax en couleur, l'appareil imprime le fax en couleur et ne le transfère pas au numéro de réadressage de fax que vous avez programmé.
- 5. Appuyez sur

Information associée

• Options de réception en mémoire

▲ Accueil > Fax > Réception d'un fax > Options de réception en mémoire > Enregistrer les fax entrants dans la mémoire de l'appareil

# Enregistrer les fax entrants dans la mémoire de l'appareil

Modèles associés: MFC-J4550DW

Utilisez la fonction de mémorisation de fax pour enregistrer les fax entrants dans la mémoire de l'appareil. Vous pouvez utiliser les commandes de récupération à distance pour récupérer des fax mémorisés dans un télécopieur à partir de n'importe quel emplacement. Votre appareil imprime une copie de sauvegarde de chaque fax stocké en mémoire.

Cette fonction est disponible uniquement pour les fax monochromes.

- 1. Appuyez sur [Paramètres] > [Tous les param.] > [Fax] > [Param.RC. (Param. RC.)] > [Récep. en mém. (Réception mém.)].
- 2. Appuyez sur ▲ ou sur ▼ pour afficher l'option [Mémoriser fax], puis appuyez dessus.
- 3. Appuyez sur

## Information associée

• Options de réception en mémoire

- Commandes de récupération à distance
- Transférer les fax à distance
- · Imprimer un fax enregistré dans la mémoire de l'appareil

▲ Accueil > Fax > Réception d'un fax > Options de réception en mémoire > Modifier les options de réception en mémoire

# Modifier les options de réception en mémoire

Modèles associés: MFC-J4550DW

Si des fax sont mémorisés sur l'appareil lorsque vous modifiez une option de réception en mémoire, l'écran LCD affiche l'une des questions suivantes :

- Si les fax reçus ont déjà été imprimés, l'écran tactile s'affiche [Supprimer tous les documents ?]
  - Si vous appuyez sur [Oui], les fax en mémoire sont effacés avant la modification du réglage.
  - Si vous appuyez sur [Non], les fax en mémoire ne sont pas effacés et le réglage n'est pas modifié.
- Si la mémoire de l'appareil contient des fax non imprimés, l'écran tactile affiche [Imprimer tous les fax ?]
  - Si vous appuyez sur [Oui], les fax en mémoire sont imprimés avant la modification du réglage.
  - Si vous appuyez sur [Non], les fax en mémoire ne sont pas imprimés et le réglage n'est pas modifié.
- Si des fax reçus sont stockés dans la mémoire de l'appareil lorsque vous passez à [Récept. PC-FAX] depuis une autre option ([Réadressage fax], [Réadr. vers cloud], ou [Mémoriser fax]), appuyez sur [<USB>] ou sur le nom de l'ordinateur si vous êtes sur un réseau, puis appuyez sur [OK]. Vous serez invité à préciser si vous voulez activer l'impression de sauvegarde.

L'écran tactile affiche :

#### [Envoy. fax à PC?]

- Si vous appuyez sur [Oui], les fax en mémoire sont envoyés à l'ordinateur avant modification du réglage.
- Si vous appuyez sur [Non], les fax en mémoire ne sont pas effacés et le réglage n'est pas modifié.

## Information associée

· Options de réception en mémoire

**Rubriques connexes:** 

• Désactiver la réception en mémoire

▲ Accueil > Fax > Réception d'un fax > Options de réception en mémoire > Désactiver la réception en mémoire

# Désactiver la réception en mémoire

```
Modèles associés: MFC-J4550DW
```

Désactivez la réception en mémoire si vous ne souhaitez pas que votre appareil enregistre ou transfère les fax entrants.

- Appuyez sur [Paramètres] > [Tous les param.] > [Fax] > [Param.RC. (Param. RC.)] > [Récep. en mém. (Réception mém.)].
- 2. Appuyez sur [Désact. (Non)].

L'écran tactile affiche [Imprimer tous les fax ?] ou [Supprimer tous les documents ?] si des fax reçus ont été mémorisés sur l'appareil.

3. Appuyez sur

Ø

## Information associée

• Options de réception en mémoire

- · Modifier les options de réception en mémoire
- Messages d'erreur et de maintenance
- Problèmes de téléphone et de télécopieur

▲ Accueil > Fax > Réception d'un fax > Options de réception en mémoire > Imprimer un fax enregistré dans la mémoire de l'appareil

# Imprimer un fax enregistré dans la mémoire de l'appareil

Modèles associés: MFC-J4350DW/MFC-J4550DW

- · Cette fonction est disponible uniquement pour les fax monochromes.
- Une fois imprimé, le fax est supprimé de la mémoire de l'appareil.

>> MFC-J4350DW >> MFC-J4550DW

## MFC-J4350DW

Si vous activez [Récept. PC-FAX], votre appareil reçoit les fax et les enregistre dans sa mémoire même lorsque votre ordinateur est éteint.

- 1. Appuyez sur Settings (Paramètres).
- 2. Appuyez sur ▲ ou V pour sélectionner l'élément suivant :
  - a. Sélectionnez [Fax]. Appuyez sur OK.
  - b. Sélectionnez [Imprime fax (Imprime doc.)]. Appuyez sur OK.
- 3. Appuyez sur ▶.

## MFC-J4550DW

Si vous sélectionnez [Mémoriser fax], vous pouvez imprimer tous les fax depuis la mémoire.

```
    Appuyez sur [Paramètres] > [Tous les param.] > [Fax] > [Imprime fax (Imprime doc.)].
```

Vous pouvez également imprimer les fax à partir de la mémoire en appuyant sur [Fax enreg.] sur l'écran tactile.

2. Appuyez sur [Oui].

Information associée

• Options de réception en mémoire

- Enregistrer les fax entrants dans la mémoire de l'appareil
- Messages d'erreur et de maintenance
- Problèmes de téléphone et de télécopieur

Accueil > Fax > Réception d'un fax > Récupération de fax à distance

# Récupération de fax à distance

Modèles associés: MFC-J4550DW

Vous pouvez utiliser la fonction de récupération à distance pour appeler votre appareil depuis tout téléphone à clavier multifréquence ou tout télécopieur, puis utiliser le code d'accès à distance et les commandes à distance pour récupérer les fax en mémoire.

- Définir un code d'accès à distance
- Utiliser votre code d'accès à distance
- Commandes de récupération à distance
- Transférer les fax à distance
- Modifier le numéro de transfert du fax

Accueil > Fax > Réception d'un fax > Récupération de fax à distance > Définir un code d'accès à distance

# Définir un code d'accès à distance

#### Modèles associés: MFC-J4550DW

Permet de définir un code d'accès à distance pour pouvoir accéder et contrôler votre appareil même lorsque vous n'êtes pas à proximité.

- 1. Appuyez sur 👔 [Paramètres] > [Tous les param.] > [Fax] > [Accès distance].
- Entrez un code à trois chiffres à l'aide des numéros [0] à [9], [\*] ou [#] à l'aide du pavé numérique (le préréglage « \* » ne peut pas être modifié).

Appuyez sur [OK].

- N'utilisez PAS le même code que votre code d'activation à distance (\*51) ou de désactivation à distance
   <sup>1</sup> (#51).
  - Pour supprimer votre code, appuyez sur et maintenez la pression pour rétablir le réglage inactif (- - \*), puis appuyez sur [OK].
- 3. Appuyez sur

## Information associée

• Récupération de fax à distance

- Utiliser votre code d'accès à distance
- · Fonctionnement avec des téléphones externes ou supplémentaires
- Utilisation des codes à distance

<sup>1</sup> Non disponible en Allemagne

▲ Accueil > Fax > Réception d'un fax > Récupération de fax à distance > Utiliser votre code d'accès à distance

# Utiliser votre code d'accès à distance

Modèles associés: MFC-J4550DW

- 1. Lorsque vous n'êtes pas à proximité de votre appareil Brother, composez le numéro de fax depuis un téléphone à clavier ou un télécopieur.
- 2. Lorsque votre appareil répond, entrez immédiatement votre code d'accès à distance à trois chiffres suivi de \*.
- 3. L'appareil Brother signale s'il a reçu des fax :
  - Un bip long : l'appareil a reçu au moins un fax
  - Pas de bip : l'appareil n'a pas reçu de fax
- 4. Lorsque l'appareil émet deux bips sonores brefs, saisissez une commande.
  - L'appareil raccroche si vous attendez plus de 30 secondes pour saisir une commande.
  - · L'appareil émet trois bips sonores si vous saisissez une commande non valide.
- 5. Une fois que vous avez terminé, appuyez sur 9, puis appuyez sur 0 pour désactiver votre appareil.
- 6. Raccrochez.

Ø

Il se peut que cette fonction ne soit pas disponible dans certains pays ou ne soit pas prise en charge par votre opérateur téléphonique local.

## Information associée

Récupération de fax à distance

#### **Rubriques connexes:**

• Définir un code d'accès à distance

▲ Accueil > Fax > Réception d'un fax > Récupération de fax à distance > Commandes de récupération à distance

# Commandes de récupération à distance

Modèles associés: MFC-J4550DW

Utilisez les commandes à distance de ce tableau pour accéder aux commandes et options de fax lorsque vous n'êtes pas à proximité de votre appareil. Lorsque vous appelez l'appareil et saisissez votre code d'accès à distance (trois chiffres suivis de \*), le système émet deux bips sonores brefs et vous devez alors saisir une commande à distance (colonne 1) suivi de l'une des options (colonne 2) pour cette commande.

| Commandes à distance | Options                                                                  | Détails de l'opération                                                                                                    |  |
|----------------------|--------------------------------------------------------------------------|----------------------------------------------------------------------------------------------------|--|
| 95                   | Modifier les paramètres de réadressage de fax et de mémorisation des fax |                                                                                                    |  |
|                      | 1 Non                                                                    | Vous pouvez sélectionner <i>Non</i> après avoir récupéré ou effacé tous vos messages.                                                                                                    |  |
|                      | 2 Réadressage de fax                                                     | Un bip sonore long signifie que la modification est<br>acceptée. Si vous entendez trois bips sonores<br>brefs, la modification n'a pas été acceptée parce<br>qu'un paramètre n'a pas été configuré (par<br>exemple, un numéro d'acheminement de fax n'a<br>pas été enregistré). Vous pouvez enregistrer votre<br>numéro de réadressage de fax en saisissant 4.<br>Une fois le numéro enregistré, le réadressage de<br>fax fonctionne. |  |
|                      | 4 Numéro de réadressage de fax                                           |                                                                                                    |  |
|                      | 6 Mémorisation des fax                                                   |                                                                                                    |  |
| 96                   | Récupérer un fax                                                         |                                                                                                    |  |
|                      | 2 Extraire tous les fax                                                  | Saisissez le numéro d'un télécopieur à distance<br>afin de recevoir les fax en mémoire.                                                                                                    |  |
|                      | 3 Effacer les fax de la mémoire                                          | Si vous entendez un long signal sonore, les fax ont été effacés de la mémoire.                                                                                                    |  |
| 97                   | Vérifier l'état de la réception                                          |                                                                                                    |  |
|                      | 1 Fax                                                                    | Vérifiez si votre appareil a reçu des fax. Dans<br>l'affirmative, vous entendrez un bip sonore long. À<br>l'inverse, vous entendrez trois brefs signaux<br>sonores.                                                                                                    |  |
| 98                   | Modifier le mode de réception                                            |                                                                                                    |  |
|                      | 1 Répondeur externe                                                      | Un long signal sonore indique que la modification                                                                                                    |  |
|                      | 2 Fax/Tél                                                                | est acceptee.                                                                                                    |  |
|                      | 3 Fax uniquement                                                         |                                                                                                    |  |
| 90                   | Quitter                                                                  | Appuyez sur <b>9 0</b> pour arrêter la récupération à distance. Attendez d'entendre un long signal sonore, puis raccrochez.                                                                                                    |  |

## Information associée

• Récupération de fax à distance

- Modifier le numéro de transfert du fax
- Enregistrer les fax entrants dans la mémoire de l'appareil
- Transférer les fax à distance
- Choisir le mode de réception correct

Accueil > Fax > Réception d'un fax > Récupération de fax à distance > Transférer les fax à distance

# Transférer les fax à distance

#### Modèles associés: MFC-J4550DW

Appelez votre appareil depuis tout téléphone à clavier ou télécopieur pour transférer les fax entrants vers un autre appareil.

Avant d'utiliser cette fonction, vous devez activer le mode Mémoriser fax ou Aperçu fax .

- 1. Composez votre numéro de fax.
- 2. Lorsque votre appareil répond, entrez votre code d'accès à distance (trois chiffres suivis de \*). Si vous entendez un bip sonore long, vous avez des messages.
- 3. Lorsque vous entendez deux bips sonores brefs, appuyez sur 9 6 2.
- 4. Attendez le bip sonore long, puis utilisez le pavé numérique pour saisir le numéro du télécopieur distant (20 chiffres maximum) vers lequel vous voulez que vos fax soient envoyés, puis terminez par # #.

Vous ne pouvez pas utiliser \* et # comme numéros à composer, mais vous pouvez appuyer sur # pour insérer une pause dans le numéro de fax.

5. Raccrochez lorsque vous entendez un bip sonore long. Votre appareil Brother transmet les fax entrants au numéro de fax que vous avez saisi. L'autre télécopieur imprimera alors vos télécopies.

## Information associée

• Récupération de fax à distance

#### **Rubriques connexes:**

Ø

- Commandes de récupération à distance
- Enregistrer les fax entrants dans la mémoire de l'appareil

▲ Accueil > Fax > Réception d'un fax > Récupération de fax à distance > Modifier le numéro de transfert du fax

# Modifier le numéro de transfert du fax

Modèles associés: MFC-J4550DW

- 1. Composez votre numéro de fax.
- 2. Lorsque votre appareil répond, entrez votre code d'accès à distance (trois chiffres suivis de \*). Si vous entendez un bip sonore long, vous avez des messages.
- 3. Lorsque vous entendez deux bips sonores brefs, appuyez sur 954.
- 4. Attendez le bip sonore long puis, à l'aide du pavé numérique, saisissez le nouveau numéro (jusqu'à 20 chiffres) du télécopieur distant auquel vous voulez réadresser vos fax, puis saisissez ##.

Vous ne pouvez pas utiliser \* et # comme numéros à composer, mais vous pouvez appuyer sur # pour insérer une pause dans le numéro de fax.

- 5. Appuyez sur 9 0 pour quitter le mode Accès à distance une fois que vous avez terminé.
- 6. Raccrochez lorsque vous entendez un bip sonore long.

## Information associée

• Récupération de fax à distance

#### **Rubriques connexes:**

Commandes de récupération à distance

Accueil > Fax > Numéros de fax

# Numéros de fax

Modèles associés: MFC-J4350DW/MFC-J4550DW

- Opérations relatives à la messagerie vocale
- Mémorisation de numéros de fax
- Configurer des groupes de diffusion

Accueil > Fax > Numéros de fax > Opérations relatives à la messagerie vocale

# Opérations relatives à la messagerie vocale

Modèles associés: MFC-J4350DW/MFC-J4550DW

• Réponse à un appel vocal en mode de réception Fax/Tél

▲ Accueil > Fax > Numéros de fax > Opérations relatives à la messagerie vocale > Réponse à un appel vocal en mode de réception Fax/Tél

# Réponse à un appel vocal en mode de réception Fax/Tél

Modèles associés: MFC-J4350DW/MFC-J4550DW

Lorsque l'appareil est en mode Fax/Tél, il émet la sonnerie du télécopieur/téléphone (pseudo-sonnerie/sonnerie double) pour vous inviter à répondre à un appel vocal.

Si vous vous trouvez devant l'appareil, décrochez le combiné du téléphone externe, puis appuyez sur le bouton **Tel/R (Tél/R)** ou [Décrocher] pour répondre.

Si vous utilisez un téléphone supplémentaire <sup>1</sup>, décrochez le combiné pendant la sonnerie F/T puis appuyez sur #51 entre les pseudo-sonneries/sonneries doubles. Si personne n'est en ligne ou si quelqu'un veut vous envoyer un fax, renvoyez l'appel à l'appareil en appuyant sur \*51.

# Information associée

Opérations relatives à la messagerie vocale

<sup>&</sup>lt;sup>1</sup> Non disponible en Allemagne

▲ Accueil > Fax > Numéros de fax > Mémorisation de numéros de fax

# Mémorisation de numéros de fax

Modèles associés: MFC-J4350DW/MFC-J4550DW

- Mémoriser des numéros dans le carnet d'adresses
- Enregistrer des numéros d'appels sortants dans le carnet d'adresses
- Enregistrer des numéros de l'historique des identifications de l'appelant dans le carnet d'adresses
- Modifier ou supprimer des noms ou des numéros du carnet d'adresses

▲ Accueil > Fax > Numéros de fax > Mémorisation de numéros de fax > Mémoriser des numéros dans le carnet d'adresses

# Mémoriser des numéros dans le carnet d'adresses

Modèles associés: MFC-J4350DW/MFC-J4550DW

>> MFC-J4350DW >> MFC-J4550DW

## MFC-J4350DW

Vous pouvez enregistrer jusqu'à 40 numéros dans le carnet d'adresses sous des numéros abrégés à deux chiffres et donner un nom à chaque numéro.

- 1. Appuyez sur ▶ □□ (Carnet d'adresses).
- 2. Appuyez sur ▲ ou sur ▼ pour sélectionner [Déf num abrégé (Déf num rapide)]. Appuyez sur OK.
- 3. Appuyez sur ▲ ou ▼ pour sélectionner l'élément suivant :
  - a. Sélectionnez le numéro abrégé à deux chiffres sous lequel vous souhaitez enregistrer le numéro. Appuyez sur **OK**.
  - b. Sélectionnez [Nom]. Appuyez sur OK.
  - c. Saisissez le nom (jusqu'à 16 caractères) à l'aide du pavé numérique. Appuyez sur OK.
  - d. Sélectionnez [Fax/Tél]. Appuyez sur OK.
  - e. Saisissez le numéro de fax ou de téléphone (jusqu'à 20 chiffres). Appuyez sur OK.
- Appuyez sur Redial/Pause (Bis/Pause) pour insérer une pause entre les numéros. Vous pouvez appuyer sur Redial/Pause (Bis/Pause) autant de fois que nécessaire pour augmenter la durée de la pause.
  - Assurez-vous d'inclure l'indicatif régional lorsque vous saisissez un numéro de fax ou de téléphone. Selon le pays, les noms et l'historique d'identification de l'appelant peuvent ne pas s'afficher correctement si l'indicatif régional n'est pas enregistré avec le numéro de fax ou de téléphone.
  - f. Sélectionnez [OK] puis appuyez sur OK.

Pour mémoriser un autre numéro abrégé, répétez ces étapes.

4. Appuyez sur Stop/Exit (Arrêt/Sortie).

# MFC-J4550DW

- 1. Appuyez sur [Fax] > [Carnet d'adresses].
- 2. Procédez comme suit :
  - a. Appuyez sur [Modifier] > [Aj nouv. adresse] > [Nom].
  - b. Saisissez le nom (jusqu'à 16 caractères) à l'aide de l'écran tactile. Appuyez sur [OK].
  - c. Appuyez sur [Adresse 1].
  - d. Entrez le premier numéro de fax ou de téléphone (jusqu'à 20 chiffres) à l'aide de l'écran tactile. Appuyez sur [OK].
  - Appuyez sur [Pause] pour insérer une pause entre les numéros. Vous pouvez appuyer sur [Pause] autant de fois que nécessaire pour augmenter la longueur de la pause.
    - Assurez-vous d'inclure l'indicatif régional lorsque vous saisissez un numéro de fax ou de téléphone.
       Selon le pays, les noms et l'historique d'identification de l'appelant peuvent ne pas s'afficher correctement si l'indicatif régional n'est pas enregistré avec le numéro de fax ou de téléphone.
  - e. Pour mémoriser le second numéro de fax ou de téléphone, appuyez sur [Adresse 2]. Entrez le second numéro de fax ou de téléphone (jusqu'à 20 chiffres) à l'aide de l'écran tactile. Appuyez sur [OK].

## f. Appuyez sur [OK] pour confirmer.

Pour enregistrer un autre numéro de carnet d'adresses, répétez ces étapes.

3. Appuyez sur

# Information associée

- Mémorisation de numéros de fax
- **Rubriques connexes:**
- Configurer des groupes de diffusion

▲ Accueil > Fax > Numéros de fax > Mémorisation de numéros de fax > Enregistrer des numéros d'appels sortants dans le carnet d'adresses

# Enregistrer des numéros d'appels sortants dans le carnet d'adresses

Modèles associés: MFC-J4350DW/MFC-J4550DW

Vous pouvez copier des numéros de votre historique d'appels sortants et les enregistrer dans votre carnet d'adresses.

>> MFC-J4350DW >> MFC-J4550DW

## MFC-J4350DW

- 1. Appuyez sur (Redial/Pause (Bis/Pause)).
- 2. Appuyez sur ▲ ou ▼ pour sélectionner l'élément suivant :
  - a. Sélectionnez [Histor. app.]. Appuyez sur OK.
  - b. Sélectionnez [Appel sortant]. Appuyez sur OK.
  - c. Sélectionnez le numéro à enregistrer. Appuyez sur OK.
  - d. Appuyez sur ◀ pour sélectionner [Modifier].
  - e. Sélectionnez [Ajouter au carnet d'adresses]. Appuyez sur OK.

<sup>r</sup> Pour supprimer le numéro de la liste de l'historique des appels sortants, sélectionnez [Suppr (Effacer)], puis appuyez sur **OK**. Appuyez sur ▶ [Oui] pour confirmer.

- f. Sélectionnez [Nom]. Appuyez sur OK.
- g. Saisissez le nom (jusqu'à 16 caractères) à l'aide du pavé numérique. Appuyez sur OK.
- h. Confirmez le numéro de fax ou de téléphone.
- i. Sélectionnez [OK] puis appuyez sur OK.
- 3. Appuyez sur Stop/Exit (Arrêt/Sortie).

## MFC-J4550DW

- 1. Appuyez sur [Fax] > [Historique appels] > [Appel sortant].
- 2. Appuyez sur ▲ ou sur ▼ pour afficher le numéro à mémoriser, puis appuyez dessus.
- 3. Appuyez sur [Modifier] > [Ajouter au carnet d'adresses] > [Nom].

Pour supprimer le numéro de la liste de l'historique des appels sortants, appuyez sur [Modifier] > [Suppr (Effacer)]. Appuyez sur [Oui] pour confirmer.

- 4. Saisissez le nom (jusqu'à 16 caractères) à l'aide de l'écran tactile. Appuyez sur [OK].
- 5. Pour mémoriser le second numéro de fax ou de téléphone, appuyez sur [Adresse 2]. Entrez le second numéro de fax ou de téléphone (jusqu'à 20 chiffres) à l'aide de l'écran tactile. Appuyez sur [OK].
- 6. Appuyez sur [OK] pour confirmer le numéro de fax ou de téléphone que vous voulez enregistrer.
- 7. Appuyez sur

## Information associée

Mémorisation de numéros de fax

#### **Rubriques connexes:**

· Saisir du texte sur votre appareil Brother
▲ Accueil > Fax > Numéros de fax > Mémorisation de numéros de fax > Enregistrer des numéros de l'historique des identifications de l'appelant dans le carnet d'adresses

# Enregistrer des numéros de l'historique des identifications de l'appelant dans le carnet d'adresses

Modèles associés: MFC-J4350DW/MFC-J4550DW

Si vous êtes abonné à un service d'identification de l'appelant offert par votre opérateur téléphonique, vous pouvez copier les numéros depuis votre historique d'identification de l'appelant et les enregistrer dans votre carnet d'adresses.

#### >> MFC-J4350DW >> MFC-J4550DW

#### MFC-J4350DW

- 1. Appuyez sur (Redial/Pause (Bis/Pause)).
- 2. Appuyez sur ▲ ou ▼ pour sélectionner l'élément suivant :
  - a. Sélectionnez [Histor. app.]. Appuyez sur OK.
  - b. Sélectionnez [Hist.ID appel.]. Appuyez sur OK.
  - c. Sélectionnez le numéro à enregistrer. Appuyez sur OK.
  - d. Appuyez sur ◀ pour sélectionner [Modifier].
  - e. Sélectionnez [Ajouter au carnet d'adresses]. Appuyez sur OK.

Pour supprimer le numéro de la liste de l'historique d'identification de l'appelant, sélectionnez [Suppr (Effacer)], puis appuyez sur **OK**. Appuyez sur ▶ [Oui] pour confirmer.

- f. Sélectionnez [Nom]. Appuyez sur OK.
- g. Saisissez le nom (jusqu'à 16 caractères) à l'aide du pavé numérique. Appuyez sur OK.
- h. Confirmez le numéro de fax ou de téléphone.
- i. Sélectionnez [OK] puis appuyez sur OK.
- 3. Appuyez sur Stop/Exit (Arrêt/Sortie).

### MFC-J4550DW

Ø

- 1. Appuyez sur [Fax] > [Historique appels] > [Hist.ID appel.].
- 2. Appuyez sur ▲ ou sur ▼ pour afficher le nom ou le numéro à mémoriser, puis appuyez dessus.
- Appuyez sur [Modifier] > [Ajouter au carnet d'adresses] > [Nom].

Pour supprimer le numéro de la liste de l'historique d'identification de l'appelant, appuyez sur [Modifier]
> [Suppr (Effacer)]. Appuyez sur [Oui] pour confirmer.

- 4. Saisissez le nom (jusqu'à 16 caractères) à l'aide de l'écran tactile. Appuyez sur [OK].
- 5. Pour mémoriser le second numéro de fax ou de téléphone, appuyez sur [Adresse 2]. Entrez le second numéro de fax ou de téléphone (jusqu'à 20 chiffres) à l'aide de l'écran tactile. Appuyez sur [OK].
- 6. Appuyez sur [OK] pour confirmer le numéro de fax ou de téléphone que vous voulez enregistrer.
- 7. Appuyez sur

#### Information associée

Mémorisation de numéros de fax

#### **Rubriques connexes:**

- Identification de l'appelant
- Saisir du texte sur votre appareil Brother

▲ Accueil > Fax > Numéros de fax > Mémorisation de numéros de fax > Modifier ou supprimer des noms ou des numéros du carnet d'adresses

# Modifier ou supprimer des noms ou des numéros du carnet d'adresses

Modèles associés: MFC-J4350DW/MFC-J4550DW

>> MFC-J4350DW >> MFC-J4550DW

#### MFC-J4350DW

- 1. Appuyez sur ▶ □□ (Carnet d'adresses).
- 2. Effectuez l'une des actions suivantes :
  - Pour modifier le numéro, appuyez sur ▲ ou ▼ pour sélectionner les éléments suivants :
    - a. Sélectionnez [Changer]. Appuyez sur OK.
    - b. Sélectionnez le nom de numéro abrégé dont vous souhaitez modifier le numéro. Appuyez sur OK.
    - Procédez comme suit :
    - a. Pour modifier le nom, appuyez sur ▲ ou sur ▼ pour sélectionner [Nom], puis appuyez sur OK.
       Appuyez sur ▲, ▼, ◄ ou sur ▶ pour entrer à nouveau le nom (jusqu'à 16 caractères) à l'aide du clavier affiché sur l'écran LCD, puis sélectionnez [OK]. Appuyez sur OK.
    - b. Pour modifier le numéro de fax ou de téléphone, appuyez sur ▲ ou sur ▼ pour sélectionner [Fax/ Tél] puis appuyez sur OK. Appuyez sur ▲, ▼, ◄ ou sur ▶ pour entrer à nouveau le numéro de fax ou de téléphone (jusqu'à 20 chiffres) à l'aide du clavier affiché sur l'écran LCD, puis sélectionnez [OK]. Appuyez sur OK.

Appuyez sur ▲ ou sur ▼ pour sélectionner [OK], puis appuyez sur OK.

• Pour supprimer le numéro, appuyez sur ▲ ou sur V afin de sélectionner [Suppr (Effacer)]. Appuyez sur OK.

Procédez comme suit :

- a. Appuyez sur ▲ ou sur ▼ pour sélectionner le nom de numéro abrégé dont vous voulez supprimer le numéro.
- b. Appuyez sur *4* ou sur *▶* pour cocher la case portant le nom du numéro abrégé.Appuyez sur **OK**.
- 3. Appuyez sur Stop/Exit (Arrêt/Sortie).

### MFC-J4550DW

- 1. Appuyez sur [Fax] > [Carnet d'adresses] > [Modifier].
- 2. Effectuez l'une des actions suivantes :
  - Appuyez sur [Changer] pour modifier les noms ou les numéros de fax ou de téléphone.

Appuyez sur ▲ ou sur ▼ pour afficher le numéro à modifier, puis appuyez dessus.

- Pour modifier le nom, appuyez sur [Nom]. Entrez le nouveau nom (jusqu'à 16 caractères) à l'aide de l'écran tactile. Appuyez sur [OK].
- Pour modifier le premier numéro de fax ou de téléphone, appuyez sur [Adresse 1]. Saisissez le nouveau numéro de fax ou de téléphone (jusqu'à 20 chiffres) à l'aide de l'écran tactile. Appuyez sur [OK].
- Pour modifier le second numéro de fax ou de téléphone, appuyez sur [Adresse 2]. Saisissez le nouveau numéro de fax ou de téléphone (jusqu'à 20 chiffres) à l'aide de l'écran tactile. Appuyez sur [OK].

Appuyez sur [OK] lorsque vous avez terminé.

✓ Pour modifier un caractère, appuyez sur < ou sur > pour placer le curseur de manière à mettre en surbrillance le caractère à modifier, puis appuyez sur <. Saisissez le nouveau caractère.</p>

• Pour supprimer des numéros, appuyez sur ▲ ou sur V pour afficher [Suppr (Effacer)], puis appuyez dessus.

Sélectionnez les numéros de fax ou de téléphone à supprimer en appuyant dessus afin d'afficher les marques de sélection, puis appuyez sur [OK].

3. Appuyez sur

### Information associée

• Mémorisation de numéros de fax

Accueil > Fax > Numéros de fax > Configurer des groupes de diffusion

### Configurer des groupes de diffusion

Modèles associés: MFC-J4350DW/MFC-J4550DW

La création d'un groupe et l'envoi à ce groupe, que vous pouvez enregistrer dans le carnet d'adresses, vous permet d'envoyer un même fax à plusieurs numéros de fax, ou de réaliser une diffusion.

>> MFC-J4350DW >> MFC-J4550DW

#### **MFC-J4350DW**

Tout d'abord, vous devez enregistrer chaque numéro de fax dans le carnet d'adresses. Vous pourrez ensuite les inclure en tant que numéros dans le groupe. Chaque groupe utilise un numéro abrégé. Vous pouvez mémoriser jusqu'à six groupes ou vous pouvez affecter jusqu'à 39 numéros à un grand groupe.

- 1. Appuyez sur ▶ 🖾 (Carnet d'adresses).
- Appuyez sur ▲ ou ▼ pour sélectionner l'élément suivant :
  - a. Sélectionnez [Groupes config (Groupement)]. Appuyez sur OK.
  - b. Sélectionnez le numéro abrégé à deux chiffres que vous voulez assigner au groupe. Appuyez sur OK.
  - c. Sélectionnez [Nom] et appuyez sur OK.
  - d. Saisissez le nouveau nom du groupe (jusqu'à 16 caractères) à l'aide du pavé de numérotation. Appuyez sur OK.
  - e. Pour ajouter des numéros au groupe, répétez les étapes suivantes :
    - i. Sélectionnez [Ajouter/Suppr.]. Appuyez sur OK.
    - ii. Sélectionnez [Ordre alphabétique] ou [Ordre numérique]. Appuyez sur OK.
    - iii. Appuyez sur ▲ ou ▼ pour sélectionner un numéro dans la liste.
    - Appuyez sur 
       4 ou sur 
       pour cocher la case portant le numéro abrégé.Appuyez sur OK.
- 3. Sélectionnez [OK] puis appuyez sur OK.
- 4. Appuyez sur Stop/Exit (Arrêt/Sortie).

#### MFC-J4550DW

Tout d'abord, vous devez enregistrer chaque numéro de fax dans le carnet d'adresses. Vous pourrez ensuite les inclure en tant que numéros dans le groupe. Chaque groupe utilise un numéro du carnet d'adresses. Vous pouvez mémoriser jusqu'à six groupes ou vous pouvez affecter jusqu'à 198 numéros à un grand groupe.

1. Appuyez sur [Fax] > [Carnet d'adresses].

- 2. Procédez comme suit :
  - a. Appuyez sur [Modifier] > [Groupes de configuration (Groupement)] > [Nom].
  - b. Entrez le nom du groupe (jusqu'à 16 caractères) à l'aide de l'écran tactile. Appuyez sur [OK].
  - c. Appuyez sur [Ajouter/Suppr.].
  - d. Ajoutez des numéros du carnet d'adresses au groupe en appuyant dessus pour afficher une coche. Appuyez sur [OK].
  - e. Lisez et vérifiez la liste des noms et numéros que vous avez sélectionnés, puis appuyez sur [OK] pour enregistrer votre groupe.

Pour enregistrer un autre groupe pour la diffusion, répétez ces étapes.

3. Appuyez sur

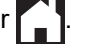

### Information associée

- Numéros de fax
  - Modifier un nom de groupe de diffusion
  - Supprimer un groupe de diffusion
  - Ajouter ou supprimer un membre du groupe de diffusion

#### **Rubriques connexes:**

- Envoyer un même fax à plusieurs destinataires (diffusion)
- Mémoriser des numéros dans le carnet d'adresses

▲ Accueil > Fax > Numéros de fax > Configurer des groupes de diffusion > Modifier un nom de groupe de diffusion

# Modifier un nom de groupe de diffusion

Modèles associés: MFC-J4350DW/MFC-J4550DW

>> MFC-J4350DW >> MFC-J4550DW

#### MFC-J4350DW

- 1. Appuyez sur ▶ □□ (Carnet d'adresses).
- 2. Appuyez sur ▲ ou ▼ pour sélectionner l'élément suivant :
  - a. Sélectionnez [Changer]. Appuyez sur OK.
  - b. Sélectionnez le groupe à modifier. Appuyez sur OK.
  - c. Sélectionnez [Nom] puis appuyez sur **OK**. Entrez le nouveau nom du groupe (16 caractères max.) à l'aide du pavé numérique, puis appuyez sur **OK**.

Pour modifier un caractère dans le nom de groupe, appuyez sur ▲, ▼, ◄ ou ► pour sélectionner

> . Appuyez plusieurs fois sur **OK** pour mettre le caractère incorrect en surbrillance. Appuyez ensuite sur

▲, sur ▼, sur ◀ ou sur ▶ pour sélectionner 🔀, puis appuyez sur OK. Saisissez le caractère correct.

- 3. Sélectionnez [OK] puis appuyez sur OK.
- 4. Appuyez sur Stop/Exit (Arrêt/Sortie).

#### MFC-J4550DW

- 1. Appuyez sur [Fax] > [Carnet d'adresses] > [Modifier] > [Changer].
- 2. Appuyez sur ▲ ou sur ▼ pour afficher le groupe à modifier, puis appuyez dessus.
- 3. Appuyez sur [Nom].
- 4. Entrez le nouveau nom du groupe (jusqu'à 16 caractères) à l'aide de l'écran tactile. Appuyez sur [OK].

Pour modifier un caractère, appuyez sur ◀ ou sur ► pour placer le curseur afin de mettre en surbrillance le caractère incorrect, puis appuyez sur <.

Saisissez le nouveau caractère.

5. Appuyez sur [OK].

6. Appuyez sur

#### Information associée

· Configurer des groupes de diffusion

#### **Rubriques connexes:**

· Saisir du texte sur votre appareil Brother

Accueil > Fax > Numéros de fax > Configurer des groupes de diffusion > Supprimer un groupe de diffusion

# Supprimer un groupe de diffusion

Modèles associés: MFC-J4350DW/MFC-J4550DW

>> MFC-J4350DW

>> MFC-J4550DW

#### MFC-J4350DW

- 1. Appuyez sur ▶ 🖾 (Carnet d'adresses).
- 2. Appuyez sur ▲ ou sur ▼ pour sélectionner [Suppr (Effacer)]. Appuyez sur OK.
- 3. Procédez comme suit :
  - a. Appuyez sur ▲ ou sur ▼ pour sélectionner le groupe que vous voulez supprimer.
  - b. Appuyez sur ◀ ou sur ► pour cocher la case portant le nom du groupe.Appuyez sur OK.
- 4. Appuyez sur Stop/Exit (Arrêt/Sortie).

#### MFC-J4550DW

- 1. Appuyez sur [Fax] > [Carnet d'adresses] > [Modifier] > [Suppr (Effacer)].
- 2. Appuyez sur ▲ ou sur ▼ pour afficher le groupe que vous souhaitez supprimer, puis appuyez dessus.
- 3. Appuyez sur [OK].
- 4. Appuyez sur

#### Information associée

Configurer des groupes de diffusion

▲ Accueil > Fax > Numéros de fax > Configurer des groupes de diffusion > Ajouter ou supprimer un membre du groupe de diffusion

# Ajouter ou supprimer un membre du groupe de diffusion

Modèles associés: MFC-J4350DW/MFC-J4550DW

>> MFC-J4350DW >> MFC-J4550DW

### MFC-J4350DW

- 1. Appuyez sur ▶ □□ (Carnet d'adresses).
- 2. Appuyez sur ▲ ou ▼ pour sélectionner l'élément suivant :
  - a. Sélectionnez [Changer]. Appuyez sur OK.
  - b. Sélectionnez le groupe à modifier. Appuyez sur **OK**.
  - c. Sélectionnez [Ajouter/Suppr.]. Appuyez sur OK.
  - d. Sélectionnez [Ordre alphabétique] ou [Ordre numérique]. Appuyez sur OK.
- 3. Effectuez l'une des actions suivantes :
  - Pour ajouter un membre en utilisant son numéro abrégé, appuyez sur ▲ ou sur ▼ pour sélectionner le numéro abrégé, puis appuyez sur ◄ ou sur ▶ pour sélectionner la case à cocher.
  - Pour supprimer un membre en utilisant son numéro abrégé, appuyez sur ▲ ou sur ▼ pour sélectionner le numéro abrégé, puis appuyez sur ◀ ou sur ▶ pour décocher la case.

Répétez cette étape jusqu'à ce que vous ayez ajouté ou supprimé tous les numéros de fax souhaités.

- 4. Appuyez sur **OK**.
- 5. Sélectionnez [OK] puis appuyez sur OK.
- 6. Appuyez sur Stop/Exit (Arrêt/Sortie).

#### MFC-J4550DW

- 1. Appuyez sur [Fax] > [Carnet d'adresses] > [Modifier] > [Changer].
- 2. Appuyez sur ▲ ou sur ▼ pour afficher le groupe à modifier, puis appuyez dessus.
- 3. Appuyez sur ▲ ou sur ▼ pour afficher [Ajouter/Suppr.], puis appuyez dessus.
- 4. Appuyez sur ▲ ou sur ▼ pour afficher le numéro que vous voulez ajouter ou supprimer.
- 5. Procédez comme suit pour chaque numéro à modifier :
  - Pour ajouter un numéro au groupe, appuyez sur la case à cocher du numéro, afin d'ajouter une coche.
  - Pour supprimer un numéro du groupe, appuyez sur la case à cocher du numéro, afin d'en retirer la coche.
- 6. Appuyez sur [OK].
- 7. Appuyez sur [OK].
- 8. Appuyez sur

#### Information associée

Configurer des groupes de diffusion

Accueil > Fax > Configuration initiale des fax et services téléphoniques

# Configuration initiale des fax et services téléphoniques

Modèles associés: MFC-J4350DW/MFC-J4550DW

- Identification de l'appelant
- Définir le type de ligne téléphonique
- Voice over Internet Protocol (interférence VoIP/ligne téléphonique)
- Répondeur externe (répondeur téléphonique)
- Téléphones externes et supplémentaires

Accueil > Fax > Configuration initiale des fax et services téléphoniques > Identification de l'appelant

# Identification de l'appelant

#### Modèles associés: MFC-J4350DW/MFC-J4550DW

La fonction d'identification de l'appelant vous permet d'utiliser le service d'abonné d'identification de la ligne appelante offert par un grand nombre d'opérateurs téléphoniques. Ce service affiche le numéro de téléphone (ou le nom, s'il est disponible) de votre correspondant lorsque la ligne sonne.

- Le message [ID inconnue] signifie que l'appel provient de l'extérieur de votre zone de service d'identification de l'appelant.
- (Non disponible pour les Pays-Bas) Le message [ID Refusé (Numéro privé)] signifie que l'appelant a bloqué intentionnellement la transmission des informations d'identification de l'appelant.

Contactez votre opérateur téléphonique pour plus d'informations.

Lorsque vous répondez à un appel, les informations d'identification de l'appelant disparaissent de l'écran LCD, mais elles restent enregistrées dans la mémoire d'identification de l'appelant.

Consultez la liste de ces numéros ou sélectionnez un numéro pour l'utiliser comme destinataire d'un fax, l'ajouter au carnet d'adresses ou le supprimer de l'historique.

Vous pouvez imprimer une liste des informations d'identification de l'appelant reçues par votre appareil.

- Cette fonction n'est pas disponible dans certains pays.
- Le service d'identification de l'appelant varie selon la compagnie de télécommunications. Contactez votre opérateur téléphonique local pour des informations sur le service disponible dans votre région.

### Information associée

- · Configuration initiale des fax et services téléphoniques
  - Activer l'identification de l'appelant

#### **Rubriques connexes:**

- · Enregistrer des numéros de l'historique des identifications de l'appelant dans le carnet d'adresses
- Imprimer un rapport

Ø

• Messages d'erreur et de maintenance

▲ Accueil > Fax > Configuration initiale des fax et services téléphoniques > Identification de l'appelant > Activer l'identification de l'appelant

# Activer l'identification de l'appelant

Modèles associés: MFC-J4350DW/MFC-J4550DW

Si vous êtes abonné à la fonction d'identification de l'appelant sur votre ligne téléphonique, activez-la pour afficher le numéro de téléphone de l'appelant sur l'écran LCD lorsque le téléphone sonne.

#### >> MFC-J4350DW >> MFC-J4550DW

#### MFC-J4350DW

- 1. Appuyez sur Settings (Paramètres).
- 2. Appuyez sur ▲ ou ▼ pour sélectionner l'élément suivant :
  - a. Sélectionnez [Fax]. Appuyez sur OK.
  - b. Sélectionnez [Divers]. Appuyez sur OK.
  - c. Sélectionnez [ID appelant]. Appuyez sur OK.
  - d. Sélectionnez [Oui]. Appuyez sur OK.
- 3. Appuyez sur Stop/Exit (Arrêt/Sortie).

### MFC-J4550DW

- 1. Appuyez sur 👔 [Paramètres] > [Tous les param.] > [Fax] > [Divers] > [ID appelant].
- 2. Appuyez sur [Oui].
- 3. Appuyez sur

#### Information associée

Identification de l'appelant

▲ Accueil > Fax > Configuration initiale des fax et services téléphoniques > Définir le type de ligne téléphonique

# Définir le type de ligne téléphonique

```
Modèles associés: MFC-J4350DW/MFC-J4550DW
```

Si vous connectez l'appareil à une ligne équipée de PBX ou ISDN pour envoyer et recevoir des fax, vous devez sélectionner un type de ligne téléphonique correspondant aux caractéristiques de votre ligne.

#### >> MFC-J4350DW >> MFC-J4550DW

#### MFC-J4350DW

- 1. Appuyez sur Settings (Paramètres).
- 2. Appuyez sur ▲ ou ▼ pour sélectionner l'élément suivant :
  - a. Sélectionnez [Param. système]. Appuyez sur OK.
  - b. Sélectionnez [Param. ligne (Type ligne tél)]. Appuyez sur OK.
  - c. Sélectionnez [Normal (Normale)], [PBX] ou [ISDN]. Appuyez sur OK.
- 3. Appuyez sur Stop/Exit (Arrêt/Sortie).

### MFC-J4550DW

- Appuyez sur [Paramètres] > [Tous les param.] > [Param. système] > [Param. ligne (Type ligne tél)].
- 2. Appuyez sur [Normal (Normale)], [PBX] ou [ISDN].
- 3. Appuyez sur

#### Information associée

- · Configuration initiale des fax et services téléphoniques
  - PBX et TRANSFERT

#### **Rubriques connexes:**

· Problèmes de téléphone et de télécopieur

▲ Accueil > Fax > Configuration initiale des fax et services téléphoniques > Définir le type de ligne téléphonique > PBX et TRANSFERT

# **PBX et TRANSFERT**

Modèles associés: MFC-J4350DW/MFC-J4550DW

Le réglage [Param. ligne (Type ligne tél)] de l'appareil est défini par défaut sur [Normal (Normale)], ce qui vous permet de le brancher sur une ligne RTPC (réseau téléphonique public commuté) standard. De nombreux bureaux, cependant, utilisent un central téléphonique ou un autocommutateur privé (PBX). Votre appareil peut se brancher sur la plupart des types de PBX. La fonction de rappel de l'appareil ne prend en charge que les rappels de type pause minutée (TBR). La fonction TBR fonctionne avec la plupart des systèmes PBX, ce qui vous permet d'avoir accès à une ligne extérieure ou de transférer des appels vers un autre poste <sup>1</sup>. Appuyez sur [R] ou sur le bouton **Tel/R (Tél/R)** pour utiliser cette fonction.

Vous pouvez programmer une pression sur le bouton [R] (ou le bouton **Tel/R (Tél/R)**)comme partie d'un numéro enregistré dans le carnet d'adresses. Pour programmer le numéro de carnet d'adresses, appuyez d'abord sur [R] (ou le bouton **Tel/R (Tél/R)**) (le symbole « ! » s'affiche sur l'écran LCD), puis saisissez le numéro de téléphone. De cette manière, vous n'avez pas à appuyer sur [R] (ou le bouton **Tel/R (Tél/R)**) à chaque fois avant de composer un numéro depuis le carnet d'adresses. Par contre, votre type de ligne téléphonique doit être réglé sur PBX sur l'appareil pour que vous puissiez utiliser cette fonctionnalité.

#### Information associée

Définir le type de ligne téléphonique

<sup>&</sup>lt;sup>1</sup> Non disponible en Allemagne

▲ Accueil > Fax > Configuration initiale des fax et services téléphoniques > Voice over Internet Protocol (interférence VoIP/ligne téléphonique)

# Voice over Internet Protocol (interférence VoIP/ligne téléphonique)

Modèles associés: MFC-J4350DW/MFC-J4550DW

VoIP est un type de système téléphonique qui utilise une connexion Internet à la place d'une ligne de téléphone traditionnelle. Les fournisseurs de services téléphoniques fournissent fréquemment une fonctionnalité VoIP avec des services Internet et des services de câble.

Il se peut que votre appareil ne fonctionne pas avec certains systèmes VoIP. Si vous voulez utiliser votre appareil pour envoyer et recevoir des fax sur un système VoIP, veillez à brancher une extrémité de votre cordon téléphonique dans la prise de votre appareil repérée par la mention LINE. L'autre extrémité du cordon téléphonique peut être connectée à un modem, un adaptateur téléphonique, un séparateur ou un autre appareil de ce type.

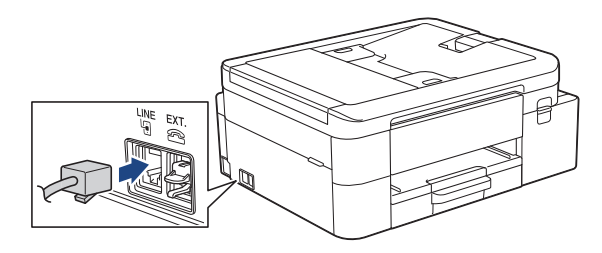

Pour toutes questions relatives au raccordement de votre appareil au système VoIP, contactez votre fournisseur de services VoIP.

Une fois l'appareil raccordé au système VoIP, vérifiez si une tonalité est présente. Soulevez le combiné du téléphone externe et écoutez s'il y a une tonalité. S'il n'y a pas de tonalité, contactez votre fournisseur VoIP.

Si vous éprouvez des difficultés à envoyer ou à recevoir des fax sur un système VoIP, nous vous recommandons de sélectionner le réglage [Base (pour VoIP) (De base (pour VoIP))] pour la vitesse du modem de l'appareil.

#### Information associée

· Configuration initiale des fax et services téléphoniques

#### **Rubriques connexes:**

· Interférences sur la ligne téléphonique/VoIP

▲ Accueil > Fax > Configuration initiale des fax et services téléphoniques > Répondeur externe (répondeur téléphonique)

# Répondeur externe (répondeur téléphonique)

#### Modèles associés: MFC-J4350DW/MFC-J4550DW

Connectez un répondeur téléphonique sur la même ligne que votre appareil. Lorsque le répondeur répond à un appel, cet appareil surveille les tonalités CNG (appel de fax) envoyées par un télécopieur. S'il détecte ces tonalités, l'appareil intercepte l'appel et reçoit le fax. S'il ne les détecte pas, il permet au répondeur de recevoir un message vocal et la mention [Téléphone] s'affiche sur l'écran LCD.

Le répondeur externe doit répondre dans les quatre sonneries (le réglage recommandé est de deux sonneries). En effet, cet appareil ne peut pas entendre les tonalités CNG jusqu'à ce que le répondeur ait répondu à l'appel. L'appareil d'origine n'envoie des tonalités CNG que pendant huit à dix secondes. Nous déconseillons l'emploi de la fonctionnalité d'économie de coûts sur votre répondeur si son activation exige plus de quatre sonneries.

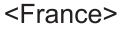

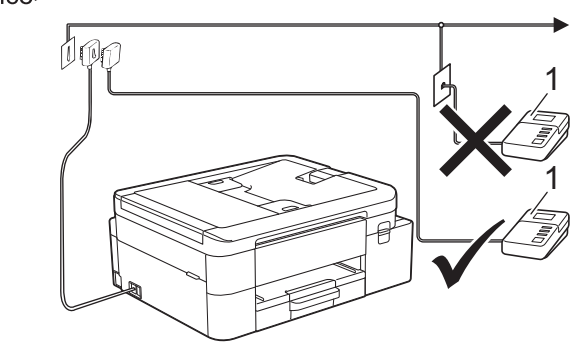

<Suisse>

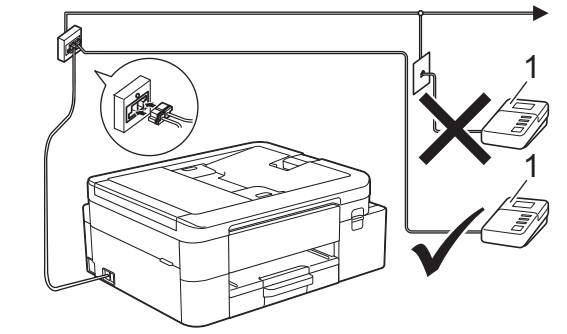

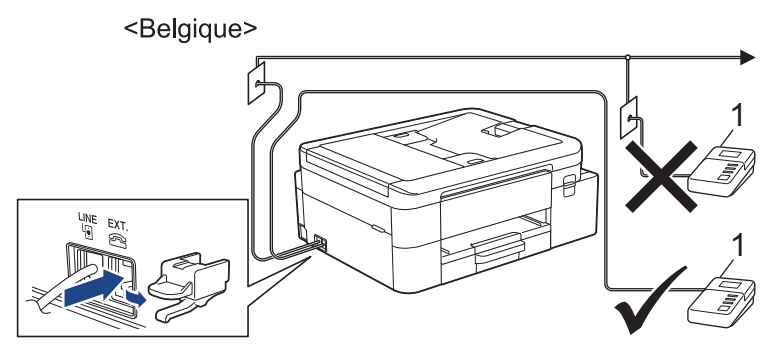

1 Répondeur

### IMPORTANT

NE branchez PAS de répondeur ailleurs sur la même ligne téléphonique.

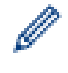

Si vous éprouvez des difficultés à recevoir des fax, réduisez la valeur du réglage Long. sonnerie de votre répondeur.

### Information associée

- Configuration initiale des fax et services téléphoniques
  - Connecter un répondeur externe
  - Enregistrer un message sortant sur le répondeur externe
  - Branchements multilignes (PBX)

#### Rubriques connexes:

Problèmes de téléphone et de télécopieur

▲ Accueil > Fax > Configuration initiale des fax et services téléphoniques > Répondeur externe (répondeur téléphonique) > Connecter un répondeur externe

### Connecter un répondeur externe

Modèles associés: MFC-J4350DW/MFC-J4550DW

- Réglez votre répondeur externe sur le nombre minimal de sonneries autorisées. Pour plus d'informations, contactez votre prestataire téléphonique. (Le paramètre Longueur de sonnerie de l'appareil ne s'applique pas.)
- 2. Enregistrez le message sortant sur votre répondeur externe.
- 3. Configurez le répondeur pour qu'il réponde aux appels.
- 4. Réglez le mode de réception de l'appareil sur [Tel/Rep.Ext (Tél/Rép. ext.)].

#### Information associée

• Répondeur externe (répondeur téléphonique)

#### **Rubriques connexes:**

- Présentation des modes de réception
- Choisir le mode de réception correct
- · Problèmes de téléphone et de télécopieur

▲ Accueil > Fax > Configuration initiale des fax et services téléphoniques > Répondeur externe (répondeur téléphonique) > Enregistrer un message sortant sur le répondeur externe

### Enregistrer un message sortant sur le répondeur externe

Modèles associés: MFC-J4350DW/MFC-J4550DW

1. Enregistrez un silence de cinq secondes au début de votre message. L'appareil pourra ainsi détecter les tonalités de fax.

Nous vous recommandons de commencer votre message sortant par un silence de cinq secondes, car l'appareil ne peut pas détecter des tonalités de fax couvertes par une voix forte. Vous pouvez, si vous préférez, ne pas enregistrer cette pause. Cependant, si votre appareil ne reçoit pas bien les fax, réenregistrez le message sortant en commençant par cette pause.

- 2. Limitez la durée de votre annonce à 20 secondes.
- Terminez votre message de 20 secondes par votre code d'activation à distance à l'intention des personnes désirant vous envoyer des fax manuels. Par exemple : « Après le bip, laissez un message ou appuyez sur \*51 et Départ pour envoyer un fax ».

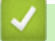

Ø

#### Information associée

Répondeur externe (répondeur téléphonique)

▲ Accueil > Fax > Configuration initiale des fax et services téléphoniques > Répondeur externe (répondeur téléphonique) > Branchements multilignes (PBX)

# **Branchements multilignes (PBX)**

Modèles associés: MFC-J4350DW/MFC-J4550DW

Nous vous suggérons de demander à la compagnie qui a installé votre PBX de brancher votre appareil. Si vous avez un système multiligne, nous vous conseillons de demander à l'installateur de brancher l'unité sur la dernière ligne du système. Ceci empêche que l'appareil ne s'active à chaque fois que le système reçoit un appel téléphonique. Si tous les appels entrants sont pris en charge par un standardiste, nous vous recommandons de paramétrer le mode de réception sur [Manue1].

Nous ne pouvons pas garantir le bon fonctionnement de votre appareil dans toutes les circonstances lorsqu'il est branché sur un PBX. Tout problème d'envoi ou de réception de fax doit être signalé en premier lieu à la compagnie qui s'occupe de votre PBX.

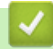

### Information associée

• Répondeur externe (répondeur téléphonique)

▲ Accueil > Fax > Configuration initiale des fax et services téléphoniques > Téléphones externes et supplémentaires

# Téléphones externes et supplémentaires

Modèles associés: MFC-J4350DW/MFC-J4550DW

- Connecter un téléphone externe ou un téléphone supplémentaire
- · Fonctionnement avec des téléphones externes ou supplémentaires
- Utilisation des codes à distance

▲ Accueil > Fax > Configuration initiale des fax et services téléphoniques > Téléphones externes et supplémentaires > Connecter un téléphone externe ou un téléphone supplémentaire

# Connecter un téléphone externe ou un téléphone supplémentaire

#### Modèles associés: MFC-J4350DW/MFC-J4550DW

Vous pouvez brancher un autre téléphone sur votre appareil comme indiqué dans le schéma ci-dessous.

<France>

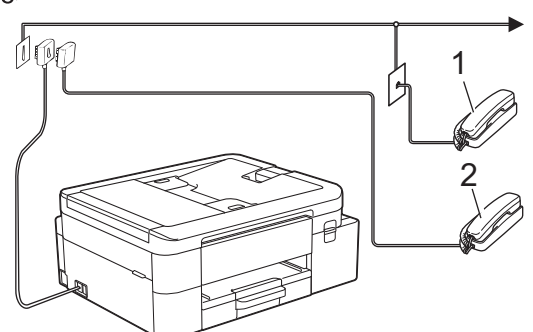

<Suisse>

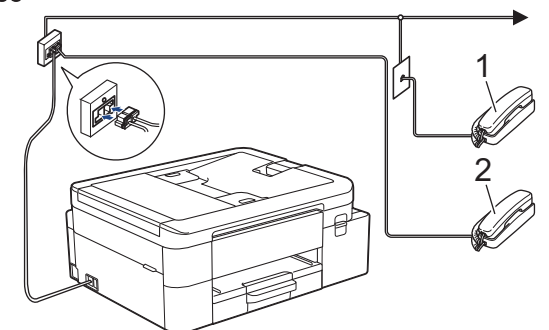

<Belgique>

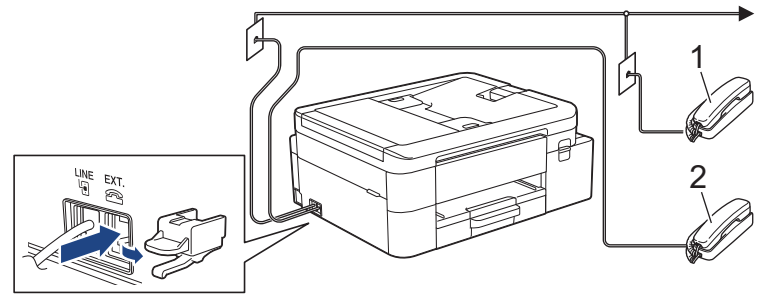

1 Téléphone supplémentaire 2 Téléphone externe

Veillez à utiliser un téléphone externe doté d'un câble n'excédant pas trois mètres de long.

### Information associée

Téléphones externes et supplémentaires

▲ Accueil > Fax > Configuration initiale des fax et services téléphoniques > Téléphones externes et supplémentaires > Fonctionnement avec des téléphones externes ou supplémentaires

# Fonctionnement avec des téléphones externes ou supplémentaires

Modèles associés: MFC-J4350DW/MFC-J4550DW

Le téléphone supplémentaire n'est pas disponible en Allemagne.

Si vous répondez à un appel de fax sur un téléphone supplémentaire ou sur un téléphone externe, vous pouvez faire en sorte que votre appareil prenne l'appel en utilisant le code d'activation à distance. Dès que vous appuyez sur le code d'activation à distance **\*51**, l'appareil commence à recevoir le fax.

Lorsque l'appareil répond à un appel vocal et émet la pseudo/double sonnerie pour vous inviter à prendre le relais, vous pouvez prendre l'appel sur un téléphone supplémentaire en composant le code de désactivation à distance **#51**.

#### Si vous répondez à un appel et que personne n'est en ligne :

Il est fort possible que vous receviez un fax manuel.

Appuyez sur \*51 attendez le bip strident ou jusqu'à ce que l'écran LCD affiche [Réception], puis raccrochez.

Vous pouvez également utiliser la fonction Détection de fax pour que votre appareil réponde automatiquement à l'appel.

#### Information associée

Téléphones externes et supplémentaires

#### **Rubriques connexes:**

- Définir le nombre de sonneries avant que l'appareil ne réponde (Longueur de sonnerie)
- Définir la détection de fax
- Définir un code d'accès à distance
- Définir la durée de la sonnerie F/T (pseudo-sonnerie double)

▲ Accueil > Fax > Configuration initiale des fax et services téléphoniques > Téléphones externes et supplémentaires > Utilisation des codes à distance

# Utilisation des codes à distance

Modèles associés: MFC-J4350DW/MFC-J4550DW

#### Code d'activation à distance

Si vous répondez à un appel de télécopieur sur un téléphone supplémentaire ou un téléphone externe, vous pouvez forcer votre appareil à le recevoir en composant le code d'activation à distance **\*51**. Attendez les bips stridents, puis raccrochez le combiné.

Si vous répondez à un appel de télécopieur sur un téléphone externe, vous pouvez forcer l'appareil à recevoir le fax en appuyant sur le bouton Marche puis en sélectionnant l'option de réception.

### Code de désactivation à distance (Non disponible en Allemagne)

Si vous recevez un appel vocal et que l'appareil se trouve en mode Fax/Tél, il fera retentir la sonnerie Fax/Tél (pseudo-sonnerie/sonnerie double) après la longueur de sonnerie initiale. Si vous répondez à l'appel sur un téléphone supplémentaire, vous pouvez désactiver la sonnerie du télécopieur/téléphone en appuyant sur **#51** (n'oubliez pas d'appuyer sur ces touches entre les sonneries).

Si l'appareil répond à un appel vocal et émet une pseudo-sonnerie double pour que vous puissiez répondre à l'appel, prenez l'appel sur le téléphone externe en appuyant sur [Décrocher] ou sur Tel/R (Tél/R).

#### Information associée

- · Téléphones externes et supplémentaires
  - Modifier les codes à distance

#### **Rubriques connexes:**

- Définir un code d'accès à distance
- Définir la détection de fax

▲ Accueil > Fax > Configuration initiale des fax et services téléphoniques > Téléphones externes et supplémentaires > Utilisation des codes à distance > Modifier les codes à distance

### Modifier les codes à distance

Modèles associés: MFC-J4350DW/MFC-J4550DW

Le code d'activation à distance préréglé est **\*51**. Le code de désactivation à distance préréglé <sup>1</sup> est **#51**. Si vous êtes systématiquement déconnecté quand vous accédez à votre répondeur externe à distance, essayez de modifier les codes à distance à trois chiffres au moyen des chiffres 0-9 et de \* ou #.

#### >> MFC-J4350DW >> MFC-J4550DW

#### MFC-J4350DW

- 1. Appuyez sur Settings (Paramètres).
- 2. Appuyez sur ▲ ou ▼ pour sélectionner l'élément suivant :
  - a. Sélectionnez [Fax]. Appuyez sur OK.
  - b. Sélectionnez [Param.RC. (Param. RC.)]. Appuyez sur OK.
  - c. Sélectionnez [Code distance]. Appuyez sur OK.
  - d. Sélectionnez [Code distance] à nouveau. Appuyez sur OK.
  - e. Sélectionnez [Oui]. Appuyez sur OK.
- 3. Effectuez l'une des actions suivantes :
  - Pour modifier le code d'activation à distance, appuyez sur ▲ ou sur ▼ pour sélectionner [Act Code (Code activ.)] puis appuyez sur OK. Saisissez le nouveau code. Appuyez sur OK..
  - Pour modifier le code de désactivation à distance <sup>2</sup>, appuyez sur ▲ ou sur ▼ pour sélectionner [Désact.code] puis appuyez sur OK. Saisissez le nouveau code. Appuyez sur OK..
- 4. Appuyez sur Stop/Exit (Arrêt/Sortie).

#### MFC-J4550DW

- Appuyez sur [Paramètres] > [Tous les param.] > [Fax] > [Param.RC. (Param. RC.)] > [Code distance].
- 2. Effectuez l'une des actions suivantes :
  - Pour modifier le code d'activation à distance, appuyez sur [Act Code (Code activ.)]. Saisissez le nouveau code, puis appuyez sur [OK].
  - Pour modifier le code de désactivation à distance <sup>3</sup>, appuyez sur [Désact.code]. Entrez le nouveau code, puis appuyez sur [OK].
  - Si vous ne voulez pas modifier les codes, passez à l'étape suivante.
  - Pour désactiver les codes à distance ([Désact. (Non)]) ou les activer ([Oui]), appuyez sur [Code distance]. Appuyez sur [Désact. (Non)] (ou sur [Oui]).

3. Appuyez sur

#### Information associée

Utilisation des codes à distance

<sup>&</sup>lt;sup>1</sup> Non disponible en Allemagne

<sup>2</sup> Non disponible en Allemagne

<sup>3</sup> Non disponible en Allemagne

Accueil > Fax > Rapports de fax

# Rapports de fax

Modèles associés: MFC-J4350DW/MFC-J4550DW

- Définir le style du rapport de vérification de l'envoi
- Régler l'intervalle du journal des fax
- Imprimer des rapports

Accueil > Fax > Rapports de fax > Définir le style du rapport de vérification de l'envoi

# Définir le style du rapport de vérification de l'envoi

#### Modèles associés: MFC-J4350DW/MFC-J4550DW

Vous pouvez utiliser le rapport de vérification de l'envoi comme preuve d'envoi d'un fax. Ce rapport contient le nom ou le numéro de fax du destinataire, l'heure et la date de la transmission, la durée de la transmission ainsi que le nombre de pages envoyées, et indique si la transmission a abouti ou non.

Plusieurs réglages sont disponibles pour le rapport de vérification de l'envoi :

| Option              | Description                                                                                              |
|---------------------|----------------------------------------------------------------------------------------------------|
| Oui                 | Permet d'imprimer un rapport après chaque fax envoyé.                                                    |
| Oui(+Image)         | Permet d'imprimer un rapport après chaque fax envoyé.                                                    |
|                     | Une partie de la première page du fax apparaît sur le rapport.                                           |
| Erreur seulement    | Permet d'imprimer un rapport si votre fax n'a pas pu être envoyé en raison d'une erreur de transmission. |
| Erreur seul(+Image) | Permet d'imprimer un rapport si votre fax n'a pas pu être envoyé en raison d'une erreur de transmission. |
|                     | Une partie de la première page du fax apparaît sur le rapport.                                           |
| Désact. (Non)       | Le rapport n'est pas imprimé.                                                                            |

>> MFC-J4350DW

#### >> MFC-J4550DW

#### MFC-J4350DW

- 1. Appuyez sur Settings (Paramètres).
- 2. Appuyez sur ▲ ou ▼ pour sélectionner l'élément suivant :
  - a. Sélectionnez [Fax]. Appuyez sur OK.
  - b. Sélectionnez [Param. Rapport]. Appuyez sur OK.
  - c. Sélectionnez [Rap. transmis. (Rapport transm)]. Appuyez sur OK.
  - d. Sélectionnez l'option de votre choix. Appuyez sur OK.

Si vous sélectionnez [Oui(+Image)] ou [Erreur seul(+Image)], l'image ne s'affiche pas sur le rapport de vérification de l'envoi si la transmission en temps réel est définie sur [Oui]. L'image n'apparaît pas sur le rapport lorsque vous envoyez un fax en couleur.

#### 3. Appuyez sur Stop/Exit (Arrêt/Sortie).

Si votre envoi a réussi, la mention [OK] apparaît à côté de [RESULT] sur le rapport de vérification de l'envoi. Si l'envoi a échoué, la mention [ERREUR] apparaît à côté de [RESULT].

### MFC-J4550DW

- 1. Appuyez sur [Paramètres] > [Tous les param.] > [Fax] > [Param. Rapport] > [Rap. transmis. (Rapport transm)].
- 2. Appuyez sur l'option de votre choix.

Si vous sélectionnez [Oui(+Image)] ou [Erreur seulement(+Image)], l'image ne s'affiche pas sur le rapport de vérification de l'envoi si la transmission en temps réel est définie sur [Oui]. L'image n'apparaît pas sur le rapport lorsque vous envoyez un fax en couleur.

3. Appuyez sur

Si votre envoi a réussi, la mention [OK] apparaît à côté de [RESULT] sur le rapport de vérification de l'envoi. Si l'envoi a échoué, la mention [ERREUR] apparaît à côté de [RESULT].

### Information associée

• Rapports de fax

 $\checkmark$ 

Accueil > Fax > Rapports de fax > Régler l'intervalle du journal des fax

### Régler l'intervalle du journal des fax

```
Modèles associés: MFC-J4350DW/MFC-J4550DW
```

Vous pouvez configurer l'appareil pour qu'il imprime un journal des fax à des intervalles spécifiques (tous les 50 fax, toutes les 6, 12 ou 24 heures, tous les 2 ou 7 jours).

#### (MFC-J4350DW)

Lorsque vous utilisez la fonction Mise hors tension automatique et que l'appareil s'éteint avant l'intervalle choisi, l'appareil imprime un rapport du journal des fax, puis efface tous les fax de la mémoire du journal.

#### >> MFC-J4350DW

Ø

>> MFC-J4550DW

#### MFC-J4350DW

- 1. Appuyez sur Settings (Paramètres).
- 2. Appuyez sur ▲ ou ▼ pour sélectionner l'élément suivant :
  - a. Sélectionnez [Fax]. Appuyez sur OK.
  - b. Sélectionnez [Param. Rapport]. Appuyez sur OK.
  - c. Sélectionnez [Périod.journal]. Appuyez sur OK.
  - d. Sélectionnez [Périod.journal] à nouveau. Appuyez sur OK.
- 3. Appuyez sur ▲ ou sur ▼ pour sélectionner un intervalle. Appuyez sur OK.
  - 6, 12, 24 heures, 2 ou 7 jours

L'appareil imprime le rapport à l'intervalle sélectionné, puis efface tous les fax de la mémoire du journal. Si la mémoire s'épuise (contient plus de 200 tâches) avant le délai spécifié, l'appareil imprimera le journal plus tôt, puis supprimera tous les fax de la mémoire. Si vous voulez un rapport supplémentaire avant le moment choisi, vous pouvez l'imprimer sans effacer les tâches de la mémoire.

Tous les 50 fax

L'appareil imprime le journal dès qu'il a enregistré 50 fax.

- 4. Si vous avez sélectionné 6, 12, 24 heures, 2 ou 7 jours, appuyez sur ▲ ou ▼ pour sélectionner [Heure] puis appuyez sur **OK**. Saisissez l'heure du jour à l'aide du pavé numérique. Appuyez sur **OK**.
- 5. Si vous avez sélectionné [Tous les 7 jours], appuyez sur ▲ ou sur ▼ pour sélectionner [Jour], puis appuyez sur OK. Appuyez sur ▲ ou sur ▼ pour sélectionner le premier jour du décompte de sept jours. Appuyez sur OK.
- 6. Appuyez sur Stop/Exit (Arrêt/Sortie).

### MFC-J4550DW

- 1. Appuyez sur [Paramètres] > [Tous les param.] > [Fax] > [Param. Rapport] > [Périod.journal].
- 2. Appuyez sur [Périod.journal].
- 3. Appuyez sur ▲ ou sur ▼ pour sélectionner un intervalle.
  - 6, 12, 24 heures, 2 ou 7 jours

L'appareil imprime le rapport à l'intervalle sélectionné, puis efface tous les fax de la mémoire du journal. Si la mémoire s'épuise (contient plus de 200 tâches) avant le délai spécifié, l'appareil imprimera le journal plus tôt, puis supprimera tous les fax de la mémoire. Si vous voulez un rapport supplémentaire avant le moment choisi, vous pouvez l'imprimer sans effacer les tâches de la mémoire.

• Tous les 50 fax

L'appareil imprime le journal dès qu'il a enregistré 50 fax.

- 4. Si vous avez sélectionné 6, 12, 24 heures, 2 ou 7 jours, appuyez sur [Heure] puis entrez l'heure du jour à l'aide de l'écran tactile. Appuyez sur [OK].
- 5. Si vous avez sélectionné [Tous les 7 jours], appuyez sur [Jour]. Appuyez sur ▲ ou sur ▼ pour afficher l'option [Chaque lundi], [Chaque mardi], [Chaque mercredi], [Chaque jeudi], [Chaque vendredi], [Chaque samedi] ou [Chaque dimanche], puis appuyez sur le premier jour du compte à rebours de sept jours.
- 6. Appuyez sur

### Information associée

- Rapports de fax
- **Rubriques connexes:**
- Mise hors tension automatique de l'appareil

Accueil > Fax > PC-FAX

# PC-FAX

Modèles associés: MFC-J4350DW/MFC-J4550DW

- PC-FAX pour Windows
- PC-FAX pour Mac

▲ Accueil > Fax > PC-FAX > PC-FAX pour Windows

# **PC-FAX** pour Windows

Modèles associés: MFC-J4350DW/MFC-J4550DW

- Présentation de PC-FAX (Windows)
- Envoyer un fax à l'aide de PC-FAX (Windows)
- Recevoir des fax sur votre ordinateur (Windows)

▲ Accueil > Fax > PC-FAX > PC-FAX pour Windows > Présentation de PC-FAX (Windows)

# Présentation de PC-FAX (Windows)

Modèles associés: MFC-J4350DW/MFC-J4550DW

Réduisez la consommation de papier et gagnez du temps en utilisant le logiciel PC-FAX de Brother pour envoyer des fax directement depuis votre ordinateur.

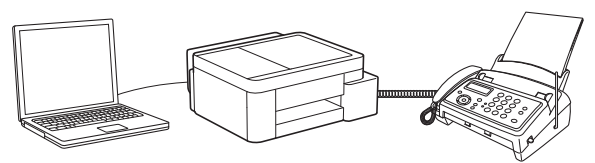

- Configurer PC-FAX (Windows)
- Configurer votre carnet d'adresses PC-Fax (Windows)

▲ Accueil > Fax > PC-FAX > PC-FAX pour Windows > Présentation de PC-FAX (Windows) > Configurer PC-FAX (Windows)

# Configurer PC-FAX (Windows)

```
Modèles associés: MFC-J4350DW/MFC-J4550DW
```

Avant d'envoyer des fax à l'aide de PC-FAX, personnalisez les options d'envoi dans chaque onglet de la boîte de dialogue **Configuration PC-Fax**.

- Lancez : (Brother Utilities), puis cliquez sur la liste déroulante et sélectionnez le nom de votre modèle (s'il n'est pas déjà sélectionné).
- Cliquez sur PC-FAX dans la barre de navigation de gauche, puis cliquez sur Configuration de l'envoi. La boîte de dialogue Configuration PC-Fax s'affiche.

| 🖗 Configuration PC-Fax   |                         |    |         |  |
|--------------------------|-------------------------|----|---------|--|
| Informations utilisateur | Envoi Carnet d'adresses |    |         |  |
|                          |                         |    |         |  |
| Nom:                     |                         |    |         |  |
| Entreprise:              |                         |    |         |  |
| Département:             |                         |    |         |  |
|                          |                         |    |         |  |
| Numero de<br>téléphone:  |                         |    |         |  |
| Numéro de fax:           |                         |    |         |  |
| E-mail:                  |                         |    |         |  |
| Adresse 1:               |                         |    |         |  |
| Adverse 2                | ,                       |    |         |  |
| Adresse 2:               | 1                       |    |         |  |
|                          |                         |    |         |  |
|                          |                         | ОК | Annuler |  |

- 3. Effectuez l'une des actions suivantes :
  - Cliquez sur l'onglet Informations utilisateur, puis saisissez vos données utilisateur dans les champs prévus à cet effet.

Chaque compte Microsoft peut avoir son propre écran personnalisé **Informations utilisateur** pour des entêtes de fax et des pages de garde personnalisées.

- Cliquez sur l'onglet **Envoi**, puis saisissez le numéro d'accès à une ligne externe (le cas échéant) dans le champ **Accès ligne extérieure**. Cochez la case **Inclure l'en-tête** pour inclure les données d'en-tête.
- Cliquez sur l'onglet **Carnet d'adresses**, puis sélectionnez le carnet d'adresses que vous comptez utiliser pour l'application PC-FAX dans la liste déroulante **Sélectionnez le carnet d'adresses**.
- 4. Cliquez sur OK.

### Information associée

• Présentation de PC-FAX (Windows)

▲ Accueil > Fax > PC-FAX > PC-FAX pour Windows > Présentation de PC-FAX (Windows) > Configurer votre carnet d'adresses PC-Fax (Windows)

# Configurer votre carnet d'adresses PC-Fax (Windows)

#### Modèles associés: MFC-J4350DW/MFC-J4550DW

Ajoutez, modifiez et supprimez des membres et groupes afin de personnaliser votre Carnet d'adresses.

- Ajouter un membre à votre carnet d'adresses PC-FAX (Windows)
- Créer un groupe dans votre carnet d'adresses PC-FAX (Windows)
- Modifier un membre ou un groupe dans votre carnet d'adresses PC-FAX (Windows)
- Supprimer un membre ou un groupe dans votre carnet d'adresses PC-FAX (Windows)
- Exporter votre carnet d'adresses PC-FAX (Windows)
- Importer des informations dans votre carnet d'adresses PC-FAX (Windows)

▲ Accueil > Fax > PC-FAX > PC-FAX pour Windows > Présentation de PC-FAX (Windows) > Configurer votre carnet d'adresses PC-Fax (Windows) > Ajouter un membre à votre carnet d'adresses PC-FAX (Windows)

### Ajouter un membre à votre carnet d'adresses PC-FAX (Windows)

```
Modèles associés: MFC-J4350DW/MFC-J4550DW
```

Ajoutez de nouveaux contacts et leurs numéros de fax dans le carnet d'adresses PC-Fax si vous avez l'intention d'utiliser le logiciel PC-Fax de Brother pour envoyer un fax.

- 1. Lancez **F** (**Brother Utilities**), puis cliquez sur la liste déroulante et sélectionnez le nom de votre modèle (s'il n'est pas déjà sélectionné).
- Cliquez sur PC-FAX dans la barre de navigation de gauche, puis cliquez sur Carnet d'adresses (Envoyer). La boîte de dialogue Carnet d'adresses s'affiche.

| 늘 Carnet d'adresses                        |            |        | — | $\times$ |
|--------------------------------------------|------------|--------|---|----------|
| <u>Fichier</u> <u>Edition</u> <u>A</u> ide |            |        |   |          |
| <b>i</b> , i i                             |            |        |   |          |
| Nom                                        | Fax        | E-Mail |   |          |
| 📑 sales                                    |            |        |   |          |
| 🐻 brother1                                 | 9085551234 |        |   |          |
| 🐻 brother2                                 | 9087042312 |        |   |          |
|                                            |            |        |   |          |
|                                            |            |        |   |          |
|                                            |            |        |   |          |
|                                            |            |        |   |          |
|                                            |            |        |   |          |
|                                            |            |        |   |          |
|                                            |            |        |   |          |
|                                            |            |        |   |          |
|                                            |            |        |   |          |

Cliquez sur <a>[2]</a>, pour ajouter de nouveaux membres.

La boîte de dialogue Paramétrage des membres du carnet d'adresses s'affiche.

- 4. Saisissez les coordonnées du membre dans les champs correspondants. Le champ Nom est obligatoire.
- 5. Cliquez sur OK.

### Information associée

• Configurer votre carnet d'adresses PC-Fax (Windows)
▲ Accueil > Fax > PC-FAX > PC-FAX pour Windows > Présentation de PC-FAX (Windows) > Configurer votre carnet d'adresses PC-Fax (Windows) > Créer un groupe dans votre carnet d'adresses PC-FAX (Windows)

## Créer un groupe dans votre carnet d'adresses PC-FAX (Windows)

```
Modèles associés: MFC-J4350DW/MFC-J4550DW
```

Créez un groupe pour diffuser le même PC-FAX à plusieurs destinataires à la fois.

- 1. Lancez (Brother Utilities), puis cliquez sur la liste déroulante et sélectionnez le nom de votre modèle (s'il n'est pas déjà sélectionné).
- Cliquez sur PC-FAX dans la barre de navigation de gauche, puis cliquez sur Carnet d'adresses (Envoyer). La boîte de dialogue Carnet d'adresses s'affiche.

| 🍓 Carnet d'adresses                        |            |        | _ | × |
|--------------------------------------------|------------|--------|---|---|
| <u>Fichier</u> <u>Edition</u> <u>A</u> ide |            |        |   |   |
|                                            | 2          |        |   |   |
| Nom                                        | Fax        | E-Mail |   |   |
| 📑 sales                                    |            |        |   |   |
| 🐻 brother1                                 | 9085551234 |        |   |   |
| 🐻 brother2                                 | 9087042312 |        |   |   |
|                                            |            |        |   |   |
|                                            |            |        |   |   |
|                                            |            |        |   |   |
|                                            |            |        |   |   |
|                                            |            |        |   |   |
|                                            |            |        |   |   |
|                                            |            |        |   |   |
|                                            |            |        |   |   |
|                                            |            |        |   |   |

Cliquez sur 💐 pour ajouter un nouveau groupe.

La boîte de dialogue Configuration des groupes de diffusion s'affiche.

- 4. Saisissez le nom du nouveau groupe dans le champ Nom de groupe.
- 5. Dans le champ **Noms disponibles**, sélectionnez chaque nom que vous comptez inclure au groupe, puis cliquez sur **Ajouter >>**.

Les membres ajoutés au groupe apparaissent dans la zone Membres du groupe.

6. Lorsque vous avez terminé, cliquez sur OK.

Chaque groupe peut contenir jusqu'à 50 membres.

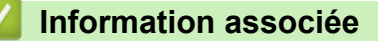

Configurer votre carnet d'adresses PC-Fax (Windows)

▲ Accueil > Fax > PC-FAX > PC-FAX pour Windows > Présentation de PC-FAX (Windows) > Configurer votre carnet d'adresses PC-Fax (Windows) > Modifier un membre ou un groupe dans votre carnet d'adresses PC-FAX (Windows)

# Modifier un membre ou un groupe dans votre carnet d'adresses PC-FAX (Windows)

Modèles associés: MFC-J4350DW/MFC-J4550DW

- 1. Lancez **T** (**Brother Utilities**), puis cliquez sur la liste déroulante et sélectionnez le nom de votre modèle (s'il n'est pas déjà sélectionné).
- Cliquez sur PC-FAX dans la barre de navigation de gauche, puis cliquez sur Carnet d'adresses (Envoyer). La boîte de dialogue Carnet d'adresses s'affiche.

| 🍓 Carnet d'adresses                        |            |        | _ | × |
|--------------------------------------------|------------|--------|---|---|
| <u>Fichier</u> <u>Edition</u> <u>A</u> ide |            |        |   |   |
| <b>i</b> , i i                             | ž:         |        |   |   |
| Nom                                        | Fax        | E-Mail |   |   |
| 📑 sales                                    |            |        |   |   |
| 🐻 brother1                                 | 9085551234 |        |   |   |
| 🐻 brother2                                 | 9087042312 |        |   |   |
|                                            |            |        |   |   |
|                                            |            |        |   |   |
|                                            |            |        |   |   |
|                                            |            |        |   |   |
|                                            |            |        |   |   |
|                                            |            |        |   |   |
|                                            |            |        |   |   |
|                                            |            |        |   |   |
|                                            |            |        |   |   |

- 3. Sélectionnez le membre ou le groupe que vous avez l'intention de modifier.
- 4. Cliquez sur 🗾 (Propriétés).
- 5. Changez les informations relatives au membre ou au groupe.
- 6. Cliquez sur **OK**.

#### Information associée

• Configurer votre carnet d'adresses PC-Fax (Windows)

▲ Accueil > Fax > PC-FAX > PC-FAX pour Windows > Présentation de PC-FAX (Windows) > Configurer votre carnet d'adresses PC-Fax (Windows) > Supprimer un membre ou un groupe dans votre carnet d'adresses PC-FAX (Windows)

# Supprimer un membre ou un groupe dans votre carnet d'adresses PC-FAX (Windows)

Modèles associés: MFC-J4350DW/MFC-J4550DW

- 1. Lancez **T** (**Brother Utilities**), puis cliquez sur la liste déroulante et sélectionnez le nom de votre modèle (s'il n'est pas déjà sélectionné).
- Cliquez sur PC-FAX dans la barre de navigation de gauche, puis cliquez sur Carnet d'adresses (Envoyer). La boîte de dialogue Carnet d'adresses s'affiche.

| 늘 Carnet d'adresses                        |            |        | — | × |
|--------------------------------------------|------------|--------|---|---|
| <u>Fichier</u> <u>Edition</u> <u>A</u> ide |            |        |   |   |
| <b>i</b> , i i                             |            |        |   |   |
| Nom                                        | Fax        | E-Mail |   |   |
| 👪 sales                                    |            |        |   |   |
| 🐻 brother1                                 | 9085551234 |        |   |   |
| 💼 brother2                                 | 9087042312 |        |   |   |
|                                            |            |        |   |   |
|                                            |            |        |   |   |
|                                            |            |        |   |   |
|                                            |            |        |   |   |
|                                            |            |        |   |   |
|                                            |            |        |   |   |
|                                            |            |        |   |   |
|                                            |            |        |   |   |
| L                                          |            |        |   |   |

- 3. Sélectionnez le membre ou le groupe que vous avez l'intention de supprimer.
- 4. Cliquez sur 🛃 (Effacer).
- 5. Lorsque la boîte de dialogue de confirmation s'affiche, cliquez sur OK.

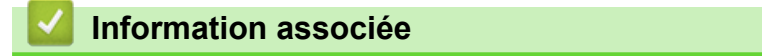

Configurer votre carnet d'adresses PC-Fax (Windows)

▲ Accueil > Fax > PC-FAX > PC-FAX pour Windows > Présentation de PC-FAX (Windows) > Configurer votre carnet d'adresses PC-FAX (Windows) > Exporter votre carnet d'adresses PC-FAX (Windows)

## Exporter votre carnet d'adresses PC-FAX (Windows)

Modèles associés: MFC-J4350DW/MFC-J4550DW

Vous pouvez exporter le carnet d'adresses sous forme de fichier texte ASCII (\*.csv) ou de carte de visite électronique (vCard) et l'enregistrer sur votre ordinateur.

Vous ne pouvez pas exporter les paramètres de groupe lors de l'exportation des données du **Carnet** d'adresses.

- 1. Lancez **F** (**Brother Utilities**), puis cliquez sur la liste déroulante et sélectionnez le nom de votre modèle (s'il n'est pas déjà sélectionné).
- Cliquez sur PC-FAX dans la barre de navigation de gauche, puis cliquez sur Carnet d'adresses (Envoyer). La boîte de dialogue Carnet d'adresses s'affiche.

| 🏪 Carnet d'adresses                        |            |        | _ | $\times$ |
|--------------------------------------------|------------|--------|---|----------|
| <u>Fichier</u> <u>Edition</u> <u>A</u> ide |            |        |   |          |
| 🖳 🖳 🖻                                      | 2.         |        |   |          |
| Nom                                        | Fax        | E-Mail |   |          |
| 📑 sales                                    |            |        |   |          |
| 🚺 brother1                                 | 9085551234 |        |   |          |
| brother2                                   | 9087042312 |        |   |          |
|                                            |            |        |   |          |
|                                            |            |        |   |          |
|                                            |            |        |   |          |
|                                            |            |        |   |          |
|                                            |            |        |   |          |
|                                            |            |        |   |          |
|                                            |            |        |   |          |
|                                            |            |        |   |          |
|                                            |            |        |   |          |

- 3. Cliquez sur Fichier > Exporter.
- 4. Sélectionnez l'une des options suivantes :
  - Texte

La boîte de dialogue **Objet sélectionné** s'affiche. Passez à l'étape suivante.

vCard

Vous devez sélectionner un membre à exporter dans votre carnet d'adresses avant de sélectionner cette option.

Accédez au dossier dans lequel vous souhaitez enregistrer la carte de visite électronique (vCard), saisissez le nom de la vCard dans le champ **Nom du fichier**, puis cliquez sur **Enregistrer**.

5. Dans le champ **Eléments Disponibles**, sélectionnez les données à exporter, puis cliquez sur **Ajouter >>**.

Sélectionnez et ajoutez les éléments dans l'ordre dans lequel vous souhaitez les présenter.

- 6. Si vous exportez les données dans un fichier ASCII, dans la section **Caractère de séparation**, sélectionnez l'option **Tabulation** ou **Virgule** pour séparer les champs de données.
- 7. Cliquez sur OK.

8. Accédez au dossier de votre ordinateur dans lequel vous souhaitez enregistrer les données, saisissez le nom du fichier, puis cliquez sur **Enregistrer**.

## Information associée

• Configurer votre carnet d'adresses PC-Fax (Windows)

▲ Accueil > Fax > PC-FAX > PC-FAX pour Windows > Présentation de PC-FAX (Windows) > Configurer votre carnet d'adresses PC-Fax (Windows) > Importer des informations dans votre carnet d'adresses PC-FAX (Windows)

# Importer des informations dans votre carnet d'adresses PC-FAX (Windows)

Modèles associés: MFC-J4350DW/MFC-J4550DW

Vous pouvez importer des fichiers texte ASCII (\*.csv) ou des cartes de visite électroniques (vCard) dans votre carnet d'adresses.

- 1. Lancez **T** (**Brother Utilities**), puis cliquez sur la liste déroulante et sélectionnez le nom de votre modèle (s'il n'est pas déjà sélectionné).
- Cliquez sur PC-FAX dans la barre de navigation de gauche, puis cliquez sur Carnet d'adresses (Envoyer). La boîte de dialogue Carnet d'adresses s'affiche.

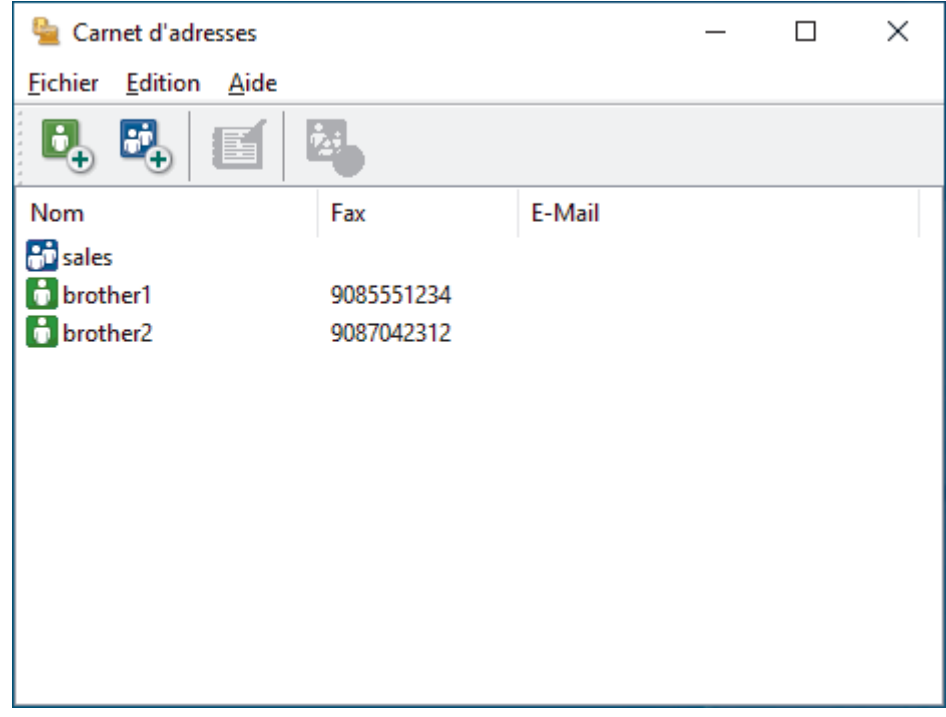

- 3. Cliquez sur Fichier > Importer.
- 4. Sélectionnez l'une des options suivantes :
  - Texte
    - La boîte de dialogue **Objet sélectionné** s'affiche. Passez à l'étape 5.
  - vCard

Passez à l'étape 8.

5. Dans le champ **Eléments Disponibles**, sélectionnez les données à importer, puis cliquez sur le bouton **Ajouter >>**.

Vous devez sélectionner et ajouter des champs à partir de la liste **Eléments Disponibles** dans l'ordre où ils apparaissent dans le fichier texte d'importation.

- Si vous importez les données d'un fichier ASCII, dans la section Caractère de séparation, sélectionnez l'option Tabulation ou Virgule pour séparer les champs de données.
- 7. Cliquez sur OK.
- 8. Accédez au dossier dans lequel vous souhaitez importer les données, saisissez le nom du fichier, puis cliquez sur **Ouvrir**.

## Information associée

• Configurer votre carnet d'adresses PC-Fax (Windows)

Accueil > Fax > PC-FAX > PC-FAX pour Windows > Envoyer un fax à l'aide de PC-FAX (Windows)

# Envoyer un fax à l'aide de PC-FAX (Windows)

Modèles associés: MFC-J4350DW/MFC-J4550DW

PC-FAX gère uniquement les fax monochromes. Un fax monochrome est envoyé même si les données d'origine sont en couleur et que le télécopieur de destination prend en charge les fax en couleur.

- 1. Créez un fichier à l'aide d'une application sur votre ordinateur.
- 2. Sélectionnez la commande d'impression dans votre application.
- Sélectionnez Brother PC-FAX en guise d'imprimante, puis terminez votre opération d'impression. La boîte de dialogue BrotherPC-FAX s'affiche.

| 📕 Brother PC-FAX        |      |           |             |              |         | ×  |
|-------------------------|------|-----------|-------------|--------------|---------|----|
| _                       |      | Ajouter ( | une page de | e garde      | 🗎 ?     | 11 |
| Carnet d'Adresses       |      |           |             |              |         |    |
| Restriction d'appel     |      |           |             |              |         |    |
|                         | +    |           |             |              |         |    |
|                         |      |           |             |              |         |    |
| Ajouter une adresse d'e | nvoi | 0/50      |             | Tout effacer |         |    |
|                         | 1    | 2         | 3           |              |         |    |
| Bis                     | 4    | 5         | 6           |              | Annuler |    |
| Pause                   | 7    | 8         | 9           |              | Marche  |    |
|                         | *    | 0         | #           |              |         |    |

- 4. Saisissez un numéro de fax en procédant selon l'une des méthodes suivantes :
  - Cliquez sur des chiffres sur le pavé de numérotation pour saisir le numéro, puis cliquez sur Ajouter une adresse d'envoi.

Si vous cochez la case **Restriction d'appel**, une boîte de dialogue de confirmation s'affiche pour vous inviter à saisir à nouveau le numéro de fax à l'aide du clavier. Cette sécurité vous empêche de transmettre des fax aux mauvais destinataires.

 Cliquez sur le bouton Carnet d'Adresses, puis sélectionnez un membre ou un groupe dans le carnet d'adresses.

En cas d'erreur, cliquez sur Tout effacer pour supprimer toutes les entrées.

- 5. Pour inclure une page de garde, cochez la case **Ajouter une page de garde**. Vous pouvez également cliquer sur a pour créer ou modifier une page de garde.
- 6. Cliquez sur Marche pour envoyer le fax.
  - Pour annuler le fax, cliquez sur **Annuler**.
  - Pour recomposer un numéro, cliquez sur Bis pour afficher les cinq derniers numéros de fax, sélectionnez-en un, puis cliquez sur Marche.

## Information associée

• PC-FAX pour Windows

▲ Accueil > Fax > PC-FAX > PC-FAX pour Windows > Recevoir des fax sur votre ordinateur (Windows)

## Recevoir des fax sur votre ordinateur (Windows)

Modèles associés: MFC-J4350DW/MFC-J4550DW

Utilisez le logiciel PC-FAX de Brother pour recevoir des fax sur votre ordinateur, les afficher à l'écran et imprimer uniquement ceux qui vous intéressent.

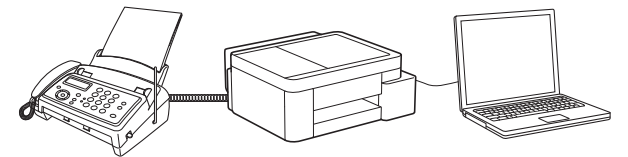

• Réception de fax avec le logiciel de réception PC-FAX (Windows)

▲ Accueil > Fax > PC-FAX > PC-FAX pour Windows > Recevoir des fax sur votre ordinateur (Windows) > Réception de fax avec le logiciel de réception PC-FAX (Windows)

# Réception de fax avec le logiciel de réception PC-FAX (Windows)

Modèles associés: MFC-J4350DW/MFC-J4550DW

Le logiciel de réception PC-FAX de Brother permet d'afficher et de stocker les fax sur votre ordinateur. Il est installé automatiquement en même temps que le logiciel et les pilotes de votre appareil et peut être utilisé sur l'ordinateur local ou les ordinateurs en réseau.

La fonction Réception PC-FAX prend seulement en charge les fax monochromes. Lorsque vous recevez un fax en couleur, l'appareil imprime le fax en couleur sur votre appareil, mais il ne l'envoie pas à votre ordinateur.

Si vous éteignez votre ordinateur, l'appareil continuera à recevoir et à enregistrer les fax dans la mémoire de votre appareil. L'écran LCD de l'appareil affiche le nombre de fax reçus enregistrés. Lorsque vous démarrez cette application, le logiciel transfère immédiatement tous les fax reçus vers votre ordinateur. Vous pouvez activer l'option d'impression de sauvegarde si vous souhaitez que l'appareil imprime une copie du fax avant de l'envoyer à l'ordinateur ou avant la mise hors tension de celui-ci. Vous pouvez configurer les paramètres d'impression de sauvegarde depuis votre appareil.

### Information associée

- · Recevoir des fax sur votre ordinateur (Windows)
  - · Configurer la fonction Réception PC-FAX à l'aide de l'application Gestion à partir du Web
  - Exécuter la réception PC-FAX de Brother sur l'ordinateur (Windows)
  - Consulter les messages PC-FAX reçus (Windows)

#### **Rubriques connexes:**

• Utilisez la fonction de réception PC-FAX pour recevoir des fax sur votre ordinateur (Windows)

▲ Accueil > Fax > PC-FAX > PC-FAX pour Windows > Recevoir des fax sur votre ordinateur (Windows) > Réception de fax avec le logiciel de réception PC-FAX (Windows) > Configurer la fonction Réception PC-FAX à l'aide de l'application Gestion à partir du Web

# Configurer la fonction Réception PC-FAX à l'aide de l'application Gestion à partir du Web

Modèles associés: MFC-J4350DW/MFC-J4550DW

Utiliser l'application Gestion à partir du Web pour configurer votre réception PC-FAX dans un navigateur Web.

- 1. Lancez Gestion à partir du Web. >> Accéder à Gestion à partir du Web
- 2. Dans la barre de navigation de gauche, cliquez sur Réseau > Réseau > Protocole.

Si la barre de navigation de gauche n'est pas visible, commencez à naviguer depuis  $\equiv$ .

- 3. Cochez la case Réception PC fax, puis cliquez sur Envoyer.
- 4. Redémarrez votre appareil Brother pour activer la configuration.

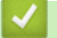

Ø

### Information associée

Réception de fax avec le logiciel de réception PC-FAX (Windows)

#### **Rubriques connexes:**

Accéder à Gestion à partir du Web

▲ Accueil > Fax > PC-FAX > PC-FAX pour Windows > Recevoir des fax sur votre ordinateur (Windows) > Réception de fax avec le logiciel de réception PC-FAX (Windows) > Exécuter la réception PC-FAX de Brother sur l'ordinateur (Windows)

# Exécuter la réception PC-FAX de Brother sur l'ordinateur (Windows)

Modèles associés: MFC-J4350DW/MFC-J4550DW

Si la fonction Réception PC-FAX est désactivée sur votre appareil, activez le réglage avant de tenter d'exécuter la fonction Réception PC-FAX.

Pour des informations sur l'activation de cette fonction ➤➤ Information associée: Configurer la fonction Réception PC-FAX à l'aide de l'application Gestion à partir du Web

Nous vous recommandons de cocher la case **Lancer PC-FAX Receive au démarrage de l'ordinateur** afin que le logiciel s'exécute automatiquement et transfère les fax au moment où vous allumez votre ordinateur.

- 1. Lancez **R** (**Brother Utilities**), puis cliquez sur la liste déroulante et sélectionnez le nom de votre modèle (s'il n'est pas déjà sélectionné).
- 2. Cliquez sur **PC-FAX** dans la barre de navigation de gauche, puis cliquez sur **Recevoir**.
- 3. Confirmez et cliquez sur **Oui**.

La fenêtre **PC-FAX Receive (PC-FAX Recevoir)** s'affiche. L'icône **FRAX Receive (Prêt)**) s'affiche également dans la zone de notification de l'ordinateur.

#### Information associée

- Réception de fax avec le logiciel de réception PC-FAX (Windows)
  - Configurer la réception PC-FAX sur votre ordinateur (Windows)
  - Ajouter votre appareil aux périphériques de réception PC-FAX (Windows)

#### **Rubriques connexes:**

Configurer la fonction Réception PC-FAX à l'aide de l'application Gestion à partir du Web

▲ Accueil > Fax > PC-FAX > PC-FAX pour Windows > Recevoir des fax sur votre ordinateur (Windows) > Réception de fax avec le logiciel de réception PC-FAX (Windows) > Exécuter la réception PC-FAX de Brother sur l'ordinateur (Windows) > Configurer la réception PC-FAX sur votre ordinateur (Windows)

# Configurer la réception PC-FAX sur votre ordinateur (Windows)

Modèles associés: MFC-J4350DW/MFC-J4550DW

1. Double-cliquez sur l'icône 📻 (PC-Fax Receive (Prêt)) dans la zone de notification de votre ordinateur.

La fenêtre PC-FAX Receive (PC-FAX Recevoir) s'affiche.

- 2. Cliquez sur Paramètres.
- 3. Configurez ces options comme nécessaire :

#### Préférences

Configurez cette option pour lancer le logiciel de réception PC-FAX automatiquement lorsque vous démarrez Windows.

#### Enregistrer

Configurez le chemin où enregistrer les fichiers PC-FAX et sélectionnez le format du document reçu.

#### Télécharger vers

Configurez le chemin menant au serveur et sélectionnez l'option pour charger automatiquement ou manuellement (disponible uniquement pour les administrateurs).

#### Périphérique

Sélectionnez l'appareil sur lequel vous voulez recevoir les fax PC-FAX.

#### Verrouiller (disponible uniquement pour les administrateurs)

Vous pouvez restreindre les droits des utilisateurs non dotés de privilèges administrateur en les empêchant de configurer les options de réglage indiquées ci-dessus.

| 🖻 Réglages PC-FAX Receive                                      |                                                                                                    |       | × |
|----------------------------------------------------------------|----------------------------------------------------------------------------------------------------|-------|---|
| Préférences                                                    | Préférences                                                                                                    | 0     |   |
| Enregistrer<br>Télécharger vers<br>Périphérique<br>Verrouiller | Lancer PC-FAX Receive au démarrage de l'ordinateur Ouvrir la fenêtre principale sur le menu de mise en route du PC-FAX Receive |       |   |
|                                                                |                                                                                                    |       |   |
|                                                                | OK Annuler Appl                                                                                                    | iquer |   |

4. Cliquez sur OK.

## Information associée

 $\checkmark$ 

• Exécuter la réception PC-FAX de Brother sur l'ordinateur (Windows)

▲ Accueil > Fax > PC-FAX > PC-FAX pour Windows > Recevoir des fax sur votre ordinateur (Windows) > Réception de fax avec le logiciel de réception PC-FAX (Windows) > Exécuter la réception PC-FAX de Brother sur l'ordinateur (Windows) > Ajouter votre appareil aux périphériques de réception PC-FAX (Windows)

# Ajouter votre appareil aux périphériques de réception PC-FAX (Windows)

Modèles associés: MFC-J4350DW/MFC-J4550DW

Votre appareil devrait être prêt à être utilisé si vous l'avez installé conformément aux instructions à l'écran.

1. Double-cliquez sur l'icône 📻 (PC-Fax Receive (Prêt)) dans la zone de notification de votre ordinateur.

La fenêtre PC-FAX Receive (PC-FAX Recevoir) s'affiche.

- 2. Cliquez sur Paramètres.
- 3. Cliquez sur **Périphérique > Ajouter**.

| références      | Parar    | nètres de l'appare          | eil                          |                   |                              | ?          |
|-----------------|----------|-----------------------------|------------------------------|-------------------|------------------------------|------------|
| nregistrer      | Liste    | périphériques réce          | ption fax                    |                   |                              |            |
| élécharger vers |          | Nom d'affichage             | Nom de modèle                | Interf.           | Nom du noeud                 | Adresse IP |
| ériphérique     | <b>~</b> |                             |                              | LAN               |                              |            |
| errouiller      |          |                             |                              |                   |                              |            |
|                 |          |                             |                              |                   |                              |            |
|                 |          |                             |                              |                   |                              |            |
|                 | · · · ·  |                             |                              |                   |                              |            |
|                 |          |                             |                              |                   |                              |            |
|                 |          |                             | Ajou                         | ter               | Modifier                     | Supprimer  |
|                 |          |                             | Ajou                         | ter               | Modifier                     | Supprimer  |
|                 | Entre    | z le nom d'afficha <u>c</u> | Ajou<br>ge de votre appareil | ter<br>(maximum d | Modifier<br>e 15 caractères) | Supprimer  |
|                 | Entre    | z le nom d'afficha <u>c</u> | Ajou<br>ge de votre appareil | ter<br>(maximum d | Modifier                     | Supprimer  |
|                 | Entre    | z le nom d'afficha <u>c</u> | Ajou<br>ge de votre appareil | ter<br>(maximum d | Modifier<br>e 15 caractères) | Supprimer  |
|                 | Entre    | z le nom d'afficha <u>c</u> | Ajou<br>ge de votre appareil | ter<br>(maximum d | Modifier<br>e 15 caractères) | Supprimer  |
|                 | Entre    | z le nom d'afficha <u>c</u> | Ajou<br>ge de votre appareil | ter<br>(maximum d | Modifier                     | Supprimer  |
|                 | Entre    | z le nom d'afficha <u>c</u> | Ajou<br>ge de votre appareil | ter<br>(maximum d | Modifier                     | Supprimer  |

4. Sélectionnez la méthode de connexion qui convient.

#### Sélectionnez votre machine dans les résultats de la recherche automatique ci-dessous.

La liste des appareils connectés s'affiche. Sélectionnez l'appareil de votre choix. Cliquez sur OK.

#### Spécifiez votre machine par son adresse IP

Saisissez l'adresse IP de l'appareil dans le champ Adresse IP, puis cliquez sur OK.

- 5. Pour modifier le nom de l'ordinateur qui apparaît sur l'écran LCD de l'appareil, tapez le nouveau nom dans le champ **Entrez le nom d'affichage de votre appareil (maximum de 15 caractères)**.
- 6. Cliquez sur OK.

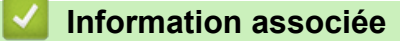

• Exécuter la réception PC-FAX de Brother sur l'ordinateur (Windows)

▲ Accueil > Fax > PC-FAX > PC-FAX pour Windows > Recevoir des fax sur votre ordinateur (Windows) > Réception de fax avec le logiciel de réception PC-FAX (Windows) > Consulter les messages PC-FAX reçus (Windows)

# Consulter les messages PC-FAX reçus (Windows)

Modèles associés: MFC-J4350DW/MFC-J4550DW

## État de la réception

| Icône | Etat                           |  |
|-------|--------------------------------|--|
| -     | Mode Veille                    |  |
|       | Aucun message non lu           |  |
|       | Réception de messages en cours |  |
| -     | Messages reçus                 |  |
|       | Messages non lus               |  |

1. Double-cliquez sur l'icône 📻 (PC-Fax Receive (Prêt)) dans la zone de notification de votre ordinateur.

La fenêtre PC-FAX Receive (PC-FAX Recevoir) s'affiche.

| 🖻 PC-FAX Receive            |              |                    |         |        |                  |          |      |      |                                           | — |          | $\times$ |
|-----------------------------|--------------|--------------------|---------|--------|------------------|----------|------|------|-------------------------------------------|---|----------|----------|
| Ouvrir dossier              | 🔅 Paramètres | Aide               |         |        |                  |          |      |      |                                           |   |          |          |
| Trier<br>Date - Croissant 💙 |              | Fax reçu<br>Non lu | 2<br>1  | Émette | ur:              | Q        | Ð,   | 500  | 690°                                      | Ê | 0        |          |
| •                           | D 1          |                    | $ \ge $ |        |                  |          |      |      |                                           |   |          |          |
|                             | ***          |                    |         | 1./.9  | losta i cacitate | N 105495 | /e9K | 1.12 |                                           |   | наж сі/ш |          |
|                             | ₽ 1<br>•••   |                    |         |        | FA)              | K        |      |      | 20<br>00000000000000000000000000000000000 |   |          |          |
|                             |              |                    |         |        |                  |          |      |      |                                           |   |          |          |

- 2. Cliquez sur des fax de la liste pour les consulter.
- 3. Une fois l'opération terminée, fermez la fenêtre.

Même après fermeture de la fenêtre, la fonction Réception PC-FAX est active et l'icône [] (PC-Fax Receive (Prêt)) reste dans la zone de notification de votre ordinateur. Pour fermer la fonction Réception PC-FAX, cliquez sur l'icône dans la zone de notification de l'ordinateur, puis cliquez sur Fermer.

#### Information associée

• Réception de fax avec le logiciel de réception PC-FAX (Windows)

Accueil > Fax > PC-FAX > PC-FAX pour Mac

# PC-FAX pour Mac

Modèles associés: MFC-J4350DW/MFC-J4550DW

• Envoyer un fax à l'aide d'AirPrint (macOS)

## Accueil > Réseau

## Réseau

- Fonctions réseau de base prises en charge
- Configurer les paramètres réseau
- Paramètres du réseau sans fil
- Fonctions réseau
- Outils de gestion Brother

Accueil > Réseau > Fonctions réseau de base prises en charge

## Fonctions réseau de base prises en charge

Les fonctions que l'appareil prend en charge varient selon le système d'exploitation. Utilisez le tableau suivant pour voir les fonctions et les connexions réseau prises en charge par chaque système d'exploitation.

| Systèmes d'exploitation       | Windows | Windows Server | macOS |
|-------------------------------|---------|----------------|-------|
| Impression                    | Oui     | Oui            | Oui   |
| Numérisation                  | Oui     | Non            | Oui   |
| Envoi PC-FAX                  | Oui     | Non            | Oui   |
| (MFC-J4350DW/<br>MFC-J4550DW) |         |                |       |
| Réception PC-Fax              | Oui     | Non            | Non   |
| (MFC-J4350DW/<br>MFC-J4550DW) |         |                |       |
| Gestion à partir du Web       | Oui     | Oui            | Oui   |

## REMARQUE

- Lors de la connexion de votre appareil à un réseau externe tel qu'Internet, assurez-vous que votre environnement réseau est protégé par un pare-feu distinct ou un autre moyen, de façon à éviter les fuites d'information résultant de paramètres inadéquats ou d'un accès non autorisé par des tiers malveillants.
- Lorsque votre appareil est connecté au réseau global, un avertissement s'affiche. Lorsque cet avertissement s'affiche, il est fortement recommandé de vérifier vos réglages réseau puis de vous reconnecter à un réseau sécurisé.
- L'activation de la fonction de filtrage des communications de réseau global de votre appareil bloque l'accès depuis le réseau global. La fonction de filtrage des communications de réseau global peut empêcher l'appareil de recevoir certains travaux d'impression ou de numérisation depuis un ordinateur ou un appareil mobile utilisant une adresse IP globale.

## Information associée

- Réseau
- **Rubriques connexes:**
- · Modifier le mot de passe de connexion à l'aide de Gestion à partir du Web
- Accéder à Gestion à partir du Web

Accueil > Réseau > Configurer les paramètres réseau

## Configurer les paramètres réseau

- Configurer les paramètres réseau à l'aide du panneau de commande
- Modifier les réglages de l'appareil à l'aide de Gestion à partir du Web

▲ Accueil > Réseau > Configurer les paramètres réseau > Configurer les paramètres réseau à l'aide du panneau de commande

## Configurer les paramètres réseau à l'aide du panneau de commande

Pour configurer l'appareil selon votre réseau, utilisez les sélections de menu [Réseau] du panneau de commande.

 Pour plus d'informations sur les paramètres réseau que vous pouvez configurer à l'aide du panneau de commande ➤> Information associée: Tableaux de réglages

 Vous pouvez également utiliser des utilitaires de gestion, tels que Gestion à partir du Web, pour configurer et modifier les paramètres réseau de votre appareil Brother.

>> DCP-J1310DW/DCP-J1313DW/DCP-J1360DW/MFC-J4350DW >> DCP-J1460DW/MFC-J4550DW

## DCP-J1310DW/DCP-J1313DW/DCP-J1360DW/MFC-J4350DW

- 1. Appuyez sur Settings (Paramètres).
- 2. Appuyez sur ▲ ou sur ▼ pour afficher l'option [Réseau], puis appuyez sur OK.
- Appuyez sur ▲ ou sur ▼ pour afficher l'option de réseau souhaitée, puis appuyez sur OK. Répétez cette opération jusqu'à ce que vous accédiez au menu que vous souhaitez configurer, puis suivez les instructions de l'écran LCD.

### DCP-J1460DW/MFC-J4550DW

- 1. Appuyez sur 👔 [Paramètres] > [Réseau].
- Appuyez sur ▲ ou sur ▼ pour afficher l'option réseau, puis appuyez dessus. Répétez cette opération jusqu'à ce que vous accédiez au menu que vous souhaitez configurer, puis suivez les instructions de l'écran tactile LCD.

Information associée

• Configurer les paramètres réseau

#### **Rubriques connexes:**

- Tableaux de réglages (1,8" (4,5 cm) couleur 1,8 pouces)
- Tableaux de réglages (modèles à écran tactile de 2,7" (6,8 cm))

Accueil > Réseau > Paramètres du réseau sans fil

## Paramètres du réseau sans fil

- Utilisez le réseau sans fil
- Utiliser Wi-Fi Direct<sup>®</sup>
- Activer/Désactiver le LAN sans fil
- Imprimer le rapport WLAN

Accueil > Réseau > Paramètres du réseau sans fil > Utilisez le réseau sans fil

- Avant de configurer l'appareil pour un réseau sans fil
- Configurer l'appareil pour un réseau sans fil à l'aide de l'Assistant de configuration depuis votre ordinateur
- Configurer l'appareil pour un réseau sans fil à l'aide de l'Assistant de configuration depuis votre appareil mobile
- Configurer l'appareil pour un réseau sans fil à l'aide de l'Assistant de configuration du panneau de commande de l'appareil
- Configurer votre appareil pour un réseau sans fil avec la méthode presse-bouton de Wi-Fi Protected Setup<sup>™</sup> (WPS)
- Configurer votre appareil pour un réseau sans fil avec la méthode PIN de Wi-Fi Protected Setup<sup>™</sup> (WPS)
- Configurer votre appareil pour un réseau sans fil lorsque le SSID n'est pas diffusé
- Configurer l'appareil pour un réseau sans fil d'entreprise

▲ Accueil > Réseau > Paramètres du réseau sans fil > Utilisez le réseau sans fil > Avant de configurer l'appareil pour un réseau sans fil

# Avant de configurer l'appareil pour un réseau sans fil

Avant de tenter de configurer un réseau sans fil, vérifiez les points suivants :

- Si vous utilisez un réseau d'entreprise sans fil, il vous faudra connaître votre nom d'utilisateur et votre mot de passe.
- Pour optimiser les résultats pour l'impression normale et quotidienne de documents, placez votre appareil aussi près que possible du point d'accès/routeur sans fil avec un minimum d'obstacles. La présence d'objets volumineux et de murs entre les deux appareils, et les interférences provenant d'autres appareils électroniques, peuvent affecter la vitesse de transfert des données de vos documents.

C'est pour cette raison que les connexions sans fil ne sont pas forcément à privilégier pour tous les types de documents et d'applications. Si vous imprimez des fichiers volumineux, comme des documents comportant plusieurs pages avec un mélange de texte et de graphiques de grande taille, il sera peut-être préférable d'utiliser un réseau câblé Ethernet pour un transfert de données plus rapide (modèles pris en charge uniquement), ou une connexion USB pour un débit de traitement optimal.

- Bien que votre appareil puisse être utilisé sur un réseau sans fil et sur un réseau câblé (modèles pris en charge uniquement), une seule méthode de connexion peut être utilisée à la fois. En revanche, il est possible d'utiliser simultanément une connexion réseau sans fil et une connexion Wi-Fi Direct, ou encore une connexion réseau câblée (modèles pris en charge uniquement) et une connexion Wi-Fi Direct.
- En cas de présence d'un signal à proximité, le réseau LAN sans fil vous permet de réaliser librement une connexion LAN. Toutefois, si les paramètres de sécurité ne sont pas correctement configurés, il est possible que le signal soit intercepté par des tiers malveillants, ce qui peut résulter en :
  - Un vol d'informations personnelles ou confidentielles
  - Une transmission incorrecte d'informations à des parties se faisant passer pour les personnes spécifiées
  - Une divulgation du contenu de la communication transcrite intercepté

Assurez-vous de connaître le nom de réseau de votre routeur/point d'accès sans fil (SSID) ainsi que la clé de réseau (mot de passe). Si vous ne trouvez pas ces informations, contactez le fabricant de votre point d'accès/routeur sans fil, votre administrateur système ou votre fournisseur d'accès à Internet. Brother ne peut pas vous fournir ces informations.

#### Information associée

▲ Accueil > Réseau > Paramètres du réseau sans fil > Utilisez le réseau sans fil > Configurer l'appareil pour un réseau sans fil à l'aide de l'Assistant de configuration depuis votre ordinateur

# Configurer l'appareil pour un réseau sans fil à l'aide de l'Assistant de configuration depuis votre ordinateur

- 1. Effectuez l'une des actions suivantes :
  - Windows

Téléchargez l'installateur depuis la page **Téléchargement** de votre modèle sur <u>support.brother.com/</u> <u>downloads</u>.

- Mac
  - a. Téléchargez l'installateur depuis la page **Téléchargement** de votre modèle sur <u>support.brother.com/</u> <u>downloads</u>.
  - b. Démarrez l'installateur, puis double-cliquez sur l'icône Start Here Mac.
- 2. Suivez les instructions à l'écran.
- 3. Sélectionnez Connexion réseau sans fil (Wi-Fi), puis cliquez sur Suivant .
- 4. Suivez les instructions à l'écran.

Vous avez terminé la configuration du réseau sans fil.

#### Information associée

▲ Accueil > Réseau > Paramètres du réseau sans fil > Utilisez le réseau sans fil > Configurer l'appareil pour un réseau sans fil à l'aide de l'Assistant de configuration depuis votre appareil mobile

# Configurer l'appareil pour un réseau sans fil à l'aide de l'Assistant de configuration depuis votre appareil mobile

- 1. Effectuez l'une des actions suivantes :
  - Appareils Android<sup>™</sup>

Téléchargez et installez Brother Mobile Connect depuis Google Play<sup>™</sup>.

- Tous les appareils iOS ou iPadOS pris en charge, notamment iPhone, iPad et iPod touch Téléchargez et installez Brother Mobile Connect depuis l'App Store.
- 2. Démarrez Brother Mobile Connect, puis suivez les instructions qui s'affichent à l'écran pour connecter votre appareil mobile à votre appareil Brother.

### Information associée

▲ Accueil > Réseau > Paramètres du réseau sans fil > Utilisez le réseau sans fil > Configurer l'appareil pour un réseau sans fil à l'aide de l'Assistant de configuration du panneau de commande de l'appareil

# Configurer l'appareil pour un réseau sans fil à l'aide de l'Assistant de configuration du panneau de commande de l'appareil

>> DCP-J1310DW/DCP-J1313DW/DCP-J1360DW/MFC-J4350DW >> DCP-J1460DW/MFC-J4550DW

## DCP-J1310DW/DCP-J1313DW/DCP-J1360DW/MFC-J4350DW

Avant de configurer votre appareil, nous vous recommandons de noter les paramètres de votre réseau sans fil. Vous aurez besoin de ces informations pour poursuivre la configuration.

1. Vérifiez et notez les paramètres actuels du réseau sans fil de l'ordinateur avec lequel vous souhaitez établir la connexion.

Nom du réseau (SSID)

Clé de réseau (mot de passe)

Par exemple :

Nom du réseau (SSID)

HELLO

Clé de réseau (mot de passe)

12345

- Votre point d'accès/routeur peut prendre en charge l'utilisation de plusieurs clés WEP. Toutefois, votre appareil Brother ne prend en charge que l'utilisation de la première clé WEP.
- Si vous avez besoin d'aide lors de la configuration et que vous souhaitez contacter le service clientèle de Brother, assurez-vous d'avoir votre SSID (nom de réseau) et votre clé de réseau (mot de passe) à portée de main. Nous ne pourrons pas vous aider à trouver ces informations.
- Si vous ne connaissez pas ces informations (SSID et clé du réseau), vous ne pouvez pas poursuivre la configuration sans fil.

#### Où trouver ces informations ?

- Consultez la documentation fournie avec votre point d'accès/routeur sans fil.
- Le SSID initial est susceptible d'être le nom du fabricant ou du modèle.
- Si vous ne connaissez pas les informations relatives à la sécurité, consultez le fabricant du routeur, votre administrateur système ou votre fournisseur d'accès à Internet.

#### 2. Appuyez sur Wi-Fi.

- Appuyez sur ▲ ou sur ▼ pour sélectionner l'option [Rechercher le réseau Wi-Fi], puis appuyez sur OK.
- 4. Lorsque [Activer WLAN?] apparaît, appuyez sur ▶.

L'assistant de configuration sans fil démarre. Pour annuler, appuyez sur 4.

5. L'appareil recherche votre réseau et affiche une liste des SSID disponibles. Lorsqu'une liste de SSID s'affiche, appuyez sur ▲ ou sur ▼ pour sélectionner le SSID à utiliser. Appuyez sur OK.

Si le SSID souhaité n'est pas affiché, sélectionnez l'option [Rech. à nouveau], puis appuyez sur OK pour effectuer une nouvelle recherche sur votre réseau.

- 6. Effectuez l'une des actions suivantes :
  - Si vous utilisez une méthode d'authentification et de cryptage nécessitant une clé de réseau, saisissez la clé du réseau notée à la première étape.
    - Entrez la clé, puis appuyez sur OK pour appliquer vos réglages.
  - Si votre méthode d'authentification est Système ouvert et si votre mode de cryptage est Aucun, passez à l'étape suivante.
- 7. L'appareil tente de se connecter au périphérique sans fil que vous avez sélectionné.

Une fois votre appareil sans fil connecté, l'appareil affiche [Branché].

Vous avez terminé la configuration du réseau sans fil. Pour installer les pilotes et le logiciel nécessaires pour le fonctionnement de votre appareil, rendez-vous sur la page **Téléchargement** de votre modèle sur <u>support.brother.com/downloads</u>.

#### DCP-J1460DW/MFC-J4550DW

Avant de configurer votre appareil, nous vous recommandons de noter les paramètres de votre réseau sans fil. Vous aurez besoin de ces informations pour poursuivre la configuration.

1. Vérifiez et notez les paramètres actuels du réseau sans fil de l'ordinateur avec lequel vous souhaitez établir la connexion.

#### Nom du réseau (SSID)

Clé de réseau (mot de passe)

Par exemple :

Nom du réseau (SSID)

HELLO

#### Clé de réseau (mot de passe)

12345

- Votre point d'accès/routeur peut prendre en charge l'utilisation de plusieurs clés WEP. Toutefois, votre appareil Brother ne prend en charge que l'utilisation de la première clé WEP.
  - Si vous avez besoin d'aide lors de la configuration et que vous souhaitez contacter le service clientèle de Brother, assurez-vous d'avoir votre SSID (nom de réseau) et votre clé de réseau (mot de passe) à portée de main. Nous ne pourrons pas vous aider à trouver ces informations.
  - Si vous ne connaissez pas ces informations (SSID et clé du réseau), vous ne pouvez pas poursuivre la configuration sans fil.

#### Où trouver ces informations ?

- Consultez la documentation fournie avec votre point d'accès/routeur sans fil.
- Le SSID initial est susceptible d'être le nom du fabricant ou du modèle.
- Si vous ne connaissez pas les informations relatives à la sécurité, consultez le fabricant du routeur, votre administrateur système ou votre fournisseur d'accès à Internet.
- 2. Appuyez sur [Paramètres] > [Réseau] > [WLAN (Wi-Fi)] > [Rechercher le réseau Wi-Fi].

3. Lorsque [Activer WLAN?] apparaît, appuyez sur [Oui].

L'assistant de configuration sans fil démarre. Pour annuler, appuyez sur [Non].

4. L'appareil recherche votre réseau et affiche la liste des SSID disponibles. Lorsqu'une liste de SSID s'affiche, appuyez sur ▲ ou sur ▼ pour sélectionner le SSID à utiliser. Appuyez sur [OK].

<sup>\*</sup> Si le SSID souhaité n'est pas affiché, appuyez sur [Rech. à nouveau] pour rechercher à nouveau votre réseau.

5. Effectuez l'une des actions suivantes :

Ø

- Si vous utilisez une méthode d'authentification et de cryptage nécessitant une clé de réseau, saisissez la clé du réseau notée à la première étape, puis appuyez sur [OK] pour appliquer vos paramètres.
- Si votre méthode d'authentification est Système ouvert et si votre mode de cryptage est Aucun, passez à l'étape suivante.
- 6. L'appareil tente de se connecter au périphérique sans fil que vous avez sélectionné.

Si votre périphérique sans fil est connecté correctement, l'écran LCD affiche [Branché].

Vous avez terminé la configuration du réseau sans fil. Pour installer les pilotes et le logiciel nécessaires pour le fonctionnement de votre appareil, rendez-vous sur la page **Téléchargement** de votre modèle sur <u>support.brother.com/downloads</u>.

#### Information associée

▲ Accueil > Réseau > Paramètres du réseau sans fil > Utilisez le réseau sans fil > Configurer votre appareil pour un réseau sans fil avec la méthode presse-bouton de Wi-Fi Protected Setup<sup>™</sup> (WPS)

# Configurer votre appareil pour un réseau sans fil avec la méthode presse-bouton de Wi-Fi Protected Setup<sup>™</sup> (WPS)

Si votre point d'accès ou votre routeur sans fil prend en charge le protocole WPS (Push Button Configuration), vous pouvez utiliser le protocole WPS à partir du panneau de commande de l'appareil pour configurer les paramètres de votre réseau sans fil.

>> DCP-J1310DW/DCP-J1313DW/DCP-J1360DW/MFC-J4350DW >> DCP-J1460DW/MFC-J4550DW

### DCP-J1310DW/DCP-J1313DW/DCP-J1360DW/MFC-J4350DW

- 1. Appuyez sur Wi-Fi.
- 2. Appuyez sur ▲ ou sur ▼ pour sélectionner l'option [WPS/bouton-poussoir], puis appuyez sur OK.
- 3. Lorsque [Activer WLAN?] apparaît, appuyez sur ▶.

L'assistant de configuration sans fil démarre. Pour annuler, appuyez sur 4.

 Lorsque l'écran LCD vous invite à démarrer WPS, appuyez sur le bouton WPS de votre point d'accès/routeur sans fil. Appuyez ensuite sur ▶ sur votre appareil. Votre appareil tente automatiquement de se connecter à votre réseau sans fil.

Une fois votre appareil sans fil connecté, l'appareil affiche [Branché].

Vous avez terminé la configuration du réseau sans fil. Pour installer les pilotes et le logiciel nécessaires pour le fonctionnement de votre appareil, rendez-vous sur la page **Téléchargement** de votre modèle sur <u>support.brother.com/downloads</u>.

### DCP-J1460DW/MFC-J4550DW

- 1. Appuyez sur 👔 [Paramètres] > [Réseau] > [WLAN (Wi-Fi)] > [WPS/bouton-poussoir].
- 2. Lorsque [Activer WLAN?] apparaît, appuyez sur [Oui].

L'assistant de configuration sans fil démarre. Pour annuler, appuyez sur [Non].

3. Lorsque l'écran tactile vous invite à démarrer WPS, appuyez sur le bouton WPS de votre point d'accès/ routeur sans fil. Appuyez ensuite sur [OK] sur votre appareil. Votre appareil tente automatiquement de se connecter à votre réseau sans fil.

Si votre périphérique sans fil est connecté correctement, l'écran LCD affiche [Branché].

Vous avez terminé la configuration du réseau sans fil. Pour installer les pilotes et le logiciel nécessaires pour le fonctionnement de votre appareil, rendez-vous sur la page **Téléchargement** de votre modèle sur <u>support.brother.com/downloads</u>.

## Information associée

Accueil > Réseau > Paramètres du réseau sans fil > Utilisez le réseau sans fil > Configurer votre appareil pour un réseau sans fil avec la méthode PIN de Wi-Fi Protected Setup<sup>™</sup> (WPS)

# Configurer votre appareil pour un réseau sans fil avec la méthode PIN de Wi-Fi Protected Setup<sup>™</sup> (WPS)

Si votre point d'accès/routeur sans fil prend en charge WPS, vous pouvez utiliser la méthode PIN (Personal Identification Number) pour configurer vos paramètres réseau sans fil.

La méthode PIN est l'une des méthodes de connexion développées par Wi-Fi Alliance<sup>®</sup>. En soumettant un code PIN créé par un Périphérique inscrit (votre appareil) dans le Registraire (un périphérique qui gère le réseau sans fil), vous pouvez configurer les paramètres du réseau sans fil et les paramètres de sécurité. Pour plus d'informations sur la procédure d'accès au mode WPS, reportez-vous à la documentation fournie avec votre point d'accès/routeur sans fil.

#### Туре А

Connexion lorsque le point d'accès/routeur sans fil (1) joue aussi le rôle de Registraire.

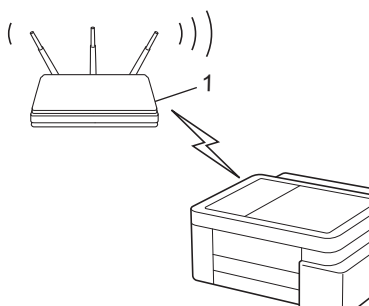

#### Туре В

Connexion lorsqu'un autre appareil (2), tel qu'un ordinateur, est utilisé comme Registraire.

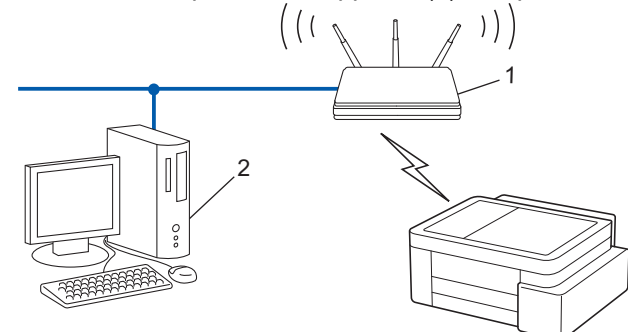

>> DCP-J1310DW/DCP-J1313DW/DCP-J1360DW/MFC-J4350DW >> DCP-J1460DW/MFC-J4550DW

### DCP-J1310DW/DCP-J1313DW/DCP-J1360DW/MFC-J4350DW

- 1. Appuyez sur Settings (Paramètres).
- 2. Appuyez sur ▲ ou sur ▼ pour réaliser vos sélections :
  - a. Sélectionnez [Réseau]. Appuyez sur OK.
  - b. Sélectionnez [WLAN (Wi-Fi)]. Appuyez sur OK.
  - c. Sélectionnez [Code PIN/WPS]. Appuyez sur OK.
- 3. Lorsque [Activer WLAN?] apparaît, appuyez sur ►.

L'assistant de configuration sans fil démarre. Pour annuler, appuyez sur 4.

- L'écran LCD affiche un code PIN à huit chiffres et l'appareil lance la recherche de point d'accès/routeur sans fil.
- 5. Depuis un ordinateur connecté au réseau, entrez l'adresse IP de l'appareil jouant le rôle de Registraire dans la barre d'adresse de votre navigateur (par exemple : http://192.168.1.2).

- 6. Accédez à la page de configuration de WPS et saisissez le code PIN, puis suivez les instructions qui s'affichent à l'écran.
  - Le Registraire est généralement le point d'accès/routeur sans fil.
  - La page des paramètres peut différer en fonction de la marque du routeur/point d'accès LAN sans fil. Pour plus d'informations, reportez-vous à la documentation de votre point d'accès/routeur sans fil.

Une fois votre appareil sans fil connecté, l'appareil affiche [Branché].

Si vous utilisez un ordinateur équipé de Windows 10 ou Windows 11 comme Registraire, utilisez la procédure ci-dessous :

- 7. Maintenez la touche et appuyez sur la touche du clavier de l'ordinateur pour lancer **Exécuter**.
- 8. Saisissez "control printers" dans le champ Ouvrir : et cliquez sur OK.

| 💷 Exécu          | uter ×                                                                                                 |
|------------------|----------------------------------------------------------------------------------------------------|
|                  | Entrez le nom d'un programme, dossier, document ou ressource Internet, et Windows l'ouvrira pour vous. |
| <u>O</u> uvrir : | control printers ~                                                                                     |
|                  | OK Annuler <u>P</u> arcourir                                                                           |

La fenêtre Périphériques et imprimantes s'affiche.

Si la fenêtre **Périphériques et imprimantes** ne s'affiche pas, cliquez sur **Périphériques > Autres** périphériques et paramètres d'imprimante.

- 9. Cliquez sur Ajouter un périphérique.
  - Pour utiliser un ordinateur équipé de Windows 10 ou Windows 11 comme Registraire, vous devez préalablement l'enregistrer sur votre réseau. Pour plus d'informations, reportez-vous à la documentation de votre point d'accès/routeur sans fil.
    - Si Windows 10 ou Windows 11 fait office de Registraire, vous pouvez installer le pilote d'imprimante après la configuration sans fil en vous conformant aux instructions apparaissant à l'écran. Pour installer le pilote et le logiciel nécessaires pour le fonctionnement de votre appareil, rendez-vous sur la page Téléchargement de votre modèle sur <u>support.brother.com/downloads</u>.
- 10. Sélectionnez votre appareil et cliquez sur Suivant.
- 11. Entrez le code PIN affiché sur l'écran LCD de l'appareil, puis cliquez sur Suivant.
- 12. Cliquez sur Fermer.

Une fois votre appareil sans fil connecté, l'appareil affiche [Branché].

#### DCP-J1460DW/MFC-J4550DW

- 1. Appuyez sur 👔 [Paramètres] > [Réseau] > [WLAN (Wi-Fi)] > [Code PIN/WPS].
- 2. Lorsque [Activer WLAN?] apparaît, appuyez sur [Oui].

L'assistant de configuration sans fil démarre. Pour annuler, appuyez sur [Non].

- L'écran LCD affiche un code PIN à huit chiffres et l'appareil lance la recherche de point d'accès/routeur sans fil.
- 4. Depuis un ordinateur connecté au réseau, entrez l'adresse IP de l'appareil jouant le rôle de Registraire dans la barre d'adresse de votre navigateur (par exemple : http://192.168.1.2).

- 5. Accédez à la page de configuration de WPS et saisissez le code PIN, puis suivez les instructions qui s'affichent à l'écran.
  - · Le Registraire est généralement le point d'accès/routeur sans fil.
  - La page des paramètres peut différer en fonction de la marque du routeur/point d'accès LAN sans fil. Pour plus d'informations, reportez-vous à la documentation de votre point d'accès/routeur sans fil.

Si votre appareil sans fil est correctement connecté, l'écran LCD affiche [Branché].

# Si vous utilisez un ordinateur équipé de Windows 10 ou Windows 11 comme Registraire, utilisez la procédure ci-dessous :

- 6. Maintenez la touche et appuyez sur la touche du clavier de l'ordinateur pour lancer **Exécuter**.
- 7. Saisissez "control printers" dans le champ Ouvrir : et cliquez sur OK.

| 💷 Exécu          | uter ×                                                                                                 |
|------------------|----------------------------------------------------------------------------------------------------|
|                  | Entrez le nom d'un programme, dossier, document ou ressource Internet, et Windows l'ouvrira pour vous. |
| <u>O</u> uvrir : | control printers ~                                                                                     |
|                  | OK Annuler <u>P</u> arcourir                                                                           |

La fenêtre Périphériques et imprimantes s'affiche.

Si la fenêtre **Périphériques et imprimantes** ne s'affiche pas, cliquez sur **Périphériques > Autres** périphériques et paramètres d'imprimante.

- 8. Cliquez sur Ajouter un périphérique.
  - Pour utiliser un ordinateur équipé de Windows 10 ou Windows 11 comme Registraire, vous devez préalablement l'enregistrer sur votre réseau. Pour plus d'informations, reportez-vous à la documentation de votre point d'accès/routeur sans fil.
    - Si Windows 10 ou Windows 11 fait office de Registraire, vous pouvez installer le pilote d'imprimante après la configuration sans fil en vous conformant aux instructions apparaissant à l'écran. Pour installer le pilote et le logiciel nécessaires pour le fonctionnement de votre appareil, rendez-vous sur la page Téléchargement de votre modèle sur <u>support.brother.com/downloads</u>.
- 9. Sélectionnez votre appareil et cliquez sur Suivant.
- 10. Entrez le code PIN affiché sur l'écran LCD de l'appareil, puis cliquez sur Suivant.
- 11. Cliquez sur Fermer.

Si votre périphérique sans fil est connecté correctement, l'écran LCD affiche [Branché].

#### Information associée

▲ Accueil > Réseau > Paramètres du réseau sans fil > Utilisez le réseau sans fil > Configurer votre appareil pour un réseau sans fil lorsque le SSID n'est pas diffusé

# Configurer votre appareil pour un réseau sans fil lorsque le SSID n'est pas diffusé

>> DCP-J1310DW/DCP-J1313DW/DCP-J1360DW/MFC-J4350DW >> DCP-J1460DW/MFC-J4550DW

### DCP-J1310DW/DCP-J1313DW/DCP-J1360DW/MFC-J4350DW

Avant de configurer votre appareil, nous vous recommandons de noter les paramètres de votre réseau sans fil. Vous aurez besoin de ces informations pour poursuivre la configuration.

1. Vérifiez et notez les paramètres actuels du réseau sans fil.

#### Nom du réseau (SSID)

| Méthode d'authentification | Mode de cryptage | Clé de réseau |
|----------------------------|------------------|---------------|
| Système ouvert             | AUCUN            | -             |
|                            | WEP              |               |
| Clé partagée               | WEP              |               |
| WPA-Personnel              | AES              |               |
|                            | ТКІР             |               |
| WPA3-SAE                   | AES              |               |

Par exemple :

| Nom du réseau (SSID)       |                  |               |  |
|----------------------------|------------------|---------------|--|
| HELLO                      |                  |               |  |
| Méthode d'authentification | Mode de cryptage | Clé de réseau |  |
| WPA3-SAE                   | AES              | 12345678      |  |

Si votre routeur utilise le cryptage WEP, entrez la clé utilisée comme première clé WEP. Votre appareil Brother ne prend en charge que la première clé WEP.

#### 2. Appuyez sur Wi-Fi.

Ø

- Appuyez sur ▲ ou sur ▼ pour sélectionner l'option [Rechercher le réseau Wi-Fi], puis appuyez sur OK.
- 4. Lorsque [Activer WLAN?] apparaît, appuyez sur ▶.

L'assistant de configuration sans fil démarre. Pour annuler, appuyez sur 4.

- 5. L'appareil recherche votre réseau et affiche la liste des SSID disponibles. Appuyez sur ▲ ou ▼ pour sélectionner l'option [Ajouter SSID], puis appuyez sur OK.
- 6. Entrez le nom SSID, puis cliquez sur OK.

Plus d'informations sur la façon de saisir du texte, >> Information associée

- 7. Sélectionnez la méthode d'authentification, puis appuyez sur OK.
- 8. Effectuez l'une des actions suivantes :
  - Si vous avez sélectionné l'option [Système ouvert], appuyez sur ▲ ou ▼ pour sélectionner le type de cryptage [Aucun] ou [WEP], puis appuyez sur OK.
Si vous avez sélectionné l'option [WEP] comme type de cryptage, entrez la clé WEP, puis appuyez sur **OK**.

- Si vous avez sélectionné l'option [Touche partagée], entrez la clé WEP, puis appuyez sur OK.
- Si vous avez sélectionné l'option [WPA-Personal], appuyez sur ▲ ou sur ▼ pour sélectionner le type de cryptage [TKIP+AES] ou [AES], puis appuyez sur OK.
  - Entrez la clé WPA, puis appuyez sur **OK**.
- Si vous avez sélectionné l'option [WPA3-SAE], sélectionnez le type de cryptage [AES], puis appuyez sur OK.

Entrez la clé WPA, puis appuyez sur OK.

• Plus d'informations sur la façon de saisir du texte, >> Information associée

- Votre appareil Brother ne prend en charge que la première clé WEP.
- 9. L'appareil tente de se connecter au périphérique sans fil que vous avez sélectionné.

Si votre périphérique sans fil est correctement connecté, le message [Branché] s'affiche sur l'écran LCD.

Vous avez terminé la configuration du réseau sans fil. Pour installer les pilotes et le logiciel nécessaires pour le fonctionnement de votre appareil, rendez-vous sur la page **Téléchargement** de votre modèle sur <u>support.brother.com/downloads</u>.

## DCP-J1460DW/MFC-J4550DW

Avant de configurer votre appareil, nous vous recommandons de noter les paramètres de votre réseau sans fil. Vous aurez besoin de ces informations pour poursuivre la configuration.

1. Vérifiez et notez les paramètres actuels du réseau sans fil.

#### Nom du réseau (SSID)

| Méthode d'authentification | Mode de cryptage         | Clé de réseau (mot de passe) |
|----------------------------|--------------------------|------------------------------|
| Système ouvert             | AUCUN                    | -                            |
|                            | WEP                      |                              |
| Clé partagée               | WEP                      |                              |
| WPA/WPA2-PSK/WPA3-SAE      | TKIP (pour WPA/WPA2-PSK) |                              |
|                            | AES                      |                              |
| WPA3-SAE                   | AES                      |                              |

Par exemple :

| Nom du réseau (SSID) |  |
|----------------------|--|
| IELLO                |  |

| Méthode d'authentification | Mode de cryptage | Clé de réseau (mot de passe) |
|----------------------------|------------------|------------------------------|
| WPA3-SAE                   | AES              | 12345678                     |

Si votre routeur utilise le cryptage WEP, entrez la clé utilisée comme première clé WEP. Votre appareil Brother ne prend en charge que la première clé WEP.

- 2. Appuyez sur [Paramètres] > [Réseau] > [WLAN (Wi-Fi)] > [Rechercher le réseau Wi-Fi].
- 3. Lorsque [Activer WLAN?] apparaît, appuyez sur [Oui].

L'assistant de configuration sans fil démarre. Pour annuler, appuyez sur [Non].

- 4. L'appareil recherche votre réseau et affiche la liste des SSID disponibles. Appuyez sur ▲ ou sur ▼ pour afficher l'option [Ajouter SSID], puis appuyez dessus.
- 5. Appuyez sur [OK].

Ø

6. Entrez le nom SSID, puis cliquez sur [OK].

Plus d'informations sur la façon de saisir du texte, >> Information associée

- 7. Appuyez sur ▲ ou sur ▼ pour sélectionner la méthode d'authentification, puis appuyez sur celle-ci.
- 8. Effectuez l'une des actions suivantes :
  - Si vous avez sélectionné l'option [Système ouvert], appuyez soit sur [Aucun], soit sur [WEP].
     Si vous avez sélectionné l'option [WEP] comme type de cryptage, entrez la clé WEP, puis appuyez sur [OK].
  - Si vous avez sélectionné l'option [Touche partagée], entrez la clé WEP, puis appuyez sur [OK].
  - Si vous avez sélectionné l'option [WPA/WPA2-PSK/WPA3-SAE], appuyez soit sur [TKIP+AES], soit sur [AES].

Entrez la clé WPA, puis appuyez sur [OK].

• Si vous avez sélectionné l'option [WPA3-SAE], appuyez sur [AES]. Entrez la clé WPA, puis appuyez sur [OK].

• Plus d'informations sur la façon de saisir du texte, >> Information associée

- Votre appareil Brother ne prend en charge que la première clé WEP.
- 9. L'appareil tente de se connecter au périphérique sans fil que vous avez sélectionné.

Si votre périphérique sans fil est connecté correctement, l'écran LCD affiche [Branché].

Vous avez terminé la configuration du réseau sans fil. Pour installer les pilotes et le logiciel nécessaires pour le fonctionnement de votre appareil, rendez-vous sur la page **Téléchargement** de votre modèle sur <u>support.brother.com/downloads</u>.

#### Information associée

Utilisez le réseau sans fil

- · Si vous rencontrez des difficultés avec le réseau de votre appareil
- · Saisir du texte sur votre appareil Brother

▲ Accueil > Réseau > Paramètres du réseau sans fil > Utilisez le réseau sans fil > Configurer l'appareil pour un réseau sans fil d'entreprise

# Configurer l'appareil pour un réseau sans fil d'entreprise

>> DCP-J1310DW/DCP-J1313DW/DCP-J1360DW/MFC-J4350DW >> DCP-J1460DW/MFC-J4550DW

## DCP-J1310DW/DCP-J1313DW/DCP-J1360DW/MFC-J4350DW

Avant de configurer votre appareil, nous vous recommandons de noter les paramètres de votre réseau sans fil. Vous aurez besoin de ces informations pour poursuivre la configuration.

1. Vérifiez et notez les paramètres actuels du réseau sans fil.

#### Nom du réseau (SSID)

| Méthode<br>d'authentification | Mode de cryptage | ID de l'utilisateur | Mot de passe |
|-------------------------------|------------------|---------------------|--------------|
| EAP-FAST/AUCUN                | AES              |                     |              |
|                               | ТКІР             |                     |              |
| EAP-FAST/MS-CHAPv2            | AES              |                     |              |
|                               | ТКІР             |                     |              |
| EAP-FAST/GTC                  | AES              |                     |              |
|                               | ТКІР             |                     |              |
| PEAP/MS-CHAPv2                | AES              |                     |              |
|                               | ТКІР             |                     |              |
| PEAP/GTC                      | AES              |                     |              |
|                               | ТКІР             |                     |              |
| EAP-TTLS/CHAP                 | AES              |                     |              |
|                               | ТКІР             |                     |              |
| EAP-TTLS/MS-CHAP              | AES              |                     |              |
|                               | ТКІР             |                     |              |
| EAP-TTLS/MS-CHAPv2            | AES              |                     |              |
|                               | ТКІР             |                     |              |
| EAP-TTLS/PAP                  | AES              |                     |              |
|                               | ТКІР             |                     |              |
| EAP-TLS                       | AES              |                     | -            |
|                               | ТКІР             |                     | -            |

Par exemple :

#### Nom du réseau (SSID)

HELLO

| Méthode<br>d'authentification | Mode de cryptage | ID de l'utilisateur | Mot de passe |
|-------------------------------|------------------|---------------------|--------------|
| EAP-FAST/MS-CHAPv2            | AES              | Brother             | 12345678     |

- Si vous configurez votre appareil à l'aide de l'authentification EAP-TLS, vous devez installer le certificat client émis par une autorité de certification avant de démarrer la configuration. Contactez votre administrateur réseau au sujet du certificat client. Si vous avez installé plus d'un certificat, nous vous recommandons de noter le nom du certificat que vous souhaitez utiliser.
- Si vous vérifiez votre appareil en utilisant le nom courant du certificat serveur, nous vous recommandons de noter le nom courant avant de démarrer la configuration. Contactez votre administrateur réseau pour connaître le nom courant du certificat serveur.
- 2. Appuyez sur Wi-Fi.
- Appuyez sur ▲ ou sur ▼ pour sélectionner l'option [Rechercher le réseau Wi-Fi], puis appuyez sur OK.
- 4. Lorsque [Activer WLAN?] apparaît, appuyez sur ▶.

L'assistant de configuration sans fil démarre. Pour annuler, appuyez sur 4.

- 5. L'appareil recherche votre réseau et affiche la liste des SSID disponibles. Appuyez sur ▲ ou ▼ pour sélectionner l'option [Ajouter SSID], puis appuyez sur OK.
- 6. Entrez le nom SSID, puis cliquez sur OK.

Plus d'informations sur la façon de saisir du texte, >> Information associée

- 7. Sélectionnez la méthode d'authentification, puis appuyez sur OK.
- 8. Effectuez l'une des actions suivantes :
  - Si vous avez sélectionné l'option [EAP-FAST], [PEAP] ou [EAP-TTLS], sélectionnez la méthode d'authentification interne [NONE], [CHAP], [MS-CHAP], [MS-CHAPv2], [GTC] ou [PAP], puis appuyez sur OK.

Les méthodes d'authentification internes proposées diffèrent selon la méthode d'authentification utilisée.

Sélectionnez le type de cryptage [TKIP+AES] ou [AES], puis appuyez sur OK.

Sélectionnez la méthode de vérification [Aucune vérification (No Verification)], [CA] ou [AC + ID Serveur (CA + Server ID)], puis appuyez sur OK.

- Si vous avez sélectionné l'option [AC + ID Serveur], saisissez l'identifiant du serveur et le nom d'utilisateur et son mot de passe (au besoin), puis appuyez sur **OK**.
- Pour les autres options, saisissez le nom d'utilisateur et le mot de passe, puis appuyez sur OK pour chaque option.

Si vous n'avez pas importé de certificat d'une autorité de certification dans l'appareil, l'appareil signale [Aucune vérification (No Verification)].

Si vous avez sélectionné l'option [EAP-TLS], sélectionnez le type de cryptage [TKIP+AES] ou [AES], puis appuyez sur **OK**.

L'appareil affiche une liste des certificats clients disponibles ; sélectionnez le certificat de votre choix. Sélectionnez la méthode de vérification [Aucune vérification (No Verification)], [CA] ou [AC + ID Serveur], puis appuyez sur **OK**.

- Si vous avez sélectionné l'option [AC + ID Serveur], saisissez l'identifiant du serveur et le nom d'utilisateur, puis appuyez sur **OK** pour chaque option.
  - Pour les autres options, saisissez le nom d'utilisateur, puis appuyez sur OK.
- 9. L'appareil tente de se connecter au périphérique sans fil que vous avez sélectionné.

Si votre périphérique sans fil est correctement connecté, le message [Branché] s'affiche sur l'écran LCD.

Vous avez terminé la configuration du réseau sans fil. Pour installer les pilotes et le logiciel nécessaires pour le fonctionnement de votre appareil, rendez-vous sur la page **Téléchargement** de votre modèle sur <u>support.brother.com/downloads</u>.

# DCP-J1460DW/MFC-J4550DW

Avant de configurer votre appareil, nous vous recommandons de noter les paramètres de votre réseau sans fil. Vous aurez besoin de ces informations pour poursuivre la configuration.

#### 1. Vérifiez et notez les paramètres actuels du réseau sans fil.

#### Nom du réseau (SSID)

| Méthode<br>d'authentification | Mode de cryptage | ID de l'utilisateur | Mot de passe |
|-------------------------------|------------------|---------------------|--------------|
| EAP-FAST/AUCUN                | AES              |                     |              |
|                               | ТКІР             |                     |              |
| EAP-FAST/MS-CHAPv2            | AES              |                     |              |
|                               | ТКІР             |                     |              |
| EAP-FAST/GTC                  | AES              |                     |              |
|                               | ТКІР             |                     |              |
| PEAP/MS-CHAPv2                | AES              |                     |              |
|                               | ТКІР             |                     |              |
| PEAP/GTC                      | AES              |                     |              |
|                               | ТКІР             |                     |              |
| EAP-TTLS/CHAP                 | AES              |                     |              |
|                               | ТКІР             |                     |              |
| EAP-TTLS/MS-CHAP              | AES              |                     |              |
|                               | ТКІР             |                     |              |
| EAP-TTLS/MS-CHAPv2            | AES              |                     |              |
|                               | ТКІР             |                     |              |
| EAP-TTLS/PAP                  | AES              |                     |              |
|                               | ТКІР             |                     |              |
| EAP-TLS                       | AES              |                     | -            |
|                               | TKIP             |                     | -            |

Par exemple :

| Nom du réseau (SSID)          |                  |                     |              |
|-------------------------------|------------------|---------------------|--------------|
| HELLO                         |                  |                     |              |
|                               |                  |                     |              |
| Méthode<br>d'authentification | Mode de cryptage | ID de l'utilisateur | Mot de passe |
| EAP-FAST/MS-CHAPv2            | AES              | Brother             | 12345678     |

• Si vous configurez votre appareil à l'aide de l'authentification EAP-TLS, vous devez installer le certificat client émis par une autorité de certification avant de démarrer la configuration. Contactez votre administrateur réseau au sujet du certificat client. Si vous avez installé plus d'un certificat, nous vous recommandons de noter le nom du certificat que vous souhaitez utiliser.

 Si vous vérifiez votre appareil en utilisant le nom courant du certificat serveur, nous vous recommandons de noter le nom courant avant de démarrer la configuration. Contactez votre administrateur réseau pour connaître le nom courant du certificat serveur.

- 2. Appuyez sur [Paramètres] > [Réseau] > [WLAN (Wi-Fi)] > [Rechercher le réseau Wi-Fi].
- 3. Lorsque [Activer WLAN?] apparaît, appuyez sur [Oui].
  - L'assistant de configuration sans fil démarre. Pour annuler, appuyez sur [Non].
- 4. L'appareil recherche votre réseau et affiche la liste des SSID disponibles. Appuyez sur ▲ ou sur ▼ pour afficher l'option [Ajouter SSID], puis appuyez dessus.
- 5. Appuyez sur [OK].

Ø

6. Entrez le nom SSID, puis cliquez sur [OK].

Plus d'informations sur la façon de saisir du texte, >> Information associée

- 7. Appuyez sur ▲ ou sur ▼ pour sélectionner la méthode d'authentification, puis appuyez sur celle-ci.
- 8. Effectuez l'une des actions suivantes :
  - Si vous avez sélectionné l'option [EAP-FAST], [PEAP] ou [EAP-TTLS], sélectionnez la méthode d'authentification interne [NONE], [CHAP], [MS-CHAP], [MS-CHAPv2], [GTC] ou [PAP].

Les méthodes d'authentification internes proposées diffèrent selon la méthode d'authentification utilisée.

Sélectionnez le type de cryptage [TKIP+AES] ou [AES].

Sélectionnez la méthode de vérification : [Aucune vérification (No Verification)], [CA] ou [AC + ID Serveur (CA + Server ID)].

- Si vous avez sélectionné l'option [AC + ID Serveur (CA + Server ID)], saisissez l'identifiant du serveur et le nom d'utilisateur et son mot de passe (au besoin), puis appuyez sur [OK].
- Pour les autres options, saisissez le nom d'utilisateur et le mot de passe, puis appuyez sur [OK] pour chaque option.

Si vous n'avez pas importé de certificat d'une autorité de certification dans l'appareil, l'appareil affiche [Aucune vérification (No Verification)].

Si vous avez sélectionné l'option [EAP-TLS], sélectionnez le type de cryptage [TKIP+AES] ou [AES].
 L'appareil affiche une liste des certificats clients disponibles ; sélectionnez le certificat de votre choix.

Sélectionnez la méthode de vérification : [Aucune vérification (No Verification)], [CA] ou [AC + ID Serveur (CA + Server ID)].

- Si vous avez sélectionné l'option [AC + ID Serveur (CA + Server ID)], saisissez l'identifiant du serveur et le nom d'utilisateur, puis appuyez sur [OK] pour chaque option.
- Pour les autres options, saisissez le nom d'utilisateur, puis appuyez sur [OK].
- 9. L'appareil tente de se connecter au périphérique sans fil que vous avez sélectionné.

Si votre périphérique sans fil est connecté correctement, l'écran LCD affiche [Branché].

Vous avez terminé la configuration du réseau sans fil. Pour installer les pilotes et le logiciel nécessaires pour le fonctionnement de votre appareil, rendez-vous sur la page **Téléchargement** de votre modèle sur <u>support.brother.com/downloads</u>.

## Information associée

• Utilisez le réseau sans fil

#### **Rubriques connexes:**

· Saisir du texte sur votre appareil Brother

▲ Accueil > Réseau > Paramètres du réseau sans fil > Utiliser Wi-Fi Direct<sup>®</sup>

# Utiliser Wi-Fi Direct®

- Vue d'ensemble de Wi-Fi Direct
- Configurer votre réseau Wi-Fi Direct à l'aide de la méthode bouton-poussoir
- Configurer manuellement un réseau Wi-Fi Direct
- Si vous rencontrez des difficultés avec le réseau de votre appareil

▲ Accueil > Réseau > Paramètres du réseau sans fil > Utiliser Wi-Fi Direct<sup>®</sup> > Vue d'ensemble de Wi-Fi Direct

# Vue d'ensemble de Wi-Fi Direct

Wi-Fi Direct est l'une des méthodes de configuration sans fil mises au point par la Wi-Fi Alliance<sup>®</sup>. Elle vous permet de connecter en toute sécurité votre appareil mobile à votre appareil Brother sans utiliser de point d'accès/routeur sans fil.

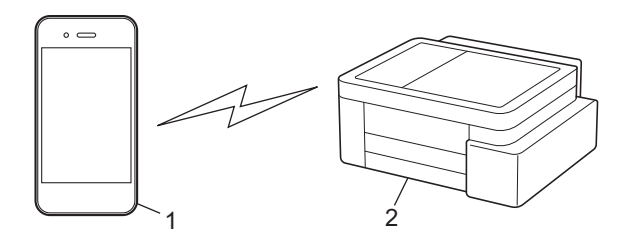

- 1. Appareil mobile
- 2. Votre appareil Brother
  - Vous pouvez utiliser simultanément Wi-Fi Direct avec une connexion câblée ou sans fil.
  - L'appareil compatible Wi-Fi Direct peut devenir propriétaire du groupe. Lors de la configuration du réseau Wi-Fi Direct, le propriétaire du groupe fait office de point d'accès.

## Information associée

• Utiliser Wi-Fi Direct®

- Configurer votre réseau Wi-Fi Direct à l'aide de la méthode bouton-poussoir
- · Configurer manuellement un réseau Wi-Fi Direct

▲ Accueil > Réseau > Paramètres du réseau sans fil > Utiliser Wi-Fi Direct<sup>®</sup> > Configurer votre réseau Wi-Fi Direct à l'aide de la méthode bouton-poussoir

# Configurer votre réseau Wi-Fi Direct à l'aide de la méthode boutonpoussoir

>> DCP-J1310DW/DCP-J1313DW/DCP-J1360DW/MFC-J4350DW >> DCP-J1460DW/MFC-J4550DW

## DCP-J1310DW/DCP-J1313DW/DCP-J1360DW/MFC-J4350DW

Pour utiliser les réglages de réseau Wi-Fi Direct avec un appareil Android<sup>™</sup>, installez Brother Mobile Connect, sélectionnez Wi-Fi Direct comme méthode de connexion au produit, puis suivez les instructions affichées à l'écran.

Lorsqu'un appareil reçoit la demande Wi-Fi Direct en provenance de votre appareil mobile, le message [Demande de connexion Wi-Fi Direct reçue.] s'affiche sur l'écran LCD. Appuyez sur > pour établir la connexion.

- 1. Appuyez sur Settings (Paramètres).
- 2. Appuyez sur ▲ ou ▼ pour sélectionner l'élément suivant :
  - a. Sélectionnez [Réseau]. Appuyez sur OK.
  - b. Sélectionnez l'option [Wi-Fi Direct]. Appuyez sur OK.
  - c. Si votre appareil mobile ne prend pas en charge Wi-Fi Direct, procédez comme suit :
    - i. Sélectionnez [Propr. groupe]. Appuyez sur OK.
    - ii. Sélectionnez [Oui]. Appuyez sur OK.

En fonction de l'appareil, si vous effectuez une connexion avec [Propr. groupe] réglé sur [Oui], il est possible que votre appareil mobile se déconnecte du réseau sans fil connecté et active automatiquement les données mobiles. Si nécessaire, rétablissez la connexion au réseau sans fil d'origine après utilisation. Si votre appareil continue à basculer automatiquement vers le réseau Wi-Fi Direct, désactivez le réglage de connexion automatique à cet appareil sur votre appareil mobile.

- d. Sélectionnez [Bouton-poussoir]. Appuyez sur OK.
- 3. Lorsque le message [Activ. Wi-Fi Direct sur un autre périphérique.] s'affiche, activez la fonction Wi-Fi Direct de votre appareil mobile (pour plus d'informations, consultez le guide de l'utilisateur de votre appareil mobile). Appuyez sur ▶ sur l'appareil Brother.
- 4. Effectuez l'une des actions suivantes :
  - Si votre appareil mobile affiche une liste d'appareils avec Wi-Fi Direct activé, sélectionnez votre appareil Brother.
  - Si votre appareil mobile affiche une liste d'appareils avec Wi-Fi Direct activé, sélectionnez votre appareil Brother puis appuyez sur **OK**. Pour rechercher à nouveau les appareils disponibles, sélectionnez [Renumériser].
- 5. Une fois votre appareil sans fil connecté, l'appareil affiche [Branché].

# DCP-J1460DW/MFC-J4550DW

Pour utiliser les réglages de réseau Wi-Fi Direct avec un appareil Android<sup>™</sup>, installez Brother Mobile Connect, sélectionnez Wi-Fi Direct comme méthode de connexion au produit, puis suivez les instructions affichées à l'écran.

Lorsque l'appareil reçoit la demande Wi-Fi Direct de votre appareil mobile, le message [Demande de connexion Wi-Fi Direct reçue. Appuyez sur [OK] pour vous connecter.] s'affiche sur l'écran LCD. Appuyez sur [OK] pour établir la connexion.

2. Si votre appareil mobile ne prend pas en charge Wi-Fi Direct, appuyez sur [Propr. groupe] > [Oui].

En fonction de l'appareil, si vous effectuez une connexion avec [Propr. groupe] réglé sur [Oui], il est possible que votre appareil mobile se déconnecte du réseau sans fil connecté et active automatiquement les données mobiles. Si nécessaire, rétablissez la connexion au réseau sans fil d'origine après utilisation. Si votre appareil continue à basculer automatiquement vers le réseau Wi-Fi Direct, désactivez le réglage de connexion automatique à cet appareil sur votre appareil mobile.

- 3. Appuyez sur [Bouton-poussoir].
- 4. Lorsque le message [Activez Wi-Fi Direct sur un autre périphérique. Appuyez sur [OK].] s'affiche, activez la fonction Wi-Fi Direct de votre appareil mobile (pour plus d'informations, consultez le guide de l'utilisateur de votre appareil mobile). Appuyez sur [OK] sur l'appareil Brother.
- 5. Effectuez l'une des actions suivantes :
  - Si votre appareil mobile affiche une liste d'appareils avec Wi-Fi Direct activé, sélectionnez votre appareil Brother.
  - Si votre appareil Brother affiche une liste d'appareils mobiles avec Wi-Fi Direct activé, sélectionnez votre appareil mobile. Pour rechercher à nouveau les appareils disponibles, appuyez sur [Renumériser].

Une fois votre appareil mobile connecté, l'appareil affiche [Branché].

# Information associée

• Utiliser Wi-Fi Direct<sup>®</sup>

- Vue d'ensemble de Wi-Fi Direct
- Configurer manuellement un réseau Wi-Fi Direct
- Brother Mobile Connect

▲ Accueil > Réseau > Paramètres du réseau sans fil > Utiliser Wi-Fi Direct<sup>®</sup> > Configurer manuellement un réseau Wi-Fi Direct

# Configurer manuellement un réseau Wi-Fi Direct

Configurez le paramètre Wi-Fi Direct depuis le panneau de commande de votre appareil.

En fonction de l'appareil, si vous effectuez une connexion manuelle au réseau Wi-Fi Direct, il est possible que votre appareil mobile se déconnecte du réseau sans fil connecté et active automatiquement les données mobiles. Si nécessaire, rétablissez la connexion au réseau sans fil d'origine après utilisation. Si votre appareil continue à basculer automatiquement vers le réseau Wi-Fi Direct, désactivez le réglage de connexion automatique à cet appareil sur votre appareil mobile.

>> DCP-J1310DW/DCP-J1313DW/DCP-J1360DW/MFC-J4350DW >> DCP-J1460DW/MFC-J4550DW

## DCP-J1310DW/DCP-J1313DW/DCP-J1360DW/MFC-J4350DW

- 1. Appuyez sur Settings (Paramètres).
- 2. Appuyez sur ▲ ou sur ▼ pour réaliser vos sélections :
  - a. Sélectionnez [Réseau]. Appuyez sur OK.
  - b. Sélectionnez l'option [Wi-Fi Direct]. Appuyez sur OK.
  - c. Sélectionnez l'option [Manuel]. Appuyez sur OK.
- 3. L'appareil affiche le SSID (nom du réseau) et le mot de passe (clé de réseau). Accédez à l'écran des paramètres réseau sans fil de votre appareil mobile et saisissez le SSID et le mot de passe.
  - Vous pouvez aussi configurer un réseau Wi-Fi Direct en utilisant le QR Code affiché sur l'écran LCD.
     Scannez le QR Code, puis suivez les instructions qui s'affichent sur l'écran LCD.
    - Numérisez le QR Code depuis l'application standard de caméra sous iOS 11 ou version ultérieure, ou depuis le menu des paramètres Wi-Fi ou l'application standard de caméra sous Android<sup>™</sup> 10 ou version ultérieure. Si le QR Code ne peut pas être lu, entrez manuellement le nom du réseau (SSID) et la clé de réseau (mot de passe) pour vous connecter.
- 4. Une fois votre appareil sans fil connecté, l'appareil affiche [Branché].

## DCP-J1460DW/MFC-J4550DW

- 1. Appuyez sur 👔 [Paramètres] > [Réseau] > [Wi-Fi Direct] > [Manuel].
- 2. L'appareil affiche le SSID (nom du réseau) et le mot de passe (clé de réseau). Accédez à l'écran des paramètres réseau sans fil de votre appareil mobile et saisissez le SSID et le mot de passe.
  - Vous pouvez aussi configurer un réseau Wi-Fi Direct en utilisant le QR Code affiché sur l'écran LCD. Scannez le QR Code, puis suivez les instructions qui s'affichent sur l'écran LCD.
  - Numérisez le QR Code depuis l'application standard de caméra sous iOS 11 ou version ultérieure, ou depuis le menu des paramètres Wi-Fi ou l'application standard de caméra sous Android<sup>™</sup> 10 ou version ultérieure. Si le QR Code ne peut pas être lu, entrez manuellement le nom du réseau (SSID) et la clé de réseau (mot de passe) pour vous connecter.

Une fois votre appareil mobile connecté, l'appareil affiche [Branché].

## Information associée

Utiliser Wi-Fi Direct<sup>®</sup>

**Rubriques connexes:** 

• Vue d'ensemble de Wi-Fi Direct

• Configurer votre réseau Wi-Fi Direct à l'aide de la méthode bouton-poussoir

Accueil > Réseau > Paramètres du réseau sans fil > Activer/Désactiver le LAN sans fil

# Activer/Désactiver le LAN sans fil

>> DCP-J1310DW/DCP-J1313DW/DCP-J1360DW/MFC-J4350DW >> DCP-J1460DW/MFC-J4550DW

# DCP-J1310DW/DCP-J1313DW/DCP-J1360DW/MFC-J4350DW

- 1. Appuyez sur Settings (Paramètres).
- 2. Appuyez sur ▲ ou sur ▼ pour réaliser vos sélections :
  - a. Sélectionnez [Réseau]. Appuyez sur OK.
  - b. Sélectionnez [WLAN (Wi-Fi)]. Appuyez sur OK.
  - c. Sélectionnez [WLAN activé]. Appuyez sur OK.
  - d. Sélectionnez [Oui] ou [Désact. (Non)]. Appuyez sur OK.

## DCP-J1460DW/MFC-J4550DW

- 1. Appuyez sur 👔 [Paramètres] > [Réseau] > [WLAN (Wi-Fi)] > [WLAN activé].
- 2. Effectuez l'une des actions suivantes :
  - Pour activer le Wi-Fi, sélectionnez [Oui].
  - Pour désactiver le Wi-Fi, sélectionnez [Désact. (Non)].
- 3. Appuyez sur

#### Information associée

· Paramètres du réseau sans fil

Accueil > Réseau > Paramètres du réseau sans fil > Imprimer le rapport WLAN

# Imprimer le rapport WLAN

Le rapport WLAN indique l'état sans fil de votre appareil. Si la connexion sans fil échoue, vérifiez le code d'erreur sur le rapport imprimé.

- >> DCP-J1310DW/DCP-J1313DW/DCP-J1360DW/MFC-J4350DW
- >> DCP-J1460DW/MFC-J4550DW

# DCP-J1310DW/DCP-J1313DW/DCP-J1360DW/MFC-J4350DW

- 1. Appuyez sur Settings (Paramètres).
- Appuyez sur ▲ ou ▼ pour sélectionner l'option [Impr. rapports (Imprime rapp.)], puis appuyez sur OK.
- 3. Appuyez sur ▲ ou ▼ pour sélectionner l'option [Rapport WLAN], puis appuyez sur OK.
- 4. Appuyez sur ▶.

L'appareil imprime le rapport du réseau sans fil (Rapport WLAN).

Si le rapport WLAN n'est pas imprimé, vérifiez si une erreur ne s'est pas produite sur votre appareil. Si vous ne remarquez aucune erreur, patientez une minute, puis recommencez l'impression du rapport.

# DCP-J1460DW/MFC-J4550DW

1. Appuyez sur [Paramètres] > [Ts paramètres] > [Impr. rapports (Imprime rapp.)] > [Rapport WLAN] > [Oui].

L'appareil imprime le rapport sur le réseau sans fil.

Si le rapport WLAN n'est pas imprimé, vérifiez si une erreur ne s'est pas produite sur votre appareil. Si vous ne remarquez aucune erreur, patientez une minute, puis recommencez l'impression du rapport.

# Information associée

- · Paramètres du réseau sans fil
  - Codes d'erreur du rapport sur le réseau local sans fil

#### **Rubriques connexes:**

· Si vous rencontrez des difficultés avec le réseau de votre appareil

▲ Accueil > Réseau > Paramètres du réseau sans fil > Imprimer le rapport WLAN > Codes d'erreur du rapport sur le réseau local sans fil

# Codes d'erreur du rapport sur le réseau local sans fil

Si le rapport sur le réseau local sans fil indique un échec de la connexion, vérifiez le code d'erreur sur le rapport imprimé et reportez-vous aux instructions correspondantes dans le tableau suivant :

| Code d'erreur | Problème et solutions recommandées                                                                                                    |
|---------------|----------------------------------------------------------------------------------------------------|
| TS-01         | Le WLAN (Wi-Fi) n'est pas activé.                                                                                                    |
|               | Vérifiez les points suivants et essayez de configurer à nouveau votre connexion sans fil :                                                                                                    |
|               | Activez le paramètre WLAN sur votre machine.                                                                                                    |
|               | Si un câble réseau est connecté à votre appareil, débranchez-le.                                                                                                    |
| TS-02         | Impossible de détecter votre point d'accès/routeur sans fil.                                                                                                    |
|               | Vérifiez les points suivants et essayez de configurer à nouveau votre connexion sans fil :                                                                                                    |
|               | Assurez-vous que le routeur/point d'accès sans fil est activé.                                                                                                    |
|               | Rapprochez temporairement votre appareil du routeur/point d'accès sans fil lorsque vous configurez les paramètres sans fil.                                                                                                    |
|               | • Si votre routeur/point d'accès sans fil utilise le filtrage des adresses MAC, vérifiez que l'adresse MAC de l'appareil est autorisée dans le filtre. Vous pouvez trouver l'adresse MAC en imprimant le rapport de configuration réseau.                                                                                                    |
|               | <ul> <li>Si vous avez entré manuellement le nom du réseau (SSID) et les informations de sécurité<br/>(méthode d'authentification/méthode de cryptage), les informations peuvent être incorrectes.<br/>Vérifiez à nouveau le nom du réseau et les informations de sécurité et saisissez à nouveau<br/>les informations correctes.</li> </ul>                   |
|               | <ul> <li>Redémarrez votre routeur/point d'accès sans fil. Si vous ne trouvez pas le nom du réseau<br/>(SSID) et les informations de sécurité, consultez la documentation fournie avec votre routeur/<br/>point d'accès sans fil, ou contactez le fabricant du routeur, votre administrateur système ou<br/>votre fournisseur de services Internet.</li> </ul> |
| TS-03         | Le réseau d'entreprise sans fil et les paramètres de sécurité que vous avez entrés peuvent être incorrects.                                                                                                    |
|               | Vérifiez les points suivants et essayez de configurer à nouveau votre connexion sans fil :                                                                                                    |
|               | Vérifiez les informations suivantes :                                                                                                    |
|               | - Nom du réseau (SSID) que vous avez sélectionné pour configurer votre appareil.                                                                                                    |
|               | - Informations de sécurité que vous avez sélectionnées pour configurer votre appareil (telles que la méthode d'authentification, la méthode de cryptage ou l'ID utilisateur).                                                                                                    |
|               | Si vous ne trouvez toujours pas le nom du réseau (SSID) et les informations de sécurité, consultez la documentation fournie avec votre routeur/point d'accès sans fil, ou contactez le fabricant du routeur, votre administrateur système ou votre fournisseur de services Internet.                                                                          |

| Code d'erreur | Problème et solutions recommandées                                                                                                    |
|---------------|----------------------------------------------------------------------------------------------------|
| TS-04         | Votre appareil ne prend pas en charge les méthodes d'authentification et de cryptage utilisées par le routeur/point d'accès sans fil sélectionné.                                                                                                    |
|               | Pour le mode infrastructure (le plus courant)                                                                                                    |
|               | Modifiez les méthodes d'authentification et de cryptage du routeur/point d'accès sans fil. Votre appareil prend en charge les méthodes d'authentification et de cryptage suivantes :                                                                                          |
|               | WPA-Personal :                                                                                                    |
|               | TKIP/AES                                                                                                    |
|               | WPA2-Personal :                                                                                                    |
|               | TKIP/AES                                                                                                    |
|               | WPA3 personnel :                                                                                                    |
|               | AES                                                                                                    |
|               | OPEN :                                                                                                    |
|               | WEP/NONE (sans cryptage)                                                                                                    |
|               | Clé partagée :                                                                                                    |
|               | WEP                                                                                                    |
|               | Si votre problème n'est pas résolu, le nom du réseau (SSID) ou les paramètres de sécurité que vous avez entrés peuvent être incorrects. Vérifiez que tous les paramètres de réseau sans fil sont corrects pour votre réseau.                                                  |
| TS-05         | Le nom de réseau (SSID) et la clé de réseau (mot de passe) sont incorrects.                                                                                                    |
|               | Vérifiez les points suivants et essayez de configurer à nouveau votre connexion sans fil :                                                                                                    |
|               | Confirmez le nom de réseau (SSID) et la clé de réseau (mot de passe).                                                                                                    |
|               | • Si votre clé réseau contient des lettres majuscules et minuscules, assurez-vous de les saisir correctement.                                                                                                    |
|               | • Si vous ne trouvez pas le nom du réseau (SSID) et les informations de sécurité, consultez la documentation fournie avec votre routeur/point d'accès sans fil, ou contactez le fabricant du routeur, votre administrateur système ou votre fournisseur de services Internet. |
|               | • Si votre routeur/point d'accès sans fil utilise le cryptage WEP avec plusieurs clés WEP, notez et utilisez uniquement la première clé WEP.                                                                                                    |
| TS-06         | Les informations de sécurité sans fil (méthode d'authentification/méthode de cryptage/clé réseau (mot de passe)) sont incorrectes.                                                                                                    |
|               | Vérifiez les points suivants et essayez de configurer à nouveau votre connexion sans fil :                                                                                                    |
|               | <ul> <li>Confirmez la clé de réseau. Si votre clé réseau contient des lettres majuscules et<br/>minuscules, assurez-vous de les saisir correctement.</li> </ul>                                                                                                    |
|               | Confirmez si la méthode d'authentification entrée et la méthode d'authentification ou la méthode de cryptage prise en charge par le routeur/point d'accès sans fil sont les mêmes.                                                                                            |
|               | <ul> <li>Si la clé de réseau, la méthode d'authentification et la méthode de cryptage ont été<br/>confirmées, redémarrez votre routeur/point d'accès sans fil et l'appareil.</li> </ul>                                                                                       |
|               | Si le mode furtif de votre routeur/point d'accès sans fil est activé, vous devrez peut-être le désactiver pour vous connecter au réseau sans fil.                                                                                                    |
|               | Si vous ne trouvez pas le nom du réseau (SSID) et les informations de sécurité, consultez la documentation fournie avec votre routeur/point d'accès sans fil, ou contactez le fabricant du routeur, votre administrateur système ou votre fournisseur de services Internet.   |

| Code d'erreur | Problème et solutions recommandées                                                                                                    |
|---------------|----------------------------------------------------------------------------------------------------|
| TS-07         | L'appareil ne peut pas détecter un routeur/point d'accès sans fil sur lequel WPS (Wi-Fi<br>Protected Setup) est activé.                                                                                                    |
|               | Vérifiez les points suivants et réessayez :                                                                                                    |
|               | <ul> <li>Pour vérifier si votre routeur/point d'accès sans fil prend en charge WPS, recherchez le<br/>symbole WPS affiché sur le routeur/point d'accès. Pour plus d'informations, consultez la<br/>documentation fournie avec votre routeur/point d'accès sans fil.</li> </ul>                                            |
|               | • Pour configurer votre connexion sans fil à l'aide de WPS, vous devez configurer à la fois votre appareil et le routeur/point d'accès sans fil. Pour plus d'informations, consultez le guide de l'utilisateur.                                                                                                    |
|               | <ul> <li>Si vous ne savez pas comment configurer votre routeur/point d'accès sans fil à l'aide de<br/>WPS, consultez la documentation fournie avec votre routeur/point d'accès sans fil, ou<br/>contactez le fabricant du routeur, votre administrateur système ou votre fournisseur de<br/>services Internet.</li> </ul> |
| TS-08         | Deux ou plusieurs routeurs sans fil ou points d'accès dont le WPS est activé sont détectés.                                                                                                    |
|               | Vérifiez les points suivants et réessayez :                                                                                                    |
|               | <ul> <li>Assurez-vous que seul un routeur/point d'accès sans fil à portée a le WPS activé, puis<br/>essayez de vous reconnecter.</li> </ul>                                                                                                    |
|               | Essayez de vous reconnecter après quelques minutes pour éviter les interférences avec<br>d'autres points d'accès/routeurs.                                                                                                    |

Comment vérifier les informations de sécurité sans fil (SSID/Méthode d'authentification/Méthode de cryptage/Clé de réseau) de votre point d'accès/routeur WLAN :

- Les paramètres de sécurité par défaut peuvent être indiqués sur l'étiquette apposée sur le routeur/point d'accès WLAN. Le nom du fabricant ou le numéro de modèle du point d'accès/routeur WLAN peut sinon être utilisé comme paramètres de sécurité par défaut.
- 2. Reportez-vous à la documentation fournie avec votre routeur/point d'accès WLAN pour savoir comment trouver les paramètres de sécurité.
- Si le routeur/point d'accès WLAN est défini pour ne pas diffuser le SSID, celui-ci ne sera pas détecté de façon automatique. Vous devrez saisir manuellement le nom du SSID.
- La clé de réseau peut également être décrite comme le mot de passe, la clé de sécurité ou la clé de cryptage.

Si vous ignorez le SSID et les paramètres de sécurité sans fil de votre routeur/point d'accès WLAN ou si ne savez pas modifier la configuration, consultez la documentation accompagnant votre routeur/point d'accès WLAN, consultez le fabricant de ce matériel, votre fournisseur d'accès à Internet ou l'administrateur réseau.

#### $\checkmark$

## Information associée

Imprimer le rapport WLAN

#### Rubriques connexes:

Si vous rencontrez des difficultés avec le réseau de votre appareil

Accueil > Réseau > Fonctions réseau

# Fonctions réseau

- Activer/Désactiver l'application Gestion à partir du Web à l'aide du panneau de commande
- Imprimer le rapport de configuration réseau
- Configurer les paramètres du serveur proxy avec l'application Gestion à partir du Web
- Configurer et utiliser la recherche LDAP
- Synchroniser l'heure avec le serveur SNTP à l'aide de la Gestion à partir du Web
- Utiliser les fonctions de détection de réseau global
- Réinitialiser les réglages par défaut des paramètres réseau

Accueil > Réseau > Fonctions réseau > Activer/Désactiver l'application Gestion à partir du Web à l'aide du panneau de commande

# Activer/Désactiver l'application Gestion à partir du Web à l'aide du panneau de commande

#### >> DCP-J1310DW/DCP-J1313DW/DCP-J1360DW/MFC-J4350DW >> DCP-J1460DW/MFC-J4550DW

## DCP-J1310DW/DCP-J1313DW/DCP-J1360DW/MFC-J4350DW

- 1. Appuyez sur Settings (Paramètres).
- 2. Appuyez sur ▲ ou sur ▼ pour afficher [Réseau], puis appuyez sur OK.
- 3. Appuyez sur ▲ ou sur ▼ pour sélectionner l'option [Gestion Web], puis appuyez sur OK.
- Appuyez sur ▲ ou ▼ pour sélectionner l'option souhaitée, puis appuyez sur OK.

Si vous activez cette fonction, assurez-vous de spécifier la méthode de connexion pour utiliser l'application Gestion à partir du Web.

## DCP-J1460DW/MFC-J4550DW

Ø

1. Appuyez sur 👔 [Paramètres] > [Ts paramètres] > [Réseau] > [Gestion Web].

2. Appuyez pour sélectionner l'option souhaitée.

Si vous activez cette fonction, assurez-vous de spécifier la méthode de connexion pour utiliser l'application Gestion à partir du Web.

#### Information associée

· Fonctions réseau

Accueil > Réseau > Fonctions réseau > Imprimer le rapport de configuration réseau

# Imprimer le rapport de configuration réseau

Le rapport de configuration réseau indique la configuration réseau, notamment les paramètres du serveur d'impression réseau.

 Le nom du nœud apparaît dans le rapport de configuration réseau actuel. Le nom du nœud par défaut est « BRN123456abcdef » pour un réseau câblé ou « BRW123456abcdef » pour un réseau sans fil (où « 123456abcdef » représente l'adresse MAC/Ethernet de votre appareil).

- Si « 0.0.0.0 » est indiqué pour l'adresse IP sur le rapport de configuration réseau, patientez une minute puis essayez à nouveau de l'imprimer.
- Le rapport présente les paramètres de votre appareil, tels que l'adresse IP, le masque de sous-réseau, le nom du nœud et l'adresse MAC. Exemple :
  - Adresse IP : 192.168.0.5
  - Masque de sous-réseau : 255.255.255.0
  - Nom du nœud : BRN000ca0000499
  - Adresse MAC : 00-0c-a0-00-04-99

#### >> DCP-J1310DW/DCP-J1313DW/DCP-J1360DW/MFC-J4350DW >> DCP-J1460DW/MFC-J4550DW

## DCP-J1310DW/DCP-J1313DW/DCP-J1360DW/MFC-J4350DW

- 1. Appuyez sur Settings (Paramètres).
- 2. Appuyez sur ▲ ou sur ▼ pour réaliser vos sélections :
  - a. Sélectionnez [Impr. rapports (Imprime rapp.)]. Appuyez sur OK.
  - b. Sélectionnez [Config Réseau (Config. réseau)]. Appuyez sur OK.
- 3. Appuyez sur ▶.

L'appareil imprime le rapport de configuration réseau actuel.

# DCP-J1460DW/MFC-J4550DW

1. Appuyez sur [Paramètres] > [Ts paramètres] > [Impr. rapports (Imprime rapp.)] > [Configuration réseau] > [Oui].

L'appareil imprime le rapport de configuration réseau actuel.

## Information associée

· Fonctions réseau

- Si vous rencontrez des difficultés avec le réseau de votre appareil
- Messages d'erreur et de maintenance
- Configurer les paramètres du serveur proxy avec l'application Gestion à partir du Web

▲ Accueil > Réseau > Fonctions réseau > Configurer les paramètres du serveur proxy avec l'application Gestion à partir du Web

# Configurer les paramètres du serveur proxy avec l'application Gestion à partir du Web

Si le réseau emploie un serveur proxy, les informations sur le serveur proxy suivantes doivent être configurées à l'aide de Gestion à partir du Web :

- Adresse du serveur proxy
- Numéro de port
- Nom d'utilisateur
- Mot de passe

Ø

- 1. Lancez Gestion à partir du Web. >> Accéder à Gestion à partir du Web
- 2. Dans la barre de navigation de gauche, cliquez sur **Réseau > Réseau > Protocole**.

Si la barre de navigation de gauche n'est pas visible, commencez à naviguer depuis  $\equiv$ .

- 3. Assurez-vous d'avoir coché la case Proxy, puis cliquez sur Envoyer.
- 4. Dans le champ Proxy, cliquez sur Paramètres avancés.
- 5. Saisissez les informations sur le serveur proxy.
- 6. Cliquez sur Envoyer.

## Information associée

· Fonctions réseau

- · Configurer les paramètres du serveur proxy à l'aide du panneau de commande de l'appareil
- Accéder à Gestion à partir du Web

Accueil > Réseau > Fonctions réseau > Configurer et utiliser la recherche LDAP

# Configurer et utiliser la recherche LDAP

#### Modèles associés: MFC-J4550DW

La fonction LDAP vous permet de rechercher des informations comme des numéros de fax sur votre serveur. Si vous utilisez les fonctions Fax, vous pouvez utiliser la recherche LDAP pour trouver des numéros de fax.

- La fonction LDAP ne prend pas en charge les jeux de caractères Chinois simplifié, Chinois traditionnel ou Coréen.
  - La fonction LDAP prend en charge LDAPv3.
  - · Vous devez utiliser l'authentification simple pour communiquer avec votre serveur LDAP.

# Information associée

- · Fonctions réseau
  - Modifier la configuration LDAP à l'aide de Gestion à partir du Web
  - Effectuer une recherche LDAP à l'aide du panneau de commande de votre appareil

#### **Rubriques connexes:**

• Configurer le protocole SNTP l'aide de Gestion à partir du Web

▲ Accueil > Réseau > Fonctions réseau > Configurer et utiliser la recherche LDAP > Modifier la configuration LDAP à l'aide de Gestion à partir du Web

# Modifier la configuration LDAP à l'aide de Gestion à partir du Web

Modèles associés: MFC-J4550DW

Utiliser la Gestion à partir du Web pour configurer vos paramètres LDAP dans un navigateur Web.

- 1. Lancez Gestion à partir du Web. >> Accéder à Gestion à partir du Web
- 2. Dans la barre de navigation de gauche, cliquez sur **Réseau > Réseau > Protocole**.

 $^{\prime}$  Si la barre de navigation de gauche n'est pas visible, commencez à naviguer depuis  $\equiv$  .

- 3. Cochez la case LDAP, puis cliquez sur Envoyer.
- 4. Redémarrez votre appareil Brother pour activer la configuration.
- 5. Sur votre ordinateur, dans l'application Gestion à partir du Web, cliquez sur **Carnet d'adresses > LDAP** dans la barre de navigation de gauche.
  - Recherche LDAP
  - Adresse du serveur LDAP
  - SSL/TLS

Ø

- Port (Le numéro de port par défaut est 389.)
- Authentification
- Nom d'utilisateur

Cette sélection sera disponible selon la méthode d'authentification utilisée.

Mot de passe

Cette sélection sera disponible selon la méthode d'authentification utilisée.

 Si le serveur LDAP prend en charge l'authentification Kerberos, il est conseillé de sélectionner Kerberos pour les paramètres d'authentification. Il assure en effet une authentification solide entre le serveur LDAP et votre appareil.

 Vous devez configurer le protocole SNTP (serveur de synchronisation horaire du réseau) ou définir la date, l'heure et le fuseau horaire correctement sur le panneau de commande pour l'authentification Kerberos.

#### Adresse du serveur Kerberos

Cette sélection sera disponible selon la méthode d'authentification utilisée.

- Racine de recherche
- Délai d'attente pour LDAP
- Attribut nom (Clé de recherche)
- Attribut E-mail
- Attribut numéro de fax
- 6. Lorsque vous avez terminé, cliquez sur Envoyer. Assurez-vous que le champ État affiche OK.

## Information associée

Configurer et utiliser la recherche LDAP

- Accéder à Gestion à partir du Web
- Synchroniser l'heure avec le serveur SNTP à l'aide de la Gestion à partir du Web

▲ Accueil > Réseau > Fonctions réseau > Configurer et utiliser la recherche LDAP > Effectuer une recherche LDAP à l'aide du panneau de commande de votre appareil

# Effectuer une recherche LDAP à l'aide du panneau de commande de votre appareil

Modèles associés: MFC-J4550DW

Une fois les paramètres LDAP configurés, vous pouvez utiliser la fonction de recherche LDAP pour déterminer les numéros de fax à utiliser :

Envoi d'un fax (Pour les modèles avec fonction de fax)

- La fonction LDAP prend en charge LDAPv3.
- Il se peut que vous deviez utiliser l'authentification Kerberos ou l'authentification simple pour vous connecter à votre serveur LDAP, selon la politique de sécurité définie par votre administrateur réseau.
- Vous devez configurer le protocole SNTP (serveur de synchronisation horaire du réseau) ou définir la date, l'heure et le fuseau horaire correctement sur le panneau de commande pour l'authentification Kerberos.

1. Appuyez sur Q pour lancer la recherche.

- 2. Entrez les caractères initiaux de la recherche à l'aide de l'écran LCD.
  - Vous pouvez entrer jusqu'à 15 caractères.
  - Plus d'informations sur la façon de saisir du texte, >> Information associée
- 3. Appuyez sur [OK].

Ŵ

Le résultat de la recherche LDAP s'affiche sur l'écran LCD. L'icône s'affiche devant le résultat de la recherche dans le carnet d'adresses local.

Si rien n'est trouvé sur le serveur ou dans le carnet d'adresses local, l'écran LCD affiche [Résultats introuvables.] pendant 60 secondes environ.

- 4. Appuyez sur ▲ ou sur ▼ pour afficher le nom désiré.
- 5. Appuyez sur le nom.

Pour afficher les détails du nom, appuyez sur [Détail].

6. Si le résultat comprend plusieurs numéros de fax, l'appareil vous invite à n'en sélectionner qu'un seul. Appuyez sur [Appliquer], puis sur [Démarrage du fax].

## Information associée

Configurer et utiliser la recherche LDAP

- Saisir du texte sur votre appareil Brother
- Synchroniser l'heure avec le serveur SNTP à l'aide de la Gestion à partir du Web

▲ Accueil > Réseau > Fonctions réseau > Synchroniser l'heure avec le serveur SNTP à l'aide de la Gestion à partir du Web

# Synchroniser l'heure avec le serveur SNTP à l'aide de la Gestion à partir du Web

Modèles associés: MFC-J4350DW/MFC-J4550DW

Le protocole SNTP (Simple Network Time Protocol) est utilisé pour synchroniser l'heure utilisée par l'appareil pour l'authentification avec le serveur de temps SNTP. (Cette heure ne correspond pas à l'heure affichée sur l'écran LCD de l'appareil.) Vous pouvez synchroniser automatiquement ou manuellement l'heure utilisée par l'appareil avec le temps universel coordonné (UTC) fourni par le serveur de temps SNTP.

- Configurer la date et l'heure à l'aide de Gestion à partir du Web
- Configurer le protocole SNTP l'aide de Gestion à partir du Web
- Modifier la configuration LDAP à l'aide de Gestion à partir du Web
- Effectuer une recherche LDAP à l'aide du panneau de commande de votre appareil

▲ Accueil > Réseau > Fonctions réseau > Synchroniser l'heure avec le serveur SNTP à l'aide de la Gestion à partir du Web > Configurer la date et l'heure à l'aide de Gestion à partir du Web

# Configurer la date et l'heure à l'aide de Gestion à partir du Web

Modèles associés: MFC-J4350DW/MFC-J4550DW

Configurez la date et heure afin de synchroniser l'heure utilisée par l'appareil avec le serveur de temps SNTP.

Cette fonctionnalité n'est pas disponible dans certains pays.

- 1. Lancez Gestion à partir du Web. >> Accéder à Gestion à partir du Web
- 2. Dans la barre de navigation de gauche, cliquez sur Administrateur > Date et Heure.

Si la barre de navigation de gauche n'est pas visible, commencez à naviguer depuis  $\equiv$ .

3. Vérifiez les paramètres Fuseau horaire.

Sélectionnez le décalage horaire entre votre emplacement et le temps universel dans la liste déroulante **Fuseau horaire**. Par exemple, le fuseau horaire pour l'heure normale de l'Est aux États-Unis et au Canada est UTC-05:00.

4. Cochez la case Synchroniser avec serveur SNTP.

5. Cliquez sur Envoyer.

Ø

Ø

Vous pouvez également configurer manuellement la date et heure.

## Information associée

• Synchroniser l'heure avec le serveur SNTP à l'aide de la Gestion à partir du Web

#### **Rubriques connexes:**

Accéder à Gestion à partir du Web

▲ Accueil > Réseau > Fonctions réseau > Synchroniser l'heure avec le serveur SNTP à l'aide de la Gestion à partir du Web > Configurer le protocole SNTP l'aide de Gestion à partir du Web

# Configurer le protocole SNTP l'aide de Gestion à partir du Web

Modèles associés: MFC-J4350DW/MFC-J4550DW

Configurez le protocole SNTP pour synchroniser l'heure utilisée par l'appareil pour l'authentification avec l'heure du serveur de temps SNTP.

- 1. Lancez Gestion à partir du Web. >> Accéder à Gestion à partir du Web
- 2. Dans la barre de navigation de gauche, cliquez sur **Réseau > Réseau > Protocole**.

Si la barre de navigation de gauche n'est pas visible, commencez à naviguer depuis  $\equiv$ .

- 3. Cochez la case SNTP pour activer les réglages.
- 4. Cliquez sur Envoyer.

Ø

- 5. Redémarrez votre appareil Brother pour activer la configuration.
- 6. Près de la case à cocher SNTP, cliquez sur Paramètres avancés.
- 7. Configurez les paramètres.

| Option                             | Description                                                                                                    |
|------------------------------------|----------------------------------------------------------------------------------------------------|
| État                               | Indique si le protocole SNTP est activé ou désactivé.                                                                                                    |
| État de la synchronisation         | Vérifiez l'état de la dernière synchronisation.                                                                                                    |
| Méthode du serveur SNTP            | Sélectionnez AUTO ou STATIQUE.                                                                                                    |
|                                    | • AUTO                                                                                                    |
|                                    | Si vous avez un serveur DHCP sur votre réseau, le serveur SNTP obtient automatiquement l'adresse de ce serveur.                                                                                                    |
|                                    | • STATIQUE                                                                                                    |
|                                    | Saisissez l'adresse que vous souhaitez utiliser.                                                                                                    |
| Adresse du serveur SNTP principal  | Saisissez l'adresse du serveur (jusqu'à 64 caractères).                                                                                                    |
| Adresse du serveur SNTP secondaire | L'adresse du serveur SNTP secondaire est utilisée comme adresse<br>de secours pour compléter l'adresse du serveur SNTP principal. Si le<br>serveur principal n'est pas disponible, l'appareil contacte le serveur<br>SNTP secondaire. |
| Port du serveur SNTP principal     | Saisissez le numéro de port (1-65535).                                                                                                    |
| Port du serveur SNTP secondaire    | Le port du serveur SNTP secondaire est utilisé comme adresse de secours pour compléter le port du serveur SNTP principal. Si le port principal n'est pas disponible, l'appareil contacte le port SNTP secondaire.                     |
| Intervalle de synchronisation      | Saisissez le nombre d'heures qui doivent s'écouler entre les tentatives de synchronisation avec le serveur (1 à 168 heures).                                                                                                    |

8. Cliquez sur Envoyer.

## Information associée

• Synchroniser l'heure avec le serveur SNTP à l'aide de la Gestion à partir du Web

Accueil > Réseau > Fonctions réseau > Utiliser les fonctions de détection de réseau global

# Utiliser les fonctions de détection de réseau global

Lorsque vous utilisez votre appareil sur un réseau privé, utilisez la fonction de détection de réseau global pour éviter le risque d'attaques imprévues depuis le réseau global.

- Activer/Désactiver la détection d'adresse IP globale
- Bloquer les communications depuis le réseau global

▲ Accueil > Réseau > Fonctions réseau > Utiliser les fonctions de détection de réseau global > Activer/ Désactiver la détection d'adresse IP globale

# Activer/Désactiver la détection d'adresse IP globale

Utilisez cette fonction pour vérifier l'adresse IP de votre appareil. Lorsque votre appareil est affecté à une adresse IP globale, une alerte s'affiche sur l'appareil.

>> DCP-J1310DW/DCP-J1313DW/DCP-J1360DW/MFC-J4350DW >> DCP-J1460DW/MFC-J4550DW

# DCP-J1310DW/DCP-J1313DW/DCP-J1360DW/MFC-J4350DW

- 1. Appuyez sur Settings (Paramètres).
- 2. Appuyez sur ▲ ou sur ▼ pour réaliser vos sélections :
  - a. Sélectionnez [Réseau]. Appuyez sur OK.
  - b. Sélectionnez l'option [Détect. réseau]. Appuyez sur OK.
  - c. Sélectionnez l'option [Autoriser détection]. Appuyez sur OK.
  - d. Sélectionnez [Oui] ou [Désact. (Non)]. Appuyez sur OK.

## DCP-J1460DW/MFC-J4550DW

- Appuyez sur [Paramètres] > [Tous les param.] > [Réseau] > [Détect. réseau] > [Autoriser détection] > [Oui].
- 2. Appuyez sur

#### Information associée

Utiliser les fonctions de détection de réseau global

▲ Accueil > Réseau > Fonctions réseau > Utiliser les fonctions de détection de réseau global > Bloquer les communications depuis le réseau global

# Bloquer les communications depuis le réseau global

Lorsque vous activez cette fonctionnalité, la réception de travaux depuis des appareils avec des adresses IP globales est limitée.

>> DCP-J1310DW/DCP-J1313DW/DCP-J1360DW/MFC-J4350DW >> DCP-J1460DW/MFC-J4550DW

## DCP-J1310DW/DCP-J1313DW/DCP-J1360DW/MFC-J4350DW

- 1. Appuyez sur Settings (Paramètres).
- 2. Appuyez sur ▲ ou sur ▼ pour réaliser vos sélections :
  - a. Sélectionnez [Réseau]. Appuyez sur OK.
  - b. Sélectionnez l'option [Détect. réseau]. Appuyez sur OK.
  - c. Sélectionnez l'option [Refuser l'accès]. Appuyez sur OK.
  - d. Sélectionnez [Oui]. Appuyez sur OK.

## DCP-J1460DW/MFC-J4550DW

- 1. Appuyez sur [Paramètres] > [Tous les param.] > [Réseau] > [Détect. réseau] > [Refuser l'accès] > [Oui].
- 2. Appuyez sur

Ø

Information associée

Utiliser les fonctions de détection de réseau global

Accueil > Réseau > Fonctions réseau > Réinitialiser les réglages par défaut des paramètres réseau

# Réinitialiser les réglages par défaut des paramètres réseau

Vous pouvez utiliser le panneau de commande de l'appareil pour rétablir les réglages par défaut du réseau de votre appareil. Cette opération réinitialise toutes les informations, à l'exception du mot de passe de l'administrateur.

- Cette fonction restaure les réglages d'usine de tous les paramètres réseau, à l'exception du mot de passe administrateur. Pour réinitialiser le mot de passe administrateur, utilisez la fonction Réinitialisation usine.
- Vous pouvez également réinitialiser les réglages d'usine du serveur d'impression à l'aide de Gestion à partir du Web.

>> DCP-J1310DW/DCP-J1313DW/DCP-J1360DW/MFC-J4350DW >> DCP-J1460DW/MFC-J4550DW

## DCP-J1310DW/DCP-J1313DW/DCP-J1360DW/MFC-J4350DW

1. Appuyez sur Settings (Paramètres).

Ø

- 2. Appuyez sur ▲ ou sur ▼ pour réaliser vos sélections :
  - a. Sélectionnez [Réseau]. Appuyez sur OK.
  - b. Sélectionnez [Réinit. réseau]. Appuyez sur OK.
- Appuyez sur ▶ pendant deux secondes pour confirmer. L'appareil redémarre.

## DCP-J1460DW/MFC-J4550DW

- 1. Appuyez sur 👔 [Paramètres] > [Ts paramètres] > [Réseau] > [Réinit. réseau].
- 2. Le message de confirmation de réinitialisation s'affiche. Appuyez sur [OK] pendant deux secondes. L'appareil redémarre.

## Information associée

· Fonctions réseau

- · Impossible d'imprimer ou de numériser-transférer vos fax
- · Vérifier le mot de passe de votre appareil

Accueil > Réseau > Outils de gestion Brother

# **Outils de gestion Brother**

Utilisez l'un des outils de gestion Brother pour configurer les paramètres réseau de votre appareil Brother. Accédez à la page **Téléchargement** de votre modèle sur <u>support.brother.com/downloads</u> pour télécharger les outils.

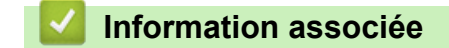

Réseau

#### Accueil > Sécurité

# Sécurité

Votre appareil prend en charge les fonctions de sécurité répertoriées ci-après. Pour plus d'informations sur chaque fonctionnalités de sécurité, consultez le *Guide des Fonctionnalités de Sécurité Réseau* de votre modèle sur <u>support.brother.com/g/s/id/htmldoc/common/sfg/fre/index.html</u>.

- Sécurité du réseau > Configurer des certificats pour la sécurité de l'appareil
- Sécurité du réseau > Utiliser SSL/TLS
- Sécurité du réseau > Utiliser SNMPv3 (MFC-J4550DW)
- Sécurité du réseau > Utiliser IPsec (MFC-J4550DW)
- Sécurité du réseau > Utiliser l'authentification IEEE 802.1x pour votre réseau
- Authentification de l'utilisateur > Utiliser l'authentification Active Directory (MFC-J4550DW)
- Authentification de l'utilisateur > Utiliser l'authentification LDAP (MFC-J4550DW)
- Authentification de l'utilisateur > Utiliser Verrouillage fonction sécurisée 3.0 (MFC-J4550DW)
- Envoyer ou recevoir un e-mail en toute sécurité (MFC-J4550DW)

## Accueil > Mobile/Web Connect

# Mobile/Web Connect

- Brother Web Connect
- AirPrint
- Mopria<sup>™</sup> Print Service et Mopria<sup>™</sup> Scan
- Brother Mobile Connect

▲ Accueil > Mobile/Web Connect > Brother Web Connect

# **Brother Web Connect**

- Présentation de Brother Web Connect
- Services en ligne utilisés avec Brother Web Connect
- Configurer Brother Web Connect
- Numériser et charger des documents à l'aide de Brother Web Connect
- Charger un document depuis un périphérique mémoire externe à l'aide de Brother Web Connect
- Télécharger et imprimer les documents à l'aide de Brother Web Connect
- Télécharger et enregistrer un document sur un périphérique mémoire externe à l'aide de Brother Web Connect
- Transmission de fax vers le cloud ou l'e-mail

Accueil > Mobile/Web Connect > Brother Web Connect > Présentation de Brother Web Connect

# Présentation de Brother Web Connect

Certains sites Web fournissent des services qui permettent aux utilisateurs de charger et d'afficher des images et des fichiers sur le site Web. Votre appareil Brother peut numériser des images et les envoyer à ces services, ainsi que télécharger et imprimer des images qui ont déjà été envoyées à ces services.

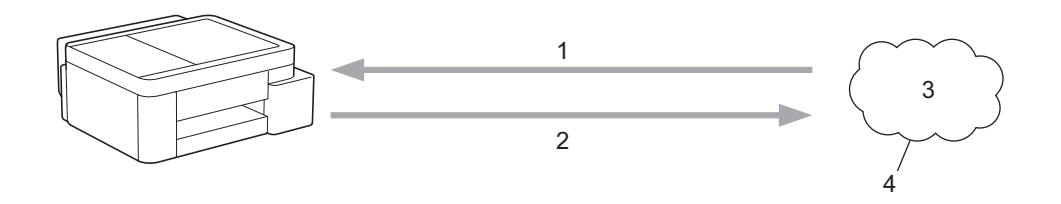

- 1. Impression
- 2. Numérisation
- 3. Photos, images, documents et autres fichiers
- 4. Web Services

Pour pouvoir utiliser Brother Web Connect, votre appareil doit être connecté à un réseau capable d'accéder à Internet par l'intermédiaire d'une connexion câblée ou sans fil.

Si votre réseau emploie un serveur proxy, l'appareil doit également être configuré de façon à utiliser un serveur proxy. Si vous ne connaissez pas votre configuration réseau, adressez-vous à votre administrateur réseau.

Un serveur proxy est un ordinateur qui sert d'intermédiaire entre Internet et des ordinateurs ne possédant pas de connexion directe à Internet.

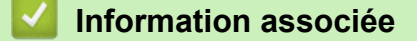

- Brother Web Connect
  - · Configurer les paramètres du serveur proxy à l'aide du panneau de commande de l'appareil

#### **Rubriques connexes:**

Configurer les paramètres du serveur proxy avec l'application Gestion à partir du Web
▲ Accueil > Mobile/Web Connect > Brother Web Connect > Présentation de Brother Web Connect > Configurer les paramètres du serveur proxy à l'aide du panneau de commande de l'appareil

# Configurer les paramètres du serveur proxy à l'aide du panneau de commande de l'appareil

Si le réseau emploie un serveur proxy, les informations de serveur proxy suivantes doivent être configurées sur l'appareil :

- Adresse du serveur proxy
- Numéro de port
- Nom d'utilisateur
- Mot de passe

>> DCP-J1310DW/DCP-J1313DW/DCP-J1360DW/MFC-J4350DW >> DCP-J1460DW/MFC-J4550DW

### DCP-J1310DW/DCP-J1313DW/DCP-J1360DW/MFC-J4350DW

- 1. Appuyez sur Settings (Paramètres).
- 2. Appuyez sur ▲ ou sur ▼ pour sélectionner :
  - a. Sélectionnez [Réseau]. Appuyez sur OK.
  - b. Sélectionnez [Paramètres de connexion Web]. Appuyez sur OK.
  - c. Sélectionnez [Paramètres proxy]. Appuyez sur OK.
  - d. Sélectionnez [Connexion proxy]. Appuyez sur OK.
  - e. Sélectionnez [Oui]. Appuyez sur OK.
  - f. Sélectionnez l'option que vous voulez configurer. Appuyez sur OK.
  - g. Saisissez les informations relatives au serveur proxy. Appuyez sur OK.
- 3. Appuyez sur Stop/Exit (Arrêt/Sortie).

### DCP-J1460DW/MFC-J4550DW

- Appuyez sur [Paramètres] > [Tous les param.] > [Réseau] > [Paramètres de connexion Web] > [Paramètres proxy] > [Connexion proxy].
- 2. Appuyez sur [Oui].
- 3. Appuyez sur l'option à configurer, puis entrez les informations sur le serveur proxy. Appuyez sur [OK].
- 4. Appuyez sur

### Information associée

· Présentation de Brother Web Connect

### **Rubriques connexes:**

· Configurer les paramètres du serveur proxy avec l'application Gestion à partir du Web

Accueil > Mobile/Web Connect > Brother Web Connect > Services en ligne utilisés avec Brother Web Connect

## Services en ligne utilisés avec Brother Web Connect

Utilisez Brother Web Connect pour accéder aux services en ligne depuis votre appareil Brother. Certains de ces services Web proposent des versions professionnelles.

Pour pouvoir utiliser Brother Web Connect, vous devez disposer d'un compte auprès du service en ligne à utiliser. Si vous ne possédez pas encore de compte, utilisez un ordinateur pour accéder au site Web du service et créer un compte.

### Google Drive<sup>™</sup>

Service de stockage, d'édition, de partage et de synchronisation de fichiers en ligne.

URL : drive.google.com

### **Evernote**<sup>®</sup>

Service en ligne de stockage et de gestion de fichiers.

URL : www.evernote.com

### Dropbox

Service en ligne de stockage, de partage et de synchronisation de fichiers.

URL : www.dropbox.com

### OneDrive

Service en ligne de stockage, de partage et de gestion de fichiers.

URL : <u>https://onedrive.live.com</u>

### Box

Service d'édition et de partage de documents en ligne.

URL : www.box.com

### OneNote

Service d'édition et de partage de documents en ligne.

URL : www.onenote.com

### SharePoint Online

Service en ligne de stockage, de partage et de gestion de contenu pour entreprise.

Pour plus d'informations sur ces différents services, consultez leur site Web respectif.

Le tableau suivant indique les types de fichiers pouvant être employés avec chaque fonctionnalité Brother Web Connect :

| Services accessibles               | Google Drive <sup>™</sup><br>Evernote <sup>®</sup><br>Dropbox<br>OneDrive<br>Box<br>SharePoint Online | OneNote |
|------------------------------------|----------------------------------------------------------------------------------------------------|---------|
| Télécharger et imprimer des images | JPEG                                                                                                  | JPEG    |
|                                    | PDF                                                                                                   | PDF     |
|                                    | DOCX                                                                                                  | DOCX    |
|                                    | XLSX                                                                                                  | XLSX    |
|                                    | PPTX                                                                                                  | PPTX    |
| Télécharger et enregistrer des     | JPEG                                                                                                  | JPEG    |
| images sur un support              | PDF                                                                                                   | PDF     |

| Services accessibles                                                | Google Drive <sup>™</sup><br>Evernote <sup>®</sup><br>Dropbox<br>OneDrive<br>Box<br>SharePoint Online | OneNote |
|---------------------------------------------------------------------|----------------------------------------------------------------------------------------------------|---------|
|                                                                     | DOCX                                                                                                  | DOCX    |
| (MFC-J4550DW)                                                       | XLSX                                                                                                  | XLSX    |
|                                                                     | PPTX                                                                                                  | PPTX    |
| Chargement d'images numérisées                                      | JPEG                                                                                                  | JPEG    |
|                                                                     | PDF                                                                                                   | PDF     |
|                                                                     | DOCX                                                                                                  | DOCX    |
|                                                                     | XLSX                                                                                                  | XLSX    |
|                                                                     | PPTX                                                                                                  | PPTX    |
|                                                                     | TIFF                                                                                                  | TIFF    |
| Chargement d'images enregistrées<br>sur un support<br>(MFC-J4550DW) | JPG                                                                                                   | -       |
| Transmission de fax vers les services                               | PDF                                                                                                   | JPEG    |
| en ligne                                                            | JPEG                                                                                                  | PDF     |
| (MFC-J4550DW)                                                       | TIFF                                                                                                  | TIFF    |

Tous les services ne sont pas disponibles dans tous les pays.

• Pour Hong Kong, Taïwan et la Corée :

Brother Web Connect ne prend en charge que les noms de fichiers écrits en anglais. Pour cette raison, le téléchargement de fichiers dans une autre langue risque d'échouer.

### Information associée

Brother Web Connect

▲ Accueil > Mobile/Web Connect > Brother Web Connect > Configurer Brother Web Connect

## **Configurer Brother Web Connect**

- Présentation de la configuration de Brother Web Connect
- Créer un compte pour chaque service avant d'utiliser Brother Web Connect
- Demander un accès à Brother Web Connect
- Enregistrer un compte sur votre appareil Brother Machine pour Brother Web Connect

▲ Accueil > Mobile/Web Connect > Brother Web Connect > Configurer Brother Web Connect > Présentation de la configuration de Brother Web Connect

## Présentation de la configuration de Brother Web Connect

Configurez les paramètres de Brother Web Connect utilisant la procédure suivante :

### Étape 1 : créer un compte auprès du service que vous voulez utiliser.

Accédez au site Web du service à l'aide d'un ordinateur et créez un compte. (Si vous disposez déjà d'un compte, il n'est pas nécessaire d'en créer un autre.)

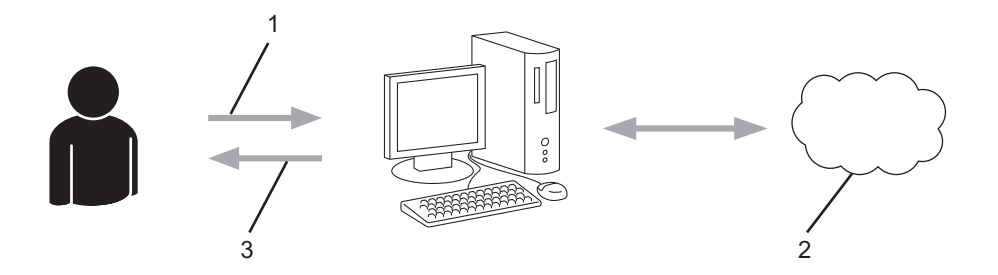

- 1. Enregistrement de l'utilisateur
- 2. Service Web
- 3. Obtenir un compte

### Étape 2 : demander un accès à Brother Web Connect.

Accédez à Brother Web Connect à l'aide d'un ordinateur et obtenez un ID provisoire.

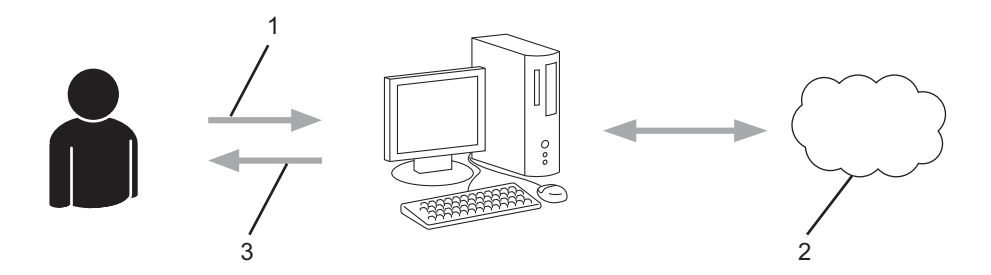

- 1. Saisir les informations sur le compte
- 2. Page de demande d'accès à Brother Web Connect
- 3. Obtenir un ID provisoire

## Étape 3 : enregistrer vos informations de compte sur votre appareil de façon à accéder au service à utiliser.

Entrez l'ID provisoire pour activer le service sur votre appareil. Indiquez le nom du compte tel qu'il doit être affiché sur l'appareil et entrez un code PIN si vous voulez en utiliser un.

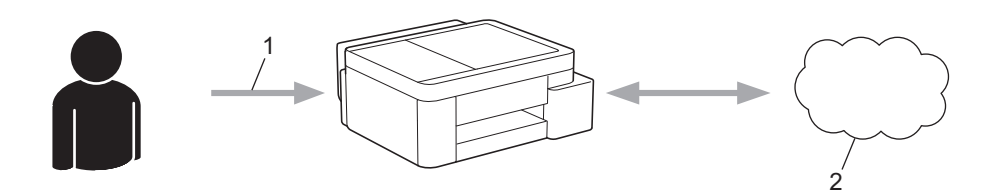

- 1. Saisir l'ID provisoire
- 2. Service Web

Votre appareil Brother peut à présent utiliser le service.

### Information associée

Configurer Brother Web Connect

▲ Accueil > Mobile/Web Connect > Brother Web Connect > Configurer Brother Web Connect > Créer un compte pour chaque service avant d'utiliser Brother Web Connect

## Créer un compte pour chaque service avant d'utiliser Brother Web Connect

Pour pouvoir utiliser Brother Web Connect afin d'accéder à un service en ligne, vous devez posséder un compte sur ce service. Si vous ne possédez pas encore de compte, utilisez un ordinateur pour accéder au site Web du service et créer un compte. Après avoir créé un compte, connectez-vous et utilisez une fois le compte avec un ordinateur avant d'employer la fonctionnalité Brother Web Connect. Sinon, vous ne pourrez peut-être pas accéder au service via Brother Web Connect.

Si vous disposez déjà d'un compte, il n'est pas nécessaire d'en créer un autre.

Après avoir créé un compte pour le service en ligne que vous voulez utiliser, demandez un accès à Brother Web Connect.

### Information associée

Configurer Brother Web Connect

▲ Accueil > Mobile/Web Connect > Brother Web Connect > Configurer Brother Web Connect > Demander un accès à Brother Web Connect

## Demander un accès à Brother Web Connect

Pour pouvoir utiliser Brother Web Connect pour accéder aux services en ligne, vous devez tout d'abord faire une demande d'accès à Brother Web Connect à l'aide de l'ordinateur sur lequel le logiciel Brother est installé.

1. Accédez au site Web de l'application Brother Web Connect :

| Option  | Description                                                                                                    |  |  |
|---------|----------------------------------------------------------------------------------------------------|--|--|
| Windows | Démarrez 📑 🛱 ( <b>Brother Utilities</b> ), puis sur la liste déroulante et choisissez le nom de votre modèle (s'il n'était pas déjà sélectionné). |  |  |
|         | Cliquez sur <b>Autres actions</b> dans la barre de navigation de gauche, puis cliquez sur <b>Brother</b><br>Web Connect.                          |  |  |
|         | Vous pouvez également accéder directement au site Web :<br>Type <u>bmc.brother.com</u> dans la barre d'adresse de votre navigateur.               |  |  |
| Мас     | Type <u>bmc.brother.com</u> dans la barre d'adresse de votre navigateur.                                                                          |  |  |

La page de Brother Web Connect se lance.

2. Sélectionnez le service à utiliser.

Ø

3. Suivez les instructions à l'écran et demandez un accès.

Si vous utilisez SharePoint Online, suivez les instructions à l'écran pour enregistrer une bibliothèque de documents.

Au terme de l'opération, votre ID provisoire apparaît.

| Se connecter avec Brother Web Connect                                         |  |  |
|-------------------------------------------------------------------------------|--|--|
| Enregistrement terminé.                                                       |  |  |
| Veuillez entrer l'ID provisoire suivant sur l'écran LCD de votre<br>appareil. |  |  |
| ID provisoire (11 chiffres)                                                   |  |  |
| REMARQUE : l'ID provisoire expirera dans 24 heures.                           |  |  |

- 4. Notez votre ID provisoire, car vous en aurez besoin pour enregistrer des comptes sur l'appareil. Un ID provisoire est valide pendant 24 heures.
- 5. Fermez le navigateur Web.

Maintenant que vous détenez un identifiant d'accès Brother Web Connect, vous devez l'enregistrer sur votre appareil pour accéder au service Web que vous voulez utiliser.

### Information associée

Configurer Brother Web Connect

▲ Accueil > Mobile/Web Connect > Brother Web Connect > Configurer Brother Web Connect > Enregistrer un compte sur votre appareil Brother Machine pour Brother Web Connect

## Enregistrer un compte sur votre appareil Brother Machine pour Brother Web Connect

Vous devez saisir les informations de votre compte Brother Web Connect et configurer votre appareil de sorte qu'il puisse utiliser Brother Web Connect pour accéder au service qui vous intéresse.

- Vous devez d'abord faire une demande d'accès à Brother Web Connect pour enregistrer un compte sur votre appareil.
- Avant d'enregistrer un compte, vérifiez que vous avez correctement défini la date et l'heure sur le panneau de commande de l'appareil.

>> DCP-J1310DW/DCP-J1313DW/DCP-J1360DW/MFC-J4350DW >> DCP-J1460DW/MFC-J4550DW

### DCP-J1310DW/DCP-J1313DW/DCP-J1360DW/MFC-J4350DW

- 1. Appuyez sur Web.
  - Si des informations relatives à la connexion Internet apparaissent sur l'écran LCD de l'appareil, prenezen connaissance, puis appuyez sur ▶.
  - Des mises à jour ou des annonces relatives à une fonctionnalité Brother Web Connect de votre appareil peuvent occasionnellement s'afficher sur l'écran LCD. Prenez connaissance de ces informations, puis appuyez sur ▶.
- 2. Appuyez sur ▲ ou ▼ pour sélectionner l'élément suivant :
  - a. Sélectionnez le service sur lequel vous voulez vous enregistrer. Appuyez sur **OK**. Si des informations relatives à Brother Web Connect s'affichent, appuyez sur ►.
  - b. Sélectionnez [Enreg/Supprimer]. Appuyez sur OK.
  - c. Sélectionnez [Enregistrer un compte]. Appuyez sur OK.
- 3. L'appareil vous invite à entrer l'ID provisoire reçu lorsque vous avez demandé un accès à Brother Web Connect. Appuyez sur ►.
- 4. Entrez l'ID provisoire à l'aide du pavé de numérotation. Appuyez sur OK.

Un message d'erreur s'affiche sur l'écran LCD si les informations que vous avez entrées ne correspondent pas à l'ID provisoire reçu lors de votre demande d'accès ou si l'ID provisoire a expiré. Entrez l'ID temporaire correctement ou faites une nouvelle demande d'accès afin de recevoir un nouvel ID temporaire.

- 5. L'appareil vous invite à saisir le nom du compte qui s'affichera sur l'écran LCD. Appuyez sur ▶.
- 6. Entrez le nom, puis appuyez sur OK.
- 7. Effectuez l'une des opérations suivantes :
  - Pour définir un code PIN d'accès au compte, appuyez sur ▶. (Un code PIN interdit tout accès non autorisé au compte.) Entrez un code à quatre chiffres, puis appuyez sur OK.
  - Si vous ne voulez pas définir de code PIN, appuyez sur 4.

<sup>7</sup> Lorsque les informations de compte saisies s'affichent, vérifiez si elles sont correctes.

- 8. Appuyez sur ▶ pour enregistrer les informations telles que vous les avez saisies.
- 9. Appuyez sur ▶.

L'enregistrement du compte est terminé et votre appareil a maintenant accès au service.

10. Appuyez sur Stop/Exit (Arrêt/Sortie).

### DCP-J1460DW/MFC-J4550DW

1. Appuyez sur ◀ ou sur ▶ pour afficher [Web].

Appuyez sur [Web].

- Si des informations relatives à la connexion Internet apparaissent sur l'écran LCD de l'appareil, prenezen connaissance, puis appuyez sur [OK].
  - Des mises à jour ou des annonces relatives à une fonctionnalité Brother Web Connect de votre appareil peuvent occasionnellement s'afficher sur l'écran LCD. Prenez connaissance de ces informations, puis appuyez sur [OK].
- Appuyez sur ▲ ou ▼ pour afficher le service auprès duquel vous souhaitez vous enregistrer. Appuyez sur le nom du service.
- 3. Si des informations relatives à Brother Web Connect s'affichent, appuyez sur [OK].
- 4. Appuyez sur [Enreg/Supprimer] > [Enregistrer un compte].
- 5. L'appareil vous invite à entrer l'ID provisoire reçu lorsque vous avez demandé un accès à Brother Web Connect.

Appuyez sur [OK].

6. Entrez l'ID provisoire à l'aide de l'écran LCD, puis appuyez sur [OK].

Un message d'erreur s'affiche sur l'écran LCD si les informations que vous avez entrées ne correspondent pas à l'ID provisoire reçu lors de votre demande d'accès ou si l'ID provisoire a expiré. Entrez correctement l'ID provisoire ou faites une nouvelle demande d'accès afin de recevoir un nouvel ID provisoire.

- L'appareil vous invite à saisir le nom du compte qui s'affichera sur l'écran LCD. Appuyez sur [OK].
- 8. Entrez le nom à l'aide de l'écran LCD, puis appuyez sur [OK].
- 9. Effectuez l'une des actions suivantes :
  - Pour définir un code PIN d'accès au compte, appuyez sur [Oui]. (Un code PIN interdit tout accès non autorisé au compte.) Entrez un code à quatre chiffres, puis appuyez sur [OK].
  - Si vous ne voulez pas définir de code PIN, appuyez sur [Non].

<sup>2</sup> Lorsque les informations de compte saisies s'affichent, vérifiez si elles sont correctes.

10. Appuyez sur [Oui] pour enregistrer les informations telles que vous les avez saisies.

11. Appuyez sur [OK].

L'enregistrement du compte est terminé et votre appareil a maintenant accès au service.

12. Appuyez sur

### Information associée

Configurer Brother Web Connect

▲ Accueil > Mobile/Web Connect > Brother Web Connect > Numériser et charger des documents à l'aide de Brother Web Connect

## Numériser et charger des documents à l'aide de Brother Web Connect

Chargez vos photos et documents numérisés directement sur un service Web sans passer par un ordinateur.

- Lorsque vous numérisez et chargez des fichiers JPEG ou des fichiers PDF consultables, la numérisation monochrome n'est pas disponible.
- Lorsque vous numérisez et chargez des fichiers Microsoft Office, la numérisation monochrome et la numérisation en nuances de gris ne sont pas disponibles.
- Lorsque vous numérisez et envoyez des fichiers JPEG, chaque page est envoyée sous la forme d'un fichier distinct.
- · Les documents chargés sont stockés dans un album nommé From\_BrotherDevice.

Pour plus d'informations sur les restrictions applicables, notamment en ce qui concerne la taille ou le nombre de documents pouvant être chargés, consultez le site Web du service concerné.

Si vous êtes un utilisateur restreint de Brother Web Connect en raison de l'activation de la fonction Verrouillage fonction sécurisée (disponible sur certains modèles), vous ne pouvez pas charger les données numérisées.

>> DCP-J1310DW/DCP-J1313DW/DCP-J1360DW/MFC-J4350DW >> DCP-J1460DW/MFC-J4550DW

### DCP-J1310DW/DCP-J1313DW/DCP-J1360DW/MFC-J4350DW

- 1. Chargez votre document.
- 2. Appuyez sur Web.
  - Si des informations relatives à la connexion Internet apparaissent sur l'écran LCD de l'appareil, prenezen connaissance, puis appuyez sur ▶.
    - Des mises à jour ou des annonces relatives à une fonctionnalité Brother Web Connect de votre appareil peuvent occasionnellement s'afficher sur l'écran LCD. Prenez connaissance de ces informations, puis appuyez sur ▶.
- 3. Appuyez sur ▲ ou ▼ pour sélectionner l'élément suivant :
  - a. Sélectionnez le service hébergeant le compte sur lequel vous souhaitez effectuer le chargement. Appuyez sur **OK**.
  - b. Sélectionnez le nom de votre compte. Appuyez sur OK.
- 4. Si l'écran de saisie du code PIN s'affiche, entrez les quatre chiffres du code PIN, puis appuyez sur OK.
- 5. Suivez les instructions à l'écran pour mener à bien cette opération.

### DCP-J1460DW/MFC-J4550DW

- 1. Chargez votre document.
- 2. Appuyez sur ◀ ou sur ▶ pour afficher [Web].

Appuyez sur [Web].

• Vous pouvez également appuyer sur [Numériser] > [vers Web].

- Si des informations relatives à la connexion Internet apparaissent sur l'écran LCD de l'appareil, prenezen connaissance, puis appuyez sur [OK].
- Des mises à jour ou des annonces relatives à une fonctionnalité Brother Web Connect de votre appareil peuvent occasionnellement s'afficher sur l'écran LCD. Prenez connaissance de ces informations, puis appuyez sur [OK].
- 3. Appuyez sur ▲ ou sur ▼ pour afficher le service hébergeant le compte sur lequel vous souhaitez effectuer le chargement.

Appuyez sur le nom du service.

4. Appuyez sur ▲ ou sur ▼ pour afficher le nom de votre compte, puis appuyez dessus.

- 5. Si l'écran de saisie du code PIN est affiché, entrez les quatre chiffres du code PIN, puis appuyez sur [OK].
- 6. Appuyez sur [Upload: Scanner].

Si vous avez appuyé sur [Numériser] > [vers Web], cette option ne s'affiche pas.

7. Suivez les instructions à l'écran pour mener à bien cette opération.

### Information associée

Brother Web Connect

▲ Accueil > Mobile/Web Connect > Brother Web Connect > Charger un document depuis un périphérique mémoire externe à l'aide de Brother Web Connect

## Charger un document depuis un périphérique mémoire externe à l'aide de Brother Web Connect

#### Modèles associés: MFC-J4550DW

Les documents enregistrés sur un support (par exemple, une clé USB) connecté à l'appareil peuvent être chargés directement sur un service Web.

Les documents chargés sont stockés dans un album nommé From\_BrotherDevice.

Pour plus d'informations sur les restrictions applicables, notamment en ce qui concerne la taille ou le nombre de documents pouvant être chargés, consultez le site Web du service concerné.

Si vous êtes un utilisateur restreint de Web Connect en raison de la fonction Verrouillage fonction sécurisée (disponible sur certains modèles), vous ne pouvez pas charger les documents enregistrés sur un support.

### IMPORTANT

Ne retirez PAS la mémoire flash USB tant que le message s'affiche sur l'écran LCD. Dans le cas contraire, la mémoire flash USB ou les données stockées sur la mémoire flash USB pourraient être endommagées.

🖉 (Pour Hong Kong, Taïwan et la Corée)

Brother Web Connect ne prend en charge que les noms de fichiers écrits en anglais. Les noms de fichiers dans les autres langues ne seront pas chargés.

1. Insérez une mémoire flash USB dans votre appareil.

L'écran LCD change automatiquement.

- 2. Appuyez sur [Web].
  - Si des informations relatives à la connexion Internet apparaissent sur l'écran LCD de l'appareil, prenezen connaissance, puis appuyez sur [OK].
    - Des mises à jour ou des annonces relatives à une fonctionnalité Brother Web Connect de votre appareil peuvent occasionnellement s'afficher sur l'écran LCD. Prenez connaissance de ces informations, puis appuyez sur [OK].
- 3. Appuyez sur ▲ ou sur ▼ pour afficher le service hébergeant le compte sur lequel vous souhaitez effectuer le chargement.

Appuyez sur le nom du service.

- 4. Appuyez sur ▲ ou sur ▼ pour afficher le nom de votre compte, puis appuyez dessus.
- 5. Si l'écran de saisie du code PIN est affiché, entrez les quatre chiffres du code PIN, puis appuyez sur [OK].
- 6. Appuyez sur ▲ ou sur ▼ pour afficher [Upload: Media].

Appuyez sur [Upload: Media].

7. Suivez les instructions à l'écran pour mener à bien cette opération.

### Information associée

Brother Web Connect

▲ Accueil > Mobile/Web Connect > Brother Web Connect > Télécharger et imprimer les documents à l'aide de Brother Web Connect

## Télécharger et imprimer les documents à l'aide de Brother Web Connect

Les documents qui ont été chargés dans votre compte peuvent être téléchargés directement sur l'appareil, puis être imprimés. Les documents que d'autres utilisateurs ont chargés dans leurs propres comptes pour les partager peuvent aussi être téléchargés sur l'appareil et imprimés pour autant que vous disposiez des autorisations appropriées.

Si vous êtes un utilisateur restreint de Brother Web Connect en raison de l'activation de la fonction Verrouillage fonction sécurisée (disponible sur certains modèles), vous ne pouvez pas télécharger les données.

La fonction de limitation de pages de Verrouillage fonction sécurisée s'applique également à toute tâche d'impression envoyée avec Brother Web Connect.

Pour Hong Kong, Taïwan et la Corée :

Brother Web Connect ne prend en charge que les noms de fichiers écrits en anglais. Pour cette raison, le téléchargement de fichiers dans une autre langue risque d'échouer.

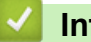

Information associée

- Brother Web Connect
  - Télécharger et imprimer à l'aide de services Web

▲ Accueil > Mobile/Web Connect > Brother Web Connect > Télécharger et imprimer les documents à l'aide de Brother Web Connect > Télécharger et imprimer à l'aide de services Web

## Télécharger et imprimer à l'aide de services Web

>> DCP-J1310DW/DCP-J1313DW/DCP-J1360DW/MFC-J4350DW >> DCP-J1460DW/MFC-J4550DW

### DCP-J1310DW/DCP-J1313DW/DCP-J1360DW/MFC-J4350DW

1. Appuyez sur Web.

Ø

- Si des informations relatives à la connexion Internet apparaissent sur l'écran LCD de l'appareil, prenezen connaissance, puis appuyez sur ▶.
  - Des mises à jour ou des annonces relatives à une fonctionnalité Brother Web Connect de votre appareil peuvent occasionnellement s'afficher sur l'écran LCD. Prenez connaissance de ces informations, puis appuyez sur ▶.
- 2. Appuyez sur ▲ ou ▼ pour sélectionner l'élément suivant :
  - a. Sélectionnez le service qui héberge le document à télécharger et imprimer. Appuyez sur OK.
  - b. Sélectionnez le nom de votre compte. Appuyez sur OK.
- 3. Si l'écran de saisie du code PIN s'affiche, entrez les quatre chiffres du code PIN, puis appuyez sur OK.
- 4. Appuyez sur ▲ ou sur ▼ pour sélectionner l'option [Download: Print], puis appuyez sur OK.
- 5. Appuyez sur ▲ ou sur ▼ pour sélectionner l'album souhaité, puis appuyez sur OK.
  - Un album est une collection de documents. Le terme utilisé peut toutefois varier selon le service choisi.
     Si vous utilisez Evernote<sup>®</sup>, vous devez sélectionner le carnet de notes puis sélectionner la note.
  - Certains services n'exigent pas que les documents soient enregistrés dans des albums. Pour les documents qui ne sont pas enregistrés dans des albums, sélectionnez [See Unsorted Files] pour choisir des documents.
- 6. Appuyez sur ▲ ou sur ▼ pour sélectionner le nom du fichier à imprimer, puis appuyez sur **OK**. Sélectionnez d'autres document à imprimer (vous pouvez sélectionner jusqu'à 10 documents).
- 7. Une fois l'opération terminée, appuyez sur OK.
- 8. Suivez les instructions à l'écran pour mener à bien cette opération.

### DCP-J1460DW/MFC-J4550DW

1. Appuyez sur ◀ ou sur ▶ pour afficher [Web].

Appuyez sur [Web].

- Si des informations relatives à la connexion Internet apparaissent sur l'écran LCD de l'appareil, prenezen connaissance, puis appuyez sur [OK].
- Des mises à jour ou des annonces relatives à une fonctionnalité Brother Web Connect de votre appareil peuvent occasionnellement s'afficher sur l'écran LCD. Prenez connaissance de ces informations, puis appuyez sur [OK].
- 2. Appuyez sur ▲ ou ▼ pour afficher le service hébergeant le document à télécharger et à imprimer.

Appuyez sur le nom du service.

- 3. Appuyez sur ▲ ou sur ▼ pour afficher le nom de votre compte, puis appuyez dessus. Si l'écran de saisie du code PIN est affiché, entrez les quatre chiffres du code PIN, puis appuyez sur [OK].
- Appuyez sur ▲ ou sur ▼ pour afficher [Download: Print].

Appuyez sur [Download: Print].

5. Appuyez sur ▲ ou ▼ pour afficher l'album souhaité, puis appuyez dessus.

- Un album est une collection de documents. Le terme utilisé peut toutefois varier selon le service choisi. Si vous utilisez Evernote<sup>®</sup>, vous devez sélectionner le carnet de notes puis sélectionner la note.
- Certains services n'exigent pas que les documents soient enregistrés dans des albums. Pour les documents qui ne sont pas enregistrés dans des albums, sélectionnez [See Unsorted Files] pour choisir des documents.
- 6. Appuyez sur le nom du fichier à imprimer. Confirmez le document sur l'écran LCD, puis appuyez sur [OK]. Sélectionnez d'autres document à imprimer (vous pouvez sélectionner jusqu'à 10 documents).
- 7. Une fois l'opération terminée, appuyez sur [OK].
- 8. Suivez les instructions à l'écran pour mener à bien cette opération.

### Information associée

• Télécharger et imprimer les documents à l'aide de Brother Web Connect

▲ Accueil > Mobile/Web Connect > Brother Web Connect > Télécharger et enregistrer un document sur un périphérique mémoire externe à l'aide de Brother Web Connect

## Télécharger et enregistrer un document sur un périphérique mémoire externe à l'aide de Brother Web Connect

Modèles associés: MFC-J4550DW

Les fichiers JPEG, PDF et Microsoft Office peuvent être téléchargés depuis un service et enregistrés directement sur un support connecté à l'appareil. Les documents que d'autres utilisateurs ont chargés sur leurs comptes personnels pour les partager peuvent aussi être téléchargés sur l'appareil pour autant que vous disposiez des autorisations appropriées.

- · Assurez-vous qu'il reste suffisamment d'espace disponible sur votre mémoire flash USB.
- Pour pouvoir télécharger les documents d'autres utilisateurs, vous devez disposer d'autorisations d'accès aux albums ou aux documents en question.
- Les fichiers téléchargés sont renommés sur la base de la date courante. Par exemple, la première image enregistrée le 1er juillet serait nommée 07010001.jpg. Notez que les paramètres régionaux influent également sur le format de date du nom de fichier.
- Les images sont enregistrées dans le dossier « BROTHER », qui se trouve au niveau racine du support.

## IMPORTANT

Ne retirez PAS la mémoire flash USB tant que le message s'affiche sur l'écran LCD. Dans le cas contraire, la mémoire flash USB ou les données stockées sur la mémoire flash USB pourraient être endommagées.

- 1. Insérez une mémoire flash USB dans votre appareil.
- L'écran LCD change automatiquement.
- 2. Appuyez sur [Web].
  - Si des informations relatives à la connexion Internet apparaissent sur l'écran LCD de l'appareil, prenezen connaissance, puis appuyez sur [OK].
  - Des mises à jour ou des annonces relatives à une fonctionnalité Brother Web Connect de votre appareil peuvent occasionnellement s'afficher sur l'écran LCD. Prenez connaissance de ces informations, puis appuyez sur [OK].
- 3. Appuyez sur ▲ ou ▼ pour afficher le service hébergeant le document à télécharger.

Appuyez sur le nom du service.

- 4. Appuyez sur ▲ ou sur ▼ pour afficher le nom de votre compte, puis appuyez dessus. Si l'écran de saisie du code PIN est affiché, entrez les quatre chiffres du code PIN, puis appuyez sur [OK].
- 5. Appuyez sur ▲ ou sur V pour afficher [Download: Media].

```
Appuyez sur [Download: Media].
```

- 6. Suivez les instructions à l'écran pour mener à bien cette opération.
  - Un album est une collection de documents. Le terme utilisé peut toutefois varier selon le service choisi.
     Si vous utilisez Evernote<sup>®</sup>, vous devez sélectionner le carnet de notes, puis sélectionner la note.
  - Certains services n'exigent pas que les documents soient enregistrés dans des albums. Pour les documents qui ne sont pas enregistrés dans des albums, sélectionnez [See Unsorted Files] pour choisir des documents.

Information associée

Brother Web Connect

Accueil > Mobile/Web Connect > Brother Web Connect > Transmission de fax vers le cloud ou l'e-mail

## Transmission de fax vers le cloud ou l'e-mail

Modèles associés: MFC-J4550DW

 Utilisez la fonction de transmission de fax vers le cloud pour transmettre automatiquement les fax entrants à vos comptes à l'aide des services en ligne disponibles.

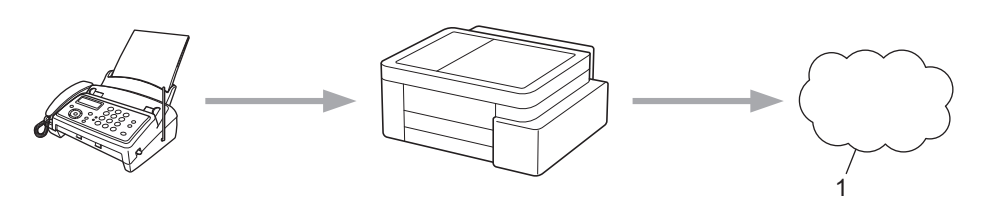

1. Service Web

٠

Utilisez la fonction de transmission de fax vers l'e-mail pour transmettre automatiquement les fax entrants à une boîte de réception sous forme de pièces jointes d'e-mail.

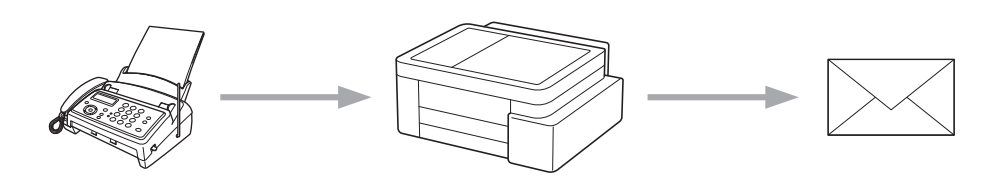

### Information associée

- Brother Web Connect
  - Activer la transmission de fax vers le cloud ou l'e-mail
  - Désactiver la transmission de fax vers le cloud ou l'e-mail

▲ Accueil > Mobile/Web Connect > Brother Web Connect > Transmission de fax vers le cloud ou l'email > Activer la transmission de fax vers le cloud ou l'e-mail

## Activer la transmission de fax vers le cloud ou l'e-mail

Modèles associés: MFC-J4550DW

Activez la fonction de transmission de fax pour transférer automatiquement les fax entrants vers un service en ligne ou une boîte de réception sous forme de pièces jointes.

- · Cette fonction est uniquement disponible pour les fax monochromes.
- · Si vous activez cette fonction, vous ne pouvez pas utiliser les fonctions suivantes :
  - Réception en mémoire ([Réadressage fax], [Mémoriser fax])
  - [Récept. PC-FAX]
- 1. Appuyez sur ◀ ou sur ▶ pour afficher [Applis].

Appuyez sur [Applis].

- Si des informations relatives à la connexion Internet apparaissent sur l'écran LCD de l'appareil, prenezen connaissance, puis appuyez sur [OK].
- Des mises à jour ou des annonces relatives à une fonctionnalité Brother Web Connect de votre appareil peuvent occasionnellement s'afficher sur l'écran LCD. Prenez connaissance de ces informations, puis appuyez sur [OK].
- 2. Appuyez sur ▲ ou sur ♥ pour afficher [Réadr.Fax vers cloud/e-mail].

Appuyez sur [Réadr.Fax vers cloud/e-mail].

Si des informations au sujet de [Réadr.Fax vers cloud/e-mail] s'affichent, prenez-en connaissance puis appuyez sur [OK].

- 3. Appuyez sur [Activé].
- 4. Appuyez sur [Réadr. vers cloud] ou sur [Réadr. vers e-mail].
  - Si vous avez sélectionné [Réadr. vers cloud], choisissez le service en ligne qui doit recevoir les fax, puis spécifiez le nom de votre compte.
  - Si vous avez sélectionné [Réadr. vers e-mail], sélectionnez l'adresse e-mail à laquelle vous souhaitez recevoir les fax sous forme de pièces jointes d'e-mail.
- 5. Suivez les instructions à l'écran pour mener à bien cette opération.

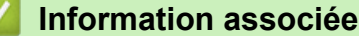

Transmission de fax vers le cloud ou l'e-mail

#### **Rubriques connexes:**

Options de réception en mémoire

▲ Accueil > Mobile/Web Connect > Brother Web Connect > Transmission de fax vers le cloud ou l'email > Désactiver la transmission de fax vers le cloud ou l'e-mail

## Désactiver la transmission de fax vers le cloud ou l'e-mail

Modèles associés: MFC-J4550DW

Désactivez la transmission de fax lorsque vous souhaitez arrêter l'envoi des fax entrants à un service en ligne ou à une boîte de réception sous forme de pièces jointes d'e-mail.

S'il reste des fax reçus en mémoire, vous ne pouvez pas désactiver la transmission de fax.

1. Appuyez sur ◀ ou sur ▶ pour afficher [Applis].

Appuyez sur [Applis].

- Si des informations relatives à la connexion Internet apparaissent sur l'écran LCD de l'appareil, prenezen connaissance, puis appuyez sur [OK].
  - Des mises à jour ou des annonces relatives à une fonctionnalité Brother Web Connect de votre appareil peuvent occasionnellement s'afficher sur l'écran LCD. Prenez connaissance de ces informations, puis appuyez sur [OK].
- 2. Appuyez sur ▲ ou sur ▼ pour afficher [Réadr.Fax vers cloud/e-mail].

Appuyez sur [Réadr.Fax vers cloud/e-mail].

Si des informations au sujet de [Réadr.Fax vers cloud/e-mail] s'affichent, prenez-en connaissance puis appuyez sur [OK].

- 3. Appuyez sur [Désactivé].
- 4. Appuyez sur [OK].

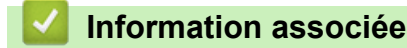

· Transmission de fax vers le cloud ou l'e-mail

▲ Accueil > Mobile/Web Connect > AirPrint

## AirPrint

- Présentation d'AirPrint
- Avant d'utiliser AirPrint (macOS)
- Imprimer avec AirPrint
- Numérisation avec AirPrint (macOS)
- Envoyer un fax à l'aide d'AirPrint (macOS)

## Présentation d'AirPrint

AirPrint est une solution d'impression destinée aux systèmes d'exploitation Apple, qui vous permet d'imprimer sans fil des photos, des courriers électroniques, des pages Web et des documents à partir de votre iPad, iPhone, iPod touch et ordinateur Mac sans besoin d'installer un pilote.

### (MFC-J4350DW/MFC-J4550DW)

AirPrint vous permet également d'envoyer des fax directement depuis votre ordinateur Mac sans les imprimer, et de numériser des documents sur votre ordinateur Mac.

(DCP-J1310DW/DCP-J1313DW/DCP-J1360DW/DCP-J1460DW)

AirPrint vous permet aussi de numériser des documents sur votre ordinateur Mac.

Pour plus d'informations, reportez-vous au site Web d'Apple.

La présence du badge « Fonctionne avec Apple » indique que l'accessoire a été conçu pour fonctionner spécifiquement avec la technologie figurant sur le badge, et que le développeur certifie sa conformité aux normes de performance d'Apple.

### Information associée

• AirPrint

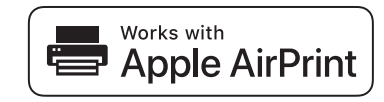

▲ Accueil > Mobile/Web Connect > AirPrint > Avant d'utiliser AirPrint (macOS)

## Avant d'utiliser AirPrint (macOS)

Avant d'imprimer sous macOS, ajoutez votre appareil à la liste des imprimantes sur votre ordinateur Mac.

- 1. Sélectionnez Réglages du système dans le menu Pomme.
- 2. Sélectionnez Imprimantes et scanners.
- Cliquez sur Ajouter une imprimante, un scanner ou un fax....
   L'écran Ajouter une imprimante apparaît.
- 4. Sélectionnez votre appareil, puis sélectionnez le nom de votre modèle dans le menu local Utiliser.
- 5. Cliquez sur Ajouter.

### Information associée

AirPrint

▲ Accueil > Mobile/Web Connect > AirPrint > Imprimer avec AirPrint

## Imprimer avec AirPrint

- Imprimer à partir d'un iPad, d'un iPhone ou d'un iPod touch
- Impression avec AirPrint (macOS)

▲ Accueil > Mobile/Web Connect > AirPrint > Imprimer avec AirPrint > Imprimer à partir d'un iPad, d'un iPhone ou d'un iPod touch

## Imprimer à partir d'un iPad, d'un iPhone ou d'un iPod touch

La procédure utilisée pour imprimer peut varier selon l'application. Safari est utilisé dans l'exemple suivant.

- 1. Vérifiez que votre appareil est sous tension.
- 2. Chargez le papier dans le bac à papier et modifiez les réglages de bac à papier sur votre appareil.
- 3. Utilisez Safari pour ouvrir la page que vous voulez imprimer.
- 4. Touchez 🛃 ou 🗍.
- 5. Touchez Imprimer.
- 6. Vérifiez que votre appareil est sélectionné.
- 7. Si un autre appareil est sélectionné (ou si aucun appareil n'est sélectionné), appuyez sur Imprimante. La liste des appareils disponibles apparaît.
- 8. Touchez le nom de votre appareil dans la liste.
- 9. Sélectionnez les options souhaitées, telles que le nombre de pages à imprimer et l'impression recto verso (si cette fonction est prise en charge par votre appareil).
- 10. Touchez Imprimer.

### Information associée

• Imprimer avec AirPrint

Accueil > Mobile/Web Connect > AirPrint > Imprimer avec AirPrint > Impression avec AirPrint (macOS)

## Impression avec AirPrint (macOS)

La procédure utilisée pour imprimer peut varier selon l'application. Safari est utilisé dans l'exemple suivant. Avant d'imprimer, veillez à ajouter votre appareil à la liste des imprimantes sur votre ordinateur Mac.

- 1. Vérifiez que votre appareil est sous tension.
- 2. Chargez le papier dans le bac à papier et modifiez les réglages de bac à papier sur votre appareil.
- 3. Sur votre ordinateur Mac, utilisez Safari pour ouvrir la page que vous voulez imprimer.
- 4. Cliquez sur le menu Fichier et sélectionnez Imprimer.
- 5. Vérifiez que votre appareil est sélectionné. Si un autre appareil est sélectionné (ou si aucun appareil n'est sélectionné), cliquez sur le menu local **Imprimante**, puis sélectionnez votre appareil.
- 6. Sélectionnez les options voulues, comme le nombre de pages et l'impression recto verso (si elle est prise en charge par votre appareil Brother).
- 7. Cliquez sur Imprimer.

### Information associée

• Imprimer avec AirPrint

### **Rubriques connexes:**

Avant d'utiliser AirPrint (macOS)

Accueil > Mobile/Web Connect > AirPrint > Numérisation avec AirPrint (macOS)

## Numérisation avec AirPrint (macOS)

Avant de numériser, veillez à ajouter votre appareil à la liste des scanners sur votre ordinateur Mac.

- 1. Chargez votre document.
- 2. Sélectionnez Réglages du système dans le menu Pomme.
- 3. Sélectionnez Imprimantes et scanners.
- 4. Sélectionnez votre appareil dans la liste des scanners.
- 5. Cliquez sur le bouton Ouvrir le scanner....

L'écran Scanner apparaît.

- 6. Si vous placez le document dans le chargeur automatique de documents, cochez la case **Utiliser le bac auto** et sélectionnez le format de votre document dans le menu local des formats de numérisation.
- 7. Sélectionnez le dossier de destination ou l'application cible dans le menu local du paramètre de destination.
- 8. Au besoin, cliquez sur Afficher les détails pour modifier les paramètres de numérisation.

Vous pouvez recadrer manuellement l'image en faisant glisser le pointeur de la souris sur la partie à numériser lorsque vous effectuez la numérisation à partir de la vitre du scanner.

9. Cliquez sur Numériser.

### Information associée

AirPrint

### **Rubriques connexes:**

Avant d'utiliser AirPrint (macOS)

Accueil > Mobile/Web Connect > AirPrint > Envoyer un fax à l'aide d'AirPrint (macOS)

## Envoyer un fax à l'aide d'AirPrint (macOS)

Modèles associés: MFC-J4350DW/MFC-J4550DW

Vérifiez que votre appareil figure dans la liste des imprimantes sur votre ordinateur Mac. Apple TextEdit est utilisé dans l'exemple suivant.

- AirPrint prend uniquement en charge les fax monochromes.
- (MFC-J4550DW) Votre appareil prend en charge la fonction Verrouillage fonction sécurisée. L'envoi de fax via AirPrint n'est pas disponible si l'envoi de fax pour chaque utilisateur est limité.
- 1. Vérifiez que votre appareil est sous tension.
- 2. Sur votre ordinateur Mac, ouvrez le fichier à faxer.
- 3. Cliquez sur le menu Fichier et sélectionnez Imprimer.
- 4. Cliquez sur le menu local Imprimante, puis sélectionnez votre modèle avec Fax dans le nom.
- 5. Saisissez les informations relatives au destinataire du fax.
- 6. Cliquez sur Faxer.

### Information associée

AirPrint

Ø

### **Rubriques connexes:**

Avant d'utiliser AirPrint (macOS)

▲ Accueil > Mobile/Web Connect > Mopria<sup>™</sup> Print Service et Mopria<sup>™</sup> Scan

## Mopria<sup>™</sup> Print Service et Mopria<sup>™</sup> Scan

Mopria<sup>™</sup> Print Service est une fonctionnalité d'impression, et Mopria<sup>™</sup> Scan est une fonctionnalité de numérisation sur les appareils mobiles Android<sup>™</sup> toutes deux développées par Mopria Alliance<sup>™</sup>. Avec ce service, vous pouvez vous connecter au même réseau que votre appareil pour imprimer et numériser sans configuration supplémentaire.

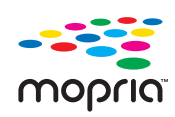

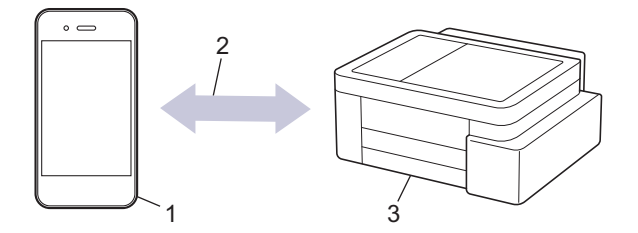

- 1. Appareil mobile Android<sup>™</sup>
- 2. Connexion Wi-Fi®
- 3. Votre appareil

Vous devez télécharger le service d'impression Mopria<sup>™</sup> Print Service ou le service de numérisation Mopria<sup>™</sup> Scan à partir de Google Play<sup>™</sup> et l'installer sur votre appareil Android<sup>™</sup>. Avant d'utiliser ces fonctions Mopria<sup>™</sup>, assurez-vous de les activer sur votre appareil mobile.

Pour plus d'informations sur le service d'impression Mopria<sup>™</sup> Print Service et le service de numérisation Mopria<sup>™</sup> Scan, visitez <u>https://www.mopria.org</u>.

## Information associée

Mobile/Web Connect

▲ Accueil > Mobile/Web Connect > Brother Mobile Connect

## **Brother Mobile Connect**

Utilisez Brother Mobile Connect pour imprimer et numériser depuis votre appareil mobile.

• Pour appareils Android<sup>™</sup> :

Brother Mobile Connect vous permet d'utiliser les fonctions de votre appareil Brother directement depuis votre appareil Android<sup>™</sup>.

Téléchargez et installez Brother Mobile Connect depuis Google Play<sup>™</sup>.

• Pour tous les appareils iOS ou iPadOS pris en charge, notamment iPhone, iPad et iPod touch :

Brother Mobile Connect vous permet d'utiliser les fonctions de votre appareil Brother directement depuis votre appareil iOS ou iPadOS.

Téléchargez et installez Brother Mobile Connect depuis l'App Store.

### Information associée

Mobile/Web Connect

### Accueil > Dépannage

## Dépannage

Si vous pensez que votre appareil présente un problème, consultez d'abord chacune des rubriques ci-dessous, puis essayez d'identifier le problème et suivez nos conseils de dépannage.

Vous pouvez corriger vous-même la plupart des problèmes. Si vous avez besoin d'une aide supplémentaire, visitez <u>support.brother.com</u> pour accéder aux questions fréquemment posées (FAQ) et aux conseils de dépannage les plus récents :

- 1. Visitez <u>support.brother.com</u>.
- 2. Cliquez sur FAQ et Diagnostic et recherchez le nom de votre modèle.

Vérifiez d'abord les points suivants :

- Le cordon d'alimentation de l'appareil est branché correctement et l'appareil est sous tension.
- Tous les éléments de protection de l'appareil ont été retirés.
- · Les cartouches d'encre sont correctement installées.
- Le capot du scanner et le couvercle d'élimination de bourrage sont complètement fermés. (Le capot du scanner est disponible uniquement pour certains modèles.)
- Le papier est correctement inséré dans le bac à papier.
- Les câbles d'interface sont correctement branchés sur l'appareil et l'ordinateur, ou la connexion sans fil est configurée à la fois sur l'appareil et sur votre ordinateur.
- (Pour les modèles réseau) Le point d'accès (pour la connexion sans fil), le routeur ou le concentrateur est sous tension et son indicateur de liaison clignote.
- Des messages s'affichent sur l'écran LCD de l'appareil.

Si ces contrôles n'ont pas permis de résoudre le problème, identifiez le problème puis >> Information associée

### Information associée

- Messages d'erreur et de maintenance
- Bourrages de documents
- Bourrage dans l'imprimante ou bourrage papier
- · Problèmes de gestion du papier et d'impression
- · Problèmes de téléphone et de télécopieur
- Problèmes de réseau
- Autres problèmes
- Vérifier les informations de l'appareil
- Mettre à jour le micrologiciel de l'appareil
- Réinitialiser votre appareil

Accueil > Dépannage > Messages d'erreur et de maintenance

## Messages d'erreur et de maintenance

Ø

Comme avec tout produit bureautique sophistiqué, des erreurs peuvent survenir et il est parfois nécessaire de remplacer des consommables. Si tel est le cas, votre appareil identifie l'erreur ou l'opération de maintenance requise et affiche le message approprié. Les messages d'erreur et d'entretien les plus fréquents sont indiqués dans le tableau. En fonction du modèle, il est possible que certains messages d'erreur ne s'affichent pas.

Vous pouvez corriger la plupart des erreurs et procéder à l'entretien courant vous-même. Si vous avez besoin de conseils supplémentaires, accédez à la page **FAQ et Diagnostic** de votre modèle sur <u>support.brother.com/faqs</u>.

Les références Information associée se trouvent au bas de cette page.

### >> DCP-J1310DW/DCP-J1313DW/DCP-J1360DW/MFC-J4350DW >> DCP-J1460DW/MFC-J4550DW

### DCP-J1310DW/DCP-J1313DW/DCP-J1360DW/MFC-J4350DW

| Message d'erreur    | Cause                                                                                                    | Action                                                                                                    |
|---------------------|----------------------------------------------------------------------------------------------------|----------------------------------------------------------------------------------------------------|
| Absorb. encre plein | Le boîtier absorbeur d'encre ou le boîtier<br>de rinçage doit être remplacé. Ces<br>composants peuvent nécessiter un<br>remplacement périodique pour assurer les<br>performances optimales de votre appareil<br>Brother. Le cycle de remplacement varie<br>en fonction du nombre de purges et de<br>rinçages nécessaires pour le nettoyage<br>du circuit d'encre. Ces boîtiers se<br>remplissent d'autant plus rapidement que<br>le nombre de nettoyages est important. Le<br>remplacement n'est pas couvert par la<br>garantie. | Le boîtier absorbeur d'encre doit être<br>remplacé. Pour faire entretenir votre<br>appareil, contactez le service clientèle de<br>Brother ou votre centre d'entretien local<br>agréé par Brother.                                                                                                    |
| Absorb. quasi plein | Le boîtier absorbeur d'encre est presque<br>plein.                                                                                                    | Le boîtier absorbeur d'encre doit être<br>remplacé prochainement. Contactez le<br>service clientèle de Brother ou votre<br>revendeur Brother local.<br>Le boîtier absorbeur d'encre absorbe la<br>petite quantité d'encre émise lors du<br>nettovage de tête d'impression                                                                                                    |
| Aucun périph.       | Lors de la configuration du réseau Wi-Fi<br>Direct, l'appareil Brother ne parvient pas à<br>trouver votre appareil mobile.                                                                                                    | <ul> <li>Vérifiez que l'appareil Brother et<br/>l'appareil mobile sont en mode Wi-Fi<br/>Direct.</li> <li>Rapprochez l'appareil mobile de<br/>l'appareil Brother.</li> <li>Déplacez l'appareil Brother et<br/>l'appareil mobile dans un endroit sans<br/>obstruction.</li> <li>Si vous configurez manuellement le<br/>réseau Wi-Fi Direct, assurez-vous<br/>d'avoir saisi le bon mot de passe.</li> <li>Si votre appareil mobile a une page de<br/>configuration pour l'obtention d'une<br/>adresse IP, assurez-vous que<br/>l'adresse IP de votre appareil mobile a</li> </ul> |
| Bac 1 non détecté   | Le hac à nanier n'est nas complètement                                                                                                    | ete configurée via DHCP.                                                                                                    |
| bac I non detecte   | inséré.                                                                                                    | à papier dans l'appareil.                                                                                                    |
|                     | Du papier ou un corps étranger empêche<br>l'insertion correcte du bac à papier.                                                                                                    | Retirez le bac à papier de l'appareil, puis<br>enlevez le papier coincé ou le corps                                                                                                    |

| Message d'erreur                     | Cause                                                                                                    | Action                                                                                                    |
|--------------------------------------|----------------------------------------------------------------------------------------------------|----------------------------------------------------------------------------------------------------|
| Bac 1 non détecté                    |                                                                                                    | étranger. Si vous ne trouvez pas le papier<br>coincé ou que vous ne parvenez pas à le<br>retirer ➤➤ Information associée: Bourrage<br>dans l'imprimante ou bourrage papier |
| Basse temp. (Temp.<br>trop basse)    | La température ambiante est trop basse.                                                                                                    | Augmentez la température de la pièce et<br>laissez l'appareil chauffer. Essayez à<br>nouveau une fois que l'appareil a chauffé.                                            |
| Bourrage arrière                     | Le papier est coincé dans l'appareil.                                                                                                    | Retirez avec précaution le papier coincé.                                                                                                    |
|                                      |                                                                                                    | >> Information associée: Papier coincé à<br>l'arrière de l'appareil (bourrage arrière/<br>bourrage bac2)                                                                   |
|                                      |                                                                                                    | Vérifiez que les guides-papier sont réglés sur le format de papier correct.                                                                                                |
|                                      |                                                                                                    | Ne dépliez PAS le bac à papier lorsque vous chargez du papier de format A5 ou inférieur.                                                                                   |
|                                      | De la poussière de papier s'est<br>accumulée sur la surface des rouleaux                                                                                | Nettoyez les rouleaux d'entraînement du papier.                                                                                                    |
|                                      | d'entraînement du papier.                                                                                                    | >> Information associée: Nettoyer les<br>rouleaux d'entraînement du papier pour le<br>bac à papier n° 1                                                                    |
| Bourrage avant                       | Le papier est coincé dans l'appareil.                                                                                                    | Retirez avec précaution le papier coincé.                                                                                                    |
| Bourrage répété av.                  |                                                                                                    | >> Information associée: Papier coincé à<br>l'avant de l'appareil (bourrage avant)                                                                                         |
|                                      |                                                                                                    | Vérifiez que les guides-papier sont réglés sur le format de papier correct.                                                                                                |
|                                      |                                                                                                    | Ne dépliez PAS le bac à papier lorsque vous chargez du papier de format A5 ou inférieur.                                                                                   |
| Bourrage docum.<br>(Vérif. document) | Le document n'a pas été inséré ou<br>entraîné correctement ou le document<br>numérisé à partir du chargeur<br>automatique de documents était trop long. | Dégagez le document coincé, puis<br>appuyez sur <b>Stop/Exit (Arrêt/Sortie)</b> .<br>Placez le document dans le chargeur<br>automatique de documents correctement.         |
|                                      |                                                                                                    | >> Information associée: Charger des<br>documents dans le chargeur automatique<br>de documents (ADF)                                                                       |
|                                      |                                                                                                    | Information associée: Bourrages de<br>documents                                                                                                    |
| Bourrage interne/av                  | Le papier est coincé dans l'appareil.                                                                                                    | Retirez avec précaution le papier coincé.                                                                                                    |
| Bourrage répété                      |                                                                                                    | >> Information associée: Le papier est<br>coincé à l'intérieur et à l'avant de l'appareil<br>(bourrage interne/avant)                                                      |
|                                      |                                                                                                    | Vérifiez que les guides-papier sont réglés sur le format de papier correct.                                                                                                |
|                                      |                                                                                                    | Ne dépliez PAS le bac à papier lorsque vous chargez du papier de format A5 ou inférieur.                                                                                   |
|                                      | Plus d'une feuille de papier a été insérée dans la fente d'alimentation manuelle.<br>- <b>OU</b> -                                                      | Ne placez pas plus d'une feuille de papier<br>à la fois dans la fente d'alimentation<br>manuelle. Attendez que l'écran LCD                                                 |
|                                      | Une autre feuille de papier a été insérée                                                                                                    | affiche Insérez une feuille à la                                                                                                    |
|                                      | dans la fente d'alimentation manuelle<br>avant que l'écran LCD n'affiche Insérez                                                                        | suivante dans la fente d'alimentation<br>manuelle.                                                                                                    |
|                                      | une feuille à la fois                                                                                                    | Retirez avec précaution le papier coincé.                                                                                                    |
|                                      | (IVIFC-J4330DVV)                                                                                                    |                                                                                                    |

| Message d'erreur                       | Cause                                                                                                  | Action                                                                                                    |
|----------------------------------------|----------------------------------------------------------------------------------------------------|----------------------------------------------------------------------------------------------------|
| Bourrage interne/av<br>Bourrage répété |                                                                                                    | >> Information associée: Le papier est<br>coincé à l'intérieur et à l'avant de l'appareil<br>(bourrage interne/avant)                                                                                      |
| Cart. d'encre erron                    | Le numéro de modèle de la cartouche<br>d'encre n'est pas compatible avec votre<br>appareil.            | Assurez-vous que le numéro de modèle<br>de la cartouche est compatible avec votre<br>appareil.                                                                                                    |
| Déconnecté                             | Votre correspondant ou son télécopieur a interrompu l'appel.                                           | Essayez d'envoyer ou de recevoir à<br>nouveau.<br>Si les appels sont interrompus à plusieurs                                                                                                    |
|                                        |                                                                                                    | reprises et que vous utilisez un système<br>VoIP (Voice over IP), essayez de régler<br>Compatibilité sur Basique (VoIP).                                                                                   |
|                                        |                                                                                                    | Information associée: Interférences<br>sur la ligne téléphonique/VoIP                                                                                                    |
| Détection impos.                       | Une cartouche d'encre est incorrectement installée.                                                    | Retirez la cartouche d'encre neuve et<br>réinstallez-la lentement et fermement<br>jusqu'à ce qu'elle se mette en place.                                                                                    |
|                                        |                                                                                                    | >> Information associée: Remplacer les<br>cartouches d'encre                                                                                                    |
|                                        | Une cartouche d'encre pour un modèle<br>Brother incorrect a été installée.                             | Vérifiez le numéro de modèle des<br>cartouches d'encre et installez des<br>cartouches correctes.                                                                                                    |
| Données mém. (Données<br>restant.)     | Il reste des données d'impression dans la<br>mémoire de l'appareil.                                    | Appuyez sur <b>Stop/Exit (Arrêt/Sortie)</b> .<br>L'appareil annule la tâche et l'efface de la<br>mémoire. Essayez d'imprimer de<br>nouveau.                                                                |
| Échec connexion                        | L'appareil Brother et votre appareil mobile<br>ne peuvent pas communiquer pendant la                   | <ul> <li>Rapprochez l'appareil mobile de<br/>l'appareil Brother.</li> </ul>                                                                                                    |
|                                        | configuration du reseau WI-FI Direct.                                                                  | <ul> <li>Déplacez l'appareil Brother et<br/>l'appareil mobile dans un endroit sans<br/>obstruction.</li> </ul>                                                                                             |
|                                        |                                                                                                    | <ul> <li>Si vous utilisez la méthode PIN du<br/>WPS, assurez-vous d'avoir saisi le<br/>bon code PIN.</li> </ul>                                                                                            |
| Erreur comm.                           | La mauvaise qualité de la ligne<br>téléphonique a provoqué une erreur de<br>communication.             | Réessayez d'envoyer le fax ou connectez<br>l'appareil à une autre ligne téléphonique.<br>Si le problème persiste, contactez la<br>compagnie de téléphone pour qu'elle<br>vérifie votre ligne téléphonique. |
| Erreur connexion<br>(Erreur connect.)  | D'autres appareils essaient de se<br>connecter simultanément au réseau Wi-Fi<br>Direct.                | Assurez-vous qu'aucun autre appareil<br>n'essaie de se connecter au réseau Wi-Fi<br>Direct, puis réessayez de configurer les<br>paramètres Wi-Fi Direct.                                                   |
| Format incorrect                       | Le réglage de format de papier ne<br>correspond pas au format du papier<br>chargé dans le bac.<br>-OU- | <ol> <li>Assurez-vous que le format de papier<br/>sélectionné via l'écran de l'appareil<br/>correspond bien au format du papier<br/>dans le bac.</li> </ol>                                                |
|                                        | Les guide-papier dans le bac ne sont<br>correctement réglés pour le format de<br>papier utilisé.       | Information associée: Modifier le<br>format et le type de papier                                                                                                    |
|                                        |                                                                                                    | 2. Assurez-vous que le papier soit<br>chargé avec l'orientation portrait et<br>que les guide-papier soient<br>correctement ajustés au format du<br>papier.                                                 |
|                                        |                                                                                                    | Information associée: Charger du<br>papier                                                                                                    |

| Message d'erreur                                                                | Cause                                                                                                    | Action                                                                                                    |
|---------------------------------------------------------------------------------|----------------------------------------------------------------------------------------------------|----------------------------------------------------------------------------------------------------|
| Format incorrect                                                                | Le réglage de format de papier ne<br>correspond pas au format du papier                                                                                                    | <ol> <li>Après avoir vérifié le format et la<br/>position du papier, appuyez sur ▶.</li> </ol>                                                                                                    |
|                                                                                 | <ul> <li>-OU-</li> <li>Les guide-papier dans le bac ne sont correctement réglés pour le format de papier utilisé.</li> </ul>                                                                                                    | Si vous imprimez depuis un ordinateur,<br>vérifiez que le format de papier<br>sélectionné dans le pilote d'imprimante ou<br>dans l'application utilisée pour imprimer<br>correspond au format du papier présent<br>dans le bac.<br>➤> Information associée: Paramètres du<br>pilote d'imprimante (Windows)                                |
| Haute températ.                                                                 | La température ambiante est trop élevée.                                                                                                    | Ventilez la pièce puis laissez l'appareil<br>refroidir jusqu'à la température ambiante.<br>Réessayez lorsque l'appareil a refroidi.                                                                                                    |
| Impr. mono uniq.                                                                | Une ou plusieurs cartouches d'encre<br>couleur ont atteint la fin de leur durée de<br>vie.                                                                                                    | Remplacez les cartouches d'encre.<br>>> Information associée: Remplacer les<br>cartouches d'encre                                                                                                    |
|                                                                                 | noir et blanc pendant quatre semaines<br>environ, en fonction du nombre de pages<br>que vous imprimez.                                                                                                    | Bien que la colonne Cause indique des<br>options d'utilisation de l'appareil après<br>l'affichage de cette erreur, vous ne<br>pourrez pas nécessairement utiliser                                                                                                    |
|                                                                                 | Quand ce message s'affiche sur l'écran<br>LCD, chaque opération fonctionne de la<br>façon suivante :                                                                                                    | l'appareil avant de l'avoir débranché ou<br>d'avoir retiré la cartouche d'encre.                                                                                                    |
|                                                                                 | <ul> <li>Impression</li> <li>Si le type de support est défini sur</li> <li>Papier ordinaire et que vous avez<br/>sélectionné Echelle de gris dans le<br/>pilote d'imprimante, vous pouvez<br/>utiliser l'appareil en tant qu'imprimante<br/>monochrome.</li> </ul> |                                                                                                    |
|                                                                                 | <ul> <li>Copie</li> <li>Si le type de papier est réglé sur<br/>Papier normal, vous pouvez faire<br/>des copies en monochrome.</li> </ul>                                                                                                    |                                                                                                    |
|                                                                                 | <ul> <li>Envoi de fax</li> <li>Si le type de papier est réglé sur<br/>Papier normal, l'appareil reçoit et<br/>imprime les fax en noir et blanc.</li> </ul>                                                                                                    |                                                                                                    |
| Le capot est ouvert                                                             | Le capot du scanner n'est pas verrouillé<br>en position fermée.                                                                                                    | Soulevez le capot du scanner et refermez-le.                                                                                                    |
|                                                                                 |                                                                                                    | Veillez à guider soigneusement le câble<br>d'interface (le cas échéant) dans la<br>rainure spéciale en le faisant ressortir par<br>l'arrière de l'appareil.                                                                                                    |
|                                                                                 | Le couvercle de la cartouche d'encre n'est<br>pas verrouillé en position fermée.                                                                                                    | Refermez bien le couvercle de la<br>cartouche d'encre jusqu'à ce qu'il se<br>verrouille en place.                                                                                                    |
| Le nombre maximal de<br>périphériques est déjà<br>connecté via Wi-Fi<br>Direct. | Le nombre maximum d'appareils mobiles<br>connectés au réseau Wi-Fi Direct est déjà<br>atteint lorsque l'appareil Brother fait partie<br>du propriétaire du groupe.                                                                                                 | <ul> <li>Après la fin de la connexion entre votre appareil Brother et un autre appareil mobile, essayez de reconfigurer les paramètres Wi-Fi Direct. Vous pouvez vérifier l'état de la connexion en imprimant le rapport de configuration réseau.</li> <li>➤ Information associée: Imprimer le rapport de configuration réseau</li> </ul> |
| Message d'erreur                                                  | Cause                                                                                                    | Action                                                                                                    |
|-------------------------------------------------------------------|----------------------------------------------------------------------------------------------------|----------------------------------------------------------------------------------------------------|
| Mauvaise couleur encre                                            | Une cartouche d'encre a été installée au mauvais emplacement.                                                                                           | Vérifiez quelles cartouches d'encre ne<br>sont pas à l'emplacement correspondant<br>à leur couleur et mettez-les à<br>l'emplacement correct.                                                                                                    |
| Mémoire fax saturée                                               | La mémoire des fax est pleine.                                                                                                    | Imprimez les fax en mémoire.                                                                                                    |
|                                                                   |                                                                                                    | >> Information associée: Imprimer un fax<br>enregistré dans la mémoire de l'appareil                                                                                                    |
| Mémoire saturée                                                   | La mémoire de l'appareil est pleine.                                                                                                    | Si une opération d'envoi de fax ou de copie est en cours :                                                                                                    |
|                                                                   |                                                                                                    | Appuyez sur Stop/Exit (Arrêt/Sortie)<br>et attendez la fin des autres opérations<br>en cours, puis réessayez.                                                                                                    |
|                                                                   |                                                                                                    | • Appuyez sur ▶ pour sélectionner Impr<br>part et copier les pages que vous<br>avez numérisées jusqu'à présent.                                                                                                    |
|                                                                   |                                                                                                    | (MFC-J4350DW) Imprimez les fax en<br>mémoire.                                                                                                    |
|                                                                   |                                                                                                    | Information associée: Imprimer un<br>fax enregistré dans la mémoire de<br>l'appareil                                                                                                    |
| Nett. impossible XX<br>Démarrage impos. XX<br>Impr. impossible XX | L'appareil présente un problème<br>mécanique.<br>- <b>OU-</b><br>Un corps étranger, tel qu'un trombone ou<br>du papier déchiré, s'est logé dans         | Retirez les corps étrangers et les<br>morceaux de papier de l'intérieur de<br>l'appareil. Si le message d'erreur persiste,<br>débranchez l'appareil de la source<br>d'alimentation pendant plusieurs minutes<br>et rebranchez-le.                                                                                                    |
|                                                                   |                                                                                                    | >> Information associée: Le papier est<br>coincé à l'intérieur et à l'avant de l'appareil<br>(bourrage interne/avant)                                                                                                    |
|                                                                   |                                                                                                    | Si vous n'arrivez pas à imprimer les<br>documents et les fax reçus, transférez-les<br>vers un autre télécopieur ou vers votre<br>ordinateur avant de déconnecter<br>l'appareil. Vous éviterez ainsi de perdre<br>des messages importants. Ensuite,<br>débranchez l'appareil de la prise<br>d'alimentation pendant quelques minutes<br>puis rebranchez-le. |
|                                                                   |                                                                                                    | >> Information associée: Impossible<br>d'imprimer ou de numériser-transférer vos<br>fax                                                                                                    |
| Niveau encre bas (Niv.<br>encre bas)                              | Le niveau d'encre est bas. Si l'appareil<br>expéditeur est capable de le convertir, le<br>fax couleur s'imprime en noir et blanc sur<br>votre appareil. | Préparez une cartouche d'encre neuve.<br>Vous pouvez continuer l'impression<br>jusqu'à ce que l'écran LCD affiche<br>Remplac. l'encre (Changez<br>encre).                                                                                                    |
|                                                                   |                                                                                                    | >> Information associée: Remplacer les cartouches d'encre                                                                                                    |
|                                                                   |                                                                                                    | Vous pouvez continuer à numériser<br>même si le niveau d'encre est faible ou<br>que l'encre doit être remplacée.                                                                                                    |
| Non enregistré (Non<br>assigné)                                   | Vous avez tenté d'accéder à un numéro<br>abrégé qui n'était pas enregistré sur<br>l'appareil.                                                           | Configurez le numéro abrégé.                                                                                                    |
| Num. impossible XX                                                | L'appareil présente un problème mécanique.                                                                                                    | Débranchez l'appareil de la prise<br>d'alimentation pendant quelques minutes<br>puis rebranchez-le.                                                                                                    |

| Si vous narivez pas à imptime trez-les<br>vers un autre théopoleur ou vers votre<br>ordinateur avant de déconnecter<br>l'appareil. Yous éviterez ainsi de<br>déconnecter<br>l'appareil. Yous éviterez ainsi de<br>déconnecter<br>l'appareil. Yous éviterez ainsi de<br>déconnecter<br>l'appareil. Yous éviterez ainsi de<br>déconnecter<br>l'appareil. Yous éviterez ainsi de<br>déconnecter<br>l'appareil. Yous éviterez ainsi de<br>déconnecter<br>l'appareil. Yous éviterez ainsi de<br>déconnecter<br>l'appareil. Yous éviterez ainsi de<br>déconnecter<br>l'appareil. Yous éviterez ainsi de<br>déconnecter<br>l'appareil. Yous éviterez ainsi de<br>déconnecter<br>l'appareil. Yous éviterez ainsi de<br>déconnecter<br>l'appareil. Yous éviterez ainsi déconnecter<br>l'appareil. Yous éviterez ainsi déconnecter<br>l'appareil. Yous éviterez ainsi déconnecter<br>l'appareil. Yous éviterez ainsi déconnecter<br>l'appareil. Yous éviterez ainsi déconnecter<br>l'appareil. Yous éviterez ainsi déconnecter<br>l'appareil. Yous éviterez ainsi déconnecter<br>l'appareil. Yous éviterez ainsi déconnecter<br>l'appareil. Yous éviterez ainsi déconnecter<br>l'appres yous .           Pau d'allim. papier         L'appareil est à court de papier ou le<br>papier n'est pas inséré au centre de<br>la le fente d'alimentation manuelle.<br>(MFC-J4350DW)         Effectuez l'une des opérations sociée: Charger du<br>papier dans la fente d'alimentation<br>manuelle ne reste pas droit forsqu'il est<br>alimenté.<br>(MFC-J4350DW)         De deux mains, réglez les guier de<br>la fente d'alimentation<br>manuelle papier des la fente d'alimentation<br>manuelle           De la poussière de papier s'est<br>accumulée sur la surface des rouleaux<br>d'entraînement du papier.         De deux mains, réglez les guier<br>de la fente d'alimentation<br>manuelle           De la poussière de papier s'est<br>accumulée sur la surface des rouleaux<br>d'entraînement du papier.         Ninformation associée: Chargement de<br>papier n'a<br>l'information associée: Chargement de<br>papier n'a<br>l'information associée: | Message d'erreur                 | Cause                                                                                                    | Action                                                                                                    |
|----------------------------------------------------------------------------------------------------|----------------------------------|----------------------------------------------------------------------------------------------------|----------------------------------------------------------------------------------------------------|
| Pas d'alim. papier         L'appareil est à court de papier ou le<br>papier n'est pas chargé correctement<br>dans le bac à papier.         Effectuez l'une des opérations suivantes :<br>• Remplissez le bac à papier, puis<br>appuyer zur ><br>• Retirez et rechargez le papier, puis<br>appuyer zur ><br>• Retirez et rechargez le papier, puis<br>appuyer zur ><br>• Retirez et rechargez le papier, puis<br>appuyer zur ><br>• Retirez et rechargez le papier, puis<br>appuyer zur ><br>• Retirez et rechargez le papier, puis<br>appuyer zur ><br>• Retirez et rechargez le papier, puis<br>appuyer zur ><br>• Retirez et rechargez le papier, puis<br>appuyer zur ><br>• Retirez et rechargez le papier d'elinsérez-le au centre<br>de la fente d'alimentation manuelle, puis<br>suivez les instructions à l'ente d'alimentation<br>manuelle ne reste pas droit lorsqu'il est<br>alimenté.<br>(MFC-J4350DW)         Des deux mains, réglez les guides papier<br>de la fente d'alimentation<br>manuelle ne reste pas droit lorsqu'il est<br>alimenté.<br>(MFC-J4350DW)         Des deux mains, réglez les guides papier<br>de la fente d'alimentation<br>manuelle<br>Des deux mains, réglez les guides papier<br>de la fente d'alimentation<br>manuelle           Le couvercie d'élimination du bourrage<br>n'est pas refermé correctement.         Des deux mains, réglez les guides papier<br>de la fente d'alimentation<br>manuelle           Le couvercie d'élimination du bourrage<br>n'est pas refermé correctement.         Vérifiez que le couvercie d'élimination du<br>bourage est complétement fermé.<br>>> Information associée: Bourage dans<br>l'imprimante ou bourage papier           Pas de cartouche<br>(MFC-J4350DW)         Une cartouche d'encre est mai installée,<br>d'identification de l'appelant és cartouches d'encre<br>compagine de tiéphonie.         Retirez la cartouche d'entraînement du<br>papier.<br>>> Information associée: Remplacer les<br>cartouches d'encre         Si vous voulez utiliser la tonction<br>d'identification de l'appel                                                          |                                  |                                                                                                    | Si vous n'arrivez pas à imprimer les<br>documents et les fax reçus, transférez-les<br>vers un autre télécopieur ou vers votre<br>ordinateur avant de déconnecter<br>l'appareil. Vous éviterez ainsi de perdre<br>des messages importants. Ensuite,<br>débranchez l'appareil de la prise<br>d'alimentation pendant quelques minutes<br>puis rebranchez-le. |
| Pas d'alim. papier       L'appareil est à court de papier ou le papier ou le papier n'est pas chargé correctement dans le bac à papier.       Remplisez le bac à papier, puis appuyez sur h.                                                                                                    |                                  |                                                                                                    | Information associée: Impossible<br>d'imprimer ou de numériser-transférer vos<br>fax                                                                                                    |
| Pas de cartouche         Une cartouche d'encre est mal installée.         Perine s'est pas inserve au serve d'appier           Pas ID appelant         Mir C-J4350DW)         Pinformation associée: Charger du papier           Retirez le papier et réinsérez-le au centre de la fente d'alimentation manuelle, puis suivez les instructions à l'écran LCD.         Pinformation associée: Chargerent de papier dans la fente d'alimentation manuelle pour de la fente d'alimentation manuelle pour vous assurer qu'il n'y apa d'espace entre ceux-ci et le papier, puis appuyez sur Mono Start (Marche Mono) ou Colour Start (Marche Mono) ou Colour Start (Marche Couleur).           >> Information associée: Chargerent de papier note papier.         >> Information associée: Charge est complètement fermé.           >> Information associée: Nettoyer les rouleaux d'entrainement du papier.         >> Information associée: Nettoyer les rouleaux d'entrainement du papier.           Pas de cartouche         Une cartouche d'encre est mal installée.         Retirez la cartouche d'encre et réinstallez-la la lantement ent place.           >> Infor                                                                                                    | Pas d'alim. papier               | L'appareil est à court de papier ou le<br>papier n'est pas chargé correctement<br>dans le bac à papier.                                                                                      | <ul> <li>Effectuez l'une des opérations suivantes :</li> <li>Remplissez le bac à papier, puis appuyez sur ▶.</li> </ul>                                                                                                    |
| Image: space in the intervence of the image: space in the image is the image is the im                                        |                                  |                                                                                                    | <ul> <li>Retirez et rechargez le papier, puis<br/>appuyez sur ▶.</li> </ul>                                                                                                    |
| Le papier n'est pas inséré au centre de la<br>fente d'alimentation manuelle.<br>(MFC-J4350DW)         Retirez le papier et réinsérez-le au centre<br>de la fente d'alimentation manuelle, puis<br>suivez les instructions à l'écran LCD.           Le papier dans la fente d'alimentation<br>manuelle ne reste pas droit lorsqu'il est<br>alimenté.<br>(MFC-J4350DW)         Des deux mains, réglez les guides papier<br>de la fente d'alimentation<br>manuelle           Le papier dans la fente d'alimentation<br>manuelle ne reste pas droit lorsqu'il est<br>alimenté.<br>(MFC-J4350DW)         Des deux mains, réglez les guides papier<br>de la fente d'alimentation manuelle pour<br>vous assurer qu'il n'y a pas d'espace<br>entre ceux-ci et le papier, puis appuyez<br>sur Mono Start (Marche Couleur).           Le couvercle d'élimination du bourrage<br>n'est pas refermé correctement.         Vériflez que le couvercle d'élimination du<br>bourrage est complètement fermé.           De la poussière de papier s'est<br>accumulée sur la surface des rouleaux<br>d'entraînement du papier.         Nettoyez les rouleaux d'entraînement du<br>papier.           Pas de cartouche         Une cartouche d'encre est mal installée.<br>(MFC-J4350DW)         Retirez la contouch d'encre et réinstallez-<br>la lentement et fermement jusqu'à ce<br>qu'elle se mette en place.<br>>> Information associée: Remplacer les<br>cartouches d'encre           Pas ID appelant<br>(MFC-J4350DW)         Il n'y a pas d'historique des appels<br>entrants. Vous n'avez pas reçu d'appels<br>ou vous n'étes pas abonné au service<br>d'identification de l'appelant de votre<br>compagnie de téléphone.         Si vous voulez utiliser la fonction<br>d'identification de l'appelant de votre<br>compagnie de téléphone.           Pas Rép/Occupé (Pas         Le numéro que vous composez ne répond                                                                                                    |                                  |                                                                                                    | Information associée: Charger du<br>papier                                                                                                    |
| Paint of the second second s                                 |                                  | Le papier n'est pas inséré au centre de la fente d'alimentation manuelle.<br>(MFC-J4350DW)                                                                                                   | Retirez le papier et réinsérez-le au centre<br>de la fente d'alimentation manuelle, puis<br>suivez les instructions à l'écran LCD.                                                                                                    |
| Le papier dans la fente d'alimentation<br>manuelle ne reste pas droit lorsqu'il est<br>alimenté.<br>(MFC-J4350DW)Des deux mains, réglez les guides papier<br>de la fente d'alimentation manuelle pour<br>vous assurer qu'il n'y apas d'espace<br>entre ceux-ci et le papier, puis appuyez<br>sur Mono Start (Marche Mono) ou<br>Colour Start (Marche Couleur).<br>>> Information associée: Chargement de<br>papier dans la fente d'alimentation<br>manuelleLe couvercle d'élimination du bourrage<br>n'est pas refermé correctement.Vérifez que le couvercle d'élimination du<br>bourrage est complètement fermé.<br>>> Information associée: Bourrage dans<br>l'imprimante ou bourrage papierDe la poussière de papier s'est<br>accumulée sur la surface des rouleaux<br>d'entraînement du papier.Nettoyez les rouleaux d'entraînement du<br>papier.Pas de cartoucheUne cartouche d'encre est mal installée.<br>entrants. Vous n'avez pas reçu d'apples<br>ouvous n'êtes pas abonné au service<br>d'identification de l'appelant<br>(MFC-J4350DW)Retirez la cartouche d'encre et réinstallez-<br>la lentement et fermement jusqu'à ce<br>qu'elle se mette en place.<br>>> Information associée: Remplacer les<br>cartouches d'encrePas ID appelant<br>(MFC-J4350DW)Il n'y a pas d'historique des appels<br>entrants. Vous n'avez pas reçu d'appels<br>ou vous n'êtes pas abonné au service<br>d'identification de l'appelant de votre<br>compagnie de téléphone.Si vous voulez utiliser la fonction<br>d'identification de l'appelant, contactez<br>votre opérateur de téléphonie.<br>>> Information associée: Identification de<br>l'appelantPas Kép/Occupé (PasLe numéro que vous composez ne répondVérifice le numéro et réessayez.                                                                                                    |                                  |                                                                                                    | >> Information associée: Chargement de<br>papier dans la fente d'alimentation<br>manuelle                                                                                                    |
| >> Information associée: Chargement de<br>papier dans la fente d'alimentation<br>manuelleLe couvercle d'élimination du bourrage<br>n'est pas refermé correctement.Vérifiez que le couvercle d'élimination du<br>bourrage est complètement fermé.<br>>> Information associée: Bourrage dans<br>l'imprimante ou bourrage papierDe la poussière de papier s'est<br>accumulée sur la surface des rouleaux<br>d'entraînement du papier.Nettoyez les rouleaux d'entraînement du<br>papier.De la poussière de papier s'est<br>accumulée sur la surface des rouleaux<br>d'entraînement du papier.Nettoyez les rouleaux d'entraînement du<br>papier.Pas de cartoucheUne cartouche d'encre est mal installée.Retirez la cartouche d'encre et réinstallez-<br>la lentement et fermement jusqu'a ce<br>qu'elle se mette en place.<br>>> Information associée: Remplacer les<br>cartouches d'encrePas ID appelant<br>(MFC-J4350DW)Il n'y a pas d'historique des appels<br>entrants. Vous n'avez pas reçu d'appels<br>ou vous n'êtes pas abonné au service<br>d'identification de l'appelant de votre<br>compagnie de téléphone.Si vous voulez utiliser la fonction<br>d'identification de l'appelant, contactez<br>votre opérateur de téléphonie.<br>> Information associée: Identification de<br>l'appelantPas Rép/Occupé (PasLe numéro que vous composez ne répond<br>Vérifiez le numéro et réessayez.                                                                                                    |                                  | Le papier dans la fente d'alimentation<br>manuelle ne reste pas droit lorsqu'il est<br>alimenté.<br>(MFC-J4350DW)                                                                            | Des deux mains, réglez les guides papier<br>de la fente d'alimentation manuelle pour<br>vous assurer qu'il n'y a pas d'espace<br>entre ceux-ci et le papier, puis appuyez<br>sur <b>Mono Start (Marche Mono)</b> ou<br><b>Colour Start (Marche Couleur)</b> .                                                                                             |
| Le couvercle d'élimination du bourrage<br>n'est pas refermé correctement.Vérifiez que le couvercle d'élimination du<br>bourrage est complètement fermé.<br>>> Information associée: Bourrage dans<br>l'imprimante ou bourrage papierDe la poussière de papier s'est<br>accumulée sur la surface des rouleaux<br>d'entraînement du papier.Nettoyez les rouleaux d'entraînement du<br>papier.<br>>> Information associée: Nettoyer les<br>rouleaux d'entraînement du papier pour le<br>bac à papier n° 1Pas de cartoucheUne cartouche d'encre est mal installée.<br>entraînement et fermement jusqu'à ce<br>qu'elle se mette en place.<br>>> Information associée: Remplacer les<br>cartouches d'encrePas ID appelant<br>(MFC-J4350DW)Il n'y a pas d'historique des appels<br>entrants. Vous n'avez pas reçu d'appels<br>ou vous n'êtes pas abonné au service<br>d'identification de l'appelant de votre<br>compagnie de téléphone.Si vous voulez utiliser la fonction<br>d'identification de l'appelant<br>entraine de votre<br>compagnie de téléphone.Pas Rép/Occupé (PasLe numéro que vous composez ne répondVérifiez le numéro et réessayez.                                                                                                    |                                  |                                                                                                    | >> Information associée: Chargement de<br>papier dans la fente d'alimentation<br>manuelle                                                                                                    |
| Pas de cartoucheUne cartouche d'encre est mal installée.Netivez les rouleaux d'entraînement du papier pour le<br>bac à papier n° 1Pas de cartoucheUne cartouche d'encre est mal installée.Retirez la cartouche d'encre et réinstallez-<br>la lentement et fermement jusqu'à ce<br>qu'elle se mette en place.Pas ID appelant<br>(MFC-J4350DW)Il n'y a pas d'historique des appels<br>ou vous n'êtes pas abonné au service<br>d'identification de l'appelant de votre<br>compagnie de téléphone.Si vous voulez utiliser la fonction<br>d'identification de l'appelant<br>d'identification de l'appelant<br>d'identification de l'appelant de votre<br>compagnie de téléphone.Si vous voulez utiliser la fonction<br>d'identification de l'appelant<br>d'identification de l'appelant<br>d'identification de l'appelant<br>d'identification de l'appelantPas Kép/Occupé (PasLe numéro que vous composez ne répondVérifiez le numéro et réessayez.                                                                                                    |                                  | Le couvercle d'élimination du bourrage<br>n'est pas refermé correctement.                                                                                                    | Vérifiez que le couvercle d'élimination du<br>bourrage est complètement fermé.                                                                                                    |
| De la poussière de papier s'est<br>accumulée sur la surface des rouleaux<br>d'entraînement du papier.Nettoyez les rouleaux d'entraînement du<br>papier.Pas de cartoucheUne cartouche d'encre est mal installée.Retirez la cartouche d'encre et réinstallez-<br>la lentement et fermement jusqu'à ce<br>qu'elle se mette en place.Pas ID appelant<br>(MFC-J4350DW)Il n'y a pas d'historique des appels<br>entrants. Vous n'avez pas reçu d'appels<br>ou vous n'êtes pas abonné au service<br>d'identification de l'appelant de votre<br>compagnie de téléphone.Si vous voulez utiliser la fonction<br>d'identification de l'appelant<br>et l'appelantPas Rép/Occupé (PasLe numéro que vous composez ne répondVérifiez le numéro et réessayez.                                                                                                    |                                  |                                                                                                    | >> Information associée: Bourrage dans<br>l'imprimante ou bourrage papier                                                                                                    |
| Pas de cartoucheUne cartouche d'encre est mal installée.Retirez la cartouche d'encre et réinstallez-<br>la lentement et fermement jusqu'à ce<br>qu'elle se mette en place.Pas ID appelant<br>(MFC-J4350DW)Il n'y a pas d'historique des appels<br>entrants. Vous n'avez pas reçu d'appels<br>ou vous n'êtes pas abonné au service<br>d'identification de l'appelant de votre<br>compagnie de téléphone.Si vous voulez utiliser la fonction<br>d'identification de l'appelant<br>>> Information associée: Identification de<br>l'appelantPas Rép/Occupé (PasLe numéro que vous composez ne répondVérifiez le numéro et réessayez.                                                                                                    |                                  | De la poussière de papier s'est<br>accumulée sur la surface des rouleaux<br>d'entraînement du papier.                                                                                        | Nettoyez les rouleaux d'entraînement du papier.<br>>> Information associée: Nettoyer les                                                                                                    |
| Pas de cartoucheUne cartouche d'encre est mal installée.Retirez la cartouche d'encre et réinstallez-<br>la lentement et fermement jusqu'à ce<br>qu'elle se mette en place.<br>>> Information associée: Remplacer les<br>cartouches d'encrePas ID appelant<br>(MFC-J4350DW)Il n'y a pas d'historique des appels<br>entrants. Vous n'avez pas reçu d'appels<br>ou vous n'êtes pas abonné au service<br>d'identification de l'appelant de votre<br>compagnie de téléphone.Si vous voulez utiliser la fonction<br>d'identification de l'appelant<br>>> Information associée: Identification de<br>l'appelantPas Rép/Occupé (PasLe numéro que vous composez ne répondVérifiez le numéro et réessayez.                                                                                                    |                                  |                                                                                                    | rouleaux d'entraînement du papier pour le<br>bac à papier nº 1                                                                                                    |
| Pas ID appelant<br>(MFC-J4350DW)In 'y a pas d'historique des appels<br>entrants. Vous n'avez pas reçu d'appels<br>ou vous n'êtes pas abonné au service<br>d'identification de l'appelant de votre<br>compagnie de téléphone.Si vous voulez utiliser la fonction<br>d'identification de l'appelant, contactez<br>votre opérateur de téléphonie.Pas Rép/Occupé (PasLe numéro que vous composez ne répondVérifiez le numéro et réessayez.                                                                                                    | Pas de cartouche                 | Une cartouche d'encre est mal installée.                                                                                                    | Retirez la cartouche d'encre et réinstallez-<br>la lentement et fermement jusqu'à ce<br>qu'elle se mette en place.                                                                                                    |
| Pas ID appelant<br>(MFC-J4350DW)Il n'y a pas d'historique des appels<br>entrants. Vous n'avez pas reçu d'appels<br>ou vous n'êtes pas abonné au service<br>d'identification de l'appelant de votre<br>compagnie de téléphone.Si vous voulez utiliser la fonction<br>d'identification de l'appelant, contactez<br>votre opérateur de téléphonie.Pas Rép/Occupé (PasLe numéro que vous composez ne répondVérifiez le numéro et réessayez.                                                                                                    |                                  |                                                                                                    | >> Information associée: Remplacer les<br>cartouches d'encre                                                                                                    |
| Pas Rép/Occupé (Pas     Le numéro que vous composez ne répond     Vérifiez le numéro et réessayez.                                                                                                    | Pas ID appelant<br>(MFC-J4350DW) | Il n'y a pas d'historique des appels<br>entrants. Vous n'avez pas reçu d'appels<br>ou vous n'êtes pas abonné au service<br>d'identification de l'appelant de votre<br>compagnie de téléphone | Si vous voulez utiliser la fonction<br>d'identification de l'appelant, contactez<br>votre opérateur de téléphonie.<br>>> Information associée: Identification de                                                                                                    |
|                                                                                                    | Pas Rép/Occupé (Pas              | Le numéro que vous composez ne répond                                                                                                    | Vérifiez le numéro et réessayez.                                                                                                    |

| Message d'erreur                    | Cause                                                                                                    | Action                                                                                                    |
|-------------------------------------|----------------------------------------------------------------------------------------------------|----------------------------------------------------------------------------------------------------|
| Réglage bac                         | Ce message s'affiche si le réglage visant<br>à confirmer le format et le type du papier<br>est activé.                                                                                                    | <ul> <li>Pour ne pas afficher ce message de confirmation, modifiez le réglage en Non.</li> <li>Information associée: Modification du réglage de contrôle du papier</li> </ul>                                                             |
| Remplac. l'encre<br>(Changez encre) | Une ou plusieurs des cartouches d'encre<br>ont atteint la fin de leur durée de vie.<br>L'appareil arrête toutes les opérations<br>d'impression. Tant que la mémoire de<br>l'appareil n'est pas saturée, les fax noir et<br>blanc sont mis en mémoire. Si le<br>télécopieur de votre correspondant peut<br>effectuer la conversion, le fax couleur<br>sera enregistré en mémoire en tant que<br>fax noir et blanc. | <ul> <li>Remplacez les cartouches d'encre.</li> <li>Information associée: Remplacer les cartouches d'encre</li> <li>Vous pouvez continuer à numériser même si le niveau d'encre est faible ou que l'encre doit être remplacée.</li> </ul> |
| Tjrs pas de papier                  | De la poussière de papier s'est<br>accumulée sur la surface des rouleaux<br>d'entraînement du papier.                                                                                                    | <ul> <li>Nettoyez les rouleaux d'entraînement du papier.</li> <li>&gt; Information associée: Nettoyer les rouleaux d'entraînement du papier pour le bac à papier n° 1</li> </ul>                                                          |

# DCP-J1460DW/MFC-J4550DW

| Message d'erreur                              | Cause                                                                                                    | Action                                                                                                    |
|-----------------------------------------------|----------------------------------------------------------------------------------------------------|----------------------------------------------------------------------------------------------------|
| Absorbeur encre plein                         | Le boîtier absorbeur d'encre ou le boîtier<br>de rinçage doit être remplacé. Ces<br>composants peuvent nécessiter un<br>remplacement périodique pour assurer les<br>performances optimales de votre appareil<br>Brother. Le cycle de remplacement varie<br>en fonction du nombre de purges et de<br>rinçages nécessaires pour le nettoyage<br>du circuit d'encre. Ces boîtiers se<br>remplissent d'autant plus rapidement que<br>le nombre de nettoyages est important. Le<br>remplacement n'est pas couvert par la<br>garantie. | Le boîtier absorbeur d'encre doit être<br>remplacé. Pour faire entretenir votre<br>appareil, contactez le service clientèle de<br>Brother ou votre centre d'entretien local<br>agréé par Brother.                                                                                                    |
| Absorbeur encre quasi-<br>plein               | Le boîtier absorbeur d'encre est presque plein.                                                                                                    | Le boîtier absorbeur d'encre doit être<br>remplacé prochainement. Contactez le<br>service clientèle de Brother ou votre<br>revendeur Brother local.<br>Le boîtier absorbeur d'encre absorbe la<br>petite quantité d'encre émise lors du<br>nettoyage de tête d'impression.                                                                                                    |
| Aucun périph.<br>Périphérique<br>introuvable. | Lors de la configuration du réseau Wi-Fi<br>Direct, l'appareil Brother ne parvient pas à<br>trouver votre appareil mobile.                                                                                                    | <ul> <li>Vérifiez que l'appareil Brother et<br/>l'appareil mobile sont en mode Wi-Fi<br/>Direct.</li> <li>Rapprochez l'appareil mobile de<br/>l'appareil Brother.</li> <li>Déplacez l'appareil Brother et<br/>l'appareil mobile dans un endroit sans<br/>obstruction.</li> <li>Si vous configurez manuellement le<br/>réseau Wi-Fi Direct, assurez-vous<br/>d'avoir saisi le bon mot de passe.</li> <li>Si votre appareil mobile a une page de<br/>configuration pour l'obtention d'une<br/>adresse IP, assurez-vous que</li> </ul> |

| Message d'erreur                                                       | Cause                                                                                                    | Action                                                                                                    |
|------------------------------------------------------------------------|----------------------------------------------------------------------------------------------------|----------------------------------------------------------------------------------------------------|
|                                                                        |                                                                                                    | l'adresse IP de votre appareil mobile a<br>été configurée via DHCP.                                                                                                    |
| Aucune réponse<br>Déconnectez le<br>périphérique USB.<br>(MFC-J4550DW) | L'appareil USB connecté ne répond pas.                                                                                                    | Débranchez le périphérique de l'interface<br>directe USB.                                                                                                    |
| Bac papier non détecté                                                 | Le bac à papier n'est pas complètement inséré.                                                                                                    | Poussez lentement et entièrement le bac<br>à papier dans l'appareil.                                                                                                    |
| Bac2 non détecté                                                       | Du papier ou un corps étranger empêche<br>l'insertion correcte du bac à papier.                                                                         | Retirez le bac à papier de l'appareil, puis<br>enlevez le papier coincé ou le corps<br>étranger. Si vous ne trouvez pas le papier<br>coincé ou que vous ne parvenez pas à le<br>retirer >> Information associée: Bourrage<br>dans l'imprimante ou bourrage papier |
| Basse temp. (Basse<br>températ.)                                       | La température ambiante est trop basse.                                                                                                    | Augmentez la température de la pièce et<br>laissez l'appareil chauffer. Essayez à<br>nouveau une fois que l'appareil a chauffé.                                                                                                    |
| Bourrage arrière                                                       | Le papier est coincé dans l'appareil.                                                                                                    | Retirez avec précaution le papier coincé.                                                                                                    |
| Bourrage bac2                                                          |                                                                                                    | >> Information associée: Papier coincé à<br>l'arrière de l'appareil (bourrage arrière/<br>bourrage bac2)                                                                                                    |
|                                                                        |                                                                                                    | Vérifiez que les guides-papier sont réglés sur le format de papier correct.                                                                                                    |
|                                                                        |                                                                                                    | Ne dépliez PAS le bac à papier lorsque<br>vous chargez du papier de format A5 ou<br>inférieur.                                                                                                    |
|                                                                        | De la poussière de papier s'est<br>accumulée sur la surface des rouleaux                                                                                | Nettoyez les rouleaux d'entraînement du papier.                                                                                                    |
|                                                                        | d'entraînement du papier.                                                                                                    | >> Information associée: Nettoyer les<br>rouleaux d'entraînement du papier pour le<br>bac à papier n° 1 ou Nettoyez les<br>rouleaux d'entraînement du papier pour le<br>bac à papier n° 2                                                                         |
| Bourrage avant                                                         | Le papier est coincé dans l'appareil.                                                                                                    | Retirez avec précaution le papier coincé.                                                                                                    |
| Bourrage répété avant                                                  |                                                                                                    | >> Information associée: Papier coincé à<br>l'avant de l'appareil (bourrage avant)                                                                                                    |
|                                                                        |                                                                                                    | Vérifiez que les guides-papier sont réglés sur le format de papier correct.                                                                                                    |
|                                                                        |                                                                                                    | Ne dépliez PAS le bac à papier lorsque vous chargez du papier de format A5 ou inférieur.                                                                                                    |
| Bourrage document/trop<br>long                                         | Le document n'a pas été inséré ou<br>entraîné correctement ou le document<br>numérisé à partir du chargeur<br>automatique de documents était trop long. | Dégagez le document coincé, puis<br>appuyez sur <b>X</b> . Placez le document<br>dans le chargeur automatique de<br>documents correctement.<br>➤ Information associée: Charger des                                                                                |
|                                                                        |                                                                                                    | documents dans le chargeur automatique<br>de documents (ADF)                                                                                                    |
|                                                                        |                                                                                                    | Information associée: Bourrages de<br>documents                                                                                                    |
| Bourrage interne/avant                                                 | Le papier est coincé dans l'appareil.                                                                                                    | Retirez avec précaution le papier coincé.                                                                                                    |
| Bourrage répété<br>interne/avant                                       |                                                                                                    | >> Information associée: Le papier est coincé à l'intérieur et à l'avant de l'appareil (bourrage interne/avant)                                                                                                    |

| Message d'erreur                                           | Cause                                                                                                    | Action                                                                                                    |
|------------------------------------------------------------|----------------------------------------------------------------------------------------------------|----------------------------------------------------------------------------------------------------|
| Bourrage interne/avant<br>Bourrage répété<br>interne/avant |                                                                                                    | Vérifiez que les guides-papier sont réglés<br>sur le format de papier correct.<br>Ne dépliez PAS le bac à papier lorsque<br>vous chargez du papier de format A5 ou<br>inférieur.                                                                                                    |
|                                                            | Plus d'une feuille de papier a été insérée<br>dans la fente d'alimentation manuelle.<br>-OU-<br>Une autre feuille de papier a été insérée<br>dans la fente d'alimentation manuelle<br>avant que l'écran tactile n'affiche où<br>placer le papier.<br>(MFC-J4550DW) | Ne placez pas plus d'une feuille de papier<br>à la fois dans la fente d'alimentation<br>manuelle. Attendez que l'écran tactile<br>affiche où placer le papier avant<br>d'insérer la feuille de papier suivante dans<br>la fente d'alimentation manuelle.<br>Retirez délicatement le papier coincé.<br>>> Information associée: Le papier est<br>coincé à l'intérieur et à l'avant de l'appareil<br>(bourrage interne/avant) |
| Cartouche d'encre<br>erronée                               | Le numéro de modèle de la cartouche<br>d'encre n'est pas compatible avec votre<br>appareil.                                                                                                    | Assurez-vous que le numéro de modèle<br>de la cartouche est compatible avec votre<br>appareil.                                                                                                    |
| Concentrateur inutil.<br>(MFC-J4550DW)                     | Un concentrateur ou une mémoire flash<br>USB avec un concentrateur a été<br>branchée à l'interface USB directe.                                                                                                    | Les concentrateurs, y compris les<br>mémoires flash USB avec concentrateur<br>intégré, ne sont pas pris en charge.<br>Débranchez le périphérique de l'interface<br>directe USB.                                                                                                    |
| Déconnecté                                                 | Votre correspondant ou son télécopieur a<br>interrompu l'appel.                                                                                                    | Essayez d'envoyer ou de recevoir à<br>nouveau.<br>Si les appels sont interrompus à plusieurs<br>reprises et que vous utilisez un système<br>VoIP (Voice over IP), essayez de régler<br>Compatibilité sur Basique (VoIP).<br>>> Information associée: Interférences<br>sur la ligne téléphonique/VoIP                                                                                                    |
| Détection impos.                                           | Une cartouche d'encre est incorrectement installée.                                                                                                    | Retirez la cartouche d'encre neuve et réinstallez-la lentement et fermement jusqu'à ce qu'elle se mette en place.<br>➤ Information associée: Remplacer les cartouches d'encre                                                                                                    |
|                                                            | Une cartouche d'encre pour un modèle<br>Brother incorrect a été installée.                                                                                                    | Vérifiez le numéro de modèle des cartouches d'encre et installez des cartouches correctes.                                                                                                    |
| Données restant en<br>mémoire                              | Il reste des données d'impression dans la<br>mémoire de l'appareil.                                                                                                    | Appuyez sur X. L'appareil annule la<br>tâche et l'efface de la mémoire. Essayez<br>d'imprimer de nouveau.                                                                                                    |
| Échec de la connexion                                      | L'appareil Brother et votre appareil mobile<br>ne peuvent pas communiquer pendant la<br>configuration du réseau Wi-Fi Direct.                                                                                                    | <ul> <li>Rapprochez l'appareil mobile de<br/>l'appareil Brother.</li> <li>Déplacez l'appareil Brother et<br/>l'appareil mobile dans un endroit sans<br/>obstruction.</li> <li>Si vous utilisez la méthode PIN du<br/>WPS, assurez-vous d'avoir saisi le<br/>bon code PIN.</li> </ul>                                                                                                    |
| Echec init. écr.<br>tactile                                | Une pression a été exercée sur l'écran<br>tactile avant la fin de l'initialisation à la<br>mise sous tension.                                                                                                    | Assurez-vous que rien ne touche l'écran<br>tactile ou ne repose dessus, notamment<br>lors du branchement de l'appareil.                                                                                                    |

| Message d'erreur                                                                                 | Cause                                                                                                    | Action                                                                                                    |
|--------------------------------------------------------------------------------------------------|----------------------------------------------------------------------------------------------------|----------------------------------------------------------------------------------------------------|
| Echec init. écr.<br>tactile                                                                      | Des débris peuvent être coincés entre la<br>partie inférieure de l'écran tactile et son<br>cadre.                                                                                                    | Insérez un morceau de papier rigide entre<br>la partie inférieure de l'écran tactile et son<br>cadre et faites-le coulisser d'avant en<br>arrière pour faire sortir les débris.                                                                                                    |
| Erreur com.<br>(MFC-J4550DW)                                                                     | La mauvaise qualité de la ligne<br>téléphonique a provoqué une erreur de<br>communication.                                                                                                    | Réessayez d'envoyer le fax ou connectez<br>l'appareil à une autre ligne téléphonique.<br>Si le problème persiste, contactez la<br>compagnie de téléphone pour qu'elle<br>vérifie votre ligne téléphonique.                                                                                                    |
| Erreur connexion<br>(Erreur connect.)                                                            | D'autres appareils essaient de se<br>connecter simultanément au réseau Wi-Fi<br>Direct.                                                                                                    | Assurez-vous qu'aucun autre appareil<br>n'essaie de se connecter au réseau Wi-Fi<br>Direct, puis réessayez de configurer les<br>paramètres Wi-Fi Direct.                                                                                                    |
| Format incorrect<br>Format de papier<br>incorrect [Bac1]<br>Format de papier<br>incorrect [Bac2] | Le réglage de format de papier ne<br>correspond pas au format du papier<br>chargé dans le bac.<br>- <b>OU-</b><br>Les guides-papier dans le bac ne sont<br>pas placés sur les indicateurs<br>correspondant au format de papier utilisé.                                                                                                    | <ol> <li>Assurez-vous que le format de papier<br/>sélectionné sur l'écran de l'appareil<br/>correspond bien au format du papier<br/>dans le bac.</li> <li>➤ Information associée: Modifier le<br/>format et le type de papier</li> <li>Vérifiez que vous avez chargé le<br/>papier dans la bonne orientation et<br/>placez les guides-papier sur les<br/>indicateurs correspondant au format<br/>de papier que vous utilisez.</li> <li>➤ Information associée: Charger du<br/>papier</li> <li>Après avoir vérifié le format et<br/>l'orientation du papier, suivez les<br/>instructions affichées à l'écran LCD.</li> <li>Si vous imprimez depuis un ordinateur,<br/>vérifiez que le format de papier<br/>sélectionné dans le pilote d'imprimante ou<br/>dans l'application utilisée pour imprimer<br/>correspond au format du papier présent<br/>dans le bac.</li> </ol> |
| Haute températ.                                                                                  | La température ambiante est trop élevée.                                                                                                    | <ul> <li>Information associée: Paramètres du<br/>pilote d'imprimante (Windows)</li> <li>Ventilez la pièce puis laissez l'appareil<br/>refreidir juggu'à la température ambiente.</li> </ul>                                                                                                    |
| -                                                                                                |                                                                                                    | refroidir jusqu'à la température ambiante.<br>Réessayez lorsque l'appareil a refroidi.                                                                                                    |
| Impr. mono uniq.                                                                                 | <ul> <li>Une ou plusieurs cartouches d'encre couleur ont atteint la fin de leur durée de vie.</li> <li>Vous pouvez utiliser l'appareil en noir et blanc pendant quatre semaines environ, en fonction du nombre de pages que vous imprimez.</li> <li>Quand ce message s'affiche sur l'écran LCD, chaque opération se déroule de la façon suivante :</li> <li>Impression<br/>Si le type de support est défini sur <b>Papier ordinaire</b> et que vous avez sélectionné <b>Echelle de gris</b> dans le pilote d'imprimante, vous pouvez utiliser l'appareil en tant qu'imprimante</li> </ul> | Remplacez les cartouches d'encre.<br>➤ Information associée: Remplacer les<br>cartouches d'encre<br>Bien que la colonne Cause indique des<br>options d'utilisation de l'appareil après<br>l'affichage de cette erreur, vous ne<br>pourrez pas nécessairement utiliser<br>l'appareil avant de l'avoir débranché ou<br>d'avoir retiré la cartouche d'encre.                                                                                                    |
|                                                                                                  | Copie                                                                                                    |                                                                                                    |

| Message d'erreur                                                                | Cause                                                                                                    | Action                                                                                                    |
|---------------------------------------------------------------------------------|----------------------------------------------------------------------------------------------------|----------------------------------------------------------------------------------------------------|
|                                                                                 | <ul> <li>Si le type de papier est réglé sur<br/>Papier normal, vous pouvez faire<br/>des copies en monochrome.</li> <li>Envoi de fax</li> <li>Si le type de papier est réglé sur<br/>Papier normal, l'appareil reçoit et<br/>imprime les fax en poir et blanc</li> </ul> |                                                                                                    |
| Le capot est ouvert.<br>(Capot ouvert.)                                         | Le capot du scanner n'est pas verrouillé<br>en position fermée.                                                                                                    | Soulevez le capot du scanner et refermez-le.                                                                                                    |
|                                                                                 |                                                                                                    | Veillez à guider soigneusement le câble<br>d'interface (le cas échéant) dans la<br>rainure spéciale en le faisant ressortir par<br>l'arrière de l'appareil.                                                                                                    |
|                                                                                 | Le couvercle de la cartouche d'encre n'est pas verrouillé en position fermée.                                                                                                    | Refermez bien le couvercle de la<br>cartouche d'encre jusqu'à ce qu'il se<br>verrouille en place.                                                                                                    |
| Le nombre maximal de<br>périphériques est déjà<br>connecté via Wi-Fi<br>Direct. | Le nombre maximum d'appareils mobiles<br>connectés au réseau Wi-Fi Direct est déjà<br>atteint lorsque l'appareil Brother fait partie<br>du propriétaire du groupe.                                                                                                    | Après la fin de la connexion entre votre<br>appareil Brother et un autre appareil<br>mobile, essayez de reconfigurer les<br>paramètres Wi-Fi Direct. Vous pouvez<br>vérifier l'état de la connexion en imprimant<br>le rapport de configuration réseau.                                                                                                    |
|                                                                                 |                                                                                                    | rapport de configuration réseau                                                                                                    |
| Le support est plein.<br>(MFC-J4550DW)                                          | La mémoire flash USB que vous utilisez<br>ne contient pas assez de place pour<br>numériser les documents.                                                                                                    | Supprimez les fichiers non utilisés de votre mémoire flash USB pour libérer de l'espace, puis réessayez.                                                                                                    |
| Mauvaise couleur encre                                                          | Une cartouche d'encre a été installée au mauvais emplacement.                                                                                                    | Vérifiez quelles cartouches d'encre ne<br>sont pas à l'emplacement correspondant<br>à leur couleur et mettez-les à<br>l'emplacement correct.                                                                                                    |
| Mémoire fax saturée<br>(MFC-J4550DW)                                            | La mémoire des fax est pleine.                                                                                                    | <ul> <li>Effectuez l'une des opérations suivantes :</li> <li>Effacez les données de la mémoire.<br/>Pour libérer de la mémoire<br/>supplémentaire, vous pouvez<br/>désactiver la fonction de réception en<br/>mémoire.</li> <li>Information associée: Désactiver<br/>la réception en mémoire</li> <li>Imprimez les fax en mémoire.</li> <li>Information associée: Imprimer un<br/>fax enregistré dans la mémoire de<br/>l'annereil</li> </ul> |
| Mémoire saturée                                                                 | La mémoire de l'appareil est pleine.                                                                                                    | <ul> <li>Si une opération d'envoi de fax ou de copie est en cours :</li> <li>Appuyez sur ou sur Quitter et attendez la fin des autres opérations en cours, puis réessayez.</li> <li>Appuyez sur Improvision</li> </ul>                                                                                                    |
|                                                                                 |                                                                                                    | <ul> <li>Approved sur impression<br/>partielle pour copier les pages<br/>déjà numérisées.</li> <li>(MFC-J4550DW) Effacez les données<br/>stockées en mémoire. Pour libérer de<br/>la mémoire supplémentaire, vous<br/>pouvez désactiver la fonction de<br/>réception en mémoire.</li> </ul>                                                                                                    |

| Message d'erreur                                                                     | Cause                                                                                                    | Action                                                                                                    |
|--------------------------------------------------------------------------------------|----------------------------------------------------------------------------------------------------|----------------------------------------------------------------------------------------------------|
|                                                                                      |                                                                                                    | <ul> <li>Information associée: Désactiver<br/>la réception en mémoire</li> <li>(MFC-J4550DW) Imprimez les fax<br/>enregistrés en mémoire.</li> <li>Information associée: Imprimer un<br/>fax enregistré dans la mémoire de<br/>l'appareil</li> </ul> |
| Nettoyage impossible<br>##<br>Initialisation<br>impossible ##<br>Impr. impossible ## | L'appareil présente un problème<br>mécanique.<br>- <b>OU-</b><br>Un corps étranger, tel qu'un trombone ou<br>du papier déchiré, s'est logé dans<br>l'appareil | Retirez les corps étrangers et les<br>morceaux de papier de l'intérieur de<br>l'appareil. Si le message d'erreur persiste,<br>débranchez l'appareil de la source<br>d'alimentation pendant plusieurs minutes<br>et rebranchez-le.                    |
|                                                                                      |                                                                                                    | >> Information associée: Le papier est coincé à l'intérieur et à l'avant de l'appareil (bourrage interne/avant)                                                                                                    |
|                                                                                      |                                                                                                    | (MFC-J4550DW) Si vous ne pouvez pas<br>imprimer les documents et les fax reçus,<br>transférez-les vers un autre télécopieur ou<br>vers votre ordinateur.                                                                                             |
|                                                                                      |                                                                                                    | >> Information associée: Impossible<br>d'imprimer ou de numériser-transférer vos<br>fax                                                                                                    |
| Niveau encre bas (Niv.<br>encre bas)                                                 | Le niveau d'encre est bas. Si l'appareil<br>expéditeur est capable de le convertir, le<br>fax couleur s'imprime en noir et blanc sur<br>votre appareil.       | Préparez une cartouche d'encre neuve.<br>Vous pouvez continuer l'impression<br>jusqu'à ce que l'écran tactile affiche<br>Remplac. l'encre (Changez<br>encre).                                                                                        |
|                                                                                      |                                                                                                    | >> Information associée: Remplacer les                                                                                                    |
|                                                                                      |                                                                                                    | Vous pouvez continuer à numériser<br>même si le niveau d'encre est faible ou<br>que l'encre doit être remplacée.                                                                                                    |
| Numérisation<br>impossible ##                                                        | L'appareil présente un problème mécanique.                                                                                                    | Débranchez l'appareil de la prise<br>d'alimentation pendant quelques minutes<br>puis rebranchez-le.                                                                                                    |
|                                                                                      |                                                                                                    | (MFC-J4550DW) Si vous ne pouvez pas<br>imprimer les documents et les fax reçus,<br>transférez-les vers un autre télécopieur ou<br>vers votre ordinateur.                                                                                             |
|                                                                                      |                                                                                                    | <ul> <li>Information associée: Impossible<br/>d'imprimer ou de numériser-transférer vos<br/>fax</li> </ul>                                                                                                    |
| Pas d'alim. papier                                                                   | L'appareil est à court de papier ou le                                                                                                    | Effectuez l'une des opérations suivantes :                                                                                                    |
| Pas d'alimentation papier [Bac1]                                                     | papier n'est pas chargé correctement<br>dans le bac à papier.                                                                                                 | • Réapprovisionnez le bac à papier, puis suivez les instructions à l'écran LCD.                                                                                                    |
| Pas d'alimentation papier [Bac2]                                                     |                                                                                                    | Retirez et rechargez le papier, puis<br>suivez les instructions à l'écran LCD.                                                                                                    |
|                                                                                      |                                                                                                    | >> Information associée: Charger du<br>papier                                                                                                    |
|                                                                                      | Le papier n'est pas inséré au centre de la fente d'alimentation manuelle. (MFC-J4550DW)                                                                       | Retirez le papier et réinsérez-le au centre<br>de la fente d'alimentation manuelle, puis<br>suivez les instructions à l'écran LCD.                                                                                                    |
|                                                                                      |                                                                                                    | >> Information associée: Chargement de<br>papier dans la fente d'alimentation<br>manuelle                                                                                                    |

| Message d'erreur                                                                                                  | Cause                                                                                                    | Action                                                                                                    |
|----------------------------------------------------------------------------------------------------|----------------------------------------------------------------------------------------------------|----------------------------------------------------------------------------------------------------|
| Pas d'alim. papier<br>Pas d'alimentation<br>papier [Bac1]<br>Pas d'alimentation<br>papier [Bac2]                  | Le papier dans la fente d'alimentation<br>manuelle ne reste pas droit lorsqu'il est<br>alimenté.<br>(MFC-J4550DW)                                                                             | Des deux mains, réglez les guide-papier<br>de la fente d'alimentation manuelle pour<br>vous assurer qu'il n'y a pas d'espace<br>entre ceux-ci et le papier, puis suivez les<br>instructions affichées à l'écran LCD.<br>➤ Information associée: Chargement de<br>papier dans la fente d'alimentation<br>manuelle |
|                                                                                                    | Le couvercle d'élimination du bourrage<br>n'est pas refermé correctement.                                                                                                    | <ul> <li>Vérifiez que le couvercle d'élimination du bourrage est complètement fermé.</li> <li>➤ Information associée: Bourrage dans l'imprimante ou bourrage papier</li> </ul>                                                                                                    |
|                                                                                                    | De la poussière de papier s'est<br>accumulée sur la surface des rouleaux<br>d'entraînement du papier.                                                                                         | <ul> <li>Nettoyez les rouleaux d'entraînement du papier.</li> <li>&gt; Information associée: Nettoyer les rouleaux d'entraînement du papier pour le bac à papier n° 1 ou Nettoyez les rouleaux d'entraînement du papier pour le bac à papier n° 2</li> </ul>                                                     |
| Pas de cartouche                                                                                                  | Une cartouche d'encre est mal installée.                                                                                                    | Retirez la cartouche d'encre et réinstallez-<br>la lentement et fermement jusqu'à ce<br>qu'elle se mette en place.<br>>> Information associée: Remplacer les<br>cartouches d'encre                                                                                                    |
| Pas de fichier<br>(MFC-J4550DW)                                                                                   | La mémoire flash USB insérée dans le<br>lecteur de supports ne contient aucun<br>fichier .JPG.                                                                                                | Réinsérez la mémoire flash USB correcte<br>dans la fente.                                                                                                    |
| Pas de papier chargé<br>répétitif                                                                                 | L'appareil est à court de papier ou le<br>papier n'est pas chargé correctement<br>dans le bac à papier.                                                                                       | <ul> <li>Effectuez l'une des opérations suivantes :</li> <li>Réapprovisionnez le bac à papier, puis suivez les instructions à l'écran LCD.</li> <li>Retirez et rechargez le papier, puis suivez les instructions à l'écran LCD.</li> <li>Information associée: Charger du papier</li> </ul>                      |
|                                                                                                    | De la poussière de papier s'est<br>accumulée sur la surface des rouleaux<br>d'entraînement du papier.                                                                                         | <ul> <li>Nettoyez les rouleaux d'entraînement du papier.</li> <li>&gt; Information associée: Nettoyer les rouleaux d'entraînement du papier pour le bac à papier n° 1 ou Nettoyez les rouleaux d'entraînement du papier pour le bac à papier n° 2</li> </ul>                                                     |
| Pas ID appelant<br>(MFC-J4550DW)                                                                                  | Il n'y a pas d'historique des appels<br>entrants. Vous n'avez pas reçu d'appels<br>ou vous n'êtes pas abonné au service<br>d'identification de l'appelant de votre<br>compagnie de téléphone. | Si vous voulez utiliser la fonction<br>d'identification de l'appelant, contactez<br>votre opérateur de téléphonie.<br>>> Information associée: Identification de<br>l'appelant                                                                                                    |
| Pas Rép/Occupé (Pas<br>rép./Occupé)<br>(MFC-J4550DW)                                                              | Le numéro que vous composez ne répond<br>pas ou est occupé.                                                                                                    | Vérifiez le numéro et réessayez.                                                                                                    |
| Périphérique<br>inutilisable (Périph<br>inutilis.)<br>Déconnectez le<br>périphérique du<br>connecteur avant, puis | Un périphérique défectueux a été branché<br>sur l'interface directe USB.                                                                                                    | Débranchez le périphérique de l'interface<br>directe USB. Mettez l'appareil hors<br>tension puis sous tension.                                                                                                    |

| Message d'erreur                                   | Cause                                                                                                    | Action                                                                                                    |
|----------------------------------------------------|----------------------------------------------------------------------------------------------------|----------------------------------------------------------------------------------------------------|
| éteignez l'appareil et redémarrez-le.              |                                                                                                    |                                                                                                    |
| Périphérique<br>inutilisable (Périph<br>inutilis.) | Un dispositif USB ou une mémoire flash<br>USB non pris en charge a été branché à<br>l'interface USB directe.                                                                                                    | Débranchez le périphérique de l'interface directe USB.                                                                            |
| Déconnectez le<br>périphérique USB.                |                                                                                                    |                                                                                                    |
| (MFC-J4550DW)                                      |                                                                                                    |                                                                                                    |
| Réglage bac erronés.                               | Les paramètres de format de papier et de type de papier et les paramètres                                                                                                    | Suivez les instructions sur l'écran tactile et essayez d'imprimer à nouveau.                                                      |
|                                                    | d'utilisation du bac de l'appareil ne<br>correspondent pas au format de papier ou<br>au type de papier chargé dans le bac<br>utilisé.                                                                                                   | Configurez le paramètre Format de papier<br>ou Type de papier pour le bac en suivant<br>les instructions affichées à l'écran LCD. |
| Réglage bac<br>Paramètres Bac 1                    | Ce message s'affiche si le réglage visant<br>à confirmer le format et le type du papier                                                                                                    | Pour ne pas afficher ce message de confirmation, modifiez le réglage en Non.                                                      |
| Paramètres Bac 2                                   | est activé.                                                                                                    | >> Information associée: Modification du<br>réglage de contrôle du papier                                                         |
| Remplac. l'encre                                   | Une ou plusieurs des cartouches d'encre<br>ont atteint la fin de leur durée de vie.<br>L'appareil arrête toutes les opérations                                                                                                    | Remplacez les cartouches d'encre.                                                                                                 |
| (Changez encre)                                    |                                                                                                    | Information associée: Remplacer les<br>cartouches d'encre                                                                         |
|                                                    | l'appareil n'est pas saturée, les fax noir et<br>blanc sont mis en mémoire. Si le<br>télécopieur de votre correspondant peut<br>effectuer la conversion, le fax couleur<br>sera enregistré en mémoire en tant que<br>fax noir et blanc. | Vous pouvez continuer à numériser même<br>si le niveau d'encre est faible ou que<br>l'encre doit être remplacée.                  |

## Information associée

- Dépannage
  - Impossible d'imprimer ou de numériser-transférer vos fax
  - Messages d'erreur lors de l'utilisation de la fonction Brother Web Connect

#### **Rubriques connexes:**

- Vue d'ensemble de l'écran tactile LCD
- Imprimer le rapport de configuration réseau
- Remplacer les cartouches d'encre
- Modification du réglage de contrôle du papier
- · Interférences sur la ligne téléphonique/VoIP
- Charger des documents dans le chargeur automatique de documents (ADF)
- Bourrages de documents
- Identification de l'appelant
- Charger du papier
- Chargement de papier dans la fente d'alimentation manuelle
- · Bourrage dans l'imprimante ou bourrage papier
- Nettoyer les rouleaux d'entraînement du papier pour le bac à papier nº 1
- Désactiver la réception en mémoire
- Imprimer un fax enregistré dans la mémoire de l'appareil
- Modifier le format et le type de papier
- Paramètres du pilote d'imprimante (Windows)
- Le papier est coincé à l'intérieur et à l'avant de l'appareil (bourrage interne/avant)

- Papier coincé à l'avant de l'appareil (bourrage avant)
- Papier coincé à l'arrière de l'appareil (bourrage arrière/bourrage bac2)
- Problèmes d'impression
- Problèmes de gestion du papier
- Nettoyez les rouleaux d'entraînement du papier pour le bac à papier nº 2

▲ Accueil > Dépannage > Messages d'erreur et de maintenance > Impossible d'imprimer ou de numérisertransférer vos fax

# Impossible d'imprimer ou de numériser-transférer vos fax

#### Modèles associés: MFC-J4350DW/MFC-J4550DW

Si l'un des messages suivants est affiché sur l'écran LCD :

- [Nettoyage impossible ##]
- [Initialisation impossible ##]
- [Démarrage impos. XX]
- [Impr. impossible ##]
- [Numérisation impossible ##]

Nous vous conseillons de transférer vos fax vers un autre télécopieur ou vers votre ordinateur.

>> Information associée: Transférer les fax vers un autre télécopieur

>> Information associée: Transférer les fax vers votre ordinateur

Vous pouvez également transférer le rapport du journal des fax pour voir s'il y a des fax que vous devez transférer.

>> Information associée: Transférer le rapport du journal des fax vers un autre télécopieur

#### Information associée

- Messages d'erreur et de maintenance
  - Transférer les fax vers un autre télécopieur
  - Transférer les fax vers votre ordinateur
  - Transférer le rapport du journal des fax vers un autre télécopieur

#### **Rubriques connexes:**

- Utilisez la fonction de réception PC-FAX pour recevoir des fax sur votre ordinateur (Windows)
- Réinitialiser les réglages par défaut des paramètres réseau
- Réinitialiser votre appareil
- Vue d'ensemble des fonctions de réinitialisation

▲ Accueil > Dépannage > Messages d'erreur et de maintenance > Impossible d'imprimer ou de numérisertransférer vos fax > Transférer les fax vers un autre télécopieur

# Transférer les fax vers un autre télécopieur

Modèles associés: MFC-J4350DW/MFC-J4550DW

Vous devez configurer votre identifiant de poste avant de transférer des fax vers un autre télécopieur.

- >> MFC-J4350DW
- >> MFC-J4550DW

### MFC-J4350DW

- 1. Appuyez sur Stop/Exit (Arrêt/Sortie) pour effacer temporairement l'erreur.
- 2. Appuyez sur Settings (Paramètres).
- 3. Appuyez sur ▲ ou sur ▼ pour réaliser vos sélections :
  - a. Sélectionnez [Entretien]. Appuyez sur OK.
  - b. Sélectionnez [Transf.données]. Appuyez sur OK.
  - c. Sélectionnez [Transfert fax]. Appuyez sur OK.
- 4. Effectuez l'une des actions suivantes :
  - Si le message [Aucunes données (Aucune donnée)] s'affiche sur l'écran LCD, il ne reste aucun fax dans la mémoire de l'appareil.
    - Appuyez sur ▶, puis sur Stop/Exit (Arrêt/Sortie).
    - Saisissez le numéro de fax vers lequel vous souhaitez réadresser les fax.
- 5. Appuyez sur Mono Start (Marche Mono).

## MFC-J4550DW

- 1. Appuyez sur 🗙 pour effacer temporairement l'erreur.
- 2. Appuyez sur [Paramètres] > [Tous les param.] > [Entretien] > [Transf.données] > [Transfert fax].
- 3. Effectuez l'une des actions suivantes :
  - Si le message [Aucunes données (Aucune donnée)] est affiché sur l'écran tactile, il ne reste aucun fax dans la mémoire de l'appareil.

Appuyez sur [Fermer], puis sur

- Saisissez le numéro de fax vers lequel vous souhaitez réadresser les fax.
- 4. Appuyez sur [Démarrage du fax].

## Information associée

· Impossible d'imprimer ou de numériser-transférer vos fax

**Rubriques connexes:** 

• Réglage de l'identifiant de poste

▲ Accueil > Dépannage > Messages d'erreur et de maintenance > Impossible d'imprimer ou de numérisertransférer vos fax > Transférer les fax vers votre ordinateur

# Transférer les fax vers votre ordinateur

Modèles associés: MFC-J4350DW/MFC-J4550DW

Vous pouvez transférer les fax depuis la mémoire de l'appareil vers votre ordinateur.

>> MFC-J4350DW

>> MFC-J4550DW

## MFC-J4350DW

- 1. Appuyez sur Stop/Exit (Arrêt/Sortie) pour effacer temporairement l'erreur.
- Assurez-vous d'avoir installé le logiciel et les pilotes Brother sur votre ordinateur, puis activez Réception PC-FAX sur l'ordinateur.
- 3. Lancez 3 (Brother Utilities), puis cliquez sur la liste déroulante et sélectionnez le nom de votre modèle (s'il n'est pas déjà sélectionné).
- 4. Cliquez sur PC-FAX dans la barre de navigation de gauche, puis cliquez sur Recevoir.
- 5. Vérifiez les instructions affichées sur votre ordinateur.

Les fax mémorisés sur l'appareil sont envoyés automatiquement à votre ordinateur.

#### Si les fax mémorisés sur l'appareil ne sont pas envoyés à votre ordinateur :

Assurez-vous d'avoir paramétré [Récept. PC-FAX] sur l'appareil.

Appuyez sur ▲ ou sur ▼ pour sélectionner [Copie sauv.: Oui] ou [Copie sauv.: Non]. Appuyez sur OK.

S'il reste des fax dans la mémoire de l'appareil lorsque vous configurez la fonction de réception PC-Fax, un message s'affiche sur l'écran LCD pour vous inviter à transférer les fax vers votre ordinateur.

Pour transférer tous les fax en mémoire vers votre ordinateur, appuyez sur ▶.

## MFC-J4550DW

- 1. Appuyez sur X pour effacer temporairement l'erreur.
- Assurez-vous d'avoir installé le logiciel et les pilotes Brother sur votre ordinateur, puis activez Réception PC-FAX sur l'ordinateur.
- Lancez : (Brother Utilities), puis cliquez sur la liste déroulante et sélectionnez le nom de votre modèle (s'il n'est pas déjà sélectionné).
- 4. Cliquez sur PC-FAX dans la barre de navigation de gauche, puis cliquez sur Recevoir.
- 5. Vérifiez les instructions affichées sur votre ordinateur.
  - Les fax mémorisés sur l'appareil sont envoyés automatiquement à votre ordinateur.

#### Si les fax mémorisés sur l'appareil ne sont pas envoyés à votre ordinateur :

Assurez-vous d'avoir paramétré [Récept. PC-FAX] sur l'appareil.

Si Aperçu fax est désactivé, il vous sera demandé si vous souhaitez imprimer des copies de sauvegarde.

S'il reste des fax dans la mémoire de l'appareil lorsque vous configurez la fonction de réception PC-Fax, un message s'affiche sur l'écran tactile pour vous inviter à les transférer vers votre ordinateur.

Pour transférer tous les fax en mémoire vers votre ordinateur, appuyez sur [Oui].

Information associée

· Impossible d'imprimer ou de numériser-transférer vos fax

## **Rubriques connexes:**

• Utilisez la fonction de réception PC-FAX pour recevoir des fax sur votre ordinateur (Windows)

▲ Accueil > Dépannage > Messages d'erreur et de maintenance > Impossible d'imprimer ou de numérisertransférer vos fax > Transférer le rapport du journal des fax vers un autre télécopieur

# Transférer le rapport du journal des fax vers un autre télécopieur

Modèles associés: MFC-J4350DW/MFC-J4550DW

Vous devez configurer votre identifiant de poste avant de transférer le rapport du journal des fax vers un autre télécopieur.

>> MFC-J4350DW >> MFC-J4550DW

## MFC-J4350DW

- 1. Appuyez sur Stop/Exit (Arrêt/Sortie) pour effacer temporairement l'erreur.
- 2. Appuyez sur Settings (Paramètres).
- 3. Appuyez sur ▲ ou sur ▼ pour réaliser vos sélections :
  - a. Sélectionnez [Entretien]. Appuyez sur OK.
  - b. Sélectionnez [Transf.données]. Appuyez sur OK.
  - c. Sélectionnez [Reporter le transfert]. Appuyez sur OK.
- 4. Saisissez le numéro de fax vers lequel le rapport du journal des fax sera réadressé.
- 5. Appuyez sur Mono Start (Marche Mono).

## MFC-J4550DW

- 1. Appuyez sur pour effacer temporairement l'erreur.
- 2. Appuyez sur [Paramètres] > [Tous les param.] > [Entretien] > [Transf.données] > [Reporter le transfert].
- 3. Saisissez le numéro de fax vers lequel le rapport du journal des fax sera réadressé.
- 4. Appuyez sur [Démarrage du fax].

#### Information associée

Impossible d'imprimer ou de numériser-transférer vos fax

#### **Rubriques connexes:**

Réglage de l'identifiant de poste

▲ Accueil > Dépannage > Messages d'erreur et de maintenance > Messages d'erreur lors de l'utilisation de la fonction Brother Web Connect

# Messages d'erreur lors de l'utilisation de la fonction Brother Web Connect

Votre appareil Brother affiche un message d'erreur si une erreur se produit. Les messages d'erreur les plus courants sont regroupés dans le tableau.

Vous serez en mesure de corriger vous-même la plupart de ces erreurs. Si vous avez besoin de conseils supplémentaires, accédez à la page **FAQ et Diagnostic** de votre modèle sur <u>support.brother.com/faqs</u>.

## Erreur de connexion

| Messages<br>d'erreur                                          | Cause                                                                           | Action                                                                                                    |
|---------------------------------------------------------------|---------------------------------------------------------------------------------|----------------------------------------------------------------------------------------------------|
| (DCP-J1310DW/<br>DCP-J1313DW/                                 | L'appareil n'est pas connecté à un réseau.                                      | (DCP-J1310DW/DCP-J1313DW/<br>DCP-J1360DW/MFC-J4350DW)                                                                                                    |
| DCP-J1360DW/<br>MFC-J4350DW)                                  |                                                                                 | <ul> <li>Vérifiez que la connexion réseau est<br/>correcte.</li> </ul>                                                                                                    |
| Erreur<br>connexion 02                                        |                                                                                 | <ul> <li>(DCP-J1310DW/DCP-J1313DW/<br/>DCP-J1360DW/MFC-J4350DW) Si</li> </ul>                                                                                                    |
| (DCP-J1460DW/<br>MFC-J4550DW)                                 |                                                                                 | vous avez appuyé sur <b>Web</b> peu après<br>la mise sous tension de l'appareil, il se                                                                                                    |
| Erreur<br>connexion 02                                        |                                                                                 | encore été établie. Réessayez plus tard.                                                                                                    |
|                                                               |                                                                                 | (DCP-J1460DW/MFC-J4550DW)                                                                                                    |
|                                                               |                                                                                 | <ul> <li>Vérifiez que la connexion réseau est<br/>correcte.</li> </ul>                                                                                                    |
|                                                               |                                                                                 | <ul> <li>Si vous avez appuyé sur l'option Web<br/>ou Applis peu après la mise sous<br/>tansion de l'appareil, il se pout que la</li> </ul>                                                                             |
|                                                               |                                                                                 | connexion réseau n'ait pas encore été<br>établie. Réessayez plus tard.                                                                                                    |
| (DCP-J1310DW/<br>DCP-J1313DW/                                 | <ul> <li>Les paramètres du réseau ou du serveur sont<br/>incorrects.</li> </ul> | (DCP-J1310DW/DCP-J1313DW/<br>DCP-J1360DW/MFC-J4350DW)                                                                                                    |
| DCP-J1360DW/<br>MFC-J4350DW)                                  | <ul> <li>Un problème est survenu sur le réseau ou le<br/>serveur.</li> </ul>    | <ul> <li>Vérifiez que les paramètres réseau<br/>sont corrects, ou réessayez plus tard.</li> </ul>                                                                                                    |
| Erreur<br>connexion 03<br>(DCP-J1460DW/                       |                                                                                 | <ul> <li>(DCP-J1310DW/DCP-J1313DW/<br/>DCP-J1360DW/MFC-J4350DW) Si<br/>vous avez appuyé sur Web peu après</li> </ul>                                                                                                   |
| MFC-J4550DW)<br>Erreur<br>connexion 03                        |                                                                                 | la mise sous tension de l'appareil, il se<br>peut que la connexion réseau n'ait pas<br>encore été établie. Réessayez plus<br>tard                                                                                      |
|                                                               |                                                                                 | (DCP-J1460DW/MFC-J4550DW)                                                                                                    |
|                                                               |                                                                                 | <ul> <li>Vérifiez que les paramètres réseau<br/>sont corrects, ou réessayez plus tard.</li> </ul>                                                                                                    |
|                                                               |                                                                                 | <ul> <li>Si vous avez appuyé sur l'option Web<br/>ou Applis peu après la mise sous<br/>tension de l'appareil, il se peut que la<br/>connexion réseau n'ait pas encore été<br/>établie. Réessayez plus tard.</li> </ul> |
| (DCP-J1310DW/<br>DCP-J1313DW/<br>DCP-J1360DW/<br>MFC-J4350DW) | Les paramètres de date et d'heure sont incorrects.                              | Réglez correctement la date et l'heure.<br>Notez que si le cordon d'alimentation de<br>l'appareil est débranché, il est possible<br>que les paramètres de date et d'heure                                              |
| Erreur<br>connexion 07                                        |                                                                                 | aient été réinitialisés sur les réglages par<br>défaut.                                                                                                    |

| Messages<br>d'erreur          | Cause | Action |
|-------------------------------|-------|--------|
| (DCP-J1460DW/<br>MFC-J4550DW) |       |        |
| Erreur<br>connexion 07        |       |        |

# Erreur d'authentification

| Messages<br>d'erreur              | Cause                                                                                                    | Action                                                                                                    |
|-----------------------------------|----------------------------------------------------------------------------------------------------|----------------------------------------------------------------------------------------------------|
| Erreur<br>authentificati<br>on 01 | Le code PIN que vous avez saisi pour accéder au<br>compte est incorrect. Le code PIN est le nombre à<br>quatre chiffres qui a été entré lors de<br>l'enregistrement du compte sur l'appareil. | Saisissez le code PIN correct.                                                                                                    |
| Erreur<br>authentificati<br>on 02 | L'ID provisoire saisi est incorrect.                                                                                                    | Saisissez l'ID provisoire correct.                                                                                                    |
|                                   | L'ID provisoire entré a expiré. Un ID provisoire n'est valide que pendant 24 heures.                                                                                                    | Demandez un nouvel accès à Brother Web<br>Connect afin d'obtenir un nouvel ID<br>provisoire, que vous utiliserez pour<br>enregistrer le compte sur l'appareil. |
| Erreur<br>authentificati<br>on 03 | Le nom saisi comme nom d'affichage a déjà été<br>enregistré par un autre utilisateur du service.                                                                                              | Saisissez un nom d'affichage différent.                                                                                                    |

# Erreur liée au serveur

| Messages<br>d'erreur | Cause                                                                                                    | Action                                                                                                    |
|----------------------|----------------------------------------------------------------------------------------------------|----------------------------------------------------------------------------------------------------|
| Erreur serveur<br>01 | Les informations d'authentification de l'appareil<br>(nécessaires pour accéder au service) ont expiré<br>ou ne sont pas valides.                                                                                                    | Demandez un nouvel accès à<br>Brother Web Connect afin d'obtenir un<br>nouvel ID provisoire, que vous utiliserez<br>pour enregistrer le compte sur l'appareil.                                                                                                    |
| Erreur serveur<br>03 | <ul> <li>Il se peut que le fichier que vous tentez de charger présente l'un des problèmes suivants :</li> <li>Le fichier dépasse la limite du service en matière de nombre de pixels, de taille de fichier, etc.</li> <li>Le type de fichier n'est pas pris en charge.</li> <li>Le fichier est endommagé.</li> </ul> | <ul> <li>Le fichier ne peut pas être utilisé :</li> <li>Vérifiez les restrictions de taille et de<br/>format du service.</li> <li>Enregistrez le fichier sous un type<br/>différent.</li> <li>Si possible, obtenez une nouvelle<br/>version non endommagée du fichier.</li> </ul> |
| Erreur serveur<br>13 | Le service a rencontré un problème et ne peut pas<br>être utilisé pour l'instant.                                                                                                    | Réessayez plus tard. Si ce message<br>persiste, accédez au service depuis un<br>ordinateur pour vérifier s'il est disponible<br>ou non.                                                                                                    |

# Erreur de raccourci

| Messages<br>d'erreur      | Cause                                                                                                 | Action                                                                        |
|---------------------------|----------------------------------------------------------------------------------------------------|-------------------------------------------------------------------------------|
| Erreur de<br>raccourci 02 | Le raccourci ne peut pas être utilisé parce que le<br>compte a été supprimé après l'enregistrement du | Supprimez le raccourci, puis enregistrez à nouveau le compte et le raccourci. |
|                           | raccourci.                                                                                            |                                                                               |

# Information associée

• Messages d'erreur et de maintenance

▲ Accueil > Dépannage > Bourrages de documents

# Bourrages de documents

Modèles associés: DCP-J1360DW/DCP-J1460DW/MFC-J4350DW/MFC-J4550DW

- Document coincé dans la partie supérieure du chargeur automatique de documents
- Document coincé à l'intérieur du chargeur automatique de documents
- Retirer les morceaux de papier coincés dans le chargeur automatique de documents
- Messages d'erreur et de maintenance

▲ Accueil > Dépannage > Bourrages de documents > Document coincé dans la partie supérieure du chargeur automatique de documents

# Document coincé dans la partie supérieure du chargeur automatique de documents

Modèles associés: DCP-J1360DW/DCP-J1460DW/MFC-J4350DW/MFC-J4550DW

- 1. Retirez du chargeur automatique de documents tout papier qui n'est pas coincé.
- 2. Ouvrez le capot du chargeur.
- 3. Retirez le document coincé en le tirant vers le haut.

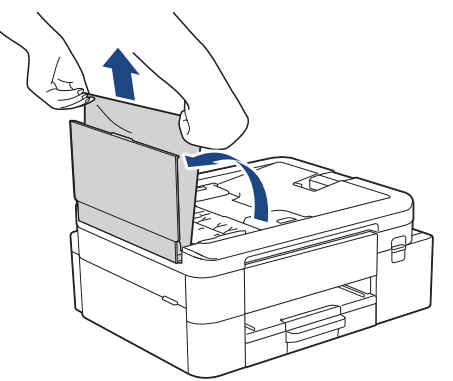

- 4. Fermez le capot du chargeur.
- 5. Appuyez sur Stop/Exit (Arrêt/Sortie) ou X.

## **IMPORTANT**

Pour éviter les bourrages ultérieurs de documents, fermez correctement le couvercle du chargeur automatique de documents en poussant dessus au centre.

## Information associée

Bourrages de documents

▲ Accueil > Dépannage > Bourrages de documents > Document coincé à l'intérieur du chargeur automatique de documents

# Document coincé à l'intérieur du chargeur automatique de documents

Modèles associés: DCP-J1360DW/DCP-J1460DW/MFC-J4350DW/MFC-J4550DW

- 1. Retirez du chargeur automatique de documents tout papier qui n'est pas coincé.
- 2. Soulevez le capot document.
- 3. Retirez le document coincé en le tirant vers la gauche.

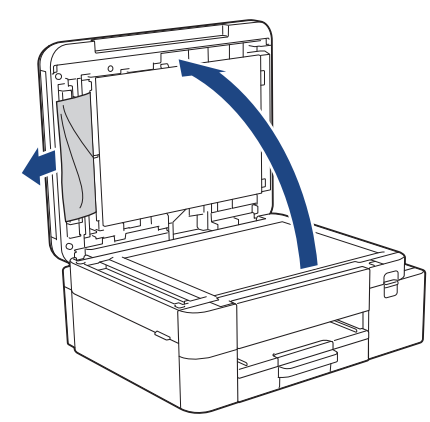

- 4. Fermez le capot document.
- 5. Appuyez sur Stop/Exit (Arrêt/Sortie) ou X.

## Information associée

• Bourrages de documents

▲ Accueil > Dépannage > Bourrages de documents > Retirer les morceaux de papier coincés dans le chargeur automatique de documents

# Retirer les morceaux de papier coincés dans le chargeur automatique de documents

Modèles associés: DCP-J1360DW/DCP-J1460DW/MFC-J4350DW/MFC-J4550DW

- 1. Soulevez le capot document.
- 2. Insérez un morceau de papier rigide comme du papier cartonné dans le chargeur automatique de documents pour dégager d'éventuels petits bouts de papier.

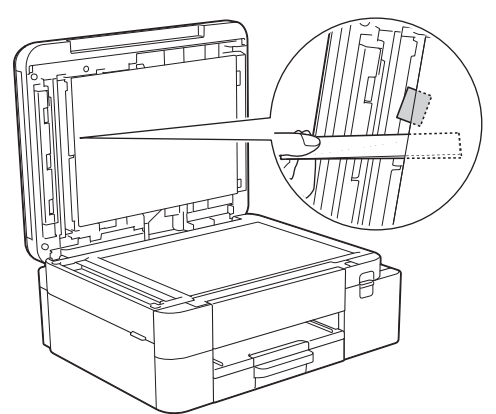

- 3. Fermez le capot document.
- 4. Appuyez sur Stop/Exit (Arrêt/Sortie) ou X.

Information associée

Bourrages de documents

Accueil > Dépannage > Bourrage dans l'imprimante ou bourrage papier

# Bourrage dans l'imprimante ou bourrage papier

Localisez et retirez le papier coincé.

- Le papier est coincé à l'intérieur et à l'avant de l'appareil (bourrage interne/avant)
- Papier coincé à l'avant de l'appareil (bourrage avant)
- Papier coincé à l'arrière de l'appareil (bourrage arrière/bourrage bac2)
- Messages d'erreur et de maintenance
- Problèmes de gestion du papier

▲ Accueil > Dépannage > Bourrage dans l'imprimante ou bourrage papier > Le papier est coincé à l'intérieur et à l'avant de l'appareil (bourrage interne/avant)

# Le papier est coincé à l'intérieur et à l'avant de l'appareil (bourrage interne/avant)

Si l'écran LCD affiche [Bourrage interne/avant], [Bourrage répété interne/avant] ou [Bourrage répété], procédez comme suit :

>> DCP-J1310DW/DCP-J1313DW/DCP-J1360DW/DCP-J1460DW >> MFC-J4350DW/MFC-J4550DW

## DCP-J1310DW/DCP-J1313DW/DCP-J1360DW/DCP-J1460DW

- 1. Débranchez l'appareil de la prise électrique.
- 2. Retirez le bac à papier n°1 (1) complètement de l'appareil comme indiqué par la flèche.

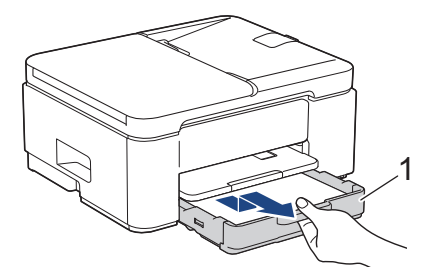

3. Soulevez le support papier (1), puis tirez-le en l'inclinant pour le sortir complètement de l'appareil comme indiqué par la flèche.

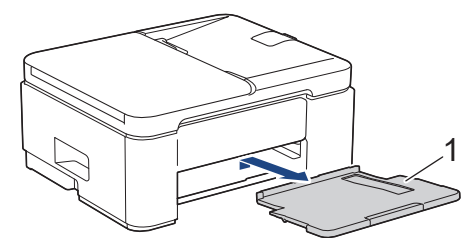

4. Retirez lentement le papier coincé (1) de l'appareil.

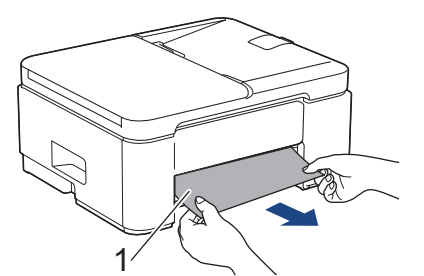

5. Serrez les deux leviers verts, puis abaissez l'unité de maintenance (1).

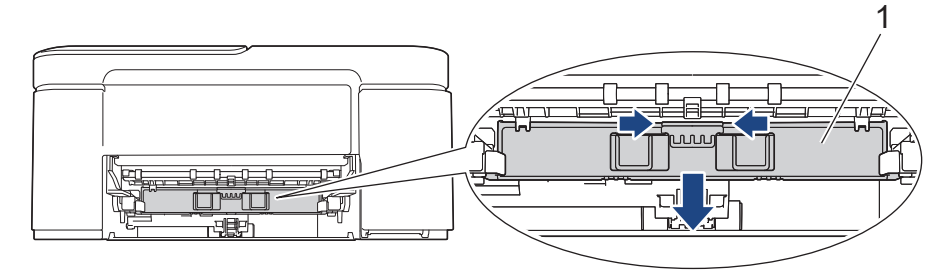

6. Retirez lentement le papier coincé (1) de l'appareil.

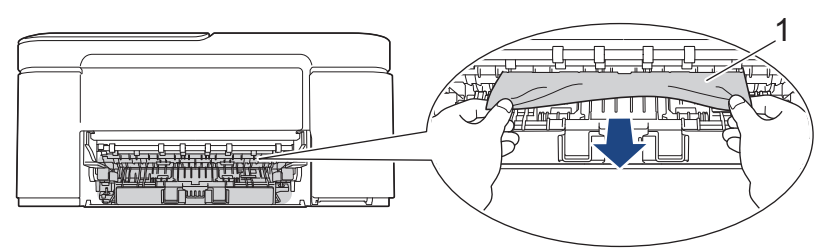

# IMPORTANT

Prenez garde car l'encre peut facilement vous souiller les mains. Si votre peau ou vos vêtements sont souillés par de l'encre, lavez immédiatement avec du savon ou du détergent.

Ø

Si le message [Bourrage répété interne/avant] ou [Bourrage répété] s'affiche sur l'écran LCD, vérifiez avec soin si des morceaux de papier sont coincés à l'intérieur de l'appareil (1).

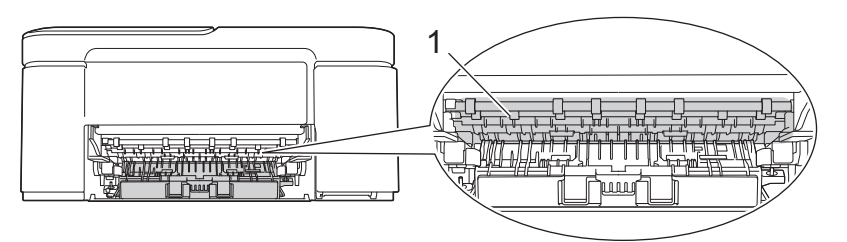

7. Relevez l'unité de maintenance.

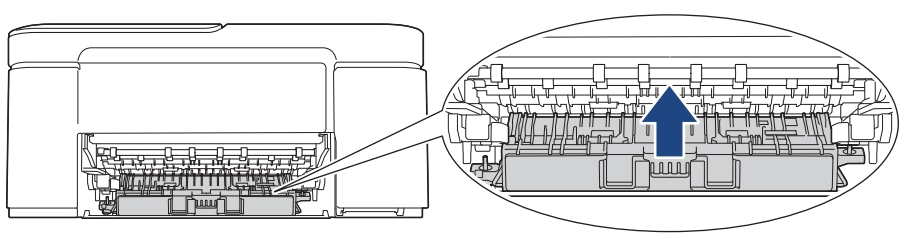

<sup>•</sup> Si le message d'erreur [Bourrage répété interne/avant] ou [Bourrage répété] s'affiche sur l'écran LCD, procédez comme suit :

a. Appuyez sur le couvercle d'élimination de bourrage (1) à l'arrière de l'appareil, puis ouvrez-le (2).

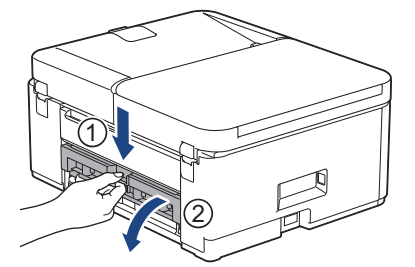

b. Retirez lentement le papier coincé de l'appareil.

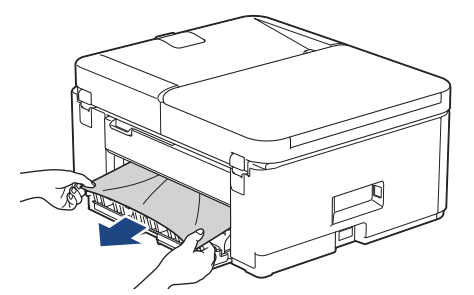

c. Refermez le couvercle d'élimination de bourrage. Vérifiez que le couvercle est complètement fermé.

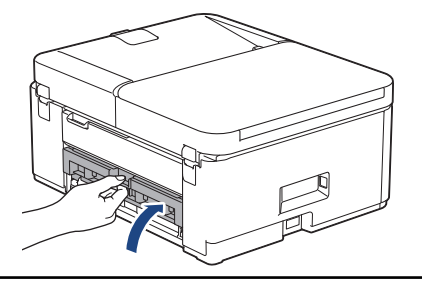

8. Remettez fermement le support papier dans l'appareil. Assurez-vous que le support papier est bien installé dans les rainures.

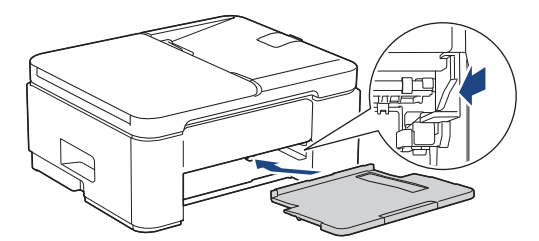

9. Poussez fermement le bac à papier dans l'appareil pour le remettre en place.

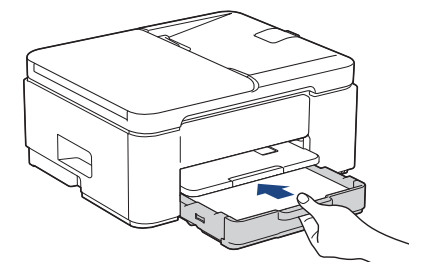

10. Tirez le support papier (1) vers l'extérieur jusqu'à ce qu'il se verrouille en place, puis dépliez le volet du support papier (2).

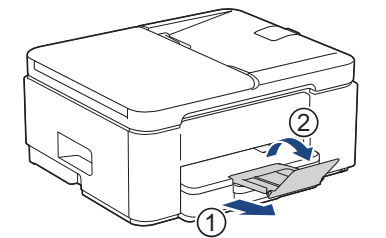

11. Rebranchez le cordon d'alimentation.

## MFC-J4350DW/MFC-J4550DW

1. Débranchez l'appareil de la prise électrique.

## IMPORTANT

#### (MFC-J4350DW)

Avant de débrancher l'appareil de la source d'alimentation, vous pouvez transférer les fax mémorisés sur votre ordinateur ou un autre télécopieur afin de ne pas perdre des messages importants.

2. Retirez le bac à papier n°1 (1) complètement de l'appareil comme indiqué par la flèche.

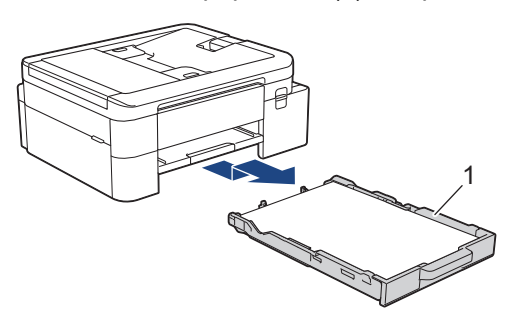

3. Soulevez le support papier (1), puis tirez-le en l'inclinant pour le sortir complètement de l'appareil comme indiqué par la flèche.

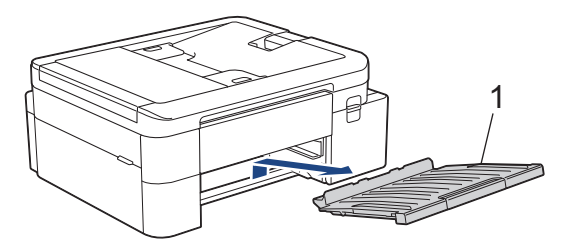

4. Retirez lentement le papier coincé (1) de l'appareil.

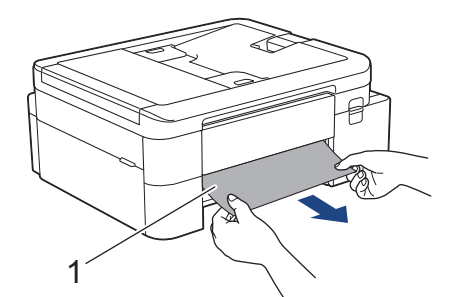

5. Placez les deux mains sous les languettes de plastique des deux côtés de l'appareil pour soulever le capot du scanner (1) et le mettre en position ouverte.

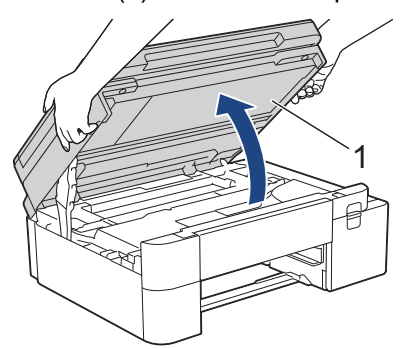

6. Retirez lentement le papier coincé (1) de l'appareil.

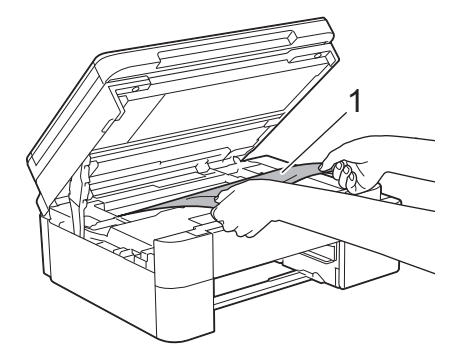

# IMPORTANT

• Ne touchez PAS la bande de l'encodeur, à savoir une fine bande de plastique qui s'étend sur toute la largeur de l'appareil (1). Cela pourrait endommager l'appareil.

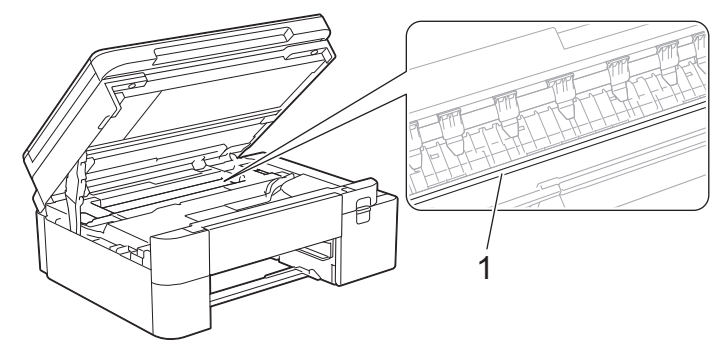

- Si la tête d'impression s'est arrêtée dans le coin droit, comme sur l'illustration (2), vous ne pourrez pas la déplacer. Procédez comme suit :
  - a. Refermez le capot du scanner puis reconnectez le cordon d'alimentation.
  - b. Ouvrez à nouveau le capot du scanner, puis appuyez sur le bouton Stop/Exit (Arrêt/Sortie) ou
     i et maintenez-le enfoncé jusqu'à ce que la tête d'impression se déplace vers le centre.
  - c. Débranchez ensuite l'appareil de la source d'alimentation, puis retirez avec précaution le papier coincé.

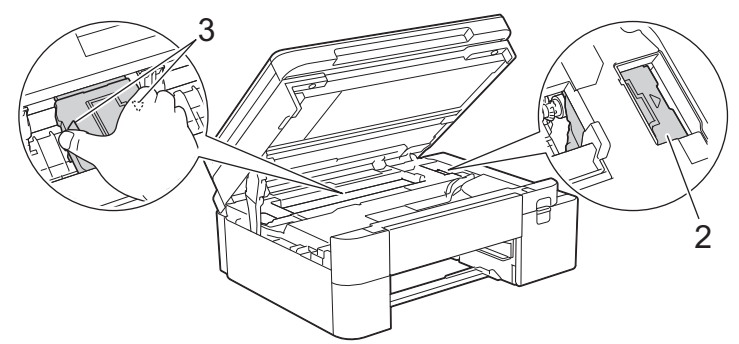

• Si le papier est coincé sous la tête d'impression, débranchez l'appareil de la source d'alimentation, puis déplacez la tête d'impression pour retirer le papier.

Tenez les parties concaves avec les repères en triangle montrés sur l'illustration (3) pour déplacer la tête d'impression.

• Si votre peau ou vos vêtements sont souillés par de l'encre, lavez immédiatement avec du savon ou du détergent. SI le message [Bourrage répété interne/avant] ou [Bourrage répété] s'affiche sur l'écran LCD, déplacez la tête d'impression pour retirer tout papier restant dans cette zone. Assurez-vous qu'il ne reste plus de morceaux de papier coincés dans les coins de l'appareil (1) et (2).

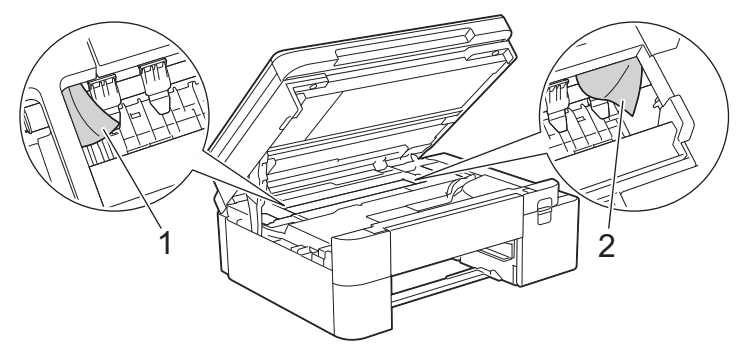

7. Des deux mains, refermez délicatement le capot du scanner.

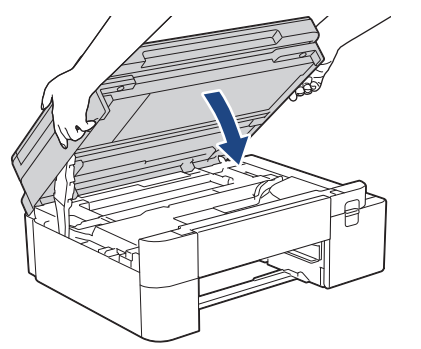

<sup>•</sup> Si le message d'erreur [Bourrage répété interne/avant] ou [Bourrage répété] s'affiche sur l'écran LCD, procédez comme suit :

a. Vérifiez soigneusement qu'il ne reste aucun morceau de papier à l'intérieur de l'appareil (1).

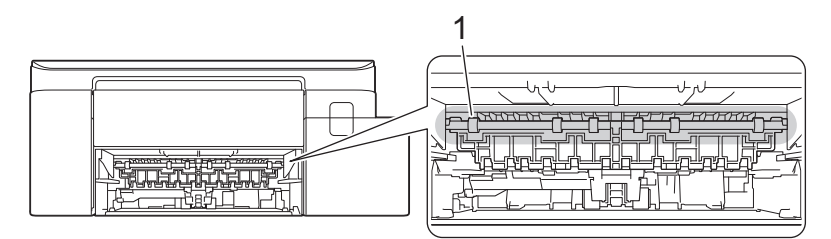

b. (MFC-J4350DW) Serrez les deux leviers (1), puis ouvrez le couvercle d'élimination de bourrage à l'arrière de l'appareil.

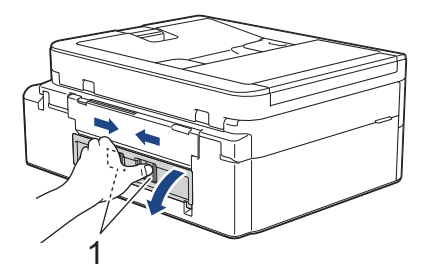

(MFC-J4550DW) Ouvrez le couvercle d'élimination du bourrage (1) à l'arrière de l'appareil.

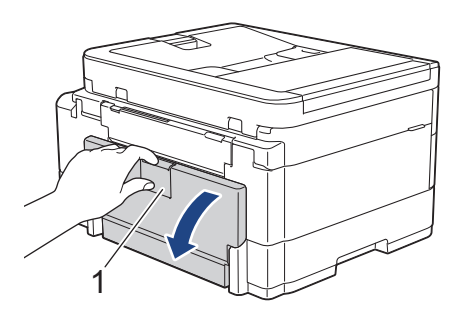

c. Retirez lentement le papier coincé.

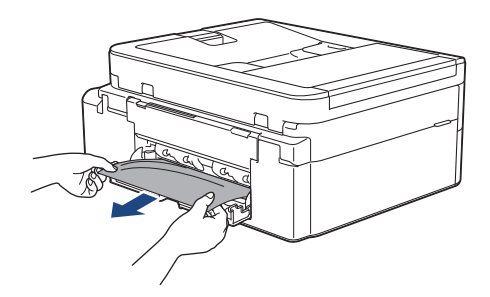

d. Refermez le couvercle d'élimination de bourrage. Vérifiez que le couvercle est complètement fermé.

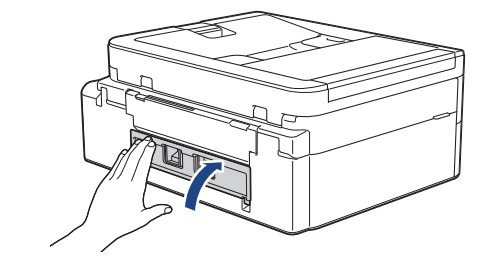

8. Remettez fermement le support papier dans l'appareil. Assurez-vous que le support papier est bien installé dans les rainures.

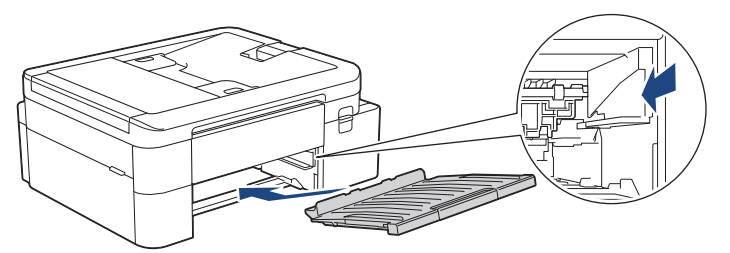

9. Poussez lentement et entièrement le bac à papier dans l'appareil.

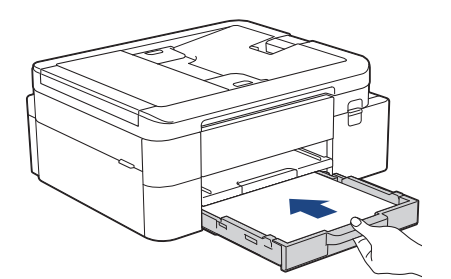

10. Tirez le support papier (1) vers l'extérieur jusqu'à ce qu'il se verrouille en place, puis dépliez le volet du support papier (2).

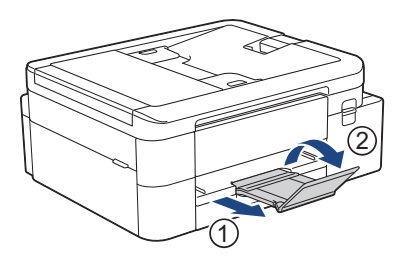

11. Rebranchez le cordon d'alimentation.

## Autres opérations d'élimination des bourrages papier

Si le message d'erreur continue de s'afficher sur l'écran LCD et que des bourrages papier se produisent à répétition, procédez comme suit :

- 1. Débranchez l'appareil de la prise secteur et ouvrez le capot du dispositif d'alimentation manuelle.
- 2. Chargez une feuille de papier épais de format A4 ou Letter, par exemple du papier glacé, dans la fente d'alimentation manuelle. Insérez profondément le papier dans la fente d'alimentation manuelle.

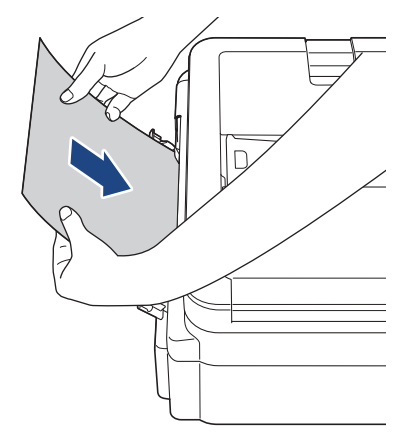

3. Rebranchez le cordon d'alimentation.

Le papier que vous avez placé dans la fente d'alimentation manuelle sera introduit dans l'appareil puis éjecté. Si le papier épais fait ressortir un papier coincé, retirez le papier coincé.

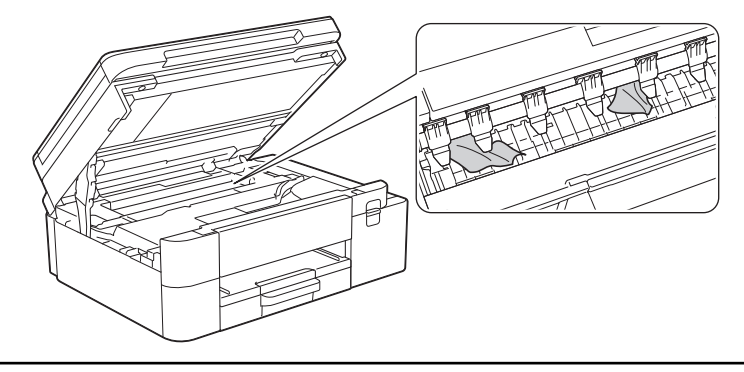

## Information associée

· Bourrage dans l'imprimante ou bourrage papier

#### **Rubriques connexes:**

Messages d'erreur et de maintenance

▲ Accueil > Dépannage > Bourrage dans l'imprimante ou bourrage papier > Papier coincé à l'avant de l'appareil (bourrage avant)

# Papier coincé à l'avant de l'appareil (bourrage avant)

Si le message [Bourrage avant] ou [Bourrage répété avant] s'affiche sur l'écran LCD, procédez comme suit :

>> DCP-J1310DW/DCP-J1313DW/DCP-J1360DW/DCP-J1460DW

>> MFC-J4350DW/MFC-J4550DW

# DCP-J1310DW/DCP-J1313DW/DCP-J1360DW/DCP-J1460DW

- 1. Débranchez l'appareil de la prise électrique.
- 2. Retirez le bac à papier nº1 (1) complètement de l'appareil comme indiqué par la flèche.

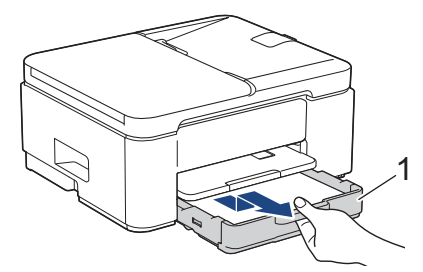

3. Soulevez le support papier (1), puis tirez-le en l'inclinant pour le sortir complètement de l'appareil comme indiqué par la flèche.

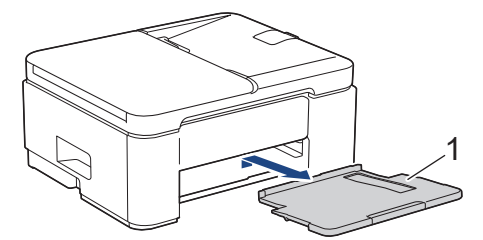

4. Retirez lentement le papier coincé (1) de l'appareil.

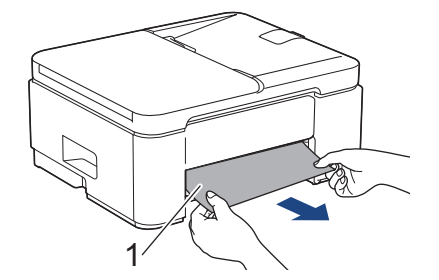

5. Serrez les deux leviers verts, puis abaissez l'unité de maintenance (1).

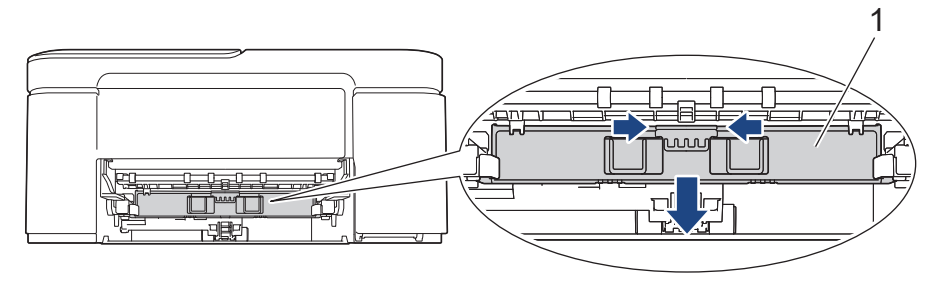

6. Retirez lentement le papier coincé (1) de l'appareil.

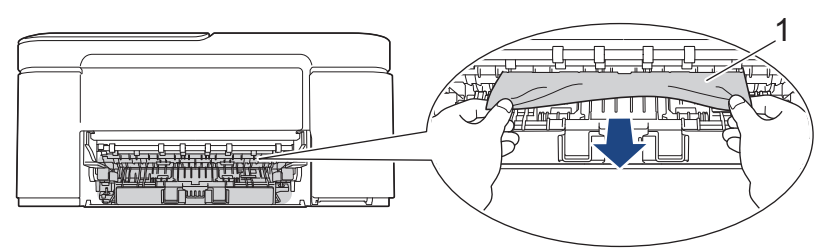

## **IMPORTANT**

Prenez garde car l'encre peut facilement vous souiller les mains. Si votre peau ou vos vêtements sont souillés par de l'encre, lavez immédiatement avec du savon ou du détergent.

Ø

Si le message [Bourrage répété avant] s'affiche sur l'écran LCD, vérifiez avec soin si des morceaux de papier sont coincés à l'intérieur de l'appareil (1).

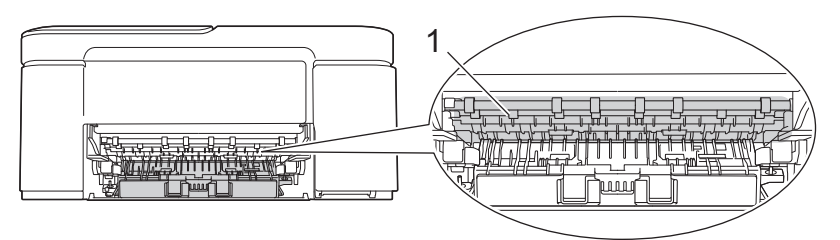

7. Relevez l'unité de maintenance.

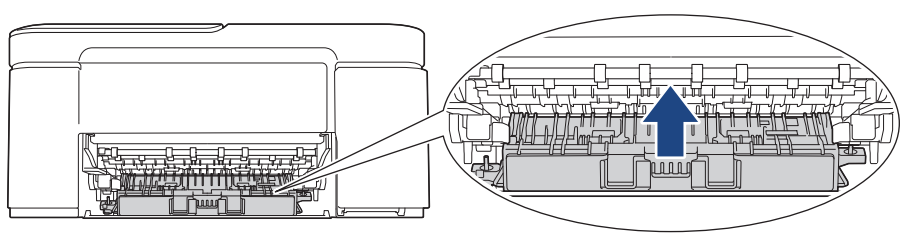

Si le message d'erreur sur l'écran LCD est [Bourrage répété avant], procédez comme suit :

a. Appuyez sur le couvercle d'élimination de bourrage (1) à l'arrière de l'appareil, puis ouvrez-le (2).

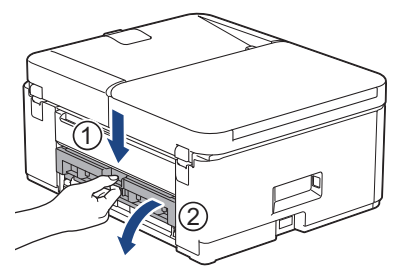

b. Retirez lentement le papier coincé de l'appareil.

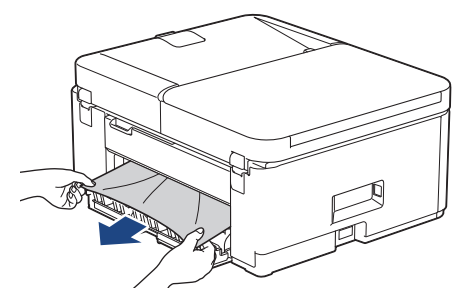

c. Refermez le couvercle d'élimination de bourrage. Vérifiez que le couvercle est complètement fermé.

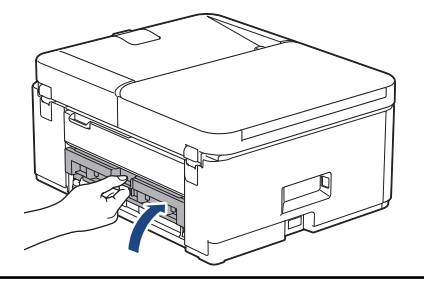

8. Remettez fermement le support papier dans l'appareil. Assurez-vous que le support papier est bien installé dans les rainures.

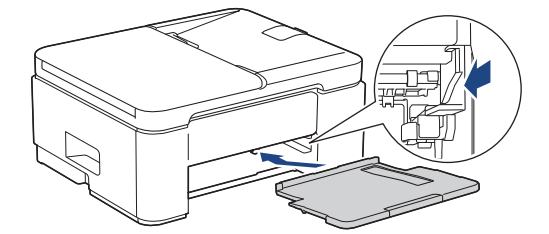

9. Poussez fermement le bac à papier dans l'appareil pour le remettre en place.

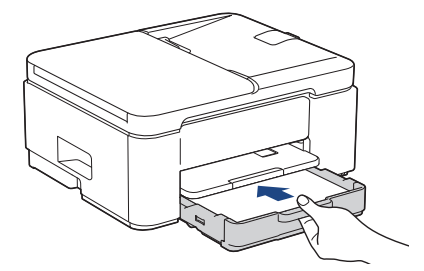

10. Tirez le support papier (1) vers l'extérieur jusqu'à ce qu'il se verrouille en place, puis dépliez le volet du support papier (2).

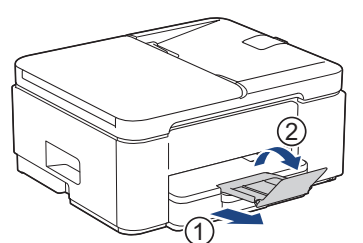

11. Rebranchez le cordon d'alimentation.

## MFC-J4350DW/MFC-J4550DW

1. Débranchez l'appareil de la prise électrique.

## IMPORTANT

#### (MFC-J4350DW)

Avant de débrancher l'appareil de la source d'alimentation, vous pouvez transférer les fax mémorisés sur votre ordinateur ou un autre télécopieur afin de ne pas perdre des messages importants.

2. Retirez le bac à papier nº1 (1) complètement de l'appareil comme indiqué par la flèche.

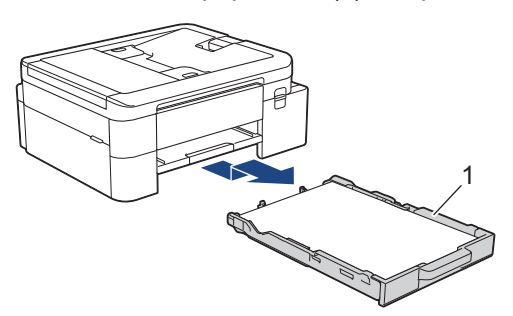

3. Soulevez le support papier (1), puis tirez-le en l'inclinant pour le sortir complètement de l'appareil comme indiqué par la flèche.

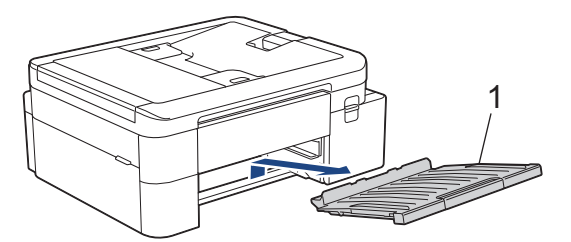

4. Retirez lentement le papier coincé (1).

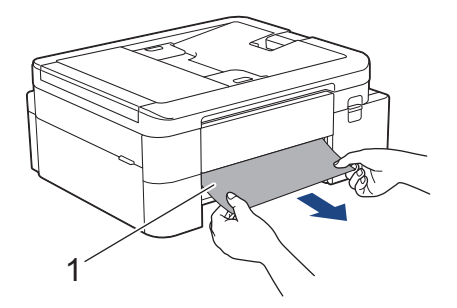
Si le message d'erreur sur l'écran LCD est [Bourrage répété avant], procédez comme suit :

a. Vérifiez soigneusement qu'il ne reste aucun morceau de papier à l'intérieur de l'appareil (1).

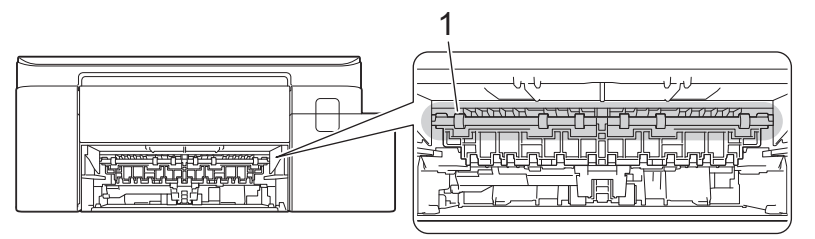

b. (MFC-J4350DW) Serrez les deux leviers (1), puis ouvrez le couvercle d'élimination de bourrage à l'arrière de l'appareil.

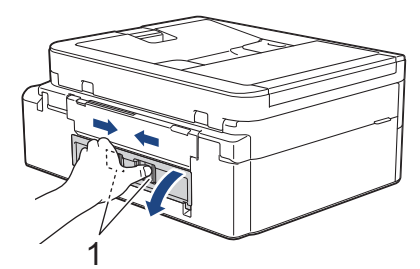

(MFC-J4550DW) Ouvrez le couvercle d'élimination du bourrage (1) à l'arrière de l'appareil.

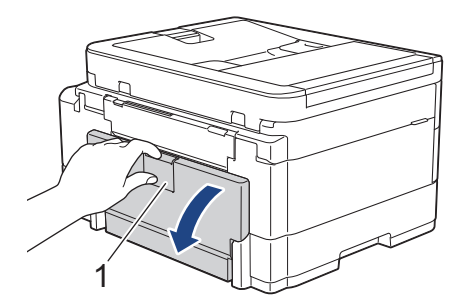

c. Retirez lentement le papier coincé.

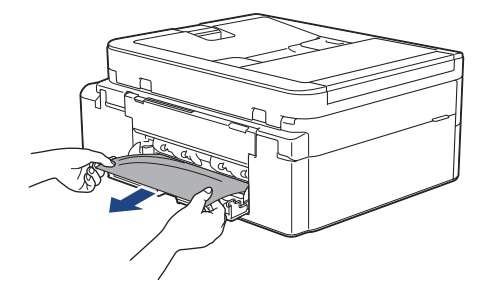

d. Refermez le couvercle d'élimination de bourrage. Vérifiez que le couvercle est complètement fermé.

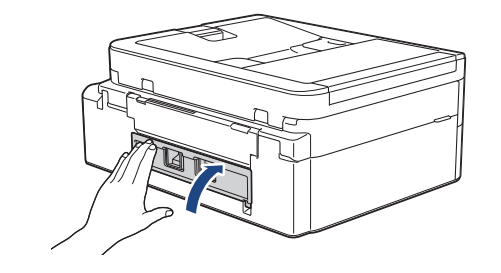

5. Remettez fermement le support papier dans l'appareil. Assurez-vous que le support papier est bien installé dans les rainures.

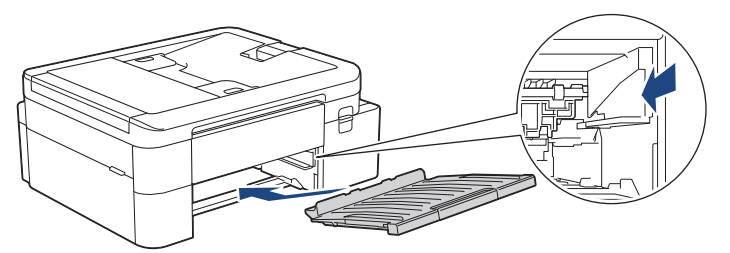

6. Poussez lentement et entièrement le bac à papier dans l'appareil.

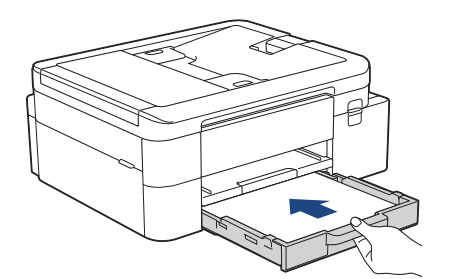

7. Tirez le support papier (1) vers l'extérieur jusqu'à ce qu'il se verrouille en place, puis dépliez le volet du support papier (2).

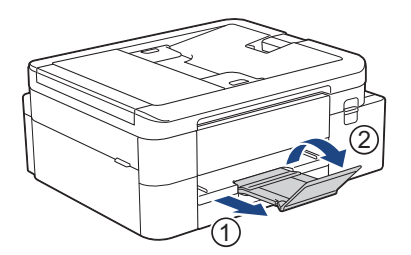

8. Rebranchez le cordon d'alimentation.

### Autres opérations d'élimination des bourrages papier

Si le message d'erreur continue de s'afficher sur l'écran LCD et que des bourrages papier se produisent à répétition, procédez comme suit :

- 1. Débranchez l'appareil de la prise secteur et ouvrez le capot du dispositif d'alimentation manuelle.
- 2. Chargez une feuille de papier épais de format A4 ou Letter, par exemple du papier glacé, dans la fente d'alimentation manuelle. Insérez profondément le papier dans la fente d'alimentation manuelle.

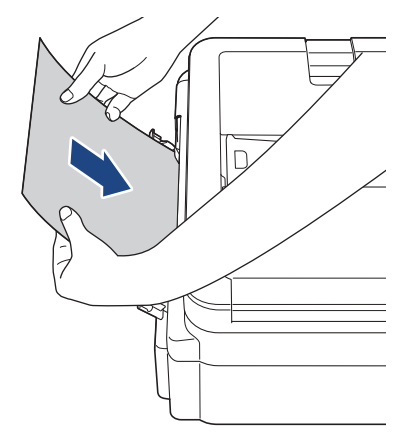

3. Rebranchez le cordon d'alimentation.

Le papier que vous avez placé dans la fente d'alimentation manuelle sera introduit dans l'appareil puis éjecté. Si le papier épais fait ressortir un papier coincé, retirez le papier coincé.

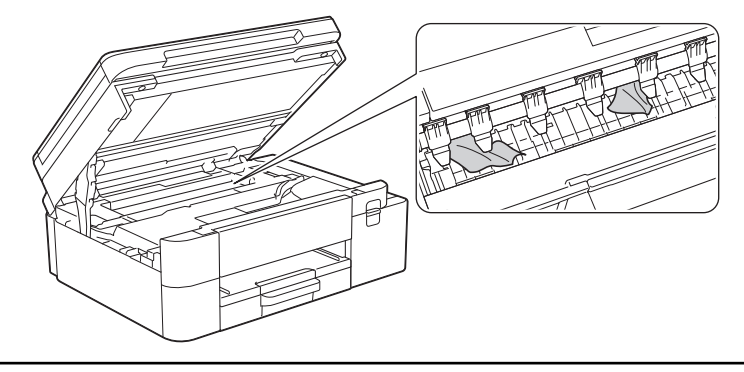

### Information associée

· Bourrage dans l'imprimante ou bourrage papier

#### **Rubriques connexes:**

Messages d'erreur et de maintenance

▲ Accueil > Dépannage > Bourrage dans l'imprimante ou bourrage papier > Papier coincé à l'arrière de l'appareil (bourrage arrière/bourrage bac2)

## Papier coincé à l'arrière de l'appareil (bourrage arrière/bourrage bac2)

Si l'écran LCD affiche [Bourrage arrière] ou [Bourrage bac2], effectuez la procédure suivante :

>> DCP-J1310DW/DCP-J1313DW/DCP-J1360DW/DCP-J1460DW >> MFC-J4350DW/MFC-J4550DW

## DCP-J1310DW/DCP-J1313DW/DCP-J1360DW/DCP-J1460DW

- 1. Débranchez l'appareil de la prise électrique.
- 2. Retirez le bac à papier n°1 (1) complètement de l'appareil comme indiqué par la flèche.

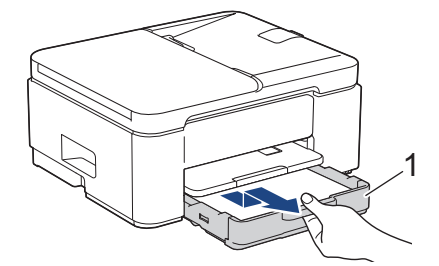

3. Soulevez le support papier (1), puis tirez-le en l'inclinant pour le sortir complètement de l'appareil comme indiqué par la flèche.

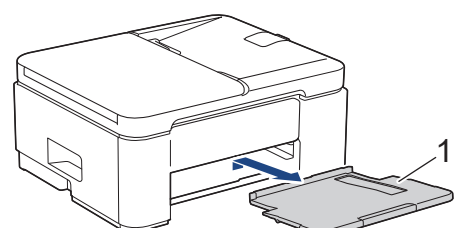

4. Appuyez sur le couvercle d'élimination de bourrage (1) à l'arrière de l'appareil, puis ouvrez-le (2).

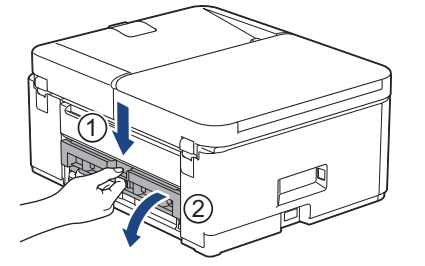

5. Retirez lentement le papier coincé de l'appareil.

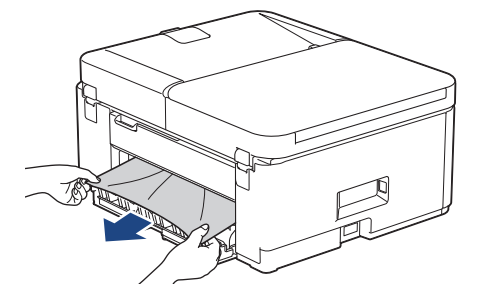

6. Refermez le couvercle d'élimination de bourrage. Vérifiez que le couvercle est complètement fermé.

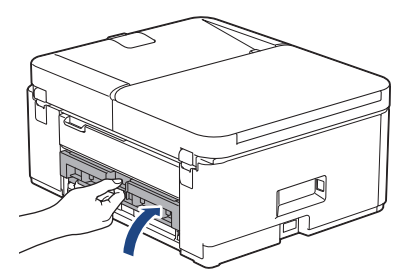

7. Remettez fermement le support papier dans l'appareil. Assurez-vous que le support papier est bien installé dans les rainures.

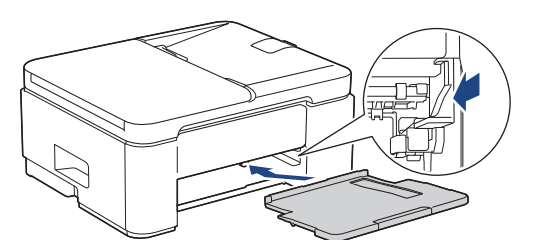

8. Poussez fermement le bac à papier dans l'appareil pour le remettre en place.

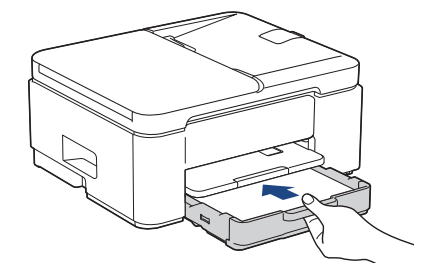

9. Tirez le support papier (1) vers l'extérieur jusqu'à ce qu'il se verrouille en place, puis dépliez le volet du support papier (2).

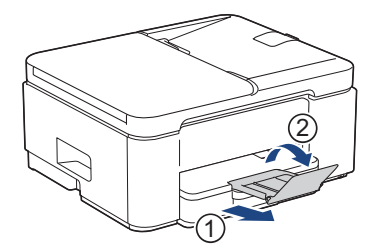

10. Rebranchez le cordon d'alimentation.

#### MFC-J4350DW/MFC-J4550DW

1. Débranchez l'appareil de la prise électrique.

### **IMPORTANT**

#### (MFC-J4350DW)

Avant de débrancher l'appareil de la source d'alimentation, vous pouvez transférer les fax mémorisés sur votre ordinateur ou un autre télécopieur afin de ne pas perdre des messages importants.

2. Retirez le bac à papier n°1 (1) complètement de l'appareil comme indiqué par la flèche.

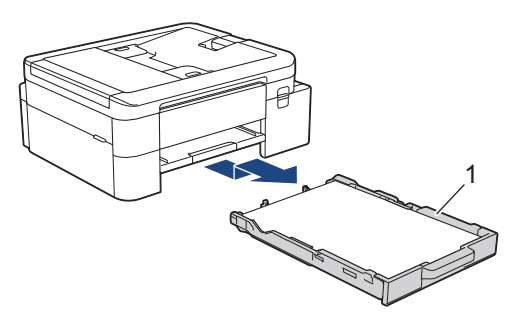

(MFC-J4550DW) Si le message d'erreur [Bourrage bac2] s'affiche sur l'écran LCD, retirez également complètement le bac n° 2 (2) de l'appareil, comme indiqué par la flèche.

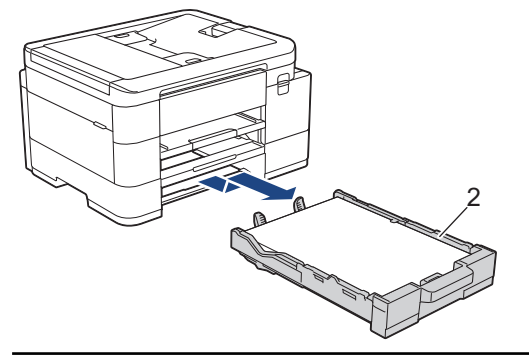

3. Si le message d'erreur [Bourrage arrière] s'affiche sur l'écran LCD, soulevez le support papier (1), puis tirez-le perpendiculairement pour le sortir complètement de l'appareil comme indiqué par la flèche.

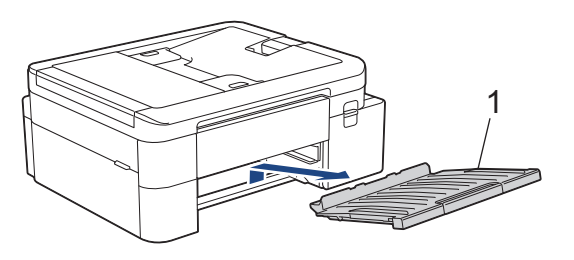

Selon le format du papier, il est plus facile de retirer le papier coincé depuis l'avant de l'appareil, plutôt que depuis l'arrière.

4. (MFC-J4350DW) Serrez les deux leviers (1), puis ouvrez le couvercle d'élimination de bourrage à l'arrière de l'appareil.

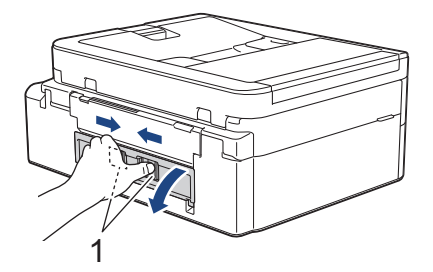

Ø

5. (MFC-J4550DW) Ouvrez le couvercle d'élimination du bourrage (1) à l'arrière de l'appareil.

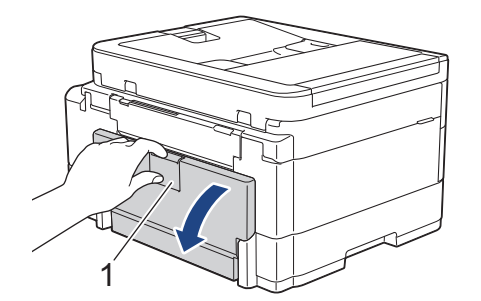

6. Retirez lentement le papier coincé.

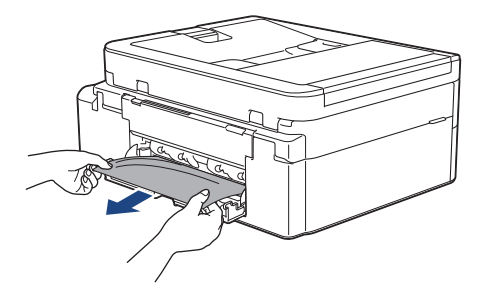

7. Refermez le couvercle d'élimination de bourrage. Vérifiez que le couvercle est complètement fermé.

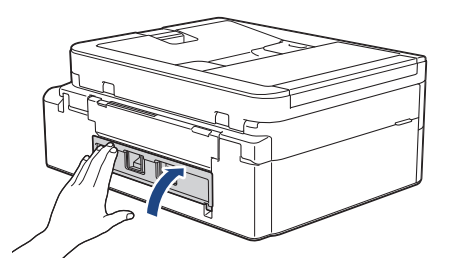

8. Si le message d'erreur [Bourrage arrière] s'affiche sur l'écran LCD, remettez fermement le support papier dans l'appareil. Assurez-vous que le support papier est bien installé dans les rainures.

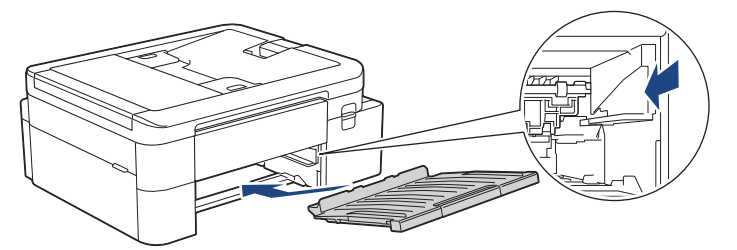

9. Poussez lentement et entièrement le bac à papier dans l'appareil.

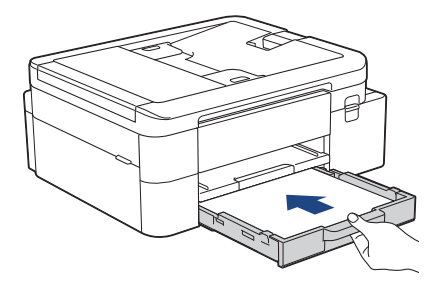

(MFC-J4550DW) Si le message d'erreur [Bourrage bac2] s'affiche sur l'écran LCD, poussez également lentement le bac nº 2 pour l'insérer complètement dans l'appareil.

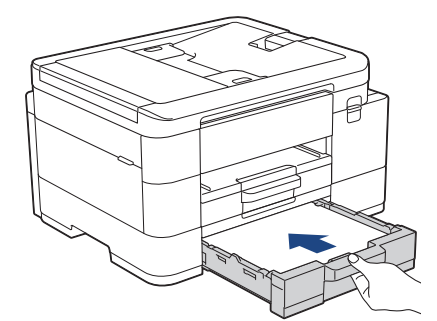

10. Tirez le support papier (1) vers l'extérieur jusqu'à ce qu'il se verrouille en place, puis dépliez le volet du support papier (2).

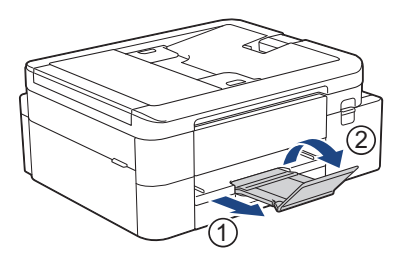

11. Rebranchez le cordon d'alimentation.

#### Information associée

• Bourrage dans l'imprimante ou bourrage papier

### **Rubriques connexes:**

• Messages d'erreur et de maintenance

Accueil > Dépannage > Problèmes de gestion du papier et d'impression

# Problèmes de gestion du papier et d'impression

- Problèmes de gestion du papier
- Problèmes d'impression
- Problèmes de qualité d'impression
- Impression des fax reçus (pour les modèles avec fonction de télécopie)

Accueil > Dépannage > Problèmes de gestion du papier et d'impression > Problèmes de gestion du papier

# Problèmes de gestion du papier

Si vous avez encore besoin d'aide après avoir consulté les informations contenues dans ce tableau, consultez les conseils de dépannage les plus récents sur <u>support.brother.com/faqs</u>.

| Problèmes                                                                                | Suggestions                                                                                                    |
|------------------------------------------------------------------------------------------|----------------------------------------------------------------------------------------------------|
| L'appareil n'entraîne pas le papier.                                                     | Veillez à enfoncer complètement le bac à papier jusqu'à ce qu'il se verrouille en place.                                                                                                    |
|                                                                                          | Assurez-vous que le couvercle d'élimination du bourrage, à l'arrière de l'appareil, est bien fermé.                                                                                                    |
|                                                                                          | Si un message de bourrage papier s'affiche sur l'écran LCD de l'appareil et que vous avez toujours un problème >> Information associée: Messages d'erreur et de maintenance                                                                    |
|                                                                                          | Si le bac à papier est vide, chargez une nouvelle pile de papier dans celui-ci.                                                                                                    |
|                                                                                          | S'il y a du papier dans le bac, vérifiez qu'il est bien droit. Si le papier est gondolé, aplatissez-le. Il est parfois utile de sortir le papier et de retourner la pile avant de la remettre dans le bac à papier.                            |
|                                                                                          | Réduisez la quantité de papier dans le bac, puis retentez l'impression.                                                                                                    |
|                                                                                          | Nettoyez les rouleaux d'entraînement du papier.                                                                                                    |
|                                                                                          | Information associée: Nettoyer les rouleaux d'entraînement du papier pour le<br>bac à papier n° 1 ou Nettoyez les rouleaux d'entraînement du papier pour le bac<br>à papier n° 2                                                               |
|                                                                                          | Assurez-vous que le papier correspond aux spécifications de l'appareil.                                                                                                    |
|                                                                                          | >> Information associée: Capacité en papier du bac à papier                                                                                                    |
| Le papier photo n'est pas entraîné correctement.                                         | Lorsque vous imprimez sur du papier photo, chargez une feuille supplémentaire<br>du même papier photo dans le bac à papier.                                                                                                    |
| L'appareil entraîne plusieurs                                                            | <ul> <li>Vérifiez que le papier est chargé correctement dans le bac à papier.</li> </ul>                                                                                                    |
| pages.                                                                                   | <ul> <li>Retirez tout le papier qui se trouve dans le bac et ventilez bien la pile de<br/>papier, puis replacez-la dans le bac.</li> </ul>                                                                                                    |
|                                                                                          | <ul> <li>Veillez à ne pas pousser le papier trop loin.</li> </ul>                                                                                                    |
|                                                                                          | >> Information associée: Charger du papier                                                                                                    |
|                                                                                          | Vérifiez que le couvercle d'élimination du bourrage est fermé correctement.                                                                                                    |
|                                                                                          | >> Information associée: Bourrage dans l'imprimante ou bourrage papier                                                                                                    |
|                                                                                          | Vérifiez que la plaque de pose dans le bac à papier n'est pas sale.                                                                                                    |
|                                                                                          | >> Information associée: Nettoyer le patin de base                                                                                                    |
| Bourrage papier.                                                                         | >> Information associée: Bourrage dans l'imprimante ou bourrage papier                                                                                                    |
|                                                                                          | Vérifiez que les guides-papier sont réglés sur le format de papier correct.                                                                                                    |
|                                                                                          | Utilisez les paramètres de prévention des bourrages.                                                                                                    |
|                                                                                          | Pour la copie :                                                                                                    |
|                                                                                          | Information associée: Modifier les options d'impression pour améliorer vos<br>résultats d'impression                                                                                                    |
|                                                                                          | Pour l'impression :                                                                                                    |
|                                                                                          | Information associée: Eviter les maculages sur les impressions et les<br>bourrages papier (Windows)                                                                                                    |
| Des bourrages papier se<br>produisent lorsque vous utilisez<br>l'impression recto verso. | Si des bourrages papier se produisent souvent pendant l'impression recto verso<br>ou l'impression recto verso, il se peut que les rouleaux d'alimentation du papier<br>soient maculés d'encre. Nettoyez les rouleaux d'alimentation du papier. |
|                                                                                          | >> Information associée: Nettoyer les rouleaux d'alimentation du papier                                                                                                    |

### Information associée

• Problèmes de gestion du papier et d'impression

- Messages d'erreur et de maintenance
- Nettoyer les rouleaux d'entraînement du papier pour le bac à papier nº 1
- Nettoyez les rouleaux d'entraînement du papier pour le bac à papier nº 2
- Capacité en papier du bac à papier
- Charger du papier
- Bourrage dans l'imprimante ou bourrage papier
- Nettoyer le patin de base
- · Modifier les options d'impression pour améliorer vos résultats d'impression
- Éviter les maculages sur les impressions et les bourrages papier (Windows)
- Nettoyer les rouleaux d'alimentation du papier

Accueil > Dépannage > Problèmes de gestion du papier et d'impression > Problèmes d'impression

# Problèmes d'impression

Si vous avez encore besoin d'aide après avoir consulté les informations contenues dans ce tableau, consultez les conseils de dépannage les plus récents sur <u>support.brother.com/faqs</u>.

| Problèmes         | Suggestions                                                                                                    |
|-------------------|----------------------------------------------------------------------------------------------------|
| Aucune impression | (Windows)                                                                                                    |
|                   | Vérifiez que le pilote d'imprimante adéquat a été installé et sélectionné.                                                                                                    |
|                   | Vérifiez si un message d'erreur est présent sur l'écran de l'appareil.                                                                                                    |
|                   | >> Information associée: Messages d'erreur et de maintenance                                                                                                    |
|                   | Vérifiez que l'appareil est en ligne :                                                                                                    |
|                   | • Windows                                                                                                    |
|                   | <ol> <li>Maintenez la touche el enfoncée et appuyez sur la touche R du<br/>clavier de l'ordinateur pour lancer Exécuter.</li> </ol>                                                                                                    |
|                   | 2. Saisissez "control printers" dans le champ Ouvrir : et cliquez sur OK.                                                                                                    |
|                   | 🖾 Exécuter X                                                                                                    |
|                   | Entrez le nom d'un programme, dossier, document ou ressource Internet, et Windows l'ouvrira pour vous.                                                                                                    |
|                   | <u>O</u> uvrir : control printers ~                                                                                                    |
|                   |                                                                                                    |
|                   | OK Annuler <u>P</u> arcourir                                                                                                    |
|                   | La fenêtre <b>Périphériques et imprimantes</b> s'affiche.                                                                                                    |
|                   | Si la fenêtre <b>Périphériques et imprimantes</b> ne s'affiche pas, cliquez sur<br><b>Périphériques &gt; Autres périphériques et paramètres d'imprimante</b> .                                                                              |
|                   | <ol> <li>Cliquez avec le bouton droit sur l'icône du modèle, puis cliquez sur<br/>Afficher les travaux d'impression en cours.</li> </ol>                                                                                                    |
|                   | <ol> <li>Si les options de pilote d'imprimante s'affichent, sélectionnez votre pilote<br/>d'imprimante.</li> </ol>                                                                                                    |
|                   | <ol> <li>Cliquez sur Imprimante dans la barre de menus et assurez-vous que<br/>Utiliser l'imprimante hors connexion n'est pas sélectionné.</li> </ol>                                                                                       |
|                   | • Mac                                                                                                    |
|                   | Cliquez sur le menu <b>Préférences Système</b> ou <b>Réglages du système</b> et<br>sélectionnez l'option <b>Imprimantes et scanners</b> . Lorsque l'appareil est hors<br>ligne, supprimez-le et ajoutez-le.                                 |
|                   | Une ou plusieurs cartouches d'encre ont atteint leur fin de vie.                                                                                                    |
|                   | >> Information associée: Remplacer les cartouches d'encre                                                                                                    |
|                   | Si des données anciennes non imprimées restent dans le spooler du pilote<br>d'imprimante, cela empêchera l'impression de nouveaux travaux. Cliquez sur<br>l'icône de l'imprimante et supprimer toutes les données comme suit :<br>• Windows |
|                   | <ol> <li>Maintenez la touche enfoncée et appuyez sur la touche R du clavier de l'ordinateur pour lancer Exécuter.</li> </ol>                                                                                                    |
|                   | 2. Saisissez "control printers" dans le champ Ouvrir : et cliquez sur OK.                                                                                                    |

| Problèmes                                                                                                    | Suggestions                                                                                                    |
|----------------------------------------------------------------------------------------------------|----------------------------------------------------------------------------------------------------|
|                                                                                                    | 🖾 Exécuter 🛛 🗙                                                                                                    |
|                                                                                                    | Entrez le nom d'un programme, dossier, document ou ressource Internet, et Windows l'ouvrira pour vous.         Ouvrir :       control printers                                                                                                    |
|                                                                                                    | OK Annuler <u>P</u> arcourir                                                                                                    |
|                                                                                                    | La fenêtre <b>Périphériques et imprimantes</b> s'affiche.                                                                                                    |
|                                                                                                    | Si la fenêtre <b>Périphériques et imprimantes</b> ne s'affiche pas, cliquez sur <b>Périphériques &gt; Autres périphériques et paramètres d'imprimante</b> .                                                                                                    |
|                                                                                                    | <ul> <li>Mac<br/>Cliquez sur Préférences Système ou Réglages du système &gt; Imprimantes<br/>et scanners.</li> </ul>                                                                                                    |
| Les en-têtes ou les notes de bas<br>de page apparaissent lorsque le<br>document s'affiche sur l'écran<br>mais n'apparaissent pas lors de<br>l'impression du document. | <ul> <li>Il y a une zone non imprimable en haut et en bas de la page. Ajustez les marges supérieure et inférieure de votre document pour en tenir compte.</li> <li>&gt; Information associée: Zone non imprimable</li> </ul>                                     |
| Impossible de procéder à<br>l'impression en respectant la<br>disposition des pages.                                                                                   | (Windows)<br>Vérifiez que le paramètre Format de papier est identique dans l'application et<br>dans le pilote d'imprimante.                                                                                                    |
| La vitesse d'impression est trop                                                                                                    | (Windows)                                                                                                    |
| faible.                                                                                                    | Essayez de modifier le réglage du pilote d'imprimante. La résolution la plus<br>élevée nécessite plus de temps pour le traitement, l'envoi et l'impression des<br>données. Essayez d'autres paramètres de qualité dans le pilote de l'imprimante<br>comme suit : |
|                                                                                                    | Dans le pilote d'imprimante, désélectionnez l'option <b>Ajustement des couleurs</b> sur l'onglet <b>Avancé</b> .                                                                                                    |
|                                                                                                    | Désactivez la fonction Sans bordure. L'impression sans bordure est plus lente que l'impression normale.                                                                                                    |
|                                                                                                    | >> Information associée: Paramètres du pilote d'imprimante (Windows)                                                                                                    |
|                                                                                                    | Désactivez le réglage Mode silencieux. La vitesse d'impression est plus lente en mode silencieux. >> Information associée: Réduire le bruit pendant l'impression                                                                                                 |
|                                                                                                    | Assurez-vous que le réglage du paramètre Type de support des pilotes<br>d'imprimante, de votre application, ou du paramètre Type papier de l'appareil<br>correspond au type de papier utilisé.                                                                   |
|                                                                                                    | >> Information associée: Modifier le format et le type de papier                                                                                                    |
|                                                                                                    | >> Information associée: Paramètres du pilote d'imprimante (Windows)                                                                                                    |
| Impossible d'imprimer en recto ou<br>en recto verso.                                                                                                    | <ul> <li>(Windows) Modifiez l'option recto verso dans le pilote d'imprimante.</li> <li>Si vous voulez effectuer un changement provisoire, sélectionnez Aucun ou Recto verso dans le pilote d'imprimante de votre application.</li> </ul>                         |
|                                                                                                    | >> Information associée: Imprimer un document (Windows)                                                                                                    |
|                                                                                                    | Pour effectuer un changement permanent, changez les paramètres par défaut<br>du pilote d'imprimante.                                                                                                    |
|                                                                                                    | Information associée:Modifier les paramètres d'impression par défaut<br>(Windows)                                                                                                    |

### Information associée

Problèmes de gestion du papier et d'impression

- Messages d'erreur et de maintenance
- Remplacer les cartouches d'encre
- Zone non imprimable
- Paramètres du pilote d'imprimante (Windows)
- Réduire le bruit pendant l'impression
- Modifier le format et le type de papier
- Imprimer un document (Windows)
- Modifier les paramètres d'impression par défaut (Windows)

▲ Accueil > Dépannage > Problèmes de gestion du papier et d'impression > Problèmes de qualité d'impression

# Problèmes de qualité d'impression

Si vous avez encore besoin d'aide après avoir consulté les informations contenues dans ce tableau, consultez les conseils de dépannage les plus récents sur <u>support.brother.com/faqs</u>.

| Problèmes                                                                                                    | Suggestions                                                                                                    |
|----------------------------------------------------------------------------------------------------|----------------------------------------------------------------------------------------------------|
| Mauvaise qualité d'impression                                                                                   | Vérifiez la qualité d'impression.                                                                                                    |
|                                                                                                    | >> Information associée: Vérifier la qualité d'impression                                                                                                    |
|                                                                                                    | Assurez-vous que le réglage du paramètre Type de support des pilotes<br>d'imprimante, de votre application, ou du paramètre Type papier de l'appareil<br>correspond au type de papier utilisé.                                            |
|                                                                                                    | >> Information associée: Modifier le format et le type de papier                                                                                                    |
|                                                                                                    | >> Information associée: Paramètres du pilote d'imprimante (Windows)                                                                                                    |
|                                                                                                    | Assurez-vous que les cartouches d'encre sont neuves. Un blocage de l'encre est possible dans les conditions suivantes :                                                                                                    |
|                                                                                                    | La date d'expiration inscrite sur l'emballage de la cartouche est dépassée.                                                                                                    |
|                                                                                                    | <ul> <li>La cartouche d'encre n'a pas été stockée correctement avant usage.</li> </ul>                                                                                                    |
|                                                                                                    | Veillez à utiliser l'un des types de papier recommandés.                                                                                                    |
|                                                                                                    | >> Information associée: Supports d'impression acceptables                                                                                                    |
|                                                                                                    | L'environnement recommandé pour votre appareil se situe entre 20 °C à 33 °C.                                                                                                    |
| Des lignes blanches apparaissent                                                                                | Permet de nettoyer la tête d'impression.                                                                                                    |
| dans le texte ou les graphiques.                                                                                | Information associée: Nettoyer la tête d'impression depuis votre appareil<br>Brother                                                                                                    |
|                                                                                                    | Information associée: Nettoyer la tête d'impression à l'aide de Gestion à partir du Web                                                                                                    |
|                                                                                                    | >> Information associée: Nettoyage de la tête d'impression depuis votre<br>ordinateur (Windows)                                                                                                    |
|                                                                                                    | Vérifiez et ajustez l'alimentation papier.                                                                                                    |
|                                                                                                    | Information associée: Rectifier l'alimentation du papier pour éliminer les lignes verticales                                                                                                    |
|                                                                                                    | Essayez d'utiliser les types de papier recommandés.                                                                                                    |
|                                                                                                    | >> Information associée: Supports d'impression acceptables                                                                                                    |
|                                                                                                    | Pour prolonger la durée de vie de la tête d'impression, économiser au mieux la cartouche d'encre et maintenir la qualité d'impression, nous vous déconseillons de débrancher fréquemment l'appareil et/ou de laisser l'appareil débranché |
|                                                                                                    | pendant une période prolongée. Nous vous recommandons d'utiliser 🕐 pour                                                                                                    |
|                                                                                                    | mettre l'appareil hors tension. Avec 🕐, l'appareil reçoit une alimentation                                                                                                    |
|                                                                                                    | électrique minimale, ce qui résulte en un nettoyage périodique, mais moins fréquent, de la tête d'impression.                                                                                                    |
| Des lignes noires apparaissent à                                                                                | Vérifiez et ajustez l'alimentation papier.                                                                                                    |
| intervalles réguliers.                                                                                          | >> Information associée: Rectifier l'alimentation du papier pour éliminer les<br>lignes verticales                                                                                                    |
| and the second second second second second second second second second second second second second second secon |                                                                                                    |

| Problèmes                                                                                                    | Suggestions                                                                                                    |
|----------------------------------------------------------------------------------------------------|----------------------------------------------------------------------------------------------------|
| L'appareil imprime des pages vierges.                                                                                         | Vérifiez la qualité d'impression.                                                                                                    |
|                                                                                                    | >> Information associée: Vérifier la qualité d'impression                                                                                                    |
|                                                                                                    | Pour prolonger la durée de vie de la tête d'impression, économiser au mieux la cartouche d'encre et maintenir la qualité d'impression, nous vous déconseillons de débrancher fréquemment l'appareil et/ou de laisser l'appareil débranché pendant une période prolongée. Nous vous recommandons d'utiliser () pour                                                   |
|                                                                                                    | mettre l'appareil hors tension. Avec (1) l'appareil recoit une alimentation                                                                                                    |
|                                                                                                    | électrique minimale, ce qui résulte en un nettoyage périodique, mais moins fréquent, de la tête d'impression.                                                                                                    |
| Les caractères et les lignes sont                                                                                             | Vérifiez l'alignement de l'impression.                                                                                                    |
|                                                                                                    | Information associée: Vérifier l'alignement de l'impression de votre appareil<br>Brother                                                                                                    |
|                                                                                                    | Modifiez les options d'impression.                                                                                                    |
| ABC                                                                                                    | >> Information associée: Modifier les options d'impression pour améliorer vos<br>résultats d'impression                                                                                                    |
| Le texte ou les images imprimés sont de travers.                                                                              | Vérifiez que le papier est chargé correctement dans le bac à papier et que les guides-papier sont réglés correctement.                                                                                                    |
|                                                                                                    | >> Information associée: Charger du papier                                                                                                    |
|                                                                                                    | Vérifiez que le couvercle d'élimination du bourrage est fermé correctement.                                                                                                    |
| Il y a un maculage ou des taches<br>dans la partie centrale supérieure<br>de la page imprimée.                                | <ul> <li>Vérifiez que le papier n'est pas trop épais ou gondolé.</li> <li>Information associée: Supports d'impression acceptables</li> </ul>                                                                                                    |
| L'impression semble sale ou<br>l'encre semble couler.                                                                         | Veillez à utiliser les types de papier recommandés. Ne manipulez pas le papier tant que l'encre n'est pas sèche.                                                                                                    |
|                                                                                                    | >> Information associée: Supports d'impression acceptables                                                                                                    |
|                                                                                                    | Vérifiez que la face à imprimer est bien tournée vers le bas dans le bac à papier.                                                                                                    |
|                                                                                                    | Si vous utilisez du papier photo, veillez à ce que le côté brillant du papier photo<br>soit orienté face vers le bas dans le bac et vérifiez que vous avez réglé le type de<br>papier correct. Si vous imprimez une photo depuis votre ordinateur, définissez le<br>type de support dans le pilote d'imprimante ou dans l'application utilisée pour<br>l'impression. |
| L'encre fait des bavures ou coule<br>sur du papier photo glacé.                                                               | Vérifiez bien les deux faces du papier. Placez le papier avec la face glacée (la surface à imprimer) vers le bas.                                                                                                    |
|                                                                                                    | >> Information associée: Modifier le format et le type de papier                                                                                                    |
|                                                                                                    | Si vous utilisez du papier photo glacé, vérifiez que le paramètre du type de papier est correct.                                                                                                    |
| Des taches apparaissent au verso                                                                                              | Veillez à ce que le cylindre de l'imprimante ne soit pas souillé d'encre.                                                                                                    |
| ou au bas de la page.                                                                                                    | >> Information associée: Nettoyer le cylindre de l'imprimante de l'appareil                                                                                                    |
|                                                                                                    | Veillez à utiliser le volet du support papier.                                                                                                    |
|                                                                                                    | >> Information associée: Charger du papier                                                                                                    |
|                                                                                                    | Vérifiez que les rouleaux d'alimentation du papier ne sont pas souillés d'encre.                                                                                                    |
| 1 <b></b>                                                                                                    | >> Information associee: Nettoyer les rouleaux à alimentation du papier                                                                                                    |
| Les impressions sont froissees.                                                                                               | Vindows :<br>Dans le pilote d'imprimante, sélectionnez l'onglet <b>Avancé</b> , cliquez sur <b>Autres</b><br>options d'impression, puis cliquez sur <b>Paramètres de couleur avancés</b> .<br>Décochez la case <b>Impression bidirectionnelle</b> .                                                                                                    |
| Maculage ou tache sur le verso de<br>la page lors de l'utilisation de la<br>fonction d'impression recto verso<br>automatique. | Windows :<br>Modifiez l'option de réduction du maculage dans les préférences ou les<br>propriétés de votre pilote d'imprimante.                                                                                                    |

#### Information associée

• Problèmes de gestion du papier et d'impression

- Vérifier la qualité d'impression
- Modifier le format et le type de papier
- · Paramètres du pilote d'imprimante (Windows)
- Supports d'impression acceptables
- Nettoyer la tête d'impression depuis votre appareil Brother
- Nettoyer la tête d'impression à l'aide de Gestion à partir du Web
- Nettoyage de la tête d'impression depuis votre ordinateur (Windows)
- Rectifier l'alimentation du papier pour éliminer les lignes verticales
- Vérifier l'alignement de l'impression de votre appareil Brother
- · Modifier les options d'impression pour améliorer vos résultats d'impression
- · Charger du papier
- Nettoyer le cylindre de l'imprimante de l'appareil
- · Nettoyer les rouleaux d'alimentation du papier
- Éviter les maculages sur les impressions et les bourrages papier (Windows)

▲ Accueil > Dépannage > Problèmes de gestion du papier et d'impression > Impression des fax reçus (pour les modèles avec fonction de télécopie)

## Impression des fax reçus (pour les modèles avec fonction de télécopie)

Si vous avez encore besoin d'aide après avoir consulté les informations contenues dans ce tableau, consultez les conseils de dépannage les plus récents sur <u>support.brother.com/faqs</u>.

| Problèmes                                                                                                    | Suggestions                                                                                                    |
|----------------------------------------------------------------------------------------------------|----------------------------------------------------------------------------------------------------|
| <ul> <li>Impression condensée</li> <li>Marques horizontales</li> <li>Phrases en haut et en bas<br/>tronquées</li> <li>Lignes manquantes</li> </ul> | Ces phénomènes sont généralement provoqués par une connexion téléphonique de qualité médiocre. Effectuez un test de copie ; si elle semble bonne, la connexion était probablement défectueuse, avec des parasites ou des interférences sur la ligne téléphonique. Demandez à votre correspondant de renvoyer le fax. |
| Lignes noires à la réception.                                                                                                    | Le scanner de l'expéditeur est peut-être sale. Demandez à l'expéditeur<br>d'effectuer une copie pour voir si le problème provient de l'appareil expéditeur.<br>Essayez de recevoir un fax d'un autre télécopieur.                                                                                                    |
| Les marges de gauche et de<br>droite sont coupées ou une page<br>simple s'imprime sur deux pages.                                                  | <ul> <li>Si les fax reçus sont divisés et imprimés sur deux pages ou si vous recevez une page vierge supplémentaire, il se peut que le format de papier réglé ne soit pas adapté au papier que vous utilisez.</li> <li>➤ Information associée: Modifier le format et le type de papier</li> </ul>                    |
|                                                                                                    | <ul> <li>Activez la fonction de réduction automatique.</li> <li>&gt; Information associée: Réduire le format de page d'un fax entrant surdimensionné</li> </ul>                                                                                                    |
| Les fax couleur reçus ne<br>s'impriment qu'en noir et blanc.                                                                                       | Remplacez les cartouches d'encre couleur qui ont atteint leur fin de vie, puis demandez à une personne de vous envoyer à nouveau un fax en couleur.<br>➤ Information associée: Remplacer les cartouches d'encre                                                                                                    |

### Information associée

• Problèmes de gestion du papier et d'impression

- Modifier le format et le type de papier
- Réduire le format de page d'un fax entrant surdimensionné
- Remplacer les cartouches d'encre

# Problèmes de téléphone et de télécopieur

Modèles associés: MFC-J4350DW/MFC-J4550DW

>> Ligne téléphonique ou branchements

>> Gestion des appels entrants

>> Réception de fax

>> Envoi de fax

### Ligne téléphonique ou branchements

| Problèmes                                               | Suggestions                                                                                                    |
|---------------------------------------------------------|----------------------------------------------------------------------------------------------------|
| La numérotation ne fonctionne<br>pas. (Aucune tonalité) | Vérifiez tous les branchements téléphoniques. Vérifiez que le cordon<br>téléphonique est branché sur la prise téléphonique murale et la prise LINE de<br>l'appareil. Si vous êtes abonné à des services DSL ou à des services VoIP,<br>contactez votre fournisseur de services pour obtenir des instructions de<br>connexion.                                                                                                    |
|                                                         | Si vous utilisez un système VoIP, essayez de modifier le réglage VoIP sur <i>Basique (pour VoIP)</i> . Ceci réduit la vitesse du modem et désactive le mode de correction d'erreur (ECM).                                                                                                    |
|                                                         | >> Information associée: Interférences sur la ligne téléphonique/VoIP                                                                                                    |
|                                                         | (Uniquement disponible pour certains pays.)                                                                                                    |
|                                                         | Modifiez le paramètre de tonalité/impulsion.                                                                                                    |
|                                                         | >> Information associée: Définir le mode de numérotation par tonalité ou<br>impulsion                                                                                                    |
|                                                         | En cas d'absence de tonalité, connectez un téléphone dont le fonctionnement a été vérifié et le cordon de la ligne téléphonique à la prise. Ensuite, décrochez le combiné du téléphone externe et attendez la tonalité. Si aucune tonalité ne se fait encore entendre, demandez à votre compagnie de téléphone de vérifier la ligne et/ou la prise murale.                                                                                              |
| L'appareil ne répond pas aux appels.                    | Assurez-vous qu'un mode de réception adapté à votre installation est défini sur l'appareil.                                                                                                    |
|                                                         | >> Information associée: Choisir le mode de réception correct                                                                                                    |
|                                                         | Vérifiez qu'une tonalité de numérotation se fait entendre. Si possible, appelez<br>votre appareil pour l'entendre répondre. En cas d'absence persistante de<br>réponse, assurez-vous que le cordon de la ligne téléphonique est branché sur la<br>prise téléphonique murale et sur la prise LINE de l'appareil. Si aucune sonnerie<br>n'est émise lorsque vous appelez votre appareil, demandez à votre opérateur<br>téléphonique de vérifier la ligne. |

### Gestion des appels entrants

| Problèmes                                                        | Suggestions                                                                                                    |
|------------------------------------------------------------------|----------------------------------------------------------------------------------------------------|
| L'appareil « entend » une voix<br>sous forme d'une tonalité CNG. | Si Détection de fax est activé, l'appareil est plus sensible aux sons. Il peut alors<br>interpréter à tort certaines voix ou de la musique sur la ligne comme étant un<br>appel de télécopieur et répondre avec une tonalité de réception de fax.                               |
|                                                                  | Désactivez l'appareil en appuyant sur <b>Stop/Exit (Arrêt/Sortie)</b> ou 🗙. Essayez                                                                                                    |
|                                                                  | d'éviter ce problème en désactivant Détection fax.                                                                                                    |
|                                                                  | >> Information associée: Définir la détection de fax                                                                                                    |
| Envoi d'un appel de fax à<br>l'appareil.                         | Si vous avez utilisé un poste supplémentaire ou un téléphone externe pour répondre, appuyez sur votre code d'activation à distance (le réglage par défaut est *51). Si vous avez utilisé le téléphone externe pour répondre, appuyez sur le bouton Marche pour recevoir le fax. |
|                                                                  | Quand l'appareil répond, raccrochez.                                                                                                    |

| Problèmes                                         | Suggestions                                                                                                    |
|---------------------------------------------------|----------------------------------------------------------------------------------------------------|
| Fonctions personnalisées sur une<br>ligne unique. | Si vous avez souscrit aux services Mise en attente des appels, Mise en attente<br>des appels/Identification de l'appelant, Identification de l'appelant, Messagerie<br>vocale, Répondeur, Système d'alarme ou une autre fonction personnalisée sur<br>une seule ligne téléphonique avec votre appareil, un problème peut se produire<br>lors de l'envoi ou de la réception des fax.                                                                                                    |
|                                                   | <b>Par exemple,</b> si vous vous êtes abonné à Mise en attente des appels ou à un autre service personnalisé et que le signal correspondant arrive par la ligne pendant que votre appareil envoie ou reçoit un fax, ce signal peut temporairement interrompre ou perturber les fax. La fonction ECM (mode de correction des erreurs) de Brother devrait permettre de surmonter ce problème. Ce problème est lié au système téléphonique et se produit communément sur les appareils qui envoient et reçoivent des informations sur une ligne unique partagée munie de fonctions personnalisées. S'il est crucial pour votre entreprise d'éviter même la plus courte interruption, nous vous recommandons d'utiliser une ligne téléphonique distincte sans fonctions personnalisées. |

# Réception de fax

| Problèmes                      | Suggestions                                                                                                    |
|--------------------------------|----------------------------------------------------------------------------------------------------|
| Impossible de recevoir un fax. | <ul> <li>Vérifiez tous les branchements téléphoniques. Vérifiez que le cordon téléphonique est branché sur la prise téléphonique murale et la prise LINE de l'appareil. Si vous êtes abonné à des services DSL ou à des services VoIP, contactez votre fournisseur de services pour obtenir des instructions de connexion. Si vous utilisez un système VoIP, essayez de modifier le réglage VoIP sur <i>Basique (pour VoIP)</i>. Ceci réduit la vitesse du modem et désactive le mode de correction d'erreur (ECM).</li> <li>&gt;&gt; Information associée: Interférences sur la ligne téléphonique/VoIP</li> </ul> |
|                                | Assurez-vous que l'appareil est en mode de réception correct. Ce mode doit être                                                                                                    |
|                                | déterminé en fonction des appareils externes et des services d'abonné<br>téléphonique partageant la même ligne que l'appareil Brother.                                                                                                    |
|                                | >> Information associée: Choisir le mode de réception correct                                                                                                    |
|                                | <ul> <li>Si vous disposez d'une ligne de fax dédiée et que vous souhaitez que votre<br/>appareil Brother réponde de façon automatique aux fax entrants, vous devez<br/>sélectionner le mode Fax uniquement.</li> </ul>                                                                                                    |
|                                | <ul> <li>Si votre appareil Brother partage une ligne avec un répondeur téléphonique<br/>externe, sélectionnez le mode Répondeur externe. En mode Répondeur<br/>externe, votre appareil Brother recevra automatiquement les fax entrants et<br/>les correspondants vocaux pourront laisser un message sur votre répondeur.</li> </ul>                                                                                                    |
|                                | <ul> <li>Si votre appareil Brother partage une ligne avec d'autres téléphones et que<br/>vous souhaitez qu'il réponde automatiquement à tous les fax entrants,<br/>sélectionnez le mode Fax/Tél. En mode Fax/Tél, votre appareil Brother<br/>recevra automatiquement les fax et émettra une pseudo-sonnerie double pour<br/>vous inviter à répondre aux appels vocaux.</li> </ul>                                                                                                    |
|                                | <ul> <li>Si vous ne souhaitez pas que votre appareil Brother réponde<br/>automatiquement aux fax entrants, sélectionnez le mode Manuel. En mode<br/>Manuel, vous devez répondre à chaque appel entrant et activer l'appareil<br/>pour qu'il reçoive les fax.</li> </ul>                                                                                                    |
|                                | Il est possible qu'un autre appareil ou service sur votre site réponde à l'appel<br>avant votre appareil Brother. Pour faire le test, diminuez le paramètre de<br>longueur de sonnerie :                                                                                                    |
|                                | • Si le mode de réception est réglé sur Fax uniquement ou Fax/Tél, réduisez la longueur de sonnerie au réglage le plus bas supérieur à 0.                                                                                                    |
|                                | Information associée: Définir le nombre de sonneries avant que l'appareil<br>ne réponde (Longueur de sonnerie)                                                                                                    |
|                                | <ul> <li>Si le mode de réception est réglé sur Répondeur externe, réduisez à deux le<br/>nombre de sonneries programmé sur votre répondeur.</li> </ul>                                                                                                    |
|                                | <ul> <li>Si le mode réception est défini sur Manuel, NE modifiez PAS le paramètre<br/>Longueur de sonnerie.</li> </ul>                                                                                                    |

| Problèmes | Suggestions                                                                                                    |
|-----------|----------------------------------------------------------------------------------------------------|
|           | Demandez à quelqu'un de vous envoyer un fax test :                                                                                                    |
|           | <ul> <li>Si vous recevez le fax, votre appareil fonctionne normalement. Prenez soin<br/>de redéfinir le délai initial de sonnerie ou de reprogrammer votre répondeur<br/>comme au départ. Si les problèmes de réception persistent après avoir rétabli<br/>le délai de sonnerie, une personne, un appareil ou un service d'abonné<br/>répond au fax avant même que l'appareil n'ait une chance de le faire.</li> </ul> |
|           | <ul> <li>Si vous n'étiez pas en mesure de recevoir le fax, un autre appareil ou service<br/>d'abonné gêne la réception de votre fax ou bien votre ligne de fax est<br/>défectueuse.</li> </ul>                                                                                                    |
|           | Si vous utilisez un répondeur téléphonique (mode Répondeur externe) sur la même ligne que l'appareil Brother, assurez-vous que votre répondeur est correctement configuré.                                                                                                    |
|           | >> Information associée: Connecter un répondeur externe                                                                                                    |
|           | 1. Connecter le répondeur externe.                                                                                                    |
|           | >> Information associée: Répondeur externe (répondeur téléphonique)                                                                                                    |
|           | <ol> <li>Réglez votre répondeur de sorte qu'il réponde au bout d'une ou deux<br/>sonneries.</li> </ol>                                                                                                    |
|           | 3. Enregistrez le message sortant sur votre répondeur.                                                                                                    |
|           | Enregistrez cinq secondes de silence au début de votre message sortant.                                                                                                    |
|           | Limitez votre annonce à 20 secondes.                                                                                                    |
|           | <ul> <li>Terminez votre message sortant par votre code d'activation à distance à<br/>l'intention des personnes désirant vous envoyer des fax manuels.</li> <li>Exemple : « Après le signal sonore, laissez un message ou appuyez sur<br/>*51 et commencez l'envoi du fax. »</li> </ul>                                                                                                    |
|           | 4. Réglez votre répondeur pour qu'il puisse prendre en charge les appels.                                                                                                    |
|           | <ol> <li>Réglez le mode de réception de votre appareil Brother sur Répondeur<br/>externe.</li> </ol>                                                                                                    |
|           | >> Information associée: Choisir le mode de réception correct                                                                                                    |
|           | Vérifiez que la fonction Détection de fax de votre appareil Brother est activée.<br>Détection de fax est une fonction qui permet de recevoir un fax même si vous<br>avez répondu à l'appel sur un téléphone externe ou depuis un poste<br>supplémentaire.                                                                                                    |
|           | >> Information associée: Définir la détection de fax                                                                                                    |
|           | Si des erreurs de transmission se produisent fréquemment en raison<br>d'interférences éventuelles sur la ligne téléphonique, ou si vous utilisez un<br>système VoIP, essayez de changer le paramètre Compatibilité en le définissant<br>sur <i>Basique (pour VoIP)</i> .                                                                                                    |
|           | >> Information associée: Interférences sur la ligne téléphonique/VoIP                                                                                                    |
|           | Si vous raccordez votre appareil à une ligne PBX ou RNIS, paramétrez le réglage du menu de type de ligne téléphonique en fonction de votre type de ligne.                                                                                                    |
|           | >> Information associée: Définir le type de ligne téléphonique                                                                                                    |

# Envoi de fax

| Problèmes                    | Suggestions                                                                                                    |
|------------------------------|----------------------------------------------------------------------------------------------------|
| Impossible d'envoyer un fax. | Vérifiez tous les branchements téléphoniques. Vérifiez que le cordon<br>téléphonique est branché sur la prise téléphonique murale et la prise LINE de<br>l'appareil. Si vous êtes abonné à des services DSL ou à des services VoIP,<br>contactez votre fournisseur de services pour obtenir des instructions de<br>connexion. |
|                              | Si vous utilisez un système VoIP, essayez de modifier le réglage VoIP sur <i>Basique (pour VoIP)</i> . Ceci réduit la vitesse du modem et désactive le mode de correction d'erreur (ECM).                                                                                                    |
|                              | >> Information associée: Interférences sur la ligne téléphonique/VoIP                                                                                                    |

| Problèmes                                                  | Suggestions                                                                                                    |
|------------------------------------------------------------|----------------------------------------------------------------------------------------------------|
|                                                            | Imprimez le rapport de vérification de l'envoi et vérifiez s'il y a une erreur.                                                                                                    |
|                                                            | >> Information associée: Imprimer des rapports                                                                                                    |
|                                                            | (MFC-J4550DW)                                                                                                    |
|                                                            | Contactez votre administrateur pour qu'il vérifie les paramètres de Secure<br>Function Lock.                                                                                                    |
|                                                            | Demandez à votre correspondant de vérifier que l'appareil récepteur ne manque pas de papier.                                                                                                    |
| Mauvaise qualité des fax envoyés.                          | Essayez de modifier la résolution en la définissant sur Fin ou Super fin. Faites<br>une copie pour vérifier le fonctionnement du scanner de votre appareil. Si la<br>qualité de copie est médiocre, nettoyez le scanner.<br>>> Information associée: Nettoyer le scanner                                                     |
| Le rapport de vérification de l'envoi indique RÉSULTAT:NG. | La ligne est probablement soumise provisoirement à du bruit ou à de l'électricité<br>statique. Essayez d'envoyer le fax à nouveau. Si vous envoyez un message par<br>PC-FAX et que vous obtenez le message RESULT:NG sur le rapport de<br>vérification de l'envoi, il se peut que la mémoire de votre appareil soit saturée. |
|                                                            | (MFC-J4550DW) Pour libérer de l'espace mémoire supplémentaire, vous pouvez désactiver la fonction de mémorisation des fax, imprimer les fax en mémoire ou annuler un fax différé.                                                                                                    |
|                                                            | Si le problème persiste, prenez contact avec votre compagnie de téléphone pour faire vérifier votre ligne téléphonique.                                                                                                    |
|                                                            | (MFC-J4550DW) ➤> Information associée: Désactiver la réception en mémoire                                                                                                    |
|                                                            | Information associée: Imprimer un fax enregistré dans la mémoire de<br>l'appareil                                                                                                    |
|                                                            | >> Information associée: Annuler un fax en cours                                                                                                    |
|                                                            | >> Information associée: Contrôle et annulation d'un fax en attente                                                                                                    |
|                                                            | Si vous raccordez votre appareil à une ligne PBX ou RNIS, paramétrez le réglage du menu de type de ligne téléphonique en fonction de votre type de ligne.                                                                                                    |
|                                                            | >> Information associée: Définir le type de ligne téléphonique                                                                                                    |
|                                                            | Si des erreurs de transmission se produisent fréquemment en raison<br>d'interférences éventuelles sur la ligne téléphonique, ou si vous utilisez un<br>système VoIP, essayez de changer le paramètre Compatibilité en le définissant<br>sur Basique (pour VoIP).                                                             |
|                                                            | >> Information associée: Interférences sur la ligne téléphonique/VoIP                                                                                                    |
| Les fax envoyés sont vierges.                              | Veillez à charger correctement le document.                                                                                                    |
|                                                            | >> Information associée: Charger des documents dans le chargeur automatique de documents (ADF)                                                                                                    |
|                                                            | >> Information associée: Charger des documents sur la vitre du scanner                                                                                                    |
| Lignes verticales noires lors de<br>l'envoi d'un fax.      | Les lignes verticales noires sur les fax envoyés sont généralement provoquées par des saletés ou du liquide correcteur sur la bande de verre. Nettoyez la bande de verre.                                                                                                    |
|                                                            | >> Information associée: Nettoyer le scanner                                                                                                    |

# Information associée

- Dépannage
  - Définir la détection de tonalité
  - Interférences sur la ligne téléphonique/VoIP

- Définir le mode de numérotation par tonalité ou impulsion
- Choisir le mode de réception correct
- Définir la détection de fax

- Définir le nombre de sonneries avant que l'appareil ne réponde (Longueur de sonnerie)
- Connecter un répondeur externe
- Répondeur externe (répondeur téléphonique)
- Définir le type de ligne téléphonique
- Imprimer des rapports
- Nettoyer le scanner
- Désactiver la réception en mémoire
- Imprimer un fax enregistré dans la mémoire de l'appareil
- Annuler un fax en cours
- Contrôle et annulation d'un fax en attente
- Charger des documents dans le chargeur automatique de documents (ADF)
- Charger des documents sur la vitre du scanner

Accueil > Dépannage > Problèmes de téléphone et de télécopieur > Définir la détection de tonalité

## Définir la détection de tonalité

```
Modèles associés: MFC-J4350DW/MFC-J4550DW
```

Le réglage de la tonalité sur [Détection] raccourcit la pause de détection de tonalité.

#### >> MFC-J4350DW

>> MFC-J4550DW

#### MFC-J4350DW

- 1. Appuyez sur Settings (Paramètres).
- 2. Appuyez sur ▲ ou sur ▼ pour réaliser vos sélections :
  - a. Sélectionnez [Param. système]. Appuyez sur OK.
  - b. Sélectionnez [Tonalité]. Appuyez sur OK.
  - c. Sélectionnez [Détection] ou [Détection imp. (Pas de détection)]. Appuyez sur OK.
- 3. Appuyez sur Stop/Exit (Arrêt/Sortie).

### MFC-J4550DW

- 1. Appuyez sur 👔 [Paramètres] > [Tous les param.] > [Param. système] > [Tonalité].
- 2. Appuyez sur [Détection] ou sur [Détection imp. (Pas de détection)].
- 3. Appuyez sur

#### Information associée

· Problèmes de téléphone et de télécopieur

Accueil > Dépannage > Problèmes de téléphone et de télécopieur > Interférences sur la ligne téléphonique/ VoIP

# Interférences sur la ligne téléphonique/VoIP

Modèles associés: MFC-J4350DW/MFC-J4550DW

Si vous rencontrez des problèmes d'envoi ou de réception d'un fax en raison d'interférences possibles sur la ligne téléphonique ou si vous utilisez un système VoIP, nous vous recommandons de modifier la vitesse du modem afin de minimiser les erreurs lors des opérations de fax.

>> MFC-J4350DW >> MFC-J4550DW

#### MFC-J4350DW

- 1. Appuyez sur Settings (Paramètres).
- 2. Appuyez sur ▲ ou sur ▼ pour réaliser vos sélections :
  - a. Sélectionnez [Param. système]. Appuyez sur OK.
  - b. Sélectionnez [Compatibilité]. Appuyez sur OK.
  - c. Sélectionnez [Normal (Normale)] ou [Base(pour VoIP)]. Appuyez sur OK.
    - [Base (pour VoIP)] réduit la vitesse du modem à 9 600 bits/s et désactive la fonction de réception des fax en couleurs et la fonction ECM, excepté pour l'envoi de fax en couleurs. Sauf si vous avez régulièrement des problèmes d'interférences sur votre ligne téléphonique, mieux vaut peut-être n'utiliser ce réglage que lorsqu'il est nécessaire.

Pour améliorer la compatibilité avec la plupart des services VoIP, Brother recommande de modifier le réglage Compatibilité sur [Base(pour VoIP)].

- [Normal (Normale)] règle la vitesse du modem à 14 400 bits/s.
- 3. Appuyez sur Stop/Exit (Arrêt/Sortie).

VoIP (Voix sur IP) est un type de système téléphonique qui utilise une connexion Internet au lieu d'une ligne téléphonique traditionnelle.

## MFC-J4550DW

- 1. Appuyez sur 👔 [Paramètres] > [Tous les param.] > [Param. système] > [Compatibilité].
- 2. Appuyez sur l'option de votre choix.
  - [Base (pour VoIP) (De base (pour VoIP))] réduit la vitesse du modem à 9 600 bits/s et désactive la fonction de réception des fax en couleurs et la fonction ECM, excepté pour l'envoi de fax en couleurs. Sauf si vous avez régulièrement des problèmes d'interférences sur votre ligne téléphonique, mieux vaut peut-être n'utiliser ce réglage que lorsqu'il est nécessaire.

Pour améliorer la compatibilité avec la plupart des services VoIP, Brother recommande de modifier le réglage Compatibilité sur [Base(pour VoIP) (De base(pour VoIP))].

• [Normale] règle la vitesse du modem à 14 400 bits/s.

# 3. Appuyez sur

VoIP (Voix sur IP) est un type de système téléphonique qui utilise une connexion Internet au lieu d'une ligne téléphonique traditionnelle.

Information associée

· Problèmes de téléphone et de télécopieur

- Voice over Internet Protocol (interférence VoIP/ligne téléphonique)
- Messages d'erreur et de maintenance

Accueil > Dépannage > Problèmes de réseau

## Problèmes de réseau

- Vérifier les réglages réseau de votre appareil
- Si vous rencontrez des difficultés avec le réseau de votre appareil
- Dépannage
- Codes d'erreur du rapport sur le réseau local sans fil

Accueil > Dépannage > Problèmes de réseau > Vérifier les réglages réseau de votre appareil

## Vérifier les réglages réseau de votre appareil

- Imprimer le rapport de configuration réseau
- Modifier les réglages de l'appareil à l'aide de Gestion à partir du Web

▲ Accueil > Dépannage > Problèmes de réseau > Si vous rencontrez des difficultés avec le réseau de votre appareil

## Si vous rencontrez des difficultés avec le réseau de votre appareil

Pour obtenir une assistance technique, contactez le support technique de Brother.

Si vous pensez que votre appareil présente un problème, consultez les rubriques suivantes. Vous pouvez corriger vous-même la plupart des problèmes.

Si vous avez besoin d'aide supplémentaire, rendez-vous sur la page **FAQ et Diagnostic** de votre modèle sur <u>support.brother.com/faqs</u>.

>> Je ne parviens pas à configurer le réseau sans fil

>> Mon appareil Brother ne peut pas imprimer, numériser ou réaliser de réception PC-FAX sur le réseau

>> Je souhaite vérifier que mes périphériques réseau fonctionnent correctement

### Je ne parviens pas à configurer le réseau sans fil

Mettez votre routeur sans fil hors tension puis à nouveau sous tension. Essayez ensuite de configurer à nouveau les paramètres sans fil. Si vous ne parvenez pas à résoudre le problème, suivez les instructions ci-dessous :

Consultez le rapport WLAN pour essayer de cerner le problème.

| Cause                                                                                                    | Action                                                                                                    | Interface |
|----------------------------------------------------------------------------------------------------|----------------------------------------------------------------------------------------------------|-----------|
| Vos paramètres de sécurité<br>(SSID/Clé de réseau) ne<br>sont pas corrects.                                                                                                    | <ul> <li>Confirmez les paramètres de sécurité en utilisant Aide à la configuration sans fil. Pour plus d'informations et pour télécharger l'utilitaire, rendez-vous sur la page Téléchargement de votre modèle à l'adresse suivante : <u>support.brother.com/downloads</u>.</li> </ul>                                                                                             | Sans fil  |
|                                                                                                    | <ul> <li>Sélectionnez et vérifiez que vous utilisez les paramètres de<br/>sécurité corrects.</li> </ul>                                                                                                    |           |
|                                                                                                    | <ul> <li>Reportez-vous aux instructions fournies avec votre point<br/>d'accès/routeur sans fil pour savoir comment trouver les<br/>paramètres de sécurité.</li> </ul>                                                                                                    |           |
|                                                                                                    | <ul> <li>Le nom du fabricant ou le numéro de modèle du point<br/>d'accès/routeur sans fil peut être utilisé comme paramètres<br/>de sécurité par défaut.</li> </ul>                                                                                                    |           |
|                                                                                                    | <ul> <li>Consultez le fabricant de votre point d'accès/routeur sans fil,<br/>votre fournisseur Internet ou votre administrateur réseau.</li> </ul>                                                                                                    |           |
| L'adresse MAC de votre<br>appareil Brother n'est pas<br>autorisée.                                                                                                    | Vérifiez que l'adresse MAC de votre appareil Brother est autorisée<br>dans le filtre. Vous pouvez trouver l'adresse MAC sur le panneau de<br>commande de l'appareil Brother.                                                                                                    | Sans fil  |
| Votre point d'accès/routeur<br>sans fil est en mode furtif<br>(pas de diffusion du SSID).                                                                                                 | <ul> <li>Entrez le nom SSID correct ou saisissez la clé de réseau<br/>manuellement.</li> </ul>                                                                                                    | Sans fil  |
|                                                                                                    | <ul> <li>Vérifiez le nom SSID ou la clé de réseau dans les instructions<br/>fournies avec votre point d'accès/routeur sans fil et reconfigurez<br/>le réseau sans fil.</li> </ul>                                                                                                    |           |
| Le canal actuel de votre<br>point d'accès/routeur LAN<br>sans fil n'est pas pris en<br>charge par votre appareil<br>lorsque vous essayez de le<br>connecter à un réseau Wi-Fi<br>à 5 GHz. | Remplacez le canal de votre point d'accès/routeur LAN sans fil par le canal pris en charge par votre appareil.                                                                                                    | Sans fil  |
|                                                                                                    | <ol> <li>Confirmez les canaux pris en charge par votre appareil.<br/>Consultez le document Canaux pris en charge par les<br/>appareils Brother pour les réseaux Wi-Fi 5 GHz sur<br/>support.brother.com/manuals.</li> </ol>                                                                                                    |           |
|                                                                                                    | 2. Vérifiez le réglage du canal de votre point d'accès/routeur LAN sans fil. Assurez-vous qu'il est réglé sur l'un des canaux pris en charge par votre appareil et qu'il n'est pas réglé sur « Auto » ou « Automatique ». Pour plus d'informations sur la modification du réglage de canal, reportez-vous aux instructions fournies avec votre point d'accès/routeur LAN sans fil. |           |

| Cause                                                                                                    | Action                                                                                                    | Interface    |
|----------------------------------------------------------------------------------------------------|----------------------------------------------------------------------------------------------------|--------------|
|                                                                                                    | <ol> <li>Essayez à nouveau de connecter votre appareil à votre réseau<br/>Wi-Fi.</li> </ol>                                                                                                    |              |
| Vos paramètres de sécurité<br>(SSID/mot de passe) sont<br>incorrects.                                                                                                    | Confirmez le SSID et le mot de passe.<br>Lorsque vous configurez manuellement le réseau, le SSID et le mot<br>de passe s'affichent sur votre appareil Brother. Si votre appareil<br>mobile prend en charge la configuration manuelle, le SSID et le mot<br>de passe s'affichent à l'écran de votre appareil mobile.      | Wi-Fi Direct |
| Vous utilisez Android <sup>™</sup> 4.0.                                                                                                    | Si votre appareil mobile se déconnecte (six minutes environ après<br>avoir utilisé Wi-Fi Direct), essayez la méthode à un seul bouton à<br>l'aide de WPS (recommandé) et configurez l'appareil Brother<br>comme un propriétaire du groupe.                                                                               | Wi-Fi Direct |
| Votre appareil Brother se<br>trouve trop loin de votre<br>appareil mobile.                                                                                                    | Éloignez votre appareil Brother à environ 1 mètre de l'appareil<br>mobile lorsque vous configurez les paramètres du réseau Wi-Fi<br>Direct.                                                                                                    | Wi-Fi Direct |
| Des obstacles (murs ou<br>meubles, par exemple) se<br>trouvent entre votre appareil<br>et l'appareil mobile.                                                                                                    | Déplacez votre appareil Brother dans un lieu ne comportant aucun<br>obstacle.                                                                                                    | Wi-Fi Direct |
| Un ordinateur sans fil, un<br>appareil pris en charge par<br>Bluetooth <sup>®</sup> , un four à micro-<br>ondes ou un téléphone sans<br>fil se trouve à proximité de<br>l'appareil Brother ou de<br>l'appareil mobile. | Éloignez tous les appareils de votre appareil Brother ou de l'appareil mobile.                                                                                                    | Wi-Fi Direct |
| Vous avez vérifié et essayé<br>toutes les opérations ci-<br>dessus, mais votre appareil<br>Brother n'arrive toujours pas<br>à terminer la configuration<br>de Wi-Fi Direct.                                            | <ul> <li>Éteignez puis rallumez l'appareil Brother. Essayez ensuite de reconfigurer les paramètres Wi-Fi Direct.</li> <li>Si vous utilisez votre appareil Brother comme client, recherchez le nombre d'appareils autorisés dans le réseau Wi-Fi Direct actuel, puis vérifiez le nombre d'appareils connectés.</li> </ul> | Wi-Fi Direct |

#### **Pour Windows**

Si votre connexion sans fil a été interrompue et que vous avez procédé à toutes les vérifications et essayé toutes les solutions ci-dessus, utilisez l'Outil de réparation de la connexion réseau.

Pour installer l'outil de réparation de la connexion réseau, rendez-vous sur la page **Téléchargement** de votre modèle sur <u>support.brother.com/downloads</u>.

## Mon appareil Brother ne peut pas imprimer, numériser ou réaliser de réception PC-FAX sur le réseau

| Cause                                                   | Action                                                                                                    |
|---------------------------------------------------------|----------------------------------------------------------------------------------------------------|
| (Votre appareil Brother a soudainement cessé d'imprimer | (DCP-J1310DW/DCP-J1313DW/DCP-J1360DW/MFC-J4350DW)                                                              |
|                                                         | 1. Appuyez sur <b>Wi-Fi</b> .                                                                                  |
| ou de numenser.)                                        | 2. Appuyez sur ►.                                                                                              |
|                                                         | <ol> <li>Appuyez sur ▲ ou sur ▼ pour sélectionner l'option Récupérer WLAN, puis<br/>appuyez sur OK.</li> </ol> |
|                                                         | <ol> <li>Une fois votre appareil sans fil connecté, l'appareil affiche Branché. Appuyez<br/>sur ▶.</li> </ol>  |
|                                                         | (DCP-J1460DW/MFC-J4550DW)                                                                                      |
|                                                         | 1. Appuyez sur < > Récupérer WLAN.                                                                             |
|                                                         | 2. Une fois votre appareil sans fil connecté, l'appareil affiche Branché. Appuyez sur OK.                      |

| Cause                                                                                                    | Action                                                                                                    |
|----------------------------------------------------------------------------------------------------|----------------------------------------------------------------------------------------------------|
| Votre logiciel de sécurité bloque<br>l'accès de l'appareil au réseau.<br>(La fonction de numérisation en<br>réseau n'est pas<br>opérationnelle. ) | <ul> <li>Windows <ul> <li>Configurez le logiciel de sécurité/pare-feu tiers pour pouvoir utiliser la numérisation réseau. Pour ajouter le port 54925 pour la numérisation réseau, saisissez les informations suivantes : <ul> <li>Pour nom :</li> <li>Saisissez une description quelconque, Brother NetScan, par exemple.</li> </ul> </li> <li>Pour numéro de port : <ul> <li>Saisissez 54925.</li> <li>Saisissez 161.</li> <li>Pour protocole :</li> <li>UDP est sélectionné.</li> </ul> </li> <li>Consultez le mode d'emploi de votre logiciel de sécurité/pare-feu tiers ou contactez son fabricant.</li> <li>Mac <ul> <li>(Brother iPrint&amp;Scan)</li> <li>Dans la barre de menus du Finder, cliquez sur Aller &gt; Applications, puis double-cliquez sur l'icône Brother iPrint&amp;Scan. La fenêtre Brother iPrint&amp;Scan s'affiche. Cliquez sur le bouton Sélectionnez votre machine, puis suivez les</li> </ul> </li> </ul></li></ul> |
| Votre logiciel de sécurité bloque<br>l'accès de l'appareil au réseau.<br>(La fonction Réception PC-Fax<br>réseau ne fonctionne pas.)<br>(Windows) | <ul> <li>configurez le logiciel de sécurité/pare-feu tiers pour pouvoir utiliser la réception PC-FAX. Pour ajouter le port 54926 pour la réception PC-Fax réseau, saisissez les informations suivantes :</li> <li>Pour nom :<br/>Saisissez une description quelconque, Réception PC-Fax Brother, par exemple.</li> <li>Pour numéro de port :<br/>Saisissez 54926.</li> <li>Pour protocole :<br/>UDP est sélectionné.</li> <li>Consultez le mode d'emploi de votre logiciel de sécurité/pare-feu tiers ou contactez son fabricant.</li> </ul>                                                                                                    |
| Votre logiciel de sécurité bloque<br>l'accès de l'appareil au réseau.                                                                             | Certains logiciels de sécurité peuvent bloquer l'accès sans afficher de boîte de dialogue d'alerte de sécurité, même après une installation correcte.<br>Pour accorder l'accès, reportez-vous aux instructions du logiciel de sécurité ou consultez son éditeur.                                                                                                    |
| Aucune adresse IP disponible<br>n'est attribuée à votre appareil<br>Brother.                                                                      | <ul> <li>Vérifiez l'adresse IP et le masque de sous-réseau.</li> <li>Vérifiez que les adresses IP et les masques de sous-réseau de l'ordinateur et de l'appareil Brother sont corrects et se situent sur le même réseau.</li> <li>Pour savoir comment vérifier l'adresse IP et le masque de sous-réseau, consultez votre administrateur réseau.</li> <li>Windows</li> <li>Vérifiez l'adresse IP et le masque de sous-réseau à l'aide de l'Outil de réparation de la connexion réseau.</li> </ul>                                                                                                    |
| Le travail d'impression qui a<br>échoué est toujours dans la file<br>d'attente d'impression de votre<br>ordinateur.                               | <ul> <li>Si le travail d'impression qui a échoué est toujours dans la file d'attente d'impression de votre ordinateur, supprimez-le.</li> <li>Sinon, double-cliquez sur l'icône de l'imprimante dans le dossier suivant et annulez tous les documents : <ul> <li>Windows</li> <li>Maintenez la touche enfoncée et appuyez sur la touche R du clavier de l'ordinateur pour lancer Exécuter.</li> <li>Saisissez "control printers" dans le champ Ouvrir : et cliquez sur OK.</li> </ul> </li> </ul>                                                                                                    |

| Cause                                                         | Action                                                                                                    |
|---------------------------------------------------------------|----------------------------------------------------------------------------------------------------|
|                                                               | <ul> <li>Exécuter</li> <li>Entrez le nom d'un programme, dossier, document ou ressource Internet, et Windows l'ouvrira pour vous.</li> <li>Quvrir: control printers</li> <li>CK Annuler Parcourir</li> </ul> La fenêtre Périphériques et imprimantes s'affiche. Si la fenêtre Périphériques et imprimantes ne s'affiche pas, cliquez sur Périphériques > Autres périphériques et paramètres d'imprimante Mac Cliquez sur Préférences Système ou sur Réglages du système > Imprimantes et scanners. |
| Votre appareil Brother n'est pas<br>relié au réseau sans fil. | Imprimez le rapport WLAN pour vérifier le code d'erreur sur le rapport imprimé.                                                                                                    |

Si vous avez procédé à toutes les vérifications et essayé toutes les solutions ci-dessus, mais que l'appareil Brother ne peut toujours pas imprimer et numériser, désinstallez les pilotes (Windows) et le logiciel Brother, puis réinstallez la version la plus récente pour chacun d'entre eux.

## Je souhaite vérifier que mes périphériques réseau fonctionnent correctement

| Vérification                                                                             | Action                                                                                                    |
|------------------------------------------------------------------------------------------|----------------------------------------------------------------------------------------------------|
| Vérifiez que votre appareil<br>Brother, le point d'accès/<br>routeur ou le concentrateur | Vérifiez les points suivants :                                                                                                    |
|                                                                                          | <ul> <li>Le cordon d'alimentation est correctement connecté et l'appareil Brother est<br/>sous tension.</li> </ul>                                                                         |
| reseau sont allumes.                                                                     | <ul> <li>Le point d'accès/routeur ou le concentrateur est allumé et son indicateur de<br/>liaison clignote.</li> </ul>                                                                     |
|                                                                                          | <ul> <li>Tout l'emballage de protection a été retiré de l'appareil.</li> </ul>                                                                                                    |
|                                                                                          | <ul> <li>Les cartouches d'encre sont correctement installées.</li> </ul>                                                                                                    |
|                                                                                          | <ul> <li>Le capot du scanner et le couvercle d'élimination de bourrage sont<br/>complètement fermés. (Le capot du scanner est disponible uniquement pour<br/>certains modèles.)</li> </ul> |
|                                                                                          | Le papier est correctement inséré dans le bac à papier.                                                                                                    |
|                                                                                          | <ul> <li>(Pour les réseaux câblés) Un câble réseau est solidement raccordé à l'appareil<br/>Brother, ainsi qu'au routeur ou au concentrateur.</li> </ul>                                   |
| Vérifiez que vous pouvez<br>« lancer un ping » sur<br>l'appareil Brother depuis          | Lancez un ping vers l'appareil Brother depuis votre ordinateur en tapant l'adresse IP<br>ou le nom de nœud dans l'invite de commande Windows ou dans l'application Mac<br>Terminal :       |
| votre ordinateur.                                                                        | Lancez un ping sur <ipaddress> ou <nodename>.</nodename></ipaddress>                                                                                                    |
|                                                                                          | <ul> <li>Réussite : votre appareil Brother fonctionne correctement et est connecté au<br/>même réseau que votre ordinateur.</li> </ul>                                                     |
|                                                                                          | <ul> <li>Échec : votre appareil Brother n'est pas connecté au même réseau que<br/>l'ordinateur.</li> </ul>                                                                                 |
|                                                                                          | Windows :                                                                                                    |
|                                                                                          | Renseignez-vous sur l'adresse IP et le masque de sous-réseau auprès de votre administrateur, puis utilisez l'outil de réparation de connexion réseau.                                      |
|                                                                                          | Mac :                                                                                                    |
|                                                                                          | Vérifiez que l'adresse IP et le masque de sous-réseau sont définis correctement.                                                                                                    |
| Vérifiez que l'appareil Brother<br>est connecté au réseau sans<br>fil.                   | Imprimez le rapport WLAN pour vérifier le code d'erreur sur le rapport imprimé.                                                                                                    |

Si vous avez vérifié tous les éléments et essayé toutes les solutions ci-dessus, mais que les problèmes persistent, consultez les instructions fournies avec votre point d'accès/routeur sans fil pour trouver les informations relatives au SSID (nom du réseau) et à la clé du réseau (mot de passe), et paramétrez-les correctement.

## 🖌 Ir

# Information associée

Problèmes de réseau

- Imprimer le rapport WLAN
- Codes d'erreur du rapport sur le réseau local sans fil
- Configurer votre appareil pour un réseau sans fil lorsque le SSID n'est pas diffusé
- Utiliser Wi-Fi Direct<sup>®</sup>
- Imprimer le rapport de configuration réseau

# Autres problèmes

- >> Problèmes de copie
- >> Difficultés de numérisation
- >> Problèmes d'impression avec Direct Photo (MFC-J4550DW)
- >> Difficultés avec le logiciel

## Problèmes de copie

| Problèmes                                                                                                  | Suggestions                                                                                                    |
|----------------------------------------------------------------------------------------------------|----------------------------------------------------------------------------------------------------|
| (MFC-J4550DW)<br>Impossible de faire une copie.                                                            | Contactez votre administrateur pour qu'il vérifie les paramètres de Secure Function Lock.                                                                                                    |
| Des lignes ou des stries noires<br>apparaissent sur les copies.                                            | Les lignes noires sur les copies sont habituellement provoquées par la présence de saletés ou de liquide correcteur sur la bande de verre. Nettoyez la bande de verre, la vitre du scanner ainsi que la barre blanche et le plastique blanc audessus.<br>>> Information associée: Nettoyer le scanner                  |
| Des marques ou des taches<br>noires apparaissent sur les<br>copies.                                        | Les marques ou les taches noires qui apparaissent sur les copies sont<br>généralement causées par la présence de saleté ou de fluide de correction sur la<br>vitre du scanner. Nettoyez la vitre du scanner et la bande de plastique blanche<br>au-dessus de celle-ci.<br>➤> Information associée: Nettoyer le scanner |
| Les copies sont vierges.                                                                                   | <ul> <li>Vérifiez que vous chargez correctement le document.</li> <li>&gt; Information associée: Charger des documents dans le chargeur automatique de documents (ADF)</li> <li>&gt; Information associée: Charger des documents sur la vitre du scanner</li> </ul>                                                    |
| Mauvais résultats de copie en<br>utilisant le chargeur.<br>(Modèles ADF)                                   | Essayez d'utiliser la vitre du scanner.<br>➤➤ Information associée: Charger des documents sur la vitre du scanner                                                                                                    |
| L'option Ajuster page ne fonctionne pas correctement.                                                      | Assurez-vous que le document est bien droit sur la vitre du scanner.<br>Repositionnez le document et réessayez.                                                                                                    |
| Maculage ou tache sur le verso de<br>la page lors de l'utilisation de la<br>fonction de copie recto verso. | <ul> <li>Modifiez les options d'impression.</li> <li>Information associée: Modifier les options d'impression pour améliorer vos résultats d'impression</li> </ul>                                                                                                    |

### Difficultés de numérisation

| Problèmes                                                                                     | Suggestions                                                                                                    |
|-----------------------------------------------------------------------------------------------|----------------------------------------------------------------------------------------------------|
| Un mot de passe est requis.                                                                   | Contactez votre administrateur pour vérifier vos paramètres de numérisation.<br>➤> Information associée: Numérisation sécurisée |
| Des erreurs TWAIN ou WIA<br>surviennent quand vous<br>commencez la numérisation.<br>(Windows) | Assurez-vous que le pilote Brother TWAIN ou WIA est sélectionné comme source principale dans votre application de numérisation. |
| La reconnaissance de caractères (OCR) ne fonctionne pas.                                      | Essayez d'augmenter la résolution de numérisation.                                                                              |
| Mauvais résultats de numérisation<br>en utilisant le chargeur. (Des                           | Nettoyez la barre blanche ainsi que la bande de verre située au-dessous.<br>➤> Information associée: Nettoyer le scanner        |

| Problèmes                                                              | Suggestions                                                                                                    |
|------------------------------------------------------------------------|----------------------------------------------------------------------------------------------------|
| lignes noires apparaissent sur<br>l'image numérisée.)<br>(Modèles ADF) | <ul> <li>Essayez d'utiliser la vitre du scanner.</li> <li>Information associée: Charger des documents sur la vitre du scanner</li> </ul> |

## Problèmes d'impression avec Direct Photo (MFC-J4550DW)

| Problèmes                                               | Suggestions                                                                                                    |
|---------------------------------------------------------|----------------------------------------------------------------------------------------------------|
| Une partie de ma photo est<br>manquante à l'impression. | <ul> <li>Veillez à ce que les options Sans bordure et Recadrage soient désactivées.</li> <li>&gt; Information associée: Imprimer des photos sans bordures depuis une mémoire flash USB</li> <li>&gt; Information associée: Imprimer des photos avec recadrage automatique</li> </ul> |

## Difficultés avec le logiciel

| Problèmes                                                                                         | Suggestions                                                                                                    |
|---------------------------------------------------------------------------------------------------|----------------------------------------------------------------------------------------------------|
| Impossible d'imprimer.                                                                            | Désinstallez les pilotes (Windows) et le logiciel Brother, puis réinstallez la version la plus récente des deux. |
| Le message « The device is<br>busy. » (Appareil occupé) s'affiche<br>sur l'écran de l'ordinateur. | Assurez-vous qu'il n'y a pas de message d'erreur affiché sur l'écran de l'appareil.                              |

## Information associée

• Dépannage

- Nettoyer le scanner
- Rectifier l'alimentation du papier pour éliminer les lignes verticales
- Charger des documents dans le chargeur automatique de documents (ADF)
- Charger des documents sur la vitre du scanner
- Imprimer des photos sans bordures depuis une mémoire flash USB
- · Imprimer des photos avec recadrage automatique
- Modifier les options d'impression pour améliorer vos résultats d'impression
- Numérisation sécurisée

Accueil > Dépannage > Vérifier les informations de l'appareil

## Vérifier les informations de l'appareil

Suivez ces instructions pour vérifier les informations de votre machine, telles que le numéro de série ou la version de micrologiciel.

>> DCP-J1310DW/DCP-J1313DW/DCP-J1360DW/MFC-J4350DW >> DCP-J1460DW/MFC-J4550DW

### DCP-J1310DW/DCP-J1313DW/DCP-J1360DW/MFC-J4350DW

- 1. Appuyez sur Settings (Paramètres).
- 2. Appuyez sur ▲ ou sur ▼ pour sélectionner [Info. appareil]. Appuyez sur OK.
- 3. Appuyez sur ▲ ou sur ▼ pour sélectionner l'une des options suivantes :

| Option                     | Description                                                                                       |
|----------------------------|---------------------------------------------------------------------------------------------------|
| No. de série               | Permet de vérifier le numéro de série de votre appareil.                                          |
| Version du firmware        | Permet de vérifier la version de micrologiciel de votre appareil.                                 |
| MàJ du firmware            | Permet de mettre à jour le micrologiciel de votre appareil vers le microprogramme le plus récent. |
| Config. MàJ du<br>firmware | Permet de définir les jours et les heures pour les mises à jour automatiques du microprogramme.   |
| Compteur page              | Permet de vérifier le nombre de pages totales que l'appareil a imprimées.                         |

- 4. Appuyez sur OK.
- 5. Appuyez sur Stop/Exit (Arrêt/Sortie).

#### DCP-J1460DW/MFC-J4550DW

- 1. Appuyez sur 👔 [Paramètres] > [Tous les param.] > [Info. appareil].
- 2. Appuyez sur l'une des options suivantes :

| Option                                      | Description                                                                                       |
|---------------------------------------------|---------------------------------------------------------------------------------------------------|
| No. de série                                | Permet de vérifier le numéro de série de votre appareil.                                          |
| Version du firmware                         | Permet de vérifier la version de micrologiciel de votre appareil.                                 |
| Mise à jour du<br>microprogramme            | Permet de mettre à jour le micrologiciel de votre appareil vers le microprogramme le plus récent. |
| Configuration de la mise à jour du firmware | Permet de définir les jours et les heures pour les mises à jour automatiques du microprogramme.   |
| Compteur page                               | Permet de vérifier le nombre total de pages que l'appareil a imprimées.                           |

## 3. Appuyez sur

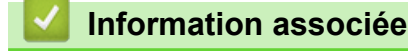

• Dépannage
Accueil > Dépannage > Mettre à jour le micrologiciel de l'appareil

# Mettre à jour le micrologiciel de l'appareil

- · La mise à jour du microprogramme nécessite une connexion Internet.
- Ne débranchez pas le cordon d'alimentation pendant la mise à jour du microprogramme.

Pour garder votre appareil à jour, consultez régulièrement le site <u>support.brother.com/downloads</u> afin d'obtenir la version la plus récente de son micrologiciel. Sans le micrologiciel actuel, certaines fonctions de votre appareil risquent de ne plus être disponibles.

Vous pouvez mettre le microprogramme à jour de façon manuelle directement depuis votre appareil ou le réglerle de façon qu'il soit périodiquement mis à jour, en suivant la procédure suivante :

>> DCP-J1310DW/DCP-J1313DW/DCP-J1360DW/MFC-J4350DW >> DCP-J1460DW/MFC-J4550DW

## DCP-J1310DW/DCP-J1313DW/DCP-J1360DW/MFC-J4350DW

- 1. Appuyez sur Settings (Paramètres).
- 2. Appuyez sur ▲ ou sur ♥ pour sélectionner [Info. appareil]. Appuyez sur OK.
- 3. Effectuez l'une des actions suivantes :

| Option                                                                                           | Description                                                                                                    |  |  |  |
|--------------------------------------------------------------------------------------------------|----------------------------------------------------------------------------------------------------|--|--|--|
| Mettez le microprogramme à<br>jour de façon manuelle.                                            | Appuyez sur ▲ ou sur ▼ pour sélectionner MàJ du firmware. Appuyez<br>sur OK.<br>Suivez les instructions affichées à l'écran.                                                                                                    |  |  |  |
| Réglez votre appareil de façon<br>que le microprogramme soit mis<br>à jour de façon automatique. | <ul> <li>Appuyez sur ▲ ou sur ▼ pour réaliser vos sélections :</li> <li>a. Sélectionnez Config. MàJ du firmware. Appuyez sur OK.</li> <li>b. Sélectionnez Métho de mise à jour. Appuyez sur OK.</li> <li>c. Sélectionnez Installation auto Appuyez sur OK.</li> <li>d. Sélectionnez les jours et entrez l'heure pour la mise à jour du micrologiciel.</li> <li>e. Appuyez sur Stop/Exit (Arrêt/Sortie).</li> </ul> |  |  |  |

## DCP-J1460DW/MFC-J4550DW

- 1. Appuyez sur 👔 [Paramètres] > [Tous les param.] > [Info. appareil].
- 2. Effectuez l'une des actions suivantes :

| Option                                                                                           | Description                                                                                                    |
|--------------------------------------------------------------------------------------------------|----------------------------------------------------------------------------------------------------|
| Mettez le microprogramme à jour de façon manuelle.                                               | Appuyez sur Mise à jour du microprogramme.<br>Suivez les instructions affichées à l'écran.                                                                                                    |
| Réglez votre appareil de façon que le<br>microprogramme soit mis à jour de<br>façon automatique. | Appuyez sur Configuration de la mise à jour du<br>firmware > Méthode de mise à jour > Installation<br>automatique, puis sélectionnez les jours et entrez l'heure pour la<br>mise à jour du microprogramme.<br>Appuyez sur |

# Information associée

- Dépannage
- **Rubriques connexes:**
- Vérifier le mot de passe de votre appareil

Accueil > Dépannage > Réinitialiser votre appareil

# Réinitialiser votre appareil

- Vue d'ensemble des fonctions de réinitialisation
- Réinitialiser votre appareil

Accueil > Dépannage > Réinitialiser votre appareil > Vue d'ensemble des fonctions de réinitialisation

# Vue d'ensemble des fonctions de réinitialisation

#### IMPORTANT

#### (MFC-J4350DW)

Lorsque vous réinitialisez l'appareil, il se peut que les fax mémorisés sur l'appareil soient supprimés. Avant de réinitialiser l'appareil, vous pouvez transférer vos fax vers votre ordinateur ou un autre télécopieur pour éviter de perdre des messages importants.

Les fonctions de réinitialisation suivantes sont disponibles :

1. [Appareil réinitialisé]

Cette fonction permet de réinitialiser tous les réglages de l'appareil que vous avez modifiés, tels que la date et l'heure.

Les données suivantes seront conservées :

- Le carnet d'adresses, les données de fax et l'historique des appels (pour les modèles avec fonction de télécopie)
- Le mot de passe administrateur
- Paramètres réseau
- Paramètres Verrouillage fonction sécurisée (pour les modèles avec la fonction Verrouillage fonction sécurisée)
- 2. [Réseau]

Réinitialisez les réglages par défaut du serveur d'impression (notamment toutes les informations relatives à l'adresse IP, à l'exception du mot de passe de l'administrateur).

Vous pouvez réinitialiser le mot de passe administrateur à l'aide de l'option de réinitialisation [Tous les paramètres].

3. [Carnet d'adr. et fax] (pour les modèles avec fonction de télécopie)

La fonction Carnet d'adr. et fax permet de réinitialiser ce qui suit :

- Carnet d'adresses et groupes configurés
- Tâches de fax programmées en mémoire (MFC-J4550DW)
   Fax différé et envoi par lot en différé
- ID station

Nom et numéro

- Options de réception en mémoire (MFC-J4550DW) Réadressage de fax
- Rapport

Rapport de vérification de l'envoi, carnet d'adresses et journal des fax

Historique

Historique d'identification de l'appelant et Appel sortant

- Fax en mémoire
- 4. [Données de fax enr.] (pour les modèles avec fonction de télécopie)

Données de fax enregistrées permet de réinitialiser ce qui suit :

- Historique
   Historique d'identification de l'appelant et Appel sortant
- Fax en mémoire
- 5. [Tous les paramètres]

Utilisez cette fonction de réinitialisation pour réinitialiser les réglages usine de tous les paramètres de l'appareil.

Brother vous recommande vivement d'effectuer cette opération avant de mettre l'appareil au rebut.

#### (MFC-J4550DW)

Ø

Débranchez le câble d'interface avant de sélectionner [Réseau] ou [Tous les paramètres].

#### Information associée

- Réinitialiser votre appareil
- **Rubriques connexes:**
- Impossible d'imprimer ou de numériser-transférer vos fax
- Réinitialiser votre appareil

Accueil > Dépannage > Réinitialiser votre appareil > Réinitialiser votre appareil

# Réinitialiser votre appareil

## IMPORTANT

#### (MFC-J4350DW)

Lorsque vous réinitialisez l'appareil, il se peut que les fax mémorisés sur l'appareil soient supprimés. Avant de réinitialiser l'appareil, vous pouvez transférer vos fax vers votre ordinateur ou un autre télécopieur pour éviter de perdre des messages importants.

#### >> DCP-J1310DW/DCP-J1313DW/DCP-J1360DW/MFC-J4350DW >> DCP-J1460DW/MFC-J4550DW

## DCP-J1310DW/DCP-J1313DW/DCP-J1360DW/MFC-J4350DW

- 1. Appuyez sur Settings (Paramètres).
- 2. Appuyez sur ▲ ou sur ▼ pour réaliser vos sélections :
  - a. Sélectionnez [Param. système]. Appuyez sur OK.
  - b. Sélectionnez [Init.]. Appuyez sur OK.
  - c. Sélectionnez l'option de réinitialisation que vous souhaitez utiliser. Appuyez sur OK.

Pour plus d'informations sur la réinitialisation du mot de passe de votre appareil **>>** Information associée: Vue d'ensemble des fonctions de réinitialisation

3. Appuyez sur ▶ pendant deux secondes pour confirmer.

L'appareil redémarre.

#### DCP-J1460DW/MFC-J4550DW

- 1. Appuyez sur 👔 [Paramètres] > [Tous les param.] > [Param. système] > [Init.].
- 2. Appuyez sur l'option de réinitialisation que vous voulez utiliser.
- 3. Appuyez sur [OK] pendant deux secondes pour redémarrer l'appareil.
- 4. Attendez que l'appareil redémarre et que le témoin d'alimentation s'allume avant de débrancher l'appareil de la source d'alimentation.

#### Information associée

- Réinitialiser votre appareil
- **Rubriques connexes:**
- Impossible d'imprimer ou de numériser-transférer vos fax
- Vue d'ensemble des fonctions de réinitialisation

Accueil > Maintenance de routine

# Maintenance de routine

- Remplacer les cartouches d'encre
- Améliorer la qualité d'impression
- Vérifier votre appareil Brother
- Nettoyer votre appareil Brother
- Emballer et expédier votre appareil

Accueil > Maintenance de routine > Remplacer les cartouches d'encre

# Remplacer les cartouches d'encre

Votre appareil Brother est équipé d'un compteur de points d'encre. Le compteur de points d'encre contrôle automatiquement le niveau d'encre dans chacune des quatre cartouches d'encre. Lorsque l'appareil détecte qu'une cartouche d'encre est presque vide, un message s'affiche.

L'écran LCD indique quelle cartouche d'encre doit être remplacée. Prenez soin de suivre les invites affichées sur l'écran LCD pour remplacer les cartouches d'encre dans le bon ordre.

Bien que le message affiché sur l'appareil vous invite à remplacer une cartouche d'encre, celle-ci contient encore une petite quantité d'encre.

# **ATTENTION**

En cas de contact d'encre avec les yeux, rincez-les immédiatement à l'eau. Si vous n'intervenez pas, l'encre peut provoquer des rougeurs ou une légère inflammation des yeux. En cas de réactions anormales, consultez un médecin.

## IMPORTANT

Nous vous recommandons d'utiliser des consommables Brother d'origine pour garantir une qualité et des performances d'impression stables. Même si les consommables d'une autre marque ne sont pas toujours à l'origine de problèmes de qualité, il est possible que certains d'entre eux nuisent à la qualité d'impression ou provoquent un dysfonctionnement de l'appareil. Brother peut facturer la réparation de votre appareil s'il est prouvé que des consommables d'une autre marque ont causé les dommages, même si l'appareil est toujours couvert par la garantie.

1. Ouvrez le couvercle de cartouche d'encre (1).

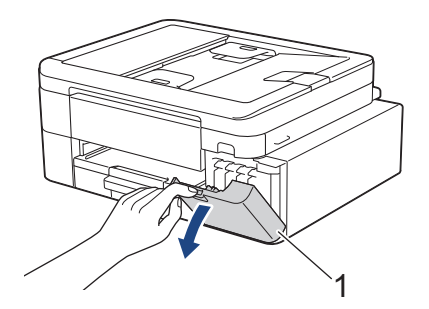

2. Appuyez sur le levier de déverrouillage pour libérer la cartouche d'encre couleur indiquée sur l'écran LCD, puis retirez la cartouche d'encre de l'appareil, comme illustré.

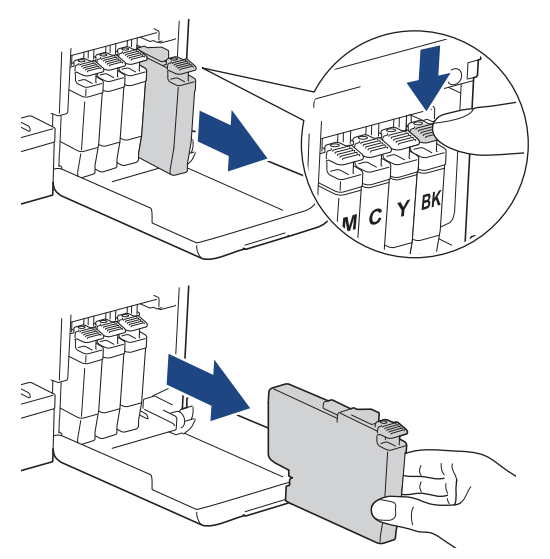

3. Ouvrez l'emballage de la cartouche d'encre neuve qui correspond à la couleur indiquée sur l'écran LCD, et sortez la cartouche d'encre.

## IMPORTANT

• NE touchez PAS la cartouche d'encre dans la zone indiquée par (1) ; ceci peut empêcher l'appareil de détecter la cartouche.

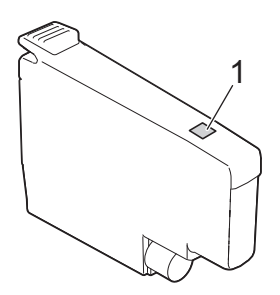

• (MFC-J4350DW/MFC-J4550DW) Secouez énergiquement seulement la cartouche d'encre **noire** 15 fois horizontalement, comme illustré, avant de l'insérer dans l'appareil.

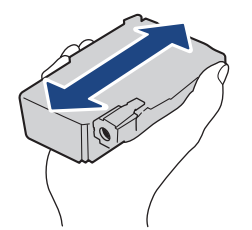

4. Insérez la cartouche d'encre dans le sens de la flèche indiquée sur l'étiquette. Chaque couleur possède son emplacement déterminé.

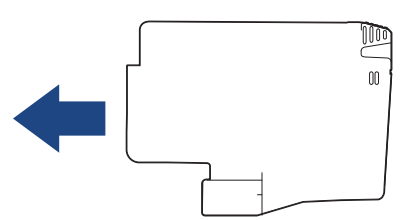

5. Appuyez sans forcer à l'endroit marqué « PUSH » (POUSSEZ) jusqu'à ce que la cartouche d'encre se verrouille en place, puis fermez le couvercle de cartouche d'encre.

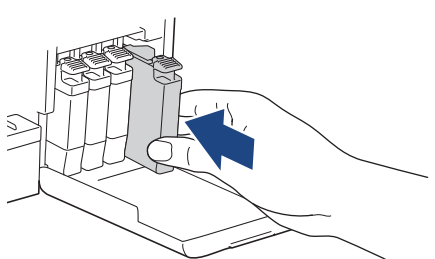

L'appareil réinitialise le compteur de points d'encre.

Si l'appareil ne détecte pas la cartouche d'encre après son installation, assurez-vous que la cartouche d'encre est correctement installée. Retirez la cartouche d'encre et réinstallez-la lentement jusqu'à ce qu'elle se mette en place.

#### IMPORTANT

- NE secouez PAS les cartouches d'encre après qu'elles aient été installées dans l'appareil. Si votre peau ou vos vêtements sont souillés par de l'encre, lavez-les aussitôt avec du savon ou du détergent.
- NE retirez PAS les cartouches d'encre si vous n'avez pas besoin de les remplacer. Le cas échéant, l'appareil ne connaîtra pas la quantité d'encre restant dans la cartouche.

- Veillez à NE PAS toucher les logements d'insertion des cartouches d'encre. L'encre risque de tacher votre peau.
- Si vous mélangez les couleurs en installant une cartouche d'encre au mauvais emplacement, le message [Mauvaise couleur encre] s'affiche sur l'écran LCD.

Vérifiez quelles cartouches d'encre ne sont pas à l'emplacement correspondant à leur couleur et mettezles à l'emplacement correct.

- Utilisez les cartouches d'encre non ouvertes avant la date d'expiration qui figure sur l'emballage des cartouches d'encre.
- Veillez à NE PAS démonter ni modifier la cartouche d'encre car cela pourrait provoquer une fuite de cartouche d'encre.

#### Information associée

• Maintenance de routine

- Messages d'erreur et de maintenance
- Emballer et expédier votre appareil
- · Problèmes d'impression
- Impression des fax reçus (pour les modèles avec fonction de télécopie)

Accueil > Maintenance de routine > Améliorer la qualité d'impression

# Améliorer la qualité d'impression

- Nettoyer la tête d'impression depuis votre appareil Brother
- Nettoyer la tête d'impression à l'aide de Gestion à partir du Web
- Nettoyage de la tête d'impression depuis votre ordinateur (Windows)
- Rectifier l'alimentation du papier pour éliminer les lignes verticales
- Modifier les options d'impression pour améliorer vos résultats d'impression

▲ Accueil > Maintenance de routine > Améliorer la qualité d'impression > Nettoyer la tête d'impression depuis votre appareil Brother

# Nettoyer la tête d'impression depuis votre appareil Brother

Pour maintenir une bonne qualité d'impression, l'appareil nettoie automatiquement la tête d'impression chaque fois que cela est nécessaire. En cas de diminution de la qualité d'impression, lancez manuellement le processus de nettoyage.

- Nettoyez la tête d'impression si une ligne horizontale ou un espace blanc apparaît sur le texte ou les graphiques ou sur vos pages imprimées. Selon la couleur qui pose problème, vous pouvez choisir de nettoyer uniquement le noir, trois couleurs (jaune/cyan/magenta) à la fois ou les quatre couleurs à la fois.
- Le nettoyage de la tête d'impression entraîne une consommation d'encre.
- Un nettoyage trop fréquent entraîne une consommation d'encre inutile.

## IMPORTANT

Veillez à NE PAS toucher la tête d'impression. Le fait de toucher la tête d'impression risque de l'endommager définitivement et d'annuler sa garantie.

#### >> DCP-J1310DW/DCP-J1313DW/DCP-J1360DW/MFC-J4350DW >> DCP-J1460DW/MFC-J4550DW

## DCP-J1310DW/DCP-J1313DW/DCP-J1360DW/MFC-J4350DW

1. (MFC-J4350DW) Appuyez sur 👗 (Encre).

(DCP-J1310DW/DCP-J1313DW/DCP-J1360DW) Appuyez sur (Encre).

- 2. Appuyez sur ▲ ou sur ▼ pour réaliser vos sélections :
  - a. Sélectionnez [Nettoyage de la tête d'impr]. Appuyez sur OK.
  - b. Sélectionnez [Noir uniquement], [Couleur uniq] ou [Toutes (Tout)]. Appuyez sur OK.
  - c. Sélectionnez [Normale], [Fort] ou [Le plus fort]. Appuyez sur OK.
- 3. Appuyez sur ▶.

L'appareil nettoie la tête d'impression.

# REMARQUE

#### (MFC-J4350DW)

Si vous ne constatez aucune amélioration de l'impression après plusieurs nettoyages de la tête d'impression, essayez la Méthode spéciale de nettoyage. La méthode spéciale de nettoyage est la méthode la plus puissante pour le nettoyage de la tête d'impression, mais c'est également la méthode qui utilise le plus d'encre.

- 1. Appuyez sur 📩 (Encre).
- 2. Appuyez sur ▲ ou sur ▼ pour sélectionner [Nettoyage de la tête d'impr]. Appuyez sur OK.
- 3. Appuyez simultanément sur Settings (Paramètres) et OK.

L'appareil entame le nettoyage.

- (MFC-J4350DW) La méthode spéciale de nettoyage nécessite une grande quantité d'encre pour nettoyer la tête d'impression.
  - (MFC-J4350DW) Utiliser la méthode spéciale de nettoyage uniquement si vous avez déjà nettoyé plusieurs fois la tête d'impression sans amélioration de la qualité d'impression.
  - (DCP-J1310DW/DCP-J1313DW/DCP-J1360DW) Si la qualité d'impression n'est pas meilleure, recommencez la procédure de nettoyage. Si la qualité d'impression n'est pas meilleure après avoir répété plusieurs fois la procédure de nettoyage, contactez le service clientèle de Brother ou votre revendeur Brother local.
  - · Vous pouvez également nettoyer la tête d'impression à partir de votre ordinateur.

# DCP-J1460DW/MFC-J4550DW

- 1. Appuyez sur [Encre] > [Nettoyage de la tête d'impr].
- 2. Appuyez sur [Noir uniquement], [Couleur uniquement] ou [Toutes (Tout)].
- 3. Appuyez sur [Normale], [Fort] ou [Le plus fort].
- 4. Appuyez sur [Marche].

L'appareil nettoie la tête d'impression.

# REMARQUE

#### (MFC-J4550DW)

Si vous ne constatez aucune amélioration de l'impression après plusieurs nettoyages de la tête d'impression, essayez la Méthode spéciale de nettoyage. La méthode spéciale de nettoyage est la méthode la plus puissante pour le nettoyage de la tête d'impression, mais c'est également la méthode qui utilise le plus d'encre.

- 1. Appuyez sur [Encre] > [Nettoyage de la tête d'impr].
- 2. Appuyez sur 🗙 pendant cinq secondes.

L'appareil entame le nettoyage.

- (MFC-J4550DW) La méthode spéciale de nettoyage nécessite une grande quantité d'encre pour nettoyer la tête d'impression.
  - (MFC-J4550DW) Utiliser la méthode spéciale de nettoyage uniquement si vous avez déjà nettoyé plusieurs fois la tête d'impression sans amélioration de la qualité d'impression.
  - (DCP-J1460DW) Si la qualité d'impression n'est pas meilleure, recommencez la procédure de nettoyage. Si la qualité d'impression n'est pas meilleure après avoir répété plusieurs fois la procédure de nettoyage, contactez le service clientèle de Brother ou votre revendeur Brother local.
  - Vous pouvez également nettoyer la tête d'impression à partir de votre ordinateur.

#### Information associée

Améliorer la qualité d'impression

- Nettoyage de la tête d'impression depuis votre ordinateur (Windows)
- Nettoyer la tête d'impression à l'aide de Gestion à partir du Web
- Problèmes de qualité d'impression

▲ Accueil > Maintenance de routine > Améliorer la qualité d'impression > Nettoyer la tête d'impression à l'aide de Gestion à partir du Web

# Nettoyer la tête d'impression à l'aide de Gestion à partir du Web

Pour maintenir une bonne qualité d'impression, l'appareil nettoie automatiquement la tête d'impression chaque fois que cela est nécessaire. En cas de diminution de la qualité d'impression, lancez manuellement le processus de nettoyage.

- 1. Lancez Gestion à partir du Web. >> Accéder à Gestion à partir du Web
- 2. Dans la barre de navigation de gauche, cliquez sur Général > Nettoyage de la tête d'impr.

Si la barre de navigation de gauche n'est pas visible, commencez à naviguer depuis  $\equiv$ .

- Sélectionnez l'option Normal, Fort ou Le plus fort pour la puissance de nettoyage souhaitée. (MFC-J4350DW/MFC-J4550DW) L'option Spécial est la méthode la plus puissante pour le nettoyage de la tête d'impression, mais c'est également la méthode qui utilise le plus d'encre.
- 4. Cliquez sur Marche.

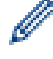

Ø

(MFC-J4350DW/MFC-J4550DW)

- · L'option Spécial nécessite une grande quantité d'encre pour nettoyer la tête d'impression.
- Utilisez l'option Spécial uniquement si vous avez déjà utilisé l'option Le plus fort sans obtenir d'amélioration de la qualité d'impression.

## 5. Cliquez sur **Oui**.

L'appareil entame le nettoyage.

(Windows) Vous pouvez également nettoyer la tête d'impression à l'aide du pilote d'imprimante.

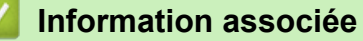

• Améliorer la qualité d'impression

- Nettoyer la tête d'impression depuis votre appareil Brother
- Nettoyage de la tête d'impression depuis votre ordinateur (Windows)
- Problèmes de qualité d'impression
- Accéder à Gestion à partir du Web

▲ Accueil > Maintenance de routine > Améliorer la qualité d'impression > Nettoyage de la tête d'impression depuis votre ordinateur (Windows)

# Nettoyage de la tête d'impression depuis votre ordinateur (Windows)

Pour maintenir une bonne qualité d'impression, l'appareil nettoie automatiquement la tête d'impression chaque fois que cela est nécessaire. En cas de diminution de la qualité d'impression, lancez manuellement le processus de nettoyage.

- 1. Maintenez la touche et appuyez sur la touche du clavier de l'ordinateur pour lancer **Exécuter**.
- 2. Saisissez "control printers" dans le champ Ouvrir : et cliquez sur OK.

| 2 Exécuter       |                                                                                                    |        |  |  |  |
|------------------|----------------------------------------------------------------------------------------------------|--------|--|--|--|
|                  | Entrez le nom d'un programme, dossier, document ou<br>ressource Internet, et Windows l'ouvrira pour vous. |        |  |  |  |
| <u>O</u> uvrir : | control printers                                                                                          | $\sim$ |  |  |  |
|                  | OK Annuler <u>P</u> arcourir.                                                                             |        |  |  |  |

La fenêtre Périphériques et imprimantes s'affiche.

Si la fenêtre **Périphériques et imprimantes** ne s'affiche pas, cliquez sur **Périphériques > Autres périphériques et paramètres d'imprimante**.

 Cliquez avec le bouton droit de la souris sur l'icône de votre modèle, puis sélectionnez Options d'impression. (Si les options de pilote d'imprimante s'affichent, sélectionnez votre pilote d'imprimante.)

La boîte de dialogue du pilote d'imprimante s'affiche.

- 4. Cliquez sur l'onglet Maintenance.
- 5. Sélectionnez l'une des options suivantes :

| Option                               | Description                                                                                                    |
|--------------------------------------|----------------------------------------------------------------------------------------------------|
| Vérifier la qualité<br>d'impression  | Utilisez cette option pour imprimer une page de test et vérifier la qualité<br>d'impression.                                                                                                    |
| Nettoyage de la tête<br>d'impression | Utilisez cette option pour démarrer le processus de nettoyage manuellement.<br>Sélectionnez cette option si une ligne ou des espaces blancs apparaissent<br>dans le texte ou les images de la page de test. |

- 6. Effectuez l'une des actions suivantes :
  - Si vous avez sélectionné l'option Vérifier la qualité d'impression..., cliquez sur Démarrez.
     L'appareil imprime la page de test.
  - Si vous avez sélectionné l'option Nettoyage de la tête d'impression..., sélectionnez l'option Noir uniquement, Couleur uniquement ou Toutes comme type de nettoyage, puis cliquez sur Suivant.
- 7. Sélectionnez l'option Normal, Fort ou Le plus fort comme intensité de nettoyage, puis cliquez sur Suivant.
- 8. Cliquez sur Démarrez.

#### Information associée

Améliorer la qualité d'impression

#### **Rubriques connexes:**

• Nettoyer la tête d'impression depuis votre appareil Brother

- Nettoyer la tête d'impression à l'aide de Gestion à partir du Web
- Problèmes de qualité d'impression

Accueil > Maintenance de routine > Améliorer la qualité d'impression > Rectifier l'alimentation du papier pour éliminer les lignes verticales

# Rectifier l'alimentation du papier pour éliminer les lignes verticales

Ajustez l'alimentation du papier pour réduire les lignes verticales.

>> DCP-J1310DW/DCP-J1313DW/DCP-J1360DW/MFC-J4350DW

>> DCP-J1460DW/MFC-J4550DW

## DCP-J1310DW/DCP-J1313DW/DCP-J1360DW/MFC-J4350DW

- (MFC-J4350DW) Avant de régler l'alignement de l'impression, vérifiez la qualité de l'impression en appuyant sur <sup>40</sup>/<sub>▲</sub> (Encre), ▲ ou sur ▼ pour sélectionner à nouveau [Impr. QualitéImp] > [Impr. QualitéImp], puis sur OK.
- (DCP-J1310DW/DCP-J1313DW/DCP-J1360DW) Avant de régler l'alignement de l'impression, vérifiez la qualité de l'impression en appuyant sur (Encre), ▲ ou sur V pour sélectionner à nouveau [Impr. QualitéImp] > [Impr. QualitéImp], puis sur OK.
- 1. (MFC-J4350DW) Appuyez sur 👗 (Encre).

(DCP-J1310DW/DCP-J1313DW/DCP-J1360DW) Appuyez sur (Encre).

- 2. Appuyez sur ▲ ou sur ▼ pour réaliser vos sélections :
  - a. Sélectionnez [Impr. QualitéImp]. Appuyez sur OK.
  - b. Sélectionnez [Revoir le bac pap.]. Appuyez sur OK.
- 3. Appuyez sur ▶.
- 4. Appuyez sur ► lorsque le message de confirmation de l'exécution d'une vérification de la qualité de l'impression s'affiche sur l'écran LCD.
- 5. Sélectionnez le format de papier à ajuster.
- 6. Sélectionnez le type de papier à ajuster. (Modèles pris en charge uniquement)
- Suivez les instructions qui s'affichent à l'écran LCD pour charger le papier dans le bac, puis appuyez sur ►.
   L'appareil imprime la feuille de contrôle.
- 8. Suivez les instructions affichées à l'écran LCD pour terminer l'ajustement.
- 9. Appuyez sur Stop/Exit (Arrêt/Sortie).

## DCP-J1460DW/MFC-J4550DW

Avant d'ajuster l'alimentation du papier, vérifiez la qualité de l'impression en appuyant sur [Encre] > [Améliorer la qualité d'impr] > [Vérif la qualité d'impr.].

- Appuyez sur [Encre] > [Améliorer la qualité d'impr] > [Corriger l'alimentation papier].
- 2. Appuyez sur [Suivant].
- 3. Appuyez sur [Oui] lorsque le message de confirmation de l'exécution d'une vérification de la qualité de l'impression s'affiche sur l'écran LCD.
- 4. Sélectionnez le format de papier à ajuster.
- 5. Sélectionnez le type de papier à ajuster. (Modèles pris en charge uniquement)
- 6. Suivez les instructions qui s'affichent à l'écran LCD pour charger le papier dans le bac, puis appuyez sur [Marche].

L'appareil imprime la feuille de contrôle.

7. Suivez les instructions affichées à l'écran LCD pour terminer l'ajustement.

# Information associée

• Améliorer la qualité d'impression

- Autres problèmes
- Problèmes de qualité d'impression

▲ Accueil > Maintenance de routine > Améliorer la qualité d'impression > Modifier les options d'impression pour améliorer vos résultats d'impression

# Modifier les options d'impression pour améliorer vos résultats d'impression

Si la qualité de vos impressions n'est pas à la hauteur de vos attentes, modifiez les réglages d'impression sur votre appareil Brother pour améliorer la qualité d'impression. La vitesse d'impression peut être réduite en cas d'utilisation de ces réglages.

- Ces instructions vous permettent d'améliorer vos résultats d'impression lorsque vous utilisez votre appareil pour copier ou imprimer depuis un support ou un appareil mobile.
  - Si vous imprimez depuis votre ordinateur et que l'impression est de mauvaise qualité, changez les paramètres dans le pilote d'imprimante ou dans l'application utilisée pour l'impression.

>> DCP-J1310DW/DCP-J1313DW/DCP-J1360DW/MFC-J4350DW >> DCP-J1460DW/MFC-J4550DW

## DCP-J1310DW/DCP-J1313DW/DCP-J1360DW/MFC-J4350DW

1. (MFC-J4350DW) Appuyez sur 📩 (Encre).

(DCP-J1310DW/DCP-J1313DW/DCP-J1360DW) Appuyez sur (Encre).

- 2. Appuyez sur ▲ ou sur ▼ pour sélectionner [Options d'impression]. Appuyez sur OK.
- 3. Appuyez sur ▲ ou sur ▼ pour sélectionner l'une des options suivantes :

| Option              | Description                                                                                           |
|---------------------|----------------------------------------------------------------------------------------------------|
| Réduire les bavures | Sélectionnez cette option en cas de bourrages papier ou de problèmes de maculage sur les impressions. |
| Améliorer impr      | Sélectionnez cette option en cas de problème d'impression floue.                                      |

- 4. Appuyez sur OK.
- 5. Appuyez sur ▲ ou ▼ pour sélectionner l'option souhaitée. Appuyez sur OK.
- 6. Appuyez sur Stop/Exit (Arrêt/Sortie).

## DCP-J1460DW/MFC-J4550DW

- 1. Appuyez sur [Encre] > [Options d'impression].
- 2. Appuyez sur l'une des options suivantes :

| Option                 | Description                                                                                           |
|------------------------|----------------------------------------------------------------------------------------------------|
| Réduire les<br>bavures | Sélectionnez cette option en cas de bourrages papier ou de problèmes de maculage sur les impressions. |
| Améliorer impr         | Sélectionnez cette option en cas de problème d'impression floue.                                      |

- 3. Suivez les menus affichés à l'écran LCD.
- 4. Appuyez sur

#### Information associée

Améliorer la qualité d'impression

- Copier sur les deux faces du papier (copie recto verso)
- Autres problèmes
- Problèmes de qualité d'impression
- Problèmes de gestion du papier
- Éviter les maculages sur les impressions et les bourrages papier (Windows)
- Paramètres du pilote d'imprimante (Windows)

▲ Accueil > Maintenance de routine > Vérifier votre appareil Brother

# Vérifier votre appareil Brother

- Vérifier la qualité d'impression
- Vérifier l'alignement de l'impression de votre appareil Brother
- Vérifier le volume d'encre (Jauge de page)
- Surveiller l'état de l'appareil avec Brother iPrint&Scan (Windows/Mac)

Accueil > Maintenance de routine > Vérifier votre appareil Brother > Vérifier la qualité d'impression

# Vérifier la qualité d'impression

Si les couleurs et le texte sont trop pâles ou que des traînées apparaissent sur les impressions, ou encore s'il manque du texte sur les impressions, il est possible que les buses de la tête d'impression soient colmatées. Imprimez la feuille de contrôle et contrôlez le motif de vérification des buses.

>> DCP-J1310DW/DCP-J1313DW/DCP-J1360DW/MFC-J4350DW >> DCP-J1460DW/MFC-J4550DW

#### DCP-J1310DW/DCP-J1313DW/DCP-J1360DW/MFC-J4350DW

1. (MFC-J4350DW) Appuyez sur 👗 (Encre).

(DCP-J1310DW/DCP-J1313DW/DCP-J1360DW) Appuyez sur (Encre).

- 2. Appuyez sur ▲ ou sur ▼ pour réaliser vos sélections :
  - a. Sélectionnez [Impr. QualitéImp]. Appuyez sur OK.
  - b. Sélectionnez [Impr. QualitéImp] à nouveau. Appuyez sur OK.
- 3. Appuyez sur ▶.

L'appareil imprime la feuille de contrôle.

- 4. Vérifiez la qualité des quatre blocs de couleur sur la page.
- 5. Lorsqu'un message s'affiche sur l'écran LCD pour vous inviter à vérifier la qualité d'impression, effectuez l'une des procédures suivantes :
  - Si toutes les lignes sont nettes et visibles, appuyez sur < pour sélectionner [Non].

Appuyez sur Stop/Exit (Arrêt/Sortie) pour terminer le contrôle de la qualité d'impression.

• S'il manque des lignes (voir Non satisfaisant ci-dessous), appuyez sur ▶ pour sélectionner [Oui].

#### OK (DCP-J1310DW/DCP-J1313DW/DCP-J1360DW)

Non satisfaisant (DCP-J1310DW/DCP-J1313DW/DCP-J1360DW)

OK (MFC-J4350DW)

Non satisfaisant (MFC-J4350DW)

|   |   |   |   |   |   |   | _ | _ | _ |   |   |
|---|---|---|---|---|---|---|---|---|---|---|---|
|   |   | _ | _ | _ | _ |   |   | _ |   |   |   |
| _ |   |   | _ |   |   |   | - | - | - |   |   |
|   |   |   | _ | _ | - |   |   | _ | _ |   |   |
| - | _ |   |   | _ |   |   | - | - | - | _ |   |
| _ |   |   | _ | _ | _ | _ |   | _ | _ |   |   |
| _ | _ |   |   | _ |   |   |   | - | - |   |   |
|   |   |   |   | - | - | _ | _ | _ |   |   |   |
| _ |   | _ |   | _ |   |   |   | _ | _ | _ | _ |
|   |   |   | _ | _ | - | _ |   |   | _ |   |   |
| _ | _ | _ |   | _ | _ |   |   | _ | _ | _ | _ |
| _ |   |   |   | - | _ | _ |   |   | _ |   |   |
| _ | _ | _ |   | _ | _ |   |   |   | _ | _ |   |
| _ |   |   |   | _ | - | - | _ |   |   | _ |   |
| - | - |   |   |   | _ |   |   | - | _ | - | _ |
| _ | _ |   |   | _ | _ | _ | _ | _ | _ | _ |   |
| _ | - | _ |   |   | _ |   |   |   | _ | - | _ |
| _ | _ |   |   |   | _ | _ |   | _ |   | _ |   |
| _ |   | - |   | _ | _ |   |   |   | _ | - | _ |
| _ |   |   |   | _ | - | - | _ |   |   | _ |   |
| _ | _ | _ | _ |   | _ | _ |   |   | _ | _ | _ |
|   | _ |   |   |   |   | _ | _ |   |   | _ |   |
| _ | _ | _ |   |   |   | _ |   |   |   | - | _ |
| _ | _ |   |   |   | - | - |   | _ |   | _ | _ |
| _ | - | - | _ | _ | _ | _ |   |   | _ | _ | _ |
|   | _ | _ |   |   | - | _ | _ | _ |   |   | _ |
| _ | _ | - | _ |   |   | _ |   |   |   | - | _ |
| _ | _ | _ |   |   | - | - | _ |   |   | _ | _ |
|   | _ | - | - |   |   | _ |   |   |   |   | _ |
|   | _ | _ |   |   | - | - | - | _ |   |   | _ |
|   | _ | _ | - | _ |   | _ | _ |   |   | _ | _ |
|   |   | _ |   |   | - | - |   | _ |   |   | _ |
|   | _ | - | _ |   |   | _ |   |   |   | _ | _ |
|   |   | _ |   |   |   | _ |   |   | - | _ | _ |
|   | _ |   | - | _ | _ | _ |   |   |   | _ | _ |
| _ | _ |   | _ |   | - | _ | - | _ |   |   | _ |
|   | _ | _ | _ | _ | _ | _ | _ |   |   |   |   |
|   |   | _ | _ |   |   |   |   |   |   |   |   |
|   |   |   |   |   |   |   |   |   |   |   |   |

- Lorsqu'un message s'affiche sur l'écran LCD pour vous inviter à vérifier la qualité d'impression de chaque couleur, appuyez sur 

   ou sur 
   pour sélectionner le motif (de 1 à 4) correspondant le plus au résultat de l'impression. Appuyez sur OK.
- 7. Effectuez l'une des actions suivantes :
  - Si un nettoyage de tête d'impression est nécessaire, appuyez sur 
     pour démarrer la procédure de nettoyage.
  - Si un nettoyage de tête d'impression n'est pas nécessaire, appuyez sur **Stop/Exit (Arrêt/Sortie)** pour terminer le contrôle de la qualité d'impression.

8. Une fois la procédure de nettoyage terminée, un message s'affiche sur l'écran LCD pour vous inviter à vérifier à nouveau la qualité d'impression.

Appuyez sur ▶ [Oui] pour démarrer le contrôle de la qualité d'impression.

9. Appuyez à nouveau sur ▶.

L'appareil imprime à nouveau la feuille de contrôle. Vérifiez à nouveau la qualité des quatre blocs de couleur sur la feuille.

(MFC-J4350DW) Si vous ne constatez aucune amélioration de l'impression après plusieurs nettoyages de la tête d'impression, essayez la méthode spéciale de nettoyage. >> Information associée

#### **IMPORTANT**

Veillez à NE PAS toucher la tête d'impression. Le fait de toucher la tête d'impression risque de l'endommager définitivement et d'annuler sa garantie.

Lorsqu'une buse de la tête d'impression est colmatée, voici à quoi ressemble l'échantillon imprimé :

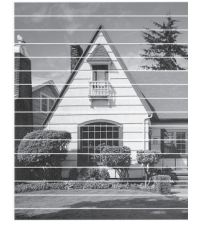

Après le nettoyage de la buse de la tête d'impression, les lignes horizontales ont disparu :

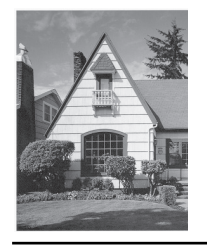

#### DCP-J1460DW/MFC-J4550DW

- 1. Appuyez sur [Encre] > [Améliorer la qualité d'impr] > [Vérif la qualité d'impr.].
- 2. Appuyez sur [Marche].

L'appareil imprime la feuille de contrôle.

- 3. Vérifiez la qualité des quatre blocs de couleur sur la page.
- 4. Lorsqu'un message s'affiche sur l'écran LCD pour vous inviter à vérifier la qualité d'impression, effectuez l'une des procédures suivantes :
  - Si toutes les lignes sont nettes et visibles, appuyez sur [Non], puis sur pour terminer le contrôle de la qualité d'impression.
  - S'il manque des lignes (voir Non satisfaisant ci-dessous), appuyez sur [Oui].

|   |   |   |   |   | 0 | K | Ĺ |   |   |   |   |
|---|---|---|---|---|---|---|---|---|---|---|---|
|   |   |   | _ | _ | _ | _ | - | - | - | - | _ |
|   |   | _ | _ |   | _ | - | - | - | _ |   | - |
| - | _ | _ |   | _ | _ | _ | _ | _ | - | _ | _ |
|   | - | _ | - | _ |   |   |   | _ | _ |   | _ |
|   | _ | _ |   | _ | - | - |   |   |   | _ | _ |
|   | _ |   | _ | _ | _ | _ | - | - | _ | _ | - |
| _ | - | _ | _ | _ |   | _ | _ | _ | _ | - | - |
|   | _ | _ | _ | - |   |   | _ | _ | _ | _ | _ |
|   |   | _ | _ | _ | - | - | _ | _ |   | _ | _ |
|   | _ |   | _ | _ | _ | _ | _ | - | _ |   | _ |
| _ | - | _ |   | _ |   | _ | _ | _ | - | - | - |
|   | _ | _ | - | - | _ |   |   |   | _ | _ | _ |
|   |   | _ | _ | _ | _ | - | _ | _ |   | _ | _ |
| _ | _ |   |   | _ | _ | _ | _ | _ | _ |   |   |
| _ | - | - |   |   |   | _ | _ | _ | _ | - | - |
|   | _ | _ | - | - | _ | _ |   | _ | _ | _ | _ |
|   | _ | _ | _ | _ | _ | - | _ |   |   | _ | _ |
| _ | _ | _ |   | _ | _ | _ | - | - | - | _ | _ |
| _ | - | _ | _ | _ |   | _ | _ | _ | _ | - | - |
|   | _ | _ | - | - | _ | _ |   | _ | _ | _ | _ |
|   | _ | _ | _ | _ | _ | - |   |   |   |   | _ |
|   |   | _ | _ | _ | _ | _ | _ | - | _ |   |   |
| _ | - | _ |   |   |   | _ | _ | _ | - | - | - |
| _ | _ | _ | _ | - | _ |   |   | _ | _ | _ |   |

| Non satisfaisant |
|------------------|
|                  |
|                  |
|                  |
|                  |
|                  |
| =============    |
|                  |
|                  |
|                  |
|                  |
| ==               |
|                  |

- 5. Lorsqu'un message s'affiche sur l'écran LCD pour vous inviter à vérifier la qualité d'impression de chaque couleur, appuyez sur le numéro du motif (de 1 à 4) correspondant le plus au résultat de l'impression.
- 6. Effectuez l'une des actions suivantes :

- Si un nettoyage de tête d'impression est nécessaire, appuyez sur [Marche] pour démarrer la procédure de nettoyage.
- Si un nettoyage de tête d'impression n'est pas nécessaire, l'écran de menu s'affiche à nouveau sur l'écran tactile. Appuyez sur
- 7. Une fois la procédure de nettoyage terminée, un message s'affiche sur l'écran LCD pour vous inviter à imprimer à nouveau la feuille de contrôle. Appuyez sur [Oui], puis sur [Marche].

L'appareil imprime à nouveau la feuille de contrôle. Vérifiez à nouveau la qualité des quatre blocs de couleur sur la feuille.

(MFC-J4550DW) Si vous ne constatez aucune amélioration de l'impression après plusieurs nettoyages de la tête d'impression, essayez la méthode spéciale de nettoyage. ➤> Information associée

## IMPORTANT

Veillez à NE PAS toucher la tête d'impression. Le fait de toucher la tête d'impression risque de l'endommager définitivement et d'annuler sa garantie.

Lorsqu'une buse de la tête d'impression est colmatée, voici à quoi ressemble l'échantillon imprimé :

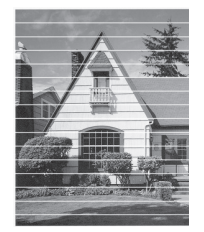

Après le nettoyage de la buse de la tête d'impression, les lignes ont disparu :

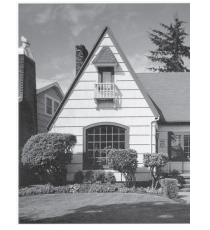

#### Information associée

· Vérifier votre appareil Brother

- Problèmes de qualité d'impression
- · Nettoyer la tête d'impression depuis votre appareil Brother

▲ Accueil > Maintenance de routine > Vérifier votre appareil Brother > Vérifier l'alignement de l'impression de votre appareil Brother

# Vérifier l'alignement de l'impression de votre appareil Brother

Si le texte imprimé est flou ou si les images deviennent ternes après le transport de l'appareil, réglez l'alignement de l'impression.

>> DCP-J1310DW/DCP-J1313DW/DCP-J1360DW/MFC-J4350DW >> DCP-J1460DW/MFC-J4550DW

## DCP-J1310DW/DCP-J1313DW/DCP-J1360DW/MFC-J4350DW

- (MFC-J4350DW) Avant de régler l'alignement de l'impression, vérifiez la qualité de l'impression en appuyant sur <sup>4°</sup> (Encre), ▲ ou sur V pour sélectionner à nouveau [Impr. QualitéImp] > [Impr. QualitéImp], puis sur OK.
- (DCP-J1310DW/DCP-J1313DW/DCP-J1360DW) Avant de régler l'alignement de l'impression, vérifiez la qualité de l'impression en appuyant sur (Encre), ▲ ou sur V pour sélectionner à nouveau [Impr. QualitéImp] > [Impr. QualitéImp], puis sur OK.
- 1. (MFC-J4350DW) Appuyez sur  $\stackrel{\bullet^{\circ}}{\blacktriangle}$  (Encre).

(DCP-J1310DW/DCP-J1313DW/DCP-J1360DW) Appuyez sur (Encre).

- 2. Appuyez sur ▲ ou sur ▼ pour réaliser vos sélections :
  - a. Sélectionnez [Impr. QualitéImp]. Appuyez sur OK.
  - b. Sélectionnez [Cadrage]. Appuyez sur OK.
- 3. Appuyez sur ▶.
- 4. Appuyez sur ► lorsque le message de confirmation de l'exécution d'une vérification de la qualité de l'impression s'affiche sur l'écran LCD.
- 5. Sélectionnez le format de papier à ajuster.
- 6. Sélectionnez le type de papier à ajuster. (Modèles pris en charge uniquement)
- Suivez les instructions qui s'affichent à l'écran LCD pour charger le papier dans le bac, puis appuyez sur ►.
   L'appareil imprime la feuille de contrôle.
- 8. Suivez les instructions affichées à l'écran LCD pour terminer l'ajustement.

Si l'alignement d'impression n'est pas correctement réglé, le texte apparaît flou ou de travers, comme ciaprès :

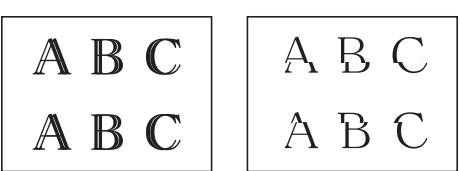

Lorsque l'alignement de l'impression est correctement réglé, le texte se présente comme sur l'illustration :

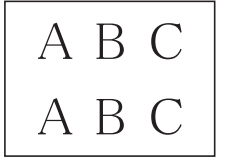

9. Appuyez sur Stop/Exit (Arrêt/Sortie).

# DCP-J1460DW/MFC-J4550DW

Avant de procéder à l'alignement de l'impression, vérifiez la qualité de l'impression en appuyant sur [Encre] > [Améliorer la qualité d'impr] > [Vérif la qualité d'impr.].

- 1. Appuyez sur [Encre] > [Améliorer la qualité d'impr] > [Cadrage].
- 2. Appuyez sur [Suivant].
- 3. Appuyez sur [Oui] lorsque le message de confirmation de l'exécution d'une vérification de la qualité de l'impression s'affiche sur l'écran LCD.
- 4. Sélectionnez le format de papier à ajuster.
- 5. Sélectionnez le type de papier à ajuster. (Modèles pris en charge uniquement)
- 6. Suivez les instructions qui s'affichent à l'écran LCD pour charger le papier dans le bac, puis appuyez sur [Marche].

L'appareil imprime la feuille de contrôle.

7. Suivez les instructions affichées à l'écran LCD pour terminer l'ajustement.

Si l'alignement d'impression n'est pas correctement réglé, le texte apparaît flou ou de travers, comme ciaprès :

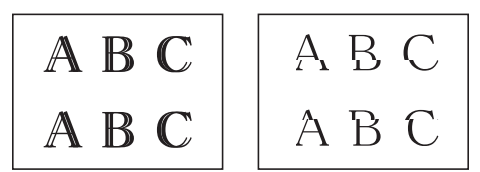

Lorsque l'alignement de l'impression est correctement réglé, le texte se présente comme sur l'illustration :

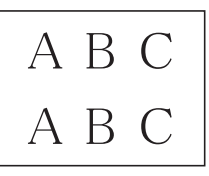

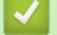

#### Information associée

· Vérifier votre appareil Brother

#### **Rubriques connexes:**

Problèmes de qualité d'impression

▲ Accueil > Maintenance de routine > Vérifier votre appareil Brother > Vérifier le volume d'encre (Jauge de page)

# Vérifier le volume d'encre (Jauge de page)

Bien qu'une icône de volume d'encre apparaisse sur l'écran LCD de l'appareil, vous pouvez afficher un graphique plus grand indiquant le volume approximatif d'encre restant dans chaque cartouche.

>> DCP-J1310DW/DCP-J1313DW/DCP-J1360DW/MFC-J4350DW >> DCP-J1460DW/MFC-J4550DW

# DCP-J1310DW/DCP-J1313DW/DCP-J1360DW/MFC-J4350DW

1. (MFC-J4350DW) Appuyez sur 👗 (Encre).

(DCP-J1310DW/DCP-J1313DW/DCP-J1360DW) Appuyez sur (Encre).

2. Appuyez sur ▲ ou sur ♥ pour sélectionner [Volume d'encre]. Appuyez sur OK.

Le volume d'encre s'affiche sur l'écran LCD.<sup>1</sup>

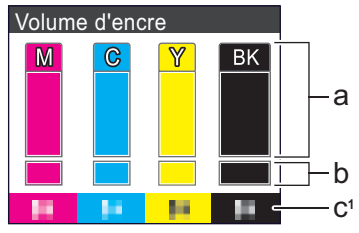

- a. Affiche le niveau d'encre de la cartouche.
- b. Affiche le niveau d'encre restant dans le réservoir d'encre interne.
- c. La jauge de page <sup>1</sup> indique le nombre approximatif de pages restantes pouvant être imprimées avec les cartouches.
  - Lorsque la cartouche d'encre est presque vide ou si elle rencontre un problème, l'une des icônes suivantes apparaît :

| 2 | Le niveau d'encre est bas.                    |
|---|-----------------------------------------------|
| × | La cartouche d'encre doit être remplacée.     |
| ? | Il y a un problème avec la cartouche d'encre. |

 Pour modifier les paramètres d'affichage pour le rendement approximatif, appuyez sur Stop/Exit (Arrêt/ Sortie) pour revenir à l'écran d'accueil, appuyez sur Settings (Paramètres), sélectionnez [Encre], puis sélectionnez [Pages restantes].

Appuyez sur **OK** et suivez les instructions à l'écran LCD.

• Pour vérifier ou imprimer les numéros de modèle des cartouches d'encre, appuyez sur Clear/Back (Effacer/Retour) pour revenir à l'écran de menu [Encre], puis sélectionnez [Modèle cartouche d'encre].

Appuyez sur **OK** et suivez les instructions à l'écran LCD.

#### 3. Appuyez sur Stop/Exit (Arrêt/Sortie).

- · Vous pouvez également vérifier le volume d'encre à partir de votre ordinateur.
- Pour obtenir des informations détaillées sur les méthodes de mesure utilisées pour les rendements approximatifs, rendez-vous sur la page <u>support.brother.com/yield</u>.

<sup>1</sup> La jauge de page est une estimation donnée uniquement à titre d'information et n'affiche pas le rendement exact restant. Pour obtenir des informations sur le rendement exact des cartouches, visitez <u>support.brother.com/yield</u>.

## DCP-J1460DW/MFC-J4550DW

1. Appuyez sur [Encre] > [Volume d'encre].

Le volume d'encre et la jauge de page s'affichent sur l'écran tactile<sup>2</sup>.

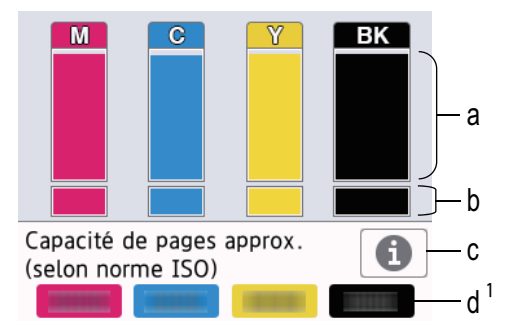

- a. Affiche le niveau d'encre de la cartouche.
- b. Affiche le niveau d'encre restant dans le réservoir d'encre interne.
- c. Appuyez pour modifier les paramètres d'affichage pour le rendement de page approximatif.
- d. La jauge de page <sup>2</sup> indique le nombre approximatif de pages restantes pouvant être imprimées avec les cartouches.
  - Lorsque la cartouche d'encre est presque vide ou si elle rencontre un problème, l'une des icônes suivantes apparaît :

| 8 | Le niveau d'encre est bas.                |
|---|-------------------------------------------|
| × | La cartouche d'encre doit être remplacée. |

 Pour vérifier ou imprimer les numéros de modèle des cartouches d'encre, appuyez sur (Retour) pour revenir à l'écran de menu [Encre].

Appuyez sur [Modèle cartouche d'encre], et suivez les instructions qui s'affichent sur l'écran tactile.

# 2. Appuyez sur

- Vous pouvez également vérifier le volume d'encre à partir de votre ordinateur.
- Pour obtenir des informations détaillées sur les méthodes de mesure utilisées pour les rendements approximatifs, rendez-vous sur la page <u>support.brother.com/yield</u>.

#### Information associée

• Vérifier votre appareil Brother

- Vue d'ensemble de l'écran tactile LCD
- · Vue d'ensemble de l'écran des paramètres
- Surveiller l'état de l'appareil avec Brother iPrint&Scan (Windows/Mac)

<sup>2</sup> La jauge de page est une estimation donnée uniquement à titre d'information et n'affiche pas le rendement exact restant. Pour obtenir des informations sur le rendement exact des cartouches, visitez <u>support.brother.com/yield</u>.

▲ Accueil > Maintenance de routine > Vérifier votre appareil Brother > Surveiller l'état de l'appareil avec Brother iPrint&Scan (Windows/Mac)

# Surveiller l'état de l'appareil avec Brother iPrint&Scan (Windows/Mac)

Brother iPrint&Scan vous permet de surveiller l'état de votre appareil Brother.

- 1. Lancez Brother iPrint&Scan.
  - Windows

Double-cliquez sur l'icône (Brother iPrint&Scan).

• Mac

Dans la barre de menu **Finder**, cliquez sur **Aller > Applications**, puis double-cliquez sur l'icône iPrint&Scan.

L'écran Brother iPrint&Scan s'affiche.

2. Si votre appareil Brother n'est pas sélectionné, cliquez sur le bouton **Ajouter un appareil / Sélectionnez** votre machine, puis sélectionnez le nom de votre modèle dans la liste. Cliquez sur **OK**.

| 🖀 Brother iPrint&Scan      | _ = ×                                                                                                    |
|----------------------------|----------------------------------------------------------------------------------------------------|
| 🔅 Créer un flux de travail |                                                                                                    |
| Imprimer Lumérisation      | Consommables/<br>USB<br>Prêt<br>Consommables/<br>Paramètres<br>appareil<br>Paramètres de numérisation<br>de la machine |

#### Icônes d'état

| Icône        | Description                                           |
|--------------|-------------------------------------------------------|
|              | Une icône verte indique l'état d'attente normal.      |
| !            | Une icône jaune indique un avertissement.             |
| $\bigotimes$ | Une icône rouge indique qu'une erreur s'est produite. |

| Icône | Description                                                |
|-------|------------------------------------------------------------|
|       | Une icône grise signale que l'appareil est hors connexion. |

## Icônes d'erreur

| Icône | Description                               |
|-------|-------------------------------------------|
|       | Le niveau d'encre est bas.                |
| ×     | La cartouche d'encre doit être remplacée. |

- L'écran réel peut différer selon la version de l'application.
  - La quantité d'encre restante est approximative et peut différer de la quantité réelle d'encre restante.
  - Vous pouvez également vérifier la quantité d'encre restante à l'aide de Gestion à partir du Web.

## Information associée

• Vérifier votre appareil Brother

#### **Rubriques connexes:**

• Vérifier le volume d'encre (Jauge de page)

▲ Accueil > Maintenance de routine > Nettoyer votre appareil Brother

# Nettoyer votre appareil Brother

- Nettoyer le scanner
- Nettoyer l'écran LCD de l'appareil
- Nettoyer l'extérieur de l'appareil
- Nettoyer le cylindre de l'imprimante de l'appareil
- Nettoyer les rouleaux d'alimentation du papier
- Nettoyer le patin de base
- Nettoyer les rouleaux d'entraînement du papier pour le bac à papier nº 1
- Nettoyez les rouleaux d'entraînement du papier pour le bac à papier nº 2

▲ Accueil > Maintenance de routine > Nettoyer votre appareil Brother > Nettoyer le scanner

# Nettoyer le scanner

- 1. Débranchez l'appareil de la prise de courant.
- 2. Soulevez le capot document (1). Nettoyez la vitre du scanner (2) et le plastique blanc (3) à l'aide d'un chiffon doux non pelucheux humidifié avec de l'eau.

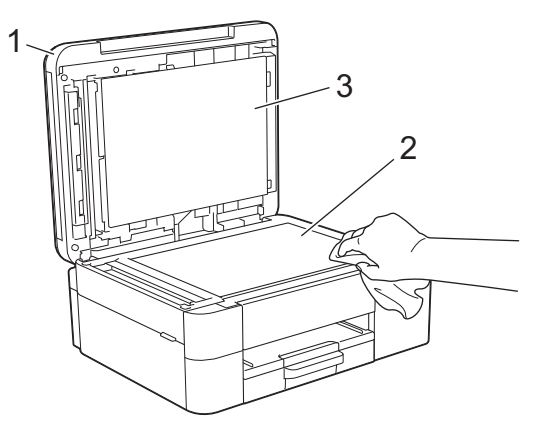

3. Dans le chargeur, nettoyez la barre blanche (1) et la bande en verre (2) à l'aide d'un chiffon doux non pelucheux, humidifié avec de l'eau. (Modèles avec chargeur de documents uniquement)

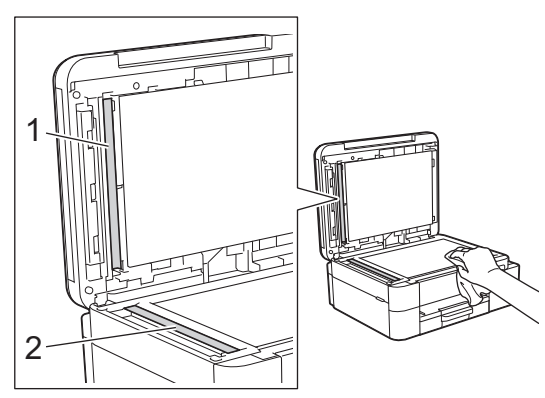

4. Rebranchez le cordon d'alimentation.

(Modèles avec chargeur de documents uniquement)

Si vous détectez des saletés ou des débris, nettoyez à nouveau la vitre. Il est possible que vous deviez répéter la procédure de nettoyage trois ou quatre fois. Pour tester, faites une copie après chaque tentative de nettoyage.

Lorsque la bande de verre est souillée par de la saleté ou du liquide correcteur, une ligne verticale apparaît sur l'échantillon imprimé.

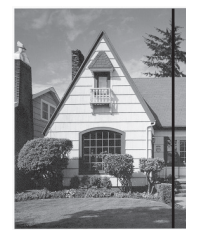

Ø

La ligne verticale disparaît une fois la bande de verre nettoyée.

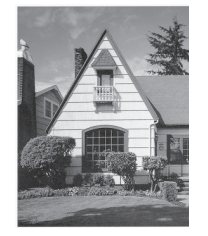

# Information associée

- Nettoyer votre appareil Brother
- Rubriques connexes:
- Problèmes de téléphone et de télécopieur
- Autres problèmes

Accueil > Maintenance de routine > Nettoyer votre appareil Brother > Nettoyer l'écran LCD de l'appareil

# Nettoyer l'écran LCD de l'appareil

# IMPORTANT

N'utilisez PAS de produits de nettoyage liquides (notamment l'éthanol).

- 1. Appuyez sur la touche 🕐 et maintenez-la enfoncée pour mettre l'appareil hors tension. L'écran LCD affiche [Arrêt en cours] pendant quelques secondes avant que l'appareil s'éteigne.
- 2. Nettoyez l'écran LCD avec un chiffon doux, sec et non pelucheux.

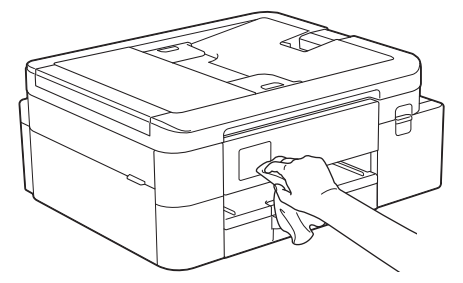

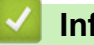

# Information associée

Nettoyer votre appareil Brother

Accueil > Maintenance de routine > Nettoyer votre appareil Brother > Nettoyer l'extérieur de l'appareil

# Nettoyer l'extérieur de l'appareil

## IMPORTANT

- Un nettoyage avec un liquide volatil tel qu'un diluant ou de la benzine endommagera la surface extérieure de l'appareil.
- Veillez à NE PAS utiliser de produits de nettoyage contenant de l'ammoniaque.
- Veillez à NE PAS utiliser d'alcool isopropylique pour enlever la saleté du panneau de commande. Ceci pourrait provoquer des fissures sur le panneau.
- 1. Si le volet du support papier est ouvert, fermez-le, puis fermez le support papier.
- 2. Retirez complètement les bacs à papier (1) de l'appareil comme indiqué par la flèche.
  - Bac 1

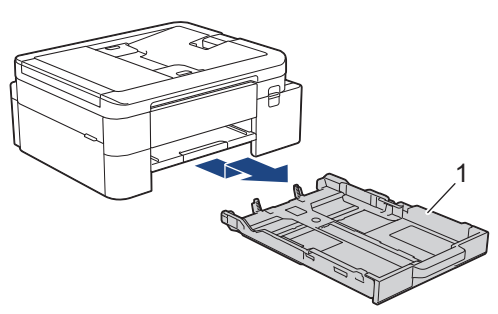

• Bac 2 (MFC-J4550DW)

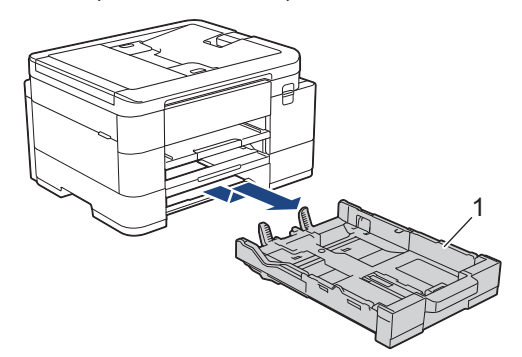

3. Soulevez le support papier (1), puis tirez-le perpendiculairement pour le sortir complètement de l'appareil comme indiqué par la flèche.

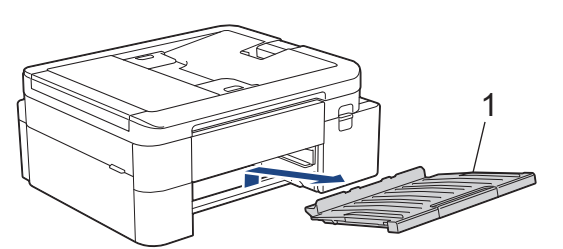

4. Essuyez l'extérieur de l'appareil avec un chiffon doux non pelucheux sec pour éliminer la poussière.

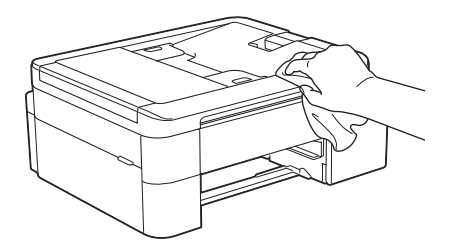

5. Essuyez l'intérieur et l'extérieur du bac à papier avec un chiffon doux non pelucheux sec pour enlever la poussière.

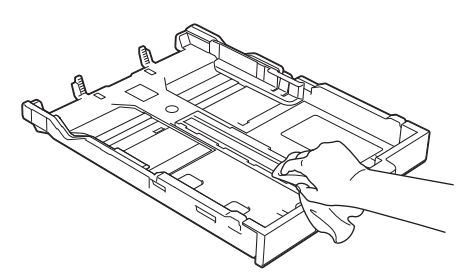

6. Essuyez l'extérieur du support papier avec un chiffon sec doux non pelucheux pour éliminer la poussière.

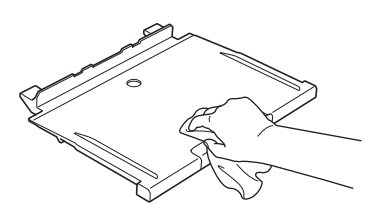

7. Remettez fermement le support papier dans l'appareil. Assurez-vous que le support papier est bien installé dans les rainures.

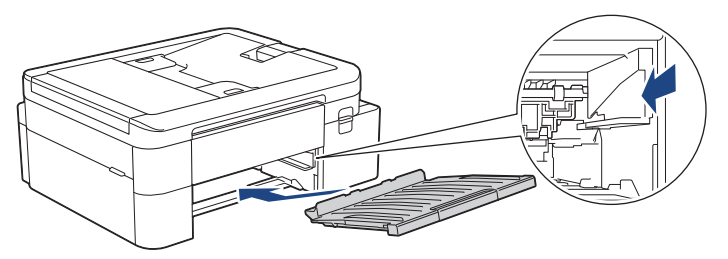

8. Poussez lentement et entièrement le bac à papier dans l'appareil.

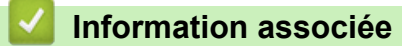

• Nettoyer votre appareil Brother
▲ Accueil > Maintenance de routine > Nettoyer votre appareil Brother > Nettoyer le cylindre de l'imprimante de l'appareil

# Nettoyer le cylindre de l'imprimante de l'appareil

# AVERTISSEMENT

Veillez à débrancher l'appareil de la prise électrique avant de nettoyer le cylindre de l'imprimante pour éviter tout risque d'électrocution.

#### >> DCP-J1310DW/DCP-J1313DW/DCP-J1360DW/DCP-J1460DW >> MFC-J4350DW/MFC-J4550DW

## DCP-J1310DW/DCP-J1313DW/DCP-J1360DW/DCP-J1460DW

- 1. Débranchez l'appareil de la prise de courant.
- 2. Si le volet du support papier est ouvert, fermez-le, puis fermez le support papier.
- 3. Retirez complètement le bac à papier (1) de l'appareil.

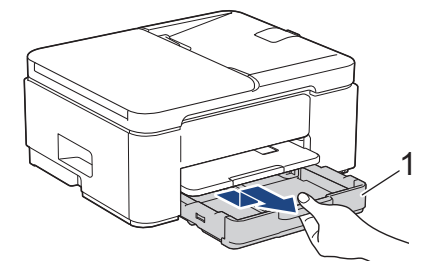

4. Soulevez le support papier (1), puis tirez-le en l'inclinant pour le sortir complètement de l'appareil comme indiqué par la flèche.

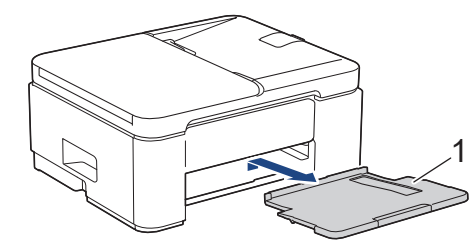

5. Serrez les deux leviers verts, puis abaissez l'unité de maintenance (1).

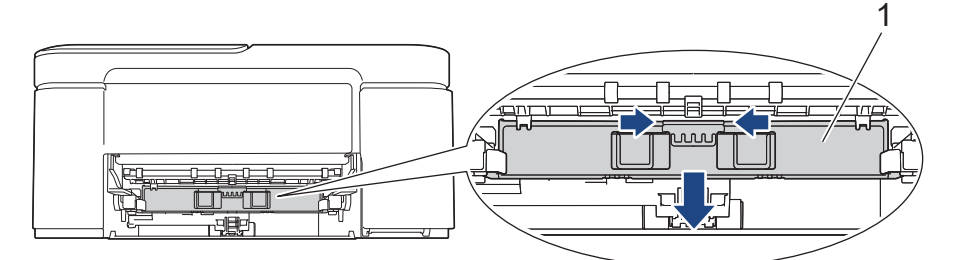

6. Nettoyez le cylindre de l'imprimante (1) de l'appareil et la zone qui l'entoure en essuyant toute trace d'encre à l'aide d'un chiffon doux, sec et non pelucheux.

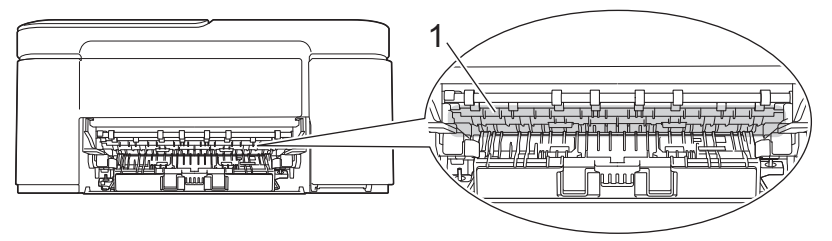

7. Relevez l'unité de maintenance.

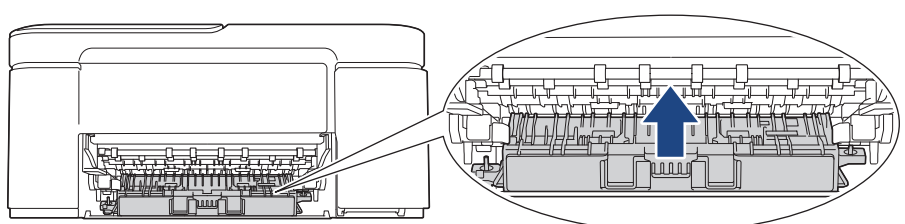

8. Remettez fermement le support papier dans l'appareil. Assurez-vous que le support papier est bien installé dans les rainures.

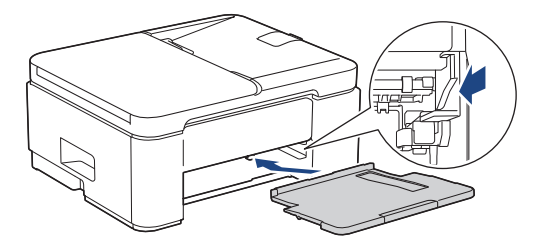

- 9. Poussez lentement et entièrement le bac à papier dans l'appareil.
- 10. Rebranchez le cordon d'alimentation.

## MFC-J4350DW/MFC-J4550DW

- 1. Débranchez l'appareil de la prise de courant.
- 2. Soulevez le capot du scanner des deux mains jusqu'à la position ouverte en vous aidant des logements de saisie situés de part et d'autre de l'appareil.
- 3. Nettoyez le cylindre de l'imprimante (1) de l'appareil et la zone qui l'entoure en essuyant toute trace d'encre à l'aide d'un chiffon doux, sec et non pelucheux.

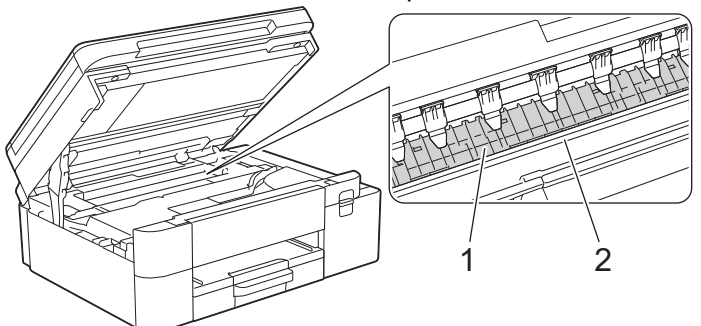

## **IMPORTANT**

NE touchez PAS la bande de l'encodeur, la fine bande de plastique qui s'étend sur toute la largeur de l'appareil (2). Cela pourrait endommager l'appareil.

4. Fermez le capot du scanner avec précaution en vous aidant des logements de saisie situés de part et d'autre.

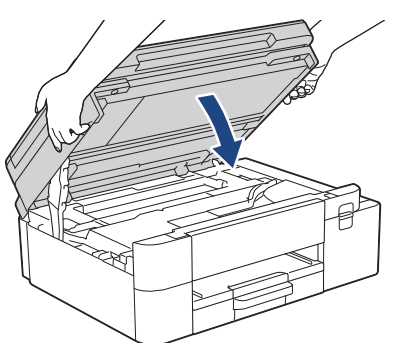

5. Rebranchez le cordon d'alimentation.

# Information associée

- Nettoyer votre appareil Brother
- **Rubriques connexes:**
- Problèmes de qualité d'impression

▲ Accueil > Maintenance de routine > Nettoyer votre appareil Brother > Nettoyer les rouleaux d'alimentation du papier

## Nettoyer les rouleaux d'alimentation du papier

Si les rouleaux d'alimentation du papier sont tachés d'encre ou que de la poussière de papier s'est accumulée dessus, cela risque de produire des problèmes d'alimentation du papier.

>> DCP-J1310DW/DCP-J1313DW/DCP-J1360DW/DCP-J1460DW >> MFC-J4350DW/MFC-J4550DW

## DCP-J1310DW/DCP-J1313DW/DCP-J1360DW/DCP-J1460DW

# **AVERTISSEMENT**

Pour éviter tout risque d'électrocution, veillez à débrancher l'appareil de la prise électrique avant de nettoyer les rouleaux d'alimentation du papier.

- 1. Débranchez l'appareil de la prise de courant.
- 2. Si le volet du support papier est ouvert, fermez-le, puis fermez le support papier.
- 3. Retirez le bac à papier (1) complètement de l'appareil comme indiqué par la flèche.

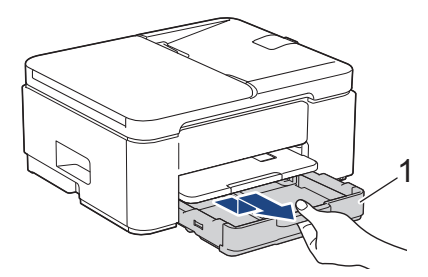

4. Soulevez le support papier (1), puis tirez-le en l'inclinant pour le sortir complètement de l'appareil comme indiqué par la flèche.

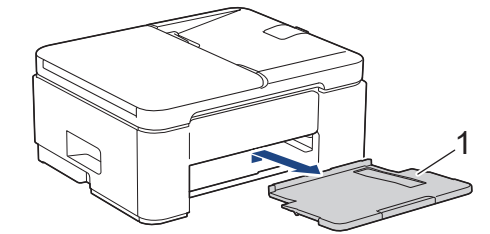

5. Serrez les deux leviers verts, puis abaissez l'unité de maintenance (1).

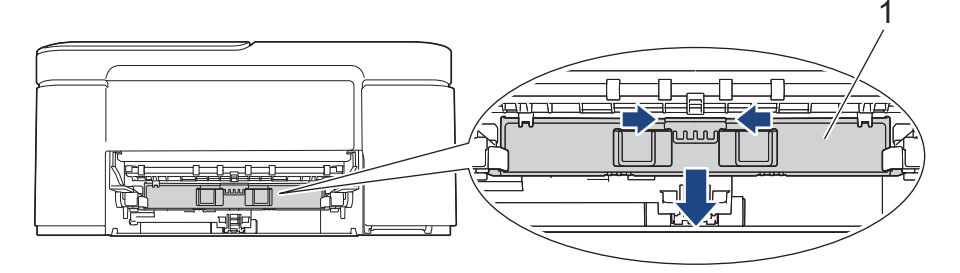

6. Nettoyez les faces avant et arrière des rouleaux d'alimentation du papier (1) avec un chiffon doux non pelucheux humecté d'eau, dans un mouvement de va-et-vient latéral. Une fois le nettoyage terminé, essuyez les rouleaux avec un chiffon doux, sec et non pelucheux pour éliminer les traces d'humidité.

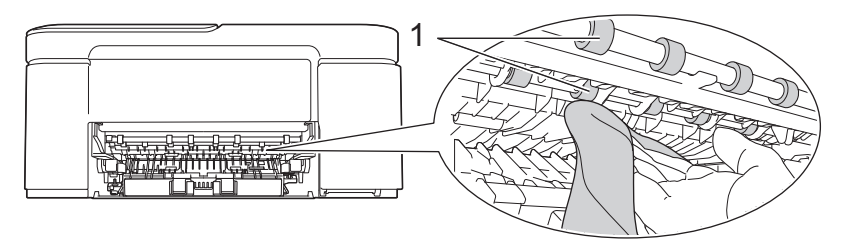

7. Relevez l'unité de maintenance.

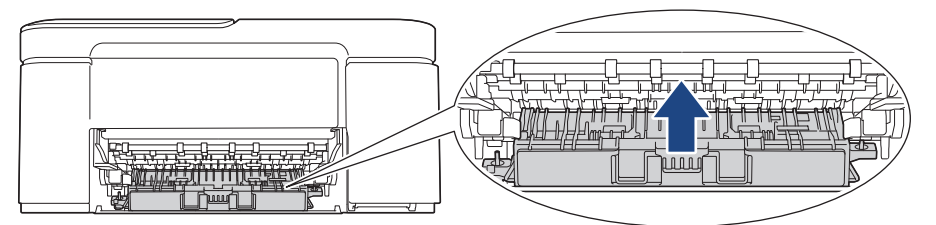

8. Remettez fermement le support papier dans l'appareil. Assurez-vous que le support papier est bien installé dans les rainures.

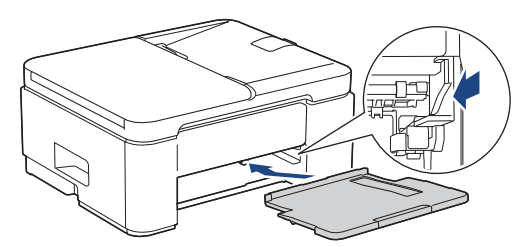

- 9. Poussez lentement et entièrement le bac à papier dans l'appareil.
- 10. Rebranchez le cordon d'alimentation.

Attendez que les rouleaux soient secs avant d'utiliser l'appareil. Si vous utilisez l'appareil avant que les rouleaux ne soient secs, cela peut produire des problèmes d'alimentation du papier.

## MFC-J4350DW/MFC-J4550DW

- 1. Débranchez l'appareil de la prise de courant.
- 2. Si le volet du support papier est ouvert, fermez-le, puis fermez le support papier.
- 3. Retirez le bac à papier n°1 (1) complètement de l'appareil comme indiqué par la flèche.

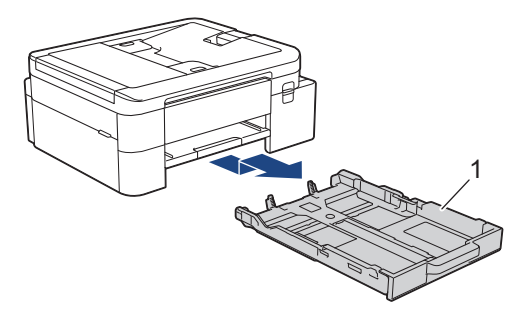

4. Soulevez le support papier (1), puis tirez-le en l'inclinant pour le sortir complètement de l'appareil comme indiqué par la flèche.

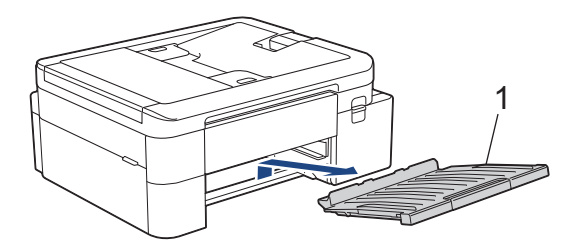

5. Nettoyez la face avant des rouleaux d'alimentation du papier (1) avec un chiffon doux non pelucheux humecté d'eau dans un mouvement de va-et-vient latéral. Une fois le nettoyage terminé, essuyez les rouleaux avec un chiffon doux, sec et non pelucheux pour éliminer les traces d'humidité.

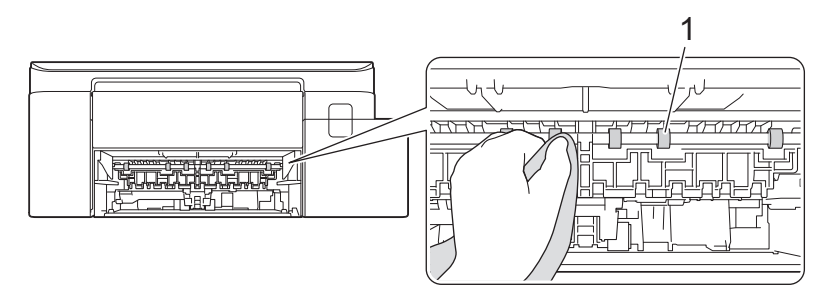

 Soulevez le couvercle (2), puis nettoyez l'arrière des rouleaux d'alimentation du papier (1) avec un chiffon doux non pelucheux humecté d'eau. Une fois le nettoyage terminé, essuyez les rouleaux avec un chiffon doux, sec et non pelucheux pour éliminer les traces d'humidité.

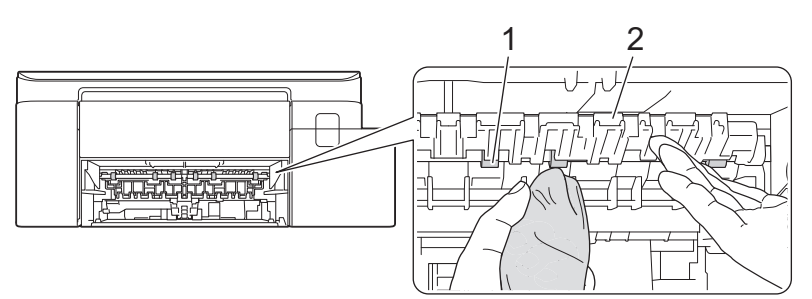

7. Remettez fermement le support papier dans l'appareil. Assurez-vous que le support papier est bien installé dans les rainures.

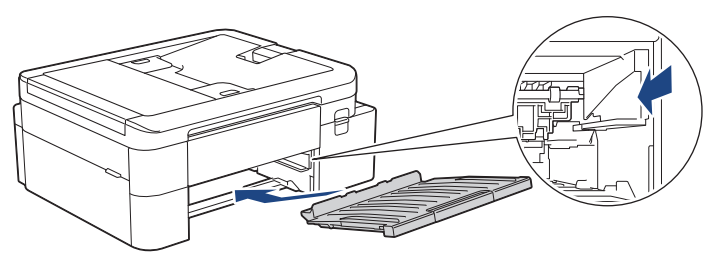

- 8. Poussez lentement et entièrement le bac à papier dans l'appareil.
- 9. Rebranchez le cordon d'alimentation.

Attendez que les rouleaux soient secs avant d'utiliser l'appareil. Si vous utilisez l'appareil avant que les rouleaux ne soient secs, cela peut produire des problèmes d'alimentation du papier.

## Information associée

Nettoyer votre appareil Brother

#### **Rubriques connexes:**

- Problèmes de qualité d'impression
- Problèmes de gestion du papier

Accueil > Maintenance de routine > Nettoyer votre appareil Brother > Nettoyer le patin de base

## Nettoyer le patin de base

Nettoyer le patin de base à intervalle régulier permet d'éviter que l'appareil n'entraîne plusieurs feuilles de papier à la fois lorsqu'il ne reste que quelques feuilles dans le bac.

- 1. Si le volet du support papier est ouvert, fermez-le, puis fermez le support papier.
- 2. Retirez complètement les bacs à papier (1) de l'appareil comme indiqué par la flèche.
  - Bac 1

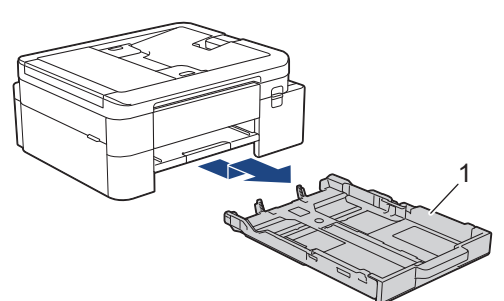

• Bac 2 (MFC-J4550DW)

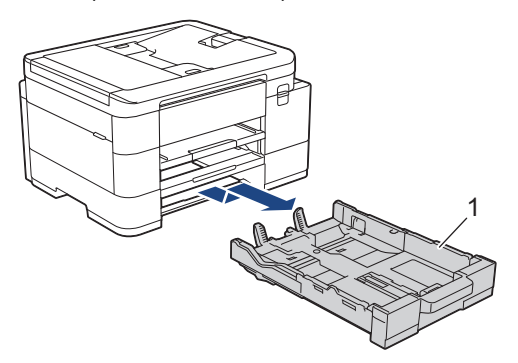

3. Nettoyez la plaque de base (1) avec un chiffon doux non pelucheux humecté d'eau.

Une fois le nettoyage terminé, essuyez la plaque avec un chiffon doux, sec et non pelucheux pour éliminer les traces d'humidité.

Bac 1

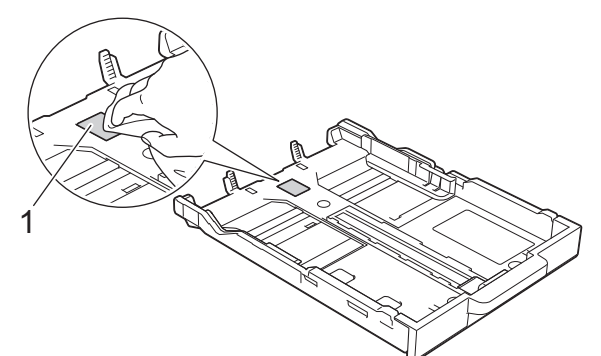

• Bac 2 (MFC-J4550DW)

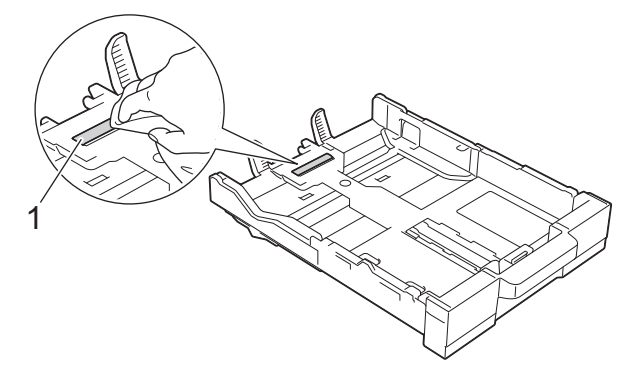

4. Poussez lentement et entièrement le bac à papier dans l'appareil.

# Information associée

- Nettoyer votre appareil Brother
- **Rubriques connexes:**
- Problèmes de gestion du papier

▲ Accueil > Maintenance de routine > Nettoyer votre appareil Brother > Nettoyer les rouleaux d'entraînement du papier pour le bac à papier n° 1

## Nettoyer les rouleaux d'entraînement du papier pour le bac à papier nº 1

Le nettoyage régulier des rouleaux d'entraînement du papier peut éviter les bourrages papier, en garantissant une introduction correcte du papier.

- 1. Débranchez l'appareil de la prise de courant.
- 2. Si le volet du support papier est ouvert, fermez-le, puis fermez le support papier.
- 3. Retirez le bac à papier nº1 (1) complètement de l'appareil comme indiqué par la flèche.

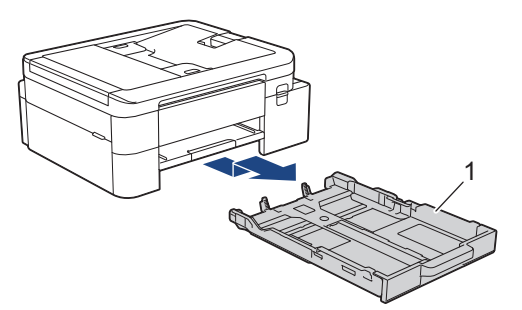

4. Soulevez le support papier (1), puis tirez-le en l'inclinant pour le sortir complètement de l'appareil comme indiqué par la flèche.

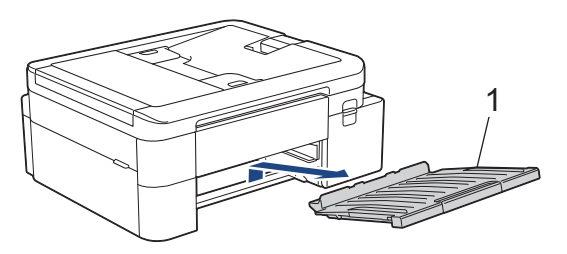

5. Nettoyez les rouleaux d'entraînement du papier (1) avec un chiffon doux non pelucheux humecté d'eau. Tournez lentement les rouleaux afin que la surface tout entière soit nettoyée. Une fois le nettoyage terminé, essuyez les rouleaux avec un chiffon doux, sec et non pelucheux pour éliminer les traces d'humidité.

(DCP-J1310DW/DCP-J1313DW/DCP-J1360DW/DCP-J1460DW)

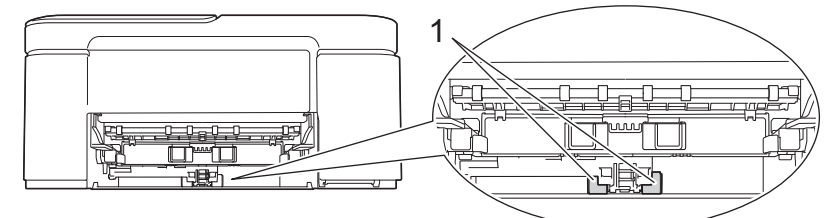

(MFC-J4350DW/MFC-J4550DW)

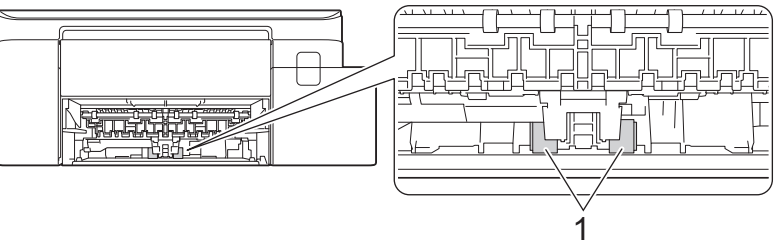

6. Remettez fermement le support papier dans l'appareil. Assurez-vous que le support papier est bien installé dans les rainures.

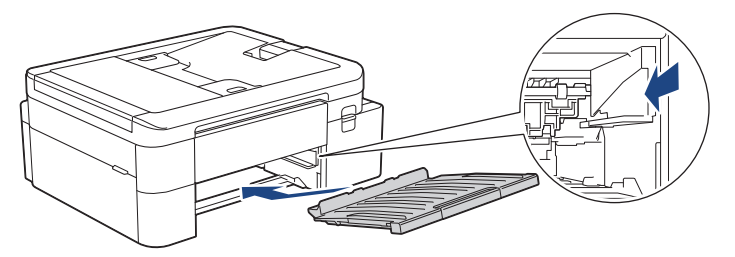

- 7. Poussez lentement et entièrement le bac à papier dans l'appareil.
- 8. Rebranchez le cordon d'alimentation.

## Information associée

- Nettoyer votre appareil Brother
- **Rubriques connexes:**
- Messages d'erreur et de maintenance
- Problèmes de gestion du papier

▲ Accueil > Maintenance de routine > Nettoyer votre appareil Brother > Nettoyez les rouleaux d'entraînement du papier pour le bac à papier n° 2

# Nettoyez les rouleaux d'entraînement du papier pour le bac à papier n° 2

Modèles associés: MFC-J4550DW

- 1. Débranchez l'appareil de la prise de courant.
- 2. Si le volet du support papier est ouvert, fermez-le, puis fermez le support papier.
- 3. Retirez le bac nº 2 (1) complètement de l'appareil comme indiqué par la flèche.

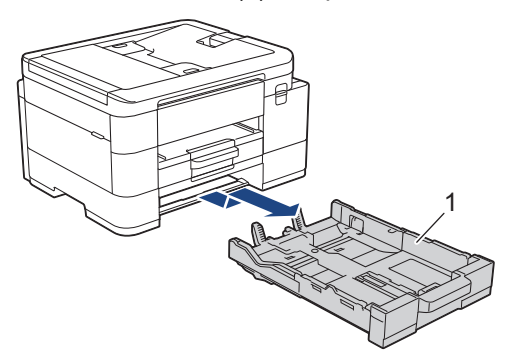

4. Nettoyez les rouleaux d'entraînement du papier pour le bac nº 2 (1) avec un chiffon doux non pelucheux humecté d'eau. Tournez lentement les rouleaux afin que la surface tout entière soit nettoyée. Une fois le nettoyage terminé, essuyez les rouleaux avec un chiffon doux, sec et non pelucheux pour éliminer les traces d'humidité.

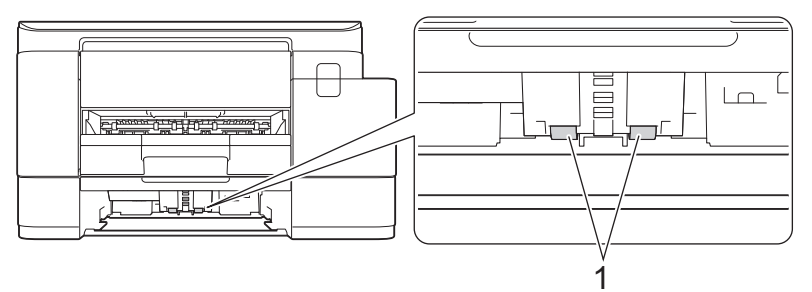

- 5. Poussez lentement le bac nº 2 pour l'insérer complètement dans l'appareil.
- 6. Rebranchez le cordon d'alimentation.

#### Information associée

- Nettoyer votre appareil Brother
- **Rubriques connexes:**
- Problèmes de gestion du papier

Accueil > Maintenance de routine > Emballer et expédier votre appareil

## Emballer et expédier votre appareil

- Pour transporter l'appareil, utilisez son emballage d'origine. N'inclinez pas l'appareil et ne le retournez pas. Tout appareil mal emballé risque d'invalider la garantie en ce qui concerne les dommages occasionnés lors du transport.
- · L'appareil doit être couvert par une assurance appropriée du transporteur.

## **IMPORTANT**

Il est important de laisser à l'appareil le temps de « ranger » la tête d'impression après une tâche d'impression. Écoutez attentivement l'appareil avant de le débrancher pour vous assurer que tous les bruits mécaniques se sont arrêtés. Si vous ne laissez pas l'appareil terminer ce processus de rangement, il risque d'y avoir des problèmes d'impression et éventuellement une détérioration de la tête d'impression.

- 1. Débranchez l'appareil de la prise de courant.
- 2. (MFC-J4350DW/MFC-J4550DW) Débranchez l'appareil de la prise téléphonique murale et enlevez le cordon de ligne téléphonique de l'appareil.
- 3. (MFC-J4350DW/MFC-J4550DW) Soulevez le capot du scanner des deux mains jusqu'à la position ouverte en vous aidant des logements de saisie situés de part et d'autre de l'appareil.
- 4. Si le câble d'interface est connecté à l'appareil, débranchez-le.
- 5. (MFC-J4350DW/MFC-J4550DW) Fermez le capot du scanner avec précaution en vous aidant des logements de saisie situés de part et d'autre.

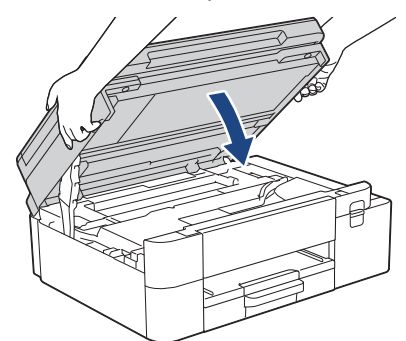

- 6. Ouvrez le couvercle de cartouche d'encre.
- 7. Poussez les leviers de déverrouillage de l'encre afin de libérer les cartouches d'encre, puis retirez-les.

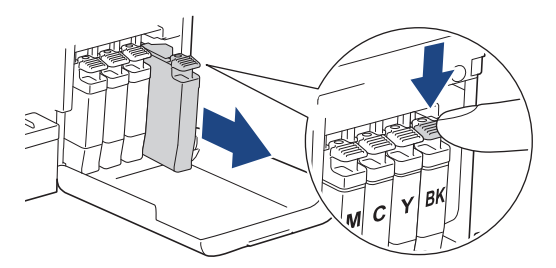

- 8. Fermez le couvercle de la cartouche d'encre.
- 9. Emballez l'appareil dans le sac.

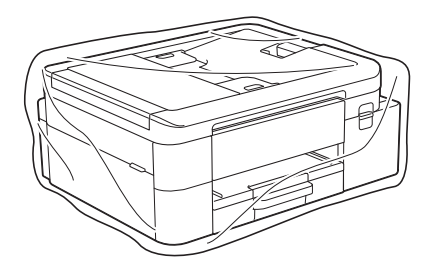

10. Emballez l'appareil dans le carton d'origine avec le matériau d'emballage d'origine comme indiqué cidessous. (Le matériau d'emballage d'origine peut varier d'un pays à l'autre.) Ne placez pas de cartouche d'encre usagée dans la boîte.

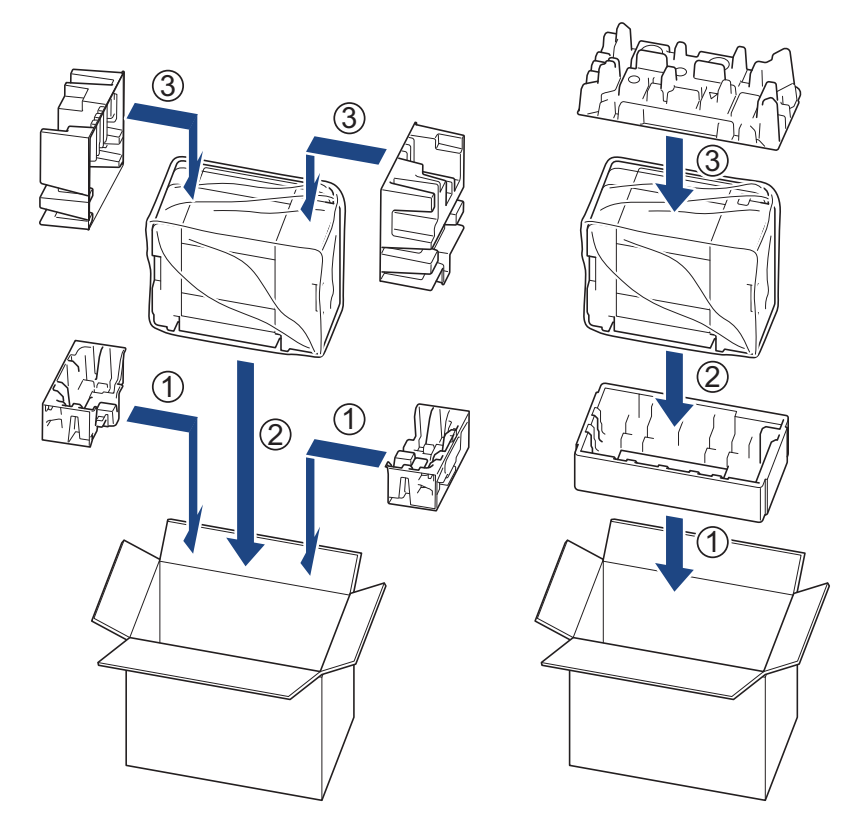

11. Fermez le carton à l'aide de ruban adhésif.

## Information associée

- Maintenance de routine
- **Rubriques connexes:**
- Remplacer les cartouches d'encre

Accueil > Réglages de l'appareil

## Réglages de l'appareil

Personnalisez les réglages et les fonctions pour faire de votre appareil un outil de travail plus efficace.

- Vérifier le mot de passe de votre appareil
- Modifier les paramètres de l'appareil depuis le panneau de commande
- Modifier les réglages de l'appareil à l'aide de Gestion à partir du Web

Accueil > Réglages de l'appareil > Vérifier le mot de passe de votre appareil

## Vérifier le mot de passe de votre appareil

Si un message vous invite à saisir un mot de passe, vérifiez les informations suivantes :

>> Recherche du mot de passe par défaut

>> Changement du mot de passe

>> Réinitialisation du mot de passe

## Recherche du mot de passe par défaut

Le mot de passe par défaut pour gérer les paramètres de cet appareil se trouve au dos de l'appareil et est indiqué par « **Pwd** ».

## Changement du mot de passe

Nous vous conseillons de modifier immédiatement le mot de passe par défaut pour protéger votre appareil contre les accès non autorisés.

Utilisez Gestion à partir du Web pour changer de mot de passe. Plus d'informations ➤➤ *Information associée* 

## Réinitialisation du mot de passe

Si vous avez oublié votre mot de passe, réinitialisez l'appareil en rétablissant ses réglages par défaut. Le mot de passe sera également réinitialisé selon le mot de passe par défaut.

Plus d'informations >> Information associée

#### Information associée

Réglages de l'appareil

**Rubriques connexes:** 

- Réinitialiser votre appareil
- · Modifier le mot de passe de connexion à l'aide de Gestion à partir du Web
- Mettre à jour le micrologiciel de l'appareil

Accueil > Réglages de l'appareil > Modifier les paramètres de l'appareil depuis le panneau de commande

## Modifier les paramètres de l'appareil depuis le panneau de commande

- En cas de coupure de courant (stockage mémoire)
- Réglages généraux
- Enregistrer vos paramètres favoris sous forme de raccourcis
- Imprimer des rapports
- Tableaux des réglages et des fonctions

▲ Accueil > Réglages de l'appareil > Modifier les paramètres de l'appareil depuis le panneau de commande > En cas de coupure de courant (stockage mémoire)

## En cas de coupure de courant (stockage mémoire)

- Vos réglages de menu sont enregistrés de manière permanente et ne seront pas perdus.
- Les réglages temporaires (par exemple, Contraste et Mode international) sont perdus.
- (DCP-J1310DW/DCP-J1313DW/DCP-J1360DW/DCP-J1460DW) Vous devez entrer à nouveau la date et l'heure.
- (MFC-J4350DW) La date et l'heure sont mémorisées pendant environ 24 heures.
- (MFC-J4550DW) La date et l'heure, ainsi que les tâches de fax programmées (par exemple : fax différé), sont gardées en mémoire pendant 24 heures environ.
- (MFC-J4550DW) Les autres travaux de télécopie stockés dans la mémoire de l'appareil sont conservés.

## Information associée

Modifier les paramètres de l'appareil depuis le panneau de commande

▲ Accueil > Réglages de l'appareil > Modifier les paramètres de l'appareil depuis le panneau de commande > Réglages généraux

- Réglage du volume de l'appareil
- Passage automatique à l'heure d'été
- · Configuration du compte à rebours avant l'activation du mode veille
- Mise hors tension automatique de l'appareil
- Réglage de la date et de l'heure
- Réglage du fuseau horaire
- Régler la luminosité du rétroéclairage LCD
- Modifier la durée d'activation du rétroéclairage LCD
- Réglage de l'identifiant de poste
- Définir le mode de numérotation par tonalité ou impulsion
- Empêcher la numérotation d'un faux numéro (restriction de la numération)
- Réduire le bruit pendant l'impression
- Verrouiller les réglages de l'appareil
- Modifier la langue de l'écran LCD
- Modification de la configuration du clavier

▲ Accueil > Réglages de l'appareil > Modifier les paramètres de l'appareil depuis le panneau de commande > Réglages généraux > Réglage du volume de l'appareil

## Réglage du volume de l'appareil

Modèles associés: MFC-J4350DW/MFC-J4550DW

### >> MFC-J4350DW

>> MFC-J4550DW

#### MFC-J4350DW

- 1. Appuyez sur Settings (Paramètres).
- 2. Appuyez sur ▲ ou sur ▼ pour réaliser vos sélections :
  - a. Sélectionnez [Param. général]. Appuyez sur OK.
  - b. Sélectionnez [Volume]. Appuyez sur OK.
- 3. Appuyez sur ▲ ou sur ▼ pour sélectionner l'une des options suivantes :

| Option                         | Description                                                                                                |
|--------------------------------|----------------------------------------------------------------------------------------------------|
| Sonnerie                       | Permet de régler le volume de la sonnerie.                                                                 |
| Signal sonore                  | Réglez le volume lorsque vous appuyez sur un bouton, en cas d'erreur ou après avoir envoyé ou reçu un fax. |
| Haut parleur<br>(Haut-parleur) | Permet de régler le volume du haut-parleur.                                                                |

- 4. Appuyez sur OK.
- Appuyez sur ▲ ou sur ▼ pour sélectionner l'option [Désact. (Non)], [Basse (Bas)], [Moyenne (Moyen)] ou [Élevé (Haut)]. Appuyez sur OK.
- 6. Appuyez sur Stop/Exit (Arrêt/Sortie).

## MFC-J4550DW

- 1. Appuyez sur 👔 [Paramètres] > [Tous les param.] > [Param. général] > [Volume].
- 2. Appuyez sur l'une des options suivantes :

| Option                         | Description                                                                                                |
|--------------------------------|----------------------------------------------------------------------------------------------------|
| Sonnerie                       | Permet de régler le volume de la sonnerie.                                                                 |
| Signal sonore                  | Réglez le volume lorsque vous appuyez sur un bouton, en cas d'erreur ou après avoir envoyé ou reçu un fax. |
| Haut parleur<br>(Haut-parleur) | Permet de régler le volume du haut-parleur.                                                                |

3. Appuyez sur ▲ ou sur ▼ pour afficher l'option [Désact.], [Basse], [Moyenne (Moyen)] ou [Élevé], puis appuyez sur l'option désirée.

4. Appuyez sur

### Information associée

▲ Accueil > Réglages de l'appareil > Modifier les paramètres de l'appareil depuis le panneau de commande > Réglages généraux > Passage automatique à l'heure d'été

## Passage automatique à l'heure d'été

```
Modèles associés: MFC-J4350DW/MFC-J4550DW
```

Vous pouvez programmer l'appareil pour qu'il passe automatiquement à l'heure d'été.

Il avancera lui-même d'une heure au printemps et reculera d'une heure en automne. Assurez-vous que vous avez défini la date et l'heure qui conviennent pour le réglage [Date et heure].

>> MFC-J4350DW >> MFC-J4550DW

#### **MFC-J4350DW**

- 1. Appuyez sur Settings (Paramètres).
- 2. Appuyez sur ▲ ou sur ▼ pour réaliser vos sélections :
  - a. Sélectionnez [Param. système]. Appuyez sur OK.
  - b. Sélectionnez [Date et heure]. Appuyez sur OK.
  - c. Sélectionnez [Heure été auto]. Appuyez sur OK.
  - d. Sélectionnez [Oui] ou [Désact.]. Appuyez sur OK.
- 3. Appuyez sur Stop/Exit (Arrêt/Sortie).

## MFC-J4550DW

- 1. Appuyez sur 👔 [Paramètres].
- 2. Appuyez sur () [Date et heure] > [Heure été auto].
- 3. Appuyez sur [Oui] ou sur [Désact. (Non)].
- 4. Appuyez sur

#### Information associée

▲ Accueil > Réglages de l'appareil > Modifier les paramètres de l'appareil depuis le panneau de commande > Réglages généraux > Configuration du compte à rebours avant l'activation du mode veille

## Configuration du compte à rebours avant l'activation du mode veille

Le mode veille (ou mode économie d'énergie) permet de réduire votre consommation électrique. Lorsque l'appareil est en mode veille, il se comporte comme s'il était éteint. L'appareil « se réveille » et lance l'impression lorsqu'il reçoit un travail d'impression ou un fax. Utilisez ces instructions pour configurer un délai (compte à rebours) avant le passage de l'appareil en mode veille.

- La minuterie redémarre si une opération est effectuée sur l'appareil (réception d'un fax ou travail d'impression, par exemple).
- Le réglage d'usine est une minute.
- >> DCP-J1310DW/DCP-J1313DW/DCP-J1360DW/MFC-J4350DW
- >> DCP-J1460DW/MFC-J4550DW

#### DCP-J1310DW/DCP-J1313DW/DCP-J1360DW/MFC-J4350DW

- 1. Appuyez sur Settings (Paramètres).
- 2. Appuyez sur ▲ ou sur ▼ pour réaliser vos sélections :
  - a. Sélectionnez [Param. général]. Appuyez sur OK.
  - b. Sélectionnez [Écologie (Ecologie)]. Appuyez sur OK.
  - c. Sélectionnez [Durée de veille]. Appuyez sur OK.
  - d. À l'aide du pavé numérique, saisissez le nombre de minutes (1-60) à définir. Appuyez sur OK.
- 3. Appuyez sur Stop/Exit (Arrêt/Sortie).

Lorsque l'appareil passe en mode veille, le rétroéclairage de l'écran LCD s'éteint.

#### DCP-J1460DW/MFC-J4550DW

- Appuyez sur [Paramètres] > [Tous les param.] > [Param. général] > [Écologie (Ecologie)] > [Durée de veille].
- 2. Entrez sur l'écran tactile le nombre de minutes (1-60) à définir, puis appuyez sur [OK].
- 3. Appuyez sur

Lorsque l'appareil passe en mode veille, le rétroéclairage de l'écran LCD s'éteint.

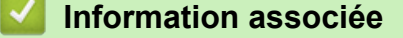

· Réglages généraux

#### **Rubriques connexes:**

· Mise hors tension automatique de l'appareil

▲ Accueil > Réglages de l'appareil > Modifier les paramètres de l'appareil depuis le panneau de commande > Réglages généraux > Mise hors tension automatique de l'appareil

## Mise hors tension automatique de l'appareil

La fonction Arrêt auto peut réduire la consommation d'énergie. Si l'appareil ne reçoit aucune tâche pendant un certain laps de temps (selon votre modèle et les paramètres définis), l'appareil passe automatiquement en mode Arrêt. L'appareil ne passera pas en mode Arrêt s'il est connecté à un réseau, un câble USB, au NFC, au Wi-Fi Direct ou à une ligne téléphonique, ou si des données d'impression sécurisées sont stockées dans sa mémoire. Les fonctions et interfaces disponibles varient d'un modèle à l'autre.

Pour allumer l'appareil après sa désactivation par la fonction de mise hors tension automatique, appuyez sur

>> DCP-J1310DW/DCP-J1313DW/DCP-J1360DW/MFC-J4350DW >> DCP-J1460DW/MFC-J4550DW

## DCP-J1310DW/DCP-J1313DW/DCP-J1360DW/MFC-J4350DW

- 1. Appuyez sur Settings (Paramètres).
- 2. Appuyez sur ▲ ou sur ▼ pour réaliser vos sélections :
  - a. Sélectionnez [Param. général]. Appuyez sur OK.
  - b. Sélectionnez [Écologie (Ecologie)]. Appuyez sur OK.
  - c. Sélectionnez [Arrêt auto]. Appuyez sur OK.
  - d. Sélectionnez [Désact. (Non)], [20minutes], [1heure], [2heures], [4heures] ou [8heures].
    Appuyez sur OK.
- 3. Appuyez sur Stop/Exit (Arrêt/Sortie).

## DCP-J1460DW/MFC-J4550DW

- Appuyez sur [Paramètres] > [Tous les param.] > [Param. général] > [Écologie (Ecologie)] > [Arrêt auto].
- Appuyez sur ▲ ou sur ▼ pour afficher l'option [Désact. (Non)], [20minutes], [1heure], [2heures], [4heures] ou [8heures], puis appuyez sur l'option désirée.
- 3. Appuyez sur

#### Information associée

Réglages généraux

#### **Rubriques connexes:**

- Régler l'intervalle du journal des fax
- · Configuration du compte à rebours avant l'activation du mode veille

▲ Accueil > Réglages de l'appareil > Modifier les paramètres de l'appareil depuis le panneau de commande > Réglages généraux > Réglage de la date et de l'heure

## Réglage de la date et de l'heure

(Pour les modèles dotés d'une fonction fax)

L'écran LCD affiche la date et l'heure. Si ces données ne correspondent pas à l'heure ou à la date actuelle, ressaisissez-les. Vous pouvez ajouter la date et l'heure à chaque fax envoyé en configurant votre identifiant de poste.

(Pour les modèles sans fonction fax)

Si l'alimentation électrique de l'appareil a été coupée, il est possible que la date et l'heure de l'appareil ne soient pas correctes. Ressaisissez-les.

>> DCP-J1310DW/DCP-J1313DW/DCP-J1360DW

- >> MFC-J4350DW
- >> DCP-J1460DW/MFC-J4550DW

## DCP-J1310DW/DCP-J1313DW/DCP-J1360DW

- 1. Appuyez sur Settings (Paramètres).
- 2. Appuyez sur ▲ ou sur ▼ pour réaliser vos sélections :
  - a. Sélectionnez [Param. système]. Appuyez sur OK.
  - b. Sélectionnez [Date et heure]. Appuyez sur OK.
  - c. Sélectionnez [Date]. Appuyez sur OK.
- 3. Appuyez sur ▲, sur ▼, sur ◄ ou sur ▶ pour sélectionner l'élément suivant :
  - a. Pour saisir les deux derniers chiffres de l'année, sélectionnez les numéros, puis appuyez sur **OK**. Pour enregistrer l'année, sélectionnez [OK], puis appuyez sur **OK**.
  - b. Pour saisir les deux chiffres du mois, sélectionnez les numéros, puis appuyez sur **OK**. Pour enregistrer le mois, sélectionnez [OK], puis appuyez sur **OK**.
  - c. Pour saisir les deux chiffres du jour, sélectionnez les numéros, puis appuyez sur **OK**. Pour enregistrer le jour, sélectionnez [OK], puis appuyez sur **OK**.
- 4. Appuyez sur ▲ ou sur ▼ pour sélectionner [Heure], puis appuyez sur OK.
- 5. Pour saisir les quatre chiffres de l'heure (au format 24 heures), appuyez sur ▲, ▼, ◄ ou sur ▶ pour sélectionner les numéros, puis sélectionnez [OK]. Appuyez sur OK.
- 6. Appuyez sur Stop/Exit (Arrêt/Sortie).

#### MFC-J4350DW

- 1. Appuyez sur Settings (Paramètres).
- 2. Appuyez sur ▲ ou sur ▼ pour réaliser vos sélections :
  - a. Sélectionnez [Param. système]. Appuyez sur OK.
  - b. Sélectionnez [Date et heure]. Appuyez sur OK.
  - c. Sélectionnez [Date]. Appuyez sur OK.
- 3. Entrez les deux derniers chiffres de l'année à l'aide du pavé numérique, puis appuyez sur OK.
- 4. Entrez les deux chiffres du mois à l'aide du pavé numérique, puis appuyez sur OK.
- 5. Entrez les deux chiffres du jour à l'aide du pavé numérique, puis appuyez sur OK.
- 6. Appuyez sur ▲ ou sur ▼ pour sélectionner [Heure], puis appuyez sur OK.
- 7. Saisissez l'heure (au format 24 heures) à l'aide du pavé numérique, puis appuyez sur OK.
- 8. Appuyez sur Stop/Exit (Arrêt/Sortie).

#### DCP-J1460DW/MFC-J4550DW

1. Appuyez sur 👔 [Paramètres].

- 2. Appuyez sur 💬 [Date et heure].
- 3. Appuyez sur [Date].
- 4. Entrez les deux derniers chiffres de l'année sur l'écran tactile, puis appuyez sur [OK].
- 5. Entrez les deux chiffres du mois sur l'écran tactile, puis appuyez sur [OK].
- 6. Entrez les deux chiffres du jour sur l'écran tactile, puis appuyez sur [OK].
- 7. Appuyez sur [Heure].
- 8. Entrez l'heure (au format 24 heures) à l'aide de l'écran tactile.

Appuyez sur [OK].

(Par exemple, saisissez 19:45 pour 19h45.)

9. Appuyez sur

## Information associée

Réglages généraux

#### **Rubriques connexes:**

• Réglage de l'identifiant de poste

▲ Accueil > Réglages de l'appareil > Modifier les paramètres de l'appareil depuis le panneau de commande > Réglages généraux > Réglage du fuseau horaire

## Réglage du fuseau horaire

Réglez sur l'appareil le fuseau horaire correspondant à votre localisation.

>> DCP-J1310DW/DCP-J1313DW/DCP-J1360DW/MFC-J4350DW >> DCP-J1460DW/MFC-J4550DW

## DCP-J1310DW/DCP-J1313DW/DCP-J1360DW/MFC-J4350DW

- 1. Appuyez sur Settings (Paramètres).
- 2. Appuyez sur ▲ ou sur ▼ pour réaliser vos sélections :
  - a. Sélectionnez [Param. système]. Appuyez sur OK.
  - b. Sélectionnez [Date et heure]. Appuyez sur OK.
  - c. Sélectionnez [Fuseau horaire]. Appuyez sur OK.
- 3. Entrez votre fuseau horaire, sélectionnez [OK] puis appuyez sur OK.
- 4. Appuyez sur Stop/Exit (Arrêt/Sortie).

## DCP-J1460DW/MFC-J4550DW

- 1. Appuyez sur 👔 [Paramètres].
- 2. Appuyez sur ()[Date et heure] > [Fuseau horaire].
- 3. Entrez votre fuseau horaire.
- 4. Appuyez sur [OK].
- 5. Appuyez sur
  - Information associée
  - Réglages généraux

▲ Accueil > Réglages de l'appareil > Modifier les paramètres de l'appareil depuis le panneau de commande > Réglages généraux > Régler la luminosité du rétroéclairage LCD

## Régler la luminosité du rétroéclairage LCD

Si vous éprouvez des difficultés à lire l'écran LCD, modifier le réglage de la luminosité peut améliorer votre confort.

>> DCP-J1310DW/DCP-J1313DW/DCP-J1360DW/MFC-J4350DW >> DCP-J1460DW/MFC-J4550DW

## DCP-J1310DW/DCP-J1313DW/DCP-J1360DW/MFC-J4350DW

- 1. Appuyez sur Settings (Paramètres).
- 2. Appuyez sur ▲ ou sur ▼ pour réaliser vos sélections :
  - a. Sélectionnez [Param. général]. Appuyez sur OK.
  - b. Sélectionnez [Réglage LCD]. Appuyez sur OK.
  - c. Sélectionnez [Éclair.arrière]. Appuyez sur OK.
  - d. Sélectionnez [Clair], [Moyen] ou [Foncée (Foncé)]. Appuyez sur OK.
- 3. Appuyez sur Stop/Exit (Arrêt/Sortie).

## DCP-J1460DW/MFC-J4550DW

- 1. Appuyez sur [Paramètres] > [Tous les param.] > [Param. général] > [Réglage LCD] > [Éclair.arrière].
- 2. Appuyez sur l'option [Clair], [Moyen] ou [Foncée (Foncé)].
- 3. Appuyez sur

## Information associée

▲ Accueil > Réglages de l'appareil > Modifier les paramètres de l'appareil depuis le panneau de commande > Réglages généraux > Modifier la durée d'activation du rétroéclairage LCD

## Modifier la durée d'activation du rétroéclairage LCD

Définissez la durée pendant laquelle le rétroéclairage LCD reste allumé.

- >> DCP-J1310DW/DCP-J1313DW/DCP-J1360DW/MFC-J4350DW
- >> DCP-J1460DW/MFC-J4550DW

## DCP-J1310DW/DCP-J1313DW/DCP-J1360DW/MFC-J4350DW

- 1. Appuyez sur Settings (Paramètres).
- 2. Appuyez sur ▲ ou sur ▼ pour réaliser vos sélections :
  - a. Sélectionnez [Param. général]. Appuyez sur OK.
  - b. Sélectionnez [Réglage LCD]. Appuyez sur OK.
  - c. Sélectionnez [Tempor. attén.]. Appuyez sur OK.
  - d. Sélectionnez [10 sec], [30 sec], [1Min], [2Min], [3Min] ou [5Min]. Appuyez sur OK.
- 3. Appuyez sur Stop/Exit (Arrêt/Sortie).

## DCP-J1460DW/MFC-J4550DW

- Appuyez sur [Paramètres] > [Tous les param.] > [Param. général] > [Réglage LCD] > [Tempor. attén.].
- 2. Appuyez sur ▲ ou sur ▼ pour afficher l'option [10 sec], [30 sec], [1Min], [2Min], [3Min] ou [5Min], puis appuyez sur l'option désirée.
- 3. Appuyez sur

#### Information associée

▲ Accueil > Réglages de l'appareil > Modifier les paramètres de l'appareil depuis le panneau de commande > Réglages généraux > Réglage de l'identifiant de poste

## Réglage de l'identifiant de poste

Modèles associés: MFC-J4350DW/MFC-J4550DW

Réglez l'identifiant de poste de l'appareil si vous souhaitez que la date et l'heure apparaissent sur chaque fax que vous envoyez.

>> MFC-J4350DW >> MFC-J4550DW

#### MFC-J4350DW

- 1. Appuyez sur Settings (Paramètres).
- 2. Appuyez sur ▲ ou sur ▼ pour réaliser vos sélections :
  - a. Sélectionnez [Param. système]. Appuyez sur OK.
  - b. Sélectionnez [ID station]. Appuyez sur OK.
- 3. Appuyez sur ▲ ou sur ▼ pour sélectionner [Fax], puis appuyez sur OK.
- 4. Entrez votre numéro de télécopieur (jusqu'à 20 chiffres) à l'aide du pavé numérique, puis appuyez sur OK.
- 5. Appuyez sur ▲ ou sur ▼ pour sélectionner [Nom], puis appuyez sur OK.
- 6. Saisissez votre nom (jusqu'à 20 caractères) à l'aide du pavé numérique, puis appuyez sur **OK**.

Plus d'informations sur la façon de saisir du texte >> Information associée

7. Appuyez sur Stop/Exit (Arrêt/Sortie).

#### MFC-J4550DW

1. Appuyez sur 👔 [Paramètres] > [Tous les param.] > [Param. système] > [ID station].

- 2. Appuyez sur [Fax].
- 3. Entrez votre numéro de fax (jusqu'à 20 chiffres) sur l'écran tactile, puis appuyez sur [OK].
- 4. Appuyez sur [Nom].
- 5. Saisissez votre nom (jusqu'à 20 chiffres) à l'aide de l'écran tactile, puis appuyez sur [OK].
- Appuyez sur A 1 @ pour basculer entre les lettres, les nombres et les symboles spéciaux (les caractères disponibles peuvent varier en fonction du pays).
  - Si vous avez commis une erreur de frappe et que vous souhaitez la corriger, appuyez sur 

     ou sur ▶
     pour amener le curseur sur le caractère. Appuyez sur 
     x
     puis saisissez le caractère correct.
  - Pour entrer un espace, appuyez sur [Espace].
- 6. Appuyez sur

#### Information associée

Réglages généraux

#### **Rubriques connexes:**

- Transférer les fax vers un autre télécopieur
- Transférer le rapport du journal des fax vers un autre télécopieur
- Saisir du texte sur votre appareil Brother
- Réglage de la date et de l'heure

▲ Accueil > Réglages de l'appareil > Modifier les paramètres de l'appareil depuis le panneau de commande > Réglages généraux > Définir le mode de numérotation par tonalité ou impulsion

## Définir le mode de numérotation par tonalité ou impulsion

Modèles associés: MFC-J4350DW/MFC-J4550DW

Votre appareil est configuré pour un service de numérotation par tonalités. Si vous disposez d'un service de numérotation par impulsion (cadran rotatif), vous devez modifier le mode de numérotation.

Cette fonction n'est pas disponible dans certains pays.

- >> MFC-J4350DW
- >> MFC-J4550DW

#### **MFC-J4350DW**

- 1. Appuyez sur Settings (Paramètres).
- 2. Appuyez sur ▲ ou sur ▼ pour réaliser vos sélections :
  - a. Sélectionnez [Param. système]. Appuyez sur OK.
  - b. Sélectionnez [Tonal/Impuls.]. Appuyez sur OK.
  - c. Sélectionnez [Tonal. (Tonalité)] ou [Impuls. (Impulsions)]. Appuyez sur OK.
- 3. Appuyez sur Stop/Exit (Arrêt/Sortie).

#### MFC-J4550DW

- 1. Appuyez sur 👔 [Paramètres] > [Tous les param.] > [Param. système] > [Tonal/Impuls.].
- 2. Appuyez sur [Tonal. (Tonalité)] ou sur [Impuls. (Impulsions)].
- 3. Appuyez sur
  - Information associée
  - Réglages généraux
  - **Rubriques connexes:**
  - Problèmes de téléphone et de télécopieur

▲ Accueil > Réglages de l'appareil > Modifier les paramètres de l'appareil depuis le panneau de commande > Réglages généraux > Empêcher la numérotation d'un faux numéro (restriction de la numération)

# Empêcher la numérotation d'un faux numéro (restriction de la numération)

#### Modèles associés: MFC-J4550DW

Cette fonctionnalité permet d'empêcher les utilisateurs d'envoyer un fax ou d'appeler un mauvais numéro par erreur. Vous pouvez configurer l'appareil de façon à limiter la numérotation à partir du pavé numérique, du carnet d'adresses, des touches de raccourci ou de la recherche LDAP.

- Appuyez sur [Paramètres] > [Tous les param.] > [Fax] > [Restriction de numérotation].
- 2. Appuyez sur l'une des options suivantes :
  - [Pavé numérique]
  - [Carnet d'adr (Carnet d'adr.)]

Si vous combinez des numéros du carnet d'adresses lors de la numérotation, l'adresse est reconnue comme une entrée du pavé numérique et n'est pas soumise à restriction.

- [Raccourcis]
- [Serveur LDAP]
- 3. Appuyez sur l'une des options suivantes :

| Option                                                                                                    | Description                                                                                                    |  |
|----------------------------------------------------------------------------------------------------|----------------------------------------------------------------------------------------------------|--|
| Appuyez 2x sur<br>#                                                                                                    | L'appareil vous invite à entrer à nouveau le numéro. Si vous entrez à nouveau le<br>même numéro correctement, l'appareil se met à composer le numéro. Si vous<br>entrez un numéro incorrect, un message d'erreur s'affiche sur l'écran tactile. |  |
| Oui                                                                                                    | L'appareil restreint tous les envois de fax et tous les appels sortants pour cette méthode de numérotation.                                                                                                    |  |
| Désact. (Non)                                                                                                    | L'appareil n'applique aucun restriction pour la méthode de numérotation.                                                                                                    |  |
| A                                                                                                    |                                                                                                    |  |
| <ul> <li>Le paramètre [Appuyez 2x sur #] n'a pas d'effet si vous utilisez un téléphone externe avant<br/>d'entrer le numéro. Vous ne serez pas invité à entrer à nouveau le numéro.</li> </ul> |                                                                                                    |  |
| <ul> <li>Si vous avez séle<br/>diffusion.</li> </ul>                                                                                                    | ectionné [Oui] ou [Appuyez 2x sur #], vous ne pouvez pas utiliser la fonction de                                                                                                    |  |
| Appuyez sur                                                                                                    |                                                                                                    |  |
| ✓ Information associée                                                                                                    |                                                                                                    |  |

▲ Accueil > Réglages de l'appareil > Modifier les paramètres de l'appareil depuis le panneau de commande > Réglages généraux > Réduire le bruit pendant l'impression

## Réduire le bruit pendant l'impression

Le réglage Mode silencieux permet de réduire le bruit émis pendant l'impression. Lorsque le mode silencieux est activé, la vitesse d'impression est réduite.

Le réglage par défaut est [Désact. (Non)].

Ø

Lorsque le réglage Mode silencieux est activé, l'indication (DCP-J1460DW/MFC-J4350DW/MFC-J4550DW)

>> DCP-J1310DW/DCP-J1313DW/DCP-J1360DW/MFC-J4350DW >> DCP-J1460DW/MFC-J4550DW

## DCP-J1310DW/DCP-J1313DW/DCP-J1360DW/MFC-J4350DW

- 1. Appuyez sur Settings (Paramètres).
- 2. Appuyez sur ▲ ou sur ▼ pour réaliser vos sélections :
  - a. Sélectionnez [Param. général]. Appuyez sur OK.
  - b. Sélectionnez [Écologie (Ecologie)]. Appuyez sur OK.
  - c. Sélectionnez [Mode silence]. Appuyez sur OK.
  - d. Sélectionnez [Oui] ou [Désact. (Non)]. Appuyez sur OK.
- 3. Appuyez sur Stop/Exit (Arrêt/Sortie).

#### DCP-J1460DW/MFC-J4550DW

- 1. Appuyez sur [Paramètres] > [Tous les param.] > [Param. général] > [Écologie (Ecologie)] > [Mode silence].
- 2. Appuyez sur [Oui] ou sur [Désact. (Non)].
- 3. Appuyez sur

#### Information associée

Réglages généraux

#### **Rubriques connexes:**

- Vue d'ensemble de l'écran tactile LCD
- Problèmes d'impression

▲ Accueil > Réglages de l'appareil > Modifier les paramètres de l'appareil depuis le panneau de commande > Réglages généraux > Verrouiller les réglages de l'appareil

## Verrouiller les réglages de l'appareil

Modèles associés: MFC-J4350DW

Utilisez la fonction de verrouillage des paramètres pour empêcher un accès non autorisé aux réglages de l'appareil. Lorsque le verrouillage des réglages est activé, vous ne pouvez pas accéder aux réglages de l'appareil sans saisir le mot de passe.

Avant d'activer le verrouillage des réglages de l'appareil, notez et enregistrez votre mot de passe. En cas d'oubli du mot de passe, vous devez réinitialiser tous les mots de passe enregistrés sur l'appareil en contactant votre administrateur ou le service clientèle de Brother.

- Définir le mot de passe du verrouillage des réglages
- Modifier le mot de passe du verrouillage des réglages
- · Activation du verrouillage des paramètres

▲ Accueil > Réglages de l'appareil > Modifier les paramètres de l'appareil depuis le panneau de commande > Réglages généraux > Verrouiller les réglages de l'appareil > Définir le mot de passe du verrouillage des réglages

## Définir le mot de passe du verrouillage des réglages

Modèles associés: MFC-J4350DW

- 1. Appuyez sur Settings (Paramètres).
- 2. Appuyez sur ▲ ou sur ▼ pour réaliser vos sélections :
  - a. Sélectionnez [Param. général]. Appuyez sur OK.
  - b. Sélectionnez [Verr. paramètre]. Appuyez sur OK.
- 3. Entrez un nombre à quatre chiffres pour le mot de passe.
- 4. Appuyez sur OK.
- 5. Lorsque l'écran LCD affiche [Vérifier], saisissez à nouveau le mot de passe.
- 6. Appuyez sur OK.
- 7. Appuyez sur Stop/Exit (Arrêt/Sortie).

## Information associée

• Verrouiller les réglages de l'appareil

▲ Accueil > Réglages de l'appareil > Modifier les paramètres de l'appareil depuis le panneau de commande > Réglages généraux > Verrouiller les réglages de l'appareil > Modifier le mot de passe du verrouillage des réglages

## Modifier le mot de passe du verrouillage des réglages

Modèles associés: MFC-J4350DW

- 1. Appuyez sur Settings (Paramètres).
- 2. Appuyez sur ▲ ou sur ▼ pour réaliser vos sélections :
  - a. Sélectionnez [Param. général]. Appuyez sur OK.
  - b. Sélectionnez [Verr. paramètre]. Appuyez sur OK.
  - c. Sélectionnez [Entrer Mot Passe (Entrez Mot Passe)]. Appuyez sur OK.
- 3. Saisissez le mot de passe à quatre chiffres actuel.
- 4. Appuyez sur OK.
- 5. Saisissez un nouveau mot de passe à quatre chiffres.
- 6. Appuyez sur OK.
- 7. Lorsque l'écran LCD affiche [Vérifier], saisissez à nouveau le mot de passe.
- 8. Appuyez sur OK.
- 9. Appuyez sur Stop/Exit (Arrêt/Sortie).

## Information associée

• Verrouiller les réglages de l'appareil

▲ Accueil > Réglages de l'appareil > Modifier les paramètres de l'appareil depuis le panneau de commande > Réglages généraux > Verrouiller les réglages de l'appareil > Activation du verrouillage des paramètres

## Activation du verrouillage des paramètres

Modèles associés: MFC-J4350DW

- 1. Appuyez sur Settings (Paramètres).
- 2. Appuyez sur ▲ ou sur ▼ pour réaliser vos sélections :
  - a. Sélectionnez [Param. général]. Appuyez sur OK.
  - b. Sélectionnez [Verr. paramètre]. Appuyez sur OK.
  - c. Sélectionnez [Verr dés⇒Ac]. Appuyez sur OK.
- 3. Saisissez le mot de passe à quatre chiffres actuel.
- 4. Appuyez sur OK.

Ø

Pour désactiver le verrouillage des paramètres, appuyez sur **Settings (Paramètres)**, tapez le mot de passe à quatre chiffes actuel, puis appuyez sur **OK**.

## Information associée

• Verrouiller les réglages de l'appareil

▲ Accueil > Réglages de l'appareil > Modifier les paramètres de l'appareil depuis le panneau de commande > Réglages généraux > Modifier la langue de l'écran LCD

## Modifier la langue de l'écran LCD

Si besoin, modifiez la langue de l'écran LCD.

Cette fonction n'est pas disponible dans certains pays. >> DCP-J1310DW/DCP-J1313DW/DCP-J1360DW/MFC-J4350DW >> DCP-J1460DW/MFC-J4550DW

## DCP-J1310DW/DCP-J1313DW/DCP-J1360DW/MFC-J4350DW

- 1. Appuyez sur Settings (Paramètres).
- 2. Appuyez sur ▲ ou sur ▼ pour réaliser vos sélections :
  - a. Sélectionnez [Param. système]. Appuyez sur OK.
  - b. Sélectionnez [Langue locale]. Appuyez sur OK.
  - c. Sélectionnez votre langue. Appuyez sur **OK**.
- 3. Appuyez sur Stop/Exit (Arrêt/Sortie).

## DCP-J1460DW/MFC-J4550DW

- 1. Appuyez sur 👔 [Paramètres] > [Tous les param.] > [Param. système] > [Langue locale].
- 2. Appuyez sur votre langue.
- 3. Appuyez sur
  - Information associée
  - Réglages généraux
▲ Accueil > Réglages de l'appareil > Modifier les paramètres de l'appareil depuis le panneau de commande > Réglages généraux > Modification de la configuration du clavier

# Modification de la configuration du clavier

```
Modèles associés: DCP-J1460DW/MFC-J4550DW
```

Vous pouvez choisir le type de clavier de l'écran LCD.

- 1. Appuyez sur [Paramètres] > [Tous les param.] > [Param. général] > [Réglages clavier].
- 2. Appuyez sur [AZERTY] ou sur [ABC].
- 3. Appuyez sur

### Information associée

Réglages généraux

▲ Accueil > Réglages de l'appareil > Modifier les paramètres de l'appareil depuis le panneau de commande > Enregistrer vos paramètres favoris sous forme de raccourcis

# Enregistrer vos paramètres favoris sous forme de raccourcis

Modèles associés: DCP-J1460DW/MFC-J4550DW

- Ajouter des raccourcis
- Modifier ou supprimer des raccourcis
- Affectez un raccourci à une carte à CI

▲ Accueil > Réglages de l'appareil > Modifier les paramètres de l'appareil depuis le panneau de commande > Enregistrer vos paramètres favoris sous forme de raccourcis > Ajouter des raccourcis

# Ajouter des raccourcis

Modèles associés: DCP-J1460DW/MFC-J4550DW

Vous pouvez ajouter les réglages les plus fréquemment utilisés pour des fonctions telles que les fonctions de copie et de numérisation en les enregistrant en tant que raccourcis. Par la suite, il suffit d'appuyer sur le raccourci de votre choix pour appliquer les réglages au lieu de les ressaisir manuellement.

Certains menus de raccourci ne sont pas disponibles en fonction du modèle utilisé.

Ces instructions décrivent comment ajouter un raccourci de copie. La procédure à suivre pour ajouter les raccourcis pour d'autres fonctions est très similaire.

- 1. Si l'écran d'accueil apparaît, appuyez sur 🕂 [Raccourcis].
- 2. Appuyez sur un onglet compris entre [1] et [3].
- 3. Appuyez sur + à un emplacement dépourvu de raccourci.
- 4. Appuyez sur ▲ ou ▼ pour afficher [Copie].
- 5. Appuyez sur [Copie].
- 6. Appuyez sur 💽 [Options].
- 7. Appuyez sur ▲ ou sur ▼ pour afficher les réglages disponibles, puis appuyez sur le réglage à modifier.
- 8. Appuyez sur ▲ ou sur ▼ pour afficher les options disponibles pour le réglage, puis appuyez sur l'option souhaitée.

Répétez les étapes précédentes et celle-ci jusqu'à ce que vous ayez choisi tous les réglages pour ce raccourci. Lorsque vous avez terminé, appuyez sur [OK].

- 9. Appuyez sur [OK].
- 10. Consultez et confirmez la liste des paramètres sélectionnés qui s'affiche, puis appuyez sur [OK].
- 11. Saisissez un nom de raccourci à l'aide de l'écran LCD, puis appuyez sur [OK].
  - Lorsque vous ajoutez le fax et la numérisation aux raccourcis, il vous est demandé si vous souhaitez utiliser le raccourci à une touche. Suivez les instructions affichées à l'écran.
  - Lorsque vous ajoutez la copie à un raccourci à une touche, vous devez sélectionner l'option [Copie couleur] ou [Copie monochrome] au niveau du raccourci.

Appuyez sur [Options] > [Raccourci monotouche], sélectionnez [Copie couleur] ou [Copie monochrome], puis modifiez d'autres paramètres. Suivez les instructions affichées à l'écran.

#### Information associée

Enregistrer vos paramètres favoris sous forme de raccourcis

▲ Accueil > Réglages de l'appareil > Modifier les paramètres de l'appareil depuis le panneau de commande > Enregistrer vos paramètres favoris sous forme de raccourcis > Modifier ou supprimer des raccourcis

# Modifier ou supprimer des raccourcis

Modèles associés: DCP-J1460DW/MFC-J4550DW

Vous pouvez modifier les paramètres dans un raccourci.

Vous ne pouvez pas modifier un raccourci Web Connect ou Apps. Si vous avez besoin de modifier ce type de raccourci, supprimez-le puis ajoutez un nouveau raccourci.

- 1. Si l'écran d'accueil apparaît, appuyez sur 🕂 [Raccourcis].
- 2. Appuyez sur un onglet de [1] à [3] pour afficher le raccourci que vous souhaitez modifier.
- 3. Appuyez longuement sur le raccourci que vous voulez modifier.
- 4. Appuyez sur [Modifier].

Pour supprimer le raccourci, appuyez sur [Suppr (Effacer)]. Pour modifier le nom du raccourci, appuyez sur [renommer] et suivez les menus affichés à l'écran LCD.

- 5. Appuyez sur 💽 [Options].
- 6. Appuyez sur ▲ ou sur ▼ pour afficher les réglages disponibles, puis appuyez sur le réglage à modifier.
- 7. Modifiez les réglages du raccourci que vous avez sélectionné. Appuyez sur [OK].
- 8. Appuyez sur [OK] lorsque vous avez terminé de changer les paramètres.
- 9. Appuyez sur [OK] pour confirmer.

### Information associée

· Enregistrer vos paramètres favoris sous forme de raccourcis

#### **Rubriques connexes:**

- · Saisir du texte sur votre appareil Brother
- · Ajouter des raccourcis

▲ Accueil > Réglages de l'appareil > Modifier les paramètres de l'appareil depuis le panneau de commande > Enregistrer vos paramètres favoris sous forme de raccourcis > Affectez un raccourci à une carte à CI

# Affectez un raccourci à une carte à CI

Modèles associés: MFC-J4550DW

• Affectez un raccourci à une carte à CI avec un lecteur de cartes à CI

▲ Accueil > Réglages de l'appareil > Modifier les paramètres de l'appareil depuis le panneau de commande > Enregistrer vos paramètres favoris sous forme de raccourcis > Affectez un raccourci à une carte à CI > Affectez un raccourci à une carte à CI avec un lecteur de cartes à CI

# Affectez un raccourci à une carte à CI avec un lecteur de cartes à CI

#### Modèles associés: MFC-J4550DW

Ø

Vous pouvez affecter un raccourci à votre carte à CI. Il suffit de mettre votre carte à CI en contact avec le lecteur de cartes à CI connecté à votre appareil pour faire automatiquement apparaître votre raccourci personnel sur l'écran tactile.

- Vous ne pouvez pas utiliser la même carte à CI pour différents raccourcis.
- Pour utiliser la carte à CI pour un autre raccourci, désenregistrez d'abord la carte, puis enregistrez-la avec le nouveau raccourci.

Avant d'affecter un raccourci à une carte à CI, enregistrez un lecteur de carte à CI externe. Utilisez la gestion à partir du Web pour enregistre le lecteur de cartes. Votre appareil prend en charge les lecteurs externes de cartes à CI compatibles avec les pilotes de classe HID.

- 1. Lancez Gestion à partir du Web. >> Accéder à Gestion à partir du Web
- 2. Dans la barre de navigation de gauche, cliquez sur Administrateur > Lecteur externe de carte.

Si la barre de navigation de gauche n'est pas visible, commencez à naviguer depuis  $\equiv$ .

- 3. Entrez les informations nécessaires, puis cliquez sur Envoyer.
- 4. Redémarrez votre appareil Brother pour activer la configuration.
- 5. Connectez le lecteur de carte à votre appareil.

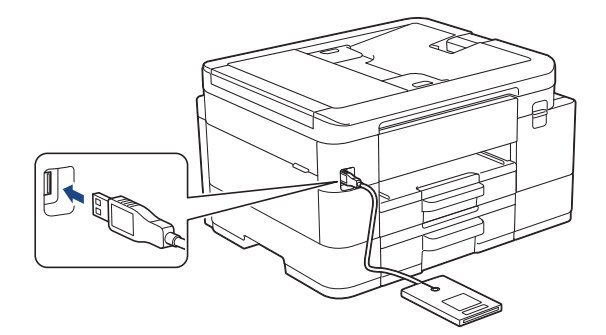

- 6. Si l'écran d'accueil apparaît, appuyez sur 🕂 [Raccourcis] sur l'écran LCD.
- 7. Appuyez sur un onglet entre [1] et [3] pour sélectionner les écrans de raccourci contenant le raccourci que vous voulez affecter à votre carte à Cl.
- 8. Appuyez sur le raccourci et maintenez l'appui jusqu'à ce que les options s'affichent.
- 9. Appuyez sur ▲ ou sur ▼ pour afficher l'option [Enregistrer carte/NFC], puis appuyez dessus.
- 10. Mettez votre carte à CI en contact avec le lecteur de cartes à CI connecté à votre appareil.
- 11. Appuyez sur [Enregistrer].

Le raccourci est affecté à la carte à CI.

### Information associée

Affectez un raccourci à une carte à CI

### **Rubriques connexes:**

Accéder à Gestion à partir du Web

▲ Accueil > Réglages de l'appareil > Modifier les paramètres de l'appareil depuis le panneau de commande > Imprimer des rapports

# Imprimer des rapports

- Rapports
- Imprimer un rapport
- Rapports de fax
- Problèmes de téléphone et de télécopieur

▲ Accueil > Réglages de l'appareil > Modifier les paramètres de l'appareil depuis le panneau de commande > Imprimer des rapports > Rapports

# Rapports

Les rapports suivants sont disponibles :

#### Vérification de l'envoi (pour les modèles avec fonction de télécopie)

L'option Vérification de l'envoi permet d'imprimer un rapport de vérification de l'envoi pour votre dernier envoi.

#### Carnet d'adresses (pour les modèles avec fonction de télécopie)

Le rapport du carnet d'adresses imprime la liste des noms et des numéros enregistrés dans la mémoire du carnet d'adresses.

#### Journal des fax (pour les modèles avec fonction de télécopie)

Le journal des fax imprime une liste d'informations concernant les 200 derniers fax entrants et sortants. (TX signifie Envoi, RX signifie Réception.)

#### **Réglages utilisateur**

Le rapport des réglages utilisateur imprime la liste de vos réglages actuels.

#### Configuration réseau (modèles réseau)

Le rapport de configuration réseau imprime la liste de vos réglages réseau actuels.

#### Rapport WLAN (modèles sans fil)

Le rapport WLAN imprime le diagnostic de connectivité LAN sans fil.

#### Historique d'identification de l'appelant (pour les modèles avec fonction de télécopie)

(MFC-J4550DW) Le rapport d'historique d'identification de l'appelant imprime la liste des informations d'identification de l'appelant disponibles pour les 30 derniers appels (fax et téléphone) reçus.

(MFC-J4350DW) Le rapport d'historique d'identification de l'appelant imprime la liste des informations d'identification de l'appelant disponibles pour les 20 derniers appels (fax et téléphone) reçus.

### Information associée

· Imprimer des rapports

▲ Accueil > Réglages de l'appareil > Modifier les paramètres de l'appareil depuis le panneau de commande > Imprimer des rapports > Imprimer un rapport

| Imprimer un rapport                                                              |  |
|----------------------------------------------------------------------------------|--|
| >> DCP-J1310DW/DCP-J1313DW/DCP-J1360DW/MFC-J4350DW<br>>> DCP-J1460DW/MFC-J4550DW |  |
| DCP-J1310DW/DCP-J1313DW/DCP-J1360DW/MFC-J4350DW                                  |  |
| 1. Appuyez sur <b>Settings (Paramètres)</b> .                                    |  |

- 2. Appuyez sur ▲ ou sur ▼ pour réaliser vos sélections :
  - a. Sélectionnez [Impr. rapports (Imprime rapp.)]. Appuyez sur OK.
  - b. Sélectionnez le rapport à imprimer. Appuyez sur **OK**.
- 3. Appuyez sur ▶.
- 4. Appuyez sur Stop/Exit (Arrêt/Sortie).

### DCP-J1460DW/MFC-J4550DW

- 1. Appuyez sur 👔 [Paramètres] > [Tous les param.] > [Impr. rapports (Imprime rapp.)].
- 2. Appuyez sur ▲ ou sur ▼ pour afficher les options de rapport, puis appuyez sur l'option souhaitée.
- 3. Appuyez sur [Oui].
- 4. Appuyez sur

### Information associée

- Imprimer des rapports
- **Rubriques connexes:**
- Identification de l'appelant

▲ Accueil > Réglages de l'appareil > Modifier les paramètres de l'appareil depuis le panneau de commande > Tableaux des réglages et des fonctions

# Tableaux des réglages et des fonctions

- Tableaux de réglages (1,8" (4,5 cm) couleur 1,8 pouces)
- Tableaux de fonctions (Écran 1,8" (4,5 cm) LCD couleur)
- Tableaux de réglages (modèles à écran tactile de 2,7" (6,8 cm))
- Tableaux de fonctions (modèles à écran tactile 2,7" (6,8 cm))

▲ Accueil > Réglages de l'appareil > Modifier les paramètres de l'appareil depuis le panneau de commande > Tableaux des réglages et des fonctions > Tableaux de réglages (1,8" (4,5 cm) couleur 1,8 pouces)

# Tableaux de réglages (1,8" (4,5 cm) couleur 1,8 pouces)

### Modèles associés: DCP-J1310DW/DCP-J1313DW/DCP-J1360DW/MFC-J4350DW

Ces tableaux vous aident à comprendre les sélections et options disponibles dans les menus de votre appareil.

### Settings (Paramètres) > [Param. général]

| Niveau 3      | Niveau 4                                        | Niveau 5               | Descriptions                                                                                                    |
|---------------|-------------------------------------------------|------------------------|----------------------------------------------------------------------------------------------------|
| Maintenance   | Impr. QualitéImp                                | Impr.<br>QualitéImp    | Permet de vérifier et de corriger la qualité<br>d'impression, l'alignement ainsi que l'alimentation                      |
|               |                                                 | Cadrage                | du papier en suivant les instructions à l'écran                                                                          |
|               |                                                 | Revoir le<br>bac pap.  |                                                                                                    |
|               | Nettoyage de la<br>tête d'impr                  | Noir<br>uniquement     | Permet de nettoyer la tête d'impression en<br>suivant les instructions affichées à l'écran LCD.                          |
|               |                                                 | Couleur uniq           |                                                                                                    |
|               |                                                 | Toutes<br>(Tout)       |                                                                                                    |
|               | Volume d'encre                                  | -                      | Permet de contrôler le volume d'encre disponible.                                                                        |
|               | Modèle cartouche<br>d'encre                     | -                      | Permet de vérifier le numéro des cartouches d'encre.                                                                     |
|               | Options<br>d'impression                         | Réduire les<br>bavures | Permet de réduire le maculage du papier au cours de l'impression.                                                        |
|               |                                                 | Améliorer<br>impr      | Permet d'améliorer la qualité d'impression et de réduire le flou.                                                        |
|               | Vérification de la<br>cartouche d'encre         | -                      | Permet d'afficher les informations relatives aux cartouches d'encre.                                                     |
| Type papier   | -                                               | -                      | Permet de définir le type de papier dans le bac à papier.                                                                |
| Format papier | -                                               | -                      | Chargez le papier au format correct dans le bac à papier.                                                                |
| Vérif. papier | -                                               | -                      | Permet de vérifier le type et le format de papier<br>lorsque vous retirez le bac de l'appareil.                          |
| Volume        | Sonnerie                                        | -                      | Permet de régler le volume de la sonnerie.                                                                               |
| (MFC-J4350DW) | Signal sonore<br>(MFC-J4350DW)                  | -                      | Permet de régler le volume du bip sonore.                                                                                |
|               | Haut parleur<br>(Haut-parleur)<br>(MFC-J4350DW) | -                      | Permet de régler le volume du haut-parleur.                                                                              |
| Réglage LCD   | Éclair.arrière                                  | -                      | Permet de régler la luminosité du rétroéclairage<br>LCD.                                                                 |
|               | Tempor. attén.                                  | -                      | Définissez la durée pendant laquelle l'écran LCD<br>reste allumé après son retour à l'affichage de<br>l'écran d'accueil. |
| Écologie      | Mode Éco                                        | -                      | Activez les réglages de l'appareil suivants :                                                                            |
| (Ecologie)    |                                                 |                        | • Durée de veille:1Min                                                                                                   |
|               |                                                 |                        | • Tempor. attén.:10 sec                                                                                                  |

| Niveau 3                         | Niveau 4        | Niveau 5 | Descriptions                                                                                              |
|----------------------------------|-----------------|----------|----------------------------------------------------------------------------------------------------|
| Écologie                         |                 |          | • Mode silence:Oui <sup>1</sup>                                                                           |
| (Ecologie)                       | Durée de veille | -        | Définissez le laps de temps durant lequel<br>l'appareil doit être inactif pour passer en mode<br>veille.  |
|                                  | Mode silence    | -        | Permet de réduire le bruit lors de l'impression.                                                          |
|                                  | Arrêt auto      | -        | Sélectionnez la durée d'attente de l'appareil<br>avant qu'il ne bascule automatiquement en mode<br>Arrêt. |
|                                  |                 |          | Lorsque cette fonctionnalité est désactivée,<br>l'appareil ne s'éteint pas automatiquement.               |
| Verr. paramètre<br>(MFC-J4350DW) | -               | -        | Permet d'empêcher tout utilisateur non autorisé<br>de modifier les réglages de l'appareil.                |

<sup>1</sup> Il est possible de modifier ce réglage uniquement après avoir changé certains réglages de l'appareil dans l'application Gestion à partir du Web.

### Settings (Paramètres) > [Encre]

| Niveau 3                                | Niveau 4 | Descriptions                                                                                                    |
|-----------------------------------------|----------|----------------------------------------------------------------------------------------------------|
| Volume d'encre                          | -        | Permet de contrôler le volume d'encre disponible.                                                                      |
| Pages restantes                         | -        | Vérifiez le nombre approximatif de pages restantes pouvant être imprimées avec les cartouches actuellement installées. |
| Modèle cartouche d'encre                | -        | Permet de vérifier le numéro des cartouches d'encre.                                                                   |
| Vérification de la<br>cartouche d'encre | -        | Permet d'afficher les informations relatives aux cartouches d'encre.                                                   |

# Settings (Paramètres) > [Fax] (pour les modèles avec fonction de télécopie)

| Niveau 3                  | Niveau 4       | Niveau 5                  | Descriptions                                                                                                    |
|---------------------------|----------------|---------------------------|----------------------------------------------------------------------------------------------------|
| Param.RC.<br>(Param. RC.) | Long. sonnerie | -                         | Permet de configurer le nombre de sonneries avant<br>que l'appareil réponde en mode Fax uniquement ou<br>en mode Fax/Tél.                           |
|                           | Mode réponse   | -                         | Permet de sélectionner le mode de réception qui<br>correspond le mieux à vos besoins.                                                               |
|                           | Durée son. F/T | -                         | Permet de régler la durée de la pseudo-sonnerie/<br>sonnerie double en mode Fax/Tél.                                                                |
|                           | Détection fax  | -                         | Permet de recevoir des fax automatiquement quand vous répondez à un appel et entendez une tonalité de fax.                                          |
|                           | Code distance  | Code distance             | Répondez aux appels sur un téléphone                                                                                                    |
|                           |                | Act Code (Code<br>activ.) | supplémentaire ou externe et utilisez des codes pour<br>activer ou désactiver les codes d'accès à distance.<br>Vous pouvez personnaliser ces codes. |
|                           |                | Désact.code               |                                                                                                    |
|                           | Réduction auto | -                         | Permet de réduire chaque page d'un fax entrant pour les adapter au format de votre papier.                                                          |
|                           | Récept. PC-FAX | -                         | Permet de configurer l'appareil pour qu'il envoie des fax à votre ordinateur.                                                                       |
|                           |                |                           | Vous pouvez activer la fonction de sécurité<br>Impression de sauvegarde.                                                                            |
|                           | Tampon Fax Rx  | -                         | Permet d'imprimer la date et l'heure de réception en haut des fax entrants.                                                                         |

| Niveau 3                                 | Niveau 4                           | Niveau 5       | Descriptions                                                                                                    |
|------------------------------------------|------------------------------------|----------------|----------------------------------------------------------------------------------------------------|
| Param.<br>Rapport                        | Rap. transmis.<br>(Rapport transm) | -              | Permet de sélectionner la configuration initiale du rapport de vérification de l'envoi.                                                                       |
|                                          | Périod.journal                     | Périod.journal | Permet de paramétrer l'intervalle pour l'impression                                                                                                    |
|                                          |                                    | Heure          | automatique du journal des fax.                                                                                                    |
|                                          |                                    | Jour           | les 50 fax, vous pouvez définir l'intervalle.                                                                                                    |
|                                          |                                    |                | Si vous sélectionnez Tous les 7 jours, vous pouvez définir le jour de la semaine.                                                                             |
| Imprime fax<br>(Imprime<br>doc.)         | -                                  | -              | Permet d'imprimer les fax entrants enregistrés dans<br>la mémoire de l'appareil. Tous les fax sont effacés de<br>la mémoire de l'appareil après l'impression. |
| Travaux<br>restants<br>(Jobs<br>attente) | -                                  | -              | Permet de vérifier quelles tâches programmées sont<br>stockées dans la mémoire de l'appareil et d'annuler<br>les tâches sélectionnées.                        |
| Divers                                   | Verr. TX<br>(Verrouill. TX)        | -              | Interdit la plupart des fonctions sauf la réception de fax.                                                                                                   |
|                                          | ID appelant                        | -              | Permet d'afficher ou d'imprimer une liste des<br>20 dernières identifications de l'appelant<br>enregistrées en mémoire.                                       |

# Settings (Paramètres) > [Réseau]

| Niveau 3     | Niveau 4                      | Niveau 5              | Descriptions                                                                                                   |
|--------------|-------------------------------|-----------------------|----------------------------------------------------------------------------------------------------|
| WLAN (Wi-Fi) | Rechercher le<br>réseau Wi-Fi | -                     | Configurez les paramètres de votre réseau sans fil manuellement.                                               |
|              | Aide à la<br>config.          | -                     | Configurez les paramètres de votre réseau<br>sans fil en fonction des informations affichées<br>à l'écran LCD. |
|              | WPS/bouton-<br>poussoir       | -                     | Permet de configurer vos réglages réseau sans fil à l'aide d'un seul bouton.                                   |
|              | Code PIN/WPS                  | -                     | Permet de configurer vos réglages réseau sans fil en utilisant WPS avec un code NIP.                           |
|              | Récupérer WLAN                | -                     | Réinitialisez et redémarrez votre réseau sans fil.                                                             |
| Et           | Etat WLAN                     | État                  | Permet de consulter l'état actuel du réseau sans fil.                                                          |
|              |                               | Signal                | Permet de consulter l'intensité actuelle du signal réseau sans fil.                                            |
|              |                               | SSID                  | Permet de consulter le SSID actuel.                                                                            |
|              |                               | Mode de commu.        | Permet d'afficher le mode de communication actuel.                                                             |
|              | TCP/IP                        | Méthode BOOT          | Permet de sélectionner la méthode de<br>démarrage qui correspond le mieux à vos<br>besoins.                    |
|              |                               | Adresse IP            | Permet de saisir l'adresse IP.                                                                                 |
|              |                               | Masq.SS.réseau        | Permet de saisir le masque de sous-réseau.                                                                     |
|              |                               | Passerelle            | Permet de saisir l'adresse de la passerelle.                                                                   |
|              |                               | Nom du nœud           | Permet de saisir le nom du nœud.                                                                               |
|              |                               | Configuration<br>WINS | Permet de sélectionner le mode de<br>configuration WINS.                                                       |

| Niveau 3      | Niveau 4                   | Niveau 5             | Descriptions                                                                                                    |
|---------------|----------------------------|----------------------|----------------------------------------------------------------------------------------------------|
| WLAN (Wi-Fi)  | TCP/IP                     | Serveur WINS         | Permet de spécifier l'adresse IP du serveur<br>WINS primaire ou secondaire.                                                                  |
|               |                            | Serveur DNS          | Permet de spécifier l'adresse IP du serveur<br>DNS primaire ou secondaire.                                                                   |
|               |                            | APIPA                | Permet de configurer l'appareil pour qu'il<br>attribue automatiquement l'adresse IP à partir<br>de la plage d'adresses liaison-locale.       |
|               |                            | IPv6                 | Permet d'activer ou de désactiver le protocole IPv6.                                                                                         |
|               | Adresse MAC                | -                    | Permet d'afficher l'adresse MAC de votre appareil.                                                                                           |
|               | WLAN activé                | -                    | Active ou désactive la connexion réseau sans fil.                                                                                            |
| Wi-Fi Direct  | Manuel                     | -                    | Permet de configurer manuellement vos réglage réseau Wi-Fi Direct.                                                                           |
|               | Propr. groupe              | -                    | Permet de configurer votre appareil comme propriétaire du groupe.                                                                            |
|               | Bouton-poussoir            | -                    | Permet de configurer vos paramètres réseau<br>Wi-Fi Direct à l'aide d'un seul bouton.                                                        |
|               | Code PIN                   | -                    | Permet de configurer vos paramètres réseau<br>Wi-Fi Direct en utilisant le WPS avec un code<br>PIN.                                          |
|               | Infos<br>périphérique      | Nom périph.          | Permet d'afficher le nom de périphérique de votre appareil.                                                                                  |
|               |                            | SSID                 | Permet de consulter le SSID du propriétaire du<br>groupe.                                                                                    |
|               |                            |                      | Lorsque l'appareil n'est pas connecté, l'écran<br>LCD affiche « Non connecté ».                                                              |
|               |                            | Adresse IP           | Permet d'afficher l'adresse IP actuelle de votre appareil.                                                                                   |
|               | Informations sur<br>l'état | État                 | Permet de consulter l'état actuel du réseau Wi-<br>Fi Direct.                                                                                |
|               |                            | Signal               | Permet de consulter l'intensité actuelle du signal réseau Wi-Fi Direct.                                                                      |
|               |                            |                      | Lorsque l'appareil agit comme un propriétaire<br>du groupe, l'écran LCD annonce un signal fort.                                              |
|               | Activ. interf.             | -                    | Permet d'activer ou de désactiver la connexion<br>Wi-Fi Direct.                                                                              |
| Paramètres de | Paramètres proxy           | Connexion proxy      | Permet de modifier les réglages de connexion                                                                                                 |
| Connexion web |                            | Adresse              | vved.                                                                                                    |
|               |                            | Port                 |                                                                                                    |
|               |                            | Nom<br>d'utilisateur |                                                                                                    |
|               |                            | Mot Passe            |                                                                                                    |
| Gestion Web   | -                          | -                    | Activez ou désactivez l'application Gestion à partir du Web.                                                                                 |
|               |                            |                      | Si vous activez cette fonction, assurez-vous de<br>spécifier la méthode de connexion pour utiliser<br>l'application Gestion à partir du Web. |
| Filtre IP     | -                          | -                    | Permet de limiter l'accès à votre appareil via l'activation du filtre IP.                                                                    |

| Niveau 3       | Niveau 4               | Niveau 5 | Descriptions                                                                                                    |
|----------------|------------------------|----------|----------------------------------------------------------------------------------------------------|
| Détect. réseau | Autoriser<br>détection | -        | Active ou désactivez Global Detect, une<br>fonction qui détecte toute connexion<br>accidentelle à un réseau global et en informe<br>l'utilisateur. |
|                | Refuser l'accès        | -        | Désactivez les connexions au réseau global.                                                                                                    |
| Réinit. réseau | -                      | -        | Rétablissez les réglages d'usine des<br>paramètres réseau de l'appareil, à l'exception<br>du mot de passe de l'administrateur.                     |

# Settings (Paramètres) > [Impr. rapports (Imprime rapp.)]

| Niveau 3                                                                       | Descriptions                                                                                                    |
|--------------------------------------------------------------------------------|----------------------------------------------------------------------------------------------------|
| Rapp. Trans. (Rapport trans.)<br>(pour les modèles avec fonction de télécopie) | Permet d'imprimer un rapport de vérification de l'envoi pour votre dernier envoi.                                                                  |
| Carnet d'adr (Carnet d'adr.)<br>(pour les modèles avec fonction de télécopie)  | Permet d'imprimer la liste des informations sur le destinataire<br>enregistrées dans le carnet d'adresses.                                         |
| Journal Fax<br>(pour les modèles avec fonction de télécopie)                   | Imprime une liste d'informations concernant les 200 derniers fax<br>entrants et sortants.<br>(TX signifie envoi. RX signifie réception.)           |
| Config.Util (Config. util.)                                                    | Permet d'imprimer la liste de vos réglages utilisateur.                                                                                            |
| Config Réseau (Config. réseau)                                                 | Permet d'imprimer la liste de vos réglages réseau.                                                                                                 |
| Rapport WLAN                                                                   | Permet d'imprimer les résultats de la connexion LAN sans fil.                                                                                      |
| Hist.ID appel.<br>(pour les modèles avec fonction de télécopie)                | Permet d'imprimer la liste des informations d'identification de<br>l'appelant disponibles pour les 20 derniers appels (fax et téléphone)<br>reçus. |

### Settings (Paramètres) > [Info. appareil]

| Niveau 3                | Descriptions                                                                                      |
|-------------------------|---------------------------------------------------------------------------------------------------|
| No. de série            | Permet de vérifier le numéro de série de votre appareil.                                          |
| Version du firmware     | Permet de vérifier la version de micrologiciel de votre appareil.                                 |
| MàJ du firmware         | Permet de mettre à jour le micrologiciel de votre appareil vers le microprogramme le plus récent. |
| Config. MàJ du firmware | Permet de définir les jours et les heures pour les mises à jour automatiques du microprogramme.   |
| Compteur page           | Permet de vérifier le nombre total de pages que l'appareil a imprimées.                           |

### Settings (Paramètres) > [Param. système]

| Niveau 3                         | Niveau 4                                            | Descriptions                                                                                       |
|----------------------------------|-----------------------------------------------------|----------------------------------------------------------------------------------------------------|
| Date et heure                    | Date                                                | (pour les modèles avec fonction de télécopie)                                                      |
|                                  | Heure                                               | Permet d'ajouter la date et l'heure sur l'écran et dans les en-<br>têtes des fax que vous envoyez. |
|                                  |                                                     | (pour les modèles sans fonction de télécopie)                                                      |
|                                  |                                                     | Permet de régler la date et l'heure sur l'appareil.                                                |
|                                  | Heure été auto                                      | Permet de régler l'appareil pour qu'il passe automatiquement                                       |
| (pour le<br>avec for<br>télécopi | (pour les modèles<br>avec fonction de<br>télécopie) | à l'heure d'été.                                                                                   |

| Niveau 3 Niveau 4                                |                                                     | Descriptions                                                                                                    |  |
|--------------------------------------------------|-----------------------------------------------------|----------------------------------------------------------------------------------------------------|--|
| Date et heure                                    | Fuseau horaire                                      | Permet de définir votre fuseau horaire.                                                                                                    |  |
| ID station                                       | Fax                                                 | Permet de saisir votre nom et votre numéro de fax pour qu'ils                                                                                                    |  |
| (pour les modèles avec<br>fonction de télécopie) | Nom                                                 | apparaissent sur chaque page que vous faxez.                                                                                                    |  |
| Tonal/Impuls.                                    | -                                                   | Sélectionnez le mode de numérotation.                                                                                                    |  |
| (pour les modèles avec<br>fonction de télécopie) |                                                     |                                                                                                    |  |
| (Uniquement disponible pour certains pays.)      |                                                     |                                                                                                    |  |
| Recomposition auto n°<br>fax                     | -                                                   | Vous pouvez régler l'appareil de manière à ce qu'il<br>recompose le dernier numéro de fax si le fax n'a pas été                                                                                                  |  |
| (pour les modèles avec<br>fonction de télécopie) |                                                     | transmis parce que la ligne était occupée.                                                                                                    |  |
| Tonalité                                         | -                                                   | Permet de raccourcir la pause de détection de tonalité.                                                                                                    |  |
| (pour les modèles avec<br>fonction de télécopie) |                                                     |                                                                                                    |  |
| Param. ligne (Type<br>ligne tél)                 | -                                                   | Permet de sélectionner le type de ligne téléphonique.                                                                                                    |  |
| (pour les modèles avec<br>fonction de télécopie) |                                                     |                                                                                                    |  |
| Compatibilité                                    | -                                                   | Permet de régler l'égalisation pour les problèmes de                                                                                                    |  |
| (pour les modèles avec<br>fonction de télécopie) |                                                     | Les fournisseurs de services VoIP fournissent la prise en<br>charge des fax à l'aide de diverses normes. Si vous<br>rencontrez régulièrement des erreurs de transmission de fax,<br>choisissez Base (pour VoIP). |  |
| Init.                                            | Mach. réinit.                                       | Rétablit tous les paramètres de l'appareil que vous avez modifiés (date et heure, par exemple).                                                                                                    |  |
|                                                  | Réseau                                              | Rétablissez les réglages d'usine des paramètres réseau de l'appareil, à l'exception du mot de passe de l'administrateur.                                                                                         |  |
|                                                  | Carnet d'adr.<br>et fax                             | Permet d'effacer l'ensemble des numéros de téléphone, des données de fax et des réglages de fax mémorisés.                                                                                                    |  |
|                                                  | (pour les modèles<br>avec fonction de<br>télécopie) |                                                                                                    |  |
|                                                  | Données de fax<br>enr.                              | Permet de supprimer tout l'historique et toutes les données de fax enregistrées.                                                                                                    |  |
|                                                  | (pour les modèles<br>avec fonction de<br>télécopie) |                                                                                                    |  |
|                                                  | Tous les<br>paramètres                              | Permet de rétablir tous les réglages d'usine par défaut de l'appareil.                                                                                                    |  |
| Langue locale                                    | -                                                   | Permet de modifier la langue de l'écran LCD.                                                                                                    |  |
| (Uniquement disponible pour certains pays.)      |                                                     |                                                                                                    |  |

# Information associée

• Tableaux des réglages et des fonctions

▲ Accueil > Réglages de l'appareil > Modifier les paramètres de l'appareil depuis le panneau de commande > Tableaux des réglages et des fonctions > Tableaux de fonctions (Écran 1,8" (4,5 cm) - LCD couleur)

# Tableaux de fonctions (Écran 1,8" (4,5 cm) - LCD couleur)

Modèles associés: DCP-J1310DW/DCP-J1313DW/DCP-J1360DW/MFC-J4350DW

### Redial/Pause (Bis/Pause) (pour les modèles avec fonction de télécopie)

| Niveau 3                        | Niveau 4                           | Descriptions                                                                                                    |
|---------------------------------|------------------------------------|----------------------------------------------------------------------------------------------------|
| Résolution fax                  | -                                  | Permet de définir la résolution des fax sortants.                                                                                                    |
| Contraste                       | -                                  | Permet de régler le contraste.                                                                                                    |
| Format num vitre                | -                                  | Permet d'ajuster la zone de numérisation de la vitre du scanner en fonction du format du document.                                                       |
| Diffusion                       | -                                  | Permet d'envoyer le même fax à plusieurs numéros de fax.                                                                                                 |
| TX en temps réel                | -                                  | Permet d'envoyer un fax sans utiliser la mémoire.                                                                                                    |
| Mode international              | -                                  | Activez ce réglage si vous rencontrez des difficultés à envoyer des fax à l'étranger.                                                                    |
| Histor. app.                    | Recomp                             | Permet d'envoyer un fax au dernier numéro appelé.                                                                                                    |
|                                 | Appel sortant                      | Sélectionnez un numéro dans l'historique des appels<br>sortants, envoyez-lui un fax, ajoutez-le au carnet d'adresses<br>ou supprimez-le.                 |
|                                 | Hist.ID appel.                     | Sélectionnez un numéro dans l'historique des identifications<br>de l'appelant et envoyez-lui un fax, ajoutez-le au carnet<br>d'adresses ou supprimez-le. |
| Carnet d'adr (Carnet<br>d'adr.) | Recherche                          | Permet de composer le numéro en appuyant sur quelques touches seulement.                                                                                 |
|                                 | Déf num abrégé<br>(Déf num rapide) | Permet de mémoriser des numéros abrégés qui vous<br>permettent de composer le numéro en appuyant sur<br>quelques touches seulement.                      |
|                                 | Groupes config<br>(Groupement)     | Permet de configurer des numéros de groupe pour la diffusion.                                                                                            |
|                                 | Changer                            | Permet de modifier des numéros du carnet d'adresses.                                                                                                    |
|                                 | Suppr (Effacer)                    | Permet de supprimer des numéros du carnet d'adresses.                                                                                                    |
| Déf. nle val. défaut            | -                                  | Permet d'enregistrer vos réglages comme réglages par<br>défaut.                                                                                          |
| Réinit.d'usine                  | -                                  | Permet de rétablir tous les réglages d'usine.                                                                                                    |

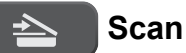

| Niveau 3 | Niveau 4     | Descriptions                                                                                  |
|----------|--------------|-----------------------------------------------------------------------------------------------|
| vers PC  | vers fichier | Permet de numériser des documents et de les enregistrer dans un dossier sur votre ordinateur. |
|          | vers OCR     | Permet de convertir votre document numérisé en fichier texte modifiable.                      |
|          | vers image   | Permet de numériser des photos ou des images dans vos applications de graphisme.              |
|          | vers e-mail  | Permet d'envoyer un document numérisé sous la forme d'une pièce jointe à un e-mail.           |

| Niveau 3                                                                 | Niveau 4        | Descriptions                                                        |
|--------------------------------------------------------------------------|-----------------|---------------------------------------------------------------------|
| vers Web                                                                 | -               | Permet d'envoyer les données numérisées sur un service<br>Internet. |
| Num WS<br>(S'affiche lorsque vous installez<br>un scanner Web Services.) | Numériser       | Permet de numériser les données à l'aide du protocole               |
|                                                                          | Num. pr e-mail  | Service Web.                                                        |
|                                                                          | Num. pour fax   |                                                                     |
|                                                                          | Num. pour impr. |                                                                     |

# Copy (Copie) (MFC-J4350DW) / Copy (Copie) (Écran d'accueil) (DCP-J1310DW/ DCP-J1313DW/DCP-J1360DW)

| Niveau 3                                  | Niveau 4                               | Descriptions                                                                                                  |
|-------------------------------------------|----------------------------------------|----------------------------------------------------------------------------------------------------|
| Qualité                                   | -                                      | Permet de sélectionner la résolution de copie du type de document.                                            |
| Type papier                               | -                                      | Permet de sélectionner le type de papier qui correspond au papier présent dans le bac.                        |
| Format papier                             | -                                      | Permet de sélectionner le format de papier qui correspond au papier présent dans le bac.                      |
| Agrand/Réduire                            | 100%                                   | -                                                                                                    |
|                                           | Ajuster page<br>(Ajuster à la<br>page) | Permet de régler le format de copie en fonction du format du papier défini.                                   |
|                                           | Agrandir                               | Permet de sélectionner le taux d'agrandissement pour la<br>prochaine copie.                                   |
|                                           | Réduire                                | Permet de sélectionner le taux de réduction pour la prochaine copie.                                          |
|                                           | Manuel<br>(25-400%)                    | Permet d'entrer un taux d'agrandissement ou de réduction.                                                     |
| Densité                                   | -                                      | Permet de régler la densité.                                                                                  |
| Suppr. arrière-pln                        | Param. copie<br>N&B                    | Modifiez la quantité d'arrière-plan en couleur qui est enlevé.                                                |
|                                           | Param. copie<br>couleur                |                                                                                                    |
| Copie recto-verso                         | -                                      | Permet d'activer ou de désactiver la copie recto verso et de sélectionner la reliure côté long ou côté court. |
| Empil./Trier (Empiler/<br>Trier)          | -                                      | Permet de déterminer si les copies multiples doivent être empilées ou triées.                                 |
| Mise en page                              | -                                      | Permet d'effectuer des copies N en 1, d'identité 2 en 1 ou poster.                                            |
| Redress. auto.                            | -                                      | Permet de corriger le désalignement d'une copie.                                                              |
| Définir une nouvelle<br>valeur par défaut | -                                      | Permet d'enregistrer vos réglages comme réglages par défaut.                                                  |
| Réinit.d'usine                            | -                                      | Permet de rétablir tous les réglages d'usine.                                                                 |

# Web

| Niveau 1 | Niveau 2 | Niveau 3 | Descriptions                                                  |
|----------|----------|----------|---------------------------------------------------------------|
| Web      | -        | -        | Permet de connecter l'appareil Brother à un service Internet. |

# (Encre) (MFC-J4350DW) / (Encre) (DCP-J1310DW/DCP-J1313DW/ DCP-J1360DW)

| Niveau 2                                | Niveau 3               | Descriptions                                                                                                    |  |
|-----------------------------------------|------------------------|----------------------------------------------------------------------------------------------------|--|
| Volume d'encre                          | -                      | Permet de contrôler le volume d'encre disponible.                                                                            |  |
| Modèle cartouche<br>d'encre             | -                      | Permet de vérifier le numéro des cartouches d'encre.                                                                         |  |
| Impr. QualitéImp                        | Impr.<br>QualitéImp    | Permet de vérifier et de corriger la qualité d'impression,<br>l'alignement ainsi que l'alimentation du papier en suivant les |  |
|                                         | Cadrage                | instructions a l'ecran LCD.                                                                                                  |  |
|                                         | Revoir le bac<br>pap.  |                                                                                                    |  |
| Nettoyage de la tête                    | Noir uniquement        | Permet de nettoyer la tête d'impression en suivant les                                                                       |  |
| d'impr                                  | Couleur uniq           | instructions affichées à l'ecran LCD.                                                                                        |  |
|                                         | Toutes (Tout)          |                                                                                                    |  |
| Options d'impression                    | Réduire les<br>bavures | Permet de réduire le maculage du papier au cours de l'impression.                                                            |  |
|                                         | Améliorer impr         | Permet d'améliorer la qualité d'impression et de réduire le flou.                                                            |  |
| Vérification de la<br>cartouche d'encre | -                      | Permet d'afficher les informations relatives aux cartouches d'encre.                                                         |  |

### ▶ □□ (Carnet d'adresses) (pour les modèles avec fonction de télécopie)

| Niveau 2                           | Descriptions                                                                                                    |
|------------------------------------|----------------------------------------------------------------------------------------------------|
| Recherche                          | Permet de composer le numéro en appuyant sur quelques touches seulement.                                                      |
| Déf num abrégé (Déf num<br>rapide) | Permet de mémoriser des numéros abrégés qui vous permettent de composer le numéro en appuyant sur quelques touches seulement. |
| Groupes config<br>(Groupement)     | Permet de configurer des numéros de groupe pour la diffusion.                                                                 |
| Changer                            | Permet de modifier des numéros du carnet d'adresses.                                                                          |
| Suppr (Effacer)                    | Permet de supprimer des numéros du carnet d'adresses.                                                                         |

### Redial/Pause (Bis/Pause) (pour les modèles avec fonction de télécopie)

| Niveau 2       | Descriptions                                                                                                    |
|----------------|----------------------------------------------------------------------------------------------------|
| Recomp         | Permet d'envoyer un fax au dernier numéro appelé.                                                                                                  |
| Appel sortant  | Sélectionnez un numéro dans l'historique des appels sortants, envoyez-lui un fax, ajoutez-le au carnet d'adresses ou supprimez-le.                 |
| Hist.ID appel. | Sélectionnez un numéro dans l'historique des identifications de l'appelant et envoyez-lui un fax, ajoutez-le au carnet d'adresses ou supprimez-le. |

# Wi-Fi (MFC-J4350DW)/ 🛜 Wi-Fi (DCP-J1310DW/DCP-J1313DW/DCP-J1360DW)

| Niveau 2                   | Descriptions                                                                                             |
|----------------------------|----------------------------------------------------------------------------------------------------|
| Rechercher le réseau Wi-Fi | Configurez les paramètres de votre réseau sans fil manuellement.                                         |
| Aide à la config.          | Configurez les paramètres de votre réseau sans fil en fonction des informations affichées à l'écran LCD. |
| WPS/bouton-poussoir        | Permet de configurer vos réglages réseau sans fil à l'aide d'un seul bouton.                             |

| Niveau 2       | Descriptions                                       |
|----------------|----------------------------------------------------|
| Récupérer WLAN | Réinitialisez et redémarrez votre réseau sans fil. |
|                |                                                    |

# **Information associée**

Tableaux des réglages et des fonctions

▲ Accueil > Réglages de l'appareil > Modifier les paramètres de l'appareil depuis le panneau de commande > Tableaux des réglages et des fonctions > Tableaux de réglages (modèles à écran tactile de 2,7" (6,8 cm))

# Tableaux de réglages (modèles à écran tactile de 2,7" (6,8 cm))

```
Modèles associés: DCP-J1460DW/MFC-J4550DW
```

Ces tableaux vous aident à comprendre les sélections et options disponibles dans les menus de votre appareil.

```
>> [Paramètres]
>> [Param. général]
>> [Paramètres raccourcis]
>> [Fax]
>> [Réseau]
>> [Impr. rapports (Imprime rapp.)]
>> [Info. appareil]
>> [Param. système]
```

### [Paramètres]

### [Paramètres]

| Niveau 1                    | Niveau 2                   | Niveau 3 | Descriptions                                                   |
|-----------------------------|----------------------------|----------|----------------------------------------------------------------|
| $\bigcirc$                  | -                          | -        | Permet d'accéder aux menus des réglages de date et d'heure.    |
| (Date et heure)             |                            |          |                                                                |
| Maintenance                 | -                          | -        | Accédez aux menus des paramètres de maintenance.               |
| Réseau                      | LAN câblé<br>(MFC-J4550DW) | -        | Permet d'accéder aux menus des paramètres du réseau LAN câblé. |
|                             | WLAN (Wi-Fi)               | -        | Permet d'accéder aux menus de réglage du WLAN.                 |
|                             | Wi-Fi Direct               | -        | Permet d'accéder aux menus des paramètres Wi-Fi Direct.        |
| Aperçu fax<br>(MFC-J4550DW) | -                          | -        | Permet d'afficher les fax reçus sur l'écran LCD.               |
| Réglage bac                 | -                          | -        | Permet d'accéder aux menus de réglage du bac.                  |
| Wi-Fi Direct                | -                          | -        | Permet d'accéder aux menus des paramètres Wi-Fi Direct.        |
| Mode Éco                    | -                          | -        | Activez les réglages de l'appareil suivants :                  |
| (DCP-J1460DW)               |                            |          | • Durée de veille:1 Min                                        |
|                             |                            |          | • Tempor. attén.:10 sec                                        |
|                             |                            |          | • Mode silence:Oui <sup>1</sup>                                |
| Tous les param.             | -                          | -        | Permet de configurer les réglages détaillés.                   |

1 Il est possible de modifier ce réglage uniquement après avoir changé certains réglages de l'appareil dans l'application Gestion à partir du Web.

#### [Param. général]

👔 [Tous les param.]>[Param. général]

| Niveau 3    | Niveau 4       | Niveau 5         | Descriptions                                 |
|-------------|----------------|------------------|----------------------------------------------|
| Maintenance | Améliorer la   | Vérif la qualité | Permet de vérifier et de corriger la qualité |
|             | qualité d'impr | d'impr.          | d'impression, l'alignement ainsi que         |

| Niveau 3                            | Niveau 4                                        | Niveau 5                             | Descriptions                                                                                                    |
|-------------------------------------|-------------------------------------------------|--------------------------------------|----------------------------------------------------------------------------------------------------|
| Maintenance                         | Améliorer la                                    | Cadrage                              | l'alimentation du papier en suivant les                                                                                                |
|                                     | qualité d'impr                                  | Corriger<br>l'alimentation<br>papier | Instructions à l'écran LCD.                                                                                                    |
|                                     | Nettoyage de la                                 | Noir uniquement                      | Permet de nettoyer la tête d'impression en                                                                                             |
|                                     | tete d'impr                                     | Couleur<br>uniquement                | LCD.                                                                                                    |
|                                     |                                                 | Toutes (Tout)                        |                                                                                                    |
|                                     | Volume d'encre                                  | -                                    | Permet de contrôler le volume d'encre disponible.                                                                                      |
|                                     | Modèle cartouche<br>d'encre                     | -                                    | Permet de vérifier le numéro des cartouches d'encre.                                                                                   |
|                                     | Options<br>d'impression                         | Réduire les<br>bavures               | Permet de réduire le maculage du papier au cours de l'impression.                                                                      |
|                                     |                                                 | Améliorer impr                       | Permet d'améliorer la qualité d'impression et<br>de réduire le flou.                                                                   |
|                                     | Vérification de la<br>cartouche d'encre         | -                                    | Permet d'afficher les informations relatives aux cartouches d'encre.                                                                   |
| Réglage bac<br>(MFC-J4550DW)        | Bac 1                                           | Type papier                          | Permet de définir le type de papier dans le bac à papier.                                                                              |
|                                     |                                                 | Format papier<br>(MFC-J4550DW)       | Chargez le papier au format correct dans le bac à papier.                                                                              |
|                                     | Bac 2<br>(MFC-J4550DW)                          | Format papier                        | Chargez le papier au format correct dans le bac à papier.                                                                              |
|                                     | Copie<br>(MFC-J4550DW)                          | -                                    | Permet de sélectionner le bac utilisé pour la copie.                                                                                   |
|                                     | <b>Fax</b><br>(MFC-J4550DW)                     | -                                    | Permet de sélectionner le bac utilisé pour les fax.                                                                                    |
|                                     | Vérif. papier<br>(MFC-J4550DW)                  | -                                    | Permet de vérifier le type et le format de<br>papier lorsque vous retirez le bac de<br>l'appareil.                                     |
| <b>Type papier</b><br>(DCP-J1460DW) | -                                               | -                                    | Permet de définir le type de papier dans le bac à papier.                                                                              |
| Format papier<br>(DCP-J1460DW)      | -                                               | -                                    | Chargez le papier au format correct dans le bac à papier.                                                                              |
| Vérif. papier<br>(DCP-J1460DW)      | -                                               | -                                    | Permet de vérifier le type et le format de<br>papier lorsque vous retirez le bac de<br>l'appareil.                                     |
| Volume                              | Sonnerie                                        | -                                    | Permet de régler le volume de la sonnerie.                                                                                             |
| (MFC-J4550DW)                       | Signal sonore<br>(MFC-J4550DW)                  | -                                    | Permet de régler le volume du bip sonore.                                                                                              |
|                                     | Haut parleur<br>(Haut-parleur)<br>(MFC-J4550DW) | -                                    | Permet de régler le volume du haut-parleur.                                                                                            |
| Réglage LCD                         | Éclair.arrière                                  | -                                    | Permet de régler la luminosité du rétroéclairage LCD.                                                                                  |
|                                     | Tempor. attén.                                  | -                                    | Permet de définir la durée pendant laquelle<br>le rétroéclairage de l'écran LCD reste en<br>fonction après le dernier contact digital. |

| Niveau 3                       | Niveau 4                        | Niveau 5 | Descriptions                                                                                                    |
|--------------------------------|---------------------------------|----------|----------------------------------------------------------------------------------------------------|
| Param. écran                   | Écran d'accueil                 | -        | Permet de définir l'écran qui s'affiche lorsque vous appuyez sur                                                                          |
|                                | Écran de<br>numérisation        | -        | Définissez les réglages par défaut de l'écran de numérisation.                                                                            |
| Param. notif.<br>(MFC-J4550DW) | Nbre (pges vierges<br>ignorées) | -        | Affiche les résultats de la numérisation<br>Ignorer les pages vierges une fois terminée.                                                  |
| Réglages<br>clavier            | -                               | -        | Permet de sélectionner le type de clavier de l'écran LCD.                                                                                 |
| Écologie<br>(Ecologie)         | Mode Éco                        | -        | Activez les réglages de l'appareil suivants :<br>• Durée de veille :1 Min<br>• Tempor. attén. :10 sec<br>• Mode silence: Oui <sup>1</sup> |
|                                | Durée de veille                 | -        | Définissez le laps de temps durant lequel<br>l'appareil doit être inactif pour passer en<br>mode veille.                                  |
|                                | Mode silence                    | -        | Permet de réduire le bruit lors de l'impression.                                                                                          |
|                                | Arrêt auto                      | -        | Sélectionnez la durée d'attente de l'appareil<br>avant qu'il ne bascule automatiquement en<br>mode Arrêt.                                 |
|                                |                                 |          | Lorsque cette fonctionnalité est désactivée,<br>l'appareil ne s'éteint pas automatiquement.                                               |

<sup>1</sup> Il est possible de modifier ce réglage uniquement après avoir changé certains réglages de l'appareil dans l'application Gestion à partir du Web.

### [Paramètres raccourcis]

### [Tous les param.] > [Paramètres raccourcis]

| Niveau 3                               | Niveau 4                               | Descriptions                                               |
|----------------------------------------|----------------------------------------|------------------------------------------------------------|
| (Sélectionnez un bouton de raccourci.) | renommer                               | Permet de modifier le nom du raccourci.                    |
|                                        | Modifier                               | Permet de modifier les réglages concernant les raccourcis. |
|                                        | Suppr (Effacer)                        | Permet de supprimer un raccourci.                          |
|                                        | Enregistrer carte/NFC<br>(MFC-J4550DW) | Affectez un raccourci à une carte à CI.                    |
|                                        | Supprimer carte/NFC<br>(MFC-J4550DW)   | Supprimez un raccourci d'une carte à CI.                   |

#### [Fax]

1

1

# [Tous les param.] > [Fax] (pour les modèles avec fonction de télécopie)

| Niveau 3                  | Niveau 4       | Niveau 5 | Descriptions                                                                                                    |
|---------------------------|----------------|----------|----------------------------------------------------------------------------------------------------|
| Param.RC. (Param.<br>RC.) | Long. sonnerie | -        | Permet de configurer le nombre de sonneries avant<br>que l'appareil réponde en mode Fax uniquement ou en<br>mode Fax/Tél. |
|                           | Mode réponse   | -        | Permet de sélectionner le mode de réception qui correspond le mieux à vos besoins.                                        |

| Niveau 3                           | Niveau 4                                         | Niveau 5 | Descriptions                                                                                                    |
|------------------------------------|--------------------------------------------------|----------|----------------------------------------------------------------------------------------------------|
| Param.RC. (Param.<br>RC.)          | Durée son. F/T                                   | -        | Permet de régler la durée de la pseudo-sonnerie/<br>sonnerie double en mode Fax/Tél.                                                                                                    |
|                                    | Aperçu fax<br>(MFC-J4550DW)                      | -        | Permet d'afficher les fax reçus sur l'écran LCD.                                                                                                    |
|                                    | Détection fax                                    | -        | Permet de recevoir des fax automatiquement quand vous répondez à un appel et entendez une tonalité de fax.                                                                                  |
|                                    | Code distance                                    | -        | Répondez aux appels sur un téléphone supplémentaire<br>ou externe et utilisez des codes pour activer ou<br>désactiver les codes d'accès à distance. Vous pouvez<br>personnaliser ces codes. |
|                                    | Réduction auto                                   | -        | Permet de réduire chaque page d'un fax entrant pour les adapter au format de votre papier.                                                                                                  |
|                                    | Récept. PC-FAX                                   | -        | Permet de configurer l'appareil pour qu'il envoie des fax<br>à votre ordinateur.                                                                                                    |
|                                    |                                                  |          | Vous pouvez activer la fonction de sécurité Impression de sauvegarde.                                                                                                    |
|                                    | Récep. en mém.<br>(Réception mém.)               | -        | Paramétrez l'appareil pour qu'il réadresse des fax ou<br>enregistre des fax entrants en mémoire ou dans le<br>service cloud, de façon à pouvoir y accéder à distance.                       |
|                                    |                                                  |          | Si vous sélectionnez la fonction de réadressage de fax<br>ou de transfert vers le service de nuage, vous pouvez<br>activer la fonction de sécurité Impression sauvegardée.                  |
|                                    | Tampon Fax Rx                                    | -        | Permet d'imprimer la date et l'heure de réception en haut des fax entrants.                                                                                                    |
| Param. Rapport                     | Rap. transmis.<br>(Rapport transm)               | -        | Permet de sélectionner la configuration initiale du<br>rapport de vérification de l'envoi.                                                                                                  |
|                                    | Périod.journal                                   | -        | Permet de paramétrer l'intervalle pour l'impression automatique du journal des fax.                                                                                                    |
|                                    |                                                  |          | Si vous choisissez une autre valeur que Non ou Tous<br>les 50 fax, vous pouvez définir l'intervalle.                                                                                        |
|                                    |                                                  |          | Si vous sélectionnez Tous les 7 jours, vous pouvez<br>définir le jour de la semaine.                                                                                                    |
| Imprime fax<br>(Imprime doc.)      | -                                                | -        | Permet d'imprimer les fax entrants enregistrés dans la mémoire de l'appareil. Tous les fax sont effacés de la mémoire de l'appareil après l'impression.                                     |
| Accès distance                     | -                                                | -        | Permet de définir votre code personnel pour l'extraction à distance.                                                                                                    |
| Restriction de<br>numérotation     | Pavé numérique                                   | -        | Permet de restreindre la numérotation lorsque vous utilisez le pavé numérique.                                                                                                    |
| (MFC-J4550DW)                      | Carnet d'adr<br>(Carnet d'adr.)<br>(MFC-J4550DW) | -        | Permet de restreindre la numérotation lors de l'utilisation du carnet d'adresses.                                                                                                    |
|                                    | Raccourcis<br>(MFC-J4550DW)                      | -        | Permet de restreindre la numérotation lors de<br>l'utilisation d'un raccourci.                                                                                                    |
|                                    | Serveur LDAP<br>(MFC-J4550DW)                    | -        | Limite la numérotation lors de l'utilisation de la recherche LDAP.                                                                                                    |
| Travaux restants<br>(Jobs attente) | -                                                | -        | Permet de vérifier quelles tâches programmées sont<br>stockées dans la mémoire de l'appareil et d'annuler les<br>tâches sélectionnées.                                                      |
|                                    | ID appelant                                      | -        | Permet d'afficher ou d'imprimer une liste des<br>30 dernières identifications de l'appelant enregistrées<br>en mémoire.                                                                     |

### [Réseau]

| . 1 |    |  |
|-----|----|--|
| Υ   | ÷. |  |
|     |    |  |

### [Tous les param.] > [Réseau]

| Niveau 3                   | Niveau 4                                                                             | Niveau 5              | Niveau<br>6 | Descriptions                                                                                                    |
|----------------------------|--------------------------------------------------------------------------------------|-----------------------|-------------|----------------------------------------------------------------------------------------------------|
| LAN câblé<br>(MFC-J4550DW) | TCP/IP                                                                               | Méthode BOOT          | -           | Permet de sélectionner la<br>méthode de démarrage qui<br>correspond le mieux à vos<br>besoins.                                               |
|                            |                                                                                      | Adresse IP            | -           | Permet de saisir l'adresse IP.                                                                                                    |
|                            |                                                                                      | Masq.SS.réseau        | -           | Permet de saisir le masque de sous-réseau.                                                                                                   |
|                            |                                                                                      | Passerelle            | -           | Permet de saisir l'adresse de la<br>passerelle.                                                                                              |
|                            |                                                                                      | Nom du nœud           | -           | Permet de saisir le nom du<br>nœud.                                                                                                    |
|                            |                                                                                      | Configuration<br>WINS | -           | Permet de sélectionner le mode de configuration WINS.                                                                                        |
|                            |                                                                                      | Serveur WINS          | -           | Permet de spécifier l'adresse IP<br>du serveur WINS primaire ou<br>secondaire.                                                               |
|                            |                                                                                      | Serveur DNS           | -           | Permet de spécifier l'adresse IP<br>du serveur DNS primaire ou<br>secondaire.                                                                |
|                            |                                                                                      | APIPA                 | -           | Permet de configurer l'appareil<br>pour qu'il attribue<br>automatiquement l'adresse IP à<br>partir de la plage d'adresses<br>liaison-locale. |
|                            |                                                                                      | IPv6                  | -           | Permet d'activer ou de<br>désactiver le protocole IPv6.                                                                                      |
|                            | Ethernet                                                                             | -                     | -           | Permet de sélectionner le mode<br>de liaison Ethernet.                                                                                       |
|                            | Etat câblé                                                                           | -                     | -           | Permet d'afficher le statut câblé<br>actuel.                                                                                                 |
|                            | Adresse MAC                                                                          | -                     | -           | Permet d'afficher l'adresse MAC de votre appareil.                                                                                           |
|                            | Définir comme<br>valeur par défaut<br>(Réinitialisation<br>paramètres par<br>défaut) | -                     | -           | Permet de rétablir les réglages<br>d'usine de réseau câblé de<br>l'imprimante.                                                               |
|                            | Câblé acti <del>v</del> é                                                            | -                     | -           | Activez ou désactivez<br>manuellement l'interface LAN<br>câblé.                                                                              |
| WLAN (Wi-Fi)               | Rechercher le<br>réseau Wi-Fi                                                        | -                     | -           | Configurez les paramètres de<br>votre réseau sans fil<br>manuellement.                                                                       |
|                            | Aide à la config.                                                                    | -                     | -           | Configurez les paramètres de<br>votre réseau sans fil en fonction<br>des informations affichées à<br>l'écran LCD.                            |

| Niveau 3     | Niveau 4                                                                                              | Niveau 5              | Niveau<br>6 | Descriptions                                                                                                    |
|--------------|----------------------------------------------------------------------------------------------------|-----------------------|-------------|----------------------------------------------------------------------------------------------------|
| WLAN (Wi-Fi) | WPS/bouton-poussoir                                                                                   | -                     | -           | Permet de configurer vos<br>réglages réseau sans fil à l'aide<br>d'un seul bouton.                                                           |
|              | Code PIN/WPS                                                                                          | -                     | -           | Permet de configurer vos<br>réglages réseau sans fil en<br>utilisant WPS avec un code NIP.                                                   |
|              | Récupérer WLAN                                                                                        | -                     | -           | Réinitialisez et redémarrez votre réseau sans fil.                                                                                           |
|              | Etat WLAN                                                                                             | État                  | -           | Permet de consulter l'état actuel<br>du réseau sans fil.                                                                                     |
|              |                                                                                                    | Signal                | -           | Permet de consulter l'intensité<br>actuelle du signal réseau sans fil.                                                                       |
|              |                                                                                                    | SSID                  | -           | Permet de consulter le SSID<br>actuel.                                                                                                    |
|              |                                                                                                    | Mode de commu.        | -           | Permet d'afficher le mode de communication actuel.                                                                                           |
|              | TCP/IP                                                                                                | Méthode BOOT          | -           | Permet de sélectionner la<br>méthode de démarrage qui<br>correspond le mieux à vos<br>besoins.                                               |
|              |                                                                                                    | Adresse IP            | -           | Permet de saisir l'adresse IP.                                                                                                    |
|              |                                                                                                    | Masq.SS.réseau        | -           | Permet de saisir le masque de sous-réseau.                                                                                                   |
|              |                                                                                                    | Passerelle            | -           | Permet de saisir l'adresse de la passerelle.                                                                                                 |
|              |                                                                                                    | Nom du nœud           | -           | Permet de saisir le nom du<br>nœud.                                                                                                    |
|              |                                                                                                    | Configuration<br>WINS | -           | Permet de sélectionner le mode de configuration WINS.                                                                                        |
|              |                                                                                                    | Serveur WINS          | -           | Permet de spécifier l'adresse IP<br>du serveur WINS primaire ou<br>secondaire.                                                               |
|              |                                                                                                    | Serveur DNS           | -           | Permet de spécifier l'adresse IP<br>du serveur DNS primaire ou<br>secondaire.                                                                |
|              |                                                                                                    | APIPA                 | -           | Permet de configurer l'appareil<br>pour qu'il attribue<br>automatiquement l'adresse IP à<br>partir de la plage d'adresses<br>liaison-locale. |
|              |                                                                                                    | IPv6                  | -           | Permet d'activer ou de<br>désactiver le protocole IPv6.                                                                                      |
|              | Adresse MAC                                                                                           | -                     | -           | Permet d'afficher l'adresse MAC de votre appareil.                                                                                           |
|              | Définir comme<br>valeur par défaut<br>(Réinitialisation<br>paramètres par<br>défaut)<br>(MFC-J4550DW) | -                     | -           | Permet de rétablir les réglages<br>d'usine de réseau sans fil de<br>l'imprimante.                                                            |
|              | WLAN activé                                                                                           | -                     | -           | Active ou désactive la connexion réseau sans fil.                                                                                            |

| Niveau 3               | Niveau 4                                         | Niveau 5        | Niveau<br>6 | Descriptions                                                                                                    |
|------------------------|--------------------------------------------------|-----------------|-------------|----------------------------------------------------------------------------------------------------|
| Wi-Fi Direct           | Manuel                                           | -               | -           | Permet de configurer<br>manuellement vos réglage<br>réseau Wi-Fi Direct.                                                                           |
|                        | Propr. groupe                                    | -               | -           | Permet de configurer votre<br>appareil comme propriétaire du<br>groupe.                                                                            |
|                        | Bouton-poussoir                                  | -               | -           | Permet de configurer vos<br>paramètres réseau Wi-Fi Direct à<br>l'aide d'un seul bouton.                                                           |
|                        | Code PIN                                         | -               | -           | Permet de configurer vos<br>paramètres réseau Wi-Fi Direct<br>en utilisant le WPS avec un code<br>PIN.                                             |
|                        | Infos périphérique                               | Nom périph.     | -           | Permet d'afficher le nom de<br>périphérique de votre appareil.                                                                                     |
|                        |                                                  | SSID            | -           | Permet de consulter le SSID du propriétaire du groupe.                                                                                             |
|                        |                                                  |                 |             | Lorsque l'appareil n'est pas<br>connecté, l'écran LCD affiche<br>« Non connecté ».                                                                 |
|                        |                                                  | Adresse IP      | -           | Permet d'afficher l'adresse IP<br>actuelle de votre appareil.                                                                                      |
|                        | Info. sur l'état<br>(Informations sur<br>l'état) | État            | -           | Permet de consulter l'état actuel<br>du réseau Wi-Fi Direct.                                                                                       |
|                        |                                                  | Signal          | -           | Permet de consulter l'intensité<br>actuelle du signal réseau Wi-Fi<br>Direct.                                                                      |
|                        |                                                  |                 |             | Lorsque l'appareil agit comme un<br>propriétaire du groupe, l'écran<br>LCD annonce un signal fort.                                                 |
|                        | Activ. interf.                                   | -               | -           | Permet d'activer ou de<br>désactiver la connexion Wi-Fi<br>Direct.                                                                                 |
| Message de             | Message de Brother                               | -               | -           | Affiche les messages et les                                                                                                    |
| Brother                | État                                             | -               | -           | notifications Brother.                                                                                                    |
| Paramètres de          | Paramètres proxy                                 | Connexion proxy | -           | Permet de modifier les réglages                                                                                                    |
| connexion Web          |                                                  | Adresse         | -           | de connexion Web.                                                                                                    |
|                        |                                                  | Port            | -           |                                                                                                    |
|                        |                                                  | Nom             | -           | -                                                                                                    |
|                        |                                                  | d'utilisateur   |             | -                                                                                                    |
|                        |                                                  | Mot Passe       | -           |                                                                                                    |
| Gestion Web            | -                                                | -               | -           | Activez ou désactivez<br>l'application Gestion à partir du<br>Web.                                                                                 |
|                        |                                                  |                 |             | Si vous activez cette fonction,<br>assurez-vous de spécifier la<br>méthode de connexion pour<br>utiliser l'application Gestion à<br>partir du Web. |
| IPsec<br>(MFC-J4550DW) | -                                                | -               | -           | IPsec est une fonction de<br>sécurité facultative du<br>protocole IP, qui offre des                                                                |

| Niveau 3       | Niveau 4            | Niveau 5 | Niveau<br>6 | Descriptions                                                                                                    |
|----------------|---------------------|----------|-------------|----------------------------------------------------------------------------------------------------|
|                |                     |          |             | services d'authentification et de<br>cryptage. Nous vous<br>recommandons de contacter<br>votre administrateur réseau<br>avant de modifier ce paramètre. |
| Filtre IP      | -                   | -        | -           | Permet de limiter l'accès à votre<br>appareil via l'activation du filtre<br>IP.                                                                         |
| Détect. réseau | Autoriser détection | -        | -           | Active ou désactivez Global<br>Detect, une fonction qui détecte<br>toute connexion accidentelle à<br>un réseau global et en informe<br>l'utilisateur.   |
|                | Refuser l'accès     | -        | -           | Désactivez les connexions au réseau global.                                                                                                    |
| Réinit. réseau | -                   | -        | -           | Rétablissez les réglages d'usine<br>des paramètres réseau de<br>l'appareil, à l'exception du mot<br>de passe de l'administrateur.                       |

### [Impr. rapports (Imprime rapp.)]

# [Tous les param.] > [Impr. rapports (Imprime rapp.)]

| Niveau 3                                                                       | Descriptions                                                                                                    |  |  |
|--------------------------------------------------------------------------------|----------------------------------------------------------------------------------------------------|--|--|
| Rapp. Trans. (Rapport trans.)<br>(pour les modèles avec fonction de télécopie) | Permet d'imprimer un rapport de vérification de l'envoi pour votre dernier envoi.                                                                  |  |  |
| Carnet d'adr (Carnet d'adr.)<br>(pour les modèles avec fonction de télécopie)  | Permet d'imprimer la liste des informations sur le destinataire<br>enregistrées dans le carnet d'adresses.                                         |  |  |
| Journal Fax<br>(pour les modèles avec fonction de télécopie)                   | Imprime une liste d'informations concernant les 200 derniers fax<br>entrants et sortants.<br>(TX signifie envoi. RX signifie réception.)           |  |  |
| Config.Util (Config. util.)                                                    | Permet d'imprimer la liste de vos réglages utilisateur.                                                                                            |  |  |
| Configuration réseau                                                           | Permet d'imprimer la liste de vos réglages réseau.                                                                                                 |  |  |
| Rapport WLAN                                                                   | Permet d'imprimer les résultats de la connexion LAN sans fil.                                                                                      |  |  |
| Hist.ID appel.<br>(pour les modèles avec fonction de télécopie)                | Permet d'imprimer la liste des informations d'identification de<br>l'appelant disponibles pour les 30 derniers appels (fax et téléphone)<br>reçus. |  |  |

### [Info. appareil]

# [Tous les param.] > [Info. appareil]

| Niveau 3                                       | Descriptions                                                                                      |
|------------------------------------------------|---------------------------------------------------------------------------------------------------|
| No. de série                                   | Permet de vérifier le numéro de série de votre appareil.                                          |
| Version du firmware                            | Permet de vérifier la version de micrologiciel de votre appareil.                                 |
| Mise à jour du microprogramme                  | Permet de mettre à jour le micrologiciel de votre appareil vers le microprogramme le plus récent. |
| Configuration de la mise à<br>jour du firmware | Permet de définir les jours et les heures pour les mises à jour automatiques du microprogramme.   |

| Niveau 3      | Descriptions                                                            |
|---------------|-------------------------------------------------------------------------|
| Compteur page | Permet de vérifier le nombre total de pages que l'appareil a imprimées. |

# [Param. système]

# [Tous les param.] > [Param. système]

| Niveau 3                                         | Niveau 4                                      | Descriptions                                                                                                    |  |  |
|--------------------------------------------------|-----------------------------------------------|----------------------------------------------------------------------------------------------------|--|--|
| Date et heure                                    | Date                                          | (pour les modèles avec fonction de télécopie)                                                                                                    |  |  |
|                                                  | Heure                                         | Permet d'ajouter la date et l'heure sur l'écran et dans les<br>en-têtes des fax que vous envoyez.                                                                                                    |  |  |
|                                                  |                                               | (pour les modèles sans fonction de télécopie)                                                                                                    |  |  |
|                                                  |                                               | Permet de régler la date et l'heure sur l'appareil.                                                                                                    |  |  |
|                                                  | Heure été auto                                | Permet de régler l'appareil pour qu'il passe                                                                                                    |  |  |
|                                                  | (pour les modèles avec fonction de télécopie) | automatiquement à l'heure d'été.                                                                                                    |  |  |
|                                                  | Fuseau horaire                                | Permet de définir votre fuseau horaire.                                                                                                    |  |  |
| ID station                                       | Fax                                           | Permet de saisir votre nom et votre numéro de fax pour                                                                                                    |  |  |
| (pour les modèles avec<br>fonction de télécopie) | Nom                                           | qu'ils apparaissent sur chaque page que vous faxez.                                                                                                    |  |  |
| Tonal/Impuls.                                    | -                                             | Sélectionnez le mode de numérotation.                                                                                                    |  |  |
| (pour les modèles avec<br>fonction de télécopie) |                                               |                                                                                                    |  |  |
| (Uniquement disponible pour certains pays.)      |                                               |                                                                                                    |  |  |
| Recomposition auto n° fax                        | -                                             | Vous pouvez régler l'appareil de manière à ce qu'il recompose le dernier numéro de fax si le fax n'a pas été                                                                                                    |  |  |
| (pour les modèles avec<br>fonction de télécopie) |                                               | transmis parce que la ligne était occupée.                                                                                                    |  |  |
| Tonalité                                         | -                                             | Permet de raccourcir la pause de détection de tonalité.                                                                                                    |  |  |
| (pour les modèles avec<br>fonction de télécopie) |                                               |                                                                                                    |  |  |
| Param. ligne (Type<br>ligne tél)                 | -                                             | Permet de sélectionner le type de ligne téléphonique.                                                                                                    |  |  |
| (pour les modèles avec<br>fonction de télécopie) |                                               |                                                                                                    |  |  |
| Compatibilité<br>(pour les modèles avec          | -                                             | Permet de régler l'égalisation pour les problèmes de transmission.                                                                                                    |  |  |
| fonction de télécopie)                           |                                               | Les fournisseurs de services VoIP fournissent la prise en<br>charge des fax à l'aide de diverses normes. Si vous<br>rencontrez régulièrement des erreurs de transmission de<br>fax, choisissez Base (pour VoIP). |  |  |
| Init.                                            | Appareil<br>réinitialisé                      | Rétablit tous les paramètres de l'appareil que vous avez modifiés (date et heure, par exemple).                                                                                                    |  |  |
|                                                  | Réseau                                        | Rétablissez les réglages d'usine des paramètres réseau de<br>l'appareil, à l'exception du mot de passe de<br>l'administrateur.                                                                                   |  |  |
|                                                  | Carnet d'adr. et<br>fax                       | Permet d'effacer l'ensemble des numéros de téléphone,<br>des données de fax et des réglages de fax mémorisés.                                                                                                    |  |  |
|                                                  | (pour les modèles avec fonction de télécopie) |                                                                                                    |  |  |
|                                                  | Données de fax<br>enr.                        | Permet de supprimer tout l'historique et toutes les données de fax enregistrées.                                                                                                    |  |  |

| Niveau 3                                                        | Niveau 4                                      | Descriptions                                                           |
|-----------------------------------------------------------------|-----------------------------------------------|------------------------------------------------------------------------|
| Init.                                                           | (pour les modèles avec fonction de télécopie) |                                                                        |
|                                                                 | Tous les<br>paramètres                        | Permet de rétablir tous les réglages d'usine par défaut de l'appareil. |
| Langue locale<br>(Uniquement disponible pour<br>certains pays.) | -                                             | Permet de modifier la langue de l'écran LCD.                           |

# Information associée

• Tableaux des réglages et des fonctions

▲ Accueil > Réglages de l'appareil > Modifier les paramètres de l'appareil depuis le panneau de commande > Tableaux des réglages et des fonctions > Tableaux de fonctions (modèles à écran tactile 2,7" (6,8 cm))

# Tableaux de fonctions (modèles à écran tactile 2,7" (6,8 cm))

Modèles associés: DCP-J1460DW/MFC-J4550DW

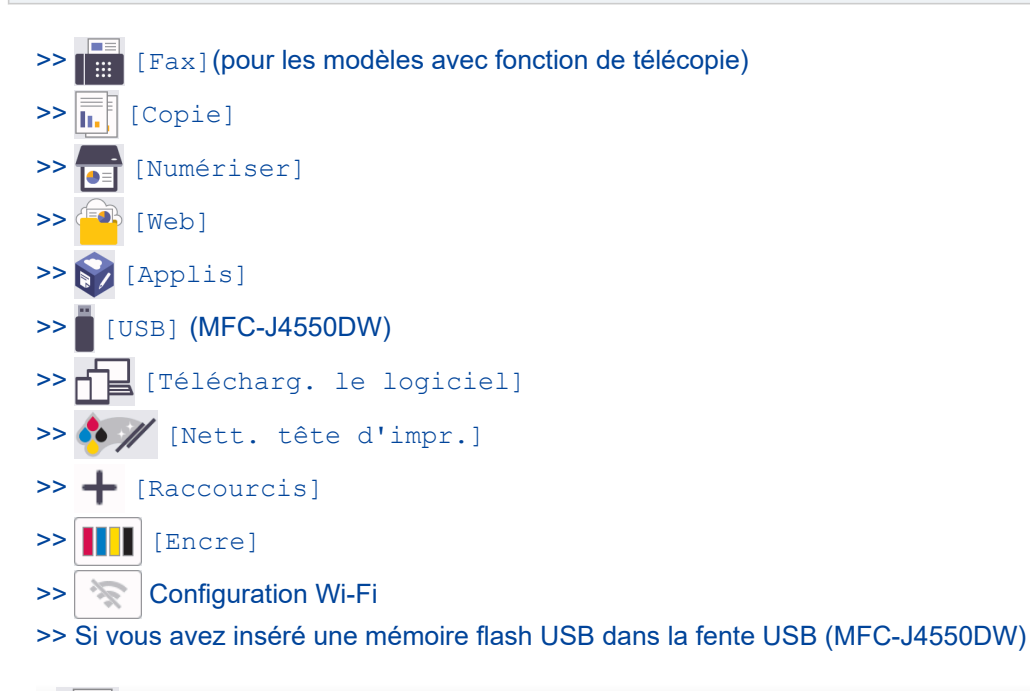

# [Fax] (pour les modèles avec fonction de télécopie)

### (Lorsque [Aperçu fax] est réglé sur [Désact.])

| Niveau 3   | Niveau 4       | Niveau 5                               | Descriptions                                                                                                    |
|------------|----------------|----------------------------------------|----------------------------------------------------------------------------------------------------|
| Pause      | -              | -                                      | Lorsque vous saisissez un numéro de fax<br>ou de téléphone sur le panneau de<br>commande, Pause apparaît sur l'écran<br>LCD. Appuyez sur Pause lorsque vous<br>avez besoin d'insérer une pause lorsque<br>vous composez des numéros, par exemple<br>des codes d'accès et des numéros de carte<br>de crédit. Vous pouvez également<br>enregistrer une pause lorsque vous<br>configurez des adresses. |
| Tél/R      | -              | -                                      | Tél est remplacé par R si la ligne PBX est<br>sélectionnée comme type de ligne<br>téléphonique. Vous pouvez utiliser R pour<br>accéder à une ligne externe ou pour<br>transférer un appel vers un autre poste si<br>vous êtes connecté à une ligne PBX<br>(branchements multilignes).                                                                                                    |
| Historique | Recomp         | -                                      | Recomposez le dernier numéro composé.                                                                                                    |
| appels     | Appel sortant  | Appliquer<br>(MFC-J4550DW)<br>Modifier | Sélectionnez un numéro dans l'historique<br>des appels sortants, envoyez-lui un fax,<br>ajoutez-le au carnet d'adresses ou<br>supprimez-le.                                                                                                    |
|            | Hist.ID appel. | Appliquer<br>(MFC-J4550DW)             | Sélectionnez un numéro dans l'historique<br>des identifications de l'appelant et envoyez-<br>lui un fax, ajoutez-le au carnet d'adresses<br>ou supprimez-le.                                                                                                    |

| Niveau 3             | Niveau 4                               | Niveau 5                                                | Descriptions                                                                                                    |
|----------------------|----------------------------------------|---------------------------------------------------------|----------------------------------------------------------------------------------------------------|
| Historique<br>appels | Hist.ID appel.                         | Modifier                                                | Sélectionnez un numéro dans l'historique<br>des identifications de l'appelant et envoyez-<br>lui un fax, ajoutez-le au carnet d'adresses<br>ou supprimez-le.                                                   |
| Carnet<br>d'adresses | Q<br>(Rechercher:<br>(Rechercher :))   | -                                                       | Lorsque LDAP est désactivé, la recherche<br>s'effectue au sein du carnet d'adresses<br>local.<br>Lorsque LDAP est activé, la recherche<br>s'effectue au sein du carnet d'adresses<br>local et du serveur LDAP. |
|                      |                                        | Détail<br>(s'affiche uniquement<br>si LDAP est activé.) | Permet d'afficher des informations<br>détaillées sur l'adresse sélectionnée.                                                                                                    |
|                      | Modifier                               | -                                                       | Permet de mémoriser des numéros dans le<br>carnet d'adresses, de définir des numéros<br>de groupe pour diffusion, ainsi que de<br>modifier et supprimer des numéros du<br>carnet d'adresses.                   |
|                      | (Sélectionner le carnet<br>d'adresses) | Appliquer<br>(MFC-J4550DW)                              | Permet d'envoyer un fax en utilisant le carnet d'adresses.                                                                                                    |
| *                    | Résolution fax                         | -                                                       | Permet de définir la résolution des fax sortants.                                                                                                    |
| (Options)            | Contraste                              | -                                                       | Permet de régler le contraste.                                                                                                    |
|                      | Format num vitre                       | -                                                       | Permet d'ajuster la zone de numérisation<br>de la vitre du scanner en fonction du format<br>du document.                                                                                                    |
|                      | Diffusion                              | Ajouter numéro                                          | Permet d'envoyer le même fax à plusieurs numéros de fax.                                                                                                    |
|                      | Aperçu                                 | -                                                       | Permet de prévisualiser un fax avant de l'envoyer.                                                                                                    |
|                      | Param. couleur                         | -                                                       | Indiquez si les fax envoyés sont<br>monochromes ou en couleur.                                                                                                    |
|                      | Fax différé                            | Fax différé                                             | Permet de définir l'heure à laquelle les fax différés seront envoyés.                                                                                                    |
|                      |                                        | Lntr.Heure                                              |                                                                                                    |
|                      | Envoi par lot (TX<br>différé)          | -                                                       | Permet de combiner des fax differes<br>envoyés au même numéro de fax en un<br>seul envoi à la même heure de la journée.                                                                                        |
|                      | TX en temps réel (TX<br>immédiat)      | -                                                       | Permet d'envoyer un fax sans utiliser la<br>mémoire.                                                                                                    |
|                      | Mode international                     | -                                                       | Activez ce réglage si vous rencontrez des difficultés à envoyer des fax à l'étranger.                                                                                                    |
|                      | Histor. app.                           | Recomp                                                  | Recomposez le dernier numéro composé.                                                                                                    |
|                      |                                        | Appel sortant                                           | Sélectionnez un numéro dans l'historique<br>des appels sortants, envoyez-lui un fax,<br>ajoutez-le au carnet d'adresses ou<br>supprimez-le.                                                                    |
|                      |                                        | Hist.ID appel.                                          | Sélectionnez un numéro dans l'historique<br>des identifications de l'appelant et envoyez-<br>lui un fax, ajoutez-le au carnet d'adresses<br>ou supprimez-le.                                                   |
|                      | Carnet d'adr (Carnet<br>d'adr.)        | Q                                                       | Lorsque LDAP est désactivé, la recherche s'effectue au sein du carnet d'adresses local.                                                                                                    |

| Niveau 3                                 | Niveau 4                                                        | Niveau 5                        | Descriptions                                                                                                    |
|------------------------------------------|-----------------------------------------------------------------|---------------------------------|----------------------------------------------------------------------------------------------------|
| (Options)                                | Carnet d'adr (Carnet<br>d'adr.)                                 | (Rechercher:<br>(Rechercher :)) | Lorsque LDAP est activé, la recherche<br>s'effectue au sein du carnet d'adresses<br>local et du serveur LDAP.                                                                                |
|                                          |                                                                 | Modifier                        | Permet de mémoriser des numéros dans le<br>carnet d'adresses, de définir des numéros<br>de groupe pour diffusion, ainsi que de<br>modifier et supprimer des numéros du<br>carnet d'adresses. |
|                                          | Définir une nouvelle<br>valeur par défaut<br>(Régl.nouv.défaut) | -                               | Permet d'enregistrer vos réglages comme réglages par défaut.                                                                                                    |
|                                          | Réinit.d'usine                                                  | -                               | Permet de rétablir tous les réglages d'usine.                                                                                                    |
| Enr. comme<br>racc. (Enr.<br>comme racc) | -                                                               | -                               | Permet d'enregistrer les réglages actuels<br>en tant que raccourci.                                                                                                    |

# (Lorsque [Aperçu fax] est réglé sur [Oui])

| Niveau 3        | Niveau 4             | Niveau 5       | Niveau 6                               | Descriptions                                                                                                    |
|-----------------|----------------------|----------------|----------------------------------------|----------------------------------------------------------------------------------------------------|
| Envoi de<br>fax | Pause                | -              | -                                      | Lorsque vous saisissez un<br>numéro de fax ou de<br>téléphone sur le panneau<br>de commande, Pause<br>apparaît sur l'écran LCD.<br>Appuyez sur Pause<br>lorsque vous avez besoin<br>d'insérer une pause<br>lorsque vous composez<br>des numéros, par exemple<br>des codes d'accès et des<br>numéros de carte de<br>crédit. Vous pouvez<br>également enregistrer une<br>pause lorsque vous<br>configurez des adresses. |
|                 | Tél / R              | -              | -                                      | Tél est remplacé par R si<br>la ligne PBX est<br>sélectionnée comme type<br>de ligne téléphonique.<br>Vous pouvez utiliser R<br>pour accéder à une ligne<br>externe ou pour transférer<br>un appel vers un autre<br>poste si vous êtes<br>connecté à une ligne PBX<br>(branchements<br>multilignes).                                                                                                    |
|                 | Historique<br>appels | Recomp         | -                                      | Recomposez le dernier<br>numéro composé.                                                                                                    |
|                 |                      | Appel sortant  | Appliquer<br>(MFC-J4550DW)<br>Modifier | Sélectionnez un numéro<br>dans l'historique des<br>appels sortants, envoyez-<br>lui un fax, ajoutez-le au<br>carnet d'adresses ou<br>supprimez-le.                                                                                                    |
|                 |                      | Hist.ID appel. | Appliquer<br>(MFC-J4550DW)             | Sélectionnez un numéro<br>dans l'historique des<br>identifications de l'appelant                                                                                                    |

| Niveau 3        | Niveau 4             | Niveau 5                               | Niveau 6                                                   | Descriptions                                                                                                    |
|-----------------|----------------------|----------------------------------------|------------------------------------------------------------|----------------------------------------------------------------------------------------------------|
| Envoi de<br>fax | Historique<br>appels | Hist.ID appel.                         | Modifier                                                   | et envoyez-lui un fax,<br>ajoutez-le au carnet<br>d'adresses ou supprimez-<br>le.                                                                                                    |
|                 | Carnet<br>d'adresses | Q<br>(Rechercher:<br>(Rechercher :))   | -                                                          | Lorsque LDAP est<br>désactivé, la recherche<br>s'effectue au sein du<br>carnet d'adresses local.                                                                                                    |
|                 |                      |                                        |                                                            | Lorsque LDAP est activé,<br>la recherche s'effectue au<br>sein du carnet d'adresses<br>local et du serveur LDAP.                                                                                      |
|                 |                      |                                        | Détail<br>(s'affiche<br>uniquement si LDAP<br>est activé.) | Permet d'afficher des<br>informations détaillées sur<br>l'adresse sélectionnée.                                                                                                    |
|                 |                      | Modifier                               | -                                                          | Permet de mémoriser des<br>numéros dans le carnet<br>d'adresses, de définir des<br>numéros de groupe pour<br>diffusion, ainsi que de<br>modifier et supprimer des<br>numéros du carnet<br>d'adresses. |
|                 |                      | (Sélectionner le carnet<br>d'adresses) | Appliquer<br>(MFC-J4550DW)                                 | Permet d'envoyer un fax<br>en utilisant le carnet<br>d'adresses.                                                                                                    |
|                 | <b>\$</b>            | Résolution fax                         | -                                                          | Permet de définir la résolution des fax sortants.                                                                                                    |
|                 | (Options)            | Contraste                              | -                                                          | Permet de régler le contraste.                                                                                                    |
|                 |                      | Format num vitre                       | -                                                          | Permet d'ajuster la zone<br>de numérisation de la vitre<br>du scanner en fonction du<br>format du document.                                                                                           |
|                 |                      | Diffusion                              | Ajouter numéro                                             | Permet d'envoyer le même<br>fax à plusieurs numéros de<br>fax.                                                                                                    |
|                 |                      | Aperçu                                 | -                                                          | Permet de prévisualiser un fax avant de l'envoyer.                                                                                                    |
|                 |                      | Param. couleur                         | -                                                          | Indiquez si les fax envoyés<br>sont monochromes ou en<br>couleur.                                                                                                    |
|                 |                      | Fax différé                            | Fax différé                                                | Permet de définir l'heure à                                                                                                    |
|                 |                      |                                        | Entr.Heure                                                 | seront envoyés.                                                                                                    |
|                 |                      | Envoi par lot (TX<br>différé)          | -                                                          | Permet de combiner des<br>fax différés envoyés au<br>même numéro de fax en<br>un seul envoi à la même<br>heure de la journée.                                                                         |
|                 |                      | TX en temps réel<br>(TX immédiat)      | -                                                          | Permet d'envoyer un fax sans utiliser la mémoire.                                                                                                    |
|                 |                      | Mode international                     | -                                                          | Activez ce réglage si vous rencontrez des difficultés à                                                                                                    |

| Niveau 3             | Niveau 4                                 | Niveau 5                                                           | Niveau 6                                                                                                    | Descriptions                                                                                                    |
|----------------------|------------------------------------------|--------------------------------------------------------------------|----------------------------------------------------------------------------------------------------|----------------------------------------------------------------------------------------------------|
| Envoi de<br>fax      | *                                        |                                                                    |                                                                                                    | envoyer des fax à<br>l'étranger.                                                                                                    |
|                      | (Options)                                | Histor. app.                                                       | Recomp                                                                                                    | Recomposez le dernier<br>numéro composé.                                                                                                    |
|                      |                                          |                                                                    | Appel sortant                                                                                                    | Sélectionnez un numéro<br>dans l'historique des<br>appels sortants, envoyez-<br>lui un fax, ajoutez-le au<br>carnet d'adresses ou<br>supprimez-le.                    |
|                      |                                          |                                                                    | Hist.ID appel.                                                                                                    | Sélectionnez un numéro<br>dans l'historique des<br>identifications de l'appelant<br>et envoyez-lui un fax,<br>ajoutez-le au carnet<br>d'adresses ou supprimez-<br>le. |
|                      |                                          | Carnet d'adr<br>(Carnet d'adr.)                                    | Q<br>(Rechercher:<br>(Rechercher :))                                                                                                    | Lorsque LDAP est<br>désactivé, la recherche<br>s'effectue au sein du<br>carnet d'adresses local.                                                                      |
|                      |                                          |                                                                    |                                                                                                    | Lorsque LDAP est activé,<br>la recherche s'effectue au<br>sein du carnet d'adresses<br>local et du serveur LDAP.                                                      |
|                      |                                          | Modifier                                                           | Permet de mémoriser des<br>numéros dans le carnet<br>d'adresses, de définir des<br>numéros de groupe pour<br>diffusion, ainsi que de<br>modifier et supprimer des<br>numéros du carnet<br>d'adresses. |                                                                                                    |
|                      |                                          | Définir une<br>nouvelle valeur par<br>défaut<br>(Régl.nouv.défaut) | -                                                                                                    | Permet d'enregistrer vos<br>réglages comme réglages<br>par défaut.                                                                                                    |
|                      |                                          | Réinit.d'usine                                                     | -                                                                                                    | Permet de rétablir tous les réglages d'usine.                                                                                                    |
|                      | Enr. comme racc.<br>(Enr. comme<br>racc) | -                                                                  | -                                                                                                    | Permet d'enregistrer les<br>réglages actuels en tant<br>que raccourci.                                                                                                |
| Fax reçus            | Impr/Suppr                               | Tout imprimer<br>(nouveaux fax)                                    | -                                                                                                    | Permet d'imprimer les<br>nouveaux fax reçus.                                                                                                    |
|                      |                                          | Tout imprimer<br>(anciens fax)                                     | -                                                                                                    | Permet d'imprimer les<br>anciens fax reçus.                                                                                                    |
|                      |                                          | Tout supprimer<br>(nouveaux fax)                                   | -                                                                                                    | Permet de supprimer les nouveaux fax reçus.                                                                                                    |
|                      |                                          | Tout<br>supprimer(anciens<br>fax)                                  | -                                                                                                    | Permet de supprimer les anciens fax reçus.                                                                                                    |
| Carnet<br>d'adresses | Q<br>(Rechercher:<br>(Rechercher :))     | -                                                                  | -                                                                                                    | Lorsque LDAP est<br>désactivé, la recherche<br>s'effectue au sein du<br>carnet d'adresses local.                                                                      |

| Niveau 3             | Niveau 4                               | Niveau 5                                                | Niveau 6 | Descriptions                                                                                                    |
|----------------------|----------------------------------------|---------------------------------------------------------|----------|----------------------------------------------------------------------------------------------------|
| Carnet<br>d'adresses | Q<br>(Rechercher:<br>(Rechercher :))   |                                                         |          | Lorsque LDAP est activé,<br>la recherche s'effectue au<br>sein du carnet d'adresses<br>local et du serveur LDAP.                                                                                      |
|                      |                                        | Détail<br>(s'affiche uniquement si<br>LDAP est activé.) | -        | Permet d'afficher des<br>informations détaillées sur<br>l'adresse sélectionnée.                                                                                                    |
|                      | Modifier                               | -                                                       | -        | Permet de mémoriser des<br>numéros dans le carnet<br>d'adresses, de définir des<br>numéros de groupe pour<br>diffusion, ainsi que de<br>modifier et supprimer des<br>numéros du carnet<br>d'adresses. |
|                      | (Sélectionner le<br>carnet d'adresses) | Appliquer<br>(MFC-J4550DW)                              | -        | Permet d'envoyer un fax<br>en utilisant le carnet<br>d'adresses.                                                                                                    |
| Historique<br>appels | Recomp                                 | -                                                       | -        | Recomposez le dernier<br>numéro composé.                                                                                                    |
|                      | Appel sortant                          | Appliquer<br>(MFC-J4550DW)                              | -        | Sélectionnez un numéro<br>dans l'historique des                                                                                                    |
|                      |                                        | Modifier                                                | -        | lui un fax, ajoutez-le au<br>carnet d'adresses ou<br>supprimez-le.                                                                                                    |
|                      | Hist.ID appel.                         | Appliquer<br>(MFC-J4550DW)                              | -        | Sélectionnez un numéro<br>dans l'historique des<br>identifications de l'appelant                                                                                                    |
|                      |                                        | Modifier                                                | -        | et envoyez-lui un fax,<br>ajoutez-le au carnet<br>d'adresses ou supprimez-<br>le.                                                                                                    |

[Copie]

| Niveau 3                                 | Niveau 4                       | Niveau 5 | Descriptions                                                                                                    |
|------------------------------------------|--------------------------------|----------|----------------------------------------------------------------------------------------------------|
| Enr. comme<br>racc. (Enr.<br>comme racc) | -                              | -        | Permet d'enregistrer les réglages actuels en tant que raccourci.                                                       |
| ID                                       | -                              | -        | Faire une copie de carte d'identité.                                                                                   |
| <b>‡</b>                                 | Qualité                        | -        | Permet de sélectionner la résolution de copie du type de document.                                                     |
| (Options)                                | Raccourci monotouche           | -        | Sélectionnez l'option Copie couleur ou<br>Copie monochrome lors de<br>l'enregistrement d'un raccourci à une<br>touche. |
|                                          | Sélection bac<br>(MFC-J4550DW) | -        | Permet de sélectionner le bac utilisé pour le mode Copie.                                                              |
|                                          | Type papier                    | -        | Permet de sélectionner le type de papier qui correspond au papier présent dans le bac.                                 |
|                                          | Format papier                  | -        | Permet de sélectionner le format de papier<br>qui correspond au papier présent dans le<br>bac.                         |
| Niveau 3  | Niveau 4                                                        | Niveau 5                               | Descriptions                                                                                                    |
|-----------|-----------------------------------------------------------------|----------------------------------------|----------------------------------------------------------------------------------------------------|
| <b>Č</b>  | Agrand/Réduire                                                  | 100%                                   | -                                                                                                    |
| (Options) |                                                                 | Ajuster page<br>(Ajuster à la<br>page) | Permet de régler le format de copie en fonction du format du papier défini.                                         |
|           |                                                                 | Agrandir                               | Permet de sélectionner le taux<br>d'agrandissement pour la prochaine copie.                                         |
|           |                                                                 | Réduire                                | Permet de sélectionner le taux de réduction<br>pour la prochaine copie.                                             |
|           |                                                                 | Manuel<br>(25-400%)                    | Permet d'entrer un taux d'agrandissement<br>ou de réduction.                                                        |
|           | Densité                                                         | -                                      | Permet de régler la densité.                                                                                        |
|           | Suppr. la coul.<br>d'arrière-plan                               | Paramètres de<br>copie N&B             | Modifiez la quantité d'arrière-plan en couleur qui est enlevé.                                                      |
|           |                                                                 | Paramètres de<br>copie couleur         |                                                                                                    |
|           | Copie recto-verso                                               | -                                      | Permet d'activer ou de désactiver la copie<br>recto verso et de sélectionner la reliure côté<br>long ou côté court. |
|           | Empil./Trier                                                    | -                                      | Permet de déterminer si les copies multiples doivent être empilées ou triées.                                       |
|           | Mise en page                                                    | -                                      | Permet d'effectuer des copies N en 1,<br>d'identité 2 en 1 ou poster.                                               |
|           | Redress. auto.                                                  | -                                      | Permet de corriger le désalignement d'une copie.                                                                    |
|           | Paramètres avancés                                              | -                                      | Permet de sélectionner les paramètres de copie avancés.                                                             |
|           | Définir une nouvelle<br>valeur par défaut<br>(Régl.nouv.défaut) | -                                      | Permet d'enregistrer vos réglages comme réglages par défaut.                                                        |
|           | Réinit.d'usine                                                  | -                                      | Permet de rétablir tous les réglages d'usine.                                                                       |

# 

[Numériser]

| Niveau 3                                                                      | Niveau 4                                 | Niveau 5                    | Niveau 6 | Descriptions                                                                                                    |
|-------------------------------------------------------------------------------|------------------------------------------|-----------------------------|----------|----------------------------------------------------------------------------------------------------|
| vers support<br>(MFC-J4550DW)<br>(Quand une mémoire<br>flash USB est insérée) | Autres actions<br>Num. vers              | -                           | -        | Permet de numériser des<br>documents et de les<br>enregistrer directement sur<br>une mémoire flash USB sans<br>passer par un ordinateur. |
|                                                                               | (Options)                                | -                           | -        |                                                                                                    |
|                                                                               | Enr. comme<br>racc. (Enr.<br>comme racc) | -                           | -        |                                                                                                    |
| VersMonDossier<br>(MFC-J4550DW)                                               | -                                        | -                           | -        | Envoyez des données<br>numérisées vers votre<br>dossier du serveur CIFS sur<br>votre réseau local ou sur<br>Internet.                    |
| vers PC                                                                       | vers fichier                             | Autres actions<br>Num. vers | -        | Permet de numériser des documents et de les                                                                                              |
|                                                                               |                                          | (Sélectionner USB<br>ou PC) | \$       | enregistrer dans un dossier<br>sur votre ordinateur.                                                                                     |

| Niveau 3                       | Niveau 4                                                          | Niveau 5                                                   | Niveau 6                                                            | Descriptions                                                                                              |
|--------------------------------|-------------------------------------------------------------------|------------------------------------------------------------|---------------------------------------------------------------------|----------------------------------------------------------------------------------------------------|
| vers PC                        | vers fichier                                                      | (Sélectionner USB<br>ou PC)                                | (Options)<br>Enr.<br>comme<br>racc.<br>(Enr.<br>comme<br>racc)      | Permet de numériser des<br>documents et de les<br>enregistrer dans un dossier<br>sur votre ordinateur.    |
|                                | vers OCR                                                          | Autres actions<br>Num. vers<br>(Sélectionner USB<br>ou PC) | -<br>(Options)<br>Enr.<br>comme<br>racc.<br>(Enr.<br>comme<br>racc) | Permet de convertir votre<br>document numérisé en<br>fichier texte modifiable.                            |
|                                | vers image                                                        | Autres actions<br>Num. vers<br>(Sélectionner USB<br>ou PC) | -<br>(Options)<br>Enr.<br>comme<br>racc.<br>(Enr.<br>comme<br>racc) | Permet de numériser des<br>photos ou des images dans<br>vos applications de<br>graphisme.                 |
|                                | vers e-mail                                                       | Autres actions<br>Num. vers<br>(Sélectionner USB<br>ou PC) | -<br>(Options)<br>Enr.<br>comme<br>racc.<br>(Enr.<br>comme<br>racc) | Permet d'envoyer un<br>document numérisé sous la<br>forme d'une pièce jointe à un<br>e-mail.              |
| vers FTP/SFTP<br>(MFC-J4550DW) | Autres actions<br>Num. vers<br>(Sélectionner le nom<br>du profil) | -<br>(Options)<br>Enr. comme<br>racc. (Enr.<br>comme racc) | -                                                                   | Numériser des documents<br>directement vers un serveur<br>FTP/SFTP.                                       |
| vers réseau<br>(MFC-J4550DW)   | Autres actions<br>Num. vers<br>(Sélectionner le nom<br>du profil) | -<br>(Options)                                             | -                                                                   | Numériser des documents<br>directement vers un serveur<br>CIFS sur votre réseau local<br>ou sur Internet. |

| Niveau 3                                            | Niveau 4                                            | Niveau 5                                                  | Niveau 6 | Descriptions                                                                                              |
|-----------------------------------------------------|-----------------------------------------------------|-----------------------------------------------------------|----------|----------------------------------------------------------------------------------------------------|
| vers réseau<br>(MFC-J4550DW)                        | (Sélectionner le nom<br>du profil)                  | Enr. comme<br>racc. (Enr.<br>comme racc)                  | -        | Numériser des documents<br>directement vers un serveur<br>CIFS sur votre réseau local<br>ou sur Internet. |
| vers SharePoint<br>(MFC-J4550DW)                    | Autres actions<br>Num. vers                         | -                                                         | -        | Numériser des documents<br>directement vers un serveur<br>SharePoint.                                     |
|                                                     | (Sélectionner le nom<br>du profil)<br>(MFC-J4550DW) | (Options)                                                 | -        |                                                                                                    |
|                                                     |                                                     | Enr. comme<br>racc. (Enr.<br>comme racc)<br>(MFC-J4550DW) | -        |                                                                                                    |
| vers Web                                            | -                                                   | -                                                         | -        | Permet d'envoyer les<br>données numérisées sur un<br>service Internet.                                    |
| Num WS<br>(S'affiche lorsque vous                   | Autres actions<br>Num. vers                         | -                                                         | -        | Permet de numériser les<br>données à l'aide du protocole                                                  |
| installez un scanner                                | Numériser                                           | -                                                         | -        | Service Web.                                                                                              |
| dans l'explorateur réseau<br>sur votre ordinateur.) | Num. pr e-mail<br>(Num. pr courr.<br>él.)           | -                                                         | -        |                                                                                                    |
|                                                     | Num. pour fax<br>(Num. pr<br>télécopie)             | -                                                         | -        |                                                                                                    |
|                                                     | Num. pour impr.<br>(Num. pr<br>impression)          | -                                                         | -        |                                                                                                    |

# 😐 [Web]

| Niveau 1 | Descriptions                                                  |
|----------|---------------------------------------------------------------|
| Web      | Permet de connecter l'appareil Brother à un service Internet. |

# (Applis]

| Niveau 1 | Descriptions                                                    |
|----------|-----------------------------------------------------------------|
| Applis   | Permet de connecter l'appareil Brother au service Brother Apps. |

# [USB] (MFC-J4550DW)

| Niveau 3        | Niveau 4                     | Niveau 5 | Niveau 6          | Descriptions                                                          |
|-----------------|------------------------------|----------|-------------------|-----------------------------------------------------------------------|
| Impression JPEG | Sélectionnez les<br>fichiers | ок       | (Params<br>impr.) | Permet d'ajuster vos photos à<br>l'aide des options.                  |
|                 |                              | Tt impr  | -                 | Permet d'imprimer toutes les<br>photos de votre mémoire flash<br>USB. |

| Niveau 3                                  | Niveau 4                                    | Niveau 5           | Niveau 6          | Descriptions                                                        |
|-------------------------------------------|---------------------------------------------|--------------------|-------------------|---------------------------------------------------------------------|
| Impression JPEG                           | Impression de<br>l'index (Impress<br>index) | Imprimer<br>index  | (Params<br>impr.) | Permet d'imprimer une page de<br>miniatures.                        |
|                                           |                                             | Imprimer<br>photos | (Params<br>impr.) | Permet d'imprimer des photos en choisissant les numéros d'index.    |
| Num. vers<br>support (Scan<br>vs support) | -                                           | -                  | -                 | Permet de numériser des<br>documents dans une mémoire<br>flash USB. |
| Web                                       | -                                           | -                  | -                 | Permet de connecter l'appareil<br>Brother à un service Internet.    |

# [Télécharg. le logiciel]

| Niveau 1               | Descriptions                                                                                                    |
|------------------------|----------------------------------------------------------------------------------------------------|
| Télécharg. le logiciel | Affiche des informations sur le téléchargement et l'installation de logiciels pour les appareils mobiles et les ordinateurs. |

# 🔖 🎢 [Nett. tête d'impr.]

| Niveau 1 |              | Descriptions                                                                                 |
|----------|--------------|----------------------------------------------------------------------------------------------|
| Nett.    | tête d'impr. | Permet de nettoyer la tête d'impression en suivant les instructions affichées à l'écran LCD. |

# + [Raccourcis]

| Niveau 2   | Niveau 3                                                          | Niveau 4                                                     | Descriptions                                                                                                    |
|------------|-------------------------------------------------------------------|--------------------------------------------------------------|----------------------------------------------------------------------------------------------------|
| +          | Copie                                                             | -                                                            | Permet de modifier les réglages dans les options de copie.                                                                               |
| raccourci) | <b>Fax</b><br>(pour les modèles<br>avec fonction de<br>télécopie) | -                                                            | Permet de modifier les réglages<br>dans les options de fax.                                                                              |
|            | Numériser                                                         | vers support<br>(MFC-J4550DW)<br>vers<br>ordinateur(Fichier) | Permet de numériser des<br>documents et de les enregistrer<br>directement sur une mémoire<br>flash USB sans passer par un<br>ordinateur. |
|            |                                                                   | vers<br>ordinateur(Fichier)                                  | chier) Permet de numériser des documents et de les enregistres dans un dossier sur votre ordinateur.                                     |
|            |                                                                   | vers ordinateur(OCR)                                         | Permet de convertir votre<br>document numérisé en fichier<br>texte modifiable.                                                           |
|            |                                                                   | vers ordinateur(Image) Pe<br>ou<br>ap                        | Permet de numériser des photos<br>ou des images dans vos<br>applications de graphisme.                                                   |
|            |                                                                   | vers ordinateur(E-mail                                       | Permet d'envoyer un document<br>numérisé sous la forme d'une<br>pièce jointe à un e-mail.                                                |

| Niveau 2                                         | Niveau 3                                  | Niveau 4                               | Descriptions                                                                                               |
|--------------------------------------------------|-------------------------------------------|----------------------------------------|----------------------------------------------------------------------------------------------------|
| +                                                | Numériser                                 | vers FTP/SFTP<br>(MFC-J4550DW)         | Envoyer des données<br>numérisées via FTP/SFTP.                                                            |
| raccourci)                                       |                                           | vers réseau<br>(MFC-J4550DW)           | Permet d'envoyer des données<br>numérisées à un serveur CIFS<br>sur votre réseau local ou sur<br>Internet. |
|                                                  |                                           | vers SharePoint<br>(MFC-J4550DW)       | Envoyer des données<br>numérisées via un serveur<br>SharePoint.                                            |
|                                                  | Web                                       | -                                      | Permet de connecter l'appareil<br>Brother à un service Internet.                                           |
|                                                  | Applis                                    | -                                      | Permet de connecter l'appareil<br>Brother au service Brother Apps.                                         |
| Cette liste apparaît<br>lorsque vous appuyez sur | renommer                                  | -                                      | Permet de modifier le nom du raccourci.                                                                    |
| pendant 2 secondes.                              | Modifier                                  | -                                      | Permet de modifier les réglages concernant les raccourcis.                                                 |
|                                                  | Suppr (Effacer)                           | -                                      | Permet de supprimer un raccourci.                                                                          |
|                                                  | Enregistrer<br>carte/NFC<br>(MFC-J4550DW) | -                                      | Affectez un raccourci à une carte<br>à CI.                                                                 |
|                                                  | Supprimer<br>carte/NFC<br>(MFC-J4550DW)   | -                                      | Supprimez un raccourci d'une carte à CI.                                                                   |
|                                                  | (Sélectionnez un bouton de raccourci.)    | renommer                               | Permet de modifier le nom du raccourci.                                                                    |
| (Mod/Supp)                                       |                                           | Modifier                               | Permet de modifier les réglages concernant les raccourcis.                                                 |
|                                                  |                                           | Suppr (Effacer)                        | Permet de supprimer un raccourci.                                                                          |
|                                                  |                                           | Enregistrer carte/NFC<br>(MFC-J4550DW) | Affectez un raccourci à une carte<br>à CI.                                                                 |
|                                                  |                                           | Supprimer carte/NFC<br>(MFC-J4550DW)   | Supprimez un raccourci d'une carte à CI.                                                                   |

# [Encre]

| Niveau 2                       | Niveau 3                             | Descriptions                                                                                                    |
|--------------------------------|--------------------------------------|----------------------------------------------------------------------------------------------------|
| Volume d'encre                 | -                                    | Permet de contrôler le volume d'encre disponible.                                                                        |
| Modèle cartouche<br>d'encre    | -                                    | Permet de vérifier le numéro des cartouches d'encre.                                                                     |
| Améliorer la qualité<br>d'impr | Vérif la qualité<br>d'impr.          | Permet de vérifier et de corriger la qualité d'impression,<br>l'alignement ainsi que l'alimentation du papier en suivant |
|                                | Cadrage                              | les instructions à l'écran LCD.                                                                                          |
|                                | Corriger<br>l'alimentation<br>papier |                                                                                                    |
| Nettoyage de la tête<br>d'impr | Noir uniquement                      | Permet de nettoyer la tête d'impression en suivant les instructions affichées à l'écran LCD.                             |

| Niveau 2                                 | Niveau 3           | Descriptions                                                         |
|------------------------------------------|--------------------|----------------------------------------------------------------------|
| Nettoyage de la tête<br>d'impr           | Couleur uniquement | Permet de nettoyer la tête d'impression en suivant les               |
|                                          | Toutes (Tout)      | instructions affichées à l'écran LCD.                                |
| Options d'impression Réduire les bavures |                    | Permet de réduire le maculage du papier au cours de l'impression.    |
|                                          | Améliorer impr     | Permet d'améliorer la qualité d'impression et de réduire le flou.    |
| Vérification de la<br>cartouche d'encre  | -                  | Permet d'afficher les informations relatives aux cartouches d'encre. |

# 📚 Configuration Wi-Fi

| Niveau 2                   | Descriptions                                                                                             |
|----------------------------|----------------------------------------------------------------------------------------------------|
| Rechercher le réseau Wi-Fi | Configurez les paramètres de votre réseau sans fil manuellement.                                         |
| Aide à la config.          | Configurez les paramètres de votre réseau sans fil en fonction des informations affichées à l'écran LCD. |
| WPS/bouton-poussoir        | Permet de configurer vos réglages réseau sans fil à l'aide d'un seul bouton.                             |
| Récupérer WLAN             | Réinitialisez et redémarrez votre réseau sans fil.                                                       |

# Si vous avez inséré une mémoire flash USB dans la fente USB (MFC-J4550DW)

| Niveau 1                            | Descriptions                                                  |
|-------------------------------------|---------------------------------------------------------------|
| Impression JPEG                     | Permet de sélectionner le menu Photo.                         |
| Num. vers support (Scan vs support) | Permet de numériser des documents sur votre support.          |
| Web                                 | Permet de connecter l'appareil Brother à un service Internet. |

#### Information associée

• Tableaux des réglages et des fonctions

Accueil > Réglages de l'appareil > Modifier les réglages de l'appareil à l'aide de Gestion à partir du Web

## Modifier les réglages de l'appareil à l'aide de Gestion à partir du Web

Gestion à partir du Web est un utilitaire utilisant un navigateur Web standard pour gérer votre appareil à l'aide du protocole HTTP (Hyper Text Transfer Protocol) ou HTTPS (Hyper Text Transfer Protocol over Secure Socket Layer).

- Présentation de l'application Gestion à partir du Web
- Accéder à Gestion à partir du Web
- Modifier le mot de passe de connexion à l'aide de Gestion à partir du Web
- Configurer le carnet d'adresses de votre appareil à l'aide de Gestion à partir du Web

▲ Accueil > Réglages de l'appareil > Modifier les réglages de l'appareil à l'aide de Gestion à partir du Web > Présentation de l'application Gestion à partir du Web

## Présentation de l'application Gestion à partir du Web

Gestion à partir du Web est un utilitaire utilisant un navigateur web standard pour gérer votre appareil à l'aide du protocole HTTP (Hyper Text Transfer Protocol) ou HTTPS (Hyper Text Transfer Protocol over Secure Socket Layer).

- Il est recommandé d'utiliser la version la plus récente des navigateurs Web suivants :
  - Microsoft Edge, Firefox et Google Chrome<sup>™</sup> pour Windows
  - Safari, Firefox et Google Chrome<sup>™</sup> pour Mac
  - Google Chrome<sup>™</sup> pour Android<sup>™</sup>
  - Safari et Google Chrome<sup>™</sup> pour iOS
  - Assurez-vous que JavaScript et les cookies sont toujours activés, quel que soit le navigateur que vous utilisez.
  - Assurez-vous que votre appareil est sous tension, qu'il est connecté au même réseau que votre ordinateur et que votre réseau prend en charge le protocole TCP/IP.

|                              | bro                                                                                                    | ther |
|------------------------------|----------------------------------------------------------------------------------------------------|------|
| <                            | État                                                                                                    |      |
| Déconnexion                  | État du périphérique                                                                                                    |      |
| Page d'accueil               | Prêt                                                                                                    |      |
| État                         | Rafraîchissement automatique <ul> <li>Non</li> <li>Oui</li> </ul>                                                        |      |
| rafraîchissement automatique |                                                                                                    |      |
| Général                      | Niveau d'encre estimé                                                                                                    |      |
| Carnet d'adresses            |                                                                                                    |      |
| Fax                          | Réservoir d'encre interne M C Y BK                                                                                       |      |
| Imprimer                     | Capacité de pages restantes                                                                                              |      |
| Numérisation                 | Capacité de pages approximative (selon norme ISO)                                                                        |      |
| Administrateur               | М С Ү ВК                                                                                                    |      |
| Fonctions en ligne           | *Les capacités de pages restantes font l'objet d'une approximation et peuvent varie<br>selon le type de pages imprimées. | PF   |
| Réseau                       | Auto                                                                                                    |      |
|                              | Emplacement du périphérique                                                                                              |      |
|                              | Contact :                                                                                                    |      |
|                              | Emplacement :                                                                                                    |      |

L'écran réel peut différer de l'écran illustré ci-dessus.

Information associée

Modifier les réglages de l'appareil à l'aide de Gestion à partir du Web

▲ Accueil > Réglages de l'appareil > Modifier les réglages de l'appareil à l'aide de Gestion à partir du Web > Accéder à Gestion à partir du Web

## Accéder à Gestion à partir du Web

- Il est recommandé d'utiliser la version la plus récente des navigateurs Web suivants :
  - Microsoft Edge, Firefox et Google Chrome<sup>™</sup> pour Windows
  - Safari, Firefox et Google Chrome<sup>™</sup> pour Mac
  - Google Chrome<sup>™</sup> pour Android<sup>™</sup>
  - Safari et Google Chrome<sup>™</sup> pour iOS
- Assurez-vous que JavaScript et les cookies sont toujours activés, quel que soit le navigateur que vous utilisez.
- Si vous avez défini un nouveau mot de passe pendant la configurations initiale, utilisez le nouveau mot de passe que vous avez spécifié pour votre appareil.
- Si vous n'avez défini aucun nouveau mot de passe, utilisez le mot de passe par défaut pour gérer les paramètres de cet appareil. Le mot de passe par défaut se trouve au dos de l'appareil et est indiqué par « Pwd ». Vous pouvez également trouver le mot de passe par défaut dans le rapport de configuration réseau. Nous vous conseillons de modifier immédiatement le mot de passe par défaut pour protéger votre appareil contre les accès non autorisés.
- Si le mot de passe est saisi plusieurs fois de façon incorrecte, vous ne pourrez pas vous connecter pendant un certain temps. Les paramètres de verrouillage peuvent être modifiés dans l'application Gestion à partir du Web.
- Jusqu'à huit ordinateurs ou appareils mobiles peuvent être connectés simultanément à Gestion à partir du Web. Si vous connectez un neuvième appareil, le premier appareil sera déconnecté.
- Nous vous conseillons d'utiliser le protocole sécurisé HTTPS lorsque vous configurez les paramètres à l'aide de l'application Gestion à partir du Web. Si vous utilisez HTTP lors de la configuration des paramètres à l'aide de l'application Gestion à partir du Web, suivez les invites qui s'affichent à l'écran pour utiliser une connexion HTTPS sécurisée.
- Lorsque vous utilisez le protocole HTTPS pour la configuration à l'aide de l'application Gestion à partir du Web, votre navigateur affiche une boîte de dialogue d'avertissement. Pour éviter d'afficher la boîte de dialogue d'avertissement, vous pouvez installer un certificat auto-signé pour utiliser la communication SSL/ TLS. Plus d'informations détaillées >> Guide des Fonctionnalités de Sécurité Réseau
- >> Accéder à partir de votre navigateur Web
- >> Accéder à partir de Brother iPrint&Scan (Windows/Mac)
- >> Accéder à partir de Brother Utilities (Windows)
- >> Accéder à partir de Brother Mobile Connect

#### Accéder à partir de votre navigateur Web

- 1. Lancez votre navigateur Web.
- 2. Saisissez « https://adresse IP de l'appareil » dans la barre d'adresse de votre navigateur (« adresse IP de l'appareil » correspondant à l'adresse IP de vote appareil).

Par exemple :

https://192.168.1.2

L'adresse IP de votre appareil figure dans le rapport de configuration du réseau.

- >> Imprimer le rapport de configuration réseau
- Si vous utilisez un DNS (Domain Name System) ou si vous avez activé un nom NetBIOS, vous pouvez entrer un autre nom, tel que « ImprimantePartagée », à la place de l'adresse IP.
   Par exemple : https://SharedPrinter
- Si vous activez un nom NetBIOS, vous pouvez également utiliser le nom du nœud. Par exemple : https://brn123456abcdef
- Le nom NetBIOS s'affiche sur le rapport de configuration du réseau.

Gestion à partir du Web s'affiche.

- 3. Si nécessaire, saisissez le mot de passe dans le champ Connexion, puis cliquez sur Connexion.
- 4. Si vous voulez épingler la barre de navigation sur le côté gauche de l'écran, cliquez sur ≡, puis sur 🗾

Vous pouvez désormais modifier les paramètres de l'appareil.

Si vous modifiez les paramètres du protocole, vous devez effectuer un redémarrage de l'appareil après avoir cliqué sur **Envoyer** pour activer la configuration.

Une fois la configuration des paramètres terminée, cliquez sur Déconnexion.

Si l'appareil est inactif depuis un certain temps, l'utilisateur est automatiquement déconnecté. Modifiez les paramètres de déconnexion dans le menu **Délai de déconnexion de la Gestion à partir du Web**.

#### Accéder à partir de Brother iPrint&Scan (Windows/Mac)

- 1. Lancez Brother iPrint&Scan.
  - Windows

Double-cliquez sur l'icône (Brother iPrint&Scan).

Mac

Dans la barre de menu **Finder**, cliquez sur **Aller > Applications**, puis double-cliquez sur l'icône iPrint&Scan.

L'écran Brother iPrint&Scan s'affiche.

- 2. Si votre appareil Brother n'est pas sélectionné, cliquez sur le bouton **Ajouter un appareil** / **Sélectionnez** votre machine, puis sélectionnez le nom de votre modèle dans la liste. Cliquez sur OK.
- 3. Cliquez sur le bouton Consommables/Paramètres appareil .

Si la fenêtre Consommables/Paramètres appareil s'affiche, cliquez sur le lien Tous les paramètres.

Gestion à partir du Web s'affiche.

- 4. Si nécessaire, saisissez le mot de passe dans le champ Connexion, puis cliquez sur Connexion.
- 5. Si vous voulez épingler la barre de navigation sur le côté gauche de l'écran, cliquez sur ≡, puis sur 🗾

Vous pouvez désormais modifier les paramètres de l'appareil.

Si vous modifiez les paramètres du protocole, vous devez effectuer un redémarrage de l'appareil après avoir cliqué sur **Envoyer** pour activer la configuration.

Une fois la configuration des paramètres terminée, cliquez sur Déconnexion.

Si l'appareil est inactif depuis un certain temps, l'utilisateur est automatiquement déconnecté. Modifiez les paramètres de déconnexion dans le menu **Délai de déconnexion de la Gestion à partir du Web**.

#### Accéder à partir de Brother Utilities (Windows)

- 1. Démarrez **R** (**Brother Utilities**), puis sur la liste déroulante et choisissez le nom de votre modèle (s'il n'était pas déjà sélectionné).
- Cliquez sur **Outils** dans la barre de navigation de gauche, puis cliquez sur **Paramètres de la machine**.
   Gestion à partir du Web s'affiche.
- 3. Si nécessaire, saisissez le mot de passe dans le champ Connexion, puis cliquez sur Connexion.
- 4. Si vous voulez épingler la barre de navigation sur le côté gauche de l'écran, cliquez sur ≡, puis sur 🗾.

Vous pouvez désormais modifier les paramètres de l'appareil.

Si vous modifiez les paramètres du protocole, vous devez effectuer un redémarrage de l'appareil après avoir cliqué sur **Envoyer** pour activer la configuration.

Une fois la configuration des paramètres terminée, cliquez sur **Déconnexion**.

Ø

Si l'appareil est inactif depuis un certain temps, l'utilisateur est automatiquement déconnecté. Modifiez les paramètres de déconnexion dans le menu **Délai de déconnexion de la Gestion à partir du Web**.

#### Accéder à partir de Brother Mobile Connect

Installez et configurez l'application Brother Mobile Connect sur votre appareil mobile.

- 1. Lancez Brother Mobile Connect sur votre appareil mobile.
- 2. Appuyez sur le nom de votre modèle en haut de l'écran.

Si votre appareil Brother ne s'affiche pas sur votre appareil mobile, faites un glissement de doigt pour sélectionner le nom du modèle de votre appareil.

- Touchez Tous les paramètres de la machine.
   Gestion à partir du Web s'affiche.
- 4. Si nécessaire, saisissez le mot de passe dans le champ Connexion, puis appuyez sur Connexion.
- 5. Si vous voulez épingler le menu de navigation sur le côté gauche de l'écran, appuyez sur ≡ puis sur 🗾

Vous pouvez désormais modifier les paramètres de l'appareil.

Si vous modifiez les paramètres du protocole, vous devez effectuer un redémarrage de l'appareil après avoir appuyé sur **Envoyer** pour activer la configuration.

Une fois la configuration des paramètres terminée, appuyez sur Déconnexion.

Si l'appareil est inactif depuis un certain temps, l'utilisateur est automatiquement déconnecté. Modifiez les paramètres de déconnexion dans le menu **Délai de déconnexion de la Gestion à partir du Web**.

#### Information associée

· Modifier les réglages de l'appareil à l'aide de Gestion à partir du Web

#### **Rubriques connexes:**

· Imprimer le rapport de configuration réseau

▲ Accueil > Réglages de l'appareil > Modifier les réglages de l'appareil à l'aide de Gestion à partir du Web > Modifier le mot de passe de connexion à l'aide de Gestion à partir du Web

# Modifier le mot de passe de connexion à l'aide de Gestion à partir du Web

Le mot de passe par défaut pour gérer les paramètres de cet appareil se trouve au dos de l'appareil et est indiqué par « **Pwd** ». Changez le mot de passe par défaut en suivant les instructions à l'écran lorsque vous vous connectez pour la première fois. Nous vous conseillons de modifier immédiatement le mot de passe par défaut pour protéger votre appareil contre les accès non autorisés.

- 1. Lancez Gestion à partir du Web. >> Accéder à Gestion à partir du Web
- 2. Dans la barre de navigation de gauche, cliquez sur Administrateur > Mot de passe de connexion.
  - Le mot de passe par défaut pour gérer les paramètres de cet appareil se trouve au dos de l'appareil et est indiqué par « **Pwd** ».
  - Si la barre de navigation de gauche n'est pas visible, commencez à naviguer depuis ≡.
- 3. Pour modifier le mot de passe, saisissez le mot de passe actuel dans le champ **Entrer l'ancien mot de** passe.
- 4. Suivez les instructions qui s'affichent à l'écran **Mot de passe de connexion** et saisissez votre nouveau mot de passe dans le champ **Entrer nouveau mot de passe**.
- 5. Saisissez à nouveau le nouveau mot de passe dans le champ **Confirmer nouveau mot de passe**.
- 6. Cliquez sur Envoyer.

Ø

Vous pouvez également modifier les paramètres de verrouillage dans le menu **Mot de passe de connexion**.

#### Information associée

· Modifier les réglages de l'appareil à l'aide de Gestion à partir du Web

#### **Rubriques connexes:**

- Accéder à Gestion à partir du Web
- Vérifier le mot de passe de votre appareil

▲ Accueil > Réglages de l'appareil > Modifier les réglages de l'appareil à l'aide de Gestion à partir du Web > Configurer le carnet d'adresses de votre appareil à l'aide de Gestion à partir du Web

# Configurer le carnet d'adresses de votre appareil à l'aide de Gestion à partir du Web

Modèles associés: MFC-J4350DW/MFC-J4550DW

- Nous vous conseillons d'utiliser le protocole sécurisé HTTPS lorsque vous configurez les paramètres à l'aide de l'application Gestion à partir du Web.
- Lorsque vous utilisez le protocole HTTPS pour la configuration à l'aide de l'application Gestion à partir du Web, votre navigateur affiche une boîte de dialogue d'avertissement.
- 1. Lancez Gestion à partir du Web. >> Accéder à Gestion à partir du Web
- 2. Dans la barre de navigation de gauche, cliquez sur Carnet d'adresses.

Si la barre de navigation de gauche n'est pas visible, commencez à naviguer depuis  $\equiv$ .

- 3. Cliquez sur les numéros de l'adresse cible, puis ajoutez ou mettez à jour les informations du carnet d'adresses selon les besoins.
- 4. Cliquez sur Envoyer.

Ø

#### Information associée

Modifier les réglages de l'appareil à l'aide de Gestion à partir du Web

#### **Rubriques connexes:**

Accéder à Gestion à partir du Web

#### Accueil > Annexe

### Annexe

- Spécifications
- Caractéristiques des consommables
- · Informations environnementales et de conformité
- Assistance et service à la clientèle Brother

#### Accueil > Annexe > Spécifications

## **Spécifications**

- >> Spécifications générales
- >> Caractéristiques de taille des documents
- >> Caractéristiques des supports d'impression
- >> Spécifications techniques du fax
- >> Caractéristiques de copie
- >> Spécifications de la mémoire flash USB
- >> Spécifications du scanner
- >> Spécifications de l'imprimante
- >> Spécifications de l'interface
- >> Caractéristiques réseau
- >> Spécifications de la configuration requise de l'ordinateur

#### Spécifications générales

| Type d'imprimante    |                       | Jet d'encre                                                                          |  |
|----------------------|-----------------------|--------------------------------------------------------------------------------------|--|
| Tête<br>d'impression | Mono                  | Piézo avec 210 buses × 1                                                             |  |
|                      | Couleur               | Piézo avec 70 buses x 3 (DCP-J1310DW/<br>DCP-J1313DW/DCP-J1360DW)                    |  |
|                      |                       | Piézo avec 210 buses × 3 (DCP-J1460DW/<br>MFC-J4350DW/MFC-J4550DW)                   |  |
| Capacité de la mé    | moire                 | 256 Mo                                                                               |  |
| Écran à cristaux li  | quides (LCD)          | <ul> <li>DCP-J1310DW/DCP-J1313DW/DCP-J1360DW/<br/>MFC-J4350DW<sup>1</sup></li> </ul> |  |
|                      |                       | Écran LCD couleur à matrice active de 1,8 pouces<br>(4,5 cm)                         |  |
|                      |                       | <ul> <li>DCP-J1460DW/MFC-J4550DW <sup>1</sup></li> </ul>                             |  |
|                      |                       | Écran tactile LCD couleur à matrice active de 2,7 pouces (6,8 cm)                    |  |
| Source d'alimenta    | tion                  | 220 à 240 V CA, 50/60 Hz                                                             |  |
| Consommation éle     | ectrique <sup>2</sup> | • DCP-J1310DW/DCP-J1313DW/DCP-J1360DW                                                |  |
|                      |                       | Copie <sup>3</sup> : Environ 21 W                                                    |  |
|                      |                       | <b>Prêt</b> <sup>4</sup> : Environ 2,5 W                                             |  |
|                      |                       | <b>Veille</b> <sup>4</sup> : Environ 0,6 W                                           |  |
|                      |                       | Appareil éteint <sup>4 5</sup> : Environ 0,15 W                                      |  |
|                      |                       | DCP-J1460DW                                                                          |  |
|                      |                       | <b>Copie</b> <sup>3</sup> : Environ 21 W                                             |  |
|                      |                       | <b>Prêt</b> <sup>4</sup> : Environ 2,5 W                                             |  |
|                      |                       | <b>Veille</b> <sup>4</sup> : Environ 0,6 W                                           |  |
|                      |                       | Appareil éteint <sup>4 5</sup> : Environ 0,15 W                                      |  |
|                      |                       | • MFC-J4350DW                                                                        |  |
|                      |                       | <b>Copie</b> <sup>3</sup> : Environ 21 W                                             |  |
|                      |                       | Prêt <sup>4</sup> : Environ 3,5 W                                                    |  |
|                      |                       | <b>Veille</b> <sup>4</sup> : Environ 0,8 W                                           |  |
|                      |                       | Appareil éteint <sup>4 5</sup> : Environ 0,10 W                                      |  |
|                      |                       | • MFC-J4550DW                                                                        |  |
|                      |                       | Copie <sup>3</sup> : Environ 22 W                                                    |  |
|                      |                       | Prêt <sup>4</sup> : Environ 3,5 W                                                    |  |
|                      |                       | <b>Veille</b> <sup>4</sup> : Environ 0,9 W                                           |  |

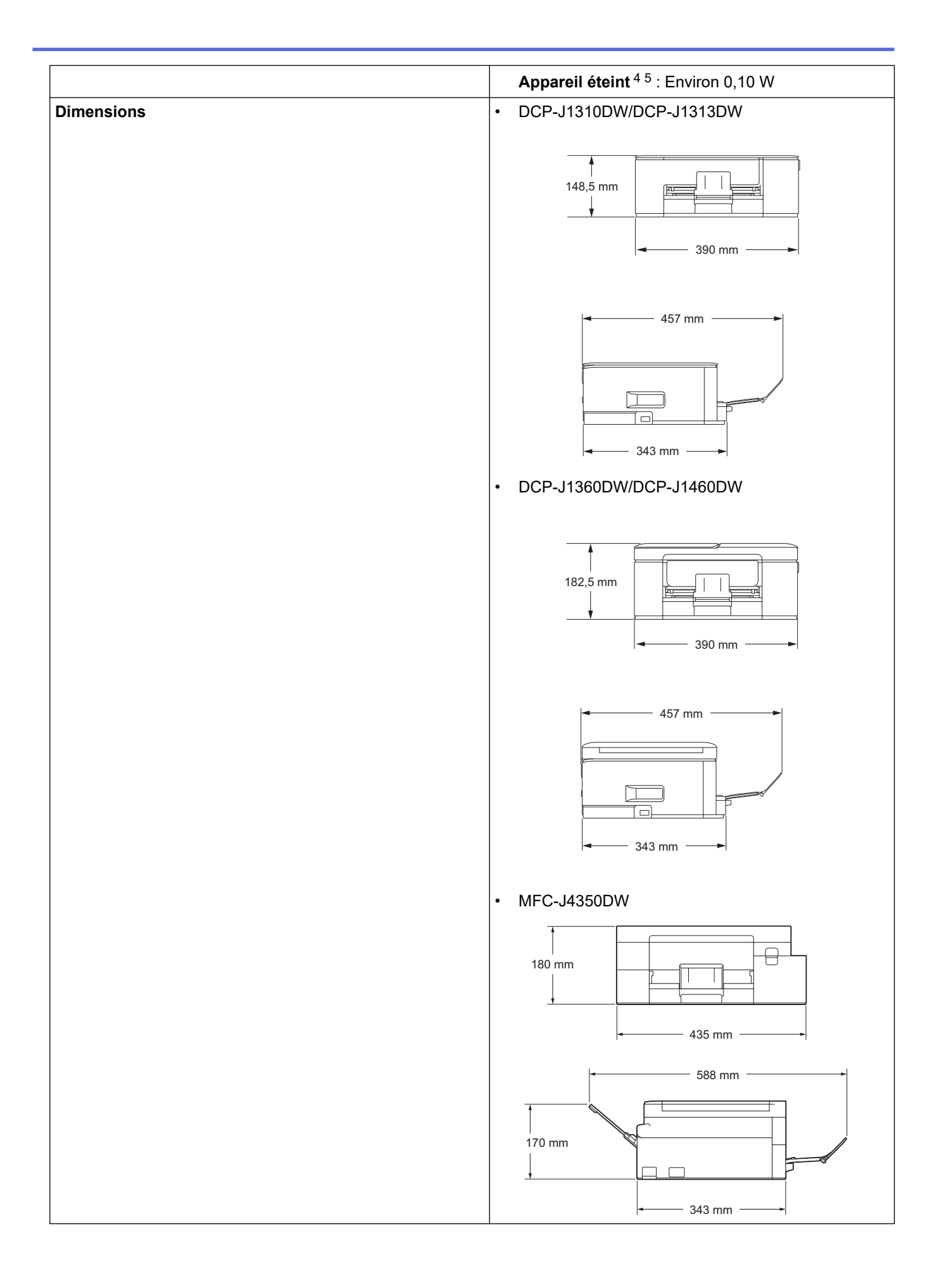

|                 |                                  |                         | • MFC-J4550DW                                                                                                    |
|-----------------|----------------------------------|-------------------------|----------------------------------------------------------------------------------------------------|
|                 |                                  |                         | 250 mm                                                                                                    |
|                 |                                  |                         | 588 mm                                                                                                    |
| Poids           |                                  |                         | <ul> <li>DCP-J1310DW/DCP-J1313DW</li> <li>6,3 kg</li> <li>DCP-J1360DW/DCP-J1460DW</li> <li>7,6 kg</li> <li>MFC-J4350DW</li> <li>8,9 kg</li> <li>MFC-J4550DW</li> <li>10,4 kg</li> </ul>                                                                                                    |
| Niveau de bruit | Pression<br>sonore <sup>6</sup>  | En fonctionnement       | <ul> <li>DCP-J1310DW/DCP-J1313DW <ul> <li>Impression</li> <li>55,0 dB (A) (approx.)</li> </ul> </li> <li>Copie (en utilisant la vitre du scanner)</li> <li>53,0 dB (A) (approx.)</li> </ul> <li>DCP-J1360DW/DCP-J1460DW <ul> <li>Impression</li> <li>55,0 dB (A) (approx.)</li> </ul> </li> <li>Copie (en utilisant la vitre du scanner)</li> <li>53,0 dB (A) (approx.)</li> <li>MFC-J4350DW/MFC-J4550DW <ul> <li>Impression</li> <li>54,0 dB (A) (approx.)</li> </ul> </li> <li>Copie (en utilisant la vitre du scanner)</li> <li>51,0 dB (A) (approx.)</li> |
|                 | Puissance<br>sonore <sup>7</sup> | Impression <sup>8</sup> | <ul> <li>MFC-J4350DW<br/>LWAc = 6,66 B(A) (Mono)</li> <li>MFC-J4550DW<br/>LWAc = 6,66 B(A) (Mono)</li> <li>MFC-J4350DW<br/>LWAc = 6,58 B(A) (Couleur)</li> <li>MFC-J4550DW<br/>LWAc = 6,58 B(A) (Couleur)</li> </ul>                                                                                                    |
| Température     | En fonctionneme                  | ent                     | 10 à 35 °C                                                                                                    |

| Température                                           | Meilleure qualité d'impression | 20 à 33 °C                    |
|-------------------------------------------------------|--------------------------------|-------------------------------|
| Humidité                                              | En fonctionnement              | 20 à 80 % (sans condensation) |
|                                                       | Meilleure qualité d'impression | 20 à 80 % (sans condensation) |
| Chargeur automatique de documents                     |                                | Jusqu'à 20 pages              |
| (DCP-J1360DW/DCP-J1460DW/MFC-J4350DW/<br>MFC-J4550DW) |                                | Papier : 80 g/m²              |

- 1 Mesure en diagonale
- <sup>2</sup> Mesure effectuée lorsque l'appareil est connecté à l'interface USB. La consommation électrique varie légèrement selon l'environnement d'utilisation ou l'usure des pièces.
- <sup>3</sup> (DCP-J1310DW/DCP-J1313DW) Impression recto, résolution : standard / document : motif imprimé ISO/CEI 24712. (DCP-J1360DW/DCP-J1460DW/MFC-J4350DW/MFC-J4550DW) En cas d'utilisation du chargeur automatique de documents, impression recto, résolution : standard / document : motif imprimé ISO/CEI 24712.
- 4 Mesuré conformément à la norme CEI 62301 Edition 2.0.
- <sup>5</sup> Même s'il est hors tension, l'appareil s'allume automatiquement à intervalles réguliers pour procéder à l'entretien de la tête d'impression, puis s'éteint de lui-même.
- <sup>6</sup> Le niveau de bruit dépend des conditions d'impression.
- 7 Mesures conformes à la méthode décrite dans ISO 7779.
- 8 <Vitesse d'impression>

MFC-J4350DW : 20,0 images/minute (Mono) / 19,0 images/minute (Couleur) MFC-J4550DW : 20,0 images/minute (Mono) / 19,0 images/minute (Couleur) Ces vitesses d'impression sont destinées à l'impression recto et sont mesurées conformément à la norme ISO/CEI 24734.

#### Caractéristiques de taille des documents

| Format des<br>documents | Largeur du chargeur automatique de documents          | 139,7 à 215,9 mm          |
|-------------------------|-------------------------------------------------------|---------------------------|
|                         | (DCP-J1360DW/DCP-J1460DW/MFC-J4350DW/<br>MFC-J4550DW) |                           |
|                         | Longueur du chargeur automatique de documents         | DCP-J1360DW/DCP-J1460DW   |
|                         | 1                                                     | 210 à 355,6 mm            |
|                         | (DCP-J1360DW/DCP-J1460DW/MFC-J4350DW/<br>MFC-J4550DW) | • MFC-J4350DW/MFC-J4550DW |
|                         |                                                       | 148 à 355,6 mm            |
|                         | Largeur de la vitre du scanner                        | max. 215,9 mm             |
|                         | Longueur de la vitre du scanner                       | max. 297 mm               |

<sup>1</sup> Les documents d'une longueur supérieure à 297 mm doivent être alimentés page par page.

#### Caractéristiques des supports d'impression

| Entrée<br>papierBac à papier nº 1Bac à papier nº 2<br>(MFC-J4550DW)Fente d'alimentation<br>manuelle<br>(MFC-J4350DW/<br>MFC-J4550DW) | Bac à papier nº 1                                                 | Type de papier <sup>1</sup> | Papier ordinaire, papier jet d'encre (papier couché), papier glacé, papier recyclé                                                                                                    |
|----------------------------------------------------------------------------------------------------|-------------------------------------------------------------------|-----------------------------|----------------------------------------------------------------------------------------------------|
|                                                                                                    |                                                                   | Format du<br>papier         | A4, Letter, Legal, Mexico Legal, India Legal, Folio,<br>Executive, A5, A6, Enveloppes (C5, Com-10, DL,<br>Monarch), Photo (10 x 15 cm), Photo L (9 x 13 cm),<br>Photo 2L (13 x 18 cm), Fiche (13 x 20 cm) |
|                                                                                                    |                                                                   | Capacité papier<br>maximale | Jusqu'à 150 feuilles de papier ordinaire de 80 g/m²                                                                                                    |
|                                                                                                    | Bac à papier n° 2<br>(MFC-J4550DW)                                | Type de papier              | Papier ordinaire, papier recyclé                                                                                                    |
|                                                                                                    |                                                                   | Format du<br>papier         | A4, Letter, Legal, Mexico Legal, India Legal, Folio,<br>Executive, A5                                                                                                    |
|                                                                                                    |                                                                   | Capacité papier<br>maximale | Jusqu'à 250 feuilles de papier ordinaire de 80 g/m²                                                                                                    |
|                                                                                                    | Fente d'alimentation<br>manuelle<br>(MFC-J4350DW/<br>MFC-J4550DW) | Type de papier <sup>1</sup> | Papier ordinaire, papier jet d'encre (papier couché),<br>papier glacé, papier recyclé                                                                                                    |

| Entrée<br>papier            | Fente d'alimentation<br>manuelle<br>(MFC-J4350DW/<br>MFC-J4550DW) | Format du<br>papier         | A4, Letter, Legal, Mexico Legal, India Legal, Folio,<br>Executive, A5, A6, Enveloppes (C5, Com-10, DL,<br>Monarch), Photo (10 x 15 cm), Photo L (9 x 13 cm),<br>Photo 2L (13 x 18 cm), Fiche (13 x 20 cm) |
|-----------------------------|-------------------------------------------------------------------|-----------------------------|----------------------------------------------------------------------------------------------------|
|                             |                                                                   | Capacité papier<br>maximale | Jusqu'à 1 feuille                                                                                                    |
| Sortie papier <sup>12</sup> |                                                                   |                             | <ul> <li>DCP-J1310DW/DCP-J1313DW/DCP-J1360DW/<br/>DCP-J1460DW</li> </ul>                                                                                                    |
|                             |                                                                   |                             | Jusqu'à 50 feuilles de papier ordinaire de 80 g/m²<br>(sortie des documents face imprimée vers le haut<br>dans le bac de sortie papier)                                                                   |
|                             |                                                                   |                             | • MFC-J4350DW/MFC-J4550DW                                                                                                    |
|                             |                                                                   |                             | Jusqu'à 100 feuilles de papier ordinaire de 80 g/m²<br>(sortie des documents face imprimée vers le haut<br>dans le bac de sortie papier)                                                                  |

1 Pour le papier glacé, retirez immédiatement toute page imprimée du bac de sortie pour éviter le risque de maculage.

<sup>2</sup> La capacité réelle du bac de sortie peut varier en fonction des conditions environnementales.

## Spécifications techniques du fax

Ø

Cette fonction est disponible pour MFC-J4350DW/MFC-J4550DW.

| Compatibilité                  | UIT-T groupe 3                                                         |  |
|--------------------------------|------------------------------------------------------------------------|--|
| Vitesse du modem               | Récupération automatique : 14 400 bits/s                               |  |
| Largeur de numérisation        | Chargeur automatique de documents : 208 mm (A4)                        |  |
| (document recto)               | Vitre du scanner : 204 mm (A4)                                         |  |
| Largeur d'impression           | 204 mm (A4)                                                            |  |
| Nuances de gris                | N&B : 8 bits (256 niveaux)                                             |  |
|                                | Couleur : 24 bits (8 bits par couleur/256 niveaux)                     |  |
| Résolution                     | 203 ррр                                                                |  |
| (Horizontal)                   |                                                                        |  |
| Résolution                     | Standard :                                                             |  |
| (Vertical)                     | 98 ppp (noir)                                                          |  |
|                                | 196 ppp (couleur)                                                      |  |
|                                | Fin :                                                                  |  |
|                                | 196 ppp (noir)                                                         |  |
|                                | 196 ppp (couleur)                                                      |  |
|                                | Super fin :                                                            |  |
|                                | 392 ppp (noir)                                                         |  |
|                                | Photo :                                                                |  |
|                                | 196 ppp (noir)                                                         |  |
| Carnet d'adresses              | 40 numéros (MFC-J4350DW)                                               |  |
|                                | 100 noms × 2 numéros (MFC-J4550DW)                                     |  |
| Groupes                        | Jusqu'à 6                                                              |  |
| Diffusion                      | 90 (40 numéros de carnet d'adresse/50 numéros manuels) (MFC-J4350DW)   |  |
|                                | 250 (200 numéros de carnet d'adresse/50 numéros manuels) (MFC-J4550DW) |  |
| Recomposition automatique      | 3 fois à 5 minutes d'intervalle                                        |  |
| Transmission depuis la mémoire | MFC-J4350DW : Jusqu'à 170 pages <sup>1</sup>                           |  |
|                                | MFC-J4550DW : Jusqu'à 180 pages <sup>1</sup>                           |  |

1 « Pages » fait référence au test « ITU-T Test Chart #1 » (lettre commerciale classique, résolution standard, code MMR).

#### Caractéristiques de copie

| Couleur/Monochrome       | Oui/Oui                                                                             |
|--------------------------|-------------------------------------------------------------------------------------|
| Largeur de copie         | 204 mm <sup>1</sup>                                                                 |
| Copies multiples         | Permet d'empiler/de trier jusqu'à 99 pages                                          |
| Agrandissement/Réduction | 25 % à 400 % (par incréments de 1 %)                                                |
| Résolution               | Permet d'imprimer jusqu'à 1200 × 1800 ppp (DCP-J1310DW/DCP-J1313DW/<br>DCP-J1360DW) |
|                          | Permet d'imprimer jusqu'à 1200 × 2400 ppp (DCP-J1460DW/MFC-J4350DW/<br>MFC-J4550DW) |

<sup>1</sup> En cas de copie sur du papier de format A4.

### Spécifications de la mémoire flash USB

Cette fonction est disponible pour MFC-J4550DW.

| Supports compatibles <sup>1</sup> |                   | Mémoire flash USB <sup>2</sup>                                     |  |
|-----------------------------------|-------------------|--------------------------------------------------------------------|--|
| Impression JPEG                   | Résolution        | Jusqu'à 1200 × 4800 ppp                                            |  |
|                                   | Type de papier    | Papier ordinaire, papier jet d'encre (papier couché), papier glacé |  |
| Format du papier                  |                   | A4, Letter, Photo (10 x 15 cm), Photo 2L (13 x 18 cm)              |  |
|                                   | Format de fichier | JPEG (le format Progressive JPEG n'est pas pris en charge)         |  |
| Numérisation vers support         | Format de fichier | JPEG, PDF (couleur, gris)                                          |  |
|                                   |                   | TIFF, PDF (Monochrome)                                             |  |

1 Les mémoires flash USB ne sont pas fournies avec le produit.

<sup>2</sup> Norme de stockage de masse USB Hi-Speed USB 2.0. Formats pris en charge : FAT12/FAT16/FAT32/exFAT

#### Spécifications du scanner

| Couleur/Monochrome    | Oui/Oui                                                    |  |
|-----------------------|------------------------------------------------------------|--|
| Compatible TWAIN      | Oui                                                        |  |
|                       | (Windows 10 / Windows 11)                                  |  |
| Compatible WIA        | Oui                                                        |  |
|                       | (Windows 10 / Windows 11)                                  |  |
| Profondeur de couleur | Traitement couleur 30 bits (entrée)                        |  |
|                       | Traitement couleur 24 bits (sortie)                        |  |
| Échelle de gris       | Traitement couleur 10 bits (entrée)                        |  |
|                       | Traitement couleur 8 bits (sortie)                         |  |
| Résolution            | Jusqu'à 19 200 × 19 200 ppp (interpolé) <sup>1 2</sup>     |  |
|                       | (depuis la vitre du scanner)                               |  |
|                       | Jusqu'à 1200 × 2400 ppp (optique)                          |  |
|                       | (depuis le chargeur automatique de documents) <sup>3</sup> |  |
|                       | Jusqu'à 1200 × 600 ppp (optique)                           |  |

| Largeur et longueur de numérisation | (Vitre du scanner)                               |
|-------------------------------------|--------------------------------------------------|
| (Document recto)                    | Largeur : jusqu'à 213,9 mm                       |
|                                     | Longueur : jusqu'à 295 mm                        |
|                                     | (Chargeur automatique de documents) <sup>3</sup> |
|                                     | Largeur : jusqu'à 213,9 mm                       |
|                                     | Longueur : jusqu'à 353,6 mm                      |

<sup>1</sup> Le pilote TWAIN seulement (numérisation maximale 1200 × 1200 ppp avec le pilote WIA sous Windows 10 et Windows 11.)

- <sup>2</sup> La plage de numérisation peut diminuer à mesure de l'augmentation de la résolution de numérisation.
- <sup>3</sup> Modèles avec chargeur automatique de documents uniquement

#### Spécifications de l'imprimante

| Pácolution                         |                     |                                                                                                    |  |
|------------------------------------|---------------------|----------------------------------------------------------------------------------------------------|--|
| Resolution                         |                     |                                                                                                    |  |
|                                    |                     | Jusqu'à 1200 × 6000 ppp (Windows uniquement)                                                       |  |
|                                    |                     | DCP-J1460DW                                                                                        |  |
|                                    |                     | Jusqu'à 1200 × 6000 ppp                                                                            |  |
|                                    |                     | • MFC-J4350DW/MFC-J4550DW                                                                          |  |
|                                    |                     | Jusqu'à 1200 × 4800 ppp                                                                            |  |
| Largeur d'impression <sup>1</sup>  |                     | 204 mm                                                                                             |  |
|                                    |                     | Sans bordure <sup>2</sup> : 210 mm                                                                 |  |
| Sans bordure                       |                     | A4, Letter, A6, Photo (10 × 15 cm), Photo L (9 × 13 cm), Photo 2L (13 × 18 cm), Fiche (13 × 20 cm) |  |
| Impression recto verso Type de pap |                     | Papier ordinaire, papier recyclé                                                                   |  |
| automatique                        | Format du<br>papier | A4, Letter, Executive, A5                                                                          |  |
| Vitesse d'impression               |                     | Consultez la page de votre modèle sur votre site Web Brother local.                                |  |

<sup>1</sup> En cas d'impression sur du papier de format A4.

<sup>2</sup> Lorsque la fonction Sans bordure est activée.

#### Spécifications de l'interface

| <b>USB</b> <sup>12</sup> | Utilisez un câble d'interface USB 2.0 (Type A/B) dont la longueur ne dépasse pas 2 m. |
|--------------------------|---------------------------------------------------------------------------------------|
| LAN                      | Utilisez un câble UTP Ethernet de catégorie 5 ou supérieure.                          |
| (MFC-J4550DW)            |                                                                                       |
| Réseau sans fil          | IEEE 802.11a/b/g/n (Infrastructure)                                                   |
|                          | IEEE 802.11a/g/n (Wi-Fi Direct)                                                       |

Votre appareil est doté d'une interface USB 2.0 haute vitesse. Il peut également être raccordé à un ordinateur équipé d'une interface USB 1.1.

<sup>2</sup> Les ports USB tiers ne sont pas pris en charge.

#### Caractéristiques réseau

- Ø
- (DCP-J1310DW/DCP-J1313DW/DCP-J1360DW/DCP-J1460DW)

Vous pouvez connecter votre appareil à un réseau afin d'effectuer des tâches d'impression et de numérisation réseau.

• (MFC-J4350DW/MFC-J4550DW)

Vous pouvez connecter votre appareil à un réseau pour une impression réseau, une numérisation réseau, un envoi PC-Fax et une réception PC-Fax (Windows uniquement).

| Sécurité réseau (câblé)<br>(MFC-J4550DW)                                                        | SMTP-AUTH, SSL/TLS (IPPS,<br>HTTPS, SMTP, FTP, LDAP), SNMP<br>v3, 802.1x (EAP-MD5, EAP-FAST,<br>PEAP, EAP-TLS, EAP-TTLS), OAuth<br>(SMTP), Kerberos, IPsec |                                                                                                    |
|-------------------------------------------------------------------------------------------------|----------------------------------------------------------------------------------------------------|----------------------------------------------------------------------------------------------------|
| Sécurité réseau (sans fil)<br>(DCP-J1310DW/DCP-J1313DW/DCP-J1360DW/DCP-J1460DW/<br>MFC-J4350DW) |                                                                                                    | SSL/TLS (IPPS, HTTPS), 802.1x<br>(EAP-FAST, PEAP, EAP-TLS, EAP-<br>TTLS)                                                                           |
| Sécurité réseau (sans fil)<br>(MFC-J4550DW)                                                     |                                                                                                    | SMTP-AUTH, SSL/TLS (IPPS,<br>HTTPS, SMTP, FTP, LDAP), SNMP<br>v3, 802.1x (EAP-FAST, PEAP, EAP-<br>TLS, EAP-TTLS), OAuth (SMTP),<br>Kerberos, IPsec |
| Sécurité du réseau sans fil <sup>1</sup>                                                        |                                                                                                    | WEP 64/128 bits, WPA-PSK (TKIP/<br>AES), WPA2-PSK (TKIP/AES),<br>WPA3-SAE (AES)                                                                    |
| Utilitaire d'assistance à la configuration sans fil                                             | WPS                                                                                                    | Oui                                                                                                    |

1 Wi-Fi Direct prend uniquement en charge WPA2-PSK (AES).

### Spécifications de la configuration requise de l'ordinateur

# Systèmes d'exploitation et fonctions logicielles pris en charge

| Plate-forme informatique<br>et version du système<br>d'exploitation                                                                                            | Interface avec l'ordinateur                       |                          | Processeur         | Espace libre<br>disque dur p<br>l'installation     | e sur le<br>pour<br>1 |                                                  |
|----------------------------------------------------------------------------------------------------|---------------------------------------------------|--------------------------|--------------------|----------------------------------------------------|-----------------------|--------------------------------------------------|
|                                                                                                    | USB <sup>2</sup>                                  | LAN filaire <sup>3</sup> | Réseau<br>sans fil | _                                                  | Pour les<br>pilotes   | Pour les<br>applicatio<br>ns (Pilotes<br>inclus) |
| Windows 10 Famille <sup>4 5</sup><br>Windows 10 Professionnel<br><sup>4 5</sup><br>Windows 10 Éducation <sup>4 5</sup><br>Windows 10 Entreprise <sup>4 5</sup> | Impression<br>PC Fax <sup>6</sup><br>Numérisation |                          |                    | Processeur<br>32 bits (x86)<br>ou 64 bits<br>(x64) | 80 Mo                 | 2,0 Go                                           |
| Windows 11 Famille <sup>4 5</sup><br>Windows 11 Professionnel<br><sup>4 5</sup><br>Windows 11 Éducation <sup>4 5</sup><br>Windows 11 Entreprise <sup>4 5</sup> |                                                   |                          |                    | Processeur<br>64 bits (x64)                        | -                     |                                                  |
| Windows Server 2016<br>Windows Server 2019<br>Windows Server 2022                                                                                              | Impression<br>Numérisation                        | Impression               |                    | Processeur<br>64 bits (x64)                        | 80 Mo                 | 80 Mo                                            |
| macOS v13 <sup>7</sup><br>macOS v14 <sup>7</sup><br>macOS v15 <sup>7</sup>                                                                                     | Impression<br>PC Fax (Envoi)<br>Numérisation      | 6                        |                    | Processeur<br>64 bits                              | S.O.                  | 500 Mo                                           |
| ChromeOS™                                                                                                    | Impression<br>Numérisation                        |                          |                    | S.O.                                               | S.O.                  | S.O.                                             |

| Linux<br>(Système de gestion des<br>paquets pris en charge :<br>dpkg, rpm) <sup>8</sup> | Impression<br>PC Fax (Envoi) <sup>6</sup><br>Numérisation | Processeur<br>32 bits (x86)<br>ou 64 bits<br>(x64) | 20 Mo | 20 Mo |
|-----------------------------------------------------------------------------------------|-----------------------------------------------------------|----------------------------------------------------|-------|-------|
|-----------------------------------------------------------------------------------------|-----------------------------------------------------------|----------------------------------------------------|-------|-------|

- 1 L'installation du logiciel nécessite une connexion Internet.
- <sup>2</sup> Les ports USB tiers ne sont pas pris en charge.
- <sup>3</sup> MFC-J4550DW uniquement.
- <sup>4</sup> Pour WIA, résolution 1200 × 1200.
- <sup>5</sup> PaperPort<sup>™</sup> 14SE prend en charge Windows 10 et Windows 11.
- <sup>6</sup> PC Fax prend en charge le noir et blanc uniquement. (Pour les modèles avec fonction de télécopie)
- 7 Clause de non-responsabilité mac OS

Compatible AirPrint : l'impression, la numérisation et la fonction PC Fax (Envoi) sur macOS nécessitent l'utilisation d'AirPrint. Les pilotes Mac ne sont pas fournis pour cet appareil.

<sup>8</sup> On sait que le pilote fonctionne sur les distributions Linux suivantes.

Red Hat Enterprise Linux 8.6 64 bits, Red Hat Enterprise Linux 9.1 64 bits, Fedora 39 64 bits, Mageia 9 32 bits, Mageia 9 64 bits, openSUSE 15.5 64 bits, SUSE Enterprise15-SP4 64 bits, Debian 12.2.0 32 bits, Debian 12.2.0 64 bits, Ubuntu MATE 18.04 32 bits, Ubuntu 22.04 64 bits, Ubuntu 23.10 64 bits, Linux Mint 21.2 64 bits, Ubuntu 24.04 64 bits.

Pour obtenir les mises à jour de pilotes les plus récentes, rendez-vous sur la page **Téléchargement** de votre modèle sur <u>support.brother.com/downloads</u>.

Pour connaître les systèmes d'exploitation les plus récents pris en charge, accédez à la page **Systèmes d'exploitation pris en charge** de votre modèle sur <u>support.brother.com/os</u>.

Les marques commerciales et les noms de marques et de produits sont la propriété de leurs détenteurs respectifs.

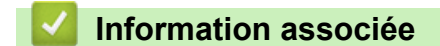

Annexe

Accueil > Annexe > Caractéristiques des consommables

### Caractéristiques des consommables

#### >> DCP-J1310DW/DCP-J1313DW/DCP-J1360DW/DCP-J1460DW >> MFC-J4350DW/MFC-J4550DW

#### DCP-J1310DW/DCP-J1313DW/DCP-J1360DW/DCP-J1460DW

| Encre                               | L'appareil utilise des cartouches d'encre noire, jaune, cyan et magenta individuelles qui sont séparées de la tête d'impression.                                                                                                    |
|-------------------------------------|----------------------------------------------------------------------------------------------------|
| Durée de vie des cartouches d'encre | Lorsque vous installez les cartouches d'encre pour la première fois,<br>l'appareil consomme un surcroît d'encre pour remplir les tubes<br>d'alimentation d'encre. Ceci constitue un processus effectué une seule fois<br>permettant de réaliser des copies d'impression de haute qualité. Le<br>rendement réel des premières cartouches peut être inférieur à celui des<br>cartouches de rechange, en raison de l'initialisation du système d'encre. |
| Consommables de rechange            | <noir> LC521BK</noir>                                                                                                    |
|                                     | <jaune> LC521Y</jaune>                                                                                                    |
|                                     | <cyan> LC521C</cyan>                                                                                                    |
|                                     | <magenta> LC521M</magenta>                                                                                                    |
|                                     | Noir - Environ 500 pages <sup>1</sup>                                                                                                    |
|                                     | Jaune, Cyan et Magenta - Environ 500 pages <sup>1</sup>                                                                                                    |

<sup>1</sup> Toutes les cartouches de rechange fournissent un rendement de page approximatif indiqué conformément à la norme ISO/CEI 24711. Pour plus d'informations sur le rendement, reportez-vous à la page <u>go.brother/pageyield</u>.

#### MFC-J4350DW/MFC-J4550DW

| Encre                               | L'appareil utilise des cartouches d'encre noire, jaune, cyan et magenta individuelles qui sont séparées de la tête d'impression.                                                                                                    |
|-------------------------------------|----------------------------------------------------------------------------------------------------|
| Durée de vie des cartouches d'encre | Lorsque vous installez les cartouches d'encre pour la première fois,<br>l'appareil consomme un surcroît d'encre pour remplir les tubes<br>d'alimentation d'encre. Ceci constitue un processus effectué une seule fois<br>permettant de réaliser des copies d'impression de haute qualité. Le<br>rendement réel des premières cartouches peut être inférieur à celui des<br>cartouches de rechange, en raison de l'initialisation du système d'encre. |
| Consommables de rechange            | <noir> LC527XLBK</noir>                                                                                                    |
|                                     | <jaune> LC527XLY</jaune>                                                                                                    |
|                                     | <cyan> LC527XLC</cyan>                                                                                                    |
|                                     | <magenta> LC527XLM</magenta>                                                                                                    |
|                                     | Noir - Environ 3000 pages <sup>1</sup>                                                                                                    |
|                                     | Jaune, Cyan et Magenta - Environ 2000 pages <sup>1</sup>                                                                                                    |
|                                     | <noir> LC527BK</noir>                                                                                                    |
|                                     | <jaune> LC527Y</jaune>                                                                                                    |
|                                     | <cyan> LC527C</cyan>                                                                                                    |
|                                     | <magenta> LC527M</magenta>                                                                                                    |
|                                     | Noir - Environ 1300 pages <sup>1</sup>                                                                                                    |
|                                     | Jaune, Cyan et Magenta - Environ 900 pages <sup>1</sup>                                                                                                    |

1 Toutes les cartouches de rechange fournissent un rendement de page approximatif indiqué conformément à la norme ISO/CEI 24711. Pour plus d'informations sur le rendement, reportez-vous à la page <u>go.brother/pageyield</u>.

#### Information associée

• Annexe

 $\checkmark$ 

Accueil > Annexe > Informations environnementales et de conformité

## Informations environnementales et de conformité

- Informations au sujet du papier recyclé
- Disponibilité des pièces de rechange
- Substances chimiques (Directive REACH de l'UE)

▲ Accueil > Annexe > Informations environnementales et de conformité > Informations au sujet du papier recyclé

## Informations au sujet du papier recyclé

- Le papier recyclé est de la même qualité que le papier fabriqué à partir de fibres vierges forestières. Les dernières normes en matière de papier recyclé ont pour but de s'assurer qu'il répond aux plus hautes exigences de qualité requises pour les différents processus d'impression. L'équipement d'imagerie fourni par Brother est destiné à être utilisé avec du papier recyclé conforme à la norme EN 12281:2002.
- L'achat de papier recyclé permet d'économiser les ressources naturelles et de favoriser le développement de l'économie circulaire. Le papier brut est fabriqué à partir de fibres de cellulose issues du bois. La collecte et le recyclage du papier permettent de prolonger la durée de vie des fibres (celles-ci sont réutilisées au cours de plusieurs cycles) et de mieux gérer les ressources.
- Le cycle de production du papier recyclé est plus court. Comme les fibres ont déjà été traitées, il faut moins d'eau, moins d'énergie et moins de produits chimiques.
- Le recyclage du papier est un bon moyen de diminuer notre empreinte carbone et de valoriser les déchets, dans la mesure où il évite la mise à la décharge et l'incinération. Or, les décharges émettent du méthane, un gaz qui contribue fortement à l'effet de serre.

#### Information associée

Informations environnementales et de conformité

▲ Accueil > Annexe > Informations environnementales et de conformité > Disponibilité des pièces de rechange

## Disponibilité des pièces de rechange

Nous garantissons que des pièces de rechange seront disponibles pendant au moins sept ans après la dernière date de commercialisation des modèles.\*

Pour vous procurer des pièces de rechange, contactez votre fournisseur ou revendeur.

\*(Pour l'Espagne) sans préjudice d'autres droits que vous pouvez avoir en tant que consommateur

#### Information associée

· Informations environnementales et de conformité

▲ Accueil > Annexe > Informations environnementales et de conformité > Substances chimiques (Directive REACH de l'UE)

## Substances chimiques (Directive REACH de l'UE)

Comme requis par la réglementation REACH, les informations relatives aux substances chimiques contenues dans nos produits sont disponibles à l'adresse suivante :<u>https://www.brother.eu/reach</u>.

#### Information associée

· Informations environnementales et de conformité

Accueil > Annexe > Assistance et service à la clientèle Brother

## Assistance et service à la clientèle Brother

Si vous avez besoin d'aide pour utiliser votre produit Brother, visitez <u>support.brother.com</u> pour accéder à la FAQ et aux conseils de dépannage. Vous pouvez également télécharger les derniers logiciels, pilotes et micrologiciels afin d'améliorer la performance de votre appareil, et la documentation destinée à l'utilisateur pour découvrir comment utiliser au mieux votre produit Brother.

D'autres informations sur le produit et l'assistance sont disponibles sur votre site Web Brother local. Visitez <u>global.brother/en/gateway</u> pour obtenir les coordonnées de votre représentant Brother local et pour enregistrer votre nouveau produit.

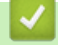

#### Information associée

Annexe

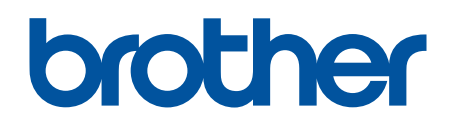

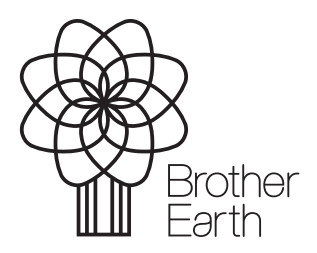

FRE Version 0